# MANUEL DE L'UTILISATEUR FUSION

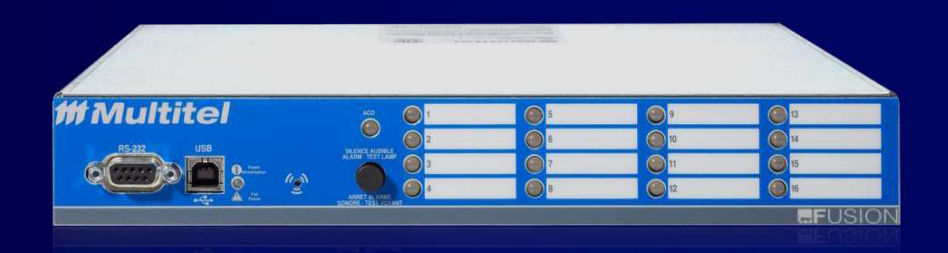

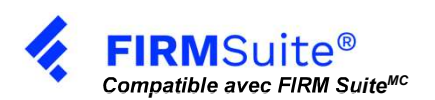

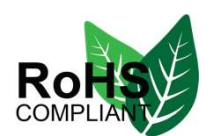

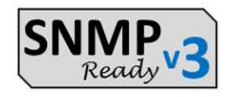

### **INFORMATION CONFIDENTIELLE**

L'information contenue dans ce document est la propriété de MULTITEL INC. À l'exception d'une autorisation expressément écrite par MULTITEL INC., le détenteur de ce document devra :

- 1. Garder toute l'information contenue dans ce document confidentielle et protéger en tout ou en partie la divulgation ou la dissémination à une tierce partie et;
- 2. Utiliser ce document à des fins d'opération et de maintenance seulement

Nom du document: GMUT Parution : Révisé par : Date (JJ/MM/AAAA) :

GMUT\_FUSIONv4\_95 5.9 S. Méthot 05/09/2023

## **1 ADDENDUM NOUVELLE VERSION LOGICIEL**

Multitel annonce l'arrivée de la nouvelle version 4.95 suite à la découverte de bogues qui pourrait occasionner un mauvais fonctionnement de votre appareil FUSION. Pour la liste complète des améliorations apportées veuillez consulter le plus récent Product Change Notice disponible à <u>https://www.multitel.com/resources/product-documentation/</u>

### 1.1 DISPONIBILITÉ

La plus récente version du logiciel est disponible à l'achat auprès de Multitel ou disponible gratuitement si vous avez un ou si vous souscrivez à un contrat de service avec Multitel. Contacter votre représentant Multitel pour plus d'information à <u>order@multitel.com</u>.

## 1.2 MISE À JOUR

La version 4.95 du logiciel devrait-être téléchargée sur un FUSION opérant avec une version 4.83 ou supérieur afin de réduire les incidences sur perte de la configuration ainsi que sur la perte des fichiers historiques ou statistiques journaliers. Cependant, il toujours recommandé de sauvegarder vos fichiers de configuration et de télécharger vos fichiers statistiques et historiques avant d'effectuer la mise à jour du logiciel.

Notez qu'un FUSION v4.95 peut être restauré à une version antérieure du logiciel (Example v4.83). La restauration d'une version antérieure n'est pas sans risque et exige une réinitialisation complète des paramètres de fonctionnement. La réinitialisation devra être effectuée manuellement c'est pourquoi Multitel recommande d'effectuer ces opérations sur place et non à distance car l'adresse IP peut être remise à zéro.

Veuillez contacter l'assistance technique de Multitel si vous avez des préoccupations ou des questions.

### **1.3 BOGUES CONNUES**

Malheureusement, il y a certains bogues connues qui non pas été traités avec la relâche de la version v4.95. Ils seront traités ultérieurement dans une future version. Pour votre information, voici un extrait des bogues les plus pertinent :

• **FUS-53** – Pour les communications sécurisées HTTPS, la version de FUSION v4.95 prend actuellement en charge TLS 1.0 à TLS 1.1. Cependant, l'utilisation de ces versions de sont obsolète ce qui rend leur utilisation non pratiquable avec tous les nouveau fureteurs Edge et Chrome. Seul, le fureteur Firefox permet la configuration de la version TLS supporté ainsi que le nombre de connexion persistante. Pour changer ces paramètres veuillez suivre les instructions à la section 1.4 Performances HTTPS ou n'hésitez pas à communiquer avec Multitel à <u>support@multitel.com</u> pour de l'assitance technique.

• **FUS-82** – Lorsqu'un FUSION déclenche un relais et reste activé pendant une longue période de temps, on peut entendre le relais s'éteindre et se rallumer par intermittence pendant une courte durée (300 ms) à un intervalle de 20 à 30 minutes. Nous enquêtons sur la cause de ce comportement et communiquerons un correctif dans une prochaine version.

• **FUS-99** – L'utilisation d'un DNS (Domain Name Server) avec le FUSION ne fonctionne pas. Il est donc essentiel de configurer l'adresse IPv4 dans chaque paramètres d'opération pour un bon fonctionnement.

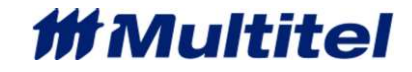

• FUS-141 – Le display LCD exclusif au FUSION n'est plus supporté à partir de la version 4.95 et ensuite.

### **1.4 PERFORMANCE HTTPS**

Multitel recommande l'utilisation du fureteur Firefox pour la consultation du FUSION en mode HTTPS. Afin de fonctionner, vous devez ajuster la version de TLS minimal et maximal support à la valeur (1) et aussi ajuster le nombre de connexions persistantes simultanées à une (1) connexion persistante. Pour se faire suivre les étapes suivantes :

1- Ouvrir Firefox, taper dans la barre d'adresse « about:config » et puis cliquer sur le bouton d'acceptation des risques pour poursuivre.

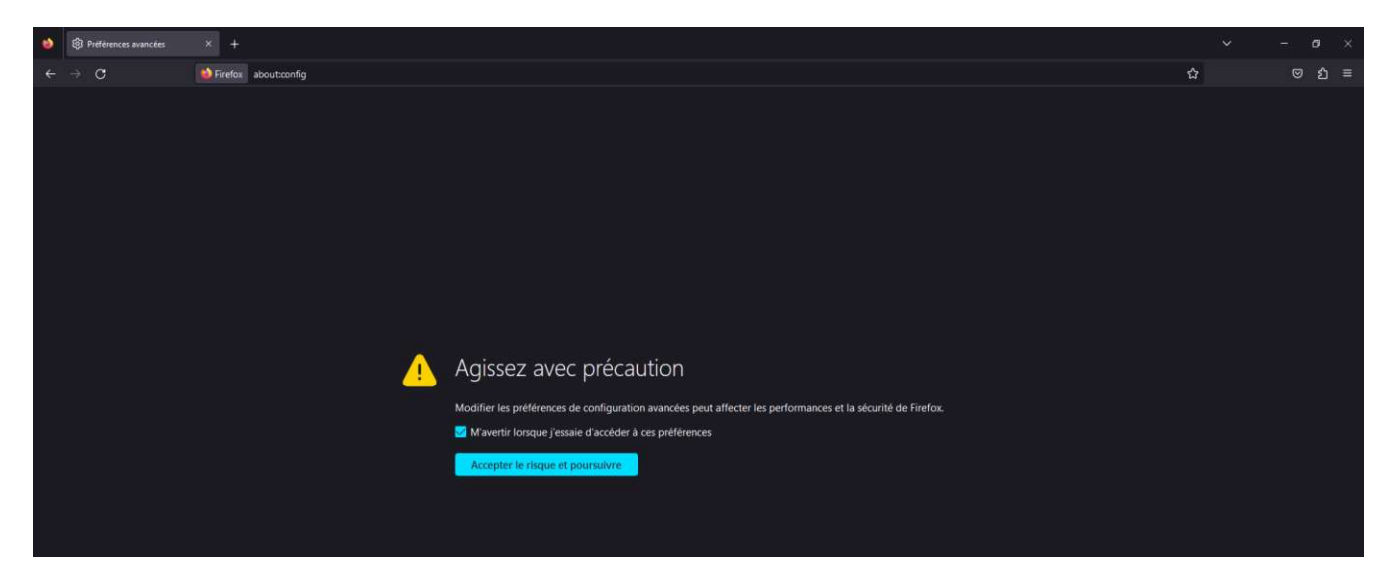

2- Appuyer sur « Tout afficher » pour permettre d'afficher toutes les options, ensuite dans la barre de recherche il faut entrer « network.http.max-persistent-connections-per-server »

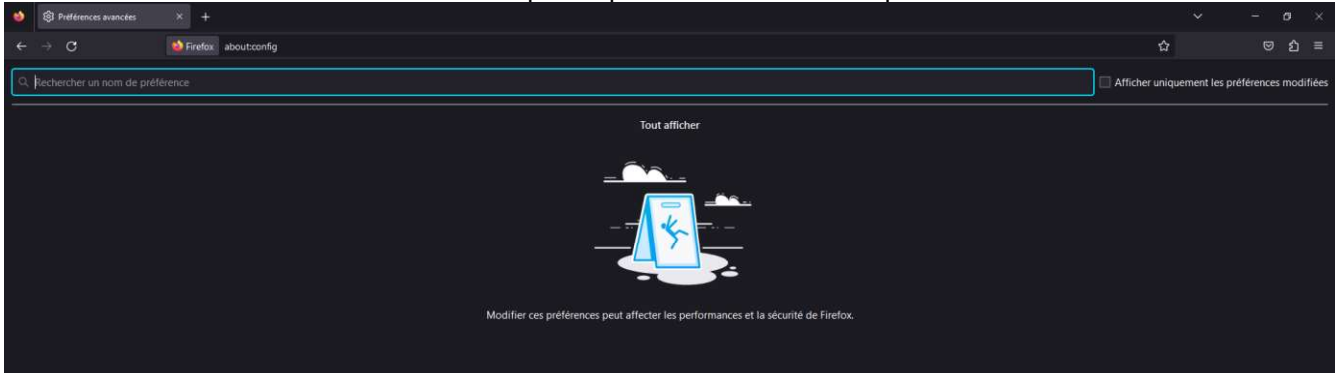

3- Cliquer sur le crayon pour éditer la valeur à un (1) et puis cliquer sur le crochet pour enregistrer la valeur

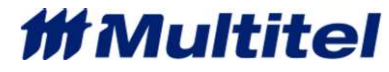

| 👲 🛞 Publications avancies 🛛 × 🕂                        |                                               |
|--------------------------------------------------------|-----------------------------------------------|
| ← → C ♦ Firefax aboutconfig                            | රු ල රු =                                     |
| C network.http://www.persistent-connections-per-server | Afficher uniquement les préférences modifiées |
| network.http.max-persistent-connections-per-server 6   | ×                                             |
|                                                        |                                               |
|                                                        |                                               |

4- Cliquer sur le crochet pour enregistrer la valeur et poursuivre

| Preférences avancees      × +                        | <b>∽</b> − <b>σ</b> ×                         |
|------------------------------------------------------|-----------------------------------------------|
| ← → C ♦ Firefox aboutconfig                          | රු ල රු ≡                                     |
| C network.http.max-persistent-connections-per-server | Afficher uniquement les préférences modifiées |
| network.http.max-persistent-connections-per-server   | 1                                             |
|                                                      | Energiated                                    |

5- Rechercher « security.tls.version » et changer cliquer sur le crayon pour ajuster la valeur minimale et maximale à 1.

| 🔌 🛞 Préférences avancées X +                         |                             | $\checkmark$            | - 6             | ×         |
|------------------------------------------------------|-----------------------------|-------------------------|-----------------|-----------|
| $\leftarrow  ightarrow {f C}$ 🚯 Firefox about:config |                             | ☆                       | Ø               | മ ≡       |
| Q. security.tls.version                              |                             | Afficher uniquement les | s préférences n | nodifiées |
| security.tls.version.enable-deprecated               | false                       |                         | ŧ               |           |
| security.tls.version.fallback-limit                  |                             |                         | 1               |           |
| security.tls.version.max                             | 1                           |                         | 1               | ° '       |
| security.tls.version.min                             | i i                         |                         | 1               | ء<br>۲    |
| security.tls.version                                 | O Booléen ○ Nombre ○ Chaîne |                         |                 |           |

Les modifications effectuées vont rester indéfiniement lors de la fermeture et ré-ouverture de Firefox.

## **1.5 LISTES DES AMÉLIORATIONS**

Voici la liste des nouvelles fonctionnalités ajoutées au FUSION depuis la version de logiciel 4.90 qui ne sont pas décrites dans le manuel de l'utilisateur actuel.

### 1.5.1 Canaux dérivées supprimées

Accès

Les canaux dérivés suivants ont été supprimés et ne sont plus disponibles dans la version 4.90 du logiciel.

\*Avant d'effectuer la mise à jour du logiciel, assurez-vous que ces canaux ne soient plus en cours d'utilisation, car ils n'effectueront plus la tâche prévue après la mise à jour.

Contrôle d'Accès PID Dialup bridge

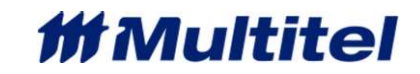

### 1.5.2 Canaux dynamiques

L'appareil FUSION fournit de nombreux canaux dérivés à des fins d'alarme, d'automatisation, de synchronisation et de calcul. Dans les versions précédentes du logiciel FUSION, la limite de canaux disponible était fixe et non modulable entre chaque type de canaux.

Exemple : Manuel binaire (64), Arithmétique (220), Chronomètre (10)...

Dans la version 4.90 du logiciel, la limite de canaux a été augmenté à 2048 pour les types de canaux dérivés spécifiques suivants :

| Arithmétique | Binaires Manuels                   | Battery Runtime          |
|--------------|------------------------------------|--------------------------|
| Chronomètres | Constante                          | Rapport Cyclique/Moyenne |
| Lead/Lag     | Lookup table                       | Groupes                  |
| Ping         | Valeur des Délais<br>Programmables | Schedule                 |
| Seuils       | Time Set Point                     | Wattheure                |

#### Peak (new)

Cependant, le nombre véritable de canaux disponible dépend des ressources disponibles du FUSION. En d'autres termes, lorsque le FUSION atteint sa limite de mémoire totale il n'est plus possible d'ajouter d'autre canaux, et ce, peu importe le type de canaux.

L'acquisition des canaux E/S du module SNMP ou MODBUS bénéficie également du concept de canaux dynamiques. Bien que les modules SNMP et Modbus continuent d'être limités à 64 modules, la limite de leurs canaux E/S respectifs ont été augmentés à 2048.

Pour conclure, seules les composantes suivantes ont conservés une limite de quantité fixe dans la version 4.90 du logiciel du FUSION :

- Appel Automatique (32)
- DEL Frontale (16) SNMP Get (64)
- Liens (20)
- Usager (16)

Modules (64)

#### 1.5.2.1 Gestion dynamique des canaux

Pour configurer un nouveau canal dynamique :

- 1. Cliquer sur l'option « Configuration » dans le menu
- 2. Cliquer sur le type de canal dérivé à ajouter
- 3. Cliquer sur le bouton « + »

| FUSI                 | ON           |              |      |        | Minititel                                                                                                    |
|----------------------|--------------|--------------|------|--------|----------------------------------------------------------------------------------------------------|
| Terminer             |              |              |      |        | 0 0 0 1                                                                                                    |
|                      |              |              |      |        | 2020/11/25 10:49:00                                                                                                    |
| Menu                 | *            |              |      |        | in the second second seco |
| D Afficheur Modbus   | Arithmétique |              |      |        | *                                                                                                    |
| a Alarme Audible     | Arithmetique |              |      |        |                                                                                                    |
| II Accel Automatique | Mnémonique   | Nom de canal | Etat | Valeur | 1                                                                                                    |

#### 4. Modifier l'état du canal, régler l'état sur « 1 »: Activé

|                            | ION                                                       |                | Decementer                  |
|----------------------------|-----------------------------------------------------------|----------------|-----------------------------|
| FUS                        | SION                                                      |                | # Multitel                  |
| Terminer                   |                                                           |                | 0 0 0 1                     |
|                            |                                                           |                | 2020/11/25 10:50:00         |
| Menu                       | *                                                         |                |                             |
| II Afficheur Modbus        | Arithmetique                                              |                | < <sefont< td=""></sefont<> |
| II Alarme Audible          | Arithmétique                                              |                |                             |
| II Appel Automatique       | AAR24                                                     | Valeur         | Nouvelle valeur             |
| a Anthmétique              | Entrer l'etat du canal (0: Inactif, 1: Actif ou 2: Aucun) | Non defini     |                             |
| Pr Antonomia das Rattarias |                                                           |                |                             |
| E (                        | Calain una valaun naun taua                               | lee nevenètree |                             |

- 5. Saisir une valeur pour tous les paramètres
- 6. Cliquer sur le bouton « Appliquer » pour rendre le canal visible dans la liste des canaux dérivés existants

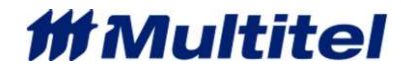

| FUSI                      | ON                                                                                      |               |                 | 111 Multitel                                  |
|---------------------------|-----------------------------------------------------------------------------------------|---------------|-----------------|-----------------------------------------------|
| Tenniner                  |                                                                                         |               |                 |                                               |
|                           |                                                                                         |               |                 | 2020/11/25 10:51:16                           |
| D Afficheur Modbus        | Arithmétique                                                                            |               |                 | Appliquer Annuler < <retour< th=""></retour<> |
| 10 Alarme Audible         | Arithmétique                                                                            |               |                 |                                               |
| D Appel Automatique       | AAR23                                                                                   | Valeur        | Nouvelle valeur |                                               |
| n Arithmétique            | Entrer l'etat du canal (0: Inactif, 1: Actif ou 2: Aucun)                               | Actif         |                 |                                               |
| D Autonomie des Batteries | Entrer le nom du canal (jusqu'a 50 caracteres) ('E' pour effacer)                       | Non Programme |                 | (E)                                           |
| D Binaires Manuels        | Entrer l'unite (jusqu'a 5 caracteres) ("E' pour effacer)                                | Non Programme |                 | (E)                                           |
| ID Carte E/S              | Entrer le nombre de chiffres apres le point (0 a 4, 4 = auto)                           | 4             |                 |                                               |
| D Chronomètres            | Entrer l'equation<br>('A' pour aide, 'E' pour effacer, max 275 caracteres ou 25 termes) |               |                 | 0                                             |

La mnémonique associée au canal incrémente en ordre croissant automatiquement à mesure qu'un nouveau canal est ajouté.

#### <u>NOTE</u>

Un ou plusieurs canaux peuvent être ajoutées dans la section configuration du FUSION et non appliqués. Les canaux ne seront pas visibles dans la liste des canaux dérivés jusqu'à ce que l'utilisateur les enregistre en cliquant sur le bouton « Appliquer ».

Pour supprimer un canal :

- 1. Cliquer sur l'option « Configuration » dans le menu
- 2. Cliquer sur le type de canal dérivé
- 3. Cliquer sur le nom du canal à supprimer
- 4. Dans le champ « L'état du canal est », saisir « 2 :Aucun »
- 5. Cliquer sur « Appliquer »

Le canal disparaîtra de la liste et il deviendra réutilisable lorsqu'un nouveau canal est ajoutée.

#### 1.5.2.2 Gestion des modules

FUSION v4.90 peut accueillir jusqu'à 64 modules SNMP Get et 64 modules Modbus. Chaque module peut avoir 2048 canaux analogiques et binaires configurés comme suit :

| FUSION exécutant OID obtient de divers | GT(x)A(y) | (x) = 0 to 64, (y) = 0 to 2048     |
|----------------------------------------|-----------|------------------------------------|
| périphériques SNMP                     | GT(x)E(y) |                                    |
| FUSION effectuant l'acquisition de     | M(x)A(y)  |                                    |
| données Modbus sur des modules         | M(x)E(y)  | (x) = 0  to  64, (y) = 0  to  2048 |
| génériques. Aucune modification des    | M(x)O(y)  |                                    |
| modules SMX.                           | M(x)R(y)  |                                    |
|                                        |           |                                    |

Utiliser 💷 pour ajouter des entrées analogiques ou des d'entrée binaires à un module GT (x).

Utiliser <u>HAL</u> <u>HAD</u> <u>HBL</u> <u>HBD</u> pour ajouter une entrée analogique, une sortie analogique, une entrée binaire ou une sortie binaire à un module M (x).

### 1.5.3 Autonomie des batteries (BRES)

#### **CLAUSE DE NON-RESPONSABILITÉ**

Multitel ne sera pas tenu responsable de toute perte de service, perte de revenus ou perte de données subie par une mauvaise utilisation, une mauvaise gestion de cette fonctionnalité d'autonomie de la batterie.

Multitel ne garantit pas l'exactitude, ni le bon fonctionnement de l'autonomie de la batterie en tant qu'entrée de configuration erratique, le calcul est basé sur les capacités des batteries provenant du fabricant de la batterie qui peuvent ne pas refléter l'état réel de la batterie, son état de santé ni son état réel de capacité restante. Outre le courant de charge réel, l'algorithme

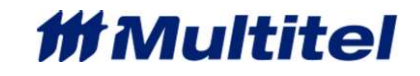

d'autonomie de la batterie ne prendra pas en compte d'autres paramètres (température, état de charge, âge de la batterie, etc.) pouvant avoir un impact sur l'état de réserve de la batterie et l'autonomie estimée.

L'autonomie des batteries (BRES (X)) est un nouveau canal dérivé destiné à fournir aux utilisateurs le niveau de décharge des batteries lors d'une panne de courant. Le canal BRES (x) permet de calculer en continu un estimé l'autonomie des batteries et d'estimer le temps de réserve lors d'une décharge de batterie en fonction des valeurs configurées par l'utilisateur dans les paramètres de batterie.

À la détection d'une décharge de batterie (configurable par l'utilisateur), un compte à rebours démarre à partir de la dernière valeur calculée afin de fournir un estimé du temps de réserve. Le compte à rebours continue jusqu'à ce qu'il atteigne 00h00m00s ou qu'il soit désactivé.

Les canaux programmés d'autonomie des batteries (BRES) peuvent être visualisées dans les pages « HMI » ou directement à partir de la page des canaux dérivés sous la sélection « Autonomie des Batteries » dans le menu de gauche.

Cette valeur peut être interrogée en SNMP Get ou être envoyée via une trap SNMP à un système de gestion de panne au moyen d'un canal dérivé Appel Automatique (x).

L'algorithme d'autonomie des batteries est basé sur la capacité Ah (ampère-heure) fournie par le fournisseur de batterie spécifié au taux de décharge de 8 heures :

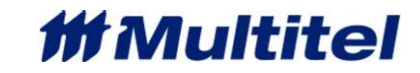

(Batterie (Ah) × Nombre de batterie × DC Plant Tension de fin)

x \*CF1 x \*CF2

(Courant de charge total x DC Plant tension d'entretien)

### 1.5.3.1 Configuration

Les paramètres configurables sont les suivants :

| PARAMÉTRES                                                           | DESCRIPTION                                                                                                    | VALEUR PAR DÉFAUT |
|----------------------------------------------------------------------|----------------------------------------------------------------------------------------------------|-------------------|
| L'état du canal                                                      | (0: Inactif, 1: Actif ou 2: Aucun)                                                                                              | 0                 |
|                                                                      | Lorsque 2: Aucun est sélectionné, le canal ne sera                                                                              |                   |
|                                                                      | pas affiché dans la liste de configuration                                                                                      |                   |
| Nom                                                                  | 50 caractères maximum. ("E" pour effacer)                                                                                       | Non Programme     |
| Nombre de chiffres après le point                                    | Option : 0 à 4                                                                                                    | 4                 |
| Le canal pour la tension de la batterie                              | Canal fournissant la valeur de tension DC de l'installation mesurée pour le calcul.                                             | Non Programme     |
| Le canal pour le courant de la charge                                | Canal fournissant la valeur de courant de charge total mesurée pour le calcul.                                                  | Non Programme     |
| Le canal indiquant une décharge                                      | Canal indiquant le déclencheur du compte à rebours du temps de réserve durant une décharge.                                     | Non Programme     |
| L'état de l'amorce pour une décharge                                 | Sélectionné si la décharge est déclenchée lorsque l'état est « ON » ou « OFF ».                                                 | ON                |
| Nombre de batterie                                                   | Entrée le nombre de batterie associé au power plant                                                                             | 1                 |
| Capacité d'une<br>batterie en Ah pour<br>une décharge de 8<br>heures | Entrée la capacité en Ah pour une décharge de 8<br>heures                                                                       | 0                 |
| Facteur de<br>compensation pour la<br>durée estimée                  | Saisir la valeur correspondante à l'autonomie ciblé<br>(voir Tableau référence pour facteur de correction<br>CF1)               | 1                 |
| Facteur de<br>compensation pour la<br>tension EOD                    | Saisir la valeur correspondante à la tension EOD<br>(voir Tableau référence pour facteur de correction<br>CF2)                  | 1                 |
| Tension de fin de<br>décharge pour la<br>batterie (EOD)              | Saisir la tension de fin à laquelle la batterie est<br>autorisée à tomber avant d'affecter la charge<br>(l'équipement) (1-255V) | 45                |

1.5.3.2 Réglage du facteur de correction CF1 et CF2:

Il y a deux facteurs de correction à prendre en considération :

Par défaut, les deux facteurs CF sont réglés sur le chiffre «1» ainsi, le facteur de correction n'aura aucun effet sur le résultat du calcul.

• CF1 est utilisé pour ajuster le calcul en fonction de la durée d'autonomie cible (par défaut les Ah sont fournis au taux de décharge de 8 heures dans les données des manufacturier).

Table 1 – Graphique référence pour facteur de correction CF1

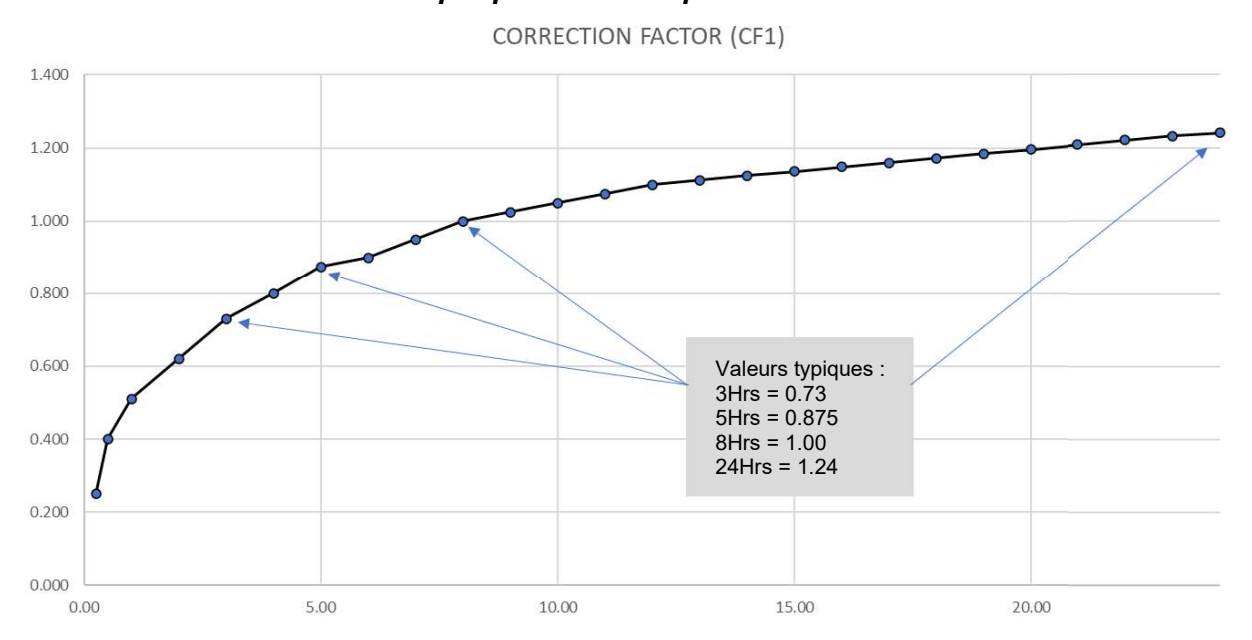

• CF2 permet d'ajuster le calcul en fonction de la tension de fin telle que : 1,75 ou 1,88 Volts / cellule. Ainsi, pour toute tension de fin par configuration de cellule à 1,75, le CF2 doit rester à une valeur de 1. Cependant, si la tension de fin est établie à 1,88, le CF2 doit être configuré à une valeur de 0,85.

Table 2 - Tableau référence pour facteur de correction CF2

| TENSION DE FIN | FACTEUR DE CORRECTION (CF2) |
|----------------|-----------------------------|
| 1.75           | 1                           |
| 1.88           | 0.85                        |

\*\*Veuillez noter qu'il n'est pas possible de mettre zéro «0», car le résultat du calcul sera nul.\*\*

Figure 1 - Capture d'écran de la configuration du canal d'autonomie de la batterie

| FUSI                        | UN                                                                                         |              | #Multitel                   |
|-----------------------------|--------------------------------------------------------------------------------------------|--------------|-----------------------------|
| Terminor                    |                                                                                            |              | 0 0 0 7                     |
|                             | FUSION 490A28: MU                                                                          | LTITEL SAG   | 2020/11/25 13:29:29         |
| III Afficheur Medisie       | Autonomie des Batteries                                                                    |              | < <retour< th=""></retour<> |
| D Alarme Audible            | Autonomie des Batteries                                                                    |              |                             |
| D Appel Automatique         | BRE54                                                                                      | Valeur       | Nouvelle valeur             |
| 12 Arithmétique             | Entrer Fetat du canal (0. Inactif, 1; Actif ou 2. Aucun)                                   | Actif        |                             |
| 12 Autonomio des Batteries  | Entrer le nom du canal (jusqu'a 50 caracteres) ('E' pour effacer)                          | BRES EXEMPLE | (E)                         |
| E Binaires Manuels          | Entrer le nombre de chiffres apres le point (0 a 4, 4 = auto)                              | 4            |                             |
| III Carte E/S               | Entror le canal pour la fension de la batterie<br>(Al pour aide E pour effacer)            | AAR6         | 0 (                         |
| © Constante                 | Entrer le canal pour le courant de la charge<br>(A' pour aide E pour effacer)              | AAR7         | 00                          |
| DEL Frontales               | Entror le canal indiquant une decharge<br>('A' pour aide E pour effacer)                   | TH4          | 00                          |
| D Deales Programmables      | Entrer l'efat de l'amorce pour une decharge (0.OFF, 1.ON)                                  | ON           |                             |
| D Fusion - Canaux Ero       | Entrer le nombre de batteries (1 - 255)                                                    | 1            |                             |
| II LeadLag                  | Entrer la capacite d'une batterie en Ah pour une decharge de 8 heures (0 - 3.40282e+38 Ah) | 5278.00      |                             |
| 12 Liens                    | Entrer le facteur de correction pour la duree estimee (0.25 - 5)                           | 0.93         |                             |
| D Liste des Canaux pour les | Entrer le facteur de compensation pour la tension EOD (0 - 5)                              | 1.00         |                             |
| Statistiques Journalieres   | Entrer la tension de fin de decharge pour la batterie (EOD) (1 - 255 V)                    | 46           |                             |

### 1.5.4 Canaux peak

Des canaux Peak ont été ajoutés au FUSION afin de fournir la valeur de référence sélectionné la plus basse ou la plus élevée d'un canal analogique ou dérivé pendant la période de temps configurable par l'utilisateur. Le canal Peak peut être aussi utilisé pour capturer des événements intermittents ou transitoires sur un canal d'entrée analogique surveillé ou sur tout canal dérivé analogique. L'événement doit être présent au moins 1s pour une entrée analogique et plus longtemps pour les appareils Modbus ou SNMP interrogés à des fréquences inférieures (intervalles de 5 à 15 minutes).

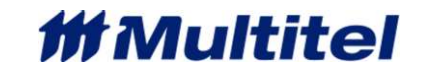

Pour obtenir une lecture simultanée de basse et de haute valeur pour le même canal surveillé, l'utilisateur doit configurer deux (2) canaux Peak. FUSION affiche la valeur la plus extrême du canal lu se situant dans l'intervalle programmé, de sorte que la valeur affichée correspond toujours à lecture la plus basse ou la plus hautes de la période précédente.

Exemple d'utilisation :

Lorsque FIRMSuite, le logiciel de gestion de la capacité de Multitel, agrège quotidiennement les données du moniteur FUSION, il obtiendra la valeur correspondante au moment de l'interrogation, ce qui n'est pas vraiment ce qui n'est pas optimal lors de la gestion de la capacité.

Cette valeur ne représente pas la valeur la plus élevée de la journée puisqu'elle peut varier tout au long de la journée. Par conséquent, l'utilisation du canal Peak permet de surveiller le canal cible et de conserver la valeur la plus élevée pendant 24 heures. À la fin de la période, la valeur fournie par le canal Peak sera la valeur la plus élevée surveillée pour l'intervalle définit, FIRMSuite doit être configuré pour interroger le nouveau canal en conséquence.

| PARAMÉTRE       | DESCRIPTION                                     | VALEUR PAR DÉFAUT |
|-----------------|-------------------------------------------------|-------------------|
| État du canal   | Option : « 0: Inactif », « 1: Actif » ou « 2:   |                   |
|                 | Aucun »                                         |                   |
|                 |                                                 |                   |
|                 | Lorsque 2: Aucun est sélectionné, le canal ne   |                   |
|                 | sera pas affiché dans la liste de configuration |                   |
| Nom du canal    | 50 caractères maximum. ("E" pour effacer)       | Non programmé     |
| Unité           | Jusqu'à 5 caractères                            | Non programmé     |
| Decimals digits | Option : « 0», « 1 », « 2 », « 3 », « 4 »       | 4                 |
| Canal Source    | Sélectionné le canal à surveiller               | Non programmé     |
| Type de valeur  | Option : « Plus basse », « Plus haute »         | Plus basse        |
| Peak            |                                                 |                   |
| Période de      | Sélectionner la période de calcul entre 1       | 1D                |
| calcul          | seconde et 366 jours.                           |                   |
|                 |                                                 |                   |
|                 | Utilisé le format suivant: xxxDxxHxxMxxS        |                   |
|                 | Ex.: pour une journée = saisir 1D               |                   |

### Figure 2 - Capture d'écran de la configuration du canal Peak

| FLISI                      | ON                                                                |                             |               |                 | Déconsicon                  |
|----------------------------|-------------------------------------------------------------------|-----------------------------|---------------|-----------------|-----------------------------|
|                            |                                                                   |                             |               |                 | <i>th</i> Multitel          |
| Terminer                   |                                                                   |                             |               |                 | 0 0 96 7                    |
|                            |                                                                   | FUSION 490A28: MULTITEL SAC |               |                 | 2020/11/25 13:34:09         |
| Menu                       | P I                                                               |                             |               |                 |                             |
| 13 Afficheur Modbus        | Реак                                                              |                             |               |                 | < <retour< td=""></retour<> |
| D Alarme Audible           | Peak                                                              |                             |               |                 |                             |
| II Appel Automatique       | PEAK7                                                             |                             | Valeur        | Nouvelle valeur |                             |
| D <u>Arithmétique</u>      | Entrer l'etat du canal (0: Inactif, 1: Actif ou 2: Aucun)         |                             | Actif         |                 |                             |
| II Autonomie des Batteries | Entrer le nom du canal (jusqu'a 50 caracteres) ("E' pour effacer) |                             | Peak Exemple  |                 | (E)                         |
| III Binaires Manuels       | Entrer l'unite (jusqu'a 5 caracteres) ('E' pour effacer)          |                             | Non Programme |                 | (E)                         |
| 13 Carte E/S               | Entrer le nombre de chiffres apres le point (0 a 4, 4 = auto)     |                             | 1             |                 |                             |
| II Chronomètres            | Entrer le canal source ('A' pour aide 'E' pour effacer)           |                             | CONST1        |                 | 00                          |
| 13 Constante               | Entrer le tine de veleur DEAK (0 Elus bases, 1 Elus baide)        |                             | Etra bassa    | -               |                             |
| 13 DEL Frontaleo           | Entrer is opposed view in Chir (0.7 No bissie, 1.7 No history)    |                             | T IDF DEGRE   |                 |                             |
| Délais Programmables       | (de 1 sec. a 366 jours, 'E' pour effacer)                         |                             | 2M            |                 | E                           |
|                            |                                                                   |                             |               |                 |                             |

## TABLE DES MATIÈRES

| 1 | ADDENDUM NOUVELLE VERSION LOGICIEL                                          | 2                      |
|---|-----------------------------------------------------------------------------|------------------------|
| • | 11 DISPONIBILITÉ                                                            | 2                      |
|   | 1.2 MISE À JOUR                                                             | 2                      |
|   | 1.3 BOGUES CONNUES                                                          | 2                      |
|   | 1.4 PERFORMANCE HTTPS                                                       |                        |
|   | 1.5 LISTES DES AMÉLIORATIONS                                                | 0                      |
|   | 1.5.1 Canaux dérivées supprimées                                            | 1                      |
|   | 1.5.2 Canaux dynamiques                                                     | 1                      |
|   | 1.5.3 Autonomie des batteries (BRES)                                        | 6                      |
|   | 154 Canaux peak                                                             | 9                      |
|   | TABLE DES MATIÈRES                                                          | 11                     |
|   | FIGURES                                                                     | 17                     |
|   | TARI FALIX                                                                  | 19                     |
|   | FEUILE DE CONTRÔLE                                                          | 21                     |
|   |                                                                             |                        |
| 2 | INTRODUCTION                                                                | 23                     |
| - | 21 GÉNÉRAI                                                                  | 23                     |
|   |                                                                             | .23                    |
|   | 2.3 INFORMATION DE RÉFÉRENCE RAPIDE                                         | 25                     |
|   | 2.4 CONTACTER LE SERVICE À LA CLIENTÈLE                                     | 26                     |
|   | 2.4 CONTROTENED SERVICE A LA CEIENTELE                                      | 26                     |
|   |                                                                             | .20                    |
| 2 | COMPOSANTES DU EUSION                                                       | 27                     |
| J | 3.1 MODULES INTERNES                                                        | 27                     |
|   | 3.1 MODULES INTERNES                                                        | .27                    |
|   | 3.1.2 Cartas d'E/S EVD                                                      | .27<br>28              |
|   | 3.1.2 Canes u L/S L/T                                                       | 28                     |
|   |                                                                             | 20                     |
|   | 3.2 CARTES D'E/S DU BOÎTIER D'EVDANSION OU MODULE D'EVDANSION 11/1S         | 29                     |
|   | 3.3 CANTES DE LIS DO DONTER D'EXTANSION OU MODULE D'EXTANSION TOTS          | .30                    |
|   | 3.3.7 Carte d'avénement (entrée binaire)                                    | 31                     |
|   | 3.3.2 Carte à relais (sortie)                                               | 21                     |
|   | 3.4 POPTS DE COMMUNICATION                                                  | .31                    |
|   | 5.4 FORTS DE COMMONICATION                                                  | .57                    |
| Л |                                                                             | 22                     |
| 4 |                                                                             | 21                     |
|   |                                                                             | .34<br>25              |
|   | 4.2 NIVEAUX DE PRIORITE DES ALARIVIES                                       | 26                     |
|   | 4.3 FARAMETRES GLOBAUX DU STSTEME                                           | 20                     |
|   | $1.3.1 \qquad 1.0.0000 \text{ a transfer restau} (1017)$                    | 20                     |
|   | 4.3.2 Decalage de lemps par rapport à l'OTO                                 | 20                     |
|   | 4.4 MODIII ES D'E/S INTERNES (MODIII ES EVD)                                | .59<br>40              |
|   | 4.4 MODOLLS D L/S INTERNES (MODOLLS LAP)                                    | . <del>4</del> 0<br>11 |
|   |                                                                             | . <del>-</del><br>12   |
|   | 4.5.1 Enertionnement des canaux d'entrées analogiques EUSION et SMV-24AI    | .72<br>12              |
|   | 4.5.2 Configuration des canaux d'entrées analogiques FUSION et SIVIA-24AI   | . <del>7</del> 3<br>12 |
|   | -4.5.2 Somiguration des variaux d'entrees androgiques r'USION et SiviA-24AI | .43<br>15              |
|   | 4.6.1 Enertiannement des canaux d'entrées hinaires                          | .40<br>15              |
|   | 4.6.2 Configuration dos canaux d'antréas binairos                           | .40<br>16              |
|   |                                                                             | .40<br>17              |
|   | 4.1 CAIVAUN DE SURTIES DIIVAIRES (ENFI, ENF2, ENF4 ET ENF3)                 | .41<br>10              |
|   | 4.7.1 FUNCTIONNEMENT des canaux de sonties binaires                         | .40<br>40              |
|   | 4.1.2 Configuration des canaux de sorties binaires                          | .4ŏ                    |

|   | 470      |                                                                               | 10  |
|---|----------|-------------------------------------------------------------------------------|-----|
|   | 4.7.3    | Mode amorce                                                                   | 49  |
|   | 3.7.4    | MODE IMPULSION                                                                |     |
|   | 4.8 MOD  | ULES MODBUS GÉNÉRIQUES ET MODULES SMX (64)                                    |     |
|   | 481      | Configuration des modules MODBUS génériques                                   | 50  |
|   | 4.0.1    |                                                                               |     |
|   | 4.0.2    | Signal de laute associe aux modules generiques                                |     |
|   | 4.8.3    | Configuration des canaux d'entrées analogiques d'un module générique          |     |
|   | 4.8.4    | Configuration des canaux d'entrées binaires d'un module générique             | 54  |
|   | 4.8.5    | Configuration des canaux de sorties analogiques d'un module générique         |     |
|   | 486      | Configuration des canaux de sorties binaires d'un module générique            | 58  |
|   | 1.0.0    | Configuration du modulo SMX                                                   | 50  |
|   | 4.0.7    |                                                                               |     |
|   | 4.8.8    | Configuration des canaux d'entrees binaires du module SMX-48BI                | 60  |
|   | 4.8.9    | Configuration des canaux d'entrées analogiques d'un module SMX-24AI           | 61  |
|   | 4.9 SNMI | PGET MODULES (16)                                                             | 62  |
|   | 491      | Configuration des modules SNMPGET                                             | 62  |
|   | 1.0.1    | Configuration concurs dos optráns analogiques                                 |     |
|   | 4.9.2    | Configuration canadx des entrees analogiques                                  |     |
|   | 4.9.3    | Configuration des canaux d'entrees binaires                                   |     |
|   | 4.10 ALA | RMES PING (32)                                                                | 66  |
|   | 4.11 DEL | S DU PANNEAU FRONTAL (OPTION)                                                 | 67  |
|   | 412 ALA  |                                                                               | 68  |
|   | 1.12 NEN |                                                                               | 60  |
|   | 4.13 300 |                                                                               |     |
|   | 4.13.1   | Liste des sources d'amorce possibles                                          |     |
|   | 4.13.2   | Liste des signaux de faute BF                                                 | 70  |
|   | 4.14 RÉG | LAGE DE LA DATE ET DE L'HEURE                                                 | 71  |
|   | 415 FFF  | ECTUER DIFFÉRENTES RÉINITIAI ISATIONS (RESET)                                 | 71  |
|   | 1 15 1   | Páinitialisation des paramètres d'onération                                   |     |
|   | 4.15.1   | Neiminalisation des parametres d'operation                                    |     |
|   | 4.15.2   | Reinitiansation des norners Statistiques et Historiques                       |     |
|   | 4.15.3   | Réinitialiser tous les compteurs d'occurrences                                | 73  |
|   | 4.15.4   | Redémarrage du système (reboot)                                               | 73  |
|   | 4 15 5   | Réinitialisation des compteurs d'énergie                                      | 73  |
|   | 4 15 6   | Dévercouillage de cartes d'entrées binaires, ou de groupes                    | 73  |
|   | 4.15.0   | Devenounage de cartes d'entrees minares, ou de groupes                        | 73  |
|   | 4.15.7   | initialisation des chronometres et des canaux wattheure                       |     |
|   | 4.15.8   | Visualisation et remise a zero d'un compteur d'occurrences                    |     |
| _ |          |                                                                               | 76  |
| 5 | INTERI   | -ACES UTILISATEUR                                                             |     |
|   | 5.1 INTE | RFACE HTTP(S) (PROTOCOLE HTTP)                                                | 76  |
|   | 5.1.1    | Survol de l'Interface HTTP(S)                                                 | 76  |
|   | 512      | Performance HTTPS                                                             | 76  |
|   | 512      | So connector à l'Interface HTTP(S)                                            |     |
|   | 5.1.5    |                                                                               |     |
|   | 5.7.4    | Description des menus                                                         |     |
|   | 5.1.5    | Alarmes, Vues, canaux E/S et canaux dérivés                                   | 83  |
|   | 5.1.6    | Graphique et statistiques journalières pour les canaux de valeurs analogiques | 85  |
|   | 5.1.7    | Historique pour les mnémoniques représentant des canaux binaires              |     |
|   | 518      | Tálácharament                                                                 | 86  |
|   | 5.1.0    |                                                                               |     |
|   | 5.1.9    | Imormation systeme                                                            |     |
|   | 5.1.10   | Liens                                                                         | 91  |
|   | 5.1.11   | Vues HMI                                                                      | 92  |
|   | 5.1.12   | Graphiques (graphiques linéaires)                                             | 96  |
|   | 52 INITE | REACE DE LIGNE DE COMMANDE (PROTOCOLE ASCIL)                                  | 07  |
|   | 5.2 1111 | Session de communication terminal (Telnet ou SSU)                             |     |
|   | 5.2.1    |                                                                               |     |
|   | 5.2.2    | Procedure de connexion                                                        |     |
|   | 5.2.3    | Procédure de déconnexion                                                      | 98  |
|   | 5.2.4    | Paramètres d'Édition                                                          | 98  |
|   | 5.25     | Liste des Commandes disponibles (Aide)                                        | 98  |
|   | 526      | Transfert de fichier                                                          | 101 |
|   | 0.2.0    |                                                                               |     |
|   |          |                                                                               |     |

#### 

|   |                                                                                                    |                                                                                                    | 102                                                                                                    |
|---|----------------------------------------------------------------------------------------------------|----------------------------------------------------------------------------------------------------|----------------------------------------------------------------------------------------------------|
|   | 0.1 PRU                                                                                                    | GAMINIER ET AFFICHER LES FICHIERS DE DONNEES STATISTIQUES                                                                                                    |                                                                                                    |
|   | 6.1.1                                                                                                    | Configurer les fichiers statistiques amorçables                                                                                                    |                                                                                                    |
|   | 6.1.2                                                                                                    | Fichier Statistiques amorçables protegees, BSTAT1:                                                                                                    |                                                                                                    |
|   | 6.1.3                                                                                                    | Configurer la liste des statistiques journalières                                                                                                    |                                                                                                    |
|   | 6.1.4                                                                                                    | Fichier de statistiques limites (Peak)                                                                                                    | 109                                                                                                    |
|   | 6.2 FICH                                                                                                    | IERS DE DONNÉES HISTORIQUES                                                                                                    | 110                                                                                                    |
|   | 6.2.1                                                                                                    | Fichier d'historique binaire                                                                                                    | 110                                                                                                    |
|   | 6.2.2                                                                                                    | Fichier de journal système (SYSLOG)                                                                                                    | 112                                                                                                    |
|   | 6.3 FICH                                                                                                    | IER DE CONFIGURATION                                                                                                    |                                                                                                    |
|   | 64 FICH                                                                                                    | IERS IMAGE (VUES HMI)                                                                                                    | 115                                                                                                    |
|   | 6.5 FICH                                                                                                    | IER NOTE                                                                                                    | 116                                                                                                    |
|   | 6.6 FXP                                                                                                    | DRTATION VERS MICROSOFT EXCEL                                                                                                    | 116                                                                                                    |
|   | 0.0 LXI                                                                                                    |                                                                                                    |                                                                                                    |
| 7 | EONC                                                                                                    |                                                                                                    | 110                                                                                                    |
| / | FUNC                                                                                                    |                                                                                                    | 110                                                                                                    |
|   | 7.1 EQU                                                                                                    | ATIONS LOGIQUES                                                                                                    |                                                                                                    |
|   | 7.1.1                                                                                                    | Exemples d'équations logiques                                                                                                    | 118                                                                                                    |
|   | 7.1.2                                                                                                    | Le canal binaire "ON"                                                                                                    | 118                                                                                                    |
|   | 7.2 GRO                                                                                                    | UPES (200)                                                                                                    | 119                                                                                                    |
|   | 7.2.1                                                                                                    | Exemples d'application des groupes                                                                                                    | 120                                                                                                    |
|   | 7.3 DÉL/                                                                                                    | IS PROGRAMMABLES ET VALEURS DES DÉLAIS PROGRAMMABLES(128)                                                                                                    |                                                                                                    |
|   | 7.3.1                                                                                                    | Délais Programmables                                                                                                    |                                                                                                    |
|   | 732                                                                                                    | Keenalive                                                                                                    | 122                                                                                                    |
|   | 733                                                                                                    | Valeurs des Délais Programmables                                                                                                    | 122                                                                                                    |
|   | 734                                                                                                    | Exemples d'application des délais                                                                                                    | 122                                                                                                    |
|   |                                                                                                    | Exemples a application des delais                                                                                                    | 124                                                                                                    |
|   | 7.4 IVIIINC                                                                                                    | Framplan d'applications de minutarion (TSD)                                                                                                    |                                                                                                    |
|   |                                                                                                    | Exemples a applications de minuteries (137)                                                                                                    |                                                                                                    |
|   | 7.5 BINA                                                                                                    | IRES MANUELS (128)                                                                                                    |                                                                                                    |
|   | 7.6 REG                                                                                                    | JLATEURS PID (8)                                                                                                    |                                                                                                    |
|   | /                                                                                                    |                                                                                                    |                                                                                                    |
|   | 7.6.1                                                                                                    | Exemple d'application d'un PID                                                                                                    | 129                                                                                                    |
| • | 7.6.1                                                                                                    | Exemple d'application d'un PID                                                                                                    |                                                                                                    |
| 8 | 7.6.1<br><b>FONC</b>                                                                                                    | Exemple d'application d'un PID                                                                                                    | 129<br><b>131</b>                                                                                                    |
| 8 | 7.6.1<br><b>FONC</b><br>8.1 APP                                                                                                    | Exemple d'application d'un PID<br><b>FIONS LOGICIELLES</b><br>ELS AUTOMATIQUES (32)                                                                                                    |                                                                                                    |
| 8 | 7.6.1<br><b>FONC</b><br>8.1 APPI<br>8.1.1                                                                                                    | Exemple d'application d'un PID<br><b>TIONS LOGICIELLES</b><br>ELS AUTOMATIQUES (32)<br>Protocole Multitel                                                                                                    | 129<br><b>131</b><br>131<br>131                                                                                                    |
| 8 | 7.6.1<br><b>FONC</b><br>8.1 APPI<br>8.1.1<br>8.1.2                                                                                                    | Exemple d'application d'un PID<br><b>TIONS LOGICIELLES</b><br>ELS AUTOMATIQUES (32)<br>Protocole Multitel<br>Protocole TRAP SNMP                                                                                                    | 129<br>131<br>                                                                                                    |
| 8 | 7.6.1<br><b>FONC</b><br>8.1 APPI<br>8.1.1<br>8.1.2<br>8.1.3                                                                                                    | Exemple d'application d'un PID<br><b>TIONS LOGICIELLES</b><br>ELS AUTOMATIQUES (32)<br>Protocole Multitel<br>Protocole TRAP SNMP<br>Protocole EMAIL                                                                                                    | 129<br>131<br>131<br>133<br>133<br>134                                                                                                    |
| 8 | 7.6.1<br><b>FONC</b><br>8.1 APPI<br>8.1.1<br>8.1.2<br>8.1.3<br>8.1.4                                                                                                    | Exemple d'application d'un PID<br><b>TIONS LOGICIELLES</b><br>ELS AUTOMATIQUES (32)<br>Protocole Multitel<br>Protocole TRAP SNMP<br>Protocole EMAIL<br>Protocole ASCII/TL1:                                                                                                    | 129<br>131<br>131<br>133<br>134<br>135                                                                                                    |
| 8 | 7.6.1<br><b>FONC</b><br>8.1 APPI<br>8.1.1<br>8.1.2<br>8.1.3<br>8.1.4<br>8.1.5                                                                                                    | Exemple d'application d'un PID<br><b>TIONS LOGICIELLES</b><br>ELS AUTOMATIQUES (32)<br>Protocole Multitel<br>Protocole TRAP SNMP<br>Protocole EMAIL<br>Protocole ASCII/TL1:<br>Protocole ASCII/ACK                                                                                                    |                                                                                                    |
| 8 | 7.6.1<br><b>FONC</b><br>8.1 APPI<br>8.1.1<br>8.1.2<br>8.1.3<br>8.1.3<br>8.1.4<br>8.1.5<br>8.1.6                                                                                                    | Exemple d'application d'un PID<br><b>TIONS LOGICIELLES</b><br>ELS AUTOMATIQUES (32)<br>Protocole Multitel<br>Protocole TRAP SNMP<br>Protocole EMAIL<br>Protocole ASCII/TL1:<br>Protocole ASCII/ACK:<br>Massages texte intelligents ASCII/I IMITÉS TL1                                                                                                    |                                                                                                    |
| 8 | 7.6.1<br><b>FONC</b><br>8.1 APPI<br>8.1.1<br>8.1.2<br>8.1.3<br>8.1.3<br>8.1.4<br>8.1.5<br>8.1.6<br>8.1.7                                                                                                    | Exemple d'application d'un PID<br><b>TIONS LOGICIELLES</b><br>ELS AUTOMATIQUES (32)<br>Protocole Multitel<br>Protocole TRAP SNMP<br>Protocole EMAIL<br>Protocole ASCII/TL1:<br>Protocole ASCII/ACK:<br>Messages texte intelligents ASCII/LIMITÉS TL1                                                                                                    |                                                                                                    |
| 8 | 7.6.1<br><b>FONC</b><br>8.1 APPI<br>8.1.1<br>8.1.2<br>8.1.3<br>8.1.3<br>8.1.4<br>8.1.5<br>8.1.6<br>8.1.7                                                                                                    | Exemple d'application d'un PID<br><b>TIONS LOGICIELLES</b><br>ELS AUTOMATIQUES (32)<br>Protocole Multitel<br>Protocole TRAP SNMP<br>Protocole EMAIL<br>Protocole ASCII/TL1:<br>Protocole ASCII/ACK:<br>Messages texte intelligents ASCII/LIMITÉS TL1<br>Keepalive                                                                                                    |                                                                                                    |
| 8 | 7.6.1<br><b>FONC</b><br>8.1 APPI<br>8.1.1<br>8.1.2<br>8.1.3<br>8.1.3<br>8.1.4<br>8.1.5<br>8.1.6<br>8.1.7<br>8.2 SEU                                                                                                    | Exemple d'application d'un PID<br><b>TIONS LOGICIELLES</b><br>ELS AUTOMATIQUES (32)<br>Protocole Multitel<br>Protocole TRAP SNMP<br>Protocole EMAIL<br>Protocole ASCII/TL1:<br>Protocole ASCII/ACK:<br>Messages texte intelligents ASCII/LIMITÉS TL1<br>Keepalive                                                                                                    |                                                                                                    |
| 8 | 7.6.1<br><b>FONC</b><br>8.1 APPI<br>8.1.1<br>8.1.2<br>8.1.3<br>8.1.3<br>8.1.4<br>8.1.5<br>8.1.6<br>8.1.7<br>8.2 SEU<br>8.2.1                                                                                                    | Exemple d'application d'un PID<br><b>TIONS LOGICIELLES</b><br>ELS AUTOMATIQUES (32)<br>Protocole Multitel<br>Protocole TRAP SNMP<br>Protocole EMAIL<br>Protocole ASCII/TL1:<br>Protocole ASCII/ACK:<br>Messages texte intelligents ASCII/LIMITÉS TL1<br>Keepalive<br>LS (1500)<br>Exemples d'application des Seuils                                                                                                    |                                                                                                    |
| 8 | 7.6.1<br><b>FONC</b><br>8.1 APPI<br>8.1.1<br>8.1.2<br>8.1.3<br>8.1.4<br>8.1.5<br>8.1.6<br>8.1.7<br>8.2 SEU<br>8.2.1<br>8.3 VUE                                                                                                    | Exemple d'application d'un PID<br><b>TIONS LOGICIELLES</b><br>ELS AUTOMATIQUES (32)<br>Protocole Multitel<br>Protocole TRAP SNMP<br>Protocole EMAIL<br>Protocole ASCII/TL1:<br>Protocole ASCII/ACK:<br>Messages texte intelligents ASCII/LIMITÉS TL1<br>Keepalive<br>LS (1500)<br>Exemples d'application des Seuils<br>S (32)                                                                                                    |                                                                                                    |
| 8 | 7.6.1<br><b>FONC</b><br>8.1 APPI<br>8.1.1<br>8.1.2<br>8.1.3<br>8.1.4<br>8.1.5<br>8.1.6<br>8.1.7<br>8.2 SEU<br>8.2.1<br>8.3 VUE<br>8.4 CHR                                                                                                    | Exemple d'application d'un PID<br><b>TIONS LOGICIELLES</b><br>ELS AUTOMATIQUES (32)<br>Protocole Multitel<br>Protocole TRAP SNMP<br>Protocole EMAIL<br>Protocole ASCII/TL1:<br>Protocole ASCII/ACK:<br>Messages texte intelligents ASCII/LIMITÉS TL1<br>Keepalive<br>LS (1500)<br>Exemples d'application des Seuils<br>S (32)<br>DNOMÈTRES (10)                                                                                                    |                                                                                                    |
| 8 | 7.6.1<br><b>FONC</b><br>8.1 APPI<br>8.1.1<br>8.1.2<br>8.1.3<br>8.1.4<br>8.1.5<br>8.1.6<br>8.1.7<br>8.2 SEU<br>8.2.1<br>8.3 VUE<br>8.4 CHR<br>8.4.1                                                                                                    | Exemple d'application d'un PID<br><b>TIONS LOGICIELLES</b><br>ELS AUTOMATIQUES (32)<br>Protocole Multitel<br>Protocole TRAP SNMP<br>Protocole EMAIL<br>Protocole ASCII/TL1:<br>Protocole ASCII/ACK:<br>Messages texte intelligents ASCII/LIMITÉS TL1<br>Keepalive<br>LS (1500)<br>Exemples d'application des Seuils<br>S (32)<br>DNOMÈTRES (10)<br>Exemple d'application pour les chronomètres                                                                                                    |                                                                                                    |
| 8 | 7.6.1<br><b>FONC</b><br>8.1 APPI<br>8.1.1<br>8.1.2<br>8.1.3<br>8.1.4<br>8.1.5<br>8.1.6<br>8.1.7<br>8.2 SEU<br>8.2.1<br>8.3 VUE<br>8.4 CHR<br>8.4.1<br>8.5 CAN                                                                                                    | Exemple d'application d'un PID<br><b>TIONS LOGICIELLES</b><br>ELS AUTOMATIQUES (32)<br>Protocole Multitel<br>Protocole TRAP SNMP<br>Protocole EMAIL<br>Protocole ASCII/TL1:<br>Protocole ASCII/ACK:<br>Messages texte intelligents ASCII/LIMITÉS TL1<br>Keepalive<br>LS (1500)<br>Exemples d'application des Seuils<br>S (32)<br>DNOMÈTRES (10)<br>Exemple d'application pour les chronomètres<br>AUX WATTHEURE (AWH) (10)                                                                                                    |                                                                                                    |
| 8 | 7.6.1<br><b>FONC</b><br>8.1 APP<br>8.1.1<br>8.1.2<br>8.1.3<br>8.1.4<br>8.1.5<br>8.1.6<br>8.1.7<br>8.2 SEU<br>8.2.1<br>8.3 VUE<br>8.4 CHR<br>8.4.1<br>8.5 CAN<br>8.5.1                                                                                                    | Exemple d'application d'un PID<br><b>FIONS LOGICIELLES</b><br>ELS AUTOMATIQUES (32)<br>Protocole Multitel<br>Protocole TRAP SNMP<br>Protocole EMAIL.<br>Protocole ASCII/TL1:<br>Protocole ASCII/ACK:<br>Messages texte intelligents ASCII/LIMITÉS TL1.<br>Keepalive<br>LS (1500).<br>Exemples d'application des Seuils<br>S (32)<br>DNOMÈTRES (10).<br>Exemple d'application pour les chronomètres.<br>AUX WATTHEURE (AWH) (10).<br>Exemple d'application pour les canaux AWH[x].                                                                                                    |                                                                                                    |
| 8 | 7.6.1<br><b>FONC</b><br>8.1 APPI<br>8.1.1<br>8.1.2<br>8.1.3<br>8.1.4<br>8.1.5<br>8.1.6<br>8.1.7<br>8.2 SEU<br>8.2.1<br>8.2 SEU<br>8.2.1<br>8.3 VUE<br>8.4 CHR<br>8.4.1<br>8.5 CAN<br>8.5.1<br>8.6 CAN                                                                    | Exemple d'application d'un PID<br><b>TIONS LOGICIELLES</b><br>ELS AUTOMATIQUES (32)<br>Protocole Multitel<br>Protocole TRAP SNMP<br>Protocole EMAIL<br>Protocole ASCII/TL1:<br>Protocole ASCII/ACK:<br>Messages texte intelligents ASCII/LIMITÉS TL1<br>Keepalive<br>LS (1500)<br>Exemples d'application des Seuils<br>S (32)<br>DNOMÈTRES (10)<br>Exemple d'application pour les chronomètres<br>AUX WATTHEURE (AWH) (10)<br>Exemple d'application pour les canaux AWH[x]<br>AUX ARITHMÉTIQUES (220)                                                                                                    |                                                                                                    |
| 8 | 7.6.1<br><b>FONC</b><br>8.1 APPI<br>8.1.1<br>8.1.2<br>8.1.3<br>8.1.4<br>8.1.5<br>8.1.6<br>8.1.7<br>8.2 SEU<br>8.2.1<br>8.3 VUE<br>8.4 CHR<br>8.4.1<br>8.5 CAN<br>8.5.1<br>8.6 CAN<br>8.6.1                                                                               | Exemple d'application d'un PID<br><b>FIONS LOGICIELLES</b><br>ELS AUTOMATIQUES (32)<br>Protocole Multitel<br>Protocole TRAP SNMP<br>Protocole EMAIL<br>Protocole ASCII/TL1:<br>Protocole ASCII/ACK:<br>Messages texte intelligents ASCII/LIMITÉS TL1.<br>Keepalive<br>LS (1500)<br>Exemples d'application des Seuils<br>S (32)<br>DNOMÈTRES (10)<br>Exemple d'application pour les chronomètres.<br>AUX WATTHEURE (AWH) (10)<br>Exemple d'application pour les canaux AWH[x].<br>AUX ARITHMÉTIQUES (220)<br>Exemple d'application de canal arithmétique.                                                                                                    | <b>1</b> 29<br><b>1</b> 31<br>131<br>133<br>134<br>135<br>136<br>136<br>138<br>138<br>138<br>138<br>140<br>142<br>142<br>143<br>143<br>145<br>145                                                                                                    |
| 8 | 7.6.1<br><b>FONC</b><br>8.1 APPI<br>8.1.1<br>8.1.2<br>8.1.3<br>8.1.4<br>8.1.5<br>8.1.6<br>8.1.7<br>8.2 SEU<br>8.2.1<br>8.3 VUE<br>8.4 CHR<br>8.4.1<br>8.5 CAN<br>8.5.1<br>8.6 CAN<br>8.6.1<br>8.7 CAN                                                                    | Exemple d'application d'un PID<br><b>FIONS LOGICIELLES</b><br>ELS AUTOMATIQUES (32)<br>Protocole Multitel<br>Protocole TRAP SNMP<br>Protocole EMAIL<br>Protocole ASCII/TL1:<br>Protocole ASCII/ACK:<br>Messages texte intelligents ASCII/LIMITÉS TL1<br>Keepalive<br>LS (1500)<br>Exemples d'application des Seuils<br>S (32)<br>DNOMÈTRES (10)<br>Exemple d'application pour les chronomètres<br>AUX WATTHEURE (AWH) (10)<br>Exemple d'application pour les canaux AWH[x].<br>AUX ARITHMÉTIQUES (220)<br>Exemple d'application de canal arithmétique<br>AUX DE CONSTANTES (32)                                                                                                    | <b>1</b> 29<br><b>1</b> 31<br>131<br>133<br>134<br>135<br>136<br>138<br>138<br>138<br>138<br>138<br>140<br>142<br>142<br>143<br>143<br>145<br>145<br>146                                                                                                    |
| 8 | 7.6.1<br><b>FONC</b><br>8.1 APPI<br>8.1.1<br>8.1.2<br>8.1.3<br>8.1.4<br>8.1.5<br>8.1.6<br>8.1.7<br>8.2 SEU<br>8.2.1<br>8.3 VUE<br>8.4.1<br>8.5 CAN<br>8.5.1<br>8.6 CAN<br>8.6.1<br>8.7 CAN<br>8.7 1                                                                      | Exemple d'application d'un PID<br><b>FIONS LOGICIELLES</b><br>ELS AUTOMATIQUES (32)<br>Protocole Multitel<br>Protocole TRAP SNMP<br>Protocole ASCII/TL1:<br>Protocole ASCII/ACK:<br>Messages texte intelligents ASCII/LIMITÉS TL1<br>Keepalive<br>LS (1500)<br>Exemples d'application des Seuils<br>S (32)<br>DNOMÈTRES (10)<br>Exemple d'application pour les chronomètres<br>AUX WATTHEURE (AWH) (10)<br>Exemple d'application pour les canaux AWH[x]<br>AUX WATTHEURE (AWH) (10)<br>Exemple d'application des canaux AWH[x]<br>AUX ARITHMÉTIQUES (220)<br>Exemple d'application de canal arithmétique<br>AUX DE CONSTANTES (32)<br>Exemple d'application des canaux constantes                                                                                                    | <b>1</b> 29<br><b>1</b> 31<br>131<br>133<br>134<br>135<br>136<br>138<br>138<br>138<br>138<br>138<br>138<br>138<br>140<br>142<br>142<br>143<br>143<br>145<br>146<br>146<br>146                                                                                                    |
| 8 | 7.6.1<br><b>FONC</b><br>8.1 APPI<br>8.1.1<br>8.1.2<br>8.1.3<br>8.1.4<br>8.1.5<br>8.1.6<br>8.1.7<br>8.2 SEU<br>8.2.1<br>8.3 VUE<br>8.4 CHR<br>8.4.1<br>8.5 CAN<br>8.5.1<br>8.6 CAN<br>8.6.1<br>8.7 CAN<br>8.7.1<br>8.8 CAN                                                | Exemple d'application d'un PID<br><b>TIONS LOGICIELLES</b><br>ELS AUTOMATIQUES (32).<br>Protocole Multitel<br>Protocole TRAP SNMP<br>Protocole ASCII/TL1:<br>Protocole ASCII/TL1:<br>Protocole ASCII/ACK:<br>Messages texte intelligents ASCII/LIMITÉS TL1.<br>Keepalive<br>LS (1500).<br>Exemples d'application des Seuils.<br>S (32).<br>DNOMÈTRES (10).<br>Exemple d'application pour les chronomètres.<br>AUX WATTHEURE (AWH) (10).<br>Exemple d'application pour les canaux AWH[x].<br>AUX ARITHMÉTIQUES (220).<br>Exemple d'application de canal arithmétique<br>AUX DE CONSTANTES (32).<br>Exemple d'application des canaux constantes.<br>AUX DE RAPPORTS CYCLIQUES(MOYENNE (10).                                                                                                    | <b>1</b> 29<br><b>1</b> 31<br>131<br>133<br>134<br>135<br>136<br>138<br>138<br>138<br>138<br>138<br>138<br>138<br>140<br>142<br>143<br>143<br>145<br>145<br>146<br>146<br>147                                                                                                    |
| 8 | 7.6.1<br><b>FONC</b><br>8.1 APPI<br>8.1.1<br>8.1.2<br>8.1.3<br>8.1.4<br>8.1.5<br>8.1.6<br>8.1.7<br>8.2 SEU<br>8.2.1<br>8.3 VUE<br>8.4 CHR<br>8.4.1<br>8.5 CAN<br>8.5.1<br>8.6 CAN<br>8.6.1<br>8.7 CAN<br>8.7.1<br>8.8 CAN<br>8.8 1                                       | Exemple d'application d'un PID<br><b>TIONS LOGICIELLES</b><br>ELS AUTOMATIQUES (32).<br>Protocole Multitel<br>Protocole TRAP SNMP<br>Protocole ASCII/TL1:<br>Protocole ASCII/TL1:<br>Protocole ASCII/ACK:<br>Messages texte intelligents ASCII/LIMITÉS TL1.<br>Keepalive<br>LS (1500)<br>Exemples d'application des Seuils.<br>S (32)<br>DNOMÈTRES (10)<br>Exemple d'application pour les chronomètres.<br>AUX WATTHEURE (AWH) (10)<br>Exemple d'application pour les canaux AWH[x].<br>AUX WATTHEURE (AWH) (10)<br>Exemple d'application de canal arithmétique<br>AUX ARITHMÉTIQUES (220)<br>Exemple d'application de canal arithmétique<br>AUX DE CONSTANTES (32)<br>Exemple d'application des canaux constantes.<br>AUX DE RAPPORTS CYCLIQUES/MOYENNE (10).<br>Exemples de configuration du paramètre de la coordonnée de départ                                                                                                    | <b>1</b> 29<br><b>1</b> 31<br>131<br>133<br>134<br>135<br>136<br>138<br>138<br>138<br>138<br>138<br>138<br>138<br>138<br>140<br>142<br>142<br>143<br>143<br>145<br>145<br>146<br>147<br>147                                                                                                    |
| 8 | 7.6.1<br><b>FONC</b><br>8.1 APPI<br>8.1.1<br>8.1.2<br>8.1.3<br>8.1.4<br>8.1.5<br>8.1.6<br>8.1.7<br>8.2 SEU<br>8.2.1<br>8.3 VUE<br>8.4 CHR<br>8.4.1<br>8.5 CAN<br>8.5.1<br>8.6 CAN<br>8.6.1<br>8.7 CAN<br>8.7.1<br>8.8 CAN<br>8.8.1<br>8.8 CAN<br>8.8.1<br>8.8 CAN        | Exemple d'application d'un PID<br><b>FIONS LOGICIELLES</b><br>ELS AUTOMATIQUES (32)<br>Protocole Multitel<br>Protocole Multitel<br>Protocole TRAP SNMP<br>Protocole ASCII/TL1:<br>Protocole ASCII/TL1:<br>Protocole ASCII/ACK:<br>Messages texte intelligents ASCII/LIMITÉS TL1.<br>Keepalive<br>LS (1500)<br>Exemples d'application des Seuils<br>S (32)<br>DNOMÈTRES (10)<br>Exemple d'application pour les chronomètres.<br>AUX WATTHEURE (AWH) (10)<br>Exemple d'application pour les chronomètres.<br>AUX WATTHEURE (AWH) (10)<br>Exemple d'application de canal arithmétique<br>AUX ARITHMÉTIQUES (220)<br>Exemple d'application de canal arithmétique<br>AUX DE CONSTANTES (32)<br>Exemple d'application des canaux constantes.<br>AUX DE RAPPORTS CYCLIQUES/MOYENNE (10).<br>Exemples de configuration du paramètre de la coordonnée de départ.<br>Exemples d'application pour les canaux constantes.<br>AUX DE RAPPORTS CYCLIQUES/MOYENNE (10).<br>Exemples de configuration du paramètre de la coordonnée de départ.<br>Exemples d'application pour les canaux constantes. | 129<br>129<br>131<br>131<br>133<br>134<br>135<br>136<br>138<br>138<br>140<br>142<br>142<br>142<br>142<br>143<br>144<br>145<br>145<br>145<br>145<br> |
| 8 | 7.6.1<br><b>FONC</b><br>8.1 APPI<br>8.1.1<br>8.1.2<br>8.1.3<br>8.1.4<br>8.1.5<br>8.1.6<br>8.1.7<br>8.2 SEU<br>8.2.1<br>8.3 VUE<br>8.4 CHR<br>8.4.1<br>8.5 CAN<br>8.5.1<br>8.6 CAN<br>8.6.1<br>8.7 CAN<br>8.7.1<br>8.8 CAN<br>8.8.1<br>8.8.2<br>0 CAN                     | Exemple d'application d'un PID<br><b>FIONS LOGICIELLES</b><br>ELS AUTOMATIQUES (32)<br>Protocole Multitel.<br>Protocole TRAP SNMP<br>Protocole TRAP SNMP<br>Protocole ASCII/TL1:<br>Protocole ASCII/ACK:<br>Messages texte intelligents ASCII/LIMITÉS TL1.<br>Keepalive<br>LS (1500)<br>Exemples d'application des Seuils<br>S (32)<br>DNOMÈTRES (10).<br>Exemple d'application pour les chronomètres.<br>AUX WATTHEURE (AWH) (10).<br>Exemple d'application pour les canaux AWH[x]<br>AUX WATTHEURE (AWH) (10).<br>Exemple d'application de canal arithmétique<br>AUX ARITHMÉTIQUES (220).<br>Exemple d'application de canal arithmétique<br>AUX DE CONSTANTES (32).<br>Exemple d'application des canaux constantes<br>AUX DE RAPPORTS CYCLIQUES/MOYENNE (10)<br>Exemples de configuration du paramètre de la coordonnée de départ<br>Exemple d'application pour le canal Rapport Cyclique/moyenne                                                                                                    | 129<br>129<br>131<br>131<br>133<br>134<br>135<br>136<br>138<br>138<br>138<br>138<br>138<br>138<br>138<br>138<br>138<br>138<br>138<br>138<br>138<br>138<br>138<br>138<br>138<br>138<br>138<br>138<br>138<br>138<br>138<br>138<br>138<br>138<br>138<br>138<br>138<br>138<br>138<br>138<br>138<br>138<br>138<br>138<br>138<br>138<br>138<br>138<br>138<br>138<br>140<br>142<br>142<br>143<br>143<br>145<br>145<br>145<br>146<br>146<br>148<br>148<br>                                    |
| 8 | 7.6.1<br><b>FONC</b><br>8.1 APPI<br>8.1.1<br>8.1.2<br>8.1.3<br>8.1.4<br>8.1.5<br>8.1.6<br>8.1.7<br>8.2 SEU<br>8.2.1<br>8.3 VUE<br>8.4 CHR<br>8.4.1<br>8.5 CAN<br>8.5.1<br>8.6 CAN<br>8.6.1<br>8.7 CAN<br>8.7.1<br>8.8 CAN<br>8.8.1<br>8.8.2<br>8.9 CAN                   | Exemple d'application d'un PID                                                                                                    |                                                                                                    |
| 8 | 7.6.1<br><b>FONC</b><br>8.1 APPI<br>8.1.1<br>8.1.2<br>8.1.3<br>8.1.4<br>8.1.5<br>8.1.6<br>8.1.7<br>8.2 SEU<br>8.2.1<br>8.3 VUE<br>8.4 CHR<br>8.4.1<br>8.5 CAN<br>8.5.1<br>8.6 CAN<br>8.6.1<br>8.7 CAN<br>8.7.1<br>8.8 CAN<br>8.8.1<br>8.8.2<br>8.9 CAN<br>8.9.1<br>9 CAN | Exemple d'application d'un PID                                                                                                    | 129<br>129<br>131<br>131<br>133<br>134<br>135<br>136<br>138<br>138<br>138<br>138<br>138<br>138<br>138<br>138<br>138<br>138<br>138<br>138<br>138<br>138<br>138<br>138<br>138<br>138<br>138<br>138<br>138<br>138<br>138<br>138<br>138<br>138<br>138<br>138<br>138<br>138<br>138<br>138<br>138<br>138<br>138<br>138<br>138<br>138<br>138<br>138<br>138<br>140<br>142<br>142<br>142<br>143<br>143<br>143<br>145<br>145<br>146<br>146<br>149<br>149<br>                                    |

|    | 8.10.1   | Exemple d'application pour les lead/lag                      | 151 |
|----|----------|--------------------------------------------------------------|-----|
| 9  | ΔΡΡΙ Ι   | CATIONS SPÉCIFIQUES                                          | 152 |
| 0  |          | ULE D'EVDANGION SMY (SMY_ARRI & SMY_2ANI)                    | 150 |
|    | 9.1 1000 | Caractéristiques du module SMY                               |     |
|    | 9.1.1    | Spécifications du SMY                                        |     |
|    | 9.1.2    | Installation du SMV                                          |     |
|    | 9.1.3    | IIISIdiidiioii uu SMA<br>Donnoou orriòro du SMA 4901         |     |
|    | 9.1.4    | Palliledu alliele uu SMX-40Di                                |     |
|    | 9.1.5    | Parifiedu arriere du SiviX-24Ar                              |     |
|    | 9.1.0    |                                                              |     |
|    | 9.1.7    |                                                              |     |
|    | 9.1.8    |                                                              |     |
|    | 9.1.9    | Connecteur J3 - ALARMIS/ALARMES QU SMX-48BI                  |     |
|    | 9.1.10   | Capiage des canaux analogique du SMX-24AI                    |     |
|    | 9.1.11   | Transfert vers le FUSION du code du module                   |     |
|    | 9.2 5451 | EME DE CONTROLE DES ACCES PAR LECTEUR DE CARTES HID          |     |
|    | 9.2.1    | Description du système                                       |     |
|    | 9.2.2    | Setup du FUSION pour le lecteur de cartes HID                |     |
|    | 9.2.3    | Canaux dérivés spécifiques pour chaque lecteur de cartes HID |     |
|    | 9.2.4    | Schedule, planification des horaires                         |     |
|    | 9.3 AFFI | CHEUR MODBUS (RMD)                                           |     |
|    | 9.3.1    | Exemple d'application                                        |     |
| 11 |          |                                                              | 170 |
| 10 |          |                                                              | 170 |
|    | 10.1 POF | (IS AVANT RS-232 ET USB (CRAFT)                              |     |
|    | 10.1.1   | Configuration des ports                                      |     |
|    | 10.2 POF | (1 RS-232 ARRIERE                                            |     |
|    | 10.2.1   | Configuration du port arrière RS-232                         |     |
|    | 10.2.2   | Connexion du modem externe                                   |     |
|    | 10.2.3   | Configuration de la fonction de concentration (HUBBING)      |     |
|    | 10.2.4   | Redirection de ports (Port Forwarding)                       |     |
|    | 10.3 POF | RTS MLINK (RS-485) ET RS-485:                                |     |
|    | 10.3.1   | Conversion du connecteur RJ-12 en terminaux à vis            |     |
|    | 10.3.2   | Configuration des ports MLINK et RS-485                      |     |
|    | 10.3.3   | Modules MODBUS                                               | 178 |
|    | 10.3.4   | Protocole MODBUS RTU                                         | 179 |
|    | 10.3.5   | Connexion RTPC (Réseau privé de données)                     | 179 |
|    | 10.4 POF | RT MODEM 56K (OPTION)                                        |     |
|    | 10.4.1   | Configuration du modem 56K                                   |     |
|    | 10.5 POF | RT ETHERNET ARRIERE                                          |     |
|    | 10.5.1   | Connexion ETHERNET                                           |     |
|    | 10.5.2   | Protocole TCP/IP pile (DNS)                                  |     |
|    | 10.5.3   | Configuration du Port Ethernet 100 BASE/T                    |     |
|    | 10.5.4   | Configuration du Port TCP Telnet/SSH                         |     |
|    | 10.5.5   | Routeur Ethernet cellulaire                                  |     |
|    | 10.5.6   | Protocole NTP                                                |     |
|    | 10.5.7   | Protocole SNMP                                               |     |
|    | 10.5.8   | Alertes SNMP (TRAP)                                          |     |
|    | 10.5.9   | Configuration du protocole SNMP                              | 190 |
|    | 10.5.10  | Visualisation des paramètres SNMP sur l'Interface HTTP(S)    |     |
|    | 10.5.11  | Protocole EMAIL (SMTP)                                       |     |
|    | 10.5.12  | Protocole HTTPS                                              |     |
|    | 10.5.13  | Protocole SSH                                                | 194 |
|    | 10.5.14  | Protocole RADIUS                                             |     |
|    | 10.5.15  | Protocole SYSLOG                                             |     |

| 11 | SP    | ÉCIFICATIONS                                                              | 202 |
|----|-------|---------------------------------------------------------------------------|-----|
| •• | 11 1  | MÉCANIQUES                                                                | 202 |
|    | 11.2  | ÉLECTRIQUES                                                               |     |
|    | 11.3  | ENVIRONNEMENTALES                                                         | 203 |
|    | 11.4  | CONFORMITÉ TÉLÉCOM, SÉCURITÉ ET ÉMISSIONS                                 | 203 |
|    | 11.4  | 4.1 Sécurité Électrique                                                   | 204 |
|    | 11.4  | 4.2 Conformité RoHS                                                       | 204 |
|    | 11.4  | 4.3 Perturbation électromagnétique (EMI)                                  | 204 |
|    | 11.5  | CANAUX D'E/S DU FUSION ET SMX-48BI ET SMX-24AI                            | 205 |
|    | 11.6  | PORTS DE COMMUNICATION                                                    | 206 |
|    | 11.7  | MODULES MODBUS                                                            | 207 |
|    | 11.7  | 7.1 Modules Modbus génériques                                             | 207 |
|    | 11.8  | CARTES DU BOITIER D'EXPANSION                                             | 207 |
|    | 11.9  | DATE ET HEURE (FUSION)                                                    | 208 |
|    | 11.10 | PILE DE SAUVEGARDE (FUSION)                                               | 208 |
| 12 |       |                                                                           | 200 |
| 12 | 10.1  | ΟΓΑLLΑΤΙΟΝ<br>ΟΠΕΓΛΑΤΙΩΝ Α ΕΙΝΟΤΑΓΙ ΑΤΙΩΝ ΟΗ ΕΠΟΙΩΝ                       | 209 |
|    | 12.1  | PREPARATION A LINSTALLATION DU FUSION                                     | 209 |
|    | 12.   | 1.1 Equipement rounn par multiel                                          | 210 |
|    | 12.   | INSTALLER EUSION                                                          | 210 |
|    | 12.2  | 2.1 Gestion de la circulation d'air                                       | 210 |
|    | 12.2  | 2.2 Installation du FUSION dans un bâti de télécommunication              | 211 |
|    | 12.2  | 2.3 Installation du FUSION sur un mur                                     | 213 |
|    | 12.2  | 2.6 Mise à la terre du châssis                                            | 213 |
|    | 12 2  | 2.5 Connexion de l'alimentation CC                                        | 214 |
|    | 12.3  | CÂBLAGE DES CANAUX E/S                                                    |     |
|    | 12.3  | 3.1 Distance maximale de câblage                                          |     |
|    | 12.4  | CÂBLAGE DES CANAUX D'ENTRÉE ANALOGIQUES                                   |     |
|    | 12.4  | 4.1 Connexion d'une entrée de tension CC                                  |     |
|    | 12.4  | 4.2 Connexion d'un dériveur pour le courant continu                       | 224 |
|    | 12.4  | 4.3 Connexion des sondes de température                                   | 225 |
|    | 12.4  | 4.4 Connexion d'un senseur d'humidité/température                         | 228 |
|    | 12.4  | 4.5 Connexion d'un transducteur de CA                                     | 229 |
|    | 12.4  | 4.6 Connexion d'un transformateur de tension CA                           | 230 |
|    | 12.5  | CÂBLAGE DES CANAUX D'ENTRÉES BINAIRES                                     | 232 |
|    | 12.6  | CÂBLAGE DES CANAUX DE SORTIES À RELAIS                                    | 234 |
|    | 12.7  | AUTOMATISATION DE BÂTIMENT                                                | 234 |
|    | 12.8  | CONNEXION DES MODULES MODBUS AU FUSION                                    | 234 |
|    | 12.9  | DÉMARRAGE DU FUSION                                                       | 235 |
|    | 12.9  | 9.1 Liste de vérification de l'installation                               | 236 |
|    | 12.9  | 9.2 Liste de vérification du fonctionnement du système                    | 236 |
|    |       |                                                                           |     |
| 13 | EN    | TRETIEN                                                                   | 238 |
|    | 13.1  | CALIBRATION                                                               | 238 |
|    | 13.1  | 1.1 Procédé de CALIBRATION                                                | 238 |
|    | 13.1  | 1.2 Commande de CALIBRATION des canaux FUSION                             | 239 |
|    | 13.1  | 1.3 Calibration d'un canal humidité (F1A5) – FUSION seul                  | 241 |
|    | 13.1  | 1.4 Calibration d'un canal analogique de SMX-24AI                         | 241 |
|    | 13.1  | 1.5 Rapport de calibration                                                | 243 |
|    | 13.2  | DEPANNAGE                                                                 | 244 |
|    | 13.2  | 2.1 Problèmes avec l'appareil FUSION                                      | 244 |
|    | 13.2  | 2.2 DEL indicatrice de panne FUSION                                       | 245 |
|    | 13.2  | 2.3 Dépannage Module SMX                                                  | 246 |
|    | 13.2  | 2.4 Boitier d'Expansion – Cartes d'E/S (Analogique, Evénement, ou Sortie) | 247 |

| 13    | .2.5 Boîtier d'Expansion - DEL indicatrice de panne des cartes d'E/S | 247 |
|-------|----------------------------------------------------------------------|-----|
| 13.3  | REMPLACEMENT DE LA BATTERIE DE SAUVEGARDE                            | 248 |
| 14 AI | BBRÉVIATIONS                                                         | 249 |
| 15 Al | NNEXE A – ADRESSE IP ET MASQUE SOUS-RÉSEAU                           | 251 |
| 15.1  | RÉSEAU CLASSE A (IP ADDRESS1.X.X.X TO 127.X.X.X)                     |     |
| 15.2  | RÉSEAU CLASSE B (IP ADDRESS 128.0.X.X TO 191.255.XXX.XXX)            |     |
| 15.3  | RÉSEAU CLASSE C (IP ADDRESS 192.0.0.XXX TO 223.255.255.XXX)          |     |
| 15.4  | ADRESSE DU RÉSEAU                                                    |     |
| 15.5  | ADRESSE DE DIFFUSION                                                 |     |
| 15.6  | IP NETMASK                                                           | 252 |
| 15.7  | RÉSEAUX IP PRIVÉS ET INTERNET                                        | 252 |
| 15.8  | RFC RÉSEAU                                                           |     |
| 16 AI | NNEXE B - INFORMATION SNMP                                           | 253 |
| 17 IN | DEX                                                                  | 255 |

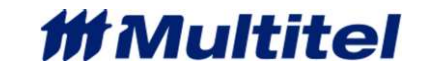

### FIGURES

| Figure 1 - Capture d'écran de la configuration du canal d'autonomie de la batterie  | 9   |
|-------------------------------------------------------------------------------------|-----|
| Figure 2 - Capture d'écran de la configuration du canal Peak                        |     |
| Figure 3 - Diagramme d'application typique                                          | 25  |
| Figure 4 - Châssis du FUSION                                                        | 27  |
| Figure 5 - Vue d'ensemble du panneau frontal (16 DEL)                               |     |
| Figure 6 - Panneau frontal du FUSION sans et avec DEL                               |     |
| Figure 7 - Apercu des ports de communication                                        |     |
| Figure 8 - Réponse type d'un procédé stable                                         | 128 |
| Figure 9 $_{-}$ Option de montage EUSION et modules SMX                             | 153 |
| Figure 10 Alimentation du module SMX                                                |     |
| Figure 11 Setup de modules SMX                                                      |     |
| Figure 12 Câblage MODBUS de modules SMY                                             |     |
| Figure 12 – Cabidge WODDOS de Indudes SWA                                           |     |
| Figure 15 - Malifice du confilecteur J5 - « ALARM/ALARMES » du SMX-40DI             |     |
| Figure 14 – Connecteurs JS a Jo – Canaux analogiques du SMX-24A1                    |     |
| Figure 15 - Schema montrant i utilisation d'un seul lecteur de cartes HID           |     |
| Figure 16 - Connexion de peripheriques intelligents (concentration)                 |     |
| Figure 17 - Connexion du modem                                                      |     |
| Figure 18 - Connexions LAN typiques                                                 |     |
| Figure 19 - Connexion Ethernet                                                      |     |
| Figure 20- Connexion typique d'un router cellulaire                                 |     |
| Figure 21- Application typique de surveillance d'infrastructure (atelier d'énergie) |     |
| Figure 22- Circulation d'Air à travers la structure                                 |     |
| Figure 23- Installation du châssis FUSION                                           | 212 |
| Figure 24- Installation du châssis SMX                                              | 212 |
| Figure 25 - Mise à la terre du Châssis                                              |     |
| Figure 26 - Alimentation du FUSION                                                  |     |
| Figure 27 - Pin-out des canaux E/S FUSION option EXP1                               |     |
| Figure 28 - Pin-out des canaux E/S FUSION option EXP1-EXP2                          |     |
| Figure 29 - Pin-out des canaux E/S FUSION option EXP1-EXP3                          |     |
| Figure 30 - Pin-out des canaux E/S FUSION option EXP1-EXP4                          | 217 |
| Figure 31 - Pin-out des canaux E/S FUSION ontion EXP5                               | 217 |
| Figure 32 - Pin-out des canaux E/S FUSION ontion EXP5-EXP2                          | 217 |
| Figure 33 - Pin-out des canaux E/S FUSION ontion EXP5-EXP3                          | 218 |
| Figure 34 - Pin-out des canaux E/S FUSION option EXP5-EXP4                          |     |
| Figure 35 - Pin-out des canaux E/S FUSION option EXP3                               |     |
| Figure 36 - Din-out des canaux E/S FUSION option EXP3-EXP3                          |     |
| Figure 27 Din out des canaux E/S FUSION option EXP3 EXP3                            |     |
| Figure 37 - Fill-out des callaux E/S FUSION option EXP3-EXF4                        |     |
| Figure 30 - Fin-but des canaux E/S FUSION option EXP4                               |     |
| Figure 39 - Fill-out des callaux E/S FUSION option EXP4-EXP4                        |     |
| Figure 40- Pin-out des canaux SMX-46BI                                              |     |
| Figure 41 - Pin-out des canaux SMX-24AI                                             |     |
| Figure 42 - Mesure de la tension en courant continu                                 |     |
| Figure 43 - Mesure du deriveur de courant continu                                   |     |
| Figure 44 - Mesure de la température ambiante (M4107)                               |     |
| Figure 45 - Mesure de la température des accumulateurs scellés (M-4103)             |     |
| Figure 46 - Mesure de la température de surface (M-4111)                            |     |
| Figure 47 - Mesure de la température extérieure (M-4115)                            |     |
| Figure 48 - Senseur d'humidité (M-4109)                                             |     |
| Figure 49 - Mesure de courant alternatif à phase simple                             | 230 |
| Figure 50 - Mesure 120 volts à phase simple                                         | 230 |
| Figure 51 - Mesure 240 volts à phase simple                                         | 231 |
| Figure 52 - Connexion étoile à trois phases                                         | 231 |
| Figure 53 - Connexion triangle à trois phases                                       | 232 |
|                                                                                     |     |

| 233 |
|-----|
| 233 |
| 234 |
| 235 |
| 240 |
| 242 |
|     |

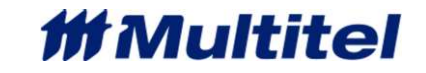

### TABLEAUX

| Tableau 1 - Table de référence rapide                                              | 25  |
|------------------------------------------------------------------------------------|-----|
| Tableau 2 – Exemples d'identification des mnémoniques                              | 33  |
| Tableau 3 – Paramètres de configuration pour USAGER[x]                             | 35  |
| Tableau 4 – Configuration des Paramètres Globaux du Système                        | 37  |
| Tableau 5 - Combinaison des cartes en position principale et auxiliaire            | 41  |
| Tableau 6 - Paramètres de configuration pour F[x]                                  | 42  |
| Tableau 7 - Canaux d'entrées analogiques hybrides                                  | 42  |
| Tableau 8 - Paramètres de configuration pour FxAy et MxAy                          | 44  |
| Tableau 9 - Paramètres de configuration pour FxEy et MxEy                          | 46  |
| Tableau 10 - Paramètres de configuration pour FxOy                                 | 48  |
| Tableau 11 - Paramètres de configuration pour M[x], module générique               | 51  |
| Tableau 12 - Paramètres de configuration d'un module général pour MxAy             | 53  |
| Tableau 13 - Paramètres de configuration d'un module générique pour MxEy           | 54  |
| Tableau 14 - Paramètres de configuration d'un module générique pour MxRy           | 55  |
| Tableau 15 - Paramètres de configuration d'un module générique pour MxOy           | 58  |
| Tableau 16 - Paramètres de configuration pour M[x], module SMX-48BI ou SMX-24AI    | 59  |
| Tableau 17 - Paramètres de configuration d'un module SMX-48BI pour MxEy            | 60  |
| Tableau 18 - Paramètres de configuration d'un module SMX-24AI pour MxAy            | 61  |
| Tableau 19 - Paramètres de configuration pour GTIx1                                |     |
| Tableau 20 - Paramètres de configuration pour GTxAv                                |     |
| Tableau 21 - Paramètres de configuration pour GTxEv                                | 65  |
| Tableau 22 - Paramètres de configuration pour PING[x]                              | 66  |
| Tableau 23 - Paramètres de configuration pour DELIXI                               | 67  |
| Tableau 24 - Signification des couleurs des DELs du panneau frontal                |     |
| Tableau 25 - Paramètres de configuration pour l'alarme Audible                     |     |
| Tableau 26 - Y drametres de configuration pour ratanne Audible                     |     |
| Tableau 27 - États logiques possibles des sources d'amorce                         |     |
| Tableau 27 - Liais logiques possibles des sources d'amorce nossibles               |     |
| Tableau 20 - Liste des sources à amore possibles                                   |     |
| Tableau 29 - Liste de tous les signaux Dr                                          | 70  |
| Tableau 30 - Description du menu de Emilenace III IF (5)                           |     |
| Tableau 31 - Commandes de conniguration pour différente niveaux d'usagers          |     |
| Tableau 32 - Commandes de Visualisation pour différente niveaux d'usagers          |     |
| Tableau 33 - Commanues utilitaires pour unierents inveaux d'usagers                |     |
| Tableau 34 - Parametres de configuration pour TSTAT[x]                             |     |
| Tableau 35 - Parametres de configuration pour BSTATT.                              |     |
| Tableau 36 - Parametre de configuration pour DLIST1                                |     |
| Tableau 37 - Operateurs pour equations logiques                                    |     |
| Tableau 38 - Parametres de configuration pour G[x]                                 |     |
| Tableau 39 - Parametres de configuration pour DEL[x]                               |     |
| Tableau 40 - Paramétres de configuration pour TSP[x]                               |     |
| Tableau 41 - Paramètres de configuration pour BM[x]                                |     |
| Tableau 42 - Paramètres de configuration pour PID[x]                               | 128 |
| Tableau 43 - Paramètres de configuration pour COUT[x] avec le protocole Multitel   | 131 |
| Tableau 44 - Paramètres de configuration pour COUT[x] avec le protocole TRAP SNMP  | 133 |
| Tableau 45 - Paramètres de configuration pour COUT[x] avec le protocole email      | 134 |
| Tableau 46 - Paramètres de configuration pour COUT[x] avec le protocole ASCII/ TL1 | 135 |
| Tableau 47 - Paramètres de configuration pour COUT[x] avec le protocole ASCII/ ACK | 136 |
| Tableau 48 - Paramètres de configuration pour TH[x] (canal analogique)             | 139 |
| Tableau 49 - Paramètres de configuration pour TH[x] (compteur d'occurrences)       | 140 |
| Tableau 50 - Paramètres de configuration pour CVIEW[x]                             | 142 |
| Tableau 51 - Paramètres de configuration pour ACHR[x]                              | 143 |
| Tableau 52 - Paramètres de configuration pour AWH[x]                               | 144 |
| Tableau 53 - Paramètres de configuration pour AAR[x]                               | 145 |

| Tableau 54 - Paramètres de configuration pour CONST[x]                                       | 146 |
|----------------------------------------------------------------------------------------------|-----|
| Tableau 55 – Paramètres de configuration pour DCC[x]                                         | 147 |
| Tableau 54 - Paramètres de configuration pour LKU[x]                                         | 149 |
| Tableau 56 - ACTL[x] configuration des paramètres                                            | 166 |
| Tableau 57 - SCH[x] configuration des paramètres                                             | 167 |
| Tableau 58 – DISP Parametres de configuration                                                | 168 |
| Tableau 59 - Définition du connecteur du port avant RS-232 (DB-9F)                           | 170 |
| Tableau 60 - Définition du connecteur du port USB avant (USB type B)                         | 171 |
| Tableau 61 - Paramètres de configuration pour les ports RS232/USB                            | 172 |
| Tableau 62 - Définition du connecteur RS-232 (DB-9F)                                         | 172 |
| Tableau 63 - Paramètres de configuration pour le port arrière RS-232                         | 173 |
| Tableau 64 - Définition du connecteur MLINK (RJ-12)                                          | 175 |
| Tableau 65 - Définition du connecteur RS-485 (RJ-12C)                                        | 176 |
| Tableau 66 - Possibilités de connexions entre MLINK et RS-485                                | 176 |
| Tableau 67 - Paramètres de configuration pour le port arrière MLINK                          | 177 |
| Tableau 68 - Paramètres de configuration pour le port arrière RS-485                         | 178 |
| Tableau 69 - Définition du connecteur modem (RJ-12)                                          | 180 |
| Tableau 70 - Paramètres de configuration du port du modem interne                            | 181 |
| Tableau 71 - Définition du connecteur Ethernet (RJ-45)                                       | 184 |
| Tableau 72 - Paramètres de configuration du port Ethernet                                    | 185 |
| Tableau 73 - Paramètres de configuration pour le port TCP Telnet /SSH                        | 186 |
| Tableau 74 - Paramètres de configuration pour le protocole SNMP.                             |     |
| Tableau 75 - Paramètres de configuration pour le protocole EMAIL                             |     |
| Tableau 76 – Paramètres de configuration pour le protocole RADIUS.                           |     |
| Tableau 77 – Paramètres de configuration pour le protocole SYSLOG                            | 201 |
| Tableau 78 - Dimensions mécaniques du FUSION et du boîtier d'Expansion                       | 202 |
| Tableau 79 - Consommation typique d'énergie du FUSION et de chaque carte                     | 202 |
| Tableau 80 - Températures d'opération du FUSION                                              | 203 |
| Tableau 81 - Performances de conformité                                                      | 203 |
| Tableau 82 - Spécification des E/S FUSION et SMX                                             | 205 |
| Tableau 83 - Configuration des ports avant CRAFT                                             | 206 |
| Tableau 84 - Configuration des interfaces réseau                                             | 206 |
| Tableau 85 - Spécification des cartes E/S du boîtier d'expansion                             | 207 |
| Tableau 86 - Définition du connecteur d'alimentation                                         | 214 |
| Tableau 87 - Distances maximales entre les transducteurs et l'appareil FUSION et modules SMX | 221 |
| Tableau 88 - Valeurs d'échelle typiques FUSION et module SMX-24AI                            | 222 |
| Tableau 89 - Connexion d'une entrée de tension CC                                            | 223 |
| Tableau 90 - Connexions des sondes de température                                            | 226 |
| Tableau 91 - Connexion d'un transducteur de CA                                               | 229 |
| Tableau 92 - Connexion d'un transformateur de tension CA                                     | 230 |
| Tableau 93 - Câblage recommandé pour le RS-485                                               | 235 |
| Tableau 94 – Facteur d'échelle par types de frontal analogiques                              | 240 |
| Tableau 95 - Tableau de dépannage FUSION                                                     | 244 |
| Tableau 96 - Tableau DEL indicatrice panne du FUSION                                         | 245 |
| Tableau 97 - Boîtier d'Expansion dépannage cartes d'E/S                                      | 247 |
| Tableau 98 - DEL indicatrice de panne, cartes E/S du boîtier d'Expansion                     | 247 |
| Tableau 99 - Problèmes spécifiques: DEL de la carte analogique                               | 248 |
| Tableau 100 - Description des Traps FUSION (1)                                               | 253 |
| Tableau 101 - Variables envoyées avec chaque Traps décrites dans le tableau précédent (1)    | 253 |
| Tableau 102 - Description des Traps FUSION (2)                                               | 253 |
| Tableau 103 - Variables envoyées avec chaque Traps décrites dans le tableau précédent (2)    | 253 |
| Tableau 104 - Mnémoniques du FUSION les plus communes et leur IDs SNMP                       | 254 |

## **FEUILLE DE CONTRÔLE**

| Parution | Date<br>MM/DD/YYYY | Description                                                                                                    | Révisé par              |
|----------|--------------------|----------------------------------------------------------------------------------------------------|-------------------------|
| 1.0      | 06/28/2009         | Première parution                                                                                                    | E. Boivin               |
| 1.1      | 06/09/2009         | Ajout connexion sonde humidité                                                                                                    | E. Boivin               |
| 1.2      | 01/29/2010         | Correction mineure                                                                                                    | E. Boivin               |
| 2.0      | 09/27/2011         | Ajout de la sécurité de réseau, modifications mineures de la<br>documentation et des fonctions logicielles                                                                                                    | Y. Létourneau           |
| 4.0      | 25/05/2012         | Ajout des fonctions Ping et NTP.<br>Ajout des modules MODBUS. Modification majeure de la documentation.<br>Modification des fonctions software tel que RESET, DCPLANT,<br>.TRESET. Addition de la commande CALIBR. Ajout du support SNMP<br>v1/v2c/v3.                                                                                                    | G. Lafond, ing.         |
| 4.1      | 03/10/2012         | Correction du positionnement des sorties binaires sur les Figures 13, 16, 17 et 18 (version 4.0)                                                                                                    | Y. Létourneau           |
| 4.2      | 12/16/2012         | HTTPS, nouveaux modules SNMPget, interface http(S) améliorée et fonctionnalités ajoutées (Vues HMI et Graphiques), Nouveaux canaux PID, modifications majeures de la documentation.                                                                                                    | G. Lafond, ing.         |
| 4.3      | 12/07/2013         | Ajout des protocoles RADIUS et Syslog, amélioration des graphiques<br>linéaires, ajout de canaux Rapport cyclique/moyenne, ajout de la<br>possibilité de sélectionner des manager SNMP dans la configuration des<br>Appels automatiques, ajout d'un système de contrôle des accès par<br>lecteur de cartes HID. Ajout du module d'expansion 1U1S.                                                                                                    | G. Lafond, ing.         |
| 4.4      | 01/09/2014         | Ajout des protocoles SSH et TCP/IP pile, client DSN, afficheur Modbus,<br>algorithme de vieillissement des batteries, couleurs pour niveaux de<br>sévérité des alarmes, serveur NTP de secours, fichier Note, désactivation<br>des canaux de communication, désactivation de SSH et Telnet,<br>possibilité d'arrêt du décompte pour canaux DEL, nouveaux canaux<br>DELV et algorithme HVAC, nouveau connecteur RS-485 et instructions<br>pour l'installation du FUSION au mur.                                                                                                    | G. Lafond, ing.         |
| 4.6      | 20/05/2015         | Ajout du module intelligent d'expansion (SMX-48BI), nouveau signal de faute BFDISP, ajout de la possibilité d'ajuster le taux de rafraichissement pour les canaux dérivés SNMPGet dans SYS, ajout d'un paramètre pour désactiver la fonction de contrôle du rétro-éclairage, possibilité de désactiver l'alarme qui détecte la perte de redondance de l'alimentation.                                                                                                    | G. Lafond, ing.         |
| 4.7      | 12/18/2015         | Ajout du modules intelligent d'expansion (SMX-24AI), Canaux virtuel<br>« redirection d'appels automatique » etc se référer à la note de<br>changement de produit « FUSION PCN October 2015 FR.pdf » pour de<br>plus amples détails. En lien avec la version v4.75                                                                                                    | S. Méthot,<br>CTO       |
| 4.8      | 21/03/2016         | Correctifs mineurs à la section 3.8.4 quantité de canaux binaires                                                                                                    | S. Méthot,<br>CTO       |
| 4.9      | 27/05/2016         | Corriger la référence des connecteurs du SMX-24AI                                                                                                    | S. Méthot,<br>CTO       |
| 5.0      | 25/07/2016         | Ajout de la redirection de port, ajout des « bit fields Modbus <sup>RTU</sup> » et<br>entrée ±10vdc sur SMX-24A1.                                                                                                    | S.Méthot, CTO           |
| 5.1      | 23/03/2017         | Ajout de 2 serveurs DNS, Augmentation canaux arithmétiques (de 64 à 220) et canaux SNMPGet (de 16 à 24), ajout de codes de diagnostiques Modbus, ajout de 2 types d'amorces aux seuils, affichage des valeurs analogiques des canaux binaires, remise à 0 de canaux ACHR et de compteurs d'occurrence des Groupes, possibilité de supprimer un nom d'un usager, calibration en Farentheit, Détection de fils coupés sur canaux d'entrées binaires FUSION et le retrait des fonctionnalités suivantes : DC PLANT, algo RECTIFIER, algo EQUALIZE, HISTOGRAM, algo HVAC, algo BATTERY AGING et fonction PVA. | S.Méthot, CTO           |
| 5.2      | 06/06/2017         | Modifications niveau esthétisme graphique                                                                                                    | M.Greaves,<br>Marketing |

| Parution | Date<br>MM/DD/YYYY | Description                                                                                                    | Révisé par               |  |
|----------|--------------------|----------------------------------------------------------------------------------------------------|--------------------------|--|
| 5.3      | 12/10/2017         | Ajout de nouveau canaux Lookup table (4), Support de d'écriture de<br>condition binaire dans les canaux analogique de sortie Modbus,<br>Amélioration de la fermeture des ports IP 80, 443 et 2000 | S. Méthot,<br>CTO        |  |
| 5.4      | 11/29/2018         | Ajout de canaux LEAD/LAG (4), augmentation du nombre de binaires manuels de 64 à 128                                                                                                    | M. Greaves,<br>Marketing |  |
| 5.5      | 01/10/2019         | Correction de la sonde humidité température.                                                                                                    | E. Boivin                |  |
| 5.6      | 11/26/2020         | Ajout de la section Addendum en préface                                                                                                    | L. Méthot                |  |
| 5.7      | 11/9/2021          | Modifications à l'addendum en préface                                                                                                    | S. Méthot,<br>CTO        |  |
| 5.8      | 17/12/2021         | Modifications suite à la version v4.94 + ajout module EXP5                                                                                                    | S. Méthot,<br>CTO        |  |
| 5.9      | 05/09/2023         | Modifications suite à la version v4.95                                                                                                    | S. Méthot,<br>CTO        |  |

# **2 INTRODUCTION**

## 2.1 GÉNÉRAL

Le but de ce manuel de l'utilisateur est de vous renseigner sur les caractéristiques du produit, et de vous fournir les instructions pour l'installation, l'opération et la maintenance de votre système de surveillance FUSION. Ce manuel contient des références actives, écrits en bleu.

FUSION est un système complet conçu pour effectuer la surveillance à distance de nombreux paramètres de système critiques que l'on retrouve dans les centres de communications (fixes et mobiles), les centres de données, les Power Rooms et autres environnements critiques.

Combinant l'acquisition d'une large variété de données de surveillance/contrôle et de fonctionnalités logicielles, ainsi qu'une quantité d'interfaces pour les réseaux locaux comme pour les réseaux à distance, FUSION permet de faire des rapports et de garder le personnel d'ingénierie, de surveillance et de maintenance informé de l'état en temps réel des conditions d'équipements.

Le produit est essentiellement conçu pour aller de pair avec les pratiques standard des réseaux de télécommunications. Il est important de savoir que ce produit a été conçu de façon à rencontrer les exigences NEBS L3. Veuillez noter que nos produits sont constamment améliorés et donc modifiés et que par conséquent, certaines composantes ou accessoires sont appelés à changer et ce sans préavis. Dans ce cas, ces composantes ou accessoires produits équivalents. Contactez le service à la clientèle de Multitel pour obtenir la liste des accessoires disponibles.

FUSION est une partie intégrante de l'offre de solution globale de Multitel. Dans un effort pour améliorer la fiabilité, la sécurité et la visibilité des réseaux énergétiques, FUSION est entièrement supporté par FIRM Suite<sup>MC</sup>, une suite logicielle complète de gestion d'infrastructures.

### Compatibilité avec FIRM Suite<sup>MC</sup>

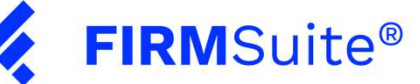

Ensemble, FUSION et FIRM SuiteMC constituent une solution intégrée de gestion d'infrastructures de télécommunications fiable. Ils vous aideront à réduire votre temps d'intervention face à une situation critique et à améliorer votre gestion grâce entre autre à son module de planification. Ce sera une partie intégrante de la solution globale proposée par Multitel.

## 2.2 APPLICATION DU PRODUIT

Les possibilités d'applications pour le FUSION sont multiples, il cible surtout les centres de télécommunications, les centres de distribution électrique et autres endroits où se trouvent des infrastructures critiques pour la surveillance de:

- Alarme/défaillance des équipements (RTU)
- Gestion de L'énergie (PUE, DCiE, Efficacité, etc...)
- Alimentations CC (Batteries, Redresseurs, mise à la terre, etc...)
- Alimentation CA (Secteur Alternatif, Génératrices, ASC (UPS) et commutateur de transfert automatique (ATS))
- Surveillance environnementale
- Surveillance d'énergie renouvelable (Solaire, éoliennes, Batteries, etc...)
- Surveillance de l'alimentation de secteur (lignes d'alimentation AC ou CC)
- Cabinets et systèmes de télémétrie Huts

FUSION utilise des canaux d'entrées/sorties pour surveiller et contrôler à distance les comportements de vos équipements critiques. Des canaux d'entrées binaires sont utilisés pour la détection des pannes

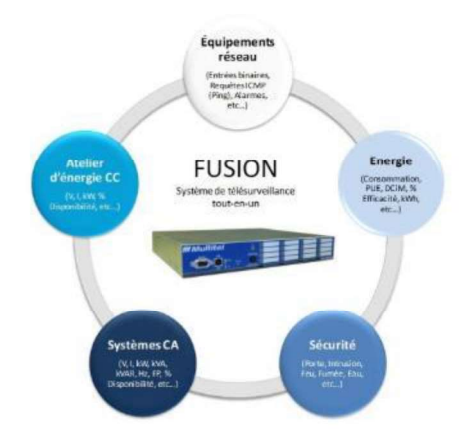

d'équipements, des alarmes, des portes ouvertes, des pertes de l'alimentation CA (ou activation de la génératrice) ou de tout changement d'état. Les canaux analogiques servent à prendre des mesures spécifiques. Pour la mesure de paramètres d'équipement tels que la tension, le courant et/ou la température, un capteur/transducteur pourrait être nécessaire. Par exemple, un transducteur est requis pour mesurer la température, mais pas pour mesurer la tension des accumulateurs.

Les canaux de sortie relais sont utilisés pour acheminer des alarmes distinctes à un système d'alarme local ou à contrôler à distance les opérations des équipements tel que l'activation/désactivation d'un redresseur, l'activation/désactivation d'une génératrice, etc. Un autre moyen pratique pour importer et exporter des données au et du FUSION, est effectué par le biais d'appareils d'application spécifiques tel les modules d'énergie, les appareils de mesures quantitatives et qualitative d'énergie, les contrôleurs digitaux directs (DDC)... Pour cela, ces appareils doivent supporter le protocole MODBUS RTU ou SNMP v1 ou v2c.

Un ensemble de fonctionnalités est fourni pour améliorer l'automatisation des différents procédés. Par exemple : les vues HMI pour la surveillance et le contrôle global des procédés, l'enregistrement et la visualisation sous forme graphique des fichiers statistiques et historiques, les groupes pour l'automatisation, les seuils (niveaux d'alarmes prédéfinis), les fonctions PID pour le contrôle des procédés et les appels automatiques sont programmés dans l'appareil afin de signaler les alarmes par des contacts de sorties locales ou par des appels automatiques à une ligne téléphonique, à une connexion Ethernet ou à une Trap SNMP.

Une interface HTTP(S) conviviale est utilisée pour opérer le FUSION. Elle vous permet d'avoir accès à vos données, en temps réel, sur l'état des canaux d'entrées/sorties et des canaux dérivés, les statistiques, graphiques, vues HMI et toutes les configurations de l'appareil. L'appareil peut être opéré à partir d'un ordinateur local, ou à partir d'un terminal connecté au port série USB RS-232. Il peut aussi être opéré via un modem 56k, via une connexion Ethernet ou un Modem Cellulaire raccordé sur le port Ethernet.

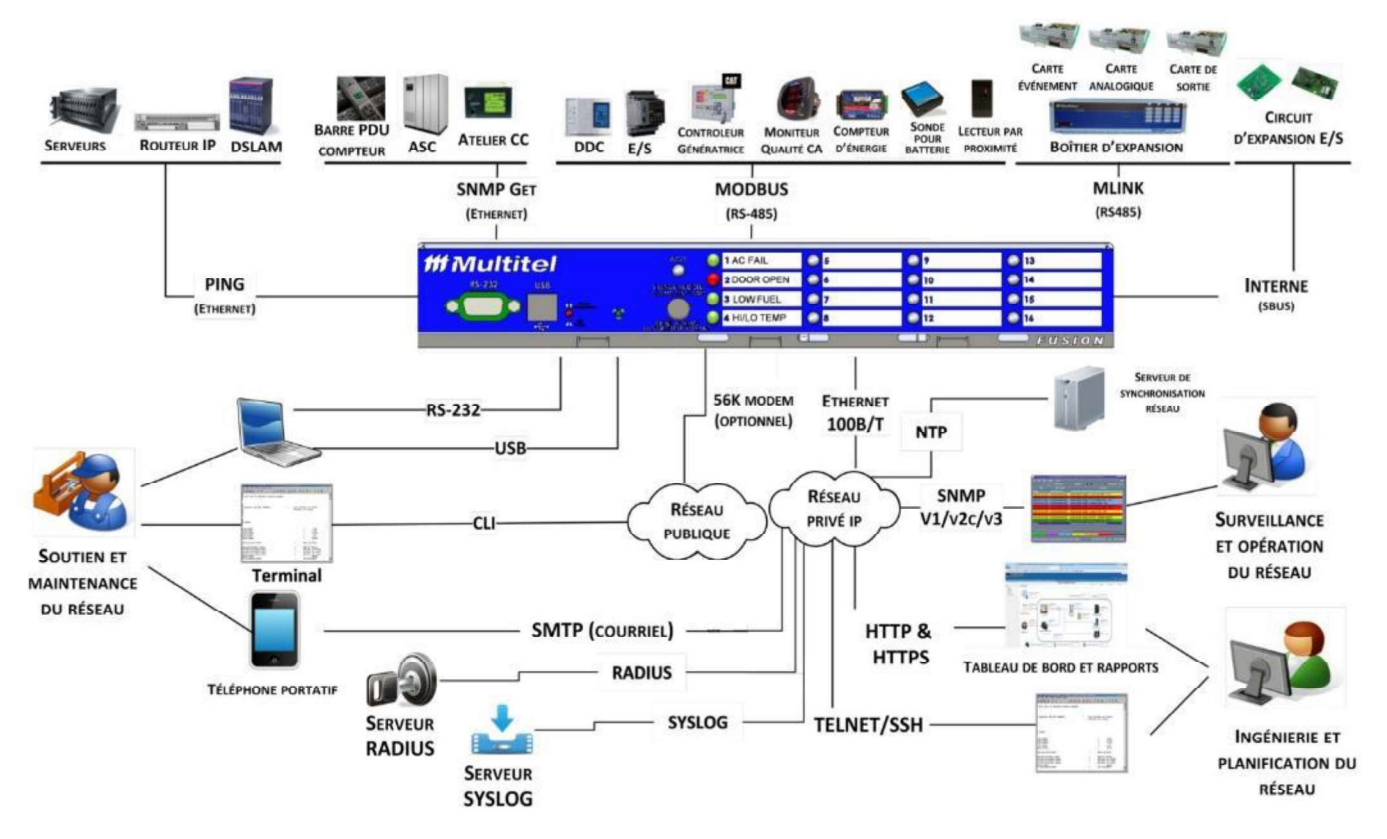

### Figure 3 - Diagramme d'application typique

### 2.3 INFORMATION DE RÉFÉRENCE RAPIDE

Chez Multitel, nous croyons que l'information contenue dans le manuel de l'utilisateur est essentielle pour la compréhension globale du produit FUSION. Cependant, comme pour plusieurs produits de haute technologie, se référer à la table des matières peut s'avérer laborieux pour les utilisateurs qui n'ont pas à acquérir toutes les connaissances reliées à la fonctionnalité du produit. C'est pour cette raison que le nouveau FUSION inclus une feuille de référence rapide plastifiée.

La feuille de référence rapide donne un sommaire des commandes logicielles, des références des raccords physiques de points d'entrées/sorties et d'autres informations globales pertinentes. Il est toutefois impossible d'y couvrir tous les aspects importants et c'est pourquoi nous ajoutons la table suivante destinée à répondre à certaines des questions les plus demandées à notre service à la clientèle.

| Questions                                                                    | Réponses                                                                   |
|------------------------------------------------------------------------------|----------------------------------------------------------------------------|
| L'adresse IP par défaut de l'appareil Fusion.                                | 192.168.1.1                                                                |
| Port TCP/IP par défaut.                                                      | 23                                                                         |
| Le débit en Bauds par défaut des ports série.                                | 115200 Kb                                                                  |
| Interfaces Logicielles standards de<br>communication.                        | Fureteur Ethernet, Fureteur Mib, HyperTerminal<br>(Ethernet, Modem, Série) |
| Le nom d'utilisateur par défaut pour initier une<br>session de communication | Supervisor                                                                 |
| Le mot de passe par défaut pour initier une<br>session de communication.     | Aucun mot de passe                                                         |

Tableau 1 - Table de référence rapide

| Questions                                                                                                    | Réponses                                                                              |
|----------------------------------------------------------------------------------------------------|---------------------------------------------------------------------------------------|
| L'état par défaut de la Sauvegarde Automatique<br>des paramètres modifiés                                                                                    | Désactivé*                                                                            |
| Commande pour entrer en mode de configuration (Utilisateur en mode superviseur seulement)                                                                    | Interface HTTP(S), menu Configuration                                                 |
| Les fusibles suggérés pour la protection du<br>câblage utilisé pour l'alimentation du Fusion                                                                 | En ligne 2 A, Panneau de distribution télécom 1 1/3 A                                 |
| Les fusibles suggérés pour la protection du<br>câblage des canaux d'entrées analogiques<br>raccordés directement sur des points de<br>télémétries non isolés | En ligne 1/2 A                                                                        |
| Les distances maximales du câblage                                                                                                    | Voir Tableau 88 - Distances maximales entre les<br>transducteurs et l'appareil FUSION |

\*Le mode de Sauvegarde Automatique peut être activé en avec la fonction **Paramètres globaux du système** (voir section 4.3), toutefois Multitel recommande de restreindre ce mode utilisation au minimum afin de réduire le nombre d'écritures à la mémoire EEPROM. Pour un même nombre de changement de paramètres en mode Sauvegarde non Automatique, la mémoire EEPROM sera moins sollicitée qu'en mode Sauvegarde Automatique. La mémoire EEPROM du FUSION conserve les paramètres de configurations spécifiques à l'application. Plus celle-ci est sollicitée, plus sa durée de vie utile sera écourtée. De plus, de par l'architecture du FUSION qui permet des changements de paramètres de façon dynamique pendant l'opération normale, un risque de corruption des données est possible lors de l'écriture causant ainsi une réinitialisation complète du fichier des paramètres. Pour cette raison il est toujours recommandé de conserver la dernière copie du fichier de configuration téléchargeable dans un format standard csv à partir de l'appareil.

## 2.4 CONTACTER LE SERVICE À LA CLIENTÈLE

Service client, soutien technique, réparation et retour du produit, et service de garantie.

Pour les clients résidant au Canada ou aux États-Unis, composez le 1-888-MULTITEL (1-888-685-8483) ou le 418-847-2255. Notre personnel vous répondra de 8 :30h à 17 :00h. (Heure de l'Est) du lundi au vendredi (Les jours ouvrables). Les services que vous trouverez à ce numéro incluent l'acquisition de pièces de rechange, la commande de documents, l'administration de la garantie du produit ainsi que toute autre information sur les produits et services.

### 2.4.1 Formation client

Multitel offre de la formation à ses clients sur tous ses produits de surveillance à distance. Pour plus d'information, composez le 1-418-847-2255.

# **3 COMPOSANTES DU FUSION**

### **3.1 MODULES INTERNES**

L'appareil FUSION est muni d'un boîtier en acier. Il est protégé par un fini de haute qualité en zinc afin de conserver une excellente conductivité et de minimiser les effets dommageables des décharges électrostatiques. Le système sort de l'usine calibré et testé. Il est recommandé que seul les techniciens qualifiés de chez Multitel ou assistés par les techniciens de Multitel puissent ouvrir l'appareil à des fins de maintenance. Le système est alimenté par un connecteur localisé à l'arrière de l'appareil (typiquement 48 volt CC). La tige MALT est située à l'arrière de l'appareil et devrait être connectée à la MALT conformément aux codes électriques nationaux de votre pays, état ou province.

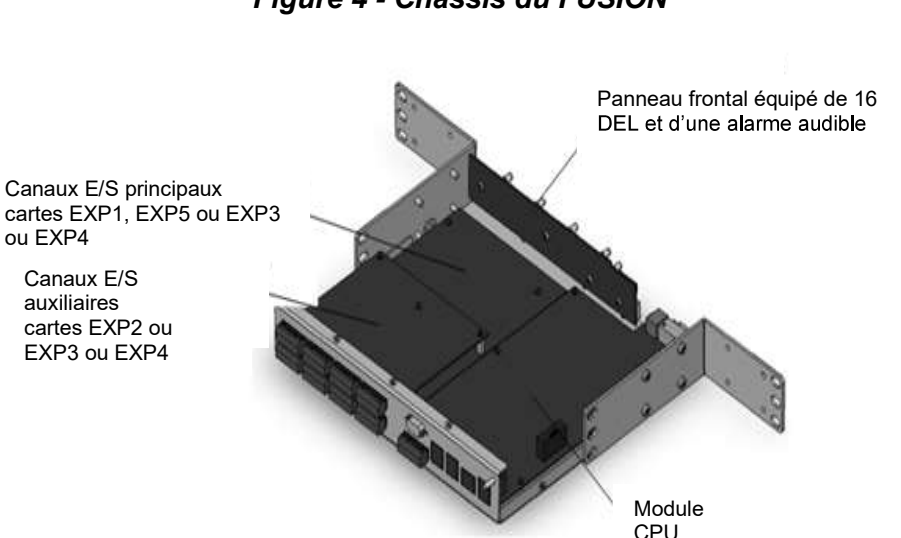

### Figure 4 - Châssis du FUSION

### 3.1.1 Module CPU

Le module CPU est le cœur de l'appareil FUSION. Il est constitué d'un microprocesseur MOTOROLA POWER PC, d'un circuit « Real Time Clock » et d'un circuit « watchdog ». Le RTC s'assure de garder la date et l'heure du système toujours bien ajustés, et ce même si l'appareil n'est pas alimenté. Le circuit « watchdog » s'assure que le microprocesseur performe bien. Si le circuit détecte un problème, le « watchdog » réinitialise le microprocesseur. Les paramètres de configuration sont stockés dans une mémoire FLASH (non-volatile). Le module CPU fournit également la catégorie d'interface réseau pour l'accès local ou à distance. Le connecteur J5, situé sur le panneau arrière, fournit l'alimentation A&B, la référence logique et le contact relais pour l'alarme de panne d'équipement. Pour ceux qui sont familiers avec les produits de surveillance à distance de Multitel, le module CPU est basé sur la carte « SYSTEM<sup>MC</sup> CPUIII ».

### 3.1.2 Cartes d'E/S EXP

Multitel offre 4 types de cartes d'entrées/sorties pour le produit FUSION. Celles-ci sont nommées EXP1, EXP2, EXP3, EXP4 et EXP5. En regardant la Figure 2, on peut voir qu'un maximum de deux cartes EXP peuvent être insérés dans le FUSION (installés à l'usine par du personnel qualifié). Si aucune carte EXP n'est installée, l'ajout de canaux E/S est encore possible en utilisant les cartes d'E/S des boîtiers d'expansion, les modules d'expansion 1U1s, les modules MODBUS connectés au sous-réseau RS-485 ou encore en utilisant des appareils IP périphériques supportant SNMP v1 or v2c.

Les cartes EXP pouvant être installées en position principale sont : EXP1, EXP5 ou EXP3 ou EXP4. Les cartes pouvant être installés en position auxiliaires sont : EXP2 ou EXP3 ou EXP4. Un nombre limité de combinaisons entre types de cartes principale et auxiliaire est disponible pour l'appareil FUSION. Les quatre types de cartes d'entrées/sorties sont munis d'un convertisseur analogique/numérique 16 bit qui permet de convertir les signaux de mesures analogiques en signaux numériques afin que le microprocesseur puisse utiliser ces valeurs.

L'installation et la maintenance des points de mesures associés aux canaux d'entrées/sorties des cartes EXP est facilitée par le connecteur modulaire à vis situés sur le panneau arrière du FUSION. La section INSTALLATION du présent manuel donne la correspondance pour le raccordement électrique des canaux d'entrées/sorties en fonction de différentes options de modules disponibles ainsi qu'une correspondance pour la programmation logicielle de ces canaux.

### 3.1.3 Panneau frontal (option)

FUSION est équipé de seize (16) zones d'affichage DEL trois couleurs servant à l'identification locale, au diagnostic des alarmes et à fournir l'état de certains autres paramètres. Une zone de désignation située à côté de chacune des DEL permet d'identifier chaque condition. Chaque couleur DEL représente une sévérité d'alarme différente.

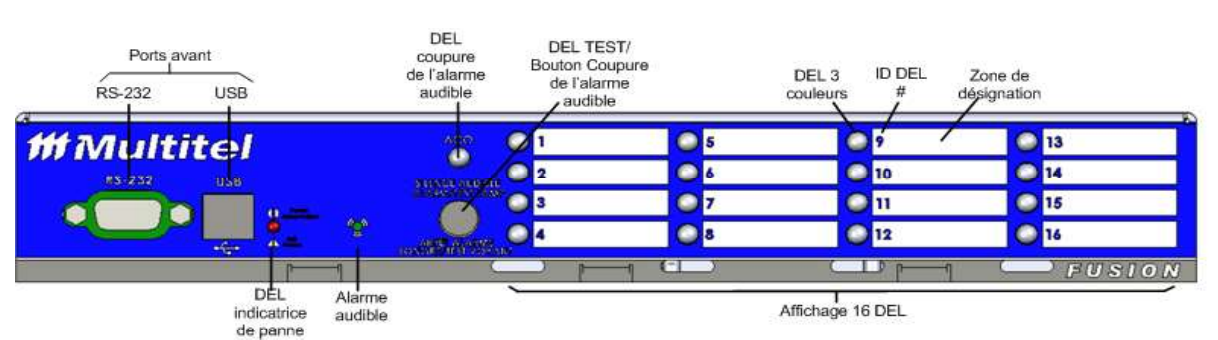

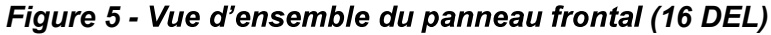

Le panneau frontal comprend les composantes suivantes :

- Un DEL indicateur de panne
- Ports RS-232 et USB
- Piezo pour alarmes audibles (OPTION)
- Bouton-poussoir pour test des lampes témoin et coupure de l'alarme audible (ACO) (OPTION)
- DEL pour ACO (OPTION)
- 16 DEL 3 couleurs configurables, ainsi que leur zone de désignation (OPTION)

### DEL indicatrice de panne

Cette DEL fournit de l'information sur le fonctionnement de l'appareil FUSION. Lors du démarrage, le DEL affiche une couleur rouge qui dure quelques secondes et qui indique le mode de chargement. Lorsque le chargement est terminé, le DEL affiche une couleur verte, ce qui indique que le système est prêt et opérationnel. Si le DEL affiche une couleur rouge, ou si une séquence de couleur rouge clignote, cela indique qu'il y a une défaillance dans le système. Vous trouverez plus d'information à ce sujet dans la section 13.2 Dépannage.

#### Bouton d'alarme test (OPTION)

Le bouton d'alarme possède deux fonctionnalités séparées. Premièrement, il permet de tester les DEL et deuxièmement, il permet d'éteindre l'alarme audible (ACO).

Pour tester une DEL, appuyez sur le bouton d'alarme et maintenez-le enfoncé pendant au moins 3 secondes. Après ce délai, vous verrez défiler un cycle de test spécifique (vert, jaune, rouge, rouge clignotant). Le cycle de test durera tant que le bouton est maintenu enfoncé.

Pour éteindre la fonctionnalité « Coupure de l'alarme audible », référez-vous au paragraphe suivant.

### Alarme Audible et ACO (OPTION)

Lorsqu'activée et correctement programmée, l'alarme Audible sonne aussitôt qu'une nouvelle condition d'alarme est générée. Pour les niveaux d'alarme mineur, majeur et critique, l'alarme audible est émise tant que la condition est valide ou jusqu'à ce que l'alarme Audible soit désactivée avec la commande "**AUDIBLE**" via l'Interface de Ligne de Commande ou jusqu'à ce qu'un membre du personnel appuie temporairement sur le bouton d'alarme situé sur le panneau frontal.

Lorsque le bouton est enfoncé, l'alarme cesse de sonner et le DEL ACO s'allume pour indiquer que l'alarme Audible a été désactivée. Lorsqu'une nouvelle condition d'alarme devient valide, l'alarme Audible est réinitialisée et recommence à sonner. Le DEL ACO s'éteint ou reste éteint (s'il était éteint auparavant).

Pour les alarmes avec le niveau Information, l'alarme sonne environ 1 seconde et s'éteint ensuite. Le DEL ACO s'allume par la suite. Il s'éteint à chaque fois qu'advient une nouvelle alarme pour s'allumer encore lorsque la sonnerie arrête.

### Figure 6 - Panneau frontal du FUSION sans et avec DEL

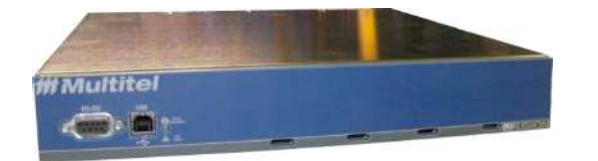

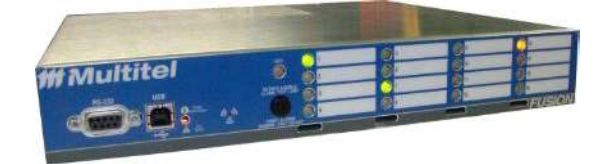

### 3.2 MODULE D'EXPANSION SMX

La famille de modules d'expansions intelligents comporte deux modules, le SMX-48BI qui offre 48 canaux binaires et le SMX-24AI avec ses 24 canaux d'entrées analogiques à frontale hybride. Ces modules sont utilisé respectivement pour la télésurveillance d'alarmes à contacts secs principalement le mesurage de circuit d'alimentation de distribution CC ou CA dans les sites de télécommunications. Il communique avec le FUSION via le protocole Modbus RTU. L'image de droite montre une vue de face de SMX- 48BI et FUSION. Ces modules représente une addition à la capacité d'acquisition de données déjà diversifiée et flexible du FUSION.

Le module d'expansion intelligent possède les caractéristiques suivantes:

- Alimentation 48Volts redondante de type A&B;
- Opération en température étendue;
- 48 entrées binaires montées sur un connecteur de type "CHAMP" pour simplifier le pré-câblage ou;
- 24 entrées analogiques à frontale hybride, sélectionnable par l'utilisateur;
- Communication performante à 115,2 kbps via le protocole Modbus RTU;
- Utilisation du protocole normalisé MODBUS avec paramétrisation simplifier;
- Options de montage au bâtît flexibles.

Le module SMX est conçu pour se rapporter au FUSION de façon transparente dans une configuration maitreesclave. Il pourrait être utilisé avec un contrôleur différent si désiré. Le logiciel embarqué (code) du module est un fichier de type .CES, il est transféré au FUSION en utilisant l'application **Transfert** vers FUSION. La configuration dans le FUSION s'effectue via le sous menu « Modules » accessible via le menu « Config » de l'entête de l'interface

http ou via la commande « Module » en mode « Config » via un accès Telnet. Davantage de détails sur la configuration du module se retrouvent de la section 4.8. Les autres détails techniques, caractéristiques et branchement concernant les modules SMX se trouvent dans la section Applications Spécifiques de ce manuel.

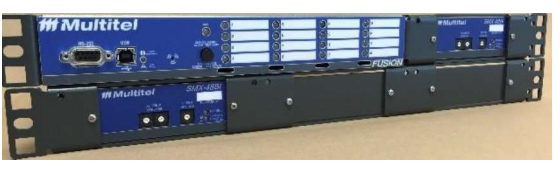

Pour commander le SMX-48BI ou SMX-24AI, veuillez contacter votre représentant Multitel.

# 3.3 CARTES D'E/S DU BOÎTIER D'EXPANSION OU MODULE D'EXPANSION

### 1U1S

٢

**FUSION** supporte toujours les déploiements de carte E/S à l'aide des boitiers d'expansion 1U1S et Boitier d'expansion à 5 cartes E/S. Par contre, nous vous recommandons de considérer l'acquisition des modules SMX pour vos besoins actuels et futurs d'expansion du FUSION.

Pour les applications plus grosses requérant un nombre élevé de canaux d'entrées/sorties, FUSION peut être configuré pour supporter jusqu'à 15 cartes E/S reliées grâce au connecteur MLINK situé sur le panneau arrière. En utilisant le port série RS-485 également situé sur le panneau arrière, vous pouvez configurer 15 cartes E/S additionnelles, amenant ainsi le maximum à 30 cartes d'entrées/sorties. Chaque type de carte (Analogique, Événement et Sortie) est décrit en détail dans le

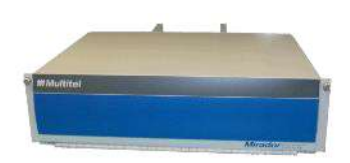

manuel d'utilisation du Boîtier d'Expansion. Chaque boîtier peut supporter un maximum de 5 cartes E/S. Un boîtier peut être installé jusqu'à 1000 pieds de l'appareil FUSION et doit être alimenté séparément à partir d'une source d'alimentation 48Vdc.

Pour des besoins d'expansion plus modestes, le module d'expansion 1U1S permet d'augmenter les capacités de surveillance du FUSION à même l'espace du bâti 1U de celui-ci. Chaque module 1U1S peut accommoder une carte d'E/S intelligente et peut être installé en usine à côté du FUSION ou simplement utilisé en tant que module autonome d'E/S. Plusieurs modules 1U1S (jusqu'à 30) peuvent être

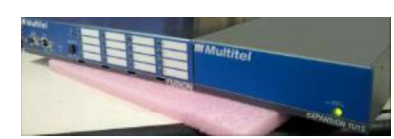

connectés en cascade au réseau RS-485 en utilisant le connecteur arrière MLINK. Pour plus d'information concernant les spécifications de l'alimentation, les connexions des E/S et d'autres détails référez-vous à la feuille de référence rapide du module 1U1S.

FUSION

Chaque carte d'E/S requiert un emplacement physique spécifique, déterminé par un commutateur DIP situé audevant de chaque carte et une configuration logicielle effectuée dans l'interface HTTP(S) du FUSION. Pour plus d'information concernant le Boitier d'Expansion, référez-vous au Manuel d'utilisateur du FUSION – BOÎTIER D'EXPANSION.

### 3.3.1 Carte analogique

La carte analogique permet à l'appareil FUSION de prendre des mesures de toutes sortes. Les 18 canaux analogiques réels (CxAy) mesurent, directement ou à travers un transducteur, la tension en CC ou CA, le courant, la température, l'humidité, etc. Les canaux analogiques virtuels (CxVy) effectuent des calculs sur les données réelles.

#### 3.3.2 Carte d'événement (entrée binaire)

La carte événement sert à détecter les changements d'états tels que l'ouverture d'une porte, une panne de redresseur, une panne d'alimentation CA, la mise en marche du système de ventilation, etc. L'intégration du système d'alarme d'un site dans une application est simple grâce à la flexibilité des 48 canaux d'entrée binaire de la carte (CxEy) et grâce à la capacité de l'appareil FUSION à accommoder des cartes événements additionnelles.

### 3.3.3 Carte à relais (sortie)

La carte à relais sert à générer des alarmes discrètes ou à contrôler (démarrer/arrêter) le fonctionnement du système ou des équipements à l'aide de la fermeture des contacts de relais. Lorsqu'ils sont utilisés pour des alarmes discrètes, les canaux de sorties (CxOy) sont connectés à l'alarme locale ou à l'équipement de télémétrie afin que les alarmes générées par FUSION puissent être envoyées au système de soutien aux opérations (OSS) ou au centre de surveillance (NOC).

Le mode contrôle est utilisé pour démarrer et arrêter à distance des équipements spécifiques, manuellement ou automatiquement : Par exemple, démarrer/arrêter des redresseurs, des convertisseurs, des génératrices et déconnecter une charge ou contrôler le système de ventilation. Chaque carte à relais peut contrôler 32 sorties de micro-relais. Les communs, des micro-relais 1 à 16 sont reliées ensemble.

### 3.4 PORTS DE COMMUNICATION

L'appareil FUSION offre une large variété de ports de communication (locaux et à distance) et d'interfaces réseau, permettant ainsi d'accéder facilement à l'information en temps réel. L'appareil FUSION fonctionne par tâches multiples: il peut communiquer simultanément avec plusieurs utilisateurs tout en continuant d'effectuer toutes ses tâches de surveillance et de contrôle. Par exemple, le FUSION peut être configuré pour envoyer des messages d'alarmes à travers deux ports de communication simultanément.

Cinq ports en série peuvent être gérés simultanément. Toutefois, les entrées USB et RS-232 situées sur le panneau frontal ne peuvent fonctionner en même temps.

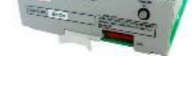

COMPOSANTES

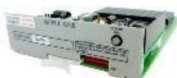

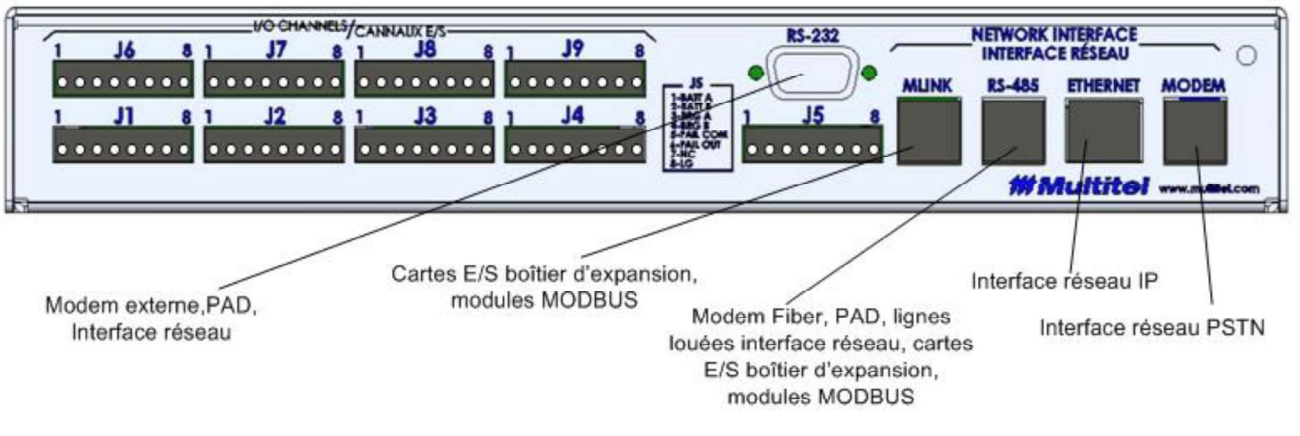

Figure 7 - Aperçu des ports de communication

- Un (1) port EIA-232 de communication série « CRAFT », situé sur le panneau frontal;
- Un (1) port de communication USB haute vitesse, situé sur le panneau frontal;
- Un (1) port EIA-232 de communication série « RS-232 », situé sur le panneau arrière;
- Un (1) port EIA-485 de communication série « RS-485 », situé sur le panneau arrière;
- Un (1) port EIA-485 de communication série « MLINK », situé sur le panneau arrière;
- Un modem dial-up optionnel de 56kpbs « MODEM »;
- Un port TCP/IP permanent de type 10-100BASE-T « ETHERNET »;

Le port MODEM est optionnel et le port Ethernet peut être utilisé par plusieurs utilisateurs. Par conséquent, 10 « Sockets » peuvent être ouverts en même temps pour permettre un accès simultané et indépendant. Le RS-232 peut interfacer un modem externe, un PAD pour réseau X.25 ou pour se connecter avec un ancien système de ventilation, un atelier CC ou le port série d'une génératrice.

## **4 SETUP DU FUSION**

La configuration du FUSION se fait via l'interface HTTP(S) de l'appareil. Les sections suivantes montrent des tables détaillées des paramètres de configuration pour chaque mnémonique. Les mnémoniques sont les variables internes du FUSION; tous les canaux d'E/S (réels ou virtuels), les canaux dérivés et les fonctions logicielles internes sont associés à une mnémonique spécifique. Par exemple :

#### Tableau 2 – Exemples d'identification des mnémoniques Description Mnémonique Première entrée analogique du qui est assignée au connecteur J1 F1A1 Module MODBUS numéro 1, entrée binaire #2 M1E2 Module MODBUS numéro 1, sortie binaire #2 M102 C5A2 Carte d'E/S du Boîtier d'Expansion, carte numéro 5, entrée analogique #2 Module SNMPget numéro 3, entrée binaire #1 GT3E1 Fonction Ping numéro 3 PING3 Appel Automatique numéro 5 COUT5 Et ainsi de suite... Toutes les mnémoniques sont décrites dans ce manuel.

Sur l'interface HTTP(S) du FUSION, les paramètres de configuration sont présentés à l'utilisateur dans des tables similaires à celles de ce manuel; ces tables montrent aussi les valeurs actuelles du système. Si vous n'êtes pas familier avec l'interface HTTP(S), référez-vous à la section 5.1 INTERFACE HTTP(S) (protocole HTTP) pour une description de tous les menus. Sinon, pour configurer toutes les mnémoniques du FUSION, vous devez cliquer sur l'option **Configuration** dans le menu principal, vous pouvez accéder au mode de configuration seulement si vous êtes un utilisateur avec un niveau d'accès Superviseur. La fonction que vous voulez configurer doit être activée pour pouvoir avoir accès à tous les paramètres de configuration. Pour modifier un paramètre, il faut simplement cliquer sur le bouton **Éditer** et entrer vos changements dans le champ rectangulaire à droite de la valeur actuelle du paramètre à modifier.

Aussitôt que vous pressez la touche Entrée de votre clavier, vos changements vont dans la colonne Valeur. Vous pouvez modifier un ou plusieurs paramètres et ensuite valider avec le bouton **Appliquer**. Si vous changez d'avis avant la validation, cliquez sur le bouton **Annuler Canal** et la configuration de vos paramètres restera aux valeurs déjà existantes dans le système. Les options **Appliquer** et **Annuler Canal** apparaissent dans le coin droit du haut de l'écran que lorsque qu'un changement de paramètre a été effectué.

La figure suivante montre une vue des paramètres de configuration pour l'entrée analogique M2A1 :

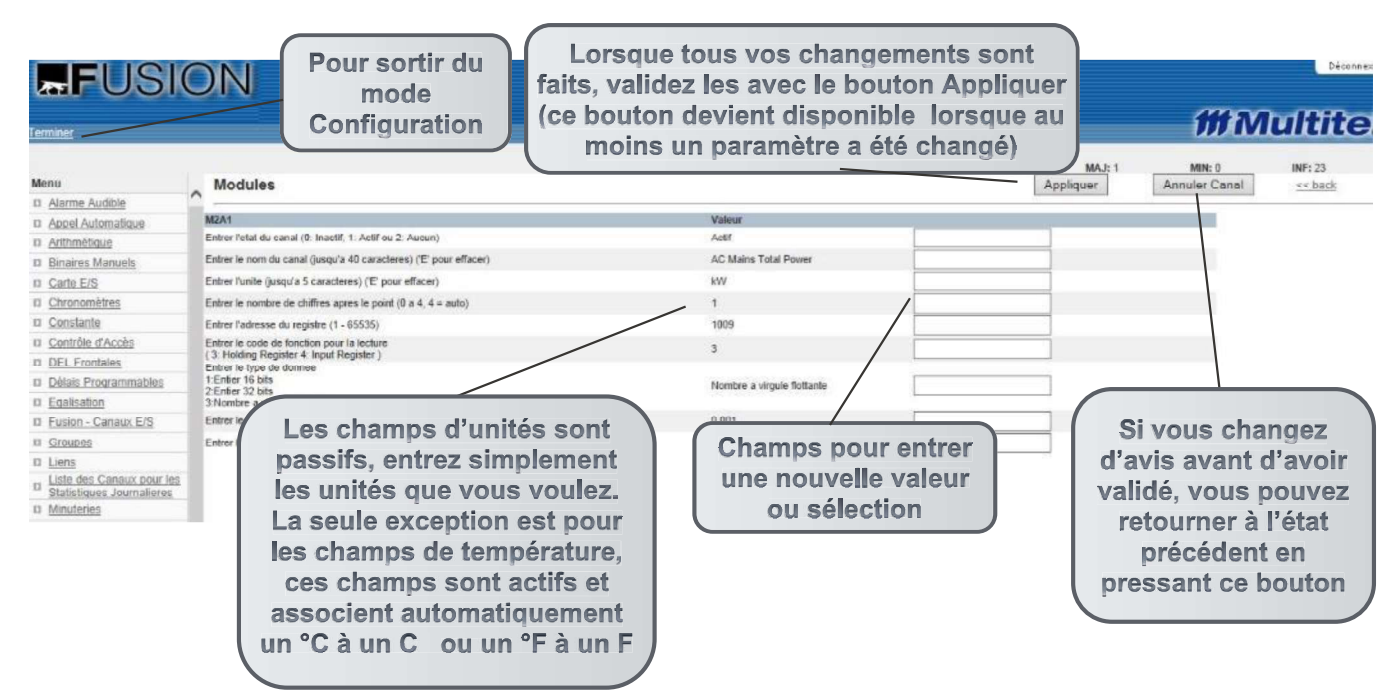

Lorsque vous avez fini avec vos changements, cliquez sur **Terminer** dans le coin gauche de l'écran pour sortir du mode **Configuration**. Souvenez-vous que lorsque vous êtes en mode de **Configuration**, aucun autre utilisateur n'est admis dans ce mode.

## 4.1 USAGERS ET NIVEAUX D'ACCÈS

Il est possible de configurer jusqu'à 10 usagers dans le système (USER1 à USER10). Les canaux usagers sont affichés sous l'option **Canaux dérivés** dans le menu principal.

Pour renforcer la sécurité, les niveaux d'accès « USAGER » et « VISUALISATION » sont désactivés lorsque le produit sort de l'usine. Le niveau d'accès « SUPERVISEUR » est, dans ce cas, le seul niveau d'accès disponible et sera automatiquement désactivé lors de la configuration d'un premier utilisateur. Lorsqu'aucun usager n'est configuré dans le système, l'accès est possible en utilisant SUPERVISEUR comme nom d'utilisateur et aucun mot de passe. Dans ce cas, il y aura une mnémonique appelée SUSER (super user).

Chaque canal usager est configurable en utilisant l'interface HTTP(S). Pour cela, choisissez l'option **Configuration** dans le menu principal (il est possible d'aller en mode configuration seulement si l'usager possède le niveau d'accès Superviseur). Choisissez ensuite l'option **Usager** dans le sous-menu de gauche. Tous les **USAGER[x]** possèdent le niveau d'alarme Information.

| Paramètre                                       | Description                                                                                                    | Valeur<br>Défaut |
|-------------------------------------------------|----------------------------------------------------------------------------------------------------|------------------|
| État du canal                                   | État du canal : Inactif, actif ou aucun. Lorsque « aucun » est<br>sélectionné, le canal n'apparaîtra pas dans le fichier de<br>configuration. Lorsque « aucun » est sélectionné, le nom<br>d'utilisateur est effacé.                                                                                                    | Aucun            |
| Nom d'utilisateur                               | Nom ou description de l'utilisateur (jusqu'à 40 caractères)                                                                                                    |                  |
| Mot de passe                                    | Le mot de passe doit contenir au moins 8 caractères, incluant 1<br>chiffre et 1 lettre. FUSION est sensible à la case des lettres<br>pour le mot de passe.                                                                                                    |                  |
| Niveau d'accès                                  | <ul> <li>SUPERVISEUR : Permet à l'utilisateur de visualiser les valeurs de canaux, de voir et de modifier les paramètres de configuration, de télécharger des fichiers et d'activer les contrôles du système.</li> <li>USAGER : Permet à l'utilisateur de visualiser les valeurs de canaux et les paramètres de configuration, ainsi que d'activer certains contrôles (voir le paramètre droits des utilisateurs). La fonction "RESET" est limitée pour cet utilisateur.</li> <li>VISUALISATION : Permet à l'utilisateur de visualiser les valeurs de canaux et les paramètres de configuration, ainsi que d'activer certains contrôles (voir le paramètre droits des utilisateur). La fonction "RESET" est limitée pour cet utilisateur.</li> </ul> | Aucun            |
| Délai d'inactivité                              | L'utilisateur sera automatiquement déconnecté du FUSION si aucune activité n'est détectée pendant une période définie par ce paramètre. Choix : 5 à 255 minutes                                                                                                    | 0                |
| Langue                                          | L'utilisateur peut choisir le langage du système pour son usage<br>spécifique. Cette sélection est différente du langage du<br>système sélectionné dans les <b>Paramètres global du système</b><br>pour la sélection de la langue du système par défaut. Sélection :<br>Anglais ou Français.                                                                                                    | Anglais          |
| Droits des<br>utilisateurs                      | Permission de déverrouiller les cartes d'événements binaires et les groupes. Choix : Oui ou Non                                                                                                    | Non              |
| Remettre à zéro le<br>compteur<br>d'occurrences | Le compteur d'occurrences est utilisé pour faire le décompte<br>des changements d'état valide de la mnémonique. Permission<br>pour Remettre à zéro le compteur d'occurrences : Oui ou Non                                                                                                    |                  |

Le FUSION permet l'utilisation d'un protocole de réseau appelé RADIUS. L'utilisation de ce protocole permet la gestion centralisée des données d'authentification des utilisateurs sur un serveur RADIUS. Pour plus d'information concernant cette option, référez-vous à la section 10.5.14.

Pour des raisons de sécurité réseau, une tentative d'ouverture de session de communication sera débranchée automatiquement pour 15 minutes par le FUSION après trois tentatives entrées erronées de nom d'utilisateur et/ou de mot de passe. Un fichier d'historique "SYSLOG" enregistre les 50 dernières tentatives d'ouvertures de sessions réussies ou échouées avec les détails du port source, du protocole, de l'heure d'accès et du nom d'utilisateur.

## 4.2 NIVEAUX DE PRIORITÉ DES ALARMES

Les alarmes FUSION permettent de visualiser rapidement les points de surveillance et de contrôle du système. Les alarmes sont classées de la façon suivante :

- 1. Alarmes CRItiques : Nécessitent une intervention immédiate.
- 2. Alarmes MAJeures : Nécessitent un suivi de près.

3. Alarmes MINeures : Doivent être constatées mais ne nécessitent pas nécessairement une intervention immédiate.

- 4. Alarmes INFOrmations : Fournissent de l'information complémentaire sur les alarmes.
- 5. Alarmes Pas enregistré : Ces alarmes ne sont pas enregistrées.

Pour les sources d'amorce avec le niveau d'alarme « Pas enregistré », l'occurrence ne sera pas enregistrée dans le fichier historique et le canal ne déclenchera pas d'alarmes appel automatique. Ceci est utile pour les canaux intermédiaires qui ont tendance à être intermittents pendant les opérations normales et qui pourraient saturer les fichiers historiques d'information inutiles si ces signaux n'étaient pas configurés avec le niveau d'alarme « Pas enregistré ».

Pour améliorer l'analyse dans les situations critiques, les 4 premiers niveaux de priorité peuvent être associés à des couleurs. Les couleurs sont configurées dans les « Paramètres Globaux du système « alors référez-vous à la section 4.3 pour consulter les détails sur la façon de configurer les couleurs. Les 4 premiers niveaux de priorité sont toujours affichés, avec leur couleur respective, dans le coin droit de l'interface HTTP(S), sur la page des alarmes sous la colonne d'importance et à l'intérieur des pages de vues HMI. Le niveau de priorité d'alarme « Pas enregistré » n'a pas de couleur qui lui est associée.

L'image suivante est un exemple de la page d'alarmes :

| FUS                         | ION                            |                                                                            |                  |                        |           |      | De        | connexion |
|-----------------------------|--------------------------------|----------------------------------------------------------------------------|------------------|------------------------|-----------|------|-----------|-----------|
| Alarmes I Vues I Canaux E/S | I Canaux dérivés I Télécharger | nent   Information système   Liens   Configuration   Vues HMI   Graphiques |                  |                        | 111       | Mu   | ltii      | el        |
| Menu                        | Toutes les alarm               | TEMPLATE 1 HV/                                                             | AC R-410         |                        | O<br>CRI: | MAJ: | O<br>MIN: | O<br>INF: |
| D Toutes les atarmes        | Mnémonique                     | Nom de canal                                                               | Importance       | Compteur d'occurrences | _         |      |           |           |
| Majeures                    | G46                            | Modbus Module Fail                                                         | Majeure          | 1                      | -         |      |           |           |
| Mineures                    | G48                            | Communication Failed                                                       | Majeure          | 1                      |           |      |           |           |
| Informationnelles           | TH35                           | HVAC 1 RETURN TEMPERATURE SENSOR FAIL                                      | Mineure          | 1                      |           |      |           |           |
|                             | TH36                           | HVAC 1 SUPPLY TEMPERATURE SENSOR FAIL                                      | Mineure          | 1                      |           |      |           |           |
|                             | TH40                           | HVAC 1 PRESSURE TRANSDUCER FAIL                                            | Mineure          | 1                      |           |      |           |           |
|                             | G35                            | HVAC SENSOR FAIL                                                           | Mineure          | 1                      |           |      |           |           |
|                             | G47                            | General System Fail                                                        | Mineure          | 1                      |           |      |           |           |
|                             | USER3                          | genevievef                                                                 | Informationnelle | 2                      |           |      |           |           |
|                             | BFSYS                          | SYSTEM FAULT                                                               | Informationnelle | 1                      |           |      |           |           |
|                             | BFM3                           | ERR. Modbus Module 3                                                       | Informationnelle | t                      |           |      |           |           |
|                             | BFGT1                          | ERR. GET SNMP channel 1                                                    | Informationnelle | 1                      |           |      |           |           |
|                             | BEPID1                         | ERR. PID channel 1                                                         | Informationnelle | 1                      |           |      |           |           |
|                             | BFPID3                         | ERR. PID channel 3                                                         | Informationnelle | 1                      |           |      |           |           |
|                             | BFHVAC                         | ERR. HVAC control                                                          | Informationnelle | 1                      |           |      |           |           |
|                             | HVMAJ                          | HVAC Major Error                                                           | Informationnelle | 1                      |           |      |           |           |

## 4.3 PARAMÈTRES GLOBAUX DU SYSTÈME

La configuration générale du système est l'une des premières configurations à effectuer dans le FUSION.

Pour configurer cette fonction, choisissez l'option **Configuration** dans le menu principal (il est possible d'aller en mode configuration seulement si l'usager possède le niveau d'accès Superviseur). Choisissez ensuite l'option **Paramètres globaux du système** et une liste de paramètres sera disponible pour configuration.
| Paramètre                                           | Description                                                                                                    | Valeur<br>Défaut |
|-----------------------------------------------------|----------------------------------------------------------------------------------------------------|------------------|
| Nom / Localisation du<br>site                       | Le paramètre nom/location du site est le nom qui apparaitra<br>dans d'entête de l'interface HTTP(S). Ce nom est aussi<br>utilisé pour identifier le fichier de configuration du FUSION<br>lorsqu'il est téléchargé du FUSION vers un ordinateur. Le<br>nom ne doit pas dépasser 16 caractères pour éviter<br>d'invalider le nom du fichier de configuration lors d'un<br>téléchargement à partir de l'interface WEB. Lorsque le<br>téléchargement du fichier de configuration est effectué en<br>utilisant le CLI, la longueur du nom est sans importance; il<br>est cependant judicieux de limiter le nom à 16 caractères. |                  |
| Description du Site                                 | Courte description du site, de sa localisation ou utilisation.<br>L'information apparait dans l'entête http, Ce champ peut<br>avoir 80 caractères de long.                                                                                                    |                  |
| Nom du contact                                      | Le nom du contact à s'applique à la personne responsable<br>du FUSION.                                                                                                    |                  |
| Nom de réseau de la machine                         | Le nom de réseau de la machine est celui qui apparaitra<br>dans les courriels comme identifiant de l'appareil                                                                                                    |                  |
| Langue de<br>communication par<br>défaut du système | Le FUSION peut répondre à une commande dans les deux<br>langues, peu importe la langue de préférence que vous avez<br>configurée. Toutefois, il répondra à la commande dans la<br>langue de la session. Sélection: Anglais ou Français                                                                                                    | Anglais          |
| Mode d'auto-<br>sauvegarde pour les<br>paramètres   | Le mode de Sauvegarde Automatique peut être activé avec<br>ce paramètre, toutefois Multitel recommande de restreindre<br>ce mode utilisation au minimum afin de réduire le nombre<br>d'écritures à la mémoire EEPROM. Pour un même nombre<br>de changement de paramètres en mode Sauvegarde non<br>Automatique, la mémoire EEPROM sera moins sollicitée<br>qu'en mode Sauvegarde Automatique. Sélection: Inactif ou<br>Actif                                                                                                    | Inactif          |
| Vitesse de<br>rafraichissement de<br>la page WEB    | Le taux de rafraichissement de la page WEB est configurable<br>est configurable entre 0 et 999 secondes (sélectionner 0<br>équivaut à désactiver la fonction). Il est important de noter<br>que le cycle de rafraichissement de certains fureteurs<br>repositionne la vue en haut de page lorsque celle-ci est plus<br>grande que l'écran.<br>Choix : 0 à 900 secondes, 0=désactiver                                                                                                    | 5 secondes       |
| Algorithme de l'heure<br>avancée                    | Le FUSION peut ajuster automatiquement l'horloge à l'heure<br>avancée (DST). Sélection: Inactif ou Actif                                                                                                    | Inactif          |
| Protocole NTP                                       | Le protocole d'heure réseau (NTP) permet de synchroniser<br>l'horloge locale d'ordinateurs sur une référence d'heure. Sur<br>de larges sites contenant une grande quantité d'ordinateurs<br>et de systèmes de surveillance, il est très utile d'avoir tous<br>les appareils synchronisés sur une même horloge pour<br>pouvoir mettre en relation les différents événements et<br>alarmes qui surviennent sur tout le site. Sélection: Inactif ou<br>Actif                                                                                                    | Inactif          |
| Décalage par rapport<br>à l'heure UTC               | Le temps universel coordonné (UTC) est une échelle de<br>temps adoptée comme standard par la majorité des pays du<br>globe.<br>Le décalage dépend de la location, fuseau horaire, de votre<br>FUSION. Référez-vous à la section 4.3.2 pour plus<br>d'informations. Sélection: -12 à 12 heures                                                                                                    |                  |

Tableau 4 – Configuration des Paramètres Globaux du Système

| Paramètre                                               | Description                                                                                                    | Valeur<br>Défaut |
|---------------------------------------------------------|----------------------------------------------------------------------------------------------------|------------------|
| Serveur NTP 1                                           | Adresse IP ou nom de domaine du serveur NTP 1.<br>Format de l'adresse IP : nnn.nnn.nnn                                                                                                    | Non programmé    |
| Serveur NTP 2                                           | Adresse IP ou nom de domaine du serveur NTP 2.<br>Format de l'adresse IP : nnn.nnn.nnn.nnn                                                                                                    | Non programmé    |
| Fréquence de<br>synchronisation de<br>l'horloge interne | La fréquence de synchronisation de l'horloge doit être<br>spécifiée par l'utilisateur. La synchronisation est possible<br>entre tous les jours à tous les 14 jours. Référez-vous à la<br>section 4.3.1 pour plus d'informations.                                                                                                    | 5 jours          |
| État de l'image HMI<br>au login                         | Lorsque la connexion est établie avec le FUSION, la page<br>d'accueil peut-être soit: la page d'Alarmes ou une image<br>contenant des points de télémétries (fichier XMG) transféré<br>dans le FUSION par le biais du menu <b>Téléchargement</b> /<br><b>Transfert vers FUSION</b> . Lorsque la sélection est activée,<br>l'image devient la page d'accueil du FUSION.<br>Sélection: Inactif ou Actif                                                                                              | Inactif          |
| L'image HMI affichée<br>au login                        | Entrez le nom de l'image (HMI) principale qui sera la page<br>d'accueil du FUSION (si la fonction a été activée dans le<br>paramètre précédent). Une liste de toutes les images HMI<br>disponibles est affichée pour faciliter la sélection.                                                                                                    | Non programmé    |
| État du protocole<br>TELNET/SSH                         | Les ports de communication TELNET et SSH peuvent être<br>désactivés par l'utilisateur. Si vous configurez votre<br>système pour fonctionner avec la fonctionnalité HTTPS<br>(protocole SSL/TLS), Multitel recommande de désactiver la<br>communication Telnet pour augmenter le niveau de sécurité<br>du réseau. Attention, un changement dans l'état du SSH<br>terminera toute session SSH! Soit Telnet est actif, soit SSH<br>ou aucun des deux protocoles.<br>Sélection: Inactif, SSH ou Telnet | TELNET           |
| Couleur associée à la priorité critique                 | Écrivez, en hexadécimal, le code de la couleur sélectionnée.<br>Par exemple, pour la couleur rouge : #FF0000. Pour les<br>couleurs standards, vous pouvez simplement écrire le nom<br>de la couleur (rouge ou bleu) et FUSION a le code inscrit<br>dans sa mémoire. Référez-vous à la section 4.3.3 pour les<br>détails sur les codes de couleurs.                                                                                                    | #E51937          |
| Couleur associée à la<br>priorité Majeure               | Écrivez, en hexadécimal, le code de la couleur sélectionnée.<br>Par exemple, pour la couleur bleue : #0000FF. Pour les<br>couleurs standards, vous pouvez simplement écrire le nom<br>de la couleur (rouge ou bleu) et FUSION a le code inscrit<br>dans sa mémoire. Référez-vous à la section 4.3.3 pour les<br>détails sur les codes de couleurs.                                                                                                    | #F78F1E          |
| Couleur associée à la priorité Mineure                  | Écrivez, en hexadécimal, le code de la couleur sélectionnée.<br>Par exemple, pour la couleur jaune : #FFFF00. Pour les<br>couleurs standards, vous pouvez simplement écrire le nom<br>de la couleur (rouge ou bleu) et FUSION a le code inscrit<br>dans sa mémoire. Référez-vous à la section 4.3.3 pour les<br>détails sur les codes de couleurs.                                                                                                    | #FFD204          |
| Couleur associée à la priorité Info                     | Écrivez, en hexadécimal, le code de la couleur sélectionnée.<br>Par exemple, pour la couleur vert : #00FF00. Pour les<br>couleurs standards, vous pouvez simplement écrire le nom<br>de la couleur (rouge ou bleu) et FUSION a le code inscrit<br>dans sa mémoire. Référez-vous à la section 4.3.3 pour les<br>détails sur les codes de couleurs.                                                                                                    | #90CF47          |

| Paramètre                                              | Description                                                                                                    | Valeur<br>Défaut |
|--------------------------------------------------------|----------------------------------------------------------------------------------------------------|------------------|
| Délai entre les<br>interrogations<br>SNMPGet           | Entrez le taux de rafraichissement pour les canaux<br>SNMPGet. Cela permet la diminution de la bande passante<br>utilisée pour les SNMPGet. Sélection : 1 à 65535 secondes                                                                                                    | 1 seconde        |
| État de la détection<br>de la perte des<br>FEEDA/FEEDB | Il est possible de désactiver l'alarme qui détecte une perte de redondance dans l'alimentation du FUSION, le signal d'erreur BFFEED. Sélection : Actif ou Inactif. Lorsque cette fonction est désactivée, les alarmes de FEED_A et FEED_B provenant des modules SMX ne sera pas tenu en compte non plus dans la liste des alarmes. | Actif            |

### 4.3.1 Protocole d'heure réseau (NTP)

Il est possible de configurer deux (2) serveurs NTP afin d'améliorer la fiabilité du service au cas où un des serveurs venait à faire défaut. Après la mise sous tension du FUSION, l'appareil se connecte automatiquement au serveur NTP 1. Si celui-ci ne répond pas, FUSION essaie le serveur NTP 2 une heure plus tard. Le dernier serveur qui a répondu est gardé en mémoire et sera utilisé pour la prochaine synchronisation (à toutes les heures). À la suite d'une perte d'alimentation, le server NTP 1 devient le serveur NTP jusqu'à ce qu'il ne réponde plus aux demandes de synchronisation.

Dans le cas où les serveurs NTP 1 et 2 ne répondent pas suite à de multiples essaies, soit six essais consécutifs alternés entre les serveurs NTP 1 et 2, un signal de faute BFNTP signifiant qu'aucun serveur NTP n'est disponible est activé. Dans ce cas, la fréquence de synchronisation est ajusté à 24 heures, indépendamment de paramètre prédéfinis dans la fonction **Paramètres globaux du système**. Lorsque la connexion redevient fonctionnelle, la fréquence de synchronisation retourne à la valeur prédéfinie dans les paramètres et le signal BFNTP est réinitialisé.

### 4.3.2 Décalage de temps par rapport à l'UTC

Le décalage de temps par rapport à l'UTC doit être spécifié par l'utilisateur parce que le temps envoyé par le serveur NTP aux clients correspond à l'UTC. Par exemple: la ville de Québec, siège social de Multitel, le décalage est de -5 heures en temps normal et de -4 heures à l'heure avancée. Lorsque le DST est activé, le décalage est adapté automatiquement dans le système; l'utilisateur n'a pas à modifier le décalage.

### 4.3.3 Couleurs associées aux niveaux de priorité des alarmes

Les codes hexadécimaux pour les différentes nuances de couleur sont facilement accessibles sur Internet. Un site fiable pour trouver l'information est : <u>www.w3schools</u> (choisissez HTML colors).

Voici quelques exemples :

| 000000 | 000033 | 000066 | 000099 | 0000CC  | 0000FF |
|--------|--------|--------|--------|---------|--------|
| 003300 | 003333 | 003366 | 003399 | 0033CC  | 0033FF |
| 006600 | 006633 | 006666 | 006699 | 0066CC  | 0066FF |
| 009900 | 009933 | 009966 | 009999 | 009900  |        |
| 000000 | 00CC33 | 08CC56 | 000099 | 0000000 | 00CCFF |
| 00FF00 | 00FF33 | 00FF66 | DOFF99 | OOFFCC  | OOFFFF |

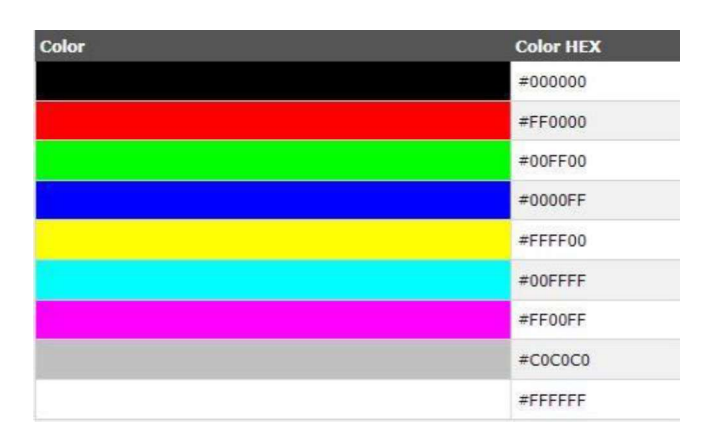

# 4.4 MODULES D'E/S INTERNES (MODULES EXP)

Les modules d'entrées/sorties hybrides sont installés à l'usine dans le boîtier de l'appareil FUSION. Ils se définissent en deux modules; principal et auxiliaire. Chaque module contient un nombre fixe des différents types de canaux d'entrées/sorties disponibles. Il est possible de commander le FUSION avec différentes combinaisons de modules définis dans un tableau donné dans la section suivante. Ces différentes configurations permettent à Multitel d'offrir à ses clients un produit qui comblera ses besoins immédiats et futurs. Nous référons à ces canaux E/S comme étant des canaux FUSION.

| Tableau 5 - Combinaison des cartes en position principale et auxiliaire |                     |                                  |                   |                               |                                          |                                          |                                             |
|-------------------------------------------------------------------------|---------------------|----------------------------------|-------------------|-------------------------------|------------------------------------------|------------------------------------------|---------------------------------------------|
| Carte<br>Principale                                                     | Carte<br>Auxiliaire | Canaux<br>Entrées<br>Analogiques | Canal<br>Humidité | Canaux<br>Entrées<br>Binaires | Canaux<br>de Sortie<br>relais<br>Forme-C | Canaux<br>de Sortie<br>relais<br>Forme-A | Mnémoniques<br>logiciels des<br>canaux      |
| EXP1                                                                    | Aucun               | 4 Hybride                        | 1                 | 13                            | 3                                        | 0                                        | F1A1 à F1A5<br>F1E1 à F1E13<br>F1O1 à F1O3  |
| EXP1                                                                    | EXP2                | 10 Hybride                       | 1                 | 29                            | 3                                        | 3                                        | F1A1 à F1A11<br>F1E1 à F1E29<br>F1O1 à F1O6 |
| EXP1                                                                    | EXP3                | 4 Hybride                        | 1                 | 45                            | 3                                        | 0                                        | F1A1 à F1A5<br>F1E1 à F1E45<br>F1O1 à F1O3  |
| EXP1                                                                    | EXP4                | 4 Hybride                        | 1                 | 41                            | 3                                        | 3                                        | F1A1 à F1A5<br>F1E1 à F1E41<br>F1O1 à F1O6  |
| EXP5                                                                    | Aucun               | 4 Hybride                        | 0                 | 16                            | 0                                        | 8                                        |                                             |
| EXP5                                                                    | EXP2                | 10 Hybride                       | 0                 | 32                            | 0                                        | 11                                       | F1A1 à F1A10<br>F1E1 à F1E48<br>F1O1 à F1O8 |
| EXP5                                                                    | EXP3                | 4 Hybride                        | 0                 | 48                            | 0                                        | 8                                        | F1A1 à F1A5<br>F1E1 à F1E45<br>F1O1 à F1O3  |
| EXP5                                                                    | EXP4                | 4 Hybride                        | 0                 | 44                            | 0                                        | 11                                       | F1A1 à F1A5<br>F1E1 à F1E41<br>F1O1 à F1O6  |
| EXP3                                                                    | Aucun               | 0                                | 0                 | 32                            | 0                                        | 0                                        | F1E1 à F1E32                                |
| EXP3                                                                    | EXP3                | 0                                | 0                 | 64                            | 0                                        | 0                                        | F1E1 à F1E64                                |
| EXP3                                                                    | EXP4                | 0                                | 0                 | 60                            | 0                                        | 3                                        | F1E1 à F1E60<br>F1O1 à F1O3                 |
| EXP4                                                                    | Aucun               | 0                                | 0                 | 28                            | 0                                        | 3                                        | F1E1 à F1E28<br>F1O1 à F1O3                 |
| EXP4                                                                    | EXP4                | 0                                | 0                 | 56                            | 0                                        | 6                                        | F1E1 à F1E56<br>F1O1 à F1O6                 |

| Même si les cartes EXP ont été configurées à l'usine, l'utilisateur est autorisé à activer ou désactiver les modules   |
|----------------------------------------------------------------------------------------------------|
| installés. Pour cela, choisissez l'option <b>Configuration</b> dans le menu principal (il est possible d'aller en mode |
| configuration seulement si l'usager possède le niveau d'accès Superviseur). Choisissez ensuite l'option Fusion -       |
| Canaux E/S dans le sous-menu de gauche. Cliquez sur F[x] pour activer ou désactiver le module. Une fois le             |
| module activé, une liste de canaux s'affichera sur l'interface HTTP(S).                                                |

### 4.4.1 Configuration des cartes EXP

Les cartes EXP installées **F**[x] doivent être activées pour voir la liste de canaux disponibles pour chaque carte.

Pour configurer une carte, choisissez l'option **Configuration** dans le menu principal (il est possible d'aller en mode configuration seulement si l'usager possède le niveau d'accès Superviseur). Choisissez ensuite l'option **Fusion – Canaux E/S** dans le sous-menu de gauche. Cliquez sur **F**[**x**] et les paramètres de configuration seront disponibles.

| Tableau 6 - Parametres de configuration pour F[x] |                                                                                                    |               |  |
|---------------------------------------------------|----------------------------------------------------------------------------------------------------|---------------|--|
| Paramètre                                         | Description                                                                                                    | Valeur Défaut |  |
| État du module                                    | État du module : Inactif, actif ou aucun. Lorsque « aucun »<br>est sélectionné, le canal n'apparaîtra pas dans le fichier de<br>configuration. Sélection: Inactif, actif ou aucun                                                                                                    | Aucun         |  |
| Remettre à zéro le<br>compteur<br>d'occurrences   | L'utilisateur peut réinitialiser le compteur d'occurrences<br>associé au signal <b>BFF1</b> . Ce signal est un signal de<br>défaillance, il est activé lorsqu'un problème interne est<br>détecté sur un des modules EXP d'E/S installé dans le<br>FUSION. Permission pour remettre à zéro le compteur<br>d'occurrences: Oui ou Non |               |  |

# 4.5 CANAUX D'ENTRÉES ANALOGIQUES FUSION ET SMX-24AI

Les canaux analogiques servent à prendre différents types de mesures; certaines de ces mesures pourraient nécessiter un transducteur spécifique pour convertir le « phénomène » en valeur analogique. D'autres mesures. comme la tension des accumulateurs, ne requièrent pas de transducteur. Elles peuvent être raccordées directement à un canal analogique préalablement configuré à cet effet. Puisque les besoins des clients en matière de surveillance varient, FUSION et SMX-24AI ont été conçus pour s'adapter facilement et efficacement aux différentes exigences. Ainsi, FUSION et le module SMX-24AI sont équipés de nouveaux canaux d'entrées analogiques à frontal hybrides. Le frontal de chaque canal peut être sélectionné en fonction du signal à mesurer. Les canaux disponibles sont les suivants:

- 0-65Vdc pour mesures de la tension CC (FUSION Seulement)
- +/-65Vdc pour mesures de la tension CC (SMX-24AI Seulement)
- 0-10Vdc pour mesures de la tension CC (FUSION Seulement) .
- +/-10Vdc pour mesures de la tension CC (SMX-24AI Seulement)
- +/- 50mV pour mesures dériveur courant continu
- TEMP pour mesures de la température
- 23Vrms pour mesures de la tension CA
- 1.4Vrms pour mesures du courant CA

Les canaux analogiques que l'on retrouve sur les cartes EXP1, EXP5 et EXP2 (canaux FUSION) et ceux du module SMX-24AI partage le même design électronique, les mêmes spécifications techniques et les mêmes paramètres d'opération. Les seuls exceptions sont: le canal F1A5 sur la carte EXP1 réservé pour la mesure d'humidité et le frontal 65V et 10V qui sont bipolaire sur le SMX-24AI et unipolaire 0-65Vdc et 0-10Vdc sur les cartes EXP1. EXP5 et EXP2 du FUSION.

Les frontaux de ces canaux d'entrées analogiques hybrides sont les suivants. Notez qu'un canal spécifique permet de mesurer le niveau d'humidité ambiant à l'aide d'un transducteur spécifique disponible chez Multitel:

| Tableau 7 - Canaux d'entrees analogiques hybrides |                                                                 |                                                |         |
|---------------------------------------------------|-----------------------------------------------------------------|------------------------------------------------|---------|
|                                                   | Type de mesure                                                  | Frontal du canal                               | Échelle |
| Température                                       | Nécessite une sonde de température M-<br>4103, M-4107 ou M-4109 | Température hybride                            | 120     |
| Humidité                                          | Nécessite un senseur M-4109 de Multitel                         | Canal spécifique<br>présent sur EXP1<br>(F1A5) | 100     |
| Tension CC                                        | Point milieu, - 48V, +24V, 12 ou 24V,<br>Atelier, etc.          | 65Vcc                                          | 65      |
| Tension CC                                        | "Pilot Cell", "JAR" ou batterie 6V, etc.                        | 10 Vcc                                         | 10      |

|                         | Type de mesure                                           | Frontal du canal | Échelle                          |
|-------------------------|----------------------------------------------------------|------------------|----------------------------------|
| Courant<br>continu      | Nécessite un dériveur 50mV                               | +/- 50mV         | Courant de<br>dérivation<br>→    |
| Courant de<br>maintient | Nécessite un transducteur FCCP de<br>Multitel            | 50mV             | Courant de maintient<br>5        |
| 240 Vca une phase       | Nécessite SDTA-01 (240 Vca Modèle M-<br>4182)            | 23Vrms           | 2680                             |
| Courant CA              | Nécessite un transducteur de courant à<br>sortie 0-333mV | 1,4Vrms          | En fonction de la<br>plage du CT |

En utilisant une combinaison de modules SMX, des modules MODBUS et des modules SNMPget, vous pouvez augmenter la capacité à plus des centaines de canaux d'entrées analogiques par installation FUSION. Chaque module SMX-24AI est configuré à partir du sous-menu de gauche **Module** en mode « CONFIG » **M[x]**. Chaque carte analogique 1U1S ou du boîtier d'Expansion est configurée avec la fonction **C[x]**. Pour plus de détails concernant les modules MODBUS reliés à un bus de communication RS-485 et les modules SNMPget qui communiquent via le protocole SNMP, leur configuration est décrite dans ce manuel à la <u>section 8.6</u>.

### 4.5.1 Fonctionnement des canaux d'entrées analogiques FUSION et SMX-24AI

Chaque canal d'entrée analogique hybride est relié sur le panneau arrière de l'appareil. FUSION surveille continuellement le niveau de tension entre chaque canal analogique hybride par rapport à sa référence (Voir diagramme ci-dessous). Un ou plusieurs seuils logiciels peuvent être associés à chaque canal analogique hybride afin de générer des alarmes ou opérer des contrôles. Pour plus d'information, consultez la section 8.3 SEUILs (1500).

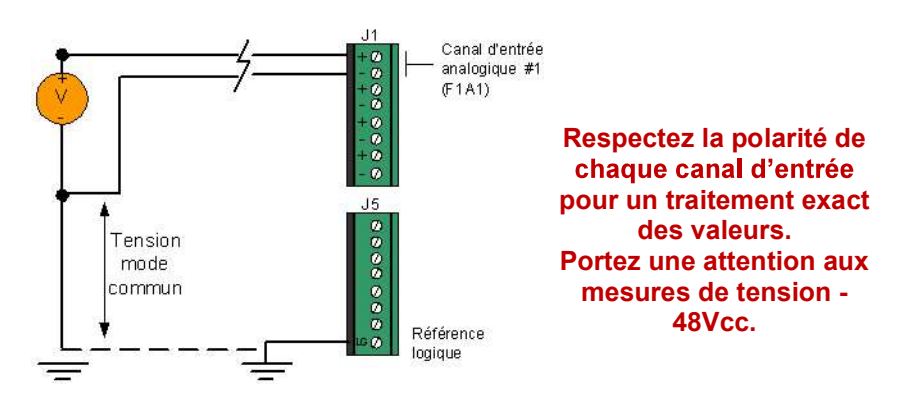

### 4.5.2 Configuration des canaux d'entrées analogiques FUSION et SMX-24AI

Cette section explique la configuration logicielle des canaux d'entrées analogiques FUSION et module SMX-24AI. Dans le menu principal, les canaux FxAy sont affichés sous l'option **Fusion – Canaux E/S**, les canaux SMX-24AI sont affiché sous **Module (x) – Nom du module** et les canaux associés au Cartes E/S intelligentes sont affiché sous **Carte (x) – Canaux E/S** dans le sous-menu de gauche.

Pour configurer les paramètres associés à un canal d'entrée analogique FUSION, choisissez l'option **Configuration** dans le menu principal (il est possible d'aller en mode configuration seulement si l'usager possède le niveau d'accès Superviseur). Choisissez ensuite l'option **Fusion – Canaux E/S** dans le sous-menu de gauche. Le module **F**[**x**] doit être actif pour avoir accès aux canaux disponibles. Cliquez sur **FxAy** et une liste de paramètres de configuration seront disponibles.

Pour configurer les paramètres associés à un canal d'entrée analogique d'un module SMX-24AI, choisissez l'option **Configuration** dans le menu principal, choisissez ensuite l'option **Module** dans le sous-menu de gauche.

Le module **M**[**x**] doit être actif pour avoir accès aux canaux disponibles. Cliquez sur **MxAy** et une liste de paramètres de configuration seront disponibles.

Pour configurer les paramètres associés à un canal d'entrée analogique d'une carte E/S intelligente, choisissez l'option **Configuration** dans le menu principal, choisissez ensuite l'option **Carte E/S** dans le sous-menu de gauche. La carte **C[x]** doit être active, présente dans le système pour avoir accès aux canaux disponibles. Cliquez sur **CxAy** et une liste de paramètres de configuration seront disponibles.

| 74                                                                       | bicad o Taramed co de configuration pour l'Arty et m                                                                                                    | ,,,,,,,,,,,,,,,,,,,,,,,,,,,,,,,,,,,,,, |
|--------------------------------------------------------------------------|----------------------------------------------------------------------------------------------------|----------------------------------------|
| Paramètre                                                                | Description                                                                                                    | Valeur Défaut                          |
| État du canal                                                            | État du canal : Inactif, actif ou aucun. Lorsque « aucun » est<br>sélectionné, le canal n'apparaîtra pas dans le fichier de<br>configuration.                                                                                                    | Aucun                                  |
| Nom du canal                                                             | Identification du canal. (jusqu'à 40 caractères)                                                                                                    | Non Programmé                          |
| Facteur d'échelle                                                        | Facteur d'échelle, Sélection: 1 à 65 535 (16 bit)                                                                                                    | 80                                     |
| Unité                                                                    | Unité de mesure, jusqu'à 5 caractères (ex: Watt, kW). Les<br>champs d'unité sont passifs, vous pouvez entrer les unités<br>que vous voulez. La seule exception est pour les champs<br>de température, ces champs sont actifs et peuvent<br>reconnaitre les unités °C or °F lorsqu'un °C ou °F est<br>entré et faire l'association automatiquement. Le FUSION<br>est en Celsius par défaut. | Non Programmé                          |
| Nombre de chiffres<br>après le point                                     | Représentation de la valeur analogique.<br>Choix entre 0 et 4 digits, 4=auto                                                                                                    | 4                                      |
| Phrases associées<br>à chaque code<br>(réservé pour le<br>module Modbus) | Liste des phrases associées à chaque code, séparées par<br>des virgules « , ». La première phrase correspond au code<br>0, la deuxième au code 1 et ainsi de suite.                                                                                                    | Non Programmé                          |
| Division d'échelle                                                       | Type de frontal du canal: Shunt (+/-50mVdc), Temp, 65Vdc,<br>23Vrms, 10Vdc ou 1.4Vrms (±65Vdc et ±10vdc pour le<br>module SMX-24AI)                                                                                                    | Shunt (+/-50mVdc)                      |
| Signe                                                                    | Polarité Sélection: Normal ou Inversé                                                                                                    | Normal                                 |
| Offset (réservé<br>pour le module<br>SMX-24AI)                           | L'offset pour le canal est normalement réglé à zéro (0). La plage d'ajustement est de (-3.40282e+38 - 3.40282e+38)                                                                                                    | 0                                      |

### Tableau 8 - Paramètres de configuration pour FxAy et MxAy

Notez que même si les mnémoniques sont libellées comme FxAy, pour l'instant, seule la valeur 1 est permise à la place de "x". Donc, les mnémoniques possibles pour les canaux analogiques de FUSION sont F1Ay, où "y" correspond au numéro du canal analogique. Nous continuerons cependant à faire référence à FxAy dans ce document.

### Exemple d'un canal d'entrée analogique du FUSION:

| FUSI                                                  | ON                                      |                                       |        | Deconnector                    |
|-------------------------------------------------------|-----------------------------------------|---------------------------------------|--------|--------------------------------|
|                                                       |                                         |                                       | m      | Van Hellow                     |
| Terminer                                              |                                         |                                       |        | viuititei                      |
|                                                       |                                         | Energy Management DEMO                |        |                                |
| Menu                                                  | <ul> <li>Fusion - Canaux E/S</li> </ul> | CRI: 1 MAJ: 0                         | MIN: 0 | INF: 6<br><u>&lt;&lt; back</u> |
| II Anthmétique                                        |                                         |                                       |        |                                |
| D Alarme Audible                                      | F1A1                                    | Valeur                                |        |                                |
| D Binaires manuels                                    | L'etat du canal est                     | Actil<br>Tomesatura Exterior Tome .02 |        |                                |
| D Appel automatique                                   | L'echelle est                           | 120                                   |        |                                |
| II Chronomètres                                       | L'unite de mesure est                   | oC                                    |        |                                |
| E Ports de communication                              | La division d'echelle est               | Temp                                  |        |                                |
| D Constante                                           | Le signe est                            | Normal                                |        |                                |
| D Liste des canaux pour les statistiques iournalieres |                                         |                                       |        |                                |
| II Protocole EMAIL                                    |                                         |                                       |        |                                |
| D Egalisation                                         |                                         |                                       |        |                                |
| DEL frontales                                         |                                         |                                       |        |                                |

# 4.6 CANAUX D'ENTRÉES BINAIRES FUSION ET SMX-48BI

Les canaux binaires sont utilisés pour détecter des changements d'états tels qu'une porte ouverte, une panne de redresseur, une panne d'alimentation CA, la mise en marche du système de ventilation, etc. La majorité des équipements ou des systèmes d'infrastructures génèrent des alarmes à contact secs en cas de panne. Dans un tel cas, les contacts des relais envoient un signal MALT au système de télémétrie tel que le FUSION, afin que celui-ci puisse détecter la panne et en aviser le personnel concerné. Pour les autres types de détections, des transducteurs (contacts de portes, service d'électricité, détecteurs de fumée, présence d'eau, etc.) devraient être utilisés. Une grande variété de transducteurs sont disponibles chez Multitel.

Chaque canal d'entrée binaire est programmable individuellement. Le groupement des fonctions, la sévérité des alarmes, les fichiers historiques ainsi que de nombreuses autres caractéristiques font de FUSION un outil puissant pour la gestion d'équipements d'infrastructures sur des sites de télécommunication.

### 4.6.1 Fonctionnement des canaux d'entrées binaires

FUSION utilise un principe de détection qui ne nécessite qu'un fils «Single ended ou One wire » provenant de l'équipement en panne ou accessoires de télésurveillance. FUSION surveille continuellement le niveau de tension entre chaque canal d'entrée binaire et la référence logique (Logique Ground = LG). Lorsque la tension se situe à l'intérieur des marges du niveau d'activation sélectionné, l'état du canal d'entrée binaire change l'état et sa source d'amorce (mnémonique **F1Ey**) est activée. (Voir diagramme ci-dessous) Référez-vous à la section 12.5 pour plus de détails.

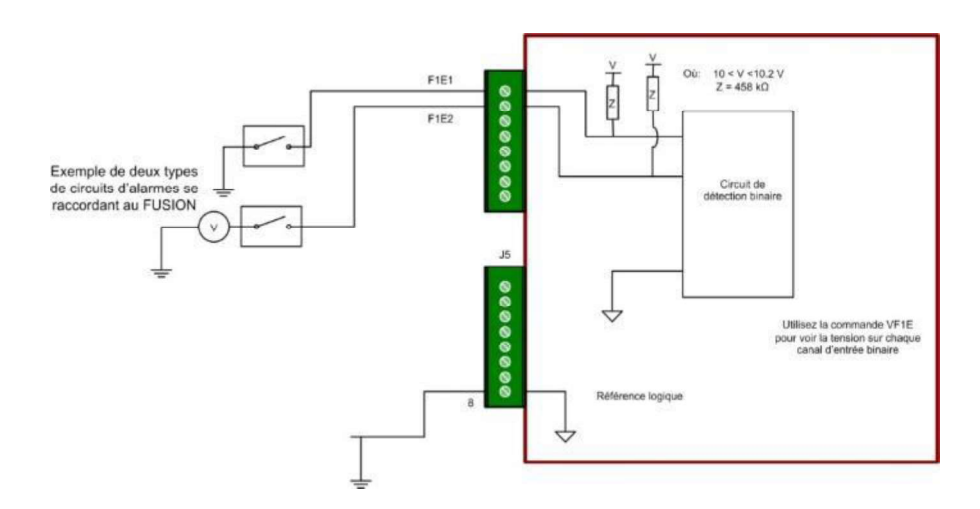

FUSION comprend entre 13 et 64 canaux d'entrées binaires selon les modules d'E/S EXP installés à l'intérieur du boitier. Les mnémoniques se nomment **F1Ey** où « y » correspond au canal d'entrée binaire. Comme pour les canaux analogiques, la valeur « x » de la mnémonique ne peut être que la valeur 1, pour l'instant.

Pour accroitre la capacité de télésurveillance du FUSION à plus de 3000 entrée analogique, un maximum de 64 modules SMX-48BI, offrant chacun 48 canaux d'entrées binaires avec un fonctionnement et un configuration identique à celle de canaux d'entrées binaires interne du FUSION.

### 4.6.2 Configuration des canaux d'entrées binaires

Les canaux FxEy sont affichés sous l'option Canaux E/S dans le menu principal, et Fusion - Canaux E/S dans le sous-menu de gauche.

Pour configurer les paramètres associés à un canal d'entrée binaire, choisissez l'option Configuration dans le menu principal (il est possible d'aller en mode configuration seulement si l'usager possède le niveau d'accès Superviseur). Choisissez ensuite l'option Fusion – Canaux E/S dans le sous-menu de gauche. Le module F[x] doit être actif pour avoir accès aux canaux disponibles. Cliquez sur FxEy et une liste de paramètres de configuration seront disponibles. Pour configurer un canal binaire d'un SMX-48BI, sélectionner le module M[x] dans le sous menu Module. Les canaux pour chacun des modules SMX-48BI sont représentés sous la forme de M[x]E1 à M[x]E48.

| Tableau 9 - Parametres de configuration pour FXEy et MXEy |                                                                                                    |                 |  |
|-----------------------------------------------------------|----------------------------------------------------------------------------------------------------|-----------------|--|
| Paramètre                                                 | Description                                                                                                    | Valeur Défaut   |  |
| État du canal                                             | État du canal : Inactif, actif ou aucun. Lorsque « aucun » est<br>sélectionné, le canal n'apparaîtra pas dans le fichier de<br>configuration.                                                                                                    | Aucun           |  |
| Nom du canal                                              | Identification du canal. (jusqu'à 40 caractères)                                                                                                    | Non Programmé   |  |
| Niveau d'alarme                                           | Chaque canal d'entrée binaire est associé à un niveau<br>d'alarme: Pas enregistré, Information, Mineur, Majeur ou<br>Critique.                                                                                                    | Info            |  |
| Délai d'amorçage                                          | Temps prédéterminé utilisé pour retarder l'activation de<br>l'entrée, Le décompte commence sur le front montant de<br>l'entrée.<br>Sélection: 0 à 999 secondes                                                                                                    | 0s              |  |
| Délai de<br>désamorçage                                   | Temps prédéterminé utilisé pour retarder la désactivation de<br>l'entrée, le décompte commence sur le front descendant de<br>l'entrée. Sélection: 0 à 999 secondes                                                                                                    | 0s              |  |
| Tension seuil                                             | Niveau de tension à l'entrée. Sélection: 0 à 70 Volt Absolu                                                                                                    | 5V              |  |
| Niveau d'amorçage                                         | Vous pouvez choisir le niveau d'amorçage. Choix : Mise à la terre ou Batterie. Voir figure suivante concernant les marges du niveau d'activation.                                                                                                    | Mise à la terre |  |
| Méthode<br>d'opération                                    | La méthode d'opération permet de sélectionner entre<br>l'opération mémorisée ou non-mémorisée. Si la méthode<br>d'opération mémorisé a été sélectionnée, une fois l'entrée<br>activée, elle restera dans cet état jusqu'à ce qu'un utilisateur<br>possédant la permission, permette le déverrouillage de<br>l'entrée. | Non-mémorisée   |  |
| Remettre à zéro le<br>compteur<br>d'occurrences           | Le compteur d'occurrences est utilisé pour faire le décompte<br>des changements d'état valide de la mnémonique. Permission<br>pour Remettre à zéro le compteur d'occurrences: Oui ou Non                                                                                                    |                 |  |

. .

Pour les marges du niveau d'activation, voir le dessin suivant :

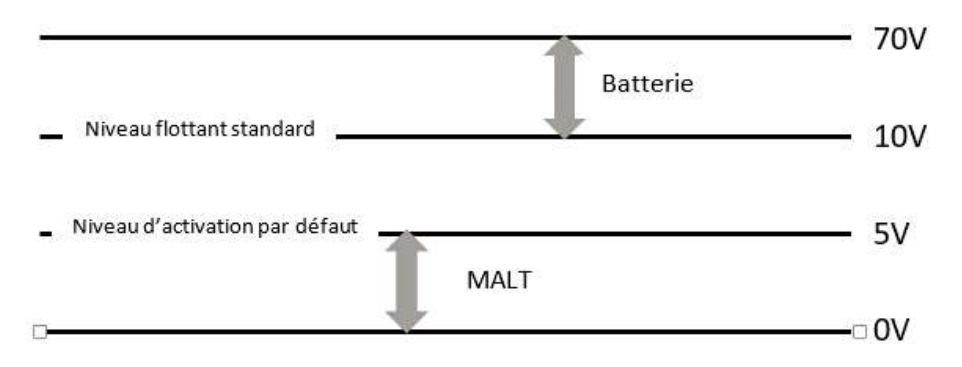

Chaque canal d'entrée binaire est relié sur le panneau arrière de l'appareil. Avec ce type de canal, vous pouvez décider de générer une alarme qui détecterait l'ouverture du lien entre le canal binaire et un équipement ou un capteur. Pour plus de détails, consulter le département de « Services professionnels » de Multitel. Pour plus d'information sur le câblage de canaux binaires des modules SMX-48BI, voir la <u>section 8.6</u>, pour les canaux FUSION voir la <u>section 11.5</u>.

### Exemple de configuration d'un canal d'entrée binaire du FUSION :

| FUSI                                                   | ON                                      |                                                                                                    |          |        |        | Decomposition |
|--------------------------------------------------------|-----------------------------------------|----------------------------------------------------------------------------------------------------|----------|--------|--------|---------------|
|                                                        |                                         |                                                                                                    |          |        | 444.2  | Multitol      |
| Terminer                                               |                                         |                                                                                                    |          |        |        | viuititei     |
|                                                        |                                         | Energy Management DEMO                                                                                                    |          |        |        |               |
| Menu                                                   | <ul> <li>Fusion - Canaux E/S</li> </ul> | Éde                                                                                                    | CRI: 1   | MAJ: 0 | MIN; 0 | INE: 6        |
| D Arithmétique                                         |                                         | Contract of Contract of Contra | entrand. |        |        |               |
| II Alarme Audible                                      | F1E1                                    | Valeur                                                                                                    |          |        |        |               |
| D Binaires manuels                                     | L'etat du canal est                     | Actif<br>Door Onen Watchouse                                                                                                    |          |        |        |               |
| Appel automatique                                      | Le niveau d'alarme est                  | Info                                                                                                    |          |        |        |               |
| 13 Chronomètres                                        | Le delai d'amorcage est                 | 0                                                                                                    |          |        |        |               |
| D Ports de communication                               | La tension seul est                     | 12                                                                                                    |          |        |        |               |
| D Constante                                            | Le niveau d'amorcage est                | Mise a la terre                                                                                                    |          |        |        |               |
| II Liste des canaux pour les statistiques journalieres | Le memore d'occurrences est             | 2                                                                                                    |          |        |        |               |
| 13 Protocole EMAIL                                     |                                         |                                                                                                    |          |        |        |               |
| D Egalisation                                          |                                         |                                                                                                    |          |        |        |               |
| II DEL frontales                                       |                                         |                                                                                                    |          |        |        |               |
| E Fusion - Canaux E/S                                  |                                         |                                                                                                    |          |        |        |               |

En commandant le FUSION avec les cartes d'événements des Boîtiers d'Expansion, des modules MODBUS et des modules SNMPget, vous pouvez faire passer la capacité de base du FUSION de 13 à plus de 3000 canaux d'entrées binaires par installation. Chaque module SMX est configuré avec **M**[**x**] dans le sous menu **Module**. Chaque carte événement est configurée en utilisant la fonction du module **C**[**x**] du sous-menu **Carte E/S**. Le manuel de l'utilisateur du Boîtier d'Expansion contient toute l'information nécessaire concernant les cartes d'E/S. Concernant les modules MODBUS reliés à un bus de communication RS-485 et les modules **SNMPGet** qui communiquent via le protocole SNMP, leur configuration est décrite dans ce manuel.

## 4.7 CANAUX DE SORTIES BINAIRES (EXP1, EXP2, EXP4 ET EXP5)

Dépendant du modèle de votre appareil FUSION, celui-ci peut comprendre jusqu'à un total de six canaux de sorties binaires (relais). Les canaux de sorties binaires sont utilisés pour générer des alarmes discrètes ou pour contrôler (démarrer/arrêter) les opérations du système ou des équipements à l'aide de la fermeture de contacts de relais internes. Le relais est amorcé manuellement ou lorsque l'équation d'amorce programmée par l'utilisateur devient valide.

S'il est utilisé pour générer des alarmes discrètes, le canal de sortie binaire est connecté à un équipement local d'alarmes ou de télémétrie afin que les alarmes générées par l'appareil FUSION puissent être envoyées vers le système de support à l'exploitation (OSS) ou au centre de surveillance (NOC).

Les canaux de sorties binaires peuvent également servir à mettre en marche ou à désactiver à distance (manuellement au automatiquement) de l'équipement spécifique tel un redresseur, un convertisseur, une génératrice, ou encore à déconnecter des charges pour des applications avec alimentations solaire ou à contrôler des systèmes de ventilation.

### 4.7.1 Fonctionnement des canaux de sorties binaires

Chaque canal de sortie binaire contrôle un micro relais situé sur les modules d'entrées/sorties, et peut être associé à un niveau de sévérité d'alarme; Pas enregistré, information, mineure, majeure ou critique. Ainsi, lorsque l'état d'un canal est affiché, le niveau de sévérité sera aussi affiché, indiquant les actions à poser en priorité. Si le niveau d'alarme n'est « Pas enregistré », l'occurrence ne sera pas enregistrée dans le fichier historique.

Les canaux de sorties binaires se terminent sur le panneau arrière de l'appareil FUSION. Afin de faciliter le câblage des contacts de relais, tous les contacts « communs » sont reliés ensembles à l'intérieur du boîtier. La configuration des contacts varie comme suit:

• Module d'entrée/sortie principal = 3 relais FORME « C » (contacts N.O. et N.C. disponibles pour chaque relais).

• Module d'entrée/sortie auxiliaire = 3 relais FORME « A » (seulement contacts N.O. disponibles pour chaque relais).

Les mnémoniques des canaux de sorties binaires se nomment "FxOy", où « x »correspond pour l'instant à la valeur 1 et où y correspond au canal de sortie binaire (1 à 3 pour les relais du module principal et 4 à 6 pour les relais du module auxiliaire).

FUSION utilise des micros relais qui devraient être protégés à l'aide d'une diode lorsque vous connectez des charges inductives importantes telles qu'un solénoïde ou une bobine de relais de contrôle. Pour configurer une sortie contrôlée manuellement, des canaux Binaires manuels peuvent être utilisés comme source d'amorce. Référez-vous à la section 7.5 pour la configuration des Binaires manuels.

### 4.7.2 Configuration des canaux de sorties binaires

Les canaux FxOy sont affichés sous l'option **Canaux E/S** dans le menu principal, et **Fusion – Canaux E/S** dans le sous-menu de gauche.

Pour configurer les paramètres associés à un canal d'entrée binaire, choisissez l'option **Configuration** dans le menu principal (il est possible d'aller en mode configuration seulement si l'usager possède le niveau d'accès Superviseur). Choisissez ensuite l'option **Fusion – Canaux E/S** dans le sous-menu de gauche. Le module **F[x]** doit être actif pour avoir accès aux canaux disponibles. Cliquez sur **FxOy** et une liste de paramètres de configuration seront disponibles.

| Tableau 10 - Parametres de configuration pour FxOy |                                                                                                    |               |  |  |  |
|----------------------------------------------------|----------------------------------------------------------------------------------------------------|---------------|--|--|--|
| Paramètre                                          | Description                                                                                                    | Valeur Défaut |  |  |  |
| État du canal                                      | État du canal : Inactif, actif ou aucun. Lorsque « aucun » est<br>sélectionné, le canal n'apparaîtra pas dans le fichier de<br>configuration. | Aucun         |  |  |  |
| Nom du canal                                       | Identification du canal. (jusqu'à 40 caractères)                                                                                              | Non Programmé |  |  |  |
| Niveau d'alarme                                    | Chaque canal de sortie binaire est associé à un niveau<br>d'alarme: Pas enregistré, Information, Mineur, Majeur ou<br>Critique.               | Info          |  |  |  |

| Paramètre                                       | Description                                                                                                    | Valeur Défaut |
|-------------------------------------------------|----------------------------------------------------------------------------------------------------|---------------|
| Délai d'amorçage                                | Temps prédéterminé utilisé pour retarder l'activation de la<br>sortie, Le décompte commence sur le front montant du signal<br>d'amorçage.<br>Sélection: 0 à 999 secondes                 | 0s            |
| Délai de<br>désamorçage                         | Temps prédéterminé utilisé pour retarder la désactivation de<br>la sortie, le décompte commence sur le front descendant de<br>la source d'amorçage. Sélection: 0 à 999 secondes          | 0s            |
| Mode d'opération                                | Vous pouvez choisir entre les 2 modes d'opérations suivant :<br>Amorcé ou Impulsion. Les fonctionnalités de ces deux mode<br>d'opération sont décrits dans les sections 3.7.3 et 3.7.4   | Amorcé        |
| Durée de<br>l'impulsion                         | Ce paramètre est disponible seulement si le mode Impulsion<br>est sélectionné. Sélection: 1 à 999 secondes                                                                               | 1             |
| Source d'amorçage                               | Source d'amorçage utilisée pour activer la sortie.                                                                                                    | Non Programmé |
| Remettre à zéro le<br>compteur<br>d'occurrences | Le compteur d'occurrences est utilisé pour faire le décompte<br>des changements d'état valide de la mnémonique. Permission<br>pour Remettre à zéro le compteur d'occurrences: Oui ou Non |               |

Pour consultez les sources d'amorce possibles, référez-vous à la section 4.13.

### 4.7.3 Mode amorcé

Le canal de sortie binaire devient actif lorsque l'équation ou la source d'amorce est VRAIE (valide). Il sera retardé par la valeur du délai d'amorçage et sera prolongé de la valeur définie par le délai de désamorçage. Par exemple : Si TH1 est la source d'amorce, le délai d'amorçage est de 10 secondes et celui de désamorçage de 5 secondes. Le signal du canal de sortie F1O1 ressemblera à:

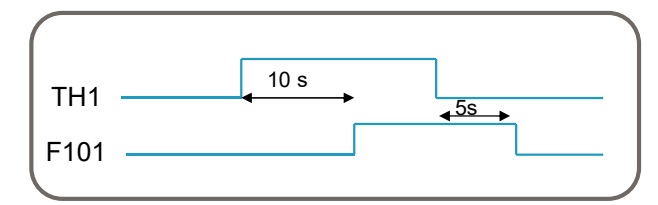

### 3.7.4 MODE IMPULSION

Le canal de sortie devient actif lorsque l'équation ou la source d'amorce est VRAIE (valide) et il demeurera actif tant et aussi longtemps que la durée d'impulsion, prédéfinie dans les paramètres, n'est pas échue. Si la source d'amorce est valide pour une période plus courte que la durée d'impulsion, le signal de sortie sera valide pour la durée de l'impulsion. Par exemple : Si TH1 est la source d'amorce, la durée de l'impulsion est de 10 secondes. Le signal du canal de sortie F1O2 ressemblera à:

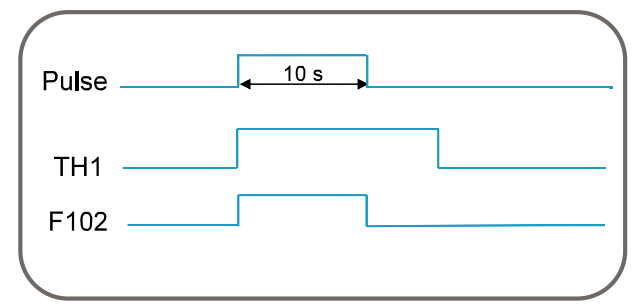

Exemple de configuration d'un canal de sortie binaire du FUSION:

| FUSI                                                | ON                          |                                                                                                    |                    |
|-----------------------------------------------------|-----------------------------|----------------------------------------------------------------------------------------------------|--------------------|
| Terminer                                            |                             |                                                                                                    | #Multite           |
|                                                     |                             | Energy Management DEMO                                                                                                    |                    |
| Menu                                                | 4 Eusion - Canaux E/S       | CRI: 1 MA                                                                                                    | J: 0 MIN: 0 INF: 8 |
| D Arithmétique                                      |                             |                                                                                                    |                    |
| U Alarme Audible                                    | F101                        | Valeur                                                                                                    |                    |
| ra Rinaites manuels                                 | L'etat du canal est         | Actif                                                                                                    |                    |
| A and a demoliance                                  | Le nom est                  | Air Conditioning On<br>Das Enceptiere                                                                                                    |                    |
| C Spharantourandaa                                  | Le delai d'amorcage est     | 0                                                                                                    |                    |
| 13 Chronometres                                     | Le delai de desamorcage est | 0                                                                                                    |                    |
| Ports de communication                              | Le mode est                 | Amoree                                                                                                    |                    |
| I Constante                                         | La source d'amorcage est    | G5<br>0                                                                                                    |                    |
| Liste des canaux pour les statistiques journalieres | es minare a secontences es  | , et al. and the second second s |                    |
| Protocole EMAIL                                     |                             |                                                                                                    |                    |
| LI Egalisation                                      | 1                           |                                                                                                    |                    |
| DEL frontales                                       |                             |                                                                                                    |                    |
| FT Euclion Connew E/P                               |                             |                                                                                                    |                    |

# 4.8 MODULES MODBUS GÉNÉRIQUES ET MODULES SMX (64)

FUSION a la capacité d'acquérir des données à partir de modules à distance en utilisant le protocole MODBUS RTU et en se connectant au port MLINK ou RS-485 ou les deux simultanément. Jusqu'à 64 modules peuvent être connectés aux ports arrière MLINK et RS-485. Un maximum de 32 modules est possible pour chaque port, les modules peuvent être répartis entre les deux ports en autant qu'il n'y ait aucun Boîtier d'Expansion de Multitel de connecté à ces ports. Pour plus d'information concernant les possibilités de connexions, consultez le Tableau 67 - Possibilités de connexions entre MLINK et RS-485.

Il y a trois sorte de modules Modbus qui peuvent se connecter au FUSION : les modules **GEN** (Génériques), les modules **SMX-48BI** et les modules **SMX-24AI**. Quelques exemples de modules **GEN** sont des modules commercialement disponible. Ces modules peuvent avoir différentes utilisations tel que : des modules compteur d'énergie, des appareils de mesures quantitative et qualitative d'énergie, des contrôleurs de bâtiments (DDC), des thermostats intelligents, des capteurs intelligents, etc. Si vous n'êtes pas certain de la capacité du FUSION à supporter un module ou appareils que vous avez en main, communiquer avec nos gens du service à la clientèle qui pourront vous donner la listes des modules qualifiés ou vous informer sur la procédure de qualification Multitel.

Les modules d'expansion intelligents **SMX-48BI** et **SMX-24AI** sont des modules d'acquisition de données connectées au FUSION par réseau en chaîne EIA-485 communiquant avec le protocole MODBUS RTU. Ces modules sont détaillés dans la section « *Composante du FUSION »Error! Reference source not found.* mais leur configuration est incluse dans cette présente section parce qu'ils sont considérés dans le FUSION comme des modules MODBUS.

Une fois configurés, ces canaux analogiques et d'événements sont traités comme tous les autres canaux du même type, des seuils peuvent être configurés, ils peuvent être enregistrés dans les fichiers statistiques et historiques, etc. Les canaux des modules MODBUS n'ont cependant pas l'option de verrouillage.

FUSION peut configurer jusqu'à 64 modules MODBUS sur les sous-réseaux RS-485 (ports MLINK et RS-485) avec une adresse unique. Dans le FUSION, ces modules MODBUS sont configurés en tant que Modules. La configuration pour les trois différentes sortes de modules s'effectue en utilisant la même fonction Modules mais la sélection du type de module est différente, ce qui change les paramètres de configuration.

### 4.8.1 Configuration des modules MODBUS génériques

Chaque module générique a une possibilité de 28 canaux analogiques, mnémonique (MxAy), 16 canaux binaires (MxEy), 8 canaux de sorties binaires (MxOy) et 4 canaux de sortie analogiques (MxRy). Les Modules sont affichés sous l'option **Canaux E/S** dans le menu principal, et **Modules** dans le sous-menu de gauche. Les modules génériques ne supportent pas la fonction de verrouillage des évènements.

Pour configurer un des 64 Modules, choisissez l'option **Configuration** dans le menu principal (il est possible d'aller en mode configuration seulement si l'usager possède le niveau d'accès Superviseur). Choisissez ensuite l'option **Modules** dans le sous-menu de gauche. Cliquez sur **M**[**x**] et les paramètres de configuration seront disponibles.

| Paramètre                        | Description                                                                                                    | Valeur Défaut                                       |
|----------------------------------|----------------------------------------------------------------------------------------------------|-----------------------------------------------------|
| État du module                   | État du canal : Inactif, actif ou aucun. Lorsque « aucun » est<br>sélectionné, le canal n'apparaîtra pas dans le fichier de<br>configuration. Sélection: Inactif, actif ou aucun                                                                                                    | Aucun                                               |
| Nom                              | Identification du Module (jusqu'à 40 caractères)                                                                                                    |                                                     |
| ldentifiant<br>d'esclave         | L'identifiant d'esclave fait référence au numéro<br>d'identification du module Modbus esclave. Choix entre 1 et<br>255                                                                                                    | 1                                                   |
| Port                             | Sélection du port sur lequel le module sera connecté.<br>Sélection: Port arrière RS-485 ou Port MLINK                                                                                                    | Port RS-485 arrière                                 |
| Nombre d'essais                  | FUSION répétera le nombre d'essais configuré si la requête<br>n'est pas répondu dans le délai prescrit. Entrez une valeur<br>de 1 à 99.                                                                                                    | 4                                                   |
| Type de module                   | Choisissez the module type que vous configurez. Sélection:<br>GEN, SMX-48BI ou SMX-24AI. Pour un module general, la<br>sélection doit être GEN.                                                                                                    | GEN                                                 |
| Délai d'expiration               | FUSION utilise le paramètre délai d'expiration pour vérifier le temps de réponse de l'appareil. Si l'appareil ne répond pas à l'intérieur d'un temps prédéfini pour 3 essais consécutifs ou si FUSION détecte une erreur de communication dans le transfert de données, un signal de faute, <b>BFM[x]</b> , correspondant au nombre identifiant le module sera activé. Sélection: 1 à 50*0.1s (100 ms à 5 s)                                                                                                    | 100 ms                                              |
| Ordre des registres              | Certains fabricants implémentent le protocole MODBUS RTU<br>dans leur équipement pour emmagasiner et transmettre le<br>registre le plus significatif en premier et suivi du registre le<br>moins significatif. D'autres fabricants transmettent le registre<br>le moins significatif en premier. Donc, consultez le manuel<br>d'instruction de l'appareil pour obtenir l'information exacte<br>afin de configurer le module dans FUSION correctement.<br>Sélection:<br>Registre le plus significatif = adresse basse<br>Registre le plus significatif = adresse haute | Registre le plus<br>significatif = adresse<br>basse |
| Adresse de base<br>des registres | Cette sélection dépend du mode d'adressage de l'appareil.<br>Le mode d'adressage logique directe utilise directement<br>l'adresse puisque la plage d'adresse commence à zéro. Le<br>mode d'adressage<br>584/984 utilise l'adresse donnée moins 1 car la plage<br>d'adresse commence à 1 au lieu de 0. Référez-vous au<br>manuel d'instruction de l'appareil pour obtenir l'information<br>sur l'adressage des registres. Sélection: Utilise l'adresse<br>directement ou soustrait 1 de l'adresse donnée.                                                              | Soustrait 1 de<br>l'adresse donnée                  |

Tableau 11 - Paramètres de configuration pour M[x], module générique

| Paramètre                                           | Description                                                                                                    | Valeur Défaut |  |  |
|-----------------------------------------------------|----------------------------------------------------------------------------------------------------|---------------|--|--|
| Entrer le silence<br>avant l'envoi de la<br>requête | Ce paramètre est utilisé pour compenser un temps de<br>traitement plus long que certains modules ont besoin. La<br>valeur de ce paramètre dépend du module utilisé et de la<br>configuration du sous-réseau de communication. Le temps<br>configuré est un délai imposé entre le moment où la requête<br>aurais dû être envoyée et le moment où elle est envoyée.<br>Sans cet ajustement, un module plus lent pourrait devenir<br>fautif à cause du délai d'expiration parce qu'il n'a pas le<br>temps de traiter la requête du FUSION.<br>Sélection: 0 à 100, en 0.01 secondes. | 0             |  |  |

### Exemple de configuration d'un module générique :

| FUSI                      | ON                                                                                           |                                      |                   |              |           | De        | connexio |
|---------------------------|----------------------------------------------------------------------------------------------|--------------------------------------|-------------------|--------------|-----------|-----------|----------|
| erminer                   |                                                                                              |                                      |                   | <b>iii</b> i | Mu        | ltit      | e        |
|                           | MTQC175-2500: Multitel Demo unit loc                                                         | cated at 175-2500 Jean-Perrin        | Street, QC G2C1X1 | CRI:         | 2<br>MAJ: | 2<br>MIN: | INF:     |
| lenu                      | <ul> <li>Modules</li> </ul>                                                                  |                                      |                   |              |           | << back   |          |
| Afficheur Modbus          | M2                                                                                           | Valour                               |                   |              |           | 100       |          |
| Alarme Audible            | Entrer l'etat du module (0 Inactif, 1 Actif, 2 Aucun)                                        | Actif                                |                   |              |           |           |          |
| Appel Automatique         | Entrar la nom //E' nour affacar)                                                             | AC Maine                             |                   |              |           |           |          |
| Arithmétique              |                                                                                              | AC Mains                             |                   |              |           |           |          |
| Autonomie des Batteries   | Entrer l'identifiant d'esclave (1 - 255)                                                     | 2                                    |                   |              |           |           |          |
| Binaires Manuels          | Entrer le port (1:Port RS485 arriere, 2:Port MLINK)                                          | Port MLINK                           |                   |              |           |           |          |
| Carte E/S                 | Entrer le nombre d'essais (1 - 99)                                                           | 4                                    |                   |              |           |           |          |
| Chronomètres              | Entrer le type de module (0:GEN, 1:SMX-48BI, 2:SMX-24AI)                                     | GEN                                  |                   |              |           |           |          |
| Constante                 | Entrer lc delai d'expiration (1 - 50 *0.19)                                                  | 1                                    |                   |              |           |           |          |
| Contrôle d'Accès          | Entrer l'ordre des registres                                                                 | Reigstre plus significatif = adresse |                   |              |           |           |          |
| DEL Frontales             | 1:Registre plus significatif = adresse basse<br>2:Reigstre plus significatif = adresse haute | haute                                |                   |              |           |           |          |
| Délais Programmables      | Entrer l'adresse de base des registres                                                       | anneles II de Padrinese desures      | 1                 |              |           |           |          |
| Fusion - Canaux E/S       | 1:soustrait 1 de l'adresse donnee                                                            | sousirait 1 de l'adresse donnée      |                   |              |           |           |          |
| Groupes                   | Entrer le silence (en 0.01 sec) avant l'envoie de la requete (0 - 100)                       | 0                                    |                   |              |           |           |          |
| Lead/Lag                  |                                                                                              |                                      |                   |              |           |           |          |
| Liens                     |                                                                                              |                                      |                   |              |           |           |          |
| Liste des Canaux pour les |                                                                                              |                                      |                   |              |           |           |          |

### 4.8.2 Signal de faute associé aux modules génériques

Un signal de faute **BFM[x]** sera amorcé dans le cas du mauvais fonctionnement d'un module MODBUS. Dans ce cas, le module ou canal peut afficher deux états différents. L'état **ND** indique un problème de communication, le module n'est pas disponible; cela peut survenir par exemple si le module ne réponds pas à la requête (voir paramètre Délai d'expiration) ou si le sous-réseau MODBUS est déconnecté. Si le module ne répond pas à la requête, vous pouvez ajuster le paramètre "Entrer le silence avant l'envoi de la requête" pour voir si cela résout le problème.

L'état **ERR** quant à lui indique un problème de configuration avec un ou plusieurs paramètres. Tous ces problèmes vont activer le signal **BFM[x]**. Le x représente le numéro associé au module, il prendra donc obligatoirement la valeur de 1 à 64.

Il est possible de connecter jusqu'à 64 modules aux ports de communication MLINK ou RS-485 ou de les partager entre ces deux ports, à condition qu'il n'y ait pas de Boîtiers d'Expansion de configurés.

### 4.8.3 Configuration des canaux d'entrées analogiques d'un module générique

Les canaux d'entrées analogiques sont affichés sous l'option **Canaux E/S** dans le menu principal, et **Modules** dans le sous-menu de gauche.

Pour configurer un canal d'entrée analogique d'un Module, choisissez l'option **Configuration** dans le menu principal (il est possible d'aller en mode configuration seulement si l'usager possède le niveau d'accès Superviseur). Choisissez ensuite l'option **Modules** dans le sous-menu de gauche. Le module que vous voulez configurer doit être actif pour pouvoir avoir accès aux entrées analogiques. Cliquez sur l'un des 28 canaux **MxAy** et les paramètres de configuration seront disponibles.

| Paramètre                            | Description                                                                                                    | Valeur Défaut |
|--------------------------------------|----------------------------------------------------------------------------------------------------|---------------|
| État du canal                        | État du canal : Inactif, actif ou aucun. Lorsque « aucun » est<br>sélectionné, le canal n'apparaîtra pas dans le fichier de<br>configuration.                                                                                                    | Aucun         |
| Nom du canal                         | Identification du canal. (jusqu'à 40 caractères)                                                                                                    | Non Programmé |
| Unité                                | Unité de mesure, jusqu'à 5 caractères (ex: Watt, kW). Les<br>champs d'unité sont passifs, vous pouvez entrer les unités<br>que vous voulez. La seule exception est pour les champs<br>de température, ces champs sont actifs et peuvent<br>reconnaitre les unités °C or °F lorsqu'un C ou F est entré et<br>faire l'association automatiquement.      | Non Programmé |
| Nombre de chiffres<br>après le point | Représentation de la valeur analogique: Choix entre 0 et 4 digits, 4=auto                                                                                                    | 4             |
| Bit Masque                           | Le masque de bit est utilisé pour lire et extraire un bit<br>spécifique du registre Modbus . FUSION considère premier<br>bit correspond à 0. Le masque de bits doit être une valeur<br>spécifique entre 0 et 15.                                                                                                    | Aucun         |
| Phrases associées<br>à chaque code   | Liste des phrases associées à chaque code, séparées par<br>des virgules « , ». La première phrase correspond au code<br>0, la deuxième au code 1 et ainsi de suite.                                                                                                    | Non Programmé |
| Adresse du registre                  | Adresse dans la mémoire du Module où se fait la lecture de la valeur analogique à lire. Sélection: 1 à 65 535 (16 bit)                                                                                                    | 1             |
| Type de registre                     | Les Input registers et Holding registers sont tous les deux<br>des registres pour entiers relatifs (Integer). Dans les<br>modules MODBUS, leurs zones d'adresse sont différentes.<br>Référez-vous au manuel d'instruction de l'appareil pour<br>obtenir l'information sur l'adressage des registres.<br>Sélection: Holding Register ou Input Register |               |
| Signe (polarité)                     | Permet de changer la polarité de la valeur lors de l'affichage. Faire une sélection entre Normal ou Inversé                                                                                                    | Normal        |
| Type de données                      | Spécification concernant l'emmagasinage de données<br>numériques. Choix : Entier-16 bit, Entier-32 bit ou nombre à<br>virgule flottante                                                                                                    | Entier-16 bit |
| Signe                                | La valeur numérique peut être un entier signé ou non-signé                                                                                                    | Entier signé  |
| Facteur de multiplication            | Le facteur de multiplication est utilisé pour adapter la valeur<br>numérique obtenue à l'unité configurée. Par exemple, il<br>existe un facteur 1000 entre watt et kilowatt.<br>Choix : -3.40282 e <sup>38</sup> à 3.40282 e <sup>38</sup>                                                                                                    | 1             |
| Offset (Décalage)<br>du canal        | Le facteur d'offset permet d'additionner ou soustraire une valeur à la valeur lue dans le régistre.                                                                                                    | 0             |

### Tableau 12 - Paramètres de configuration d'un module général pour MxAy

Un ou plusieurs seuils logiciels peut être associé à chaque canal analogique pour générer des alarmes et activer des contrôles. Pour plus d'information sur les seuils, référez-vous à la section 8.3 SEUILs (1500).

### Exemple de configuration d'un canal analogique d'un module générique:

Déconnexion

# FUSION

| Torminor                         |                                                                                                    |                                                 | <b>##</b> Multitel                         |
|----------------------------------|----------------------------------------------------------------------------------------------------|-------------------------------------------------|--------------------------------------------|
| Terminer.                        | MTQC175-2500: Multitel Demo unit lo                                                                                                 | ocated at 175-2500 Jean-Perrin Street, QC G2C1X | 1<br>() (2) (2) (8)<br>CRI: MAJ: MIN: INF: |
| Menu                             | <ul> <li>Modules</li> </ul>                                                                                                    |                                                 | << back                                    |
| Afficheur Modbus                 |                                                                                                    |                                                 |                                            |
| Alarme Audible                   | MZA1                                                                                                    | Valeur                                          |                                            |
| Appel Automatique                | Entre Fear de canal (o. macin, 1. Actin du 2. Addun)                                                                                |                                                 |                                            |
| Arithmétique                     | Entrer le nom du canal (jusqu'a 40 caracteres) (E pour effacer)                                                                     | AC Mains Total Power                            |                                            |
| Autonomie des Batteries          | Entrer l'unite (jusqu'a 5 caracteres) ('E' pour effacer)                                                                            | kW                                              |                                            |
| III Binaires Manuels             | Entrer le nombre de chiffres apres le point (0 a 4, 4 = auto)                                                                       | 1                                               |                                            |
| III Carte E/S                    | Entrer les bits pour le masque utilise pour extraire la valeur<br>((bit - bit), bit est une valeur entre 0 et 15, 'E' pour effacer) | Aucun                                           |                                            |
| II Chronomètres                  | Entrer les phrases associees a chaque code ('E' pour effacer)                                                                       |                                                 |                                            |
| Constante                        | correspond au code 0, la deuxieme au code 1,                                                                                        | Non Programme                                   |                                            |
| Contrôle d'Accès                 | <ul> <li>Votre entree ne sera visible qu'apres avoir clique sur le bouton<br/>"Appliquer".</li> </ul>                               |                                                 | a.                                         |
| DEL Frontales                    | Entrer l'adresse du registre (1 - 65535)                                                                                            | 1009                                            |                                            |
| Délais Programmables             | Entrer le code de fonction pour la lecture                                                                                          | 3                                               |                                            |
| Example 2011 Fusion - Canaux E/S | ( 5. Holding Register 4. Input Register )<br>Entrer le signe (0.Normal, 1:Inverse)                                                  | Normal                                          |                                            |
| Groupes                          | Entrer le type de donnee                                                                                                    |                                                 |                                            |
| Lead/Lag                         | 1:Entier 16 bits                                                                                                    | Nombre a virgule flottante                      |                                            |
| II Liens                         | 3:Nombre a virgule flottante                                                                                                    |                                                 |                                            |
| Liste des Canaux pour les        | Entrer le facteur de multiplication (-3.40282e+38 - 3.40282e+38)                                                                    | 0.001                                           |                                            |
| Statistiques Journalieres        | Entrer l'offset pour le canal (-3.40282e+38 - 3.40282e+38)                                                                          | 0                                               |                                            |
| II LOOKUD IADIE                  |                                                                                                    |                                                 |                                            |
| Li <u>Winutenes</u>              |                                                                                                    |                                                 |                                            |
| Modules                          |                                                                                                    |                                                 |                                            |

### 4.8.4 Configuration des canaux d'entrées binaires d'un module générique

Les canaux d'entrées binaires sont affichés sous l'option Canaux E/S dans le menu principal, et Modules dans le sous-menu de gauche.

Pour configurer un canal d'entrée binaire d'un Module, choisissez l'option Configuration dans le menu principal (il est possible d'aller en mode configuration seulement si l'usager possède le niveau d'accès Superviseur). Choisissez ensuite l'option Modules dans le sous-menu de gauche. Le module que vous voulez configurer doit être actif pour pouvoir avoir accès aux entrées binaires. Cliquez sur l'un des 48 canaux MxEy et les paramètres de configuration seront disponibles.

| Tableau 13 - Paramètres de configuration d'un module générique pour MxEy |                                                                                                    |               |  |  |  |
|--------------------------------------------------------------------------|----------------------------------------------------------------------------------------------------|---------------|--|--|--|
| Paramètre                                                                | Description                                                                                                    | Valeur Défaut |  |  |  |
| État du canal                                                            | État du canal : Inactif, actif ou aucun. Lorsque « aucun » est<br>sélectionné, le canal n'apparaîtra pas dans le fichier de<br>configuration.                                                                                            | Aucun         |  |  |  |
| Nom du canal                                                             | Identification du canal. (jusqu'à 40 caractères)                                                                                                    | Non Programmé |  |  |  |
| Niveau d'alarme                                                          | Chaque canal d'entrée binaire est associé à un niveau<br>d'alarme: Pas enregistré, Information, Mineur, Majeur ou<br>Critique.                                                                                                    | Info          |  |  |  |
| Bit Masque                                                               | Le masque de bit est utilisé pour lire et extraire un bit<br>spécifique du registre Modbus . FUSION considère premier<br>bit correspond à 0. Le masque de bits doit être une valeur<br>spécifique entre 0 et 15.                         | Aucun         |  |  |  |
| Adresse du<br>registre                                                   | Pour les modules MODBUS, le coil et discrete input ont<br>des plages d'adresses différentes. Référez-vous au manuel<br>d'instruction de l'appareil pour obtenir l'information sur<br>l'adressage des registres.<br>Sélection: 1 à 65 535 | 1             |  |  |  |

© 2023 Multitel – Manuel d'utilisateur FUSION v4.95

| Paramètre                                       | Description                                                                                                    | Valeur Défaut |
|-------------------------------------------------|----------------------------------------------------------------------------------------------------|---------------|
| Code de fonction<br>pour la lecture             | Pour les modules MODBUS, le coil, discrete input, Holding<br>register et Input Register ont des plages d'adresses et des<br>caractéristiques différentes. Référez-vous au manuel<br>d'instruction de l'appareil pour obtenir l'information sur<br>l'adressage des registres.<br>Sélection: Coil, Discrete Input, Holding Register and Input<br>Register. | Coil          |
| Remettre à zéro le<br>compteur<br>d'occurrences | Le compteur d'occurrences est utilisé pour faire le décompte<br>des changements d'état valide de la mnémonique. Permission<br>pour Remettre à zéro le compteur d'occurrences: Oui ou Non                                                                                                    |               |

Les mnémonique MxEy peuvent aussi être utilisées comme sources d'amorce pour générer des appels automatiques, pour activer les DELs du panneau frontal, pour se connecter à un relais de sortie, pour démarrer une minuterie, etc.

### Exemple de configuration d'un canal d'entrée binaire d'un module générique:

| FUSI                                                   | ON                          |                  |        |        | Déconnexion              |
|--------------------------------------------------------|-----------------------------|------------------|--------|--------|--------------------------|
| Territor                                               |                             |                  |        | fiit i | Multitel                 |
| Menu                                                   | - Modules                   | CRI: 0<br>Éditor | MAJ: 0 | MIN: 0 | INF: 5<br><u>~~ back</u> |
| a Arithmétique                                         |                             |                  |        |        |                          |
| D Alarme Audible                                       | MoE1                        | Valeur           |        |        |                          |
| ID Binaires manuels                                    | Le nom est                  | HVAC Heater      |        |        |                          |
| Appel automatique                                      | Le niveau d'alarme est      | Info             |        |        |                          |
| E Chronomètres                                         | L'adresse du registre est   | 104              |        |        |                          |
| D Ports de communication                               | Le nombre d'occurrences est | 0                |        |        |                          |
| D Constante                                            |                             |                  |        |        |                          |
| Liste des canaux pour les<br>statistiques journalieres |                             |                  |        |        |                          |
| III Protocole EMAIL                                    |                             |                  |        |        |                          |
| Equilication                                           |                             |                  |        |        |                          |
| DEL frontales                                          |                             |                  |        |        |                          |
| IT Euripe Consum E/D                                   |                             |                  |        |        |                          |

### 4.8.5 Configuration des canaux de sorties analogiques d'un module générique

Les canaux de sorties analogiques sont affichés sous l'option **Canaux E/S** dans le menu principal, et **Modules** dans le sous-menu de gauche.

Pour configurer un canal de sortie analogique d'un Module, choisissez l'option **Configuration** dans le menu principal (il est possible d'aller en mode configuration seulement si l'usager possède le niveau d'accès Superviseur). Choisissez ensuite l'option **Modules** dans le sous-menu de gauche. Le module que vous voulez configurer doit être actif pour pouvoir avoir accès aux sorties analogique. Cliquez sur l'un des 4 canaux **MxRy** et les paramètres de configuration seront disponibles.

Le code de fonction 6 est utilisé pour écrire un seul registre de maintien (Holding Resister). Le code de fonction 16 est utilisé pour écrire un ou plusieurs registres de maintien. Le canal analogique de sortie Modbus supporte le code de fonction 6 et 16. Cela permet de gérer les périphériques qui utilisent cette variante du protocole de communication MODBUS. Par exemple, vous aurez le contrôle des variateurs de fréquence Invertek Drive Optidrive ™, des modules d'E / S Temco Controls T3 et des cartes Liebert® IntelliSlot ™ Unity ™.

| Paramètre     | Description                                                                                                    | Valeur Défaut |
|---------------|----------------------------------------------------------------------------------------------------|---------------|
| État du canal | État du canal : Inactif, actif ou aucun. Lorsque « aucun » est<br>sélectionné, le canal n'apparaîtra pas dans le fichier de<br>configuration. | Aucun         |
| Nom du canal  | Identification du canal. (jusqu'à 40 caractères)                                                                                              | Non Programmé |

| Paramètre                            | Description                                                                                                    | Valeur Défaut    |
|--------------------------------------|----------------------------------------------------------------------------------------------------|------------------|
| Unité                                | Unité de mesure, jusqu'à 5 caractères (ex: Watt, kW). Les<br>champs d'unité sont passifs, vous pouvez entrer les unités<br>que vous voulez. La seule exception est pour les champs de<br>température, ces champs sont actifs et peuvent reconnaitre<br>les unités °C or °F lorsqu'un C ou F est entré et faire<br>l'association automatiquement.       | Non Programmé    |
| Nombre de chiffres<br>après le point | Représentation de la valeur analogique: Choix entre 0 et 4 digits, 4=auto                                                                                                    | 4                |
| Adresse du<br>registre               | Adresse dans la mémoire du Module où se fait l'écriture de la valeur analogique envoyée. Choix : 1 à 65 535 (16 bit)                                                                                                    | 1                |
| Code de fonction                     | Les Input registers et Holding registers sont tous les deux<br>des registres pour entiers relatifs (Integer). Dans les modules<br>MODBUS, leurs zones d'adresse sont différentes. Référez-<br>vous au manuel d'instruction de l'appareil pour obtenir<br>l'information sur l'adressage des registres.<br>Sélection: Holding Register ou Input Register | Holding Register |
| Valeur par défaut                    | Valeur de la sortie utilisée lorsqu'il n'y a aucun canal associé de programmé. Sélection: -3.40282 e <sup>38</sup> à 3.40282 e <sup>38</sup>                                                                                                    | 0                |
| Type de canal<br>associé             | 2 types de canaux sont supportés, soit Analog ou Binaire. Si<br>Analog est choisi les questions suivantes sont posées. Si<br>Binaire est choisi, l'utilisateur se verra offrir d'associer un<br>canal binaire au bit 0 à 15 individuellement. (Voir exemple ici<br>bas)                                                                                | Analog           |
| Type de donnée                       | Spécification concernant l'emmagasinage de données<br>numériques. Choix : Entier-16 bit, Entier-32 bit ou nombre à<br>virgule flottante                                                                                                    | Entier-16 bit    |
| Signe                                | La valeur numérique peut être un entier signé ou non-signé                                                                                                    | Entier signé     |
| Facteur de multiplication            | Le facteur de multiplication est utilisé pour adapter la valeur<br>numérique obtenue à l'unité configurée. Par exemple, il<br>existe un facteur 1000 entre watt et kilowatt.<br>Sélection: -3.40282 e <sup>38</sup> à 3.40282 e <sup>38</sup>                                                                                                    | 1                |
| Canal associé                        | Le signal analogique que vous voulez transmettre à l'appareil<br>MODBUS est configuré avec ce paramètre. Tapez A si vous<br>avez besoin d'aide pour la sélection du canal.                                                                                                    | Non Programmé    |

Si le canal associé est de type: 1:Binaire, alors une source d'amorçage est demandé pour les bit 0 à bit 15. Voir l'example ici bas.

| Paramètres                                   | Description                                                                                                    | Valeur à défaut |
|----------------------------------------------|----------------------------------------------------------------------------------------------------|-----------------|
| Entrer le canal<br>associé pour le bit 0     | Associé une source d'amorcage d'une canal binaire au bit 1<br>pour le régistre correspondant. Taper « H » ou « A » pour<br>aide et voir la liste de canaux supportés. | Non programmé   |
| Entrer le canal<br>associé pour le bit 1     | Associé une source d'amorcage d'une canal binaire au bit 2<br>pour le régistre correspondant. Taper « H » ou « A » pour<br>aide et voir la liste de canaux supportés. | Non programmé   |
|                                              |                                                                                                    |                 |
| Entrer le canal<br>associé pour le bit<br>15 | Associé une source d'amorcage d'une canal binaire au bit<br>15 pour le régistre correspondant. Taper « H » ou « A » pour<br>aide et voir la liste de canaux supportés | Non programmé   |

# Exemple de configuration d'un canal de sortie analogique d'un module générique: (Si canal associé est Analog)

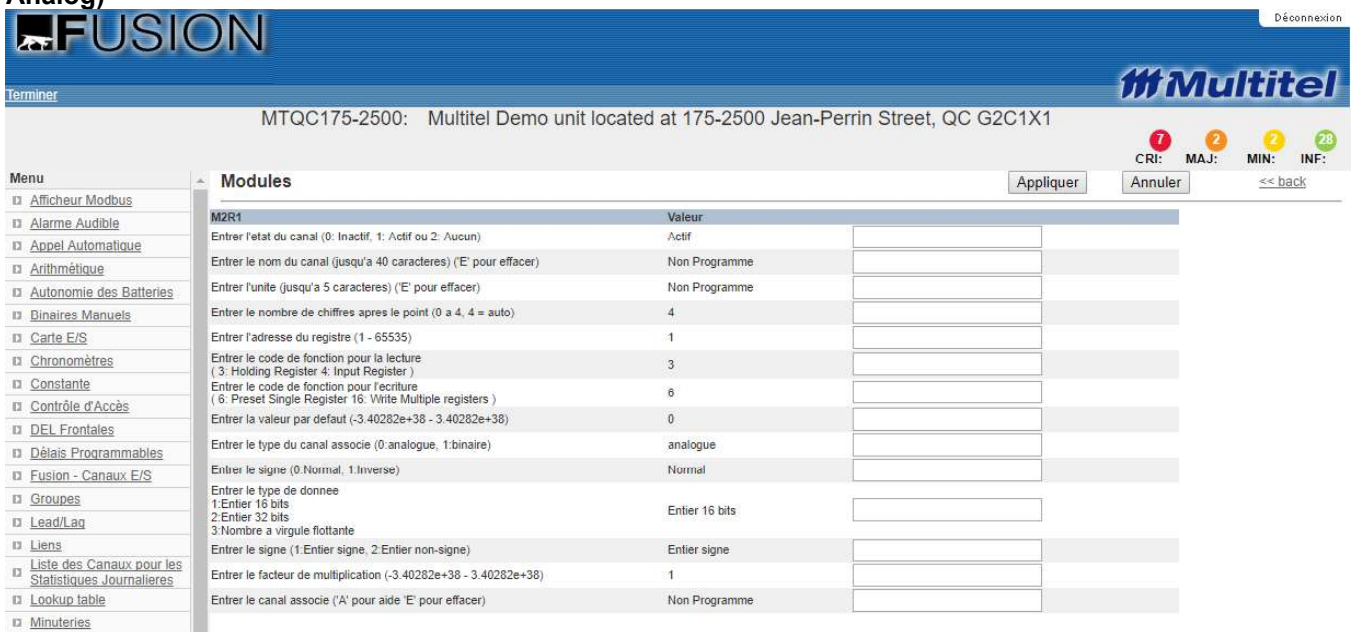

Manuale

# Exemple de configuration d'un canal de sortie analogique d'un module générique: (Si canal associé est Binaire)

|                                                        |                                                                         |                              |                     |         |     | Déco                | nnexion   |
|--------------------------------------------------------|-------------------------------------------------------------------------|------------------------------|---------------------|---------|-----|---------------------|-----------|
|                                                        |                                                                         |                              |                     |         |     |                     |           |
| Torminor                                               |                                                                         |                              |                     | 111 N   | lu  | tite                | el        |
|                                                        | MTQC175-2500: Multitel Demo unit lo                                     | cated at 175-2500 Jean-Perri | n Street, QC G2C1X1 |         | 0   | 0                   | 0         |
|                                                        |                                                                         |                              |                     | CRI: M  | AJ: | MIN:                | INF:      |
| Menu                                                   | <ul> <li>Modules</li> </ul>                                             |                              | Appliquer           | Annuler |     | <u>&lt;&lt; bac</u> | <u>:k</u> |
| Afficheur Modbus                                       |                                                                         |                              |                     |         |     |                     |           |
| Alarme Audible                                         | M2R1                                                                    | Valeur                       |                     |         |     |                     |           |
| Appel Automatique                                      | Entre lever de canal (o. macin, 1. Acin de 2. Acienti                   | Acti                         |                     |         |     |                     |           |
| II Arithmétique                                        | Entrer le nom du canal (jusqu'a 40 caracteres) ( El pour enacer)        | Non Programme                |                     |         |     |                     |           |
| <u>Autonomie des Batteries</u>                         | Entrer l'unite (jusqu'a 5 caracteres) ('E' pour effacer)                | Non Programme                |                     |         |     |                     |           |
| Binaires Manuels                                       | Entrer le nombre de chiffres apres le point (0 a 4, 4 = auto)           | 4                            |                     |         |     |                     |           |
| III Carte E/S                                          | Entrer l'adresse du registre (1 - 65535)                                | 1                            |                     |         |     |                     |           |
| Chronomètres                                           | Entrer le code de fonction pour la lecture                              | 3                            |                     |         |     |                     |           |
| <u>Constante</u>                                       | Entrer le code de fonction pour l'ecriture                              | 6                            |                     |         |     |                     |           |
| Contrôle d'Accès                                       | ( 6: Preset Single Register 16: Write Multiple registers )              |                              |                     |         |     |                     |           |
| DEL Frontales                                          | Entrer la valeur par defaut (-3.40262e+36 - 3.40262e+36)                | 0                            |                     |         |     |                     |           |
| Délais Programmables                                   | Entrer le type du canal associe (0:analogue, 1:binaire)                 | binaire                      |                     |         |     |                     |           |
| E Fusion - Canaux E/S                                  | Entrer le canal associe pour le bit 0 ('A' pour aide 'E' pour effacer)  | Non Programme                |                     |         |     |                     |           |
| II Groupes                                             | Entrer le canal associe pour le bit 1 ('A' pour aide 'E' pour effacer)  | Non Programme                |                     |         |     |                     |           |
| II Lead/Lag                                            | Entrer le canal associe pour le bit 2 ('A' pour aide 'E' pour effacer)  | Non Programme                |                     |         |     |                     |           |
| Liens                                                  | Entrer le canal associe pour le bit 3 ('A' pour aide 'E' pour effacer)  | Non Programme                |                     |         |     |                     |           |
| Liste des Canaux pour les<br>Statistiques Journalieres | Entrer le canal associe pour le bit 4 ('A' pour aide 'E' pour effacer)  | Non Programme                |                     |         |     |                     |           |
| Lookup table                                           | Entrer le canal associe pour le bit 5 ('A' pour aide 'E' pour effacer)  | Non Programme                |                     |         |     |                     |           |
| II Minuteries                                          | Entrer le canal associe pour le bit 6 ('A' pour aide 'E' pour effacer)  | Non Programme                |                     |         |     |                     |           |
| Modules                                                | Entrer le canal associe pour le bit 7 ('A' pour aide 'E' pour effacer)  | Non Programme                |                     |         |     |                     |           |
| Paramètres Globaux du<br>Système                       | Entrer le canal associe pour le bit 8 ('A' pour aide 'E' pour effacer)  | Non Programme                |                     |         |     |                     |           |
| II <u>PID</u>                                          | Entrer le canal associe pour le bit 9 ('A' pour aide 'E' pour effacer)  | Non Programme                |                     |         |     |                     |           |
| D Ping                                                 | Entrer le canal associe pour le bit 10 ('A' pour aide 'E' pour effacer) | Non Programme                |                     |         |     |                     |           |
| II Port TCP Telnet/SSH                                 | Entrer le canal associe pour le bit 11 ('A' pour aide 'E' pour effacer) | Non Programme                |                     |         |     |                     |           |
| Derts de Communication                                 | Entrer le canal associe pour le bit 12 ('A' pour aide 'E' pour effacer) | Non Programme                |                     |         |     |                     |           |
| II Protocole EMAIL                                     | Entrer le canal associe pour le bit 13 ('A' pour aide 'E' pour effacer) | Non Programme                |                     |         |     |                     |           |
| I Protocole RADIUS                                     | Entrer le canal associe pour le bit 14 //å/ pour aide 'E' pour effacer) | Non Programme                |                     |         |     |                     |           |
| Protocole SNMP                                         | Entror to cannol associa pour la bit 15 (A) pour aido (E pour citado)   | Non Programme                |                     |         |     |                     |           |
| Protocole SYSLOG                                       | Entrer le canar associe pour le bit 15 (A pour alde E pour effacer)     | Non Programme                |                     |         |     |                     |           |

### 4.8.6 Configuration des canaux de sorties binaires d'un module générique

Les canaux de sorties binaires sont affichés sous l'option **Canaux E/S** dans le menu principal, et **Modules** dans le sous-menu de gauche.

Pour configurer un canal de sortie binaire d'un Module, choisissez l'option **Configuration** dans le menu principal (il est possible d'aller en mode configuration seulement si l'usager possède le niveau d'accès Superviseur). Choisissez ensuite l'option **Modules** dans le sous-menu de gauche. Le module que vous voulez configurer doit être actif pour pouvoir avoir accès aux sorties binaires. Cliquez sur l'un des 8 canaux **MxOy** et les paramètres de configuration seront disponibles.

| Paramètre                                       | Description                                                                                                    | Valeur Défaut |
|-------------------------------------------------|----------------------------------------------------------------------------------------------------|---------------|
| État du canal                                   | État du canal : Inactif, actif ou aucun. Lorsque « aucun » est<br>sélectionné, le canal n'apparaîtra pas dans le fichier de<br>configuration.                                                                                                    | Aucun         |
| Nom du canal                                    | Identification du canal. (jusqu'à 40 caractères)                                                                                                    | Non Programmé |
| Niveau d'alarme                                 | Chaque canal de sortie binaire est associé à un niveau<br>d'alarme: Pas enregistré, Information, Mineur, Majeur ou<br>Critique.                                                                                                    | Info          |
| Bit Masque                                      | Le masque de bit est utilisé pour lire et extraire un bit<br>spécifique du registre Modbus . FUSION considère premier<br>bit correspond à 0. Le masque de bits doit être une valeur<br>spécifique entre 0 et 15.                                                                                                    | Aucun         |
| Adresse du<br>registre                          | Adresse dans la mémoire du Module où se fait l'écriture de la valeur analogique envoyée. Sélection: 1 à 65 535 (16 bit)                                                                                                    | 1             |
| Code de fonction<br>pour la lecture             | Pour les modules MODBUS, le coil, discrete input, Holding<br>register et Input Register ont des plages d'adresses et des<br>caractéristiques différentes. Référez-vous au manuel<br>d'instruction de l'appareil pour obtenir l'information sur<br>l'adressage des registres.<br>Sélection: Coil, Discrete Input, Holding Register and Input<br>Register. | Coil          |
| État de défaut                                  | L'état de la sortie par défaut utilisée lorsqu'il n'y a aucun canal associé de programmé. Sélection: OFF ou ON                                                                                                    | OFF           |
| Canal associé                                   | Le signal binaire que vous voulez transmettre à l'appareil<br>MODBUS est configuré avec ce paramètre. Tapez A si vous<br>avez besoin d'aide pour la sélection du canal.                                                                                                    | Non Programmé |
| Remettre à zéro le<br>compteur<br>d'occurrences | Le compteur d'occurrences est utilisé pour faire le décompte<br>des changements d'état valide de la mnémonique. Permission<br>pour Remettre à zéro le compteur d'occurrences: Oui ou Non                                                                                                    |               |

Tableau 15 - Paramètres de configuration d'un module générique pour MxOy

Pour consulter les listes des sources d'amorce possibles, référez-vous à la section 4.13.

Exemple de configuration d'un canal de sortie binaire d'un module générique:

|                         |                                                                                                    |                              |                   |                  | ILILE            |
|-------------------------|----------------------------------------------------------------------------------------------------|------------------------------|-------------------|------------------|------------------|
|                         | MTQC175-2500: Multitel Demo unit located                                                                                         | d at 175-2500 Jean-Perrin \$ | Street, QC G2C1X1 | B 2<br>CRI: MAJ: | O O<br>MIN: INF: |
| Menu                    | <ul> <li>Modules</li> </ul>                                                                                                    |                              | Appliquer         | Annuler          | << back          |
| Afficheur Modbus        |                                                                                                    |                              | No 1910-191       |                  |                  |
| Alarme Audible          | M2O1                                                                                                    | Valeur                       |                   |                  |                  |
| Appel Automatique       | Entrer l'etat du canal (0: Inactif, 1: Actif ou 2: Aucun)                                                                        | Actif                        |                   |                  |                  |
| D Arithmétique          | Entrer le nom du canal (jusqu'a 40 caracteres) ('E' pour effacer)                                                                | Non Programme                |                   |                  |                  |
| Autonomie des Batteries | <ul> <li>Entrer le niveau d'alarme</li> <li>(0: Pas Enregistre, 1: Information, 2: Mineur, 3: Maieur, 4: Critique)</li> </ul>    | Info                         |                   |                  |                  |
| Binaires Manuels        | Entrer les bits pour le masque utilise pour extraire la valeur<br>(/bit) bit est une valeur entre 0 et 15 "E pour effacer)       | Aucun                        |                   |                  |                  |
| Carte E/S               | Entrer l'adresse du registre (1 - 65535)                                                                                         | 1                            |                   |                  |                  |
| Chronomètres            | Entrer le code de fonction pour la lecture                                                                                       |                              |                   |                  |                  |
| Constante               | (1: Coil 2: Discrete Input 3: Holding Register 4: Input Register )                                                               | 1                            |                   |                  |                  |
| Contrôle d'Accès        | Content le code de fonction pour reciture     (5: Force Single Coil 15: Write Multiple Coils 6: Preset Single Register 16: Write | 5                            |                   |                  |                  |
| DEL Frontales           | February add de defend (4.0055 2:000)                                                                                            | OFF                          |                   |                  |                  |
| Délais Programmables    | Entrer le état de delaut (1.0FF, 2.0N)                                                                                           | OFF                          |                   |                  |                  |
| E Fusion - Canaux E/S   | Entrer le canal associe ('A' pour aide 'E' pour effacer)                                                                         | Non Programme                |                   |                  |                  |
|                         | Remettre a zero le compteur d'occurrences (O/N)                                                                                  |                              |                   |                  |                  |

### 4.8.7 Configuration du module SMX

Deux type de module SMX sont supporter par le FUSION. Le module SMX-48BI offre une possibilité de 48 canaux d'entrées binaires (**MxEy**) et le module SMX-24AI offre 24 canaux d'entrée analogiques hybrides (**MxAy**).

Pour configurer l'un des deux type de modules SMX, choisissez l'option **Configuration** dans le menu principal (il est possible d'aller en mode configuration seulement si l'usager possède le niveau d'accès Superviseur). Choisissez ensuite l'option **Modules** dans le sous-menu de gauche. Cliquez sur **M**[**x**] et les paramètres de configuration seront disponibles.

| Paramètre                | Description                                                                                                    | Valeur Défaut       |
|--------------------------|----------------------------------------------------------------------------------------------------|---------------------|
| État du module           | État du canal : Inactif, actif ou aucun. Lorsque « aucun » est<br>sélectionné, le canal n'apparaîtra pas dans le fichier de<br>configuration. Sélection: Inactif, actif ou aucun                              | Aucun               |
| Nom                      | Identification du Module (jusqu'à 40 caractères)                                                                                                    |                     |
| ldentifiant<br>d'esclave | L'identifiant d'esclave fait référence au numéro<br>d'identification du module Modbus esclave. Choix entre 1 et<br>255                                                                                        | 1                   |
| Port                     | Sélection du port sur lequel le module sera connecté.<br>Sélection: Port arrière RS-485 ou Port MLINK                                                                                                    | Port RS-485 arrière |
| Type de module           | Choisissez the module type que vous configurer. Sélection:<br>GEN, SMX-48BI ou SMX-24AI. Pour configurer le module<br>d'expansion intelligent pour l'acquisition de données binaires,<br>choisissez SMX-48BI. | SMX-48BI            |

| Tableau 16 - Paramètres | de configuration po | our M[x], module | SMX-48BI ou SMX-24AI |
|-------------------------|---------------------|------------------|----------------------|
|                         | J                   |                  |                      |

La vitesse de communication Modbus est sélectionnée sur le panneau avant du module avec l'utilisation d'une roulette de sélection.

### Exemple de configuration d'un module SMX-48BI :

| <b>FUS</b>               | ION                        |                                       |      |      | -       | Déconnexion |
|--------------------------|----------------------------|---------------------------------------|------|------|---------|-------------|
| Terminer                 |                            |                                       | - îi | M    | ulti    | tel         |
|                          |                            | TEMPLATE 2HVAC R-410                  |      |      | 0       | 0           |
|                          |                            | · · · · · · · · · · · · · · · · · · · | CRI: | MAJ: | MIN:    | INF:        |
| Menu<br>Afficheur Modbus | Modules                    | Editer                                |      | 3    | r< pack |             |
| D Alarme Audible         | M10                        | Valeur                                |      |      |         |             |
| II Appel Automatique     | Letat du module est        | Actar<br>Remote Alarm Module          |      |      |         |             |
| a Arithmétique           | Lidentifiant d'esclave est | 68                                    |      |      |         |             |
| Binaires Manuels         | Le type de module est      | Pon H5465 amere<br>SMX-4881           |      |      |         |             |
| D Carte E/S              |                            |                                       |      |      |         |             |

### 4.8.8 Configuration des canaux d'entrées binaires du module SMX-48BI

Les canaux d'entrées binaires du module sont affichés sous l'option Canaux E/S dans le menu principal, et Modules dans le sous-menu de gauche.

Pour configurer un canal d'entrée binaire d'un Module, choisissez l'option Configuration dans le menu principal (il est possible d'aller en mode configuration seulement si l'usager possède le niveau d'accès Superviseur). Choisissez ensuite l'option Modules dans le sous-menu de gauche. Le module que vous voulez configurer doit être actif pour pouvoir avoir accès aux entrées binaires. Cliquez sur l'un des 48 canaux MxEy et les paramètres de configuration seront disponibles.

| Paramétre                                       | Description                                                                                                    | Valeur Défaut   |
|-------------------------------------------------|----------------------------------------------------------------------------------------------------|-----------------|
| État du canal                                   | État du canal : Inactif, actif ou aucun. Lorsque « aucun » est<br>sélectionné, le canal n'apparaîtra pas dans le fichier de<br>configuration.                                                                                                    | Aucun           |
| Nom du canal                                    | Identification du canal. (jusqu'à 40 caractères)                                                                                                    | Non Programmé   |
| Niveau d'alarme                                 | Chaque canal d'entrée binaire est associé à un niveau<br>d'alarme: Pas enregistré, Information, Mineur, Majeur ou<br>Critique.                                                                                                    | Info            |
| Délai d'amorçage                                | Temps prédéterminé utilisé pour retarder l'activation de<br>l'entrée, Le décompte commence sur le front montant de<br>l'entrée.<br>Sélection: 0 à 999 secondes                                                                                                    | Os              |
| Délai de<br>désamorçage                         | Temps prédéterminé utilisé pour retarder la désactivation de<br>l'entrée, le décompte commence sur le front descendant de<br>l'entrée. Sélection: 0 à 999 secondes                                                                                                    | 0s              |
| Tension seuil                                   | Niveau de tension à l'entrée. Sélection: 0 à 70 Volt Absolu                                                                                                    | 5V              |
| Niveau d'amorçage                               | Vous pouvez choisir le niveau d'amorçage. Choix : Mise à la terre ou Batterie. Voir figure suivante concernant les marges du niveau d'activation.                                                                                                    | Mise à la terre |
| Méthode<br>d'opération                          | La méthode d'opération permet de sélectionner entre<br>l'opération mémorisée ou non-mémorisée. Si la méthode<br>d'opération mémorisé a été sélectionnée, une fois l'entrée<br>activée, elle restera dans cet état jusqu'à ce qu'un utilisateur<br>possédant la permission, permette le déverrouillage de<br>l'entrée. | Non-mémorisée   |
| Remettre à zéro le<br>compteur<br>d'occurrences | Le compteur d'occurrences est utilisé pour faire le décompte<br>des changements d'état valide de la mnémonique. Permission<br>pour Remettre à zéro le compteur d'occurrences: Oui ou Non                                                                                                    |                 |

Les mnémonique MxEy peuvent aussi être utilisées comme sources d'amorce pour générer des appels automatiques, pour activer les DELs du panneau frontal, pour se connecter à un relais de sortie, pour démarrer une minuterie, etc.

### Exemple de configuration d'un canal d'entrée binaire d'un module SMX-48BI:

| FUS                                 | ION                                                |                        | Decenhesion         |
|-------------------------------------|----------------------------------------------------|------------------------|---------------------|
| Toumland                            |                                                    |                        | ##Multitel          |
| LETHOR                              |                                                    | TEMPLATE 2HVAC R-410   | 0 0 0 0             |
| Menu                                | Modules                                            | Éditer                 | CRI: MAJ: MIN: INF: |
| Afficheur Modbus     Alarme Audible | MIDE1                                              | Valeur                 |                     |
| Accel Automatique                   | Letar bu cantal est                                | ACCII<br>fout<br>lufe. |                     |
| Binaires Manuels                    | Le delai d'amorcage est<br>Le delai d'amorcage est | 1                      |                     |
| III Carte E/S                       | La tension souil est                               | 5<br>Betteda           |                     |
| III <u>Chronomètres</u>             | La methode d'operation est                         | Non Memorise           |                     |
| D Constante<br>D Contrôle d'Accès   | Le nombre d'occurrences ést                        |                        |                     |

### 4.8.9 Configuration des canaux d'entrées analogiques d'un module SMX-24AI

Les canaux d'entrées analogiques du SMX-24AI sont utilisés pour effectuer différents types de mesures. Pour chacun des 24 canaux, le type de frontal suivant peut être sélectionné:

- +/- 65Vdc pour la mesure de tension CC;
- +/- 50mV pour la mesure de courant CC via un dériveur 50mV;
- Temp pour la mesure de température;
- ±10Vdc pour la mesure de signaux de sortie de transducteur 0-5Vdc ou 0-10V;
- 23Vrms pour la mesure de tension CA efficace (Vrms);
- 1.4Vrms pour la mesure de courant CA efficace (Irms) via des transducteurs de courant à sortie 0-333mV.

Les canaux analogiques du SMX-24AI sont affichés sous l'option **Canaux E/S** dans le menu principal, et **Modules** dans le sous-menu de gauche.

Pour configurer un canal d'entrée analogique d'un module SMX-24AI, choisissez l'option **Configuration** dans le menu principal (il est possible d'aller en mode configuration seulement si l'usager possède le niveau d'accès Superviseur). Choisissez ensuite l'option **Modules** dans le sous-menu de gauche. Le module que vous voulez configurer doit être actif pour pouvoir avoir accès aux entrées analogiques. Cliquez sur l'un des 24 canaux **MxAy** et les paramètres de configuration seront disponibles.

| Paramètre                            | Description                                                                                                    | Valeur Défaut   |
|--------------------------------------|----------------------------------------------------------------------------------------------------|-----------------|
| État du canal                        | État du canal : Inactif, actif ou aucun. Lorsque « aucun » est<br>sélectionné, le canal n'apparaîtra pas dans le fichier de<br>configuration.                                                                                                    | Aucun           |
| Nom du canal                         | Identification du canal. (jusqu'à 40 caractères)                                                                                                    | Non Programmé   |
| Échelle                              | Facteur d'échelle configurable entre 1 et 65 535 (16bit)                                                                                                    | 80              |
| Unité                                | Unité de mesure, jusqu'à 5 caractères (ex: Watt, kW). Les champs d'unité sont passifs, vous pouvez entrer les unités que vous voulez. La seule exception est pour les champs de température, ces champs sont actifs et peuvent reconnaitre les unités °C or °F lorsqu'un C ou F est entré et faire l'association automatiquement. | Non Programmé   |
| Nombre de chiffres<br>après le point | Représentation de la valeur analogique: Choix entre 0 et 4 digits, 4=auto                                                                                                    | 4               |
| Phrases associées<br>à chaque code   | Liste des phrases associées à chaque code, séparées par<br>des virgules « , ». La première phrase correspond au code<br>0, la deuxième au code 1 et ainsi de suite.                                                                                                    | Non Programmé   |
| Type de Frontal                      | Les types de frontaux disponibles sont: Shunt (+/-50mVdc),<br>Temp, ±65Vdc, 23Vrms, ±10Vdc or 1.4Vrms                                                                                                    | Shunt (+/-50mV) |
| Signe                                | La valeur numérique peut être un entier signé ou non-signé                                                                                                    | Entier signé    |

### Tableau 18 - Paramètres de configuration d'un module SMX-24AI pour MxAy

| Paramètre | Description                                                                                                    | Valeur Défaut |
|-----------|----------------------------------------------------------------------------------------------------|---------------|
| Offset    | L'offset du canal est ajusté à zéro, par contre on peut configurer l'offset dans une plage de : -3.40282 e <sup>38</sup> à 3.40282 e <sup>38</sup> | 0             |

Exemple de configuration d'un canal d'entrée analogique d'un module SMX-24AI:

| erminer               |                                          |                                                                      | 111 1 | Иu   | Itit      | e    |
|-----------------------|------------------------------------------|----------------------------------------------------------------------|-------|------|-----------|------|
|                       | MTQC175-2500: N                          | Iultitel Demo unit located at 175-2500 Jean-Perrin Street, QC G2C1X1 | (CRI: | MAJ: | O<br>MIN: | INF: |
| Menu                  | Modules                                  | Éditer                                                               |       |      | << back   |      |
| Afficheur Modbus      |                                          |                                                                      |       |      |           |      |
| Alarme Audible        | M1A1                                     | Valeur                                                               |       |      |           |      |
| Appel Automatique     | L etat du canal est<br>Le nom est        | Adar<br>Ambient temperature                                          |       |      |           |      |
| n Arithmótique        | L'echelle est                            | 120                                                                  |       |      |           |      |
| a <u>runnincuduc</u>  | L'unite de mesure est                    | Cel                                                                  |       |      |           |      |
| Binaires Manuels      | Le nombre de chiffres apres le point est | (4 = auto) 1<br>Tama                                                 |       |      |           |      |
| Carte E/S             | Le sinne est                             | Normal                                                               |       |      |           |      |
| Chronomètres          | L'offset pour le canal est               | 0                                                                    |       |      |           |      |
| Constante             |                                          |                                                                      |       |      |           |      |
| Contrôle d'Accès      |                                          |                                                                      |       |      |           |      |
| DEL Frontales         |                                          |                                                                      |       |      |           |      |
| Délais Programmables  |                                          |                                                                      |       |      |           |      |
| Equisation            |                                          |                                                                      |       |      |           |      |
| U Fusion - Canaux E/S | 4                                        |                                                                      |       |      |           |      |
| Groupes               | -                                        |                                                                      |       |      |           |      |
| HVAC                  |                                          |                                                                      |       |      |           |      |
| m there               |                                          |                                                                      |       |      |           |      |

Un ou plusieurs seuils logiciels peut être associé à chaque canal analogique pour générer des alarmes et activer des contrôles. Pour plus d'information sur les seuils, référez-vous à la section 8.3 SEUILs (1500).

## 4.9 SNMPGET MODULES (16)

Au lieu d'utiliser des canaux analogiques qui sont dispendieux à installer, FUSION peut acquérir des données binaires et analogiques à partir d'appareils IP qui supportent le protocole SNMPv1 et v2c. Par exemple, pour le calcul d'efficacité énergétique des redresseurs, le FUSION doit obtenir la tension et le courant de charge pour effectuer son calcul. Pour obtenir ces valeurs sans installer de canaux analogiques, FUSION n'a qu'à envoyer des requêtes GET SNMP aux appareils définis comme modules SNMPget et ainsi obtenir la tension et le courant à des intervalles de temps définis par l'utilisateur.

La section qui suit explique comment configurer ces modules pour que le FUSION puisse acquérir des valeurs analogiques et binaires de ces appareils. Une fois configurés, les canaux analogiques et binaires sont traités comme tous les autres canaux de même nature ce qui veut dire que les seuils peuvent être configurés, les données statistiques et historiques enregistrées, etc... Cependant, comme pour les modules MODBUS, les canaux des modules SNMPget n'ont pas la possibilité d'avoir l'option de verrouillage.

Référez-vous à la section 10.5.7 pour plus d'information concernant le protocole SNMP.

### 4.9.1 Configuration des modules SNMPGET

Il est possible de configurer 16 SNMPget modules dans le FUSION. Chaque module peut contenir 16 canaux d'entrées analogiques et 16 canaux d'entrées binaires.

Les modules SNMPget sont affichés sous l'option **Canaux E/S** dans le menu principal, et **SNMPget** dans le sousmenu de gauche.

Pour configurer les paramètres associés aux modules SNMPget, choisissez l'option **Configuration** dans le menu principal (il est possible d'aller en mode configuration seulement si l'usager possède le niveau d'accès

Superviseur). Choisissez ensuite l'option **SNMPget** dans le sous-menu de gauche. Cliquez sur un des modules **GT[x]** et les paramètres de configuration seront disponibles.

| Tableau 19 - Paramètres de configuration pour GT[x] |                                                                                                    |               |  |  |
|-----------------------------------------------------|----------------------------------------------------------------------------------------------------|---------------|--|--|
| Paramètre                                           | Description                                                                                                    | Valeur Défaut |  |  |
| État du module                                      | État du module : Inactif, actif ou aucun. Lorsque « aucun »<br>est sélectionné, le canal n'apparaîtra pas dans le fichier de<br>configuration. Choix : Inactif, actif ou aucun                                                                                                    | Aucun         |  |  |
| Nom                                                 | Identification du Module (jusqu'à 40 caractères)                                                                                                    |               |  |  |
| Adresse IP de destination                           | Adresse IP ou nom de domaine du module utilisé avec le protocole SNMP. Format de l'adresse IP: nnn.nnn.nnn                                                                                                    | Non Programmé |  |  |
| Numéro du port<br>TCP pour SNMP                     | Le numéro du port TCP sert de canal de connexion avec les<br>appareils IP. Avec l'adresse IP de l'appareil, le numéro de<br>port TCP complète l'adresse de destination pour réussir une<br>session de communication.                                                                                                    | 161           |  |  |
| Partie constante du<br>OID                          | Les OIDs sont des codes spécifiques rattachés à<br>l'information fournit par l'appareil SNMP. Ces OIDs sont<br>organisés dans des tables de références, intégrées dans<br>l'appareil, appelées Mibs. Multitel fournit ses propres fichiers<br>Mibs sur le CD fournit avec le produit. Référez-vous à<br>Annexe B - INFORMATION SNMP pour plus d'information<br>sur le sujet. Exemple valide d'une partie constante du OID:<br>1.3.6.1.4.1.5946 |               |  |  |
| Nom de<br>communauté pour<br>le module              | Nom du groupe d'appartenance des hôtes qui gèrent le<br>service SNMP. Utiliser un nom de communauté apporte un<br>certain niveau de sécurité, comme un mot de passe; un<br>agent SNMP ne répondra pas à une requête d'un système<br>qui n'appartient pas à son nom de communauté configuré.                                                                                                    | publique      |  |  |

Un signal de faute **BFGT[x]** sera activé si un mauvais fonctionnement d'un module est détecté. Dans ce cas, le module peut afficher deux états différents. L'état **ND** indique un problème de communication, le module n'est pas disponible; cela peut survenir si par exemple un mauvais OID, adresse IP ou nom de domaine, port TCP ou nom de communauté a été configuré. Vérifier aussi la connexion Ethernet.

L'état **ERR** quant à lui indique qu'un mauvais type de donné a été reçu; par exemple, vous avez configuré un entier et vous recevez une chaine de caractères à la place. Tous ces problèmes vont activer le signal **BFGT[x]**.

| Exemple d'ur | module | <b>SNMPget</b> | configuré: |
|--------------|--------|----------------|------------|
|--------------|--------|----------------|------------|

| FUSI                                                | ON                                      |                        |        |        | Déconnecion |
|-----------------------------------------------------|-----------------------------------------|------------------------|--------|--------|-------------|
|                                                     | <u> </u>                                |                        |        | -      |             |
| Terminer                                            |                                         |                        |        |        | vuititei    |
|                                                     |                                         | Energy Management DEMO |        |        |             |
| Menu                                                | ^ SNMPget                               | CRI: 1                 | MAJ: 0 | MIN: 0 | INF: 8      |
| a Arithmétique                                      |                                         |                        |        |        |             |
| Alarme Audible                                      | GT3                                     | Valeur                 |        |        |             |
| D Binaires manuels                                  | L'etat du module est                    | ACIT<br>CORDEX(35)     |        |        |             |
| I Appel automatique                                 | L'adresse IP de destination est         | 192 168 1 35           |        |        |             |
| II Chronomètres                                     | Le numero de port TCP pour SNMP est     | 161                    |        |        |             |
| 12 Ports de communication                           | Le nom de communaute pour le module est | public                 |        |        |             |
| II Constante                                        |                                         |                        |        |        |             |
| Liste des canaux pour les statistiques journalieres |                                         |                        |        |        |             |
| D Protocole EMAIL                                   |                                         |                        |        |        |             |
| II Egalisation                                      |                                         |                        |        |        |             |

DEL frontales

### 4.9.2 Configuration canaux des entrées analogiques

Les canaux d'entrées analogiques GTxAy sont affichés sous l'option **Canaux E/S** dans le menu principal, et **SNMPget** dans le sous-menu de gauche.

Pour configurer un canal d'entrée analogique d'un Module SNMPget, choisissez l'option **Configuration** dans le menu principal (il est possible d'aller en mode configuration seulement si l'usager possède le niveau d'accès Superviseur). Choisissez ensuite l'option **SNMPget** dans le sous-menu de gauche. Le module que vous voulez configurer doit être actif pour pouvoir avoir accès aux entrées analogiques. Cliquez sur l'un des 24 canaux **GTxAy** et les paramètres de configuration seront disponibles.

| Tableau 20 - Paramètres de configuration pour GTxAy |                                                                                                    |               |  |  |
|-----------------------------------------------------|----------------------------------------------------------------------------------------------------|---------------|--|--|
| Paramètre                                           | Description                                                                                                    | Valeur Défaut |  |  |
| État du canal                                       | État du canal : Inactif, actif ou aucun. Lorsque « aucun » est<br>sélectionné, le canal n'apparaîtra pas dans le fichier de<br>configuration.                                                                                                    | Aucun         |  |  |
| Nom du canal                                        | Identification du canal. (jusqu'à 40 caractères)                                                                                                    | Non Programmé |  |  |
| Unité                                               | Unité de mesure, jusqu'à 5 caractères (ex: Watt, kW). Les<br>champs d'unité sont passifs, vous pouvez entrer les unités<br>que vous voulez.                                                                                                    | Non Programmé |  |  |
| Nombre de chiffres<br>après le point                | Représentation de la valeur analogique.<br>Choix entre  0 et 4 digits, 4=auto                                                                                                    | 4             |  |  |
| Partie spécifique<br>du OID                         | La partie constante est: 1.3.6.1.4.1.5946. Elle a déjà été<br>entrée dans la configuration du module. La partie spécifique<br>que vous devez entrer doit contenir un maximum de 25<br>entrées. Référez-vous à Annexe B - INFORMATION SNMP<br>pour plus d'information concernant les OIDs.<br>Exemple d'une entrée valide:.3.2.1.1.4.4000003 |               |  |  |
| Type de donnée                                      | Spécification concernant l'emmagasinage de données<br>numériques.<br>Sélection: Entier ou chaîne de caractères                                                                                                    | Entier        |  |  |
| Facteur de multiplication                           | Le facteur de multiplication est utilisé pour adapter la valeur<br>numérique obtenue à l'unité configurée. Par exemple, il<br>existe un facteur 1000 entre watt et kilowatt.<br>Choix : -3.40282 e <sup>38</sup> à 3.40282 e <sup>38</sup>                                                                                                  | 1             |  |  |

Un ou plusieurs seuils logiciels peut être associé à chaque canal analogique pour générer des alarmes et activer des contrôles. Référez-vous à la section 8.3 SEUILs (1500) pour plus d'information sur le sujet.

### Exemple d'un canal analogique configuré d'un module SNMPget:

| FUSI                            | ON                                                  |                                              |          | Déconnexion |
|---------------------------------|-----------------------------------------------------|----------------------------------------------|----------|-------------|
|                                 |                                                     |                                              | 1117     | Multitel    |
| Terminer                        |                                                     |                                              |          | manuelle    |
|                                 |                                                     | Energy Management DEMO                       | MIN- 0   | INE-8       |
| Menu                            | * SNMPget                                           | Éditer                                       | inite. o | << back     |
| II Arithmétique                 |                                                     |                                              |          |             |
| I Alarme Audible                | GT1A1                                               | Veleur                                       |          |             |
| Binaires manuels                | L'etat du canal est                                 | Actif<br>Mear Class BLT Vell                 |          |             |
| 13 Appel automatique            | L'unite de mesure est                               | VDC                                          |          |             |
| 13 Chronomètres                 | Le nombre de chiffres apres le point est (4 = auto) | 1                                            |          |             |
| D Ports de communication        | Le OID est                                          | 1.3.6.1.4.1.5946.3.2.1.1.4.4000000<br>Entier |          |             |
| 11 Conciente                    | Le facteur de multiplication est                    | 0.0001                                       |          |             |
| Liste des canaux pour les       |                                                     |                                              |          |             |
| Protocole EMAIL                 |                                                     |                                              |          |             |
| II Egalisation                  |                                                     |                                              |          |             |
| II DEL frontales                |                                                     |                                              |          |             |
| 11 Fusion - Canaux E/S          |                                                     |                                              |          |             |
| D Paramètres globals du système | E                                                   |                                              |          |             |
| II Groupes                      |                                                     |                                              |          |             |

### 4.9.3 Configuration des canaux d'entrées binaires

Les canaux d'entrées binaires GTxEy sont affichés sous l'option **Canaux E/S** dans le menu principal, et **SNMPget** dans le sous-menu de gauche.

Pour configurer un canal d'entrée binaire d'un Module SNMPget, choisissez l'option **Configuration** dans le menu principal (il est possible d'aller en mode configuration seulement si l'usager possède le niveau d'accès Superviseur). Choisissez ensuite l'option **SNMPget** dans le sous-menu de gauche. Le module que vous voulez configurer doit être actif pour pouvoir avoir accès aux entrées analogiques. Cliquez sur l'un des 24 canaux **GTxEy** et les paramètres de configuration seront disponibles.

| Paramètre                                 | Description                                                                                                    | Valeur Défaut |  |  |  |
|-------------------------------------------|----------------------------------------------------------------------------------------------------|---------------|--|--|--|
| État du canal                             | État du canal: Inactif, actif ou aucun. Lorsque « aucun » est<br>sélectionné, le canal n'apparaîtra pas dans le fichier de<br>configuration.                                                                                                    | Aucun         |  |  |  |
| Nom du canal                              | Identification du canal. (jusqu'à 40 caractères)                                                                                                    | Non Programmé |  |  |  |
| Niveau d'alarme                           | Chaque canal d'entrée binaire est associé à un niveau<br>d'alarme: Pas enregistré, Information, Mineur, Majeur ou<br>Critique.                                                                                                    | Info          |  |  |  |
| Partie spécifique<br>du OID               | La partie constante est: 1.3.6.1.4.1.5946. Elle a déjà été<br>entrée dans la configuration du module. La partie spécifique<br>que vous devez entrer doit contenir un maximum de 25<br>entrées. Référez-vous à Annexe B - INFORMATION SNMP<br>pour plus d'information concernant les OIDs.<br>Exemple d'une entrée valide: .3.2.2.1.5.3020001 |               |  |  |  |
| Type de donnée                            | Spécification concernant l'emmagasinage de données<br>numériques.<br>Sélection: Entier ou chaîne de caractères                                                                                                    | Entier        |  |  |  |
| Chaîne de<br>caractères pour<br>l'état ON | Chaîne de caractères d'une longueur maximale de 8, qui sert<br>à représenter l'état ON. Ce paramètre est disponible pour<br>configurer seulement si le type de donnée sélectionné est<br>Chaîne de caractères. Exemple d'une entrée valide:<br>EFFACER                                                                                       | Non Programmé |  |  |  |

### Tableau 21 - Paramètres de configuration pour GTxEy

| Paramètre                                       | Description                                                                                                    | Valeur Défaut |
|-------------------------------------------------|----------------------------------------------------------------------------------------------------|---------------|
| Chaîne de<br>caractère pour<br>l'état OFF       | Chaîne de caractères d'une longueur maximale de 8, qui sert<br>à représenter l'état OFF. Ce paramètre est disponible pour<br>configurer seulement si le type de donnée sélectionné est<br>Chaîne de caractères. Exemple d'une entrée valide: RÉGLÉ | Non Programmé |
| Remettre à zéro le<br>compteur<br>d'occurrences | Le compteur d'occurrences est utilisé pour faire le décompte<br>des changements d'état valide de la mnémonique. Permission<br>pour Remettre à zéro le compteur d'occurrences: Oui ou Non                                                           |               |

### Exemple d'un canal d'entrée binaire configuré d'un module SNMPget:

| Terminer                  |                             |                                    | 1111   | <b>Aultite</b> |
|---------------------------|-----------------------------|------------------------------------|--------|----------------|
|                           |                             | Energy Management DEMO             |        |                |
| Manu                      | 4 SNMDarek                  | CRI: 1 MAJ: 0                      | MIN: 0 | INF: 8         |
| Mellu .                   | SNMFget                     | Cater                              |        | Ke DBCK        |
| n Moone hudble            | GTIEI                       | Valeur                             |        |                |
| D Alatme Audible          | L'etat du canal est         | Actif                              |        |                |
| D Binaires manuels        | Le nom est                  | DOOR OPEN                          |        |                |
| E Appel automatique       | Le niveau d'alarme est      | Info                               |        |                |
| D Chronomètres            | Le OID est                  | 1.3.6.1.4.1.5946.3.2.2.1.5.3020000 |        |                |
| n <u>Culouomenes</u>      | Le type de donnee est       | Entier                             |        |                |
| Ports de communication    | Le nombre d'occurrences est | 0                                  |        |                |
| D Constante               |                             |                                    |        |                |
| Liste des canaux pour les |                             |                                    |        |                |

# 4.10ALARMES PING (32)

PING est un utilitaire informatique utilisé pour tester l'accessibilité d'un appareil sur un réseau IP. FUSION peut être configuré pour envoyer des requêtes (PING) à des éléments appartenant au réseau à distance ou local. FUSION peut surveiller jusqu'à 32 appareils à distance ou éléments du réseau en utilisant la fonction PING.

L'avantage de cette fonction est qu'elle nous donne la possibilité de réduire le trafic global sur le réseau et de maintenir une performance de réseau optimale en éliminant la génération d'alarmes sur de longues distances par un maitre qui génère des PINGs. Ces canaux sont affichés sur l'interface HTTP(S) sous l'option **Canaux dérivés** dans le menu principal, et **Ping** dans le sous-menu de gauche.

Pour configurer un canal Ping, choisissez l'option **Configuration** dans le menu principal (il est possible d'aller en mode configuration seulement si l'usager possède le niveau d'accès Superviseur). Choisissez ensuite l'option **Ping** dans le sous-menu de gauche. Cliquez sur l'un des 32 canaux **PING[x]** et les paramètres de configuration seront disponibles.

| Tableau 22 - Parametres de configuration pour Pino[x] |                                                                                                    |               |
|-------------------------------------------------------|----------------------------------------------------------------------------------------------------|---------------|
| Paramètre                                             | Description                                                                                                    | Valeur Défaut |
| État du canal                                         | État du canal: Inactif, actif ou aucun. Lorsque « aucun » est<br>sélectionné, le canal n'apparaîtra pas dans le fichier de<br>configuration. | Aucun         |
| Nom du canal                                          | Identification du canal. (jusqu'à 40 caractères)                                                                                             | Non Programmé |
| Niveau d'alarme                                       | Chaque canal PING est associé à un niveau d'alarme: Pas enregistré, Information, Mineur, Majeur ou Critique.                                 | Info          |
| Adresse IP de destination                             | Adresse IP ou nom de domaine de l'appareil dont on veut tester l'accessibilité. IP Format de l'adresse: nnn.nnn.nnn.nnn                      | Non Programmé |

### Tableau 22 - Paramètres de configuration pour PING[x]

| Paramètre                                       | Description                                                                                                    | Valeur Défaut |
|-------------------------------------------------|----------------------------------------------------------------------------------------------------|---------------|
| Délai entre les<br>envois de PING               | Délai entre les PINGs envoyés par le maître aux appareils<br>sur le réseau. Lorsqu'un appareil ne répond pas à la<br>requête, la mnémonique correspondante au PING de cet<br>appareil sera activée, indiquant qu'une alarme PING a été<br>amorcée. Pour pouvoir amorcer une alarme PING, l'appareil<br>en question doit avoir échoué de répondre à la requête par 3<br>fois consécutives.<br>Sélection: 1, 5, 30 ou 60 secondes | 5 s           |
| Remettre à zéro le<br>compteur<br>d'occurrences | Le compteur d'occurrences est utilisé pour faire le décompte<br>des changements d'état valide de la mnémonique. Permission<br>pour Remettre à zéro le compteur d'occurrences: Oui ou Non                                                                                                    |               |

Les canaux PINGs peut aussi être utilisée comme sources d'amorce pour générer des appels automatiques, pour activer les DELs du panneau frontal, pour se connecter à un relais de sortie, pour démarrer une minuterie, etc.

# 4.11 DELS DU PANNEAU FRONTAL (OPTION)

Les alarmes peuvent être programmées de façon à activer une DEL (DEL1 à DEL16) spécifique sur le panneau frontal. Chaque DEL peut s'allumer en 3 couleurs différentes, représentant le niveau de sévérité de l'alarme. Les canaux DELs sont affichés sur l'interface HTTP(S) sous l'option Canaux dérivés dans le menu principal, et DEL frontales dans le sous-menu de gauche.

Pour configurer une des 16 DEL, choisissez l'option Configuration dans le menu principal (il est possible d'aller en mode configuration seulement si l'usager possède le niveau d'accès Superviseur). Choisissez ensuite l'option DEL frontales dans le sous-menu de gauche. Cliquez sur l'un des 16 canaux DEL[x] et les paramètres de configuration seront disponibles.

| Paramètre                                                              | Description                                                                                                    | Valeur Défaut |
|------------------------------------------------------------------------|----------------------------------------------------------------------------------------------------|---------------|
| État du canal                                                          | État du canal : Inactif, actif ou aucun. Lorsque « aucun » est<br>sélectionné, le canal n'apparaîtra pas dans le fichier de<br>configuration.                  | Aucun         |
| Nom du canal<br>Source<br>d'amorçage<br>Niveau d'alarme<br>INFormation | Identification du canal. (jusqu'à 40 caractères)<br>Source d'amorce de niveau d'alarme Information utilisé pour<br>activer la DEL. Associé à la couleur jaune. | Non Programmé |
| Source<br>d'amorçage<br>Niveau d'alarme<br>MINeur                      | Source d'amorce de niveau d'alarme Mineur utilisé pour activer la DEL. Associé à la couleur jaune.                                                             |               |
| Source<br>d'amorçage<br>Niveau d'alarme<br>MAJeur                      | Source d'amorce de niveau d'alarme Majeur utilisé pour activer la DEL. Associé à la couleur rouge.                                                             |               |
| Source<br>d'amorçage<br>Niveau d'alarme<br>CRItique                    | Source d'amorce de niveau d'alarme Critique utilisé pour activer la DEL. Associé à la couleur rouge clignotante.                                               |               |
| Niveau d'alarme                                                        | Chaque canal DEL est associé à un niveau d'alarme: Pas<br>enregistré, Information, Mineur, Majeur ou Critique.                                                 | Info          |

#### T-----..... \_ \_ \_ \_ \_

| Paramètre                                       | Description                                                                                                    | Valeur Défaut |
|-------------------------------------------------|----------------------------------------------------------------------------------------------------|---------------|
| Remettre à zéro le<br>compteur<br>d'occurrences | Le compteur d'occurrences est utilisé pour faire le décompte<br>des changements d'état valide de la mnémonique.<br>Permission pour Remettre à zéro le compteur d'occurrences:<br>Oui ou Non |               |

Pour consulter les listes des sources d'amorce possible, référez-vous à la section 4.13.

La couleur des DEL est définie par le type et l'état des sources d'amorçage. Si plus de deux types d'alarmes sont actives pour la même DEL, celle représentant le niveau d'alarme le plus sévère sera représenté par la DEL. La table suivante fournit une description de la signification de chaque couleur.

Tableau 24 - Signification des couleurs des DELs du panneau frontal

| Couleur de la<br>DEL | Description                                                                        |
|----------------------|------------------------------------------------------------------------------------|
| Éteinte              | Hors service, pas programmée ou en service sans source d'amorce disponible (NA).   |
| Verte                | En service sans source d'amorce active.                                            |
| Jaune                | En service avec une source d'amorce active pour une alarme mineure ou informative. |
| Rouge                | En service avec une source d'amorce active pour une alarme majeure.                |
| Clignote rouge       | En service avec une source d'amorce active pour une alarme critique.               |

## 4.12 ALARME AUDIBLE (OPTION)

La fonction d'alarme AUDIBLE permet de régler les paramètres des alarmes affichées sur le panneau frontal. Vous pouvez programmer jusqu'à 500 sources d'amorce.

Pour configurer la fonction AUDIBLE, choisissez l'option **Configuration** dans le menu principal (il est possible d'aller en mode configuration seulement si l'usager possède le niveau d'accès Superviseur). Choisissez ensuite l'option **Alarme Audible** dans le sous-menu de gauche. Vous pouvez ensuite configurer la fonction **Audible**.

| Tableau 25 - Paramètres | : de con | figuration | pour l | 'alarme Audible |
|-------------------------|----------|------------|--------|-----------------|
|-------------------------|----------|------------|--------|-----------------|

| Paramètre        | Description                                                                            | Valeur Défaut |
|------------------|----------------------------------------------------------------------------------------|---------------|
| État du canal    | État du canal: Inactif, actif.                                                         | Inactif       |
| Sources d'amorce | rce Vous pouvez programmer jusqu'à 500 sources d'amorce pour activer l'alarme Audible. |               |

Pour consulter les listes des sources d'amorce possible référez-vous au Tableau 28 et Tableau 29 Cette fonction contrôle également les sources d'amorce suivantes:

| Tableau 26 - Sources d'amorce venant de la commande Audible | 9 |
|-------------------------------------------------------------|---|
|-------------------------------------------------------------|---|

| Source | Définition                                                                                                    |
|--------|----------------------------------------------------------------------------------------------------|
| AUDMIN | Surveille toutes les sources mineures programmées dans AUDIBLE et attends une<br>condition "vraie". Si une de ces sources est "vraie" et s'il n'y a aucune annulation d'alarme<br>audible (A.C.O.). |
| VISMIN | Surveille toutes les sources mineures programmées dans AUDIBLE et attends une<br>condition "vraie" si une de ces sources est "vraie."                                                               |
| AUDMAJ | Surveille toutes les sources majeures programmées dans AUDIBLE et attends une condition "vraie". Si une de ces sources est "vraie" et s'il n'y a aucune annulation d'alarme audible (A.C.O.).       |
| VISMAJ | Surveille toutes les sources majeures programmées dans AUDIBLE et attends une condition "vraie". Si une de ces sources est "vraie" et s'il n'y a aucune annulation d'alarme audible (A C O )        |

| Source | Définition                                                                                                    |
|--------|----------------------------------------------------------------------------------------------------|
| ALARM  | Surveille toutes les sources majeures programmées dans AUDIBLE et attends une condition "vraie" si une de ces sources est "vraie." |

# 4.13 SOURCES D'AMORCE

Une source d'amorce vous donne l'état logique de la fonction associée. Il devient une amorce lorsqu'il est utilisé comme source d'amorce ou sous la forme d'une équation logique. Une source d'amorce peut avoir les états logiques suivants:

| Tableau 27 - Etats logiques possibles des sources d'amorce |                                                                                                    |  |
|------------------------------------------------------------|----------------------------------------------------------------------------------------------------|--|
| État                                                       | Description                                                                                                    |  |
| OFF                                                        | La source est inactive. (F1O1 = OFF; indique que la sortie #1 sur le FUSION est inactive.)                                                                                                    |  |
| NA                                                         | La source n'est pas disponible (ceci pourrait indiquer que la carte est en panne et que les valeurs ne peuvent donc pas être lues).                                                                                                    |  |
| ON                                                         | La source est active. (F1E13 = ON; indique que l'événement #13 du FUSION est actif.)                                                                                                    |  |
| DES                                                        | La source associée n'est pas configurée.                                                                                                    |  |
| ERR                                                        | Cet état s'applique seulement pour les modules MODBUS, SNMPget et les fonctions PID. Il indique une mauvaise configuration des paramètres dans le cas des modules Modbus et des PID. Pour ce qui est des modules SNMPget, il indique qu'un type de donnée erroné a été reçu. |  |

Le tableau suivant présente une liste des sources d'amorce pouvant être utilisées pour générer des appels automatiques, pour activer les DEL du panneau frontal, pour faire fonctionner les sorties relais, pour démarrer un minuteur, etc. La négation peut s'appliquer lorsqu'on utilise les sources d'amorce comme paramètres.

### 4.13.1 Liste des sources d'amorce possibles

| Mnémonique | Description            | Indication                                                      |
|------------|------------------------|-----------------------------------------------------------------|
| FxEy       | Programmé par l'usager | L'état de l'événement de la carte FUSION x canal y              |
| FxOy       | Programmé par l'usager | L'état de la sortie de la carte FUSION x canal y                |
| CxEy       | Programmé par l'usager | L'état de l'événement de la carte x canal y                     |
| CxOy       | Programmé par l'usager | L'état de la sortie de la carte x canal y                       |
| BM[x]      | Programmé par l'usager | État x du manuel binaire                                        |
| G[x]       | Programmé par l'usager | L'état du groupe x                                              |
| TH[x]      | Programmé par l'usager | L'état du seuil x                                               |
| COUT[x]    | Appel automatique      | L'état de l'appel automatique x (CALLOUT)                       |
| TSP[x]     | Programmé par l'usager | L'état de la minuterie programmable x                           |
| LED[x]     | Programmé par l'usager | L'état de l'indicateur x du panneau frontal                     |
| DEL[x]     | Programmé par l'usager | L'état du délai programmable x                                  |
| RFA[x]     | Alarme de Redresseur   | L'état de panne du redresseur x (RFA) (niveau informationnel)   |
| EQLZ[x]    | Égalisation            | L'état de l'égalisation de l'atelier CC x des<br>accumulateurs  |
| MINRFA[x]  | Un RFA                 | L'état de panne pour au moins 1 redresseur de<br>l'atelier CC x |
| MAJRFA[x]  | Plusieurs RFA          | L'état de panne pour plus d'un redresseur de l'atelier<br>CC x  |

### Tableau 28 - Liste des sources d'amorce possibles

| Mnémonique | Description                                          |     | Indication                                                                                           |  |  |
|------------|------------------------------------------------------|-----|----------------------------------------------------------------------------------------------------|--|--|
| PING[x]    | Accessibilité d'appareils<br>Ethernet                | sur | Non réponse d'un appareil                                                                            |  |  |
| MxEy       | Programmé par l'usager                               |     | L'état de l'événement de la carte x canal y                                                          |  |  |
| МхОу       | Programmé par l'usager                               |     | L'état de la sortie de la carte x canal y                                                            |  |  |
| AUDMIN     | Alarme mineure audible                               |     | L'état de l'alarme Mineure audible                                                                   |  |  |
| AUDMAJ     | Alarme majeure audible                               |     | L'état de l'alarme Majeure audible                                                                   |  |  |
| VISMIN     | Alarme mineure visuelle                              |     | L'état de l'alarme Mineure visuelle                                                                  |  |  |
| VISMAJ     | Alarme majeure visuelle                              |     | L'état de l'alarme Majeure visuelle                                                                  |  |  |
| ACO        | Annulation de l'alarme audible                       |     | L'état de l'alarme « coupure de l'alarme Audible,<br>ACO »                                           |  |  |
| ALARM      | Alarme majeure                                       |     | L'état de l'alarme Majeure de l'audible                                                              |  |  |
| INFO       | Information                                          |     | Au moins une alarme Informationnelle                                                                 |  |  |
| MIN        | Minor/Mineure                                        |     | Au moins une alarme Mineure                                                                          |  |  |
| MAJ        | Major/Majeure                                        |     | Au moins une alarme Majeure                                                                          |  |  |
| CRI        | Critical/Critique                                    |     | Au moins une alarme Critique                                                                         |  |  |
| INTRU      | Intrusion                                            |     | Tentative d'intrusion (niveau d'alarme informationnel)                                               |  |  |
| USER[x]    | Programmé par l'usager                               |     | État d'un utilisateur (niveau d'alarme informationnel)                                               |  |  |
| SUSER[x]   | Super utilisateur (nive informationnel)              |     | État d'un super utilisateur (niveau d'alarme<br>informationnel)                                      |  |  |
| GTxEy      | Programmé par l'usager                               |     | État de l'événement du module SNMPget x, canal y                                                     |  |  |
| SCH[x]     | Programmé par l'usager                               |     | État d'un canal Schedule                                                                             |  |  |
| ACC[x]     | Programmé par l'usager                               |     | État d'un canal d'accès                                                                              |  |  |
| ACTL[x]    | Programmé par l'usager Éta                           |     | État d'un canal de contrôle d'accès                                                                  |  |  |
| ON         | Signal actif en permanence                           |     | État logique 1                                                                                       |  |  |
| AINT[x]    | Alarme d'intrusion du FUSION (lecteur de cartes HID) |     | Une carte HID qui n'a pas d'autorisation d'accès a<br>été présentée à un des lecteurs de cartes HID. |  |  |

### 4.13.2 Liste des signaux de faute BF

Les canaux BF sont des canaux internes d'alarmes de fautes du FUSION; ils peuvent aussi être utilisés comme sources d'amorce. Le niveau d'alarme d'un canal BF est Informationnel.

| Etat    | Description                                                                   |  |  |
|---------|-------------------------------------------------------------------------------|--|--|
| DEEVO   | Le canal devient « ON » lorsqu'au moins un canal BF est ON sauf un changement |  |  |
| BF313   | d'heure ou une mise sous tension                                              |  |  |
| BFCPUR  | Transition ON/OFF lorsque le système est mis sous tension                     |  |  |
| BFDTC   | Transition ON/OFF lorsque l'utilisateur change la date /heure                 |  |  |
| BFPHY   | Indique une erreur est détectée sur la couche physique de l'Ethernet          |  |  |
| BFRTC   | Indique qu'une des entrées d'alimentation n'est pas connectée                 |  |  |
| BFEEP   | Indique une erreur avec la mémoire EEPROM                                     |  |  |
| BFFEED  | Indique qu'une des entrées d'alimentation n'est pas connectée                 |  |  |
| BFFLASH | Indique une erreur sur la mémoire FLASH                                       |  |  |
| BFMOD   | Indique une erreur avec l'initialisation de Modem                             |  |  |
| BFFP    | Indique une erreur de communication avec l'afficheur avant ACL                |  |  |
| BFCFG   | Indique une erreur fatale de configuration                                    |  |  |
| BFC[x]  | Indique une erreur de communication avec une carte d'acquisition (x=1 à 30)   |  |  |
| BFM[x]  | Indique une erreur de communication avec un module MODBUS (x=1 à 64)          |  |  |
| BFNTP   | Indique que le serveur NTP n'est pas disponible                               |  |  |
| BFF1    | Indique une erreur de communication avec une des cartes FUSION                |  |  |

### Tableau 29 - Liste de tous les signaux BF

| État      | Description                                                                    |
|-----------|--------------------------------------------------------------------------------|
| PECTIVI   | Indique un problème de communication (état ND) ou un problème de configuration |
| BFGI[X]   | (état ERR) avec le module SNMPget[x] (x=1 à 8)                                 |
| BFPID[x]  | Indique un problème de configuration de la fonction PID (état ERR) (x=1 à 8)   |
| BFACTL[x] | Indique un problème de communication avec le système de lecteur de cartes HID  |
| BFDISP    | Indique que l'afficheur Modbus (RMD) n'est pas disponible.                     |

# 4.14RÉGLAGE DE LA DATE ET DE L'HEURE

Les utilisateurs peuvent changer la date et l'heure de leur FUSION. Pour ce faire, choisissez l'option **Information système** dans le menu principal, choisissez ensuite l'option **Date et Heure** dans le sous-menu de gauche. Sélectionnez le bouton **Ajuster l'horloge** et une fenêtre apparaîtra pour vous demander d'entrer la nouvelle date et l'heure dans un format prédéfini. L'image suivante montre un exemple:

| FUSI                        | ON                             |                                               |                             |               |        |              | Deconnection    |
|-----------------------------|--------------------------------|-----------------------------------------------|-----------------------------|---------------|--------|--------------|-----------------|
| Alarmes   Vues   Canaux E/S | Canaux dérivés   Téléchargemer | nt i Information système i Liens i Configurat | Ion   Vues HMI   Graphiques |               |        | ۸ <b>۱۱۱</b> | <i>Iultitel</i> |
|                             |                                |                                               | Energy Management DEMO      | <u>CRI:</u> 1 | MAJ: 0 | MIN: 0       | <u>INF:</u> 8   |
| Menu                        | Date et heure                  |                                               |                             |               |        |              |                 |
| II RS-232/USB frontal       | Date                           | Heure                                         |                             |               |        | _            |                 |
| II RS-232 arrière           | 2012/11/30                     | 11:01:29                                      | Auster Porloge              |               |        |              |                 |
| RS-485 arrière              | 20121100                       | 11.01.20                                      |                             |               |        |              |                 |
| ID MLINK arrière            |                                |                                               |                             |               |        |              |                 |
| III Modern Interne          | 174.90.81.3 needs s            | ome information                               | 23                          |               |        |              |                 |
| II Ethernet                 | E                              |                                               |                             |               |        |              |                 |
| Memoire / CPU               | Script Prompt:                 |                                               | OK                          |               |        |              |                 |
| 12 Modules                  | Entrer la nouvelle va          | sleur d'horloge (YYYY/MM/DD.HH:MM:SS)         | Capcel                      |               |        |              |                 |
| to Version                  |                                |                                               |                             |               |        |              |                 |
| I Temps Internet (NTP)      |                                |                                               |                             |               |        |              |                 |
| II SNMP                     |                                |                                               |                             |               |        |              |                 |
| Date et heure               |                                |                                               |                             |               |        |              |                 |
| II Reset                    |                                |                                               |                             |               |        |              |                 |

# **4.15 EFFECTUER DIFFÉRENTES RÉINITIALISATIONS (RESET)**

Plusieurs fonctions ou paramètres du FUSION ont besoin d'une initialisation ou réinitialisation pendant l'opération du système. La fonction Reset se trouve sous l'option **Information système** dans le menu principal, choisissez ensuite l'option **Reset** dans le sous-menu de gauche. Quelque unes des opérations de réinitialisation ne sont pas permises pour les usagers avec des niveaux d'accès Utilisateur ou Visualisation. Pour l'instant, ce ne sont pas toutes les fonctions de reset et d'initialisation qui peuvent être effectuées à partir de l'interface HTTP(S); celles qui ne le sont pas sont accessibles via l'Interface de Ligne de Commande (CLI). Référez-vous à la section 5.2 pour savoir comment utiliser l'Interface de Ligne de Commande.

Un utilisateur avec un niveau d'accès **SUPERVISEUR** a la possibilité de réinitialiser les fichiers ou paramètres suivants:

- 1. Paramètres d'Opération
- 2. Fichiers Statistiques et Historiques (Fichiers Histogrammes retirés depuis v4.80)
  - Efface les Statistiques journalières pour un canal
  - Efface les Statistiques journalières pour tous les canaux
  - Statistiques amorçables et Statistiques amorçables protégées
  - Efface les Statistiques limites pour un canal
  - · Efface les Statistiques limites pour tous les canaux
  - Fichier d'Historique binaire
  - Tous les fichiers d'enregistrements
- 3. Tous les compteurs d'occurrences
- 4. Redémarrage de l'appareil
- 5. Compteurs d'énergie (Cartes E/S du boîtier d'Expansion)
- 6. Déverrouillage des canaux de module SMX-48BI, cartes d'événements ou des groupes

- 7. Initialisation des Chronomètres et Wattheure
- 8. Visualisation et remise à zéro d'un compteur d'occurrences (accessible seulement avec l'Interface de Ligne de Commande)

Un utilisateur avec un niveau d'accès **UTILISATEUR** a la possibilité de réinitialiser les fichiers ou paramètres suivants:

- 1. Tous les compteurs d'occurrences
- 2. Compteurs d'énergie (Cartes E/S du boîtier d'Expansion)
- 3. Déverrouillage des canaux des modules SMX-48BI, des cartes d'événements ou des groupes
- 4. Initialisation des Chronomètres et Wattheure
- 5. Visualisation et remise à zéro d'un compteur d'occurrences (accessible seulement avec l'Interface de Ligne de Commande)

Un utilisateur avec un niveau d'accès **VISUALISATION** a la possibilité de réinitialiser les fichiers ou paramètres suivants:

- 1. Déverrouillage des cartes d'événements ou des groupes (accessible seulement avec l'Interface de Ligne de Commande)
- 2. Visualisation et remise à zéro d'un compteur d'occurrences (accessible seulement avec l'Interface de Ligne de Commande)

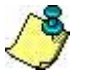

IMPORTANT:

Gardez en mémoire que certaines de ces fonctions de réinitialisation peuvent perturber le bon

fonctionnement de votre installation. Pour cette raison, la fonction RESET doit être utilisée avec

prudence.

La figure suivante montre la page de l'interface HTTP(S) lorsque le sous-menu Reset est sélectionné. Pour effectuer une remise à zéro, simplement cliquer sur un des choix offert qui est surligné. Si votre sélection n'est pas surlignée, c'est qu'il n'y a pas de motivation pour une remise à zéro.

| FUSI                          | ON                                                                                 |                        |               |         |        | Déconnector     |
|-------------------------------|------------------------------------------------------------------------------------|------------------------|---------------|---------|--------|-----------------|
| Alarmes I Vues I Canaux E/S I | Canaux dérivés l Téléchargement i Information système i Liens i Configuration I Vu | es HMI I Graphiques    |               |         | 111    | <i>Iultitel</i> |
|                               |                                                                                    | Energy Management DEMO |               |         |        |                 |
| Menu                          | Reset                                                                              |                        | <u>Uru.</u> 1 | NOC). 0 | MIN. O | INC. 0          |
| II RS-232/USB frontal         |                                                                                    |                        |               |         |        |                 |
| 13 RS-232 arrière             | Nom<br>Decembra suffere                                                            | Paramètre              |               |         |        |                 |
| II RS-485 arrière             | Fichiers des statistiques et historiques                                           |                        |               |         |        |                 |
| II MLINK arrière              | >Efface les Statistiques journalieres pour un canal                                |                        |               |         |        |                 |
| I Modern interne              | >Efface les Statistiques journalieres pour lous les canaux                         |                        |               |         |        |                 |
| D Ethernet                    | >Statistiques amorcables et Statistiques amorcables (prolegees)                    |                        |               |         |        |                 |
| II Memoire / CPU              | >Efface les Statistiques limites pour un canal                                     |                        |               |         |        |                 |
| II Modules                    | ->Fichier d'Historique binaire                                                     |                        |               |         |        |                 |
| 11 Version                    |                                                                                    |                        |               |         |        |                 |
| II Temps Internet (NTP)       | Tous les compleurs d'occurrences.                                                  |                        |               |         |        |                 |
| II SNMP                       | Redemane l'appareil                                                                |                        |               |         |        |                 |
| 0 Date et heure               | Completurs d'energie.                                                              |                        |               |         |        |                 |
| u <u>Resel</u>                |                                                                                    |                        |               |         |        |                 |

### 4.15.1 Réinitialisation des paramètres d'opération

Si vous choisissez de réinitialiser les paramètres d'opération du système, tous les paramètres seront remis à leurs valeurs par défaut à l'EXCEPTION des paramètres de communication. Cela signifie que la configuration des ports de communication <u>ne sera pas effacée</u>. Le système redémarrera. Cette fonction est utilisée
principalement lors de l'utilisation d'unité de démo ou de formation, pour ramener l'appareil FUSION à son état initial.

### 4.15.2 Réinitialisation des fichiers Statistiques et Historiques

L'utilisateur peut choisir parmi ces options :

- Efface les Statistiques journalières pour un canal
- Efface les Statistiques journalières pour tous les canaux
- Statistiques amorçables et Statistiques amorçables protégées
- Efface les Statistiques limites pour un canal
- Efface les Statistiques limites pour tous les canaux
- Fichier d'Historique binaire
- Tous les fichiers d'enregistrements

#### 4.15.3 Réinitialiser tous les compteurs d'occurrences

Cette option est utilisée pour réinitialiser tous les compteurs d'occurrences en même temps. Le système vous demandera si vous êtes certains de vouloir réinitialiser tous les compteurs, vous avez l'option de canceller si vous changez d'avis.

# 4.15.4 Redémarrage du système (reboot)

Le redémarrage du système a le même effet qu'une panne d'électricité pour votre appareil. Si vous choisissez cette option, on vous donnera un avertissement à l'effet que les Statistiques amorçables seront effacés. On vous demandera si vous voulez continuer : Si vous choisissez non, vous retournez à la page de sous-menu Reset et la réinitialisation ne sera pas activée. Si vous choisissez oui, cela prendra quelques minutes avant de pouvoir se reconnecter.

#### 4.15.5 Réinitialisation des compteurs d'énergie

Lorsque vous utilisez les cartes d'E/S des boîtiers d'expansion, il est possible d'utiliser un canal virtuel configuré comme compteur d'énergie (intégration du courant en fonction du temps). Ce canal ne peut pas être paramétré avec une source d'amorce, il accumule simplement de l'énergie. Pour le réinitialiser, cliquez sur la carte d'E/S (C[x]) dans le sous-menu **Reset**, sous **Compteurs d'énergie.** Plus de détails sont disponibles dans le manuel utilisateur des Boîtiers d'Expansion du FUSION. Si aucune carte n'est configurée dans le système, il n'y aura aucune carte d'affichée sous l'option **Compteur d'énergie**.

#### 4.15.6 Déverrouillage de cartes d'entrées binaires, ou de groupes

Cette option est seulement disponible via l'Interface de Ligne de Commande (CLI), référez-vous à la section 5.2 pour savoir comment utiliser le CLI. Le FUSION a la capacité de verrouiller une alarme jusqu'à ce qu'un utilisateur effectue une réinitialisation manuelle. Les canaux binaires des modules MODBUS et SNMPget n'ont cependant pas cette option. La fonction groupe G[x] possède aussi la possibilité de verrouillage dans ses paramètres de configuration.

Une fois connecté au FUSION, tapez la commande **Reset** et une liste de choix s'affichera; la liste dépend de votre niveau d'accès. Pour déverrouiller les alarmes de cartes d'événements ou des groupes, sélectionnez l'item #3. Les options suivantes seront affichées:

Déverrouiller

- 1. Événement Fusion (FxEy)
- 2. Cartes d'événement (CxEy)
- 3. Group (Gx)

Vous pouvez choisir de déverrouiller les mnémoniques des cartes d'événements du FUSION (FxEy), des cartes d'événement (CxEy) ou de déverrouiller les groupes (Gx). Si vous choisissez de déverrouiller les événements FUSION, tous les FxEy seront déverrouillés. La même chose pour les cartes CxEy et les groupes.

Les utilisateurs avec un niveau d'accès UTILISATEUR et VISUALISATION ont la permission de déverrouiller les événements seulement si la permission leur a été accordée dans la spécification de leurs paramètres. Si la permission ne leur a pas été accordée, et que l'utilisateur essaie de déverrouiller une alarme, le message suivant sera affiché : L'utilisateur n'a pas droit à cette action.

### 4.15.7 Initialisation des chronomètres et des canaux wattheure

Les canaux chronomètres, **ACHR[x]** vous permettent de chronométrer certains événements (par exemple l'utilisation d'une génératrice). Le chronomètre peut compter en secondes, en minutes ou en heures. En mode cumulatif, le chronomètre continue à compiler le temps à chaque fois que la condition d'amorce devient vraie. En mode non-cumulatif, le chronomètre repart à zéro à chaque transition (ON/OFF) de la source d'amorce. Avec cette fonction de réinitialisation et initialisation, vous pouvez remettre les canaux, en mode cumulatif, à zéro ou entrer une valeur d'initialisation.

Les canaux Wattheure, **AWH[x]** peuvent être utilisés par exemple pour surveiller la décharge d'une batterie en mode cumulatif.

**<u>NOTE</u>** : Dans la version de progiciel v4.80 et plus récente, un nouveau paramètre de source d'amorçes est configurable pour chaque compteur afin de permettre un remise à 0 automatiquement.

Cette option est seulement disponible via l'Interface de Ligne de Commande (CLI), référez-vous à la section 5.2 pour savoir comment utiliser le CLI. Une fois connecté au FUSION, tapez la commande **Reset** et une liste de choix s'affichera; la liste dépend de votre niveau d'accès. Pour initialiser les canaux chronomètres ou wattheure, sélectionnez l'item #4. Les options suivantes seront affichées:

- 1. ACHRx Remettre à zéro un canal Chronomètre (Voir la note ici-haut)
- 2. AWHx Initialiser un canal Watt heure (canaux CC)

Pour ces deux types de canal, si vous décidez d'utiliser l'option d'initialisation, on vous demandera d'entrer une valeur init pour le canal correspondant (la touche Entrée correspond à zéro). Cette fonction vous permet d'entrer un offset au besoin.

# 4.15.8 Visualisation et remise à zéro d'un compteur d'occurrences

Le FUSION possède un compteur d'occurrences pour toutes les fonctions logicielles possibles. On peut l'utiliser pour compter le nombre de fois où une entrée binaire est activée, un relais de sortie utilisé, un seuil activé, un délai programmable amorcé, etc. On peut utiliser le compteur d'occurrences avec des seuils afin de programmer l'opération d'équipements spécifiques et/ou pour compter une séquence cyclique, comme par exemple:

• Amorcer le groupe de génératrices #2 après trois (3) cycles du groupe de génératrices 1

- Compter le nombre de décharges des batteries
- Compter la fréquence d'ouverture d'une porte

Utilisez la fonction TH[x] pour programmer une amorce spécifique sur un compteur d'occurrences.

Cette option est seulement disponible via l'Interface de Ligne de Commande (CLI), Référez-vous à la section 5.2 pour savoir comment utiliser le CLI. Une fois connecté au FUSION, tapez la commande **Reset** et une liste de choix s'affichera; la liste dépend de votre niveau d'accès. Pour visualiser et remettre à zéro un compteur d'occurrences, sélectionnez l'item #5.

On vous demandera d'entrer la source d'amorce que vous voulez réinitialiser. La commande "H" vous affichera une liste de toutes les sources d'amorce disponibles. Après avoir sélectionné les sources d'amorce que vous voulez réinitialiser, les nombres correspondant aux compteurs d'occurrence des sources sélectionnées seront affichés. On vous demandera ensuite si vous voulez réinitialiser ces nombres.

Pour une réinitialisation individuelle, utilisez la commande correspondant au compteur d'occurrence spécifique. Par exemple, lorsque vous configurez USER1, on vous demandera si vous voulez réinitialiser le compteur d'occurrence.

# **5 INTERFACES UTILISATEUR**

# 5.1 INTERFACE HTTP(S) (PROTOCOLE HTTP)

L'appareil FUSION fournit une interface HTTP(S) pratique et facile d'utilisation. Pour accéder à son interface pour la première fois, utilisez l'adresse IP par défaut du FUSION (192.168.1.1) et connectez-vous avec le **User Name** Supervisor et pas de mot de passe. Vous pourrez ensuite changer l'adresse IP et configurer un ou plusieurs utilisateurs pour accéder au FUSION.

# 5.1.1 Survol de l'Interface HTTP(S)

L'interface HTTP(S) vous permet de visualiser les informations de l'appareil concernant les alarmes, les vues programmées, les valeurs et l'état des canaux d'E/S et des canaux dérivés en temps réel. Vous pouvez aussi visualiser plusieurs informations concernant le système, avoir accès aux liens programmés, télécharger des fichiers statistiques et historiques et enfin de transférer des paramètres de configuration. Les fonctions Vues HMI et Graphiques vous permettent d'avoir une compréhension globale et visuelle de vos installations et procédés. La grande majorité des paramètres d'opération du système FUSION peuvent être édité à partir de cette interface.

# 5.1.2 Performance HTTPS

Multitel recommande l'utilisation du fureteur Firefox pour la consultation du FUSION en mode HTTPS. Afin de fonctionner, vous devez ajuster la version de TLS minimal et maximal support à la valeur (1) et aussi ajuster le nombre de connexions persistantes simultanées à une (1) connexion persistente. Pour changer ces paramètres veuillez suivre les instructions à la section <u>1.4 Performances HTTPS</u> ou n'hésitez pas à communiquer avec Multitel à <u>support@multitel.com</u> pour de l'assitance technique.

# 5.1.3 Se connecter à l'Interface HTTP(S)

Pour accéder à l'interface HTTP(S) du FUSION, tapez votre nom d'usager et votre mot de passe. Les droits d'accès sont les mêmes que pour toute autre interface du FUSION. La page de connexion est dans la langue qui est configurée dans la fonction **Paramètres globaux du système;** par défaut, ce paramètre est en anglais.

| FUSION |                                                                                                    | ₩Multitel |
|--------|----------------------------------------------------------------------------------------------------|-----------|
|        | Entrer votre nom d'usager et votre mot de passe.<br>Nom d'usager:<br>Mot de passe:<br>Login<br>2010/11/21 21:39:42.168 |           |

Pour des raisons de sécurité réseau, si un mauvais nom d'usager ou un mauvais mot de passe est entré lors d'une tentative d'accès, le message suivant apparaitra: Identification échouée. Mauvais nom d'usager ou mot de passe. Après trois tentatives d'accès échouées la fenêtre suivante apparaitra: Identification échouée. Mauvais nom d'usager ou mot de passe. Tentatives d'intrusion enregistrées. Veuillez réessayer plus tard.

Note : Après une tentative d'intrusion, un utilisateur aura à initier une nouvelle session HTTP(S) afin de pouvoir se rebrancher à partir de la même adresse IP source. Le Fusion se comportera de cette façon durant 15 minutes afin de prévenir une possible intrusion.

Le taux de rafraichissement de l'interface HTTP(S) est configurable dans la fonction **Paramètres globaux du système**. Ce taux est peut être désactivé et est configurable entre 0 et 999 secondes (sélectionner 0 équivaut à désactiver la fonction). Il est important de noter que le cycle de rafraichissement de certains fureteurs repositionne la vue en haut de page lorsque celle-ci est plus grande que l'écran.

Si vous avez des vues HMI déjà chargées dans votre FUSION, la page d'accueil sera votre vue HMI sélectionnée dans la fonction **Paramètres globaux du système** (section 4.3). Sinon, la page des alarmes est affichée comme page d'accueil.

La figure suivante explique la page d'accueil de l'interface HTTP(S) du FUSION lorsqu'une vue HMI est active (la description des images pour les vues HMI se trouve à la section 5.1.10).

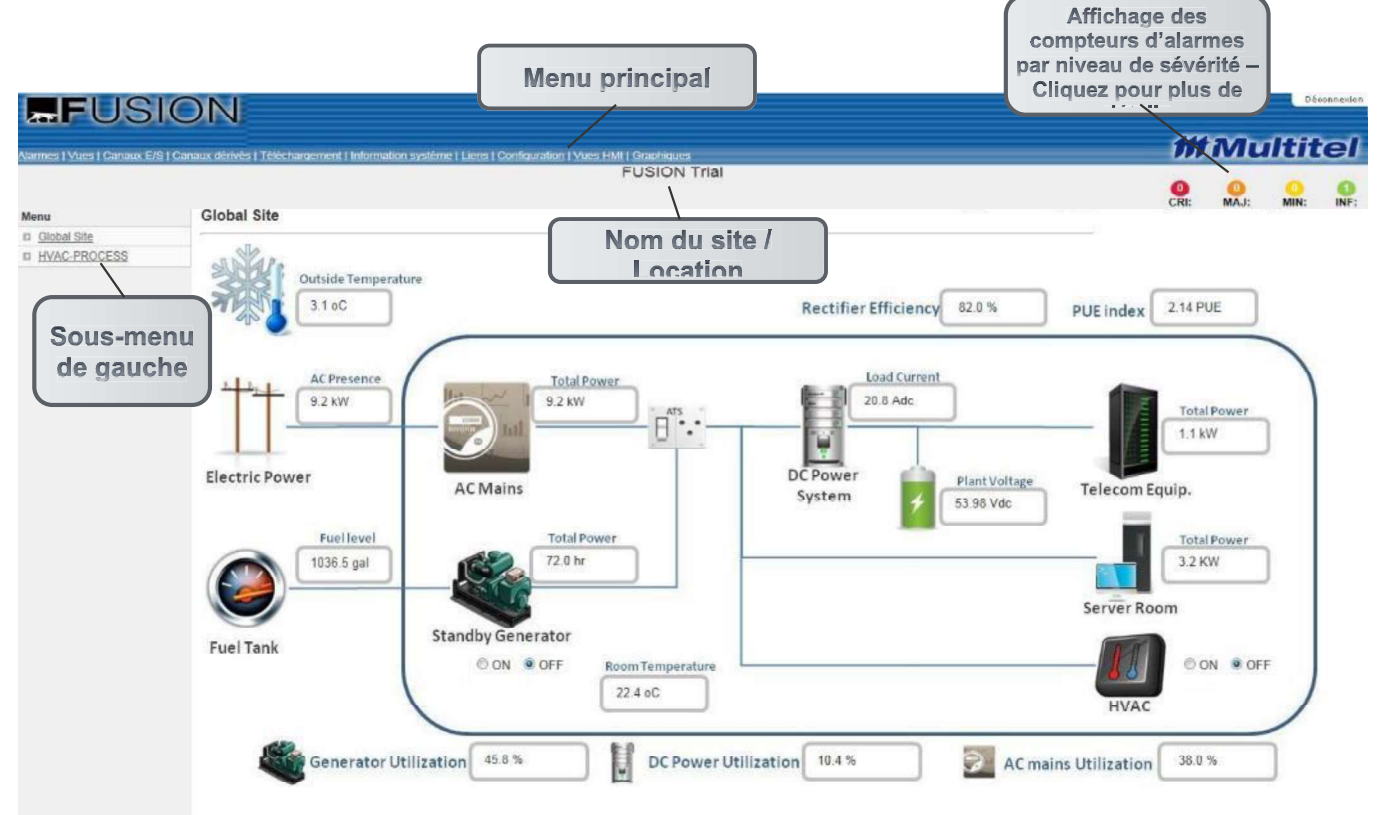

Voici maintenant un survol de la page des canaux d'E/S du FUSION:

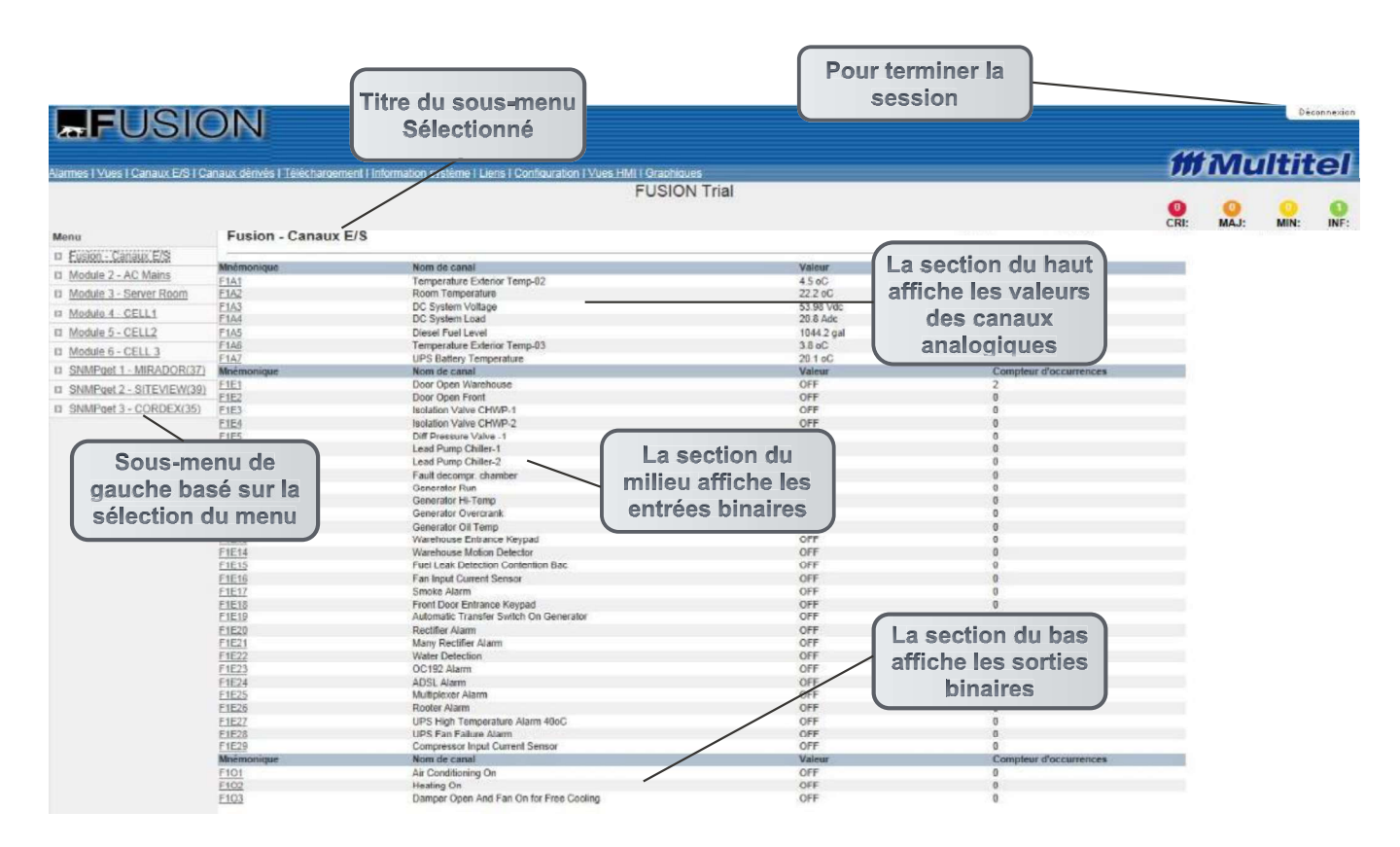

# 5.1.4 Description des menus

| Menu<br>Principal | Sous-menu                                | Description                                                                 |
|-------------------|------------------------------------------|-----------------------------------------------------------------------------|
|                   | Toutes les alarmes                       | Affiche toutes les alarmes actives en ordre chronologique.                  |
|                   | Critiques                                | Affiche seulement les alarmes de niveau Critique en ordre chronologique.    |
| Alarmes           | Majeures                                 | Affiche seulement les alarmes de niveau Majeur en ordre chronologique.      |
|                   | Mineures                                 | Affiche seulement les alarmes de niveau Mineur en ordre chronologique.      |
|                   | Informationnelles                        | Affiche seulement les alarmes de niveau Information en ordre chronologique. |
| Vues              | Vues[x] – jusqu'à 32 vues<br>programmées | Affiche une liste de canaux (E/S ou dérivés)<br>configurés par l'usager.    |
| Canaux E/S        | Fusion – canaux E/S                      | Affiche les canaux de toutes les cartes EXP configurées.                    |

#### Tableau 30 - Description du menu de l'interface HTTP(S)

| Menu<br>Principal | Sous-menu                                       | Description                                                                                                    |
|-------------------|-------------------------------------------------|----------------------------------------------------------------------------------------------------|
|                   | Cartes E/S<br>Module[x] – jusqu'à 64<br>modules | Affiche les canaux de toutes les cartes des boîtiers<br>d'Expansion configurées.<br>Affiche les canaux de tous les modules MODBUS<br>configurés.                                                                         |
|                   | SNMPget[x] – jusqu'à 16<br>modules              | Affiche les canaux de tous les modules SNMPget configurés.                                                                                                    |
|                   | Arithmétique – jusqu'à 220<br>canaux            | Affiche les canaux pour chaque fonction AAR[x].                                                                                                    |
|                   | Accès                                           | Cette fonction est reliée à l'utilisation d'un système<br>de lecteur de cartes HID développé par Multitel. La<br>description de ce système est documentée dans la<br>section 9.2. Affiche les canaux configurés ACC[x].  |
|                   | Contrôle d'accès                                | Cette fonction est reliée à l'utilisation d'un système<br>de lecteur de cartes HID développé par Multitel. La<br>description de ce système est documentée dans la<br>section 9.2. Affiche les canaux configurés ACTL[x]. |
|                   | Binaires Manuels – jusqu'à<br>128 canaux        | Affiche les canaux pour chaque fonction BM[x].                                                                                                    |
|                   | Appel automatique – jusqu'à<br>32 canaux        | Affiche les canaux pour chaque fonction COUT[x].                                                                                                    |
|                   | Chronomètres – jusqu'à 10<br>canaux             | Affiche les canaux configurés pour chaque fonction<br>ACHR[x].                                                                                                    |
|                   | Constante - jusqu'à 32<br>canaux                | Affiche les canaux configurés pour chaque fonction CONST[x].                                                                                                    |
|                   | Dialup Bridge – jusqu'à 8<br>canaux             | Affiche les canaux configurés pour chaque fonction DB[x].                                                                                                    |
| Canaux<br>dérivés | Rapport cyclique/moyenne –<br>jusqu'à 10 canaux | Affiche les canaux configurés pour chaque fonction DCC[x].                                                                                                    |
|                   | DEL frontales – jusqu'à 16<br>canaux            | Affiche les canaux pour chaque fonction LED[x] associée aux DELs du panneau frontal.                                                                                                    |
|                   | Groupes – jusqu'à 200<br>canaux                 | Affiche les canaux configurés pour chaque fonction G[x].                                                                                                    |
|                   | Lookup Table - Jusqu'à 4<br>canaux              | Affiche les canaux configurés pour chaque fonction LKU[x].                                                                                                    |
|                   | PID – jusqu'à 8 canaux                          | Affiche les canaux configurés pour chaque fonction<br>PID[x].                                                                                                    |
|                   | Ping – jusqu'à 32 canaux                        | Affiche les canaux configurés pour chaque fonction PING[x].                                                                                                    |
|                   | Délais programmables –<br>jusqu'à 128 canaux    | Affiche les canaux configurés pour chaque fonction<br>DEL[x].                                                                                                    |
|                   | Valeur des Délais<br>Programmables              | Affiche, en secondes, le temps restant de la durée du délai du canal de délais programmable associé.                                                                                                    |
|                   | Schedule                                        | Cette fonction est reliée à l'utilisation d'un système<br>de lecteur de cartes HID développé par Multitel. La<br>description de ce système est documentée dans la<br>section 9.2. Affiche les canaux configurés SCH[x].  |
|                   | Seuils – jusqu'à 1500 canaux                    | Affiche les canaux configurés pour chaque fonction TH[x].                                                                                                    |

| Menu<br>Principal      | Sous-menu                         | Description                                                                                                    |
|------------------------|-----------------------------------|----------------------------------------------------------------------------------------------------|
|                        | Minuteries - jusqu'à 64<br>canaux | Affiche les canaux configurés pour chaque fonction TSP[x].                                                                                                    |
|                        | Usager – jusqu'à 10 canaux        | Affiche les canaux configurés pour chaque fonction USER[x].                                                                                                    |
|                        | Wattheure – jusqu'à 10<br>canaux  | Affiche les canaux configurés pour chaque fonction AWH[x].                                                                                                    |
|                        |                                   |                                                                                                    |
| Télécharge             | Téléchargement                    | Permet à l'usager de télécharger différents fichiers:<br>configuration, configuration pour les ACC,<br>historiques, journal système, statistiques<br>amorçables, statistiques amorçables protégées,<br>statistiques limites, statistiques journalières, fichiers<br>image et fichier NOTE. |
| ment                   | Transfert vers FUSION             | Permet à l'usager de transférer vers le FUSION<br>différents fichiers : configuration, code, card code,<br>image (.XMG pour le HMI), Clé privée pour SSH<br>RSA, fichier NOTE, Clé privée SSL/TLS et certificat<br>SSL/TLS.                                                                |
|                        | Gestion des fichiers              | Permet à l'usager de gérer les fichiers du FUSION.                                                                                                    |
|                        | RS-232/USB frontal                | Permet à l'usager de visualiser la configuration du port de communication.                                                                                                    |
|                        | RS-232 arrière                    | Permet à l'usager de visualiser la configuration du<br>port de communication.                                                                                                    |
|                        | RS-485 arrière                    | Permet à l'usager de visualiser la configuration du port de communication.                                                                                                    |
|                        | MLINK arrière                     | Permet à l'usager de visualiser la configuration du<br>port de communication.                                                                                                    |
|                        | Modem interne                     | Permet à l'usager de visualiser la configuration du modem interne s'il est installé.                                                                                                    |
|                        | Ethernet                          | Permet à l'usager de visualiser la configuration du<br>port de communication.                                                                                                    |
| Information<br>système | Mémoire/CPU                       | Permet à l'usager de visualiser la capacité de<br>mémoire restante du FUSION ainsi que le<br>pourcentage d'utilisation total du processeur et le<br>pourcentage du traitement des canaux dérivés.                                                                                          |
|                        | Modules                           | Permet à l'utilisateur de visualiser la configuration de chaque module MODBUS.                                                                                                    |
|                        | Version                           | Permet à l'usager de sonder le logiciel et le matériel<br>pour obtenir leurs numéros de version respectifs.                                                                                                    |
|                        | Temps Internet (NTP)              | Permet à l'usager de visualiser la configuration de la fonction NTP.                                                                                                    |
|                        | SNMP                              | Permet à l'usager de visualiser la configuration du<br>protocole SNMP.                                                                                                    |
|                        | Date et heure                     | Permet à l'usager de visualiser et de changer la date et l'heure du FUSION.                                                                                                    |
|                        | Reset                             | Permet à l'usager d'effectuer différent reset de<br>fonctions, de paramètres ou de fichiers.                                                                                                    |
|                        | Fichier NOTE                      | Permet à l'usager de visualiser le contenu du fichier NOTE.                                                                                                    |

| Menu<br>Principal                                                         | Sous-menu                                                                                                    | Description                                                                                                |
|---------------------------------------------------------------------------|----------------------------------------------------------------------------------------------------|----------------------------------------------------------------------------------------------------|
|                                                                           | Valeurs analogues des<br>canaux d'entrées binaires                                                                                                    | Permet à l'usager de visualiser les valeurs<br>analogiques des canaux binaires des modules<br>d'expansion. |
| Liens                                                                     | Liens défini par l'usager                                                                                                    | Liens configurés par l'usager dans le FUSION.                                                              |
| Liens<br>Configuratio<br>n <u>Niveau</u><br><u>d'accès</u><br>Superviseur | Liens défini par l'usager<br>Afficheur Modbus<br>Alarme Audible<br>Appel automatique<br>Arithmétique<br>Binaires Manuels<br>Carte E/S<br>Chronomètres<br>Constante<br>Contrôle d'Accès<br>DEL Frontales<br>Délais Programmables<br>Fusion – Canaux E/S<br>Groupes<br>Liens<br>Liste des canaux pour les<br>statistiques journalières<br>Lookup Table<br>Minuteries<br>Modules<br>Paramètres Globaux du<br>Système<br>PID<br>Ping<br>Port TCP Telnet/SSH<br>Ports de communication<br>Protocole EMAIL<br>Protocole RADIUS<br>Protocole SNMP<br>Protocole SYSLOG<br>Rapport Cyclique/Moyenne<br>Redirection d'appels<br>automatiques (Dialup bridge)<br>Schedule<br>Seuils<br>SNMPget<br>Statistiques amorçables<br>Statistiques amorçables<br>Statistiques amorçables<br>(protégées)<br>Usager | d'expansion.<br>Liens configurés par l'usager dans le FUSION.                                              |
|                                                                           | Wattheure                                                                                                    |                                                                                                    |

| Menu<br>Principal | Sous-menu                                       | Description                                                                                                    |
|-------------------|-------------------------------------------------|----------------------------------------------------------------------------------------------------|
| Vues HMI          | Vues HMI défini par l'usager                    | Une image HMI est une vue graphique pouvant<br>afficher des états d'alarmes et valeurs analogiques<br>qui représentent l'application générale du site ou des<br>procédés spécifiques pris en charge par le FUSION.<br>Ces images peuvent être transférées dans le<br>FUSION en utilisant l'option <b>Transfer vers le</b><br><b>FUSION</b> . |
| Graphiques        | Statistiques amorçables<br>définis par l'usager | Fonction utilisée pour afficher, en ligne, des<br>graphiques de fichiers configurés de statistiques<br>amorçables.                                                                                                    |

# 5.1.5 Alarmes, Vues, canaux E/S et canaux dérivés

Ces items appartenant au menu principal, permettent à l'usager de visualiser les alarmes, les vues programmables, les valeurs et états des canaux d'E/S et des canaux dérivés en temps réel. Les figures qui suivent, illustrent ces différentes pages de l'interface HTTP(S) du FUSION.

Premièrement, la page **Alarmes** (page d'accueil du FUSION lorsqu'il n'y a pas de vue HMI activée):

| aux E/S Canaux derives Telecharg                                                                                                    |                                                                                                    |                                                                                                    | N/4                                                                                                    |
|----------------------------------------------------------------------------------------------------|----------------------------------------------------------------------------------------------------|----------------------------------------------------------------------------------------------------|----------------------------------------------------------------------------------------------------|
| Toutes les alarmes                                                                                                    | MTQC175-2500: Multitel Demo unit locat                                                                                                    | ted at 175-2500 Jean-Perrin Street, QC G2C1                                                                                                    | X1 202                                                                                                    |
| Maémonique                                                                                                    | Nom de canal                                                                                                    | Importance                                                                                                    | Compteur d'occurrences                                                                                                    |
| TH4                                                                                                    | DC System Low Voltage                                                                                                    | Critique                                                                                                    | 24                                                                                                    |
| TH5                                                                                                    | Battery On Discharge                                                                                                    | Critique                                                                                                    | 24                                                                                                    |
| TH61                                                                                                    | Low Fuel (100g)                                                                                                    | Critique                                                                                                    | 31                                                                                                    |
| TH251                                                                                                    | DIESEL CHG MN                                                                                                    | Critique                                                                                                    | 24                                                                                                    |
| <u>TH252</u>                                                                                                    | VOLT MJ                                                                                                    | Critique                                                                                                    | 24                                                                                                    |
| <u>TH272</u>                                                                                                    | FLOW FAIL CR                                                                                                    | Critique                                                                                                    | 31                                                                                                    |
| 1288                                                                                                    | DEFECTIVE CR                                                                                                    | Critique                                                                                                    |                                                                                                    |
| THING                                                                                                    | NETWORK TIMING CR                                                                                                    | Critique                                                                                                    | (                                                                                                    |
| <u>TH297</u>                                                                                                    | NETWORK TIMING MJ                                                                                                    | Critique                                                                                                    |                                                                                                    |
| 111299                                                                                                    | FTTH CR                                                                                                    | Critique                                                                                                    | I les compteurs d'alarmes par nivea                                                                                                    |
| 1H312                                                                                                    | SECURITY ALM                                                                                                    | Critique                                                                                                    | noo oomptoaro a atarmoo par mroo                                                                                                    |
| 1H313                                                                                                    | RADIO MJ                                                                                                    | Cntique                                                                                                    | de sévérité sont toujours affichés                                                                                                    |
| Insis                                                                                                    | DATELLITE MIN                                                                                                    | College                                                                                                    | ue sevente sont toujours antenes                                                                                                    |
|                                                                                                    |                                                                                                    | Cotique                                                                                                    | aux Blatanfa an LITTD/C)                                                                                                    |
| US DOLIVAT VO                                                                                                    | ir toutos los alarmos                                                                                                    | Critique                                                                                                    | Sur Finterrace FITE(5)                                                                                                    |
| us pouvez vo                                                                                                    | ii toutes les alarines                                                                                                    | Critique                                                                                                    |                                                                                                    |
|                                                                                                    | au abaisir la mirragu                                                                                                    | Critique                                                                                                    |                                                                                                    |
| meme temps                                                                                                    | ou choisir le niveau l                                                                                                    | Critique                                                                                                    | 8938                                                                                                    |
|                                                                                                    |                                                                                                    | -                                                                                                    |                                                                                                    |
|                                                                                                    | -                                                                                                    | Critique                                                                                                    | 24                                                                                                    |
| e sévérité des                                                                                                    | s alarmes que vous                                                                                                    | Critique                                                                                                    | 24 24                                                                                                    |
| e sévérité des                                                                                                    | s alarmes que vous                                                                                                    | Critique<br>Critique<br>Critique                                                                                                    | 24<br>24<br>3969                                                                                                    |
| e sévérité des                                                                                                    | s alarmes que vous                                                                                                    | Critique<br>Critique<br>Critique<br>Critique<br>Critique                                                                                                    | 24<br>26<br>3969<br>24                                                                                                    |
| e sévérité des<br>voule                                                                                                    | s alarmes que vous<br>ez afficher                                                                                                    | Critique<br>Critique<br>Critique<br>Critique<br>Critique                                                                                                    | 24<br>24<br>3969<br>24<br>24                                                                                                    |
| e sévérité des<br>voule                                                                                                    | s alarmes que vous<br>ez afficher                                                                                                    | Coftque<br>Coftque<br>Coftque<br>Coftque<br>Coftque<br>Coftque                                                                                                    | 24<br>3699<br>24<br>24<br>24                                                                                                    |
| e sévérité des<br>voule                                                                                                    | a alarmes que vous<br>ez afficher                                                                                                    | Critique<br>Prilique<br>Critique<br>Critique<br>Critique<br>Critique<br>Critique<br>Critique<br>Critique                                                                                                    | 24<br>34<br>24<br>24<br>24<br>24<br>24<br>24                                                                                                    |
| e sévérité des<br>voule                                                                                                    | s alarmes que vous<br>ez afficher                                                                                                    | Cintique<br>Cintique<br>Cintique<br>Cintique<br>Cintique<br>Cintique<br>Cintique<br>Cintique<br>Cintique                                                                                                    | 24<br>3669<br>24<br>24<br>24<br>25<br>25<br>25<br>25<br>25<br>24                                                                                                    |
| e sévérité des<br>voule                                                                                                    | a alarmes que vous<br>ez afficher                                                                                                    | Citique<br>Citique<br>Citique<br>Citique<br>Citique<br>Citique<br>Citique<br>Citique<br>Citique<br>Citique                                                                                                    | 24<br>24<br>25<br>24<br>24<br>24<br>24<br>24<br>24<br>24<br>24<br>24                                                                                                 |
| e sévérité des<br>voule                                                                                                    | s alarmes que vous<br>ez afficher                                                                                                    | Cintique<br>Cintique<br>Cintique<br>Cintique<br>Cintique<br>Cintique<br>Cintique<br>Cintique<br>Cintique<br>Cintique<br>Cintique<br>Cintique                                                                                                    | 24<br>3669<br>24<br>24<br>25<br>25<br>26<br>26<br>26<br>26<br>24<br>24<br>24<br>21                                                                                   |
| e sévérité des<br>voule                                                                                                    | s alarmes que vous<br>ez afficher                                                                                                    | Cintique<br>Cintique<br>Cintique<br>Cintique<br>Cintique<br>Cintique<br>Cintique<br>Cintique<br>Cintique<br>Cintique<br>Cintique<br>Cintique<br>Cintique<br>Cintique                                                                                                    | 24<br>26<br>26<br>24<br>24<br>24<br>24<br>24<br>24<br>24<br>24<br>24<br>24<br>23<br>23<br>24<br>24<br>24<br>24<br>24<br>24<br>24<br>24<br>24<br>24<br>24<br>24<br>24 |
| e sévérité des<br>voule                                                                                                    | s alarmes que vous<br>ez afficher<br>sette handati<br>sette handati<br>sette sette<br>crited<br>crited<br>cried<br>crited<br>crited<br>crited<br>crited<br>crited<br>crited<br>cr                                                                                                    | Chilque Chilque Chilq                                                                                                    | 24<br>3669<br>24<br>24<br>25<br>26<br>26<br>26<br>26<br>26<br>27<br>21<br>21<br>21<br>21                                                                             |
| e sévérité des<br>voule                                                                                                    | s alarmes que vous<br>ez afficher                                                                                                    | Chilque<br>Chilque<br>Chilque<br>Chilque<br>Chilque<br>Chilque<br>Chilque<br>Chilque<br>Chilque<br>Chilque<br>Chilque<br>Chilque<br>Chilque<br>Chilque<br>Chilque<br>Chilque<br>Chilque<br>Chilque                                                                                                    | 24<br>3669<br>24<br>24<br>24<br>24<br>24<br>24<br>24<br>24<br>24<br>24<br>24<br>24<br>24                                                                             |
| e sévérité des<br>voule                                                                                                    | s alarmes que vous<br>ez afficher<br>Seite realitair<br>Rei Nous<br>Citical<br>Citical<br>Citica                                                                                                    | Chilque     Chilque                                                                                                    | 24<br>3669<br>24<br>24<br>24<br>24<br>28<br>29<br>24<br>24<br>21<br>21<br>21<br>21<br>21<br>21<br>21<br>21<br>21                                                     |
| e sévérité des<br>voule                                                                                                    | s alarmes que vous<br>ez afficher<br>Sinkertoniur<br>Cinca<br>Cinca<br>Cin | Cintique<br>Cintique<br>Cintique<br>Cintique<br>Cintique<br>Cintique<br>Cintique<br>Cintique<br>Cintique<br>Cintique<br>Cintique<br>Cintique<br>Cintique<br>Cintique<br>Cintique<br>Cintique<br>Cintique<br>Cintique<br>Cintique<br>Cintique<br>Cintique<br>Cintique<br>Cintique                                                                                                    | 24<br>260<br>260<br>24<br>24<br>24<br>24<br>24<br>24<br>24<br>24<br>24<br>24<br>24<br>24<br>24                                                                       |
| e sévérité des<br>voule                                                                                                    | s alarmes que vous<br>ez afficher<br>Statematica<br>Republica<br>Carear<br>Carear<br>Carea                                                                                                    | Cinique     Cinique     C                                                                                                    | 24<br>26<br>26<br>24<br>24<br>24<br>24<br>24<br>24<br>24<br>24<br>24<br>25<br>24<br>21<br>21<br>21<br>21<br>21<br>21<br>21<br>21<br>21<br>21<br>21<br>21<br>21       |
| e sévérité des<br>voule                                                                                                    | s alarmes que vous<br>ez afficher<br>Since frances<br>Since frances<br>Cincal<br>Cincal                                                                                                    | Chilque<br>Chilque<br>Chilque<br>Chilque<br>Chilque<br>Chilque<br>Chilque<br>Chilque<br>Chilque<br>Chilque<br>Chilque<br>Chilque<br>Chilque<br>Chilque<br>Chilque<br>Chilque<br>Chilque<br>Chilque<br>Chilque<br>Chilque<br>Chilque<br>Chilque<br>Chilque<br>Chilque<br>Chilque<br>Chilque<br>Chilque<br>Chilque                                                                                                    | 24<br>2600<br>261<br>24<br>24<br>24<br>24<br>24<br>24<br>24<br>24<br>24<br>23<br>21<br>21<br>21<br>21<br>21<br>21<br>21<br>21<br>21<br>21<br>21<br>21<br>21          |
| e sévérité des<br>voule                                                                                                    | s alarmes que vous<br>ez afficher                                                                                                    | Cintique<br>Cintique<br>Cin                                                                                     | 24<br>24<br>26<br>24<br>24<br>24<br>24<br>24<br>24<br>25<br>25<br>21<br>21<br>21<br>21<br>21<br>21<br>21<br>21<br>21<br>21<br>21<br>21<br>21                         |
| e sévérité des<br>voule                                                                                                    | s alarmes que vous<br>stationer<br>set en constant<br>set en constant<br>set en constant<br>set en constant<br>constant<br>constant                                                                                                    | Chilque<br>Chilque<br>Chilqu | 24<br>2600<br>2600<br>24<br>24<br>24<br>24<br>24<br>24<br>24<br>24<br>24<br>24<br>24<br>24<br>24                                                                     |
| e sévérité des<br>voule                                                                                                    | s alarmes que vous<br>ez afficher<br>Srike Kollant i<br>Srike Kollant i<br>Gried<br>Conjude a Stephan Methel<br>Pusion a Po<br>Canan dretate<br>MTP erent lei vok<br>Tel<br>Um Bono Temperature<br>Uses Con<br>Lor Roon Temperature<br>Uses Co                                                                                                    | Ciriligae<br>Ciriligae<br>Cirili                                                                                                    | 24<br>34<br>969<br>24<br>24<br>24<br>24<br>23<br>23<br>24<br>24<br>23<br>21<br>21<br>21<br>21<br>21<br>21<br>21<br>21<br>21<br>21<br>21<br>21<br>21                  |
| e sévérité des<br>voule<br>neuro<br>neuro<br>neu | s alarmes que vous<br>afficher<br>Sale realization<br>Sale realization<br>Caral<br>Caral<br>Cara      | Cirilipa<br>Cirilipa<br>Cirilipa                                                                                                    | 24<br>3669<br>34<br>24<br>24<br>24<br>24<br>24<br>24<br>24<br>24<br>24<br>2                                                                                          |
| e sévérité des<br>voule<br>response<br>response                                                                                                    | s alarmes que vous<br>ez afficher<br>Sirkt rotter<br>Sirkt rotter<br>Sirkt rotter<br>Sirkt rotter<br>Compte Staban Methot<br>Fristiva P<br>Canan Anthina<br>MTP anne Nervick<br>Tel<br>High Volage Aam Phane O<br>Unge Data<br>High Volage Aam Phane O<br>Unge Data<br>High Volage Aam Phane O<br>Un                                                                                                    | Cirilipa<br>Cirilipa<br>Cirilipa                                                                                                    | 24<br>34<br>969<br>24<br>24<br>24<br>24<br>24<br>24<br>23<br>23<br>21<br>21<br>21<br>21<br>21<br>21<br>21<br>21<br>21<br>21<br>21<br>21<br>21                        |
| e sévérité des voule<br>voule                                                                                                    | s alarmes que vous<br>afficher<br>Syste renn taiv<br>Syste renn taiv<br>Syste renn taiv<br>Part Honda<br>Crear arenta<br>Crear arenta<br>Crear ar                                                                                                    | Ciriligae<br>Ciriligae<br>Cirili                                                                                                    | 24<br>24<br>24<br>24<br>24<br>24<br>24<br>24<br>24<br>24                                                                                                    |
| e sévérité des voule                                                                                                    | s alarmes que vous<br>ez afficher<br>Since font telle<br>Since font telle<br>Since font telle<br>Since font telle<br>Compare Stayban Mehoa<br>Prison a Po<br>Canan dentina<br>HTP errer Ner Moha<br>Tell<br>High Volage Alem Phone O<br>Unit Telloute<br>Vestor<br>Law Fono Temperature<br>Unit S 2 M<br>Cando Line form<br>Ac Mania Cipatop Exceeded<br>More Telloute                                                                                                    | Cintique<br>Cintique<br>Cin                                                                                     | 24<br>3669<br>24<br>24<br>24<br>24<br>24<br>24<br>24<br>24<br>24<br>24<br>24<br>24<br>24                                                                             |
| e sévérité des voule<br>voule                                                                                                    | s alarmes que vous<br>participarte de la construcción<br>de la construcción<br>de la construcción                                                                                                    | Ciriligae<br>Ciriligae<br>Cirili                                                                                                    | 24<br>24<br>24<br>24<br>24<br>24<br>24<br>24<br>24<br>24                                                                                                    |
| e sévérité des voule<br>voule                                                                                                    | a darmes que vous<br>satures autores<br>seta efficher<br>seta entre cer<br>restructiones<br>de la constance<br>de la constance<br>d                                                                                                    | Cirilgia<br>Cirilgia<br>Cir                                                                                     | 24<br>25<br>26<br>24<br>24<br>24<br>24<br>24<br>24<br>24<br>24<br>24<br>24                                                                                           |
| e sévérité des voule<br>voule                                                                                                    | A darmes que vous<br>safficher<br>Sex afficher<br>Sex afficher<br>Sex afficher<br>Critica<br>Congres a Stephan Mehot<br>Pusion a 70<br>Congres a Stephan Mehot<br>Pusion a 70<br>Congres a Stephan Mehot<br>Pusion a 70<br>Congres a Stephan Mehot<br>Pusion a 70<br>Congres a Stephan Mehot<br>Congres a Stephan Mehot<br>Pusion Temperature<br>Unit Fluxer<br>Law Room Temperature<br>Unit St Cong<br>Congress a Stephan Pusion<br>Congress a Stephan Mehot<br>Pusion Temperature<br>Mehot<br>Mehot Pusion<br>Descent<br>Pusion<br>Congress a Stephan Pusion<br>Congress a Stephan Pusion<br>Congress a Stephan Pusion<br>Congress a Stephan Public Public<br>Congress a Stephan Public Public Public Public<br>Congress a Stephan Public Public Publi                                                                                                    | Circlique Circlique Circli                                                                                                    | 24<br>26<br>26<br>24<br>24<br>24<br>24<br>24<br>24<br>24<br>24<br>24<br>24                                                                                           |

La page des Vues est configure par l'usager:

| Avarmes 1 Yues 1 Canaux E/S 1 | ON<br>Canaux dérivés   Télécharge | UX oknyés i Téléchargement i information système i Liens i Configuration i Vues HMI i Grachiques                                                                                                    |                                        | ctions Binaires<br>peuvent être<br>en cliquant sur | ##Multite  |           |       |      |
|-------------------------------|-----------------------------------|----------------------------------------------------------------------------------------------------|----------------------------------------|----------------------------------------------------|------------|-----------|-------|------|
| Menu                          | Vue 13 - HVAC                     |                                                                                                    |                                        |                                                    | CRI:       | O<br>MAJ: | MIN:  | INF: |
| II AC Power Systems           | Mnémonique                        | Nom de canal                                                                                                    | Valeur                                 | Compteur d'occurrences                             |            |           |       |      |
| D Server Room Power           | F101                              | Air Conditioning On                                                                                                    | OFF                                    | 0                                                  |            |           |       |      |
| D DC Power Systems            | <u>T119</u>                       | Air Conditioning Setpoint 27oC                                                                                                    | OFF                                    | 0                                                  | 1          |           |       |      |
| II <u>Rectifiers</u>          | BMZ                               | Force Air Conditionning On                                                                                                    | OFF                                    | o                                                  | On Off     |           |       |      |
| El Generator                  | TH10                              | Heating Setpoint 18oC                                                                                                    | OFF                                    | 0                                                  |            |           |       |      |
| Building Automation           | F102                              | Heating On                                                                                                    | OFF                                    | 0                                                  |            |           |       |      |
| Energy Management             | BM9                               | Force Heating On                                                                                                    | OFF                                    | 0                                                  | On Off     |           |       |      |
| II Capacity Utilization       | 1811                              | Free Cooling Temperature 100C                                                                                                    | ON                                     | 10                                                 | OR OR      |           |       |      |
| Load Distribution             | <u>Q6</u>                         | Free Cooling Operation                                                                                                    | OFF                                    |                                                    |            |           | _     |      |
| UPS Power System              | F103<br>F1E16                     | Fan Input Current Sensor                                                                                                    | OFF                                    |                                                    |            |           |       |      |
| II Site Access & Security     | F1E29                             | Compressor Input Current Sensor                                                                                                    | QFF                                    | Partout sur l'Inter                                | tace HTTI  | 2(S), Io  | orsqu | ue   |
| I HVAC                        |                                   | The second second |                                        | vous cliquez si                                    | ir ine mn  | émoni     | aun   |      |
| D Network Elements            | Mainsalaus                        | Non de casal                                                                                                    | Value                                  | Vous cilquez st                                    |            | · ·       | que   |      |
| String#1 Voltages             | F1A1                              | Temperature Exterior Temp-02                                                                                                    | 6.8 oC                                 | binaire, les statist                               | iques hist | orique    | es po | Jur  |
| D String #1 Resistance        | F1A2                              | Room Temperature                                                                                                    | 22.8 oC                                | ce canal                                           | sont affic | nées      |       |      |
| D Huasu View                  |                                   | La section du hau<br>les états binaires e<br>bas, les vale<br>analogique                                                                                                    | at montre<br>et celle du<br>eurs<br>es |                                                    |            |           |       |      |

#### La page des Canaux E/S:

| Varmes I Yues   Canaux E/S   Can | aux dérivés i Téléchargement i In                                                                              | formation système   Liens   Configuration   Vues HMI   Graphiques |           | fff Mu                              | ltit | el   |
|----------------------------------|----------------------------------------------------------------------------------------------------|-------------------------------------------------------------------|-----------|-------------------------------------|------|------|
|                                  |                                                                                                    | FUSION T                                                          | rial      | 0 0                                 | 0    | 0    |
| Menu                             | SNMPget 1 - MIRADOR                                                                                            | R(37)                                                             |           | CRI: MAJ:                           | MIN: | INF: |
| E Fusion - Canaux E/S            | The second second second second second second second second second second second second second second second s |                                                                   |           |                                     |      |      |
| D Module 2 - AC Mains            | Mnémonique                                                                                                    | Nom de canal                                                      | Valeur    |                                     |      |      |
| The Markets 2 Consum Consum      | GTIA1                                                                                                    | Mir37 C2A1 PLT Volt                                               | 53.68 VDC |                                     |      |      |
| n Module 3 - Server Room         | GT 443                                                                                                    | MEDI CZAZ PET VOI                                                 | 53.01 VDC |                                     |      |      |
| II Module 4 - CELL1              | 01140                                                                                                    | 14/37 C244 FLT V01                                                | 51 45 VDC |                                     |      |      |
| D Module 5 - CELL2               | GTIAS                                                                                                    | Large C2A5 PLT Volt                                               | 53 50 VDC | Deuterstern Ulaterfeite UTTD(0)     |      |      |
| induces of create                | GTIAS                                                                                                    | Mit37 C2A6 PLT Volt                                               | 51.90 VDC | Partout sur l'interface HI IP(5)    | ),   |      |
| Module 6 - CELL 3                | GT1A7                                                                                                    | Mir37 C2A7 PLT Volt                                               | 52 80 VDC | Lana auto tratta all'attan atta tra |      |      |
| D SNMPget 1 - MIRADOR 37)        | GT1A8                                                                                                    | Mir37 C2A8 PLT Volt                                               | 54.50 VDC | I lorsque vous cliquez sur une      |      |      |
| CALIFORNES - CITEMELINICAL       | GT1A9                                                                                                    | Mir37 C2A9 PLT Volt                                               | 51.20 VDC | manémenteure d'un equel             |      |      |
| Diaminder 5 - OLLEALEANTIOL      | GT1A10                                                                                                    | Mir37 C2A10 PLT Volt                                              | 51.20 VDC | mnemonique a un canai               |      |      |
| SNMPget 3 - CORDEX(35)           | GTIA11                                                                                                    | Mir37 C2A11 PLT Volt                                              | 52.20 VDC | enelegique reel virtuel eu dériv    | 16   |      |
|                                  | GT1A12                                                                                                    | Mir37 C2A12 PLT Volt                                              | 51.70 VDC | analogique reel, virtuel ou deriv   | /e,  |      |
| 1                                | <u>GT1A13</u>                                                                                                  | Mir37 C2A13 PLT Volt                                              | 52.10 VDC | los statistiques journalières de    | 00   |      |
| 1                                | GT1A14                                                                                                    | Mr37 C2A14 PLT Volt                                               | 52.30 VDC | les statistiques journalieres de    | CE   |      |
| \                                | GT1A15                                                                                                    | Mr37 C2A15 PLT Volt                                               | 51.90 VDC | canal cont affichées à l'éeran      |      |      |
| 1                                | GLIAIS                                                                                                    | Mr37 G2A16 PLT Volt                                               | 52.20 VDC | Callal SUIL allichees a leurall     |      |      |
| 1                                | Mitemonique<br>CT1E1                                                                                           | Nom de canal                                                      | OFF       |                                     |      |      |
|                                  | OTICI                                                                                                    | LENDEA                                                            | OFF       |                                     |      |      |
|                                  |                                                                                                    | MAN IDEA                                                          | OFF       | 0                                   |      |      |
|                                  | -menu de                                                                                                    | Genet                                                             | OFF       | 0                                   |      |      |
| Le Sous                          | -includice                                                                                                    | Keypad                                                            | OFF       | 0                                   |      |      |
| dauche r                         | nontre les                                                                                                    | KEYPAD INACTIF                                                    | OFF       | 0                                   |      |      |
| gaucher                          | nontre les                                                                                                    | LADDER AREA MOV.                                                  | OFF       | 0                                   |      |      |
| cartes E/S                       | du Fusion 5                                                                                                    | POWER AREA MOV.                                                   | OFF       | 0                                   |      |      |
| Cartes Lio                       | au i asion, o                                                                                                  | EQUIP. 1 AREA MOV.                                                | OFF       | 0                                   |      |      |
| modules                          | Modbus 3                                                                                                    | EQUIP. 2 AREA MOV                                                 | OFF       | 0                                   |      |      |
| modulos                          | 111040043 0                                                                                                    | FIRE ALARM REF.FIRE DEPT.TECH.NEXACOR                             | OFF       | 0                                   |      |      |
| modules                          | SNMPget                                                                                                    | WATER LEVEL CRT REF.NEXACOR                                       | OFF       | 0                                   |      |      |
| moduloo                          | Grann got                                                                                                    | BYPASS CLIMATISATION                                              | OFF       | 0                                   |      |      |
| mor                              | lules                                                                                                    | BLOWER 1 OFF                                                      | OFF       | 0                                   |      |      |
|                                  | to the group of the                                                                                            | PRODUCE CEF                                                       | OFF       |                                     |      |      |

La page des **Canaux dérivés** (les canaux dérivés sont les canaux internes du FUSION configurés par les usagers):

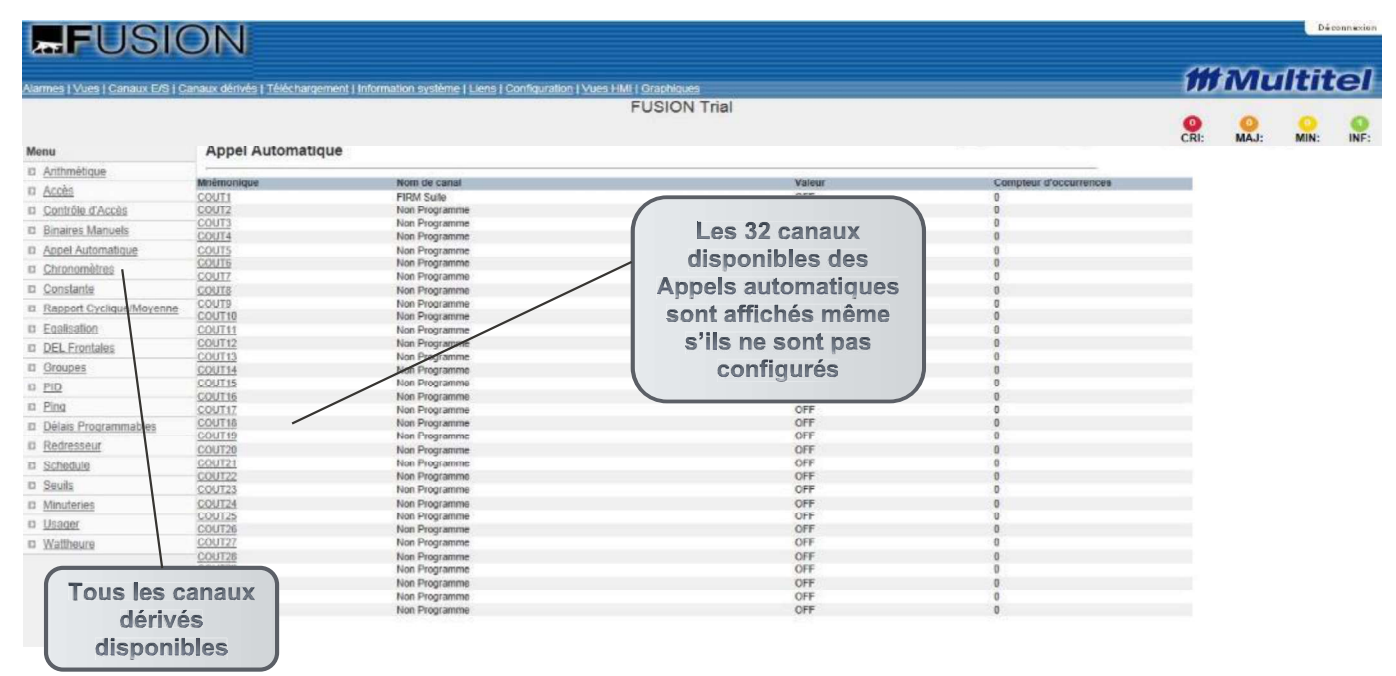

#### 5.1.6 Graphique et statistiques journalières pour les canaux de valeurs analogiques

Pour chaque mnémonique représentant une valeur analogique (canaux d'E/S et canaux dérivés), lorsqu'on clique sur la mnémonique on peut voir:

- · Valeurs limites, valeurs minimum et maximum avec horodateur
- Un graphique (diagramme linéaire) qui montre les courbes pour les valeurs hautes, moyennes, basses et deltas pour la journée. Ces quatre items peuvent être sélectionnés à la gauche du graphique. Par défaut, les trois premiers items sont affichés sur le graphique.
- Un tableau contenant les moyennes journalières, les valeurs delta (différence entre la valeur maximum et minimum), les valeurs maximum et minimum avec horodateurs.
- Un tableau montrant la valeur maximum et minimum de la journée avec horodateurs.

Les données qui ont l'état ND (non disponible) ne sont pas considérées pour le graphique mais sont présentées dans le tableau. Les Statistiques journalières sont enregistrées pour une période maximale de 31 jours. Ces données sont sauvegardées en cas de redémarrage du système mais seront cependant perdues lors d'une perte d'alimentation.

Pour réinitialiser un canal de Statistiques journalières, choisissez l'option **Information système** dans le menu principal Choisissez ensuite l'option **Reset** dans le sous-menu de gauche. Sélectionnez **Efface les Statistiques journalières pour un canal** et entrez la mnémonique du canal que vous voulez effacer.

La figure suivante est un exemple de ce que l'utilisateur voit lorsqu'il clique sur une mnémonique analogique (ici F1A3):

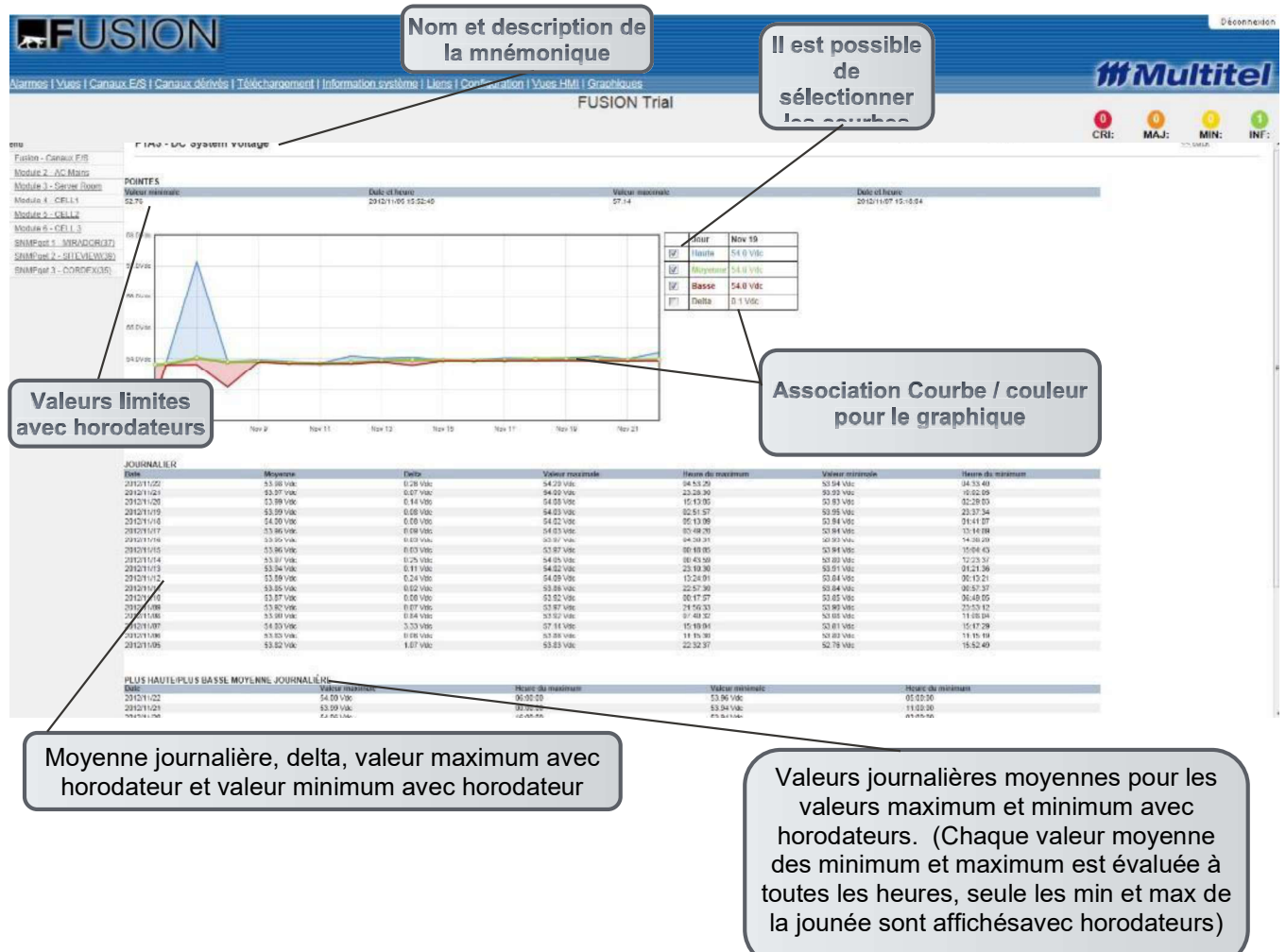

#### 5.1.7 Historique pour les mnémoniques représentant des canaux binaires

Pour chaque mnémonique représentant un état binaire, lorsqu'on clique sur la mnémonique on peut voir l'historique de ce canal pour les derniers 31 jours. La date et l'heure sont affichées ainsi que le nombre d'occurrences.

La figure suivante montre ce que l'usager voit en cliquant sur une mnémonique binaire:

| #FUSI                                                                                                    | NC                                                                                                    | Nom et description de la mnémonique                                  |                                              |              | ffi   | Mn   | Déc | el        |
|----------------------------------------------------------------------------------------------------|----------------------------------------------------------------------------------------------------|----------------------------------------------------------------------|----------------------------------------------|--------------|-------|------|-----|-----------|
| Names I Yues I Canaux E/S I Ca                                                                                                    | naux derwes   Telecharoement   Information systeme<br>רובו - Door Open warenouse                                                              | Tuers   Configuration   Vues HMT   Graphiques<br>FUSION <sup>-</sup> | Frial                                        |              | OCRI: | MAJ: |     | O<br>INF: |
| Classion - Canaux E/S     Module 2 - AC Mains     Module 3 - AC Mains     Module 4 - CELL1     Module 5 - CELL2     Module 5 - CELL2     Module 5 - CELL3     Module 5 - CELL3     Module 5 - CEL3     Module 5 - CEL3     Module 5 - CEL | HISTORIQUE<br>Date theme<br>2012/1105 ISS102<br>2012/1026 IS38-03<br>2012/1026 IS38-03<br>D012/1026 IS38-03<br>D012/1026 IS38-03<br>Horodateu | r<br>Valeur<br>OFF<br>OFF<br>OFF<br>CFF<br>CF<br>d'oco<br>m          | at et nombre<br>currences de la<br>némonique | foccurrences |       |      |     |           |

# 5.1.8 Téléchargement

La page de Téléchargement:

| FUSI                        | ON                                                                                                    |                                                                   |           |            | Dé        | lconnexion |
|-----------------------------|----------------------------------------------------------------------------------------------------|-------------------------------------------------------------------|-----------|------------|-----------|------------|
| Alarmes   Vues   Canaux E/S | Canaux dérivés   Téléchargement   Information système   Liens                                                                                                    | Configuration ( Vues HMI   Graphiques                             |           | Mu         | ltit      | tel        |
|                             |                                                                                                    | TEMPLATE 1 HVAC R-410                                             | O<br>CRI: | ()<br>MAJ: | O<br>MIN: | ()<br>INF: |
| Menu                        | Téléchargement                                                                                                    |                                                                   |           |            |           |            |
| I Téléchargement            |                                                                                                    |                                                                   |           |            |           |            |
| ID Transfert vers FUSION    | Nom de fichier<br>Fichier de Configuration                                                                                                    |                                                                   |           |            |           |            |
| Gestion des Fichiers        | Echier de Configueiron pour les ACC.<br>Echier d'Istorius United Statutions (STGSA)<br>Statifiques anorcables<br>Statifiques anorcables<br>Statifiques indicates anorcables<br>Statifiques indicates<br>Statifiques indicates<br>Statifiques indicates<br>Statifiques indicates<br>Statifiques indicates<br>Statifiques indicates<br>Statifiques indicates<br>Statifiques indicates<br>Statificates<br>Statifiques indicates<br>Statificates<br>Statifiques indicates<br>Statificates<br>Statifiques indicates<br>Statificates<br>Statificates<br>Stat | Tous ces fichiers<br>peuvent être ouverts<br>par Microsoft Excel™ |           |            |           |            |

Pour plus d'information sur la façon d'exporter les fichiers dans Excel, référez-vous à la section 6.6.

#### La page du Transfert vers FUSION:

| Monu                     | Transfert vers EUSION d'an                                 | Paramètres                              | IVAC R            | -410                                     |                       | CRI: MAJ: MIN: |
|--------------------------|------------------------------------------------------------|-----------------------------------------|-------------------|------------------------------------------|-----------------------|----------------|
| II <u>Téléchargement</u> |                                                            |                                         |                   | Codes pour les                           |                       |                |
| Transfert vers FUSION    | Fichier de configuration                                   | Browse                                  | Soumettre         | cartes du FUSION                         | Paramètres d          | l'application  |
| Gestion des Fichlers     | Application système                                        | Browse                                  | Soumettre         |                                          | nour los carte        | approation     |
|                          | Application pour les cartes                                | Browse                                  | Soumottre         |                                          | pour les carte        |                |
|                          | Fichier image (XMG)                                        | Browse                                  | Soumettre         |                                          | d'Expa                | insion         |
| $\square$                | Clé Privée RSA pour SSH                                    | Browse                                  | Soumottro         | Deux treneférer                          |                       |                |
|                          | Fichier de NOTE                                            | Browse                                  | Soumettre         | Four transferer                          | une cie privee        |                |
| mages pour               | Application pour les modules SMX                           | Browse                                  | Soumettre         | pour le prot                             | pour le protocole SSH |                |
| s fichiers de            | Fichier de clé Privée SSL                                  | Browse                                  | Soumettre         |                                          |                       |                |
| Vuos HMI                 | Certificat SSL                                             | Browse                                  | Soumettre         | Code pour les                            | modules               |                |
| VUES ITIVII              | /                                                          | Diotido                                 | Hothe             | d'expansion intelli                      | gents (48Bl et        |                |
| /                        | /                                                          |                                         | I                 | 2/ 41                                    |                       |                |
| /                        | ATTENTION!<br>Télécharger un fichier de configuration peut | redémarter FUSION                       | (                 | 24AI)                                    |                       |                |
| /                        | Télécharger un nouveau microcode va redér                  | narrer FUSION après la fin du transfert | et peut réinitial | iser la config et les fichiers journaux. |                       |                |
|                          | Cilquer n importe ou sur la page va interrom               | pre la mise a jour du microcode.        |                   |                                          |                       |                |
| Pour une com             | munication                                                 |                                         |                   |                                          |                       |                |
|                          | mumuçatiyn                                                 |                                         |                   |                                          |                       |                |

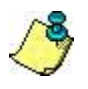

#### IMPORTANT:

- Le transfert de fichiers vers le FUSION n'est pas possible lorsqu'un autre utilisateur est en mode configuration.

### La page Gestion des fichiers:

| FUSI                                                          | ON                                  |                                       |                                                                  |                                           |     |           | Dé        | connexion |
|---------------------------------------------------------------|-------------------------------------|---------------------------------------|------------------------------------------------------------------|-------------------------------------------|-----|-----------|-----------|-----------|
| Narmes   Vues   Canaux E/S                                    | Canaux dérivés   Téléchargement   ] | nformation système   Licna   Configur | Les fichiers de code des ca                                      | artes du boîtier                          | iii | Ми        | ltit      | el        |
| Manu                                                          | Gastion das fichiars                |                                       | d'expansion (.XMD) pour les c<br>événements et de sortie. Il n'y | artes analogiques,<br>y a pas de fichiers |     | O<br>MAJ: | O<br>Min: | O<br>INF: |
| III <u>Téléchargement</u><br>III <u>Transfert vers FUSION</u> | Nom de fichier                      |                                       | Taille                                                           |                                           |     |           |           |           |
| Gestion des fichiers                                          | Nom de fichier                      | Eichiere HMI                          | Taille                                                           |                                           |     |           |           |           |
|                                                               | Global Site XIMG                    | Fichiers Hivit                        | 68736 Ko                                                         | Effocer                                   |     |           |           |           |
|                                                               | HVAC-PROCESS XMG                    | conçus sur                            | 94976 Ka                                                         | Effacer                                   |     |           |           |           |

### 5.1.9 Information système

La section de l'interface HTTP(S), **Information Système**, permet à l'usager d'accéder à de l'information utile rapidement sans avoir à entrer en mode configuration. C'est utile pour un usager qui n'a pas le niveau d'accès Superviseur.

#### Information sur la configuration des ports de communication

Les configurations des ports de communication CRAFT et réseaux peuvent être visualisées en sélectionnant le port qui vous intéresse. La figure suivante montre la configuration du port Ethernet:

| FUSI                        | ON                                                    |                                               |           |     | De        | connexion |  |  |  |  |
|-----------------------------|-------------------------------------------------------|-----------------------------------------------|-----------|-----|-----------|-----------|--|--|--|--|
| Alarmes   Yues   Canaux E/S | Canaux dérivés I Téléchargement i Information système | Liens   Contiguration   Yues HMI   Graphiques | #Multitel |     |           |           |  |  |  |  |
|                             |                                                       | FUSION Trial                                  | O.        | MAJ | O<br>MIN: | O<br>INF: |  |  |  |  |
| Menu                        | Ethernet                                              |                                               |           |     |           |           |  |  |  |  |
| ID RS-232/USB frontal       |                                                       |                                               |           |     |           |           |  |  |  |  |
| ti RS-232 amère             | Information du port                                   | 100 168 1 20                                  |           |     |           |           |  |  |  |  |
| D RS-485 arrière            | Masque de sous-réseau                                 | 255.255.0                                     |           |     |           |           |  |  |  |  |
| D MLINK arrière             | Passerelle par défaut                                 | 192.168.1.241                                 |           |     |           |           |  |  |  |  |
| D Modern interne            | Type de câble                                         | AUTO                                          |           |     |           |           |  |  |  |  |
| D Ethernel                  | Adresse MAC                                           | 00:00:64:02:06:8a                             |           |     |           |           |  |  |  |  |
| D Memoire / CPU             |                                                       |                                               |           |     |           |           |  |  |  |  |
| E Modules                   |                                                       |                                               |           |     |           |           |  |  |  |  |
| U Version                   |                                                       |                                               |           |     |           |           |  |  |  |  |
| Temps Internet (NTP)        |                                                       |                                               |           |     |           |           |  |  |  |  |
| II SNMP                     |                                                       |                                               |           |     |           |           |  |  |  |  |
| O Date et heure             |                                                       |                                               |           |     |           |           |  |  |  |  |
| II Resel                    |                                                       |                                               |           |     |           |           |  |  |  |  |

#### Version et mémoire/CPU

Le sous-menu **Versions** permet à l'usager de sonder le logiciel et le matériel pour obtenir leurs numéros de version respectifs et leur états et ce pour chaque composante matérielle du FUSION. La figure suivante montre un exemple de la page **Versions**:

| FUSI                        | ON                                              |                                                           |        |           |      | Dé        | connexion |
|-----------------------------|-------------------------------------------------|-----------------------------------------------------------|--------|-----------|------|-----------|-----------|
| Alarmes I Vues I Canaux E/S | I Canaux dérivés I Téléchargement I Information | n système i Liens i Configuration i Vues HMI i Graphiques |        | îii       | ML   | ltii      | el        |
|                             |                                                 | FUSION Tri                                                | al     | O<br>CRI: | MAJ: | O<br>MIN: | O<br>INF: |
| IT D0.222/100 frontal       | Teresterio                                      |                                                           |        |           |      |           |           |
| in DD 232 orther            | Carte/Module                                    | Version                                                   | Statut |           |      |           |           |
| n <u>RS-232 amere</u>       | Version logicielle                              | 4.50B06                                                   |        |           |      |           |           |
| D RS-485 arriere            | Module d'E/S EXP#1                              | 1.00                                                      | Actif  |           |      |           |           |
| D MUNK amère                | Panneau Frontal a LED                           | 1.03                                                      | OK     |           |      |           |           |
| 13 Modern interne           | Modem Interne                                   |                                                           | ОК     |           |      |           |           |
| D Ethemet                   |                                                 |                                                           |        |           |      |           |           |
| II Memoire / CPU            |                                                 |                                                           |        |           |      |           |           |
| 13 Modules                  |                                                 |                                                           |        |           |      |           |           |
| II Version                  |                                                 |                                                           |        |           |      |           |           |
| LI Temps Internet (NTP)     |                                                 |                                                           |        |           |      |           |           |
| II SNMP                     |                                                 |                                                           |        |           |      |           |           |
| Date et heure               |                                                 |                                                           |        |           |      |           |           |
| ti Reset                    |                                                 |                                                           |        |           |      |           |           |
|                             |                                                 |                                                           |        |           |      |           |           |

Le sous-menu **Mémoire/CPU** permet de visualiser la capacité de mémoire restante du FUSION. Cette commande affiche l'information concernant les différents types de mémoires suivants:

- -RO: Lecture seule
- -RW: Lecture et Écriture
- -RB: Lecture et Écriture protégées par la batterie de l'UCT
- -CONFIG: Mémoire allouée pour le fichier de configuration.

Il permet aussi de visualiser le pourcentage d'utilisation de la capacité totale du processeur ainsi que celui du traitement des canaux dérivés du FUSION. La figure suivante montre un exemple de la page **Mémoire/CPU**:

| FUSI                        | ON                                                           |                                         |           |           | Dé     | connexion |
|-----------------------------|--------------------------------------------------------------|-----------------------------------------|-----------|-----------|--------|-----------|
| Alarmes I Vues I Canaux E/S | Canaux dérvés I Téléchargement I Information système I Liens | I Configuration I Yues HMI I Graphiques | 111       | Mu        | ltit   | el        |
|                             |                                                              | FUSION Trial                            | O<br>CRI: | O<br>MAJ: | O MIN: | O<br>INF: |
| Menu                        | Memoire / CPU                                                |                                         |           |           |        |           |
| RS-232/USB frontal          |                                                              |                                         |           |           |        |           |
| II RS-232 arrière           | Read Only                                                    | % Hestant<br>33                         |           |           |        |           |
| D RS-485 arrière            | Read/Write                                                   | 15                                      |           |           |        |           |
| D MLINK amere               | RB                                                           | 11                                      |           |           |        |           |
| II Modern Interne           | Connguration                                                 | 93                                      |           |           |        |           |
| n Elhemet                   | Ressource                                                    | % Uplise                                |           |           |        |           |
| - ANIMARIA                  | Utilisation du CPU                                           | 0                                       |           |           |        |           |
| u <u>Wembre / CFG</u>       | Traitement des canaux derives                                | 0                                       |           |           |        |           |
| D Modules                   |                                                              |                                         |           |           |        |           |
| D Version                   |                                                              |                                         |           |           |        |           |
| Temps Internet (NTP)        |                                                              |                                         |           |           |        |           |
| D SNMP                      |                                                              |                                         |           |           |        |           |
| I Date et heure             |                                                              |                                         |           |           |        |           |
| II Reset                    |                                                              |                                         |           |           |        |           |

#### État des modules MODBUS

Si vous avez des modules MODBUS configuré dans votre système FUSION, vous pouvez visualiser la configuration des paramètres dans le sous-menu Modules. La figure suivante montre un exemple de la page **Modules**:

| <b>MFUOI</b>               | ON                                                              |                    | íii    | Mu   | ltii | tel  |
|----------------------------|-----------------------------------------------------------------|--------------------|--------|------|------|------|
| tames ( Vas ( Canaux E/S ) | Canaux derives ( Lexit brachericht ( Information systems ) Lief | FUSION Trial       |        |      |      |      |
|                            |                                                                 |                    | O CRI: | MAJ: | MIN: | INF: |
| Menu                       | Modules                                                         |                    |        |      |      |      |
| ID RS-232/USB frontal      | Module 2                                                        | AC Mains           |        |      |      |      |
| RS-232 arrière             | Etat                                                            | Actif              |        |      |      |      |
| D RS-485 amère             | Protocole                                                       | Modbus RTU         |        |      |      |      |
| D MLINK arrière            | Port                                                            | Port R5485 amere   |        |      |      |      |
| D Madam interna            | Identitiant d'esclave                                           | 2                  |        |      |      |      |
| in modelli interne         | Delai d'expiration                                              |                    |        |      |      |      |
| u <u>Einemei</u>           | Module 3                                                        | Server Room        |        |      |      |      |
| II Memoire / CPU           | Etat                                                            | Actif              |        |      |      |      |
| II Modules                 | Protocole                                                       | Modbus RTU         |        |      |      |      |
| D Version                  | Port                                                            | Port R5485 arriere |        |      |      |      |
| TI Tomos Informat (NTP)    | Delai d'expiration                                              | 5                  |        |      |      |      |
|                            |                                                                 | 1.57               |        |      |      |      |
| D SNMP                     | Module 4                                                        | CELL1              |        |      |      |      |
| Dale el heure              | Etat                                                            | Actif              |        |      |      |      |
| II Resel                   | Protocole                                                       | Modbus RTU         |        |      |      |      |
|                            | Port                                                            | Port MLINK         |        |      |      |      |
|                            | Identifiant d'esclave                                           | 6                  |        |      |      |      |
|                            | Delai d'expiration                                              | 40                 |        |      |      |      |
|                            | Module 5                                                        | CF112              |        |      |      |      |
|                            | Etat                                                            | Actif              |        |      |      |      |
|                            | Protocole                                                       | Modbus RTU         |        |      |      |      |
|                            | Port                                                            | Port MLINK         |        |      |      |      |
|                            | Identifiant d'esclave                                           | 7                  |        |      |      |      |
|                            | Desai d expiration                                              | 40                 |        |      |      |      |
|                            | Module 6                                                        | CELL 3             |        |      |      |      |
|                            | Etat                                                            | Actif              |        |      |      |      |
|                            | Protocole                                                       | Modbus RTU         |        |      |      |      |
|                            | Port                                                            | Port MLINK         |        |      |      |      |
|                            | Identifiant d'esclave                                           | 8                  |        |      |      |      |

#### Réglage de la date et de l'heure

Les utilisateurs peuvent changer la date et l'heure de leur FUSION. Sélectionnez le bouton **Ajuster l'horloge** et une fenêtre apparaîtra pour vous demander d'entrer la nouvelle date et l'heure dans un format prédéfini. La figure suivante montre un exemple:

| FUSI                         | ON                                |                                              |                            |           |           | Dé        | connexion |
|------------------------------|-----------------------------------|----------------------------------------------|----------------------------|-----------|-----------|-----------|-----------|
| Narmos I Vuos I Canaux E/S I | I Canaux dérivés I Téléchargement | I I Information système i Liens i Configurat | on I ⊻uos HMI I Grachiquos | fii       | Mu        | ltit      | el        |
|                              |                                   |                                              | FUSION Trial               | O<br>CRI: | O<br>MAJ: | O<br>MIN: | O<br>INF: |
| Menu                         | Date et neure                     |                                              |                            |           |           |           |           |
| ID RS-232/USB frontal        | Date                              | Heure                                        |                            |           |           |           |           |
| D RS-232 amere               | 2012/11/30                        | 11:01:29                                     | Ajuster l'horloge          |           |           |           |           |
| ID KS-485 amere              |                                   |                                              |                            |           |           |           |           |
| D MLINK arriere              |                                   |                                              |                            |           |           |           |           |
| D Modern Interne             | 174.90.81.3 needs so              | me information                               | 23                         |           |           |           |           |
| ID Ethernet                  | Figure 1                          |                                              |                            |           |           |           |           |
| ID Memoire / CPU             | Script Prompt                     |                                              | OK                         |           |           |           |           |
| ID Modules                   | Entrer la nouvelle val            | eur d'horloge (YYYY/MM/DD.HH:MM:SS)          | Cancel                     |           |           |           |           |
| ID Version                   |                                   |                                              |                            |           |           |           |           |
| I Temps Internet (NTP)       |                                   |                                              |                            |           |           |           |           |
| II SNMP                      |                                   |                                              |                            |           |           |           |           |
| Date et heure                |                                   |                                              |                            |           |           |           |           |
| II Reset                     |                                   |                                              |                            |           |           |           |           |

#### Visualisation des paramètres de configuration du Temps Internet (NTP) et SNMP

Tout comme pour les ports de communication, les paramètres de configuration des fonctions NTP et SNMP sont accessibles pour visualisation. La figure suivante montre un exemple de paramètres SNMP:

| darmes I Vues I Canaux E/S | I Canaux dérivés I Téléchargement I Information système I Liens I Configuration I                                                                                                    | Vues HMI / Granhiques | îi îi | Mu   | 167  | e   |
|----------------------------|----------------------------------------------------------------------------------------------------|-----------------------|-------|------|------|-----|
|                            |                                                                                                    | FUSION Trial          |       |      | -    |     |
|                            |                                                                                                    |                       | 0     | 0    | 0    | 0   |
| Aenu                       | SNMP                                                                                                    |                       | CRI:  | MAJ: | MIN: | INF |
| 1 R9-232/USB frontal       |                                                                                                    |                       |       |      |      |     |
| 110-23210-00 Internal      | Paramètre                                                                                                    | Valeur                |       |      |      |     |
| RS-232 amere               | Le nom de communaute en lecture seule est                                                                                                    | public                |       |      |      |     |
| RS-485 attière             | La trap SNMP Authentication Fail est                                                                                                    | Actif                 |       |      |      |     |
| 1 MUNK arrière             | SNMP V3                                                                                                    | n'est pas exclusif    |       |      |      |     |
|                            | Le nom de contexte SNMPV3 est                                                                                                    | DefaultContextName    |       |      |      |     |
| Modern Interne             | Le nom d'utilisateur SNMPv3 est                                                                                                    | public                |       |      |      |     |
| a Ethernet                 | Le protocole d'authentification SNMPv3 est                                                                                                    | Aucun                 |       |      |      |     |
| Memoire / CPU              | Trappe d'avertissement de changement de priorite d'alarme                                                                                                    | Inactif               |       |      |      |     |
| Modules                    | and the second second se |                       |       |      |      |     |
| A Marrian                  | L'adresse IP du manager SNMP 1 est                                                                                                    | 192 166.1.75          |       |      |      |     |
| a <u>Version</u>           | Le nom de communaute pour les TRAP est                                                                                                    | public                |       |      |      |     |
| Temps Internet (NTP)       | La version des TRAP est                                                                                                    | VI                    |       |      |      |     |
| SNMP                       | Le protocole d'authentification SNMPv3 est                                                                                                    | Aucun                 |       |      |      |     |
| 1 Date et heure            |                                                                                                    |                       |       |      |      |     |
| - BARRANTING               | L'adresse IP du manager SNMP 2 est                                                                                                    | 192.168.1.42          |       |      |      |     |
| a <u>Resel</u>             | Le nom de communaute pour les TRAP est                                                                                                    | public                |       |      |      |     |
|                            | La version des TRAP est                                                                                                    | VI                    |       |      |      |     |
|                            | Le nom d'utilisateur SNMPv3 est                                                                                                    | public                |       |      |      |     |
|                            | Le protocole d'authentification SNMPv3 est                                                                                                    | Aucun                 |       |      |      |     |
|                            | L'adresse IP du manager SNMP 3 est                                                                                                    | Non Programme         |       |      |      |     |
|                            | Le nom de communaute pour les TRAP est                                                                                                    | public                |       |      |      |     |
|                            | La version des TRAP est                                                                                                    | V1                    |       |      |      |     |
|                            | Le nom d'utilisateur SNMPv3 est                                                                                                    | public                |       |      |      |     |
|                            | Le protocole d'authentification SNMPv3 est                                                                                                    | Aucun                 |       |      |      |     |
|                            | L'adresse IP du manager SNMP 4 est                                                                                                    | Non Programme         |       |      |      |     |
|                            | Le nom de communaute pour les TRAP est                                                                                                    | public                |       |      |      |     |
|                            | La version des TRAP est                                                                                                    | VI                    |       |      |      |     |
|                            | Le nom d'utilisateur SNMPv3 est                                                                                                    | public                |       |      |      |     |
|                            | Le protocole d'authentification SNMPv3 est                                                                                                    | Aucun                 |       |      |      |     |
|                            | L'adresse IP du manager SNMP 5 est                                                                                                    | Non Programme         |       |      |      |     |
|                            | Le nom de communaute pour les TRAP est                                                                                                    | public                |       |      |      |     |
|                            | La version des TRAP est                                                                                                    | VI                    |       |      |      |     |
|                            | Le nom d'utilisateur SNMPv3 est                                                                                                    | public                |       |      |      |     |
|                            | Le protocole d'authentification SNMPv3 est                                                                                                    | Aucun                 |       |      |      |     |

#### Visualisation des valeurs analogues des events

Les valeurs analogiques des canaux binaires des modules d'expansion peuvent être visualisées. La figure suivante montre un exemple :

|                                | anaux denves   Te | iléchargemen | I I Informatio | n système l' | Liens   Cont | iguration ( V | <u>ues HMI I G</u> | rachiques | 17.55  |       |        |       |        |           |        |                                         | IVIC   |         | e   |
|--------------------------------|-------------------|--------------|----------------|--------------|--------------|---------------|--------------------|-----------|--------|-------|--------|-------|--------|-----------|--------|-----------------------------------------|--------|---------|-----|
|                                |                   |              |                |              |              |               | FU                 | ISION Tr  | ial    |       |        |       |        |           |        | O CRI:                                  | MAJ:   | O MIN:  | INF |
| lenu                           | VF1E              |              |                |              |              |               |                    |           |        |       |        |       |        |           |        |                                         |        | << back |     |
| I RS-232/USB frontal           |                   |              |                |              |              |               |                    |           |        |       |        |       |        |           |        |                                         |        |         |     |
| BS-232 arrière                 |                   |              |                | 1            |              |               |                    |           |        |       |        |       |        |           |        |                                         |        |         |     |
| 1 RS-485 arrière               |                   |              | 10.2 V         |              | 0.3 V        |               | 10.2 V             |           | 10.2 V |       | 10.2 V | 5450  | 10 V   |           | 10.1 V | 5450                                    | 10.2 V |         |     |
| MLINK arrière                  |                   | FIEI         | OFF            | FIEZ         | ON           | F1E3          | OFF                | F1E4      | OFF    | F1E5  | OFF    | FIE6  | OFF    | F1E7      | OFF    | F1E8                                    | OFF    |         |     |
| 3 Ethernet                     |                   |              | U.I.           |              |              |               | 0.1                |           | 011    |       | 011    |       | 0.1    |           | 011    |                                         | 0.1    |         |     |
| Memoire / CPU                  |                   |              |                |              | 1000         |               |                    |           | -      |       |        |       |        |           |        |                                         |        |         |     |
| 3 Modules                      |                   |              | 10.2 V         | 10000000000  | 10.1 V       | 1.2012.000    | 10.2 V             | 1         | 10.2 V |       | 0 V    |       | 0 V    | 2.7722772 | 10.2 V | 100000000000000000000000000000000000000 | 10.2 V |         |     |
| 3 Version                      |                   | F1E9         | OFF            | F1E10        | 055          | F1E11         | OFF                | F1E12     | OFF    | F1E13 | DEC    | F1E14 | DEC    | F1E15     | OFF    | F1E16                                   | OFF    |         |     |
| 3 Temps Internet (NTP)         |                   |              | OFF            |              | OFF          |               | OFF                |           | OFF    |       | DES    |       | DES    |           | OFF    |                                         | OFF    |         |     |
| 3 SNMP                         |                   |              |                |              | _            |               |                    |           |        |       |        |       |        |           |        |                                         |        |         |     |
| 3 Date et heure                |                   |              | 10.2 V         |              | 10.2 V       |               | 10.2 V             |           | 10.2 V |       | 10.2 V |       | 10.2 V |           | 10.2 V |                                         | 10.2 V |         |     |
| 1 Reset                        |                   | F1E17        | 100000         | F1E18        |              | F1E19         | 1                  | F1E20     |        | F1E21 |        | F1E22 |        | F1E23     |        | F1E24                                   |        |         |     |
| J Valeurs analogues des events |                   |              | OFF            |              | OFF          |               | OFF                |           | OFF    |       | OFF    | 4     | OFF    |           | OFF    |                                         | OFF    |         |     |
|                                |                   |              | 10.2 V         |              | 0 v          |               | o v                |           | 10.2 V |       | 10.2 V |       | 0 V    |           | 0 V    |                                         | 0 v    |         |     |
|                                |                   | F1E25        |                | F1E26        |              | F1E27         |                    | F1E28     |        | F1E29 |        | F1E30 |        | F1E31     |        | F1E32                                   |        |         |     |
|                                |                   |              | OFF            |              | DES          |               | DES                |           | OFF    |       | OFF    |       | DES    |           | DES    |                                         | DES    |         |     |
|                                |                   |              | 0 V            |              | 0 V          |               | 0 V                |           | 0 V    |       | 0 V    |       | 0 V    |           | 0 V    |                                         | 0 V    |         |     |
|                                |                   | F1E33        |                | F1E34        |              | F1E35         |                    | F1E36     |        | F1E37 |        | F1E38 |        | F1E39     |        | F1E40                                   |        |         |     |
|                                |                   |              | DES            |              | DES          |               | DES                |           | DES    |       | DES    |       | DES    |           | DES    |                                         | DES    |         |     |

Pour la fonction Reset, référez-vous à la section 4.15 Effectuer différentes réinitialisations (RESET).

# 5.1.10 Liens

Dans le menu **Liens**, l'usager peut configurer des liens URL pour accéder facilement à de l'information utile en utilisant l'interface HTTP(S) du FUSION. Le site HTTP(S) de Multitel est un bon exemple de lien utile qui peut être configuré dans la section **Liens**:

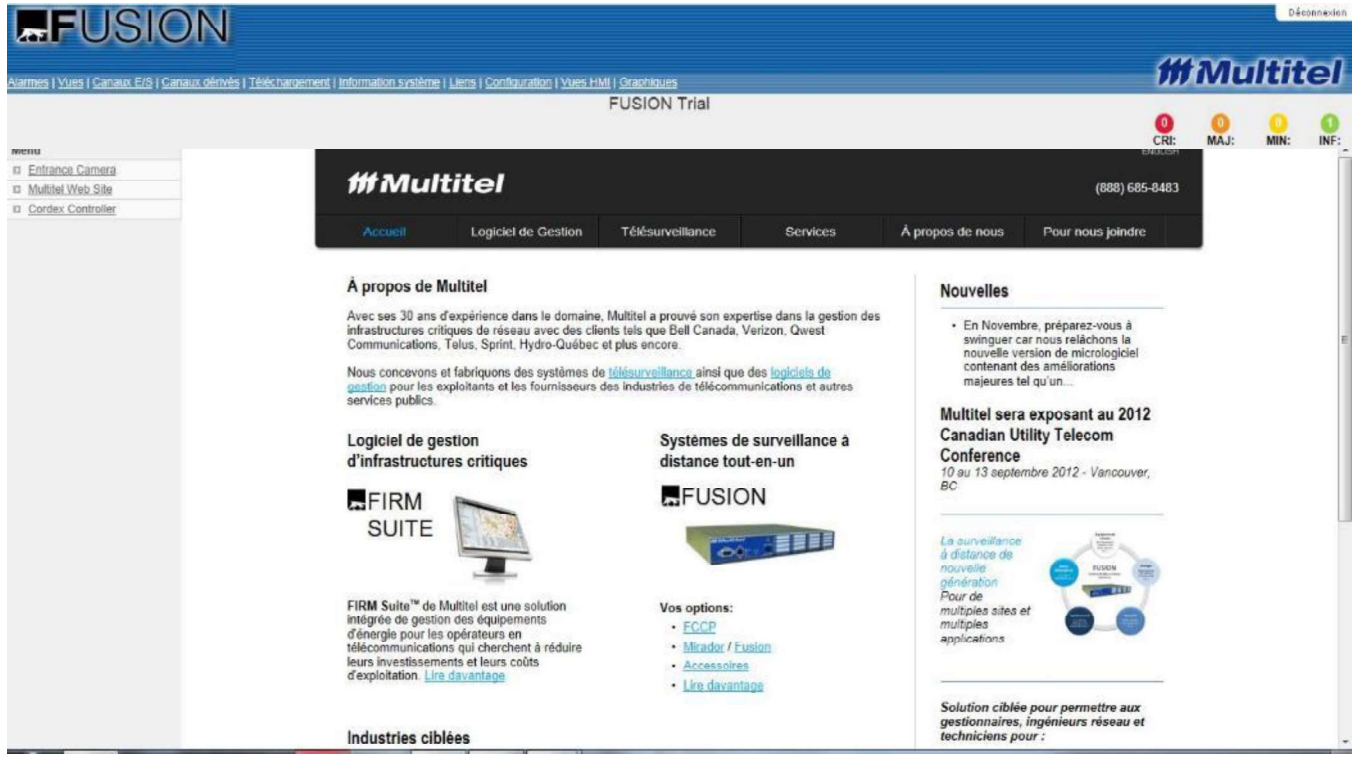

### 5.1.11 Vues HMI

Les vues HMI du FUSION sont définies par l'usager; référez-vous à la section 6.4 pour plus d'information sur les fichiers.

Pour afficher une image correspondant à un fichier .XMG, cliquez sur **VUES HMI** dans le menu principal et sélectionnez ensuite un des fichiers image dans le sous-menu de gauche. Ces images sont disponibles en tout temps même si la fonction de page d'accueil n'a pas été activée dans les "Paramètres Globaux du Système".

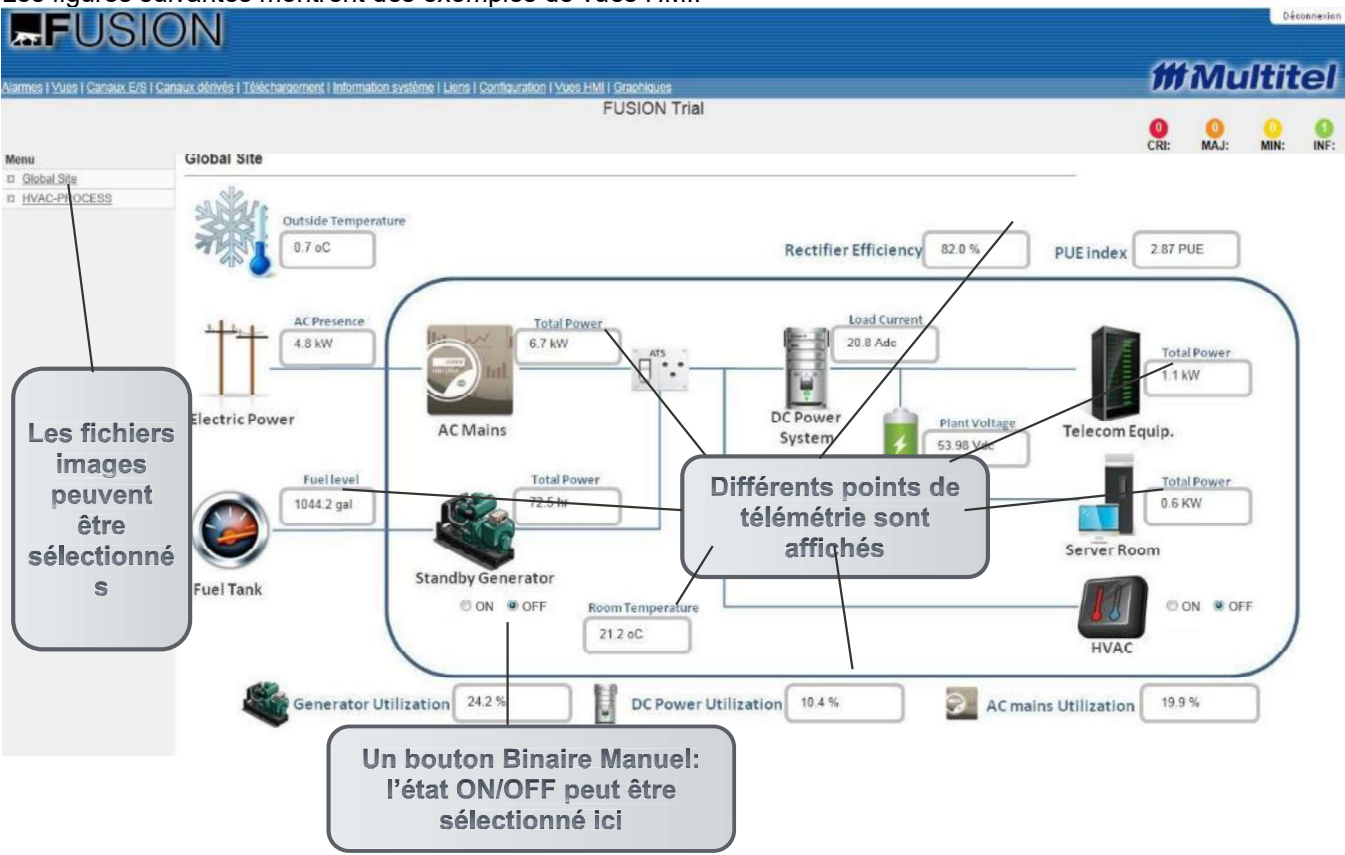

Les figures suivantes montrent des exemples de vues HMI:

| mies ( vues ) Canaux E/S ( Can | aux dérivés i Téléchargement i Information syst                                  | stèrre i Liens i Configuration i Vues HMI i Graphiques                                                                                                    | -    |
|--------------------------------|----------------------------------------------------------------------------------|----------------------------------------------------------------------------------------------------|------|
|                                |                                                                                  |                                                                                                    | 0    |
| enu                            | Comm Room                                                                        | CRI: MAJ:                                                                                                    | MIN: |
|                                |                                                                                  |                                                                                                    |      |
| HVACx2 View                    |                                                                                  |                                                                                                    |      |
| Comm Room                      |                                                                                  |                                                                                                    |      |
| Global Site                    | differ.                                                                          |                                                                                                    |      |
| VZ-10k Swcht-pit               | 25.8 oC                                                                          | 23.3 0C                                                                                                    |      |
| Power View                     | O the late                                                                       | 28.2 oC                                                                                                    |      |
|                                | Temp                                                                             | Temp & Humidity                                                                                                    |      |
|                                |                                                                                  |                                                                                                    |      |
|                                |                                                                                  |                                                                                                    |      |
|                                |                                                                                  | Microwave North                                                                                                    |      |
|                                |                                                                                  | Microwave North                                                                                                    |      |
|                                | 122.5 V                                                                          | Microwave North                                                                                                    |      |
|                                | 122.5 V                                                                          | Microwave North                                                                                                    |      |
|                                | 122.5 V                                                                          | Microwave North                                                                                                    |      |
|                                | AC<br>Power                                                                      | Hicrowave North<br>DC 46.85 Vdc Microwave South                                                                                                    |      |
|                                | AC<br>Power                                                                      | A6.85 Vdc Microwave South                                                                                                    |      |
|                                | AC<br>Power                                                                      | A6.85 Vdc                                                                                                    |      |
|                                | AC<br>Power                                                                      | DC<br>Power<br>Battery<br>46.85 Vdc<br>Microwave North<br>Microwave South                                                                                                    |      |
|                                | AC<br>Power                                                                      | AC DC North South Tower                                                                                                    |      |
|                                | AC<br>Power                                                                      | AC DC HVAC North TX RX Dehydrator Lights                                                                                                    |      |
|                                | Alarm<br>Condition                                                               | AC<br>Power<br>Power<br>Battery<br>AC<br>Power<br>Battery<br>AC<br>Power<br>HVAC<br>North<br>TX RX<br>TX RX<br>Dehydrator<br>Lights<br>Tower                                                                                                    |      |
|                                | AC<br>Power<br>AC<br>Power<br>Alarm<br>Condition<br>ON = Alarm                   | AC<br>Power<br>Battery<br>AC<br>Power<br>Battery<br>Battery<br>AC<br>Power<br>Battery<br>Battery<br>AC<br>Power<br>Battery<br>Battery<br>AC<br>Power<br>Battery<br>Battery<br>AC<br>Power<br>Battery<br>Battery<br>AC<br>Power<br>Battery<br>Battery<br>AC<br>Power<br>Battery<br>AC<br>Power<br>BAC<br>AC<br>Power<br>BAC<br>AC<br>Power<br>BAC<br>AC<br>POWER<br>BAC<br>AC<br>POWER<br>BAC<br>AC<br>POWER<br>BAC<br>AC<br>POWER<br>BAC<br>AC<br>POWER<br>BAC<br>AC<br>POWER<br>BAC<br>AC<br>POWER<br>BAC<br>AC<br>POWER<br>BAC<br>AC<br>POWER<br>BAC<br>AC<br>POWER<br>BAC<br>AC<br>POWER<br>BAC<br>AC<br>POWER<br>BAC<br>BAC<br>BAC<br>AC<br>POWER<br>BAC<br>BAC<br>BAC<br>BAC<br>BAC<br>BAC<br>BAC<br>BAC<br>BAC<br>BAC                                                                                                    |      |
|                                | AC<br>Power<br>AC<br>Power<br>Alarm<br>Condition<br>ON = Alarm<br>OFF = No Alarm | AC<br>Power<br>Battery<br>AC<br>Power<br>Battery<br>AC<br>Power<br>AC<br>Power<br>AC<br>POWER<br>AC<br>POWER<br>AC<br>AC<br>POWER<br>AC<br>POWER<br>AC<br>POWER<br>AC<br>POWER<br>AC<br>POWER<br>AC<br>POWE |      |
|                                | AC<br>Power<br>AC<br>Power<br>Alarm<br>Condition<br>ON = Alarm<br>OFF = No Alarm | AC<br>Power<br>OFF<br>OFF<br>OFF<br>OFF<br>OFF<br>DC<br>Battery<br>46.85 Vdc<br>Microwave North<br>Microwave South<br>Microwave South<br>Microwave South<br>DC<br>Microwave South<br>DC<br>DC<br>Power<br>DC<br>DC<br>Power<br>DC<br>DC<br>DC<br>DC<br>DC<br>DC<br>DC<br>DC<br>DC<br>DC                                                                                                    |      |

# FUSION

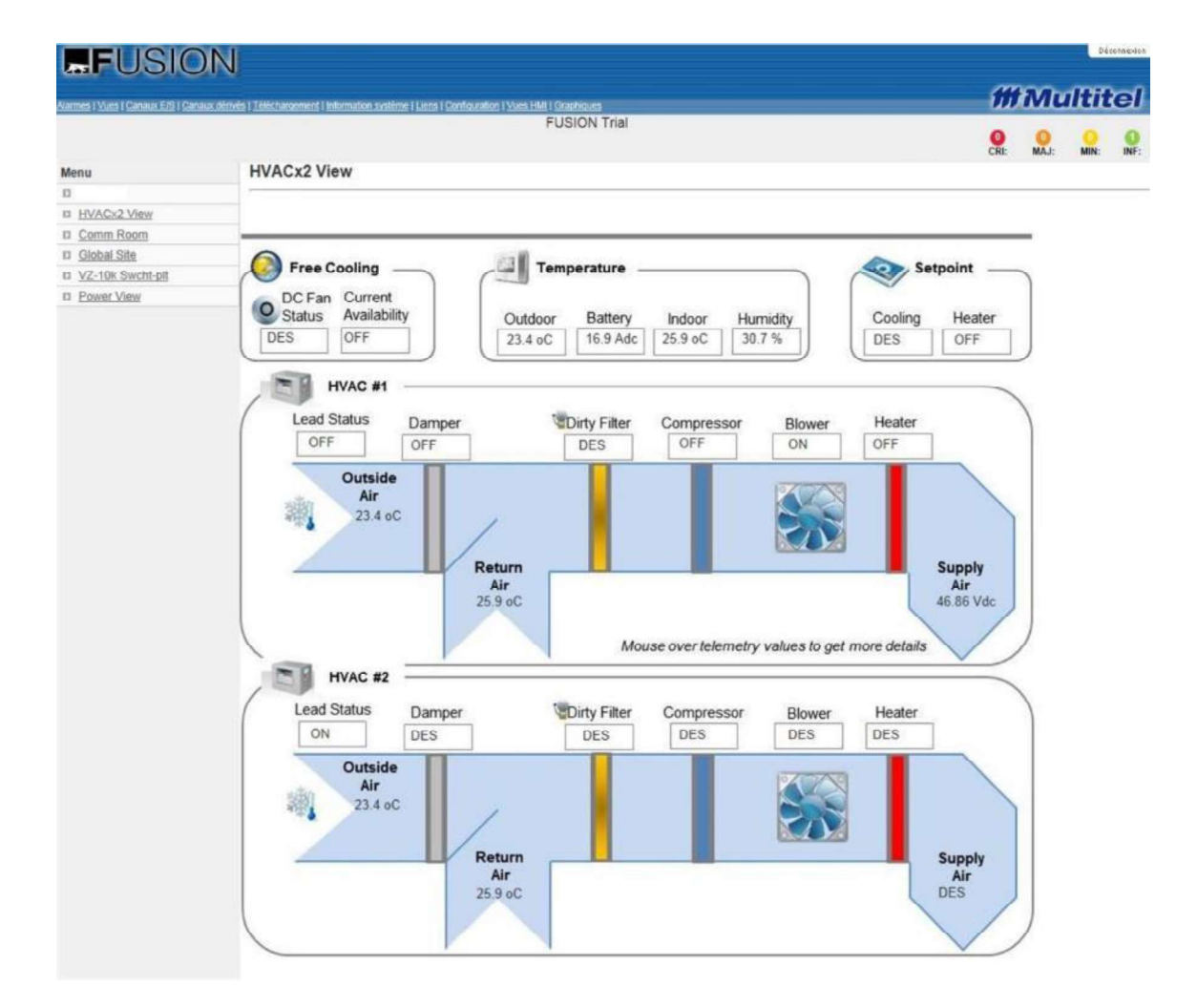

# 5.1.12 Graphiques (graphiques linéaires)

L'option **Graphiques** dans le menu principal permet à l'usager d'afficher les fichiers statistiques amorcés préconfigurés sur des graphiques linéaires.

La figure suivante explique le fonctionnement des fonctions graphiques. Premièrement le graphique représentant un fichier de statistiques amorcées:

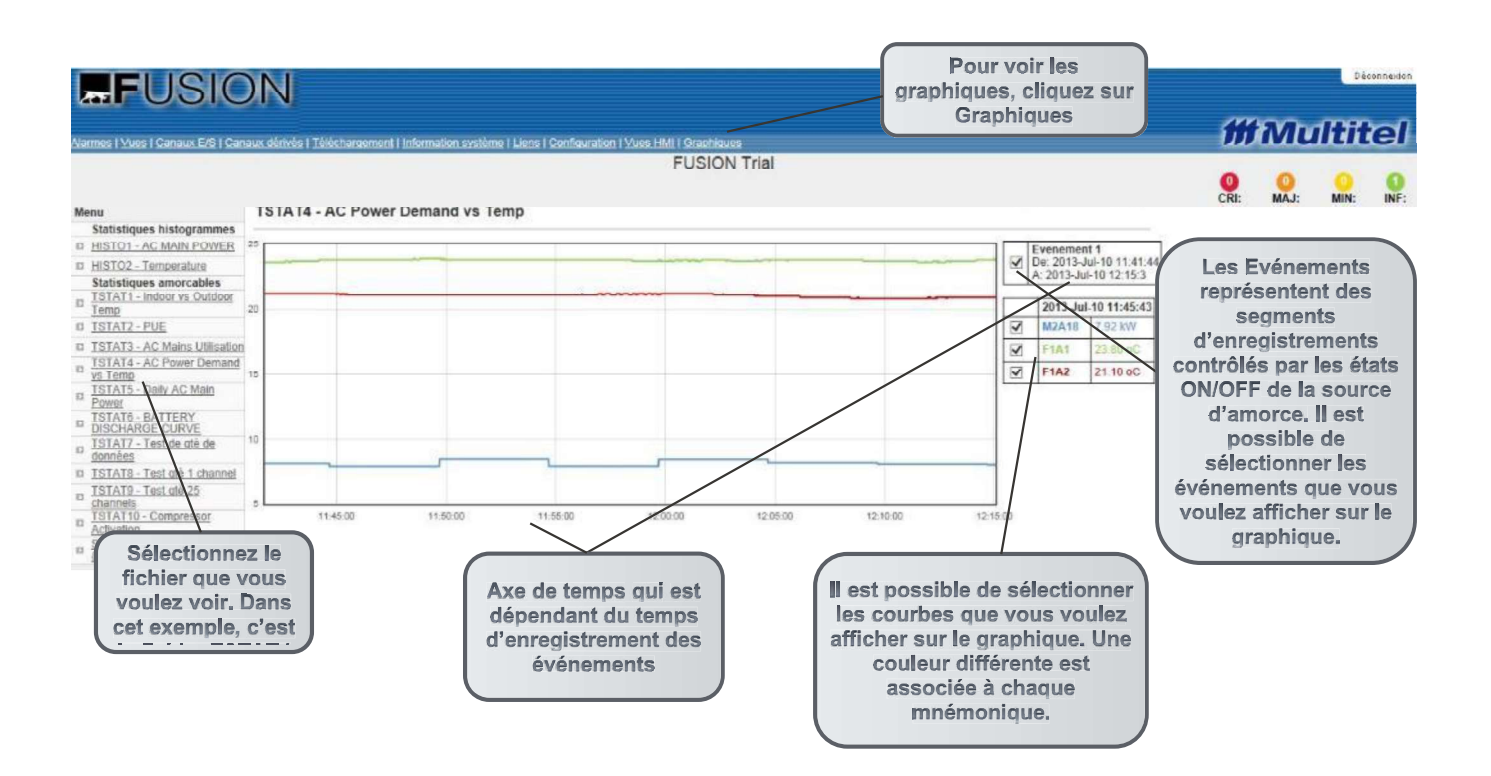

# 5.2 INTERFACE DE LIGNE DE COMMANDE (PROTOCOLE ASCII)

Bien que l'interface HTTP(S) soit généralement utilisée pour se connecter au FUSION, l'interface de ligne de commande peut aussi être employée pour se connecter temporairement à un FUSION. On peut y voir l'état des paramètres critiques tels que la tension, le courant, la température et les alarmes d'équipement et l'état des autres paramètres. Selon les droits d'accès des utilisateurs, on peut apporter des modifications aux paramètres de fonctionnement (tels que les paramètres de communication, canaux Entrée/Sortie), effectuer des tests de base, etc.

#### 5.2.1 Session de communication terminal (Telnet ou SSH)

Pour accéder à distance au FUSION par le RTPC, vous pouvez utiliser un modem compatible avec Hayes et un logiciel de communication commercial supportant l'émulation VT-100 et le transfert binaire par protocole XMODEM.

Un simple terminal passif ou un ordinateur opérant un logiciel commercial de communication suffisent pour accéder au FUSION par modem ou port série. Dans le cas d'un port Ethernet, lorsque l'option Telnet est activée, il faut un logiciel tel que Procomm Plus<sup>MC</sup>, Hyperterminal<sup>MC</sup> ou Putty<sup>MC</sup>. Lorsque l'option SSH est activée, le logiciel Putty<sup>MC</sup> est recommandé.

TELNET est un protocole de type client-serveur basé sur le transport fiable orienté connexion. FUSION supporte à la fois le port 23 et le port 2000, mais nous vous recommandons d'utiliser le port 23, car le port 2000 est réservé pour FIRM Suite<sup>MC</sup>. Une fois la communication établie, on vous demandera d'entrer un nom d'utilisateur et un mot de passe. FUSION maintiendra votre session jusqu'à ce que la commande "DEC" soit entrée ou jusqu'à ce que le compteur d'inactivité ait expiré.

Le protocole SSH fonctionne sur le même concept de base que Telnet, il transmet ce que vous tapez à travers le réseau à un ordinateur distant. Cependant, SSH utilise le cryptage et l'information qui passe sur le réseau, contrairement à Telnet, n'est pas compréhensible vu par un observateur. FUSION utilise le port TCP 22 pour le protocole SSH. Lorsque la communication est établie, un nom d'utilisateur et un mot de passe sont requis pour initialiser une session. La session sera maintenue jusqu'à ce que la commande "DEC" soit entrée ou jusqu'à ce que le compteur d'inactivité ait expiré.

Une interface de ligne de commande sert à voir et à configurer les fonctions et paramètres du FUSION. Les sauvegardes, les procédures de restauration et de mise à niveau impliquant un transfert de fichier CSV qui utilise XMODEM doivent être effectués via une session TELNET ou SSH sur le port Ethernet, ou en mode Terminal via un des autres ports disponibles.

# 5.2.2 Procédure de connexion

La procédure de connexion est la même pour tous les ports de communication de l'appareil FUSION. Toutefois, si vous utilisez les ports série (RS-232 frontal, RS-232 arrière ou RS-485), vous devrez appuyer trois (3) fois sur la touche Entrée afin d'afficher l'en-tête FUSION. Si vous utilisez un terminal prêt (DTR), un modem ou une connexion Ethernet, l'en-tête FUSION s'affiche aussitôt qu'une connexion ou une activation du système est détectée.

Une fois la communication avec le FUSION établie, un en-tête d'introduction s'affiche. On vous demandera ensuite d'entrer votre nom d'utilisateur et votre mot de passe, comme montré dans les figures précédentes A-2, B-3 et C-2. Une fois le mot de passe entré, l'invite ">" s'affichera, indiquant que l'appareil FUSION attend une commande. Utilisez la commande "**A**" (Aide) pour afficher toutes les commandes disponibles, ainsi qu'une brève description de chacune.

**NOTE**: Il est recommandé de configurer un mot de passe pour la connexion. Si jamais vous oubliez ce mot de passe, vous devrez contacter le service à la clientèle de Multitel pour le réinitialiser.

# 5.2.3 Procédure de déconnexion

Vous pouvez vous déconnecter à n'importe quel moment en utilisant la touche « Échap » pour ouvrir l'invite ">", puis entrer la commande "**DEC**". La commande "**SESSION**" vous permet de vous déconnecter ou de changer d'utilisateur ou de niveau d'accès sans interrompre la connexion avec le système.

Pour des raisons de sécurité, FUSION est équipé d'un compteur d'inactivité. Lorsque le compteur expire, le FUSION avise que le délai d'inactivité a été atteint et qu'il mettra fin à la session de communication. Si vous utilisez une connexion modem, ceci vous évite de payer des frais de téléphone inutiles si jamais vous oubliez d'interrompre la connexion. Le délai du compteur d'inactivité peut être programmé pour chaque utilisateur avec la commande "**USAGER[x]**". Appuyez sur la touche Entrée pour remettre le compteur à zéro, ou si vous recevez le message suivant: le compteur d'inactivité est expiré, déconnexion dans 35 secondes.

# 5.2.4 Paramètres d'Édition

FUSION est entièrement configuré selon le besoin des clients. Quelques ajustements mineurs peuvent être nécessaires à l'installation sur le site, tel que la sélection de l'échelle du dériveur. La modification des paramètres peut être faite en activant le mode de configuration automatique via la commande "**CONFIG**". Chaque paramètre est automatiquement modifié lorsque la touche "**ENTRÉE**" est frappée.

Pour aller en mode "**CONFIG**" l'usager doit avoir un niveau d'accès **SUPERVISEUR**. Ensuite, les commandes spécifiques au mode de configuration peuvent être utilisées.

# 5.2.5 Liste des Commandes disponibles (Aide)

Typez la commande "**AIDE**" pour visualiser, en ligne, la liste des commandes disponibles. Les tableaux suivants montrent les listes de commandes pour différents niveaux d'usagers. Les listes sont organisées en ordre alphabétique et séparées en 3 catégories de commandes : Configuration, visualisation et utilitaire. Certaines commandes apparaissent dans plus d'une catégorie.

| Mnémoniq<br>ue | Description                                                                                            | Superviseu<br>r | Usage<br>r | Visualisati<br>on |
|----------------|----------------------------------------------------------------------------------------------------|-----------------|------------|-------------------|
| AAR[x]         | Canaux arithmétique analogue                                                                           | Х               | Х          | Х                 |
| ACHR[x]        | Totaliseur de temps (chronomètre)                                                                      | Х               | Х          | Х                 |
| ACTL[x]        | Canaux pour l'accès (lecteur de carte HID)                                                             | Х               | Х          | Х                 |
| ANALOG         | Canaux analogiques : Réels, virtuels, Chrono,<br>Watt heure (CC), arithmétique analogue,<br>constantes | х               | х          | Х                 |
| APA[x]         | Appels automatiques                                                                                    | Х               | Х          | Х                 |
| APP            | Confirmation des modifications à la configuration                                                      | Х               |            |                   |
| AUDIBLE        | Alarmes qui vont générer une alarme audible                                                            | Х               | Х          | Х                 |
| AWH[x]         | Calculateur de watt heure                                                                              | Х               | Х          | Х                 |
| BMSTATE[x]     | Visualisation et contrôle de l'état des canaux manuels binaires                                        | Х               | Х          | Х                 |
| BM[x]          | Binaires manuels                                                                                       | Х               | Х          | Х                 |
| C[x]A[y]       | Canaux analogiques réels                                                                               | Х               | Х          | Х                 |
| C[x]E[y]       | Canaux d'événements                                                                                    | Х               | Х          | Х                 |

#### Tableau 31 - Commandes de configuration pour différents niveaux d'usagers

| Mnémonia    |                                                     | Superviseu | Usage | Visualisati |
|-------------|-----------------------------------------------------|------------|-------|-------------|
| ue          | Description                                         | r          | r     | on          |
|             | Canaux de sorties binaires                          | X          | X     | Х           |
| C[x]V[v]    | Canaux analogiques virtuels                         | X          | X     | X           |
| СОМ         | Ports de communication                              | Х          | Х     | Х           |
| CONFIG      | Accès au mode de configuration                      | X          |       |             |
| CONST[x]    | Canaux à valeur constante                           | Х          | Х     | Х           |
| CSTAT       | Fichiers statistiques                               | X          | X     | X           |
| CVUE[x]     | Vues programmables                                  | Х          | Х     | Х           |
| C[x]        | Cartes d'E/S (rack d'expansion)                     | Х          | Х     | Х           |
| DCC[x]      | Canaux de rapport cyclique ou movenne               | Х          |       |             |
| DB[x]       | Redirection d'appels autoimatiques (Dialup bridge)  |            |       |             |
| DELAI[x]    | Délais programmables                                | Х          | Х     | Х           |
| DELPF[x]    | DELs du panneau frontal                             | Х          | Х     | Х           |
| DISP        | Configuration afficheur Modbus                      | Х          | Х     | Х           |
| EMAIL       | Protocol EMAIL                                      | Х          | Х     | Х           |
| EVENT       | Canaux d'événements                                 | Х          | Х     | Х           |
| F[x]A[y]    | Canaux analogiques réels du FUSION                  | Х          | Х     | Х           |
| F[x]E[y]    | Canaux d'événements du FUSION                       | Х          | Х     | Х           |
| F[x]O[y]    | Canaux de sorties binaires du FUSION                | Х          | Х     | Х           |
| F[x]        | Modules d'E/S du FUSION (cartes EXP)                | Х          | Х     | Х           |
| GT[x]A[y]   | Canaux analogique SNMPget                           | Х          | Х     |             |
| GT[x]E[y]   | Canaux d'événements des modules SNMPget             | Х          | Х     | Х           |
| GT[x]       | Module SNMPget                                      | Х          | Х     | Х           |
| G[x]        | Groupes                                             | Х          | Х     | Х           |
| HORL[-R]    | Visualisation et ajustement de la date/heure        | Х          | Х     | Х           |
| LINK[x]     | Liens URL                                           | Х          | Х     | Х           |
| M[x]A[y]    | Canaux analogiques des modules                      | Х          | Х     | Х           |
| M[x]E[y]    | Canaux d'événements des modules                     | Х          | Х     | Х           |
| M[x]O[y]    | Canaux binaires de sortie des modules               | Х          | Х     | Х           |
| M[x]R[y]    | Canaux analogiques de sortie des modules            | Х          | Х     | Х           |
| MINUTERIEP[ | Minuteries programmables                            | x          | х     | x           |
| x]          |                                                     | ~          | ~     | χ.          |
| MODULE[x]   | Modules configurées avec le protocole<br>MODBUS RTU | Х          | Х     | Х           |
| PID[x]      | Canaux dérivés PID                                  | Х          | Х     | Х           |
| PING[x]     | Canaux pour les PINGs                               | Х          | Х     | Х           |
| RADIUS      | Paramètres du protocole RADIUS                      | Х          | Х     | Х           |
| SCH[x]      | Schedule                                            | Х          | Х     | Х           |
| SEUIL[x]    | Seuils                                              | Х          | Х     | Х           |
| SLOGCFG     | Protocole SYSLOG                                    | Х          | Х     | Х           |
| SNMP        | Protocole SNMP                                      | Х          | Х     | Х           |
| SORTIE      | Canaux de sorties binaires                          | Х          | Х     | Х           |
| SORTIR      | Sort du mode de configuration                       | Х          |       |             |
| SYS         | Paramètres global du système                        | Х          | Х     | Х           |
| USAGER[x]   | Gestion des usagers du système                      | Х          | X     | Х           |

Tableau 32 - Commandes de visualisation pour différents niveaux d'usagers

| Mnémoniq<br>ue | Description                                         | Superviseu<br>r | Usage<br>r | Visualisati<br>on |
|----------------|-----------------------------------------------------|-----------------|------------|-------------------|
| ?              | Visualisation des alarmes                           | Х               | Х          | Х                 |
| ASTATE[-R]     | Visualisation de la valeur des canau<br>analogiques | X XI            | Х          | Х                 |

| Mnémoniq<br>ue | Description                                                                      | Superviseu<br>r | Usage<br>r | Visualisati<br>on |
|----------------|----------------------------------------------------------------------------------|-----------------|------------|-------------------|
| BMSTATE[x]     | Visualisation et contrôle de l'état des canaux<br>manuels binaires               | Х               | Х          | Х                 |
| CAN[-R]        | Visualisation de la valeur des canaux                                            | Х               | Х          | Х                 |
| CPU            | Affiche l'utilisation du CPU                                                     | Х               | Х          | Х                 |
| DAILY          | Visualisation des statistiques journalières pour<br>les canaux analogiques       | Х               | Х          | Х                 |
| DIR            | Visualisation d'information sur les fichiers                                     | Х               | Х          | Х                 |
| ESTATE[-R]     | Visualisation de l'état des canaux d'événements                                  | Х               | Х          | Х                 |
| HIST           | Visualisation des transitions des canaux binaires                                | Х               | Х          | Х                 |
| HORL[-R]       | Visualisation et ajustement de la date/heure                                     | Х               | Х          | Х                 |
| MEM            | Affiche la capacité de mémoire restante                                          | Х               | Х          | Х                 |
| MODREAD        | Lecture de la valeur d'un registre d'un module                                   | Х               | Х          | Х                 |
| MODWRITE       | Écriture de valeurs dans les registres d'un module                               | Х               |            |                   |
| OSTATE[-R]     | Visualisation de l'état des canaux de sorties binaires                           | Х               | Х          | Х                 |
| REMFILE        | Affiche les fichiers du système et permet d'en<br>sélectionner un pour l'effacer | Х               | Х          | Х                 |
| STAT           | Visualisation des logs analogiques                                               | Х               | Х          | Х                 |
| SYSLOG         | Visualisation des logs système                                                   | Х               | Х          | Х                 |
| VERSION        | Visualisation des versions de composantes des sous-systèmes                      | Х               | Х          | Х                 |
| VUE[x][-R]     | Visualisation des vues programmables                                             | Х               | Х          | Х                 |

| Tableau 33 - Commandes utilitai | es pou | r différents | niveaux | ( d'usag | ers |
|---------------------------------|--------|--------------|---------|----------|-----|
|                                 |        | -            | -       |          |     |

| Mnémoniq        | Description                                                                      | Superviseu | Usage     | Visualisati |
|-----------------|----------------------------------------------------------------------------------|------------|-----------|-------------|
| ue              | -                                                                                | <u> </u>   | <u> </u>  | 011         |
| ACO             | Fermeture de l'alarme sonore de la carte                                         | X          | X         |             |
| APP             | Confirmation des modifications à la configuration                                | X          |           |             |
| CALIBR          | Affiche le rapport de calibration des modules analog.                            | Х          | Х         | Х           |
| CALIBRATIO<br>N | Étalonnage des canaux analogiques                                                | Х          |           |             |
| CONFIG          | Accès au mode de configuration                                                   | Х          |           |             |
| CPU             | Affiche l'utilisation du CPU                                                     | Х          | Х         | Х           |
| DEC             | Déconnexion                                                                      | Х          | Х         | Х           |
| DOWNLOAD[<br>x] | Débute le transfert XMODEM d'un fichier config, stat ou Hist (Fusion au PC)      | Х          | Х         | Х           |
| ERRFILE         | Affichage des erreurs de configuration                                           | Х          | Х         | Х           |
| HUB             | Redirection sur un autre port                                                    | Х          |           |             |
| MACHINE         | Accès au protocole MACHINE                                                       | Х          |           |             |
| MEM             | Affiche la capacité de mémoire restante                                          | Х          | Х         | Х           |
| MODREAD         | Lecture de la valeur d'un registre d'un module                                   | Х          | Х         | Х           |
| MODWRITE        | Écriture de valeurs dans les registres d'un module                               | Х          |           |             |
| REMFILE         | Affiche les fichiers du système et permet d'en<br>sélectionner un pour l'effacer | Х          | Х         | Х           |
| RESET           | Liste des fonctions de remise à zéro                                             | Х          | restreint | restreint   |
| SESSION         | Nouvelle session                                                                 | Х          | Х         | Х           |
| SORTIR          | Sort du mode de configuration                                                    | X          |           |             |
| UPLOAD          | Débute le transfert XMODEM d'un fichier config<br>vers l'unité (PC au Fusion)    | Х          |           |             |

[-R]: Corresponds au rafraichissement continue des valeurs affichées à l'écran.

# 5.2.6 Transfert de fichier

La fonction de transfert de fichiers binaire sert à accéder aux fichiers de configuration et aux fichiers statistiques et historiques. Le protocole de transfert utilisé est XMODEM. Tous les fichiers sont en format CSV ("valeurs séparées par des virgules") et sont compatibles avec la plupart des chiffres disponibles sur le marché, dont Microsoft Excel.

Lors de l'ouverture du fichier CSV à l'aide d'un tableur, si chaque paramètre ne s'affiche pas correctement dans des cellules différentes, vous pouvez ajuster vos paramètres de configurations locaux dans le panneau de contrôle de Windows pour que le séparateur de liste soit configuré avec un pont virgule. Si vous utilisez un autre système d'exploitation que Windows utilisez le menu correspondant.

#### Protocole XMODEM:

XMODEM compte parmi les protocoles de transfert de fichiers les plus populaires. Bien qu'il s'agisse d'un protocole relativement simple, il permet de détecter efficacement les erreurs durant le transfert. Il fonctionne par l'envoi de blocs de données accompagnés d'une somme de contrôle, pour ensuite attendre la confirmation de la réception des données. Cette attente réduit considérablement le débit de transmission des données, mais elle vous assure que la transmission a bien fonctionnée. De nombreux modems, ainsi que la majorité des progiciels, supportent XMODEM.

#### Transférer le fichier de Configuration (upload):

Le fichier de configuration du FUSION peut être transmis à un appareil extérieur pour effectuer la mise à jour complète d'un site. La commande "**UPLOAD**" est utilisée à cette fin. Une fois cette commande lancée, vous devez procéder à la transmission du fichier "CSV" vers l'appareil à l'aide du protocole XMODEM. Une fois le transfert terminé, la commande "**ERRFILE**" liste les erreurs survenues.

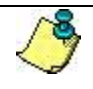

- L'adresse IP du FUSION doit être entrée manuellement via l'interface texte. Le transfert du fichier de configuration n'écrase pas l'adresse IP configurée.

- Ne pas oublier de régler le protocole de transfert binaire à XMODEM.

- Référez-vous au manuel de l'utilisateur de votre logiciel de communication pour accéder aux fonctions de réception et de transmission de fichiers binaires.

#### Télécharger un fichier binaire:

Les fichiers de configurations et les fichiers statistiques et historiques peuvent être recueillis à partir d'un appareil FUSION en utilisant la commande « **DOWNLOAD** ». Une fois cette commande lancée, vous devez procéder au téléchargement du fichier CSV à l'air du protocole XMODEM.

Lorsque vous utilisez la commande "DOWNLOAD", une liste de fichiers disponible pour le téléchargement est affichée:

- 1. Fichier de configuration
- 2. Fichier de Configuration pour les ACC (pour le système de lecteur de cartes HID, voir section 9.2)
- 3. Fichier d'historique binaire
- 4. Journal système (SYSLOG)
- 5. Statistiques amorçables
- 6. Statistiques amorçables (protégées)
- 7. Statistiques limites
- 9. Fichier de statistiques journalières

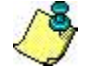

#### IMPORTANT:

- Ne pas oublier de régler le protocole de transfert binaire à XMODEM.

- Référez-vous au manuel de l'utilisateur de votre logiciel de communication pour accéder aux fonctions de réception et de transmission de fichiers binaires.

# **6 STATISTIQUES ET FICHIERS DE JOURNALISATION**

Le FUSION permet de télécharger et visualiser différentes données enregistrées dans des fichiers statistiques et historiques (de journalisation). Tous ces fichiers sont en format CSV ("valeurs séparées par des virgules") et sont compatibles avec la plupart des chiffres disponibles sur le marché, dont Microsoft Excel.

Les Statistiques journalières des canaux analogiques et dérivés peuvent être visualisées directement en ligne avec l'option Graphique de l'interface HTTP(S) simplement en cliquant sur la mnémonique. Référez-vous à la section 5.1.5 Graphique et statistiques journalières pour les canaux de valeurs analogiques pour plus d'information sur cette fonction.

La présente section explique tous les fichiers statistiques et historiques, montre des exemples de fichiers exportés dans Microsotf Excel<sup>MC</sup> et montre aussi une représentation de fichiers avec la fonction **Graphiques**.

# 6.1 PROGRAMMER ET AFFICHER LES FICHIERS DE DONNÉES STATISTIQUES

Le FUSION permet de gérer différents types de fichiers statistiques. Ces fichiers sont exclusifs aux canaux analogiques. L'utilisation de ces fichiers peut varier.

L'enregistrement de fichiers statistiques permet de faire l'analyse du comportement de paramètres critiques, évaluer ou diagnostiquer le comportement d'équipements de façon journalière ou de façon ponctuelle.

#### Exemples:

- Enregistrement des limites Hautes et basses » quotidiennes sur une base continuelle pour tous les canaux analogiques et dérivés pour les 31 derniers jours.
- Faire la comptabilisation de données sur les pointes charges quotidienne sur une longue période de temps.
- Évaluation de la courbe de distribution des données d'un canal analogique ou dérivé pour une période de temps spécifique.
- Automatiquement déclencher l'enregistrement de la tension et du courant lors d'une décharge des accumulateurs.
- Effectuer des études de marché en se basant sur le déclenchement de certaines conditions.

Il y a dans le FUSION plusieurs types de fichiers statistiques; choisissez l'option **Téléchargement** dans le menu principal de l'interface HTTP(S), choisissez ensuite l'option **Téléchargement** dans le sous-menu de gauche. Une liste de fichiers disponibles pour le téléchargement est affichée. Les fichiers statistiques sont :

- Statistiques amorçables (jusqu'à 10 fichiers)
- Statistiques amorçables (Protégées)
- Liste des canaux pour les statistiques journalières
- Statistiques journalières tous les canaux
- Statistiques limites

# 6.1.1 Configurer les fichiers statistiques amorçables

Les deux premiers items de la liste sont les fichiers statistiques détaillés; Le premier choix, les fichiers statistiques amorçables sont pour usage général. Les données sont emmagasinées dans la mémoire volatile, ce qui signifie que les données seront perdues lors d'une perte de courant ou d'une réinitialisation. Ces fichiers ont deux (2) périodes d'acquisition avec deux (2) taux d'échantillonnage configurables.

Chaque fichier de statistiques amorçables est individuellement configurable, choisissez l'option Configuration dans le menu principal (il est possible d'aller en mode configuration seulement si l'usager possède le niveau d'accès Superviseur). Choisissez ensuite l'option Statistiques amorcables dans le sous-menu de gauche. Cliquez sur l'un des 10 fichiers **TSTAT[x]** et les paramètres de configuration seront disponibles.

| Paramètre                             | Description                                                                                                    | Valeur Défaut |
|---------------------------------------|----------------------------------------------------------------------------------------------------|---------------|
| Description du fichier                | Identification du fichier. (jusqu'à 40 caractères)                                                                                                    | Non Programmé |
| Source d'amorçage                     | Source d'amorçage utilisée pour activer l'enregistrement<br>des données. Par exemple, BM1 ou !BM3 sont des<br>sources valides.<br>Les sources d'amorçage possibles sont disponibles dans le<br>Tableau 28 et Tableau 29. Lorsque la source d'amorçage<br>est désactivée, l'enregistrement des données s'arrête, il<br>recommencera lors d'une nouvelle transition OFF à ON.                                                                                                    |               |
| Taux d'enregistrement<br>période 1    | Sélection: 1 à 65535 secondes                                                                                                    | 15 secondes   |
| Nombre<br>d'échantillons période<br>1 | Le nombre d'échantillon maximal pour chaque canal est de 2000. Le choix fait avec ce paramètre affectera automatiquement le nombre d'échantillons pour la période 2. Sélection: 0 à 1000                                                                                                    | 480           |
| Taux d'enregistrement<br>période 2    | Sélection: 1 à 65535 secondes                                                                                                    | 60 secondes   |
| Liste des canaux à<br>enregistrer     | 25 canaux au maximum peuvent être configurés. Une<br>couleur spécifique est allouée à chaque canal programmé.<br>Les canaux binaires et analogiques sont tous les deux<br>permis et peuvent être configurés sur le même graphique.<br>Si un graphique est programmé seulement avec des<br>canaux binaires, les valeurs sont 0 et 1. Dans un<br>graphique mixte, les canaux binaires sont convertis en<br>valeurs analogiques. Dans le cas de défaillance d'un<br>canal, la valeur du canal affecté est fixée à zéro. |               |

#### Tableau 34 - Paramètres de configuration pour TSTATIX

Pour télécharger un fichier **TSTAT[x]**, choisissez l'option **Téléchargement** dans le menu principal. Choisissez ensuite l'option Téléchargement dans le sous-menu de gauche. Sélectionnez le fichier TSTAT[x] que vous voulez télécharger, le fichier récupéré peut être ouvert dans un chiffrier Microsoft Excel<sup>MC</sup> pour lecture et écriture.

Les images suivantes illustrent un exemple de fichier TSTAT5 exporté dans Excel. La première image montre les paramètres de configuration du fichier statistiques, la seconde image correspond au fichier Excel exporté du même fichier statistique.

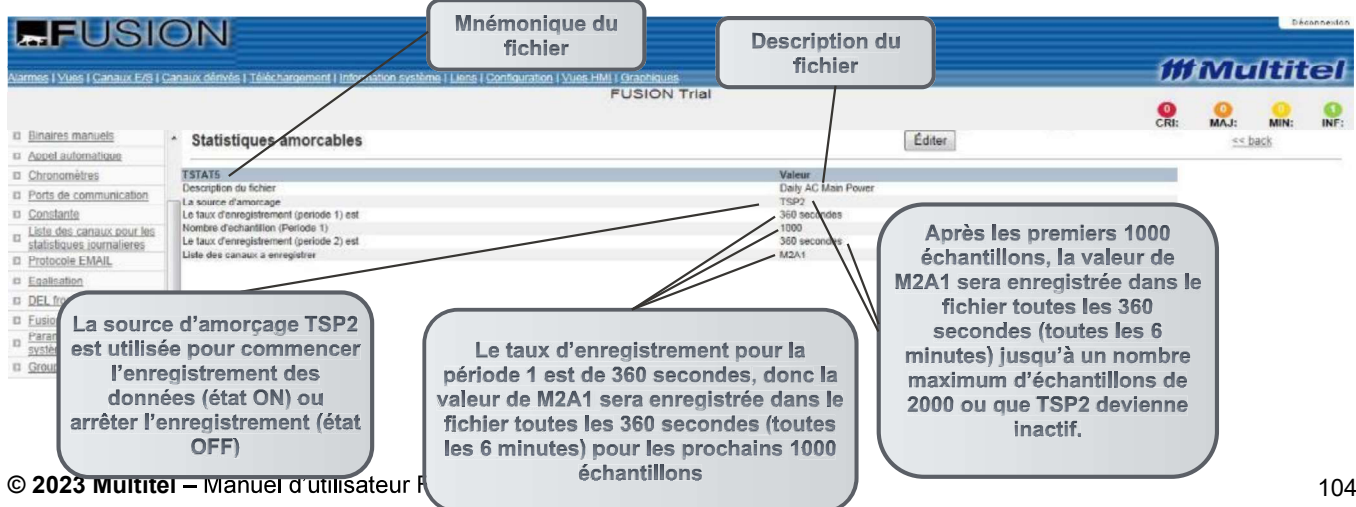

| e 🖉        | Copy *<br>Format Painter Calibri * 11 B I U * | ੶ĂĂ ਁ ᆕ ᆕ <mark>ᆕ</mark> ≫੶<br><u>&gt; Ă</u> ・ Ĕ Ξ Ξ 谭 排 |         | Vrap Text<br>Nerge & Center * |                                 |
|------------|-----------------------------------------------|----------------------------------------------------------|---------|-------------------------------|---------------------------------|
| Clip       | board G Font                                  | Align                                                    | ment    | Fa.                           |                                 |
|            | A1 - (- fr Multite                            | l Inc.                                                   |         |                               |                                 |
| <b>(2)</b> | Detailed5.csv                                 |                                                          |         |                               |                                 |
|            | Α                                             | В                                                        | 3       | C D                           |                                 |
| 1          | Multitel Inc.                                 |                                                          | _       |                               |                                 |
| 2          | FUSION                                        |                                                          |         |                               |                                 |
| 3          | Version Logicielle                            | 4.50B06                                                  |         |                               |                                 |
| 4          | Unite                                         | Energy Management DEMO                                   |         |                               |                                 |
| 5          | 12-11-23 14:12                                |                                                          |         |                               |                                 |
| 6          | Logging Detaille                              |                                                          | 5       |                               |                                 |
| 7          |                                               |                                                          |         | Ident                         | ification du fichier            |
| 8          | Daily AC Main Power                           | M2A1                                                     |         |                               |                                 |
| 9          |                                               | kW                                                       |         |                               |                                 |
| 10         | Date Heure                                    | ACMains Total Power                                      |         |                               |                                 |
| 11         | 12-11-06 0:00                                 | ,                                                        | .4      |                               | Description du fichier          |
| 12         | 12-11-06 0:06                                 | 6                                                        | .6      |                               |                                 |
| 13         | 12-11-06 0:12                                 | 6                                                        | .5      |                               |                                 |
| 14         | 12-11-06 0:18                                 | 6                                                        | .6      |                               | Mnémonique et nom du            |
| 40         | 12.11.000-24                                  |                                                          | -       | 1                             | canal à enregistrer             |
| 163        | 12-11-06 15:12                                |                                                          | 23      | C                             |                                 |
| 164        | 12-11-06 15:18                                |                                                          | 1       |                               |                                 |
| 165        | 12 11 00 15:10                                |                                                          | 1       |                               |                                 |
| 166        | 12-11-00 15:24                                |                                                          | . 1     | La so                         | urce d'amorce est passée a      |
| 100        | 12-11-00 15:30                                |                                                          | .1      | l'éta                         | at ON, l'enregistrement a       |
| 107        | 12-11-00 15.30                                |                                                          |         | _(                            | commence                        |
| 108        | 12-11-06 13:42                                |                                                          |         |                               | -                               |
| 169        | 12-11-06 15:48                                | ٤                                                        | 1.5     |                               |                                 |
| 170        | Code                                          |                                                          | 0 Fin F | Normale                       |                                 |
| 171        |                                               |                                                          |         |                               |                                 |
| 172        | 12-11-07 0:00                                 | 4                                                        | .8      | $\searrow$                    |                                 |
| 173        | 12-11-07 0:06                                 | 4                                                        | .5      | La                            | source d'amorce est pass        |
| 2340       | 12-11-22 23:18                                |                                                          | 4.7     |                               | terminé                         |
| 2341       | 12-11-22 23:24                                |                                                          | 5.7     |                               |                                 |
| 2342       | 12-11-22 23:30                                | -                                                        | 5.7     |                               |                                 |
| 2343       | 12-11-22 23:36                                |                                                          | 5.7     |                               | -+                              |
| 2344       | 12-11-22 23:42                                |                                                          | 1.8     |                               | Le canal configuró M2A4         |
| 2345       | 12-11-22 23:48                                |                                                          | 4.7     | e'o                           | pregistre toutes les 6 minu     |
| 2346       | 12-11-22 23:54                                |                                                          | 4.8     | 50                            | in egistre toutes les o fillito |
| 2347       | 7 Code                                        |                                                          | 1 En P  | Progrès                       |                                 |
| 2348       | 3                                             |                                                          |         |                               |                                 |
| 2349       | 9                                             |                                                          |         |                               |                                 |
| 2350       | )                                             |                                                          |         | L'enre                        | gistrement n'était pas          |

# **FUSION**

Finalement, la figure suivante un graphique représentant le même fichier TSTAT5. Le graphique est affiché grâce à l'option **Graphiques** de l'interface HTTP(S).

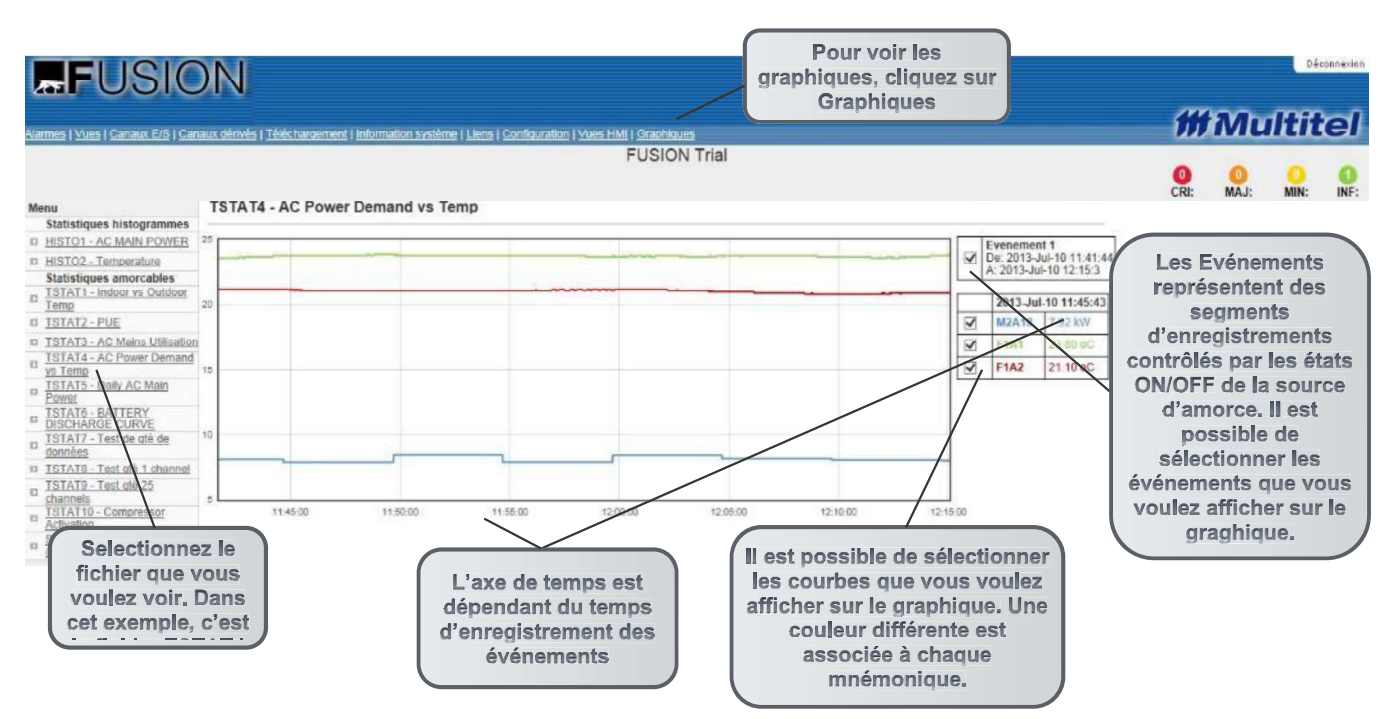

Pour plus d'informations sur la fonction Graphiques, référez-vous à la section 5.1.11.

# 6.1.2 Fichier Statistiques amorçables protégées, BSTAT1:

Il n'y a qu'un seul fichier statistique protégé (BSTAT1). Le fichier de statistiques amorçables protégées est conçu spécialement pour enregistrer les graphiques de décharge des batteries. Les données sont stockées dans une mémoire non-volatile, ce qui signifie qu'elles seront sauvegardées même si l'appareil n'est pas alimenté. Cette mémoire est dépendante de la batterie lithium 3.3Vdc qui se trouve dans le FUSION.

Le fichier statistique protégé a deux (2) périodes d'acquisition avec un taux d'échantillonnage fixe de 15 secondes pour la première période. Cette période est configurable avec un nombre d'échantillons variant de 0 à 1000 où 1000 est la limite supérieure pour chaque canal. Une fois le nombre d'échantillons définis pour la période 1, la période 2 obtient la différence; soit 1000 moins le nombre d'échantillons de la période 1 et le taux d'échantillonnage est de 60 secondes pour la période 2.

Le fichier de statistiques amorçables est configurable, choisissez l'option **Configuration** dans le menu principal (il est possible d'aller en mode configuration seulement si l'usager possède le niveau d'accès Superviseur). Choisissez ensuite l'option **Statistiques amorçables** dans le sous-menu de gauche. Les paramètres de configuration de **BSTAT1** seront disponibles.

| Tableau 35 - Paramètres de configuration pour BSTAT1 |                                                                                                    |               |  |  |  |
|------------------------------------------------------|----------------------------------------------------------------------------------------------------|---------------|--|--|--|
| Paramètre                                            | Description                                                                                                    | Valeur Défaut |  |  |  |
| Description du<br>fichier                            | Identification du fichier. (jusqu'à 40 caractères)                                                                                                    | Non Programmé |  |  |  |
| Source d'amorçage                                    | Source d'amorçage utilisée pour activer l'enregistrement<br>des données. Par exemple, BM1 ou !BM3 sont des source<br>valides.<br>Les sources d'amorçage possibles sont disponibles dans le<br>Tableau 28 et Tableau 29. Lorsque la source d'amorçage<br>est désactivée, l'enregistrement des données s'arrête, il<br>recommencera lors d'une nouvelle transition OFF à ON.                                                                                                    |               |  |  |  |
| Taux<br>d'enregistrement<br>période 1                | Sélection: 1 à 65535 secondes                                                                                                    | 15 secondes   |  |  |  |
| Nombre<br>d'échantillons<br>période 1                | Le nombre d'échantillon maximal pour ce canal est de 1000.<br>Sélection: 0 à 1000                                                                                                    | 480           |  |  |  |
| Liste des canaux à<br>enregistrer                    | 25 canaux au maximum peuvent être configurés. Une<br>couleur spécifique est allouée à chaque canal programmé.<br>Les canaux binaires et analogiques sont tous les deux<br>permis et peuvent être configurés sur le même graphique.<br>Si un graphique est programmé seulement avec des<br>canaux binaires, les valeurs sont 0 et 1. Dans un<br>graphique mixte, les canaux binaires sont convertis en<br>valeurs analogiques. Dans le cas de défaillance d'un<br>canal, la valeur du canal affecté est fixée à zéro. |               |  |  |  |

# Pour télécharger le fichier **BSTAT1**, choisissez l'option **Téléchargement** dans le menu principal. Choisissez ensuite l'option **Téléchargement** dans le sous-menu de gauche. Sélectionnez **Statistiques amorçables protégées**, le fichier récupéré peut être ouvert dans un chiffrier Microsoft Excel<sup>MC</sup> pour lecture et écriture.

Pour réinitialiser ces fichiers statistiques, choisissez l'option **Information système** dans le menu principal. Choisissez ensuite l'option **Reset** dans le sous-menu de gauche. Sélectionnez ensuite les fichiers que vous voulez réinitialiser. Ces fichiers peuvent aussi être visualisés directement en ligne avec l'option **Graphiques** de l'interface HTTP(S). Pour plus d'information sur cette fonction, référez-vous à la section 5.1.11 Graphiques (graphiques linéaires).

# 6.1.3 Configurer la liste des statistiques journalières

Les statistiques journalières s'effectuent sur tous les types de canaux analogiques et quelques canaux dérivés spécifiques (arithmétiques, watt-heure, chronomètres et PID). Cependant le fichier contient l'information venant d'une liste de canaux présélectionnés (jusqu'à 128 canaux).

Pour configure la liste des statistiques journalières, choisissez l'option **Configuration** dans le menu principal (il est possible d'aller en mode configuration seulement si l'usager possède le niveau d'accès Superviseur). Choisissez ensuite l'option **Liste des canaux pour les statistiques journalières** dans le sous-menu de gauche. Le paramètre de configuration de **DLIS1** sera disponible.

| Paramètre                                           | Description                                                                                                    | Valeur Défaut |
|-----------------------------------------------------|----------------------------------------------------------------------------------------------------|---------------|
| Liste des canaux pour les statistiques journalières | Tous les canaux que l'on veut télécharger via<br>le fichier des statistiques journalières. La<br>sélection est possible pour tous les canaux<br>d'entrées analogiques et quelques canaux<br>dérivés tel que les canaux arithmétiques,<br>wattheures, chronomètres et PIDs. |               |

#### Tableau 36 - Paramètre de configuration pour DLIST1

La valeur moyenne, la valeur delta (maximum – minimum), les valeurs maximales et minimales, les valeurs moyennes maximum et minimum basées sur une période d'une heure, sont automatiquement enregistrées avec horodateur pour chaque canal analogique réel et virtuel, pour une période de 31 jours.

Pour télécharger le fichier **DLIS1**, choisissez l'option **Téléchargement** dans le menu principal. Choisissez ensuite l'option **Téléchargement** dans le sous-menu de gauche. Sélectionnez **fichier des Statistiques journalières**, le fichier récupéré peut être ouvert dans un chiffrier Microsoft Excel<sup>MC</sup> pour lecture et écriture. La figure suivante montre un exemple:

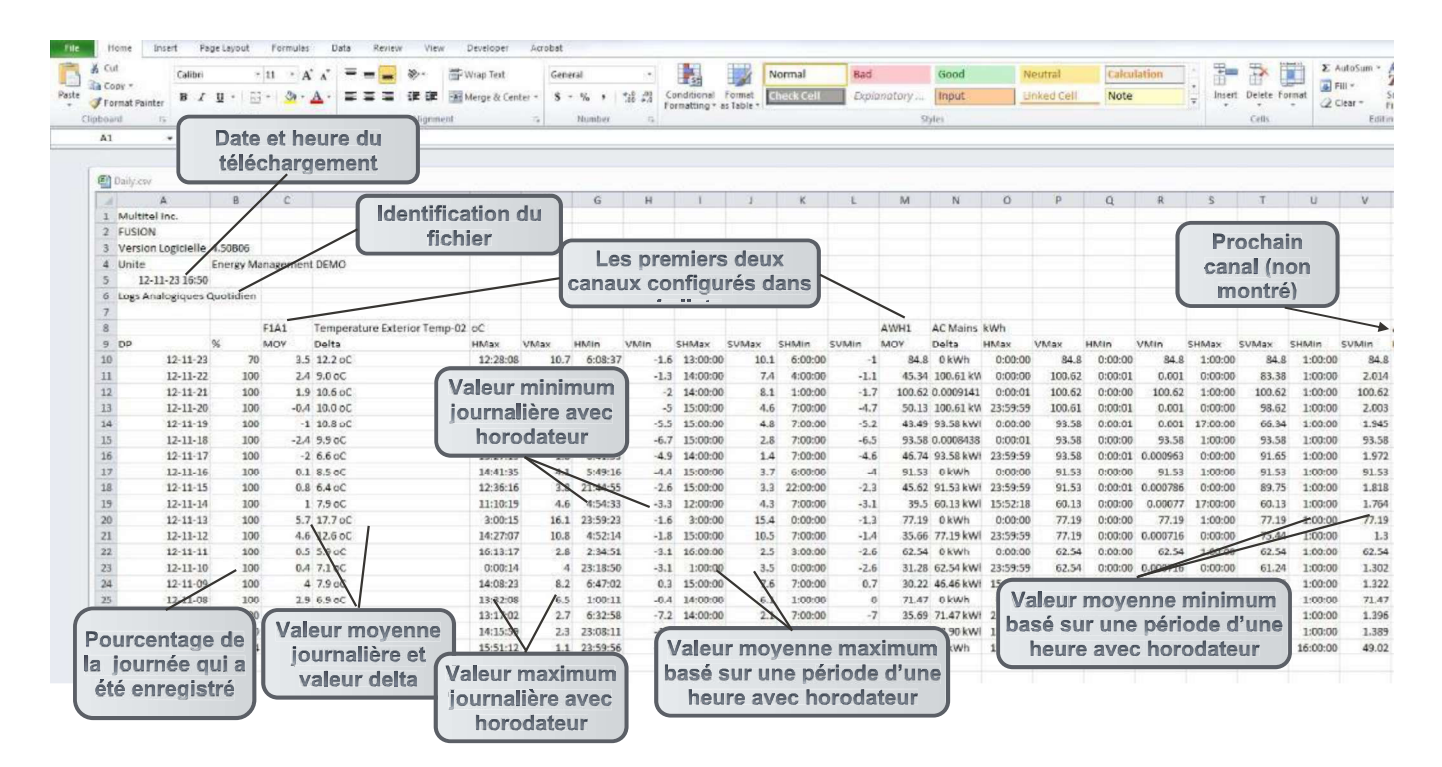

Le fichier de statistiques journalières ne peut être visualisé en ligne. Cependant, Les Statistiques journalières individuelles des canaux analogiques et dérivés peuvent être visualisées directement en ligne avec l'option Graphique de l'interface HTTP(S) simplement en cliquant sur la mnémonique. Référez-vous à la section 5.1.5 Graphique et statistiques journalières pour les canaux de valeurs analogiques pour plus d'information sur cette fonction.

Les fichiers de statistiques journalières sont stockés dans une mémoire volatile, ce qui signifie que vous ne pourrez pas les récupérer suite à une perte d'alimentation de l'appareil. Ils ne seront cependant pas perdus lors d'un redémarrage de l'appareil (reboot).
#### 6.1.4 Fichier de statistiques limites (Peak)

Les valeurs limites maximales et minimales avec horodateur sont enregistrées automatiquement pour chaque canal analogique réel et virtuel configuré.

Les Statistiques journalières individuelles des canaux analogiques et dérivés peuvent être visualisées directement en ligne avec l'option Graphique de l'Interface HTTP(S) simplement en cliquant sur la mnémonique. Référez-vous à la section 5.1.5 Graphique et statistiques journalières pour les canaux de valeurs analogiques pour plus d'information sur cette fonction.

Pour télécharger le fichier statistique limites, choisissez l'option **Téléchargement** dans le menu principal. Choisissez ensuite l'option **Téléchargement** dans le sous-menu de gauche. Sélectionnez **Statistiques limites**, le fichier récupéré peut être ouvert dans un chiffrier Microsoft Excel<sup>MC</sup> pour lecture et écriture.

La figure suivante montre un exemple de fichiers statistiques limites dans Excel:

| X Cut                  | Calibra                                    |                     | - <b></b>   | Contract Test | Gammi           | Les colonnes on    | Normal         |    |
|------------------------|--------------------------------------------|---------------------|-------------|---------------|-----------------|--------------------|----------------|----|
| Copy -                 | Calibri                                    |                     |             | wrap lext     | General pa      | arfois besoin d'êt | re             | Ba |
| 🝠 Format Pain          | nter <b>B</b> <i>I</i> <u>U</u> • <u>U</u> | ] * 🔕 * 📥 * 🔳 I     |             | Merge & Cente | r • \$ • %      | elargies pour      | Check Cell     | E  |
| ipboard                | ra Font                                    | 6                   | Aligr       | iment         | Number          | 1                  |                |    |
| A1                     | ▼ (= f <sub>x</sub>                        |                     |             |               |                 | /                  |                |    |
|                        |                                            |                     |             | /             | / /             |                    |                |    |
| Vers                   | ion                                        |                     |             |               |                 | _                  | -              |    |
| logic                  | ielle                                      | В                   | -           | D             | 1               | F                  | G              | 1  |
|                        |                                            |                     |             |               | /               |                    |                |    |
|                        | ne                                         |                     |             |               |                 |                    |                |    |
| 3 FUSION               |                                            |                     | Nom de      | l'unité       |                 |                    |                |    |
| + version L            | Ogicielle V4.50806                         | agament DEMO        | - FUS       |               |                 |                    |                |    |
| 5 Unite                | 1 22 21 AF                                 | hagement DEMO       |             |               | Valeurs         | minimum et max     | imum           |    |
| 0 12-1.<br>7 Valours D | 1-23 21:43                                 | Identi              | fication du | 1             | pour le e       | canal sélectionné  | avec           |    |
| 7 Valeurs P            | ointes Anaiogiques -                       | f                   | fichier     |               |                 | horodateur         | )              |    |
| 9 MNEMO                | NOM                                        |                     | UNITE       | MINIMUM       | MIN DATE HELIRE | MAXIMUM            | MAY DATE HEURE |    |
| 0 5101                 | . Temperatu                                | re Exterior Temp-02 | 00          | -72           | 12-11-07 6:32   | 16 1               | 12-11-13 3-00  |    |
| 1 F1A2                 | Room Tem                                   | nerature            | 00          | 19.7          | 12-11-11 2:13   | 24.1               | 12-11-20 14:57 |    |
| 2 F1A3                 | DC System                                  | Voltage             | Vdc         | 52.76         | 12-11-05 15:52  | 57.14              | 12-11-07 15:18 |    |
| 3 F1A4                 | DC System                                  | Load                | Adc         | 20.3          | 12-11-05 15:52  | 22                 | 12-11-07 15:18 |    |
| 4 F1A5                 |                                            | Level               | gal         | 1023.1        | 12-11-05 23:19  | 1051.9             | 12-11-05 21:16 |    |
| 15 F1A6                | Canaux                                     | re Exterior Temp-03 | oC          | -6.7          | 12-11-07 6:32   | 16.2               | 12-11-13 3:11  |    |
| L6 F1A7                | analogiques                                | v Temperature       | oC          | 7.5           | 12-11-12 5:02   | 50                 | 12-11-13 13:31 |    |
| TACHR1                 | Generator                                  | Cumulative Runtime  | Min         | 131.3         | 12-11-05 15:51  | 131.3              | 12-11-05 15:51 |    |
| 8 ACHR2                | Open Door                                  | Cumulative          | Min         | 0             | 12-11-05 15:51  | 0                  | 12-11-05 15:51 |    |
| 9 ACHR3                | Battery Dis                                | charge Cumulative   | Min         | 0             | 12-11-05 15:51  | 0                  | 12-11-05 15:51 |    |
| AWH1                   | AC Mains p                                 | A Consumption       | kWh         | 0.0007158     | 12-11-12 0:00   | 100.62             | 12-11-21 0:00  |    |
| 1 AWH2                 | AC Mains p                                 | B Consumption       | kWh         | 0.0002009     | 12-11-15 0:00   | 53.08              | 12-11-16 0:00  |    |
| 22 AWH3                | AC Mains p                                 | C Consumption       | kWh         | 0.0002727     | 12-11-07 0:00   | 58.87              | 12-11-16 0:00  |    |
| 3 AAR1                 | AC Mains T                                 | otal Consumption    | kWh         | 1.2           | 12-11-06 0:00   | 203490.7           | 12-11-16 16:05 |    |
| 4 AAR3                 | Concerns                                   | tal Draw            | Amps        | 34.1          | 12-11-23 19:22  | 241.6              | 12-11-21 13:08 |    |
| 25 AAR4                | dárivás                                    | lization            | %           | 17.1          | 12-11-23 19:22  | 120.8              | 12-11-21 13:08 |    |
| AAR6                   | uenves                                     | otal Power          | kW          | 1.1           | 12-11-05 15:52  | 1.3                | 12-11-07 15:18 |    |
| AAR8                   | DC System                                  | Utilization         | %           | 10.1          | 12-11-05 15:52  | 11                 | 12-11-07 15:18 |    |
| 28 AAR12               | Rectifier Ef                               | ficiency            | %           | 82            | 12-11-05 15:51  | 82                 | 12-11-05 15:51 |    |
| 29 AAR13               | Rectifier Ut                               | tilization          | %           | 16.9          | 12-11-05 15:52  | 18.3               | 12-11-07 15:18 |    |
| 30 AAR14               | Non Essent                                 | ial Power           | kW          | ND            | 00-01-01 0:00   | ND                 | 00-01-01 0:00  |    |
| 31 AAR15               | Facility Em                                | missions            | kgCO2       | 0.736         | 12-11-06 0:00   | 120670             | 12-11-16 16:05 |    |

Pour réinitialiser le fichier Statistiques limites, choisissez l'option **Information système** dans le menu principal. Choisissez ensuite l'option **Reset** dans le sous-menu de gauche. Sélectionnez ensuite **Efface les Statistiques limites pour tous les canaux** ou **Efface les Statistiques limites pour un canal**.

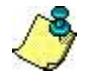

Les fichiers de statistiques limites sont stockés dans une mémoire volatile, ce qui signifie que vous ne pourrez pas les récupérer suite à une perte d'alimentation de l'appareil. Ils ne seront cependant pas perdus lors d'un redémarrage de l'appareil (reboot).

# 6.2 FICHIERS DE DONNÉES HISTORIQUES

Le système FUSION supporte deux types de fichiers historiques; le fichier historique binaire et le fichier de journal système (SYSLOG). Ces fichiers sont configurés pour être compatible avec un server SYSLOG (référez-vous à la section 10.5.15 pour plus de détails concernant le protocole SYSLOG).

#### 6.2.1 Fichier d'historique binaire

Fichier d'historique binaire permet de visualiser les occurrences des canaux binaires. Vous pouvez soit sélectionner les canaux que vous voulez visualiser, ou alors visualiser toutes les entrées.

Ce fichier peut emmagasiner 85000 entrées affichées en ordre chronologique. Lorsque le fichier est plein, le plus ancien enregistrement est perdu et le nouveau est ajouté. Les premières 4800 entrées sont stockées dans une mémoire non-volatile, ce qui signifie qu'elles seront sauvegardées même si l'appareil n'est pas alimenté. Cette mémoire est dépendante de la batterie lithium 3.3Vdc qui se trouve dans le FUSION. Les autres données seront perdues. Si le protocole SYSLOG est activé, les entrées sont automatiquement envoyées au serveur SYSLOG en même temps qu'elles sont enregistrées dans le fichier d'historique.

L'historique de chaque canal binaire peut aussi être visualisé directement en ligne simplement en cliquant sur la mnémonique du canal binaire. Référez-vous à la section 5.1.6 Historique pour les mnémoniques représentant des canaux binaires pour plus d'explications concernant cette fonction.

Pour télécharger le fichier d'historique binaire, choisissez l'option **Téléchargement** dans le menu principal. Choisissez ensuite l'option **Téléchargement** dans le sous-menu de gauche. Sélectionnez **Fichier d'Historique binaire**, le fichier récupéré peut être ouvert dans un chiffrier Microsoft Excel<sup>MC</sup> pour lecture et écriture.

| 50   | Cut Calibri Da     | rfois besoin d'être       |           | Wrap Text           | General                      |     |
|------|--------------------|---------------------------|-----------|---------------------|------------------------------|-----|
|      | Copy *             | élargies pour 🛛 💻 🚍       |           | Harna &             | Captar x & x %               | 4.0 |
| 3    | Format Painter     |                           | -=        | in the werge of the | center                       | .00 |
| lipb | oard 🗔             | Font 12                   | Alig      | Inment              | 🕞 Number                     | _   |
| E    | 31 🔹 🔄 ,           | fx /                      |           |                     |                              |     |
|      |                    |                           |           |                     |                              |     |
|      | Hist.csv           |                           |           |                     |                              |     |
| 4    | А                  | ЛВ                        | С         | D                   | E                            | F   |
| 1    |                    | Version                   |           |                     |                              |     |
| 2    | Multitel Inc.      |                           |           |                     |                              |     |
| 3    | FUSION             | —                         | Nom de    | l'unité             |                              |     |
| 4    | Version Logicielle | 4.50806                   | FUS       | ON                  |                              |     |
| 5    | Unite              | Energy Management DEMO    | $\square$ |                     |                              |     |
| 6    | 12-11-24 9:28      | Identificatio             |           |                     |                              |     |
| 7    | Fichier Historique | n du fichier              |           |                     |                              |     |
| 8    |                    |                           |           |                     |                              |     |
| 9    | Canal              | Nom                       | Valeur    | Occurrence          | Date Heure                   |     |
| 10   | USER3              | multitelf                 | ON        | 45                  | 12-11-24 9:12                |     |
| 11   | PING1              | Yves                      | OEF       | 96                  | 12-11-24 6:12                |     |
| 12   | PING1 Ca           | nal binaire avec son      | ON        | 96                  | 12- <mark>11-24 6:1</mark> 2 |     |
| 13   | TSP2 ident         | ification, son état, son  | ON        | 23                  | 12-11-24 0:00                |     |
| 14   | TSP1               | d'occurrences et date et  | ON        | 23                  | 12-11-24 0:00                |     |
| 15   | USER3              | multitelf                 | OFF       | 44                  | 12-11-23 22:05               |     |
| 16   | USER3              | multitelf                 | ON        | 44                  | 12-11-23 21:26               |     |
| 17   | USER3              | multitelf                 | OFF       | 43                  | 12-11-23 20:54               |     |
| 18   | USER3              | multitelf                 | ON        | 43                  | 12-11-23 19:51               |     |
| 19   | PING1              | Yves                      | OFF       | 95                  | 12-11-23 17:30               |     |
| 20   | PING1              | Yves                      | ON        | 95                  | 12-11-23 17:25               |     |
| 21   | PING1              | Yves                      | OFF       | 94                  | 12-11-23 17:19               |     |
| 22   | GT3E1              | DIGITAL INPUT 1           | ND        | 0                   | 12-11-23 17:16               |     |
| 23   | BFGT3              | ERR. GET SNMP channel 3   | ON        | 8                   | 12-11-23 17:16               |     |
| 24   | BFGT3              | ERR. GET SNMP channel 3   | OFF       |                     |                              | )   |
| 25   | GT3E1              | DIGITAL INPUT 1           | OFF       | mném                | onique binaire change        |     |
| 26   | GT3E1              | DIGITAL INPUT 1           | ND        | d'état,             | c'est enregistré dans ce     |     |
| 27   | BFGT3              | ERR. GET SNMP channel 3   | ON        |                     | fichier                      | )   |
| 28   | PING1              | Yves                      | ON        | 94                  | 12-11-23 17:11               | /   |
| 29   | USER3              | multitelf                 | OFF       | 42                  | 12-11-23 17:00               |     |
| 30   | PING2              | Computer a Stephan Methot | ON        | 23                  | 12-11-23 16:29               |     |
| 31   | USER3              | multitelf                 | ON        | 42                  | 12-11-23 16:12               |     |
| 32   | BFDTC              | DATE TIME CHANGE          | OFF       | 23                  | 12-11-23 15:52               |     |
| 33   | BFDTC              | DATE TIME CHANGE          | ON        | 23                  | 12-11-23 15:52               |     |
| 34   | PING2              | Computer a Stephan Methot | OFF       | 22                  | 12-11-23 15:35               |     |
| 35   | PING2              | Computer a Stephan Methot | ON        | 22                  | 12-11-23 15:33               |     |
| 36   | PING2              | Computer a Stephan Methot | OFF       | 21                  | 12-11-23 14:53               |     |
| 37   | BFGT3              | ERR. GET SNMP channel 3   | OFF       | 6                   | 12-11-23 14:28               |     |
| 20   | CT2F1              | DICITAL INDUT 1           | OFF       | 0                   | 10 11 00 14:00               |     |

#### La figure suivante montre un exemple de fichier d'historique binaire dans Excel:

Pour réinitialiser le fichier historique binaire, choisissez l'option **Information système** dans le menu principal. Choisissez ensuite l'option **Reset** dans le sous-menu de gauche. Sélectionnez ensuite **Fichier d'Historique binaire** et tous les fichiers seront réinitialisés.

IMPORTANT:

Le système peut stocker jusqu'à 85 000 entrées de données avant de commencer à effacer les plus anciennes entrées. Cependant, seulement 4800 entrées de données peuvent être sauvegardées en mémoire non-volatile. Cela signifie que si vous éteignez l'alimentation, seules les 4800 plus récentes entrées de données seront disponibles dans le fichier historique.

- Lors de la mise en marche de l'appareil, les premières transitions sont consignées dans le fichier historique en mémoire volatile seulement. Cela vous garantit que si le système redémarre plusieurs fois, il vous est toujours possible d'obtenir les informations importantes sur les événements survenus avant l'arrêt du système.

### 6.2.2 Fichier de journal système (SYSLOG)

Le fichier de journal système « SYSLOG » emmagasine les 200 derniers événements systèmes liés à la sécurité avec leurs statuts affichés en ordre chronologique. Parmi les 200 derniers événements ce fichier comporte les 50 dernières tentatives de connexions provenant du Journal d'enregistrement des accès. Lorsque le fichier est plein, le plus ancien enregistrement est perdu et le nouveau est ajouté. Si le protocole SYSLOG est activé, les entrées sont automatiquement envoyées au serveur SYSLOG en même temps qu'elles sont enregistrées dans le fichier de journal système.

Pour télécharger le fichier de journal système, choisissez l'option **Téléchargement** dans le menu principal. Choisissez ensuite l'option **Téléchargement** dans le sous-menu de gauche. Sélectionnez **Journal système (SYSLOG)**, le fichier récupéré peut être ouvert dans un chiffrier Microsoft Excel<sup>MC</sup> pour lecture et écriture.

### FUSION

| 60    | Cut Calibri        | * 11 *          | A^               | = 😑 🗞         | Wrap Text            | Genera               | I             |
|-------|--------------------|-----------------|------------------|---------------|----------------------|----------------------|---------------|
|       | Copy *             | Π - Ξ - 3       | - A - =          |               | Fat Merge & Center * | \$ -                 | %             |
| 4     | Format Painter     |                 |                  |               | intrige de center    | 4                    | .00           |
| Clipb | loard G            | Font            | 1 <sup>5</sup> M | Alignme       | ent 🗔                | 1                    | lumber        |
| 1     | A1 • (*            | fx              |                  |               |                      |                      |               |
|       | SysLog.csv         |                 |                  |               |                      |                      |               |
| -     | A                  | В               | С                | D             | E                    | F                    | G             |
| 1     |                    |                 |                  |               |                      |                      |               |
| 2     | Multitel Inc.      |                 | Version          | Nomda         |                      |                      |               |
| 3     | FUSION             | log             | gicielle du      | l'unité       |                      |                      |               |
| 4     | Version Logicielle | 4.50B06         |                  | $\sim$        | Toutes les te        | ntatives             | de            |
| 5     | Unite              | Energy Managen  | nent DEMO        |               | connexio             | n et les             | 40            |
| 6     | 12-11-24 9:51      |                 |                  |               | déconnexi            | ons son              | t             |
| 7     | FUSION V4.50B06    | Identit         | fication         |               | affichees dan        | s ce ficr<br>e nombr | nier.<br>e 51 |
| 8     | Journal Systeme    | du fi           | ichier           |               | écrasera le          | premie               | r)            |
| 9     |                    |                 |                  |               |                      |                      |               |
| 10    | Date               | Heure           | Usager           | Action        | Port Source P        | rotocole             | 2             |
| 11    | 12-11-24           | 9:12            | multitelf        | Ouv. session  | 207.253.73.68 H      | TTP                  |               |
| 12    | 12-11-23           | 22:05           | multitelf        | Ferm. session | 207.253.73.68 H      | ТТР                  |               |
| 13    | 12-11-23           | 21:26           | multitelf        | Ouv. session  | 207.253.73.68 H      | TTP                  |               |
| 14    | 12-11-23           | 20:54           | multitelf        | Ferm. session | 207.253.73.68 H      | TTR                  | Port de       |
| 15    | 12-11-23           | 19:51           | multitelf        | Ouv. session  | 207.253.73.68 H      |                      | communica     |
| 16    | 12-11-23           | 17:00           | multitelf        | Ferm. session | 207.253.73.68 H      | TTP                  | pour la       |
| 17    | 12-11-23           | 16:12           | multitelf        | Ouv. session  | 207.253.73.68 H      | П 9П                 | connexion     |
| 18    | 12-11-23           | Data at hours   | multitelf        | Ferm. session | 207.253.73.68 H      | TTP                  |               |
| 19    | 12-11-23           | avec            | multitelf        | Ouv. session  | 207.253.73.68 H      | TTP                  | Protocole     |
| 20    | 12-11-23           | l'identificatio | multitelf        | Ferm. session | 207.253.73.68 H      | ТТР \                | utilisé pour  |
| 21    | 12-11-23           | n de l'usager   | multitelf        | Ouv. session  | 207.253.73.68 H      | TTP                  | session d     |
| 22    | 12-11-23           | 8:57            | multitelf        | Ferm. session | 207.253.73.68 H      | TTP                  | communica     |
| 23    | 12-11-23           | 8:51            | multitelf        | Ouv. session  | 207.253.73.68 H      | TTP                  |               |
| 24    | 12-11-23           | 8:45            | multitelf        | Ferm. session | 207.253.73.68 H      | TTP                  | _             |
| 25    | 12-11-23           | 8:41            | multitelf        | Ouv. session  | 207.253.73.68 H      | TTP                  |               |
| 26    | 12-11-23           | 8:38            | multitelf        | Ferm. session | 207.253.73.68 H      | ТТР                  |               |
| 27    | 12-11-23           | 8:34            | multitelf        | Ouv. session  | 207.253.73.68 H      | TTP                  |               |
| 28    | 12-11-22           | 22:36           | multitelf        | Ferm. session | 207.253.73.68 H      | TTP                  |               |
| 29    | 12-11-22           | 20:24           | multitelf        | Ouv. session  | 207.253.73.68 H      | TTP                  |               |
| 30    | 12-11-22           | 16:29           | multitelf        | Ferm. session | 207.253.73.68 H      | TTP                  | -             |
| 31    | 12-11-22           | 16:22           | multitelf        | Ouv. session  | 207.253.73.68 H      | TTP                  |               |
| 32    | 12-11-22           | 14:59           | multitelf        | Ferm. session | 207.253.73.68 H      | TTP                  |               |
| 33    | 12-11-22           | 14:27           | multitelf        | Ouv. session  | 207.253.73.68 H      | ITP                  | -             |
| 34    | 12-11-22           | 14:01           | multitelf        | Ferm. session | 207.253.73.68 H      |                      |               |
| 35    | 12-11-22           | 13:44           | multitelf        | Ouv. session  | 207.253.73.68 H      | TIP                  |               |
| 36    | 12-11-22           | 13:38           | multitelf        | Ferm. session | 207.253.73.68 H      |                      |               |
| 37    | 12-11-22           | 12:27           | multitelf        | Ouv. session  | 207.253.73.68 H      | TTP                  |               |
| 38    | 12-11-22           | 10:32           | multitelf        | Ferm. session | 207.253.73.68 H      | TTP                  |               |
| 39    | 12-11-22           | 10:30           | multitelf        | Ouv. session  | 207.253.73.68 H      | TTP                  |               |
| 40    | 12-11-22           | 10:30           | multitelf        | Acces refuse  | 207.253.73.68 H      | IIP                  |               |

La figure suivante montre un exemple de fichier de journal système dans Excel:

| & Cut     | Calibri   | * 11 *    | A^        | = - *                | Wrap Text        | General     | 1           |    |
|-----------|-----------|-----------|-----------|----------------------|------------------|-------------|-------------|----|
| Сору      | T B Z     | T - D - A | · A · =   |                      | Marga & Captar   |             |             | 0  |
| Sorma 💞   | t Painter |           |           |                      | werge & center   |             | /0 / .00    | ,  |
| Clipboard | Fa        | Font      | - Fa      | Alignmer             | it               | G N         | lumber      | _  |
| A1        | • (0      | Ĵx        |           |                      |                  |             |             |    |
| SysLog    | g.csv     |           |           |                      |                  |             |             |    |
| 4         | A         | В         | С         | D                    | E                | F           | G           |    |
| 41        | 12-11-22  | 9:57      | multitelf | Ferm. session        | 207.253.73.68    | HTTP        |             |    |
| 42        | 12-11-22  | 9:57      | multitelf | Ouv. session         | 207.253.73.68    | HTTP        |             |    |
| 43        | 12-11-22  | 9:50      | multitelf | Ferm. session        | 207.253.73.68    | HTTP        |             |    |
| 44        | 12-11-22  | 9:47      | multitelf | Ouv. session         | 207.253.73.68    | HTTP        |             |    |
| 45        | 12-11-21  | 21:46     | multitelf | Ferm. session        | 207.253.73.68    | HTTP        |             |    |
| 46        | 12-11-21  | 21:39     | multitelf | Ouv. session         | 207.253.73.68    | HTTP        |             |    |
| 47        | 12-11-21  | 16:51     | multitelf | Ferm. session        | 207.253.73.68    | HTTP        |             |    |
| 48        | 12-11-21  | 16:11     | multitelf | Ouv. session         | 207.253.73.68    | HTTP        |             |    |
| 49        | 12-11-21  | 15:46     | multitelf | Ferm. session        | 207.253.73.68    | HTTP        |             |    |
| 50        | 12-11-21  | 15:39     | multitelf | Ouv. session         | 207.253.73.68    | HTTP        |             |    |
| 51        | 12-11-21  | 14:06     | multitelf | Ferm. session        | 207.253.73.68    | HTTP        |             |    |
| 52        | 12-11-21  | 13:00     | stephan   | Ferm. session        | 184.151.114.19   | HTTP        |             |    |
| 53        | 12-11-21  | 12:45     | stephan   | Ouv. session         | 184.151.114.19   | HTTP        |             |    |
| 54        | 12-11-21  | 11:04     | multitelf | Ouv. session         | 207.253.73.68    | HTTP        |             |    |
| 55        | 12-11-21  | 10:53     | stephan   | Ferm. session        | 184.151.114.72   | нттр        |             |    |
| 56        | 12-11-21  | 10:47     | stephan   | Ouv. session         | 184.151.114.72   | HTTP        |             |    |
| 57        | 12-11-21  | 10:45     | stephan   | Ferm. session        | 184.151.114.72   | HTTP        |             |    |
| 58        | 12-11-21  | 10:21     | stephan   | Ouv. session         | 184.151.114.72   | нттр        |             |    |
| 59        | 12-11-20  | 21:21     | multitelf | Ferm. session        | 207.253.73.68    | HTTP        |             |    |
| 60        | 12-11-20  | 20:46     | multitelf | Ouv. session         | 207.253.73.68    | HTTP        |             |    |
| 61        | 12-11-16  | 17:16     | stephan   | Active l'utilisate   | ur: Mel          |             |             |    |
| 62        | 12-11-16  | 17:16     | stephan   | Ajoute l'utilisate   | eur: Mel         |             |             | Ť  |
| 63        | 12-11-15  | 10:40     | MULTITEL  | Active l'utilisate   | ur: multitelf    | Partie d    | uioumal     |    |
| 64        | 12-11-15  | 10:40     | MULTITEL  | Ajoute l'utilisate   | eur: multitel    | d'historiqu | e qui mont  | re |
| 65        | 12-11-15  | 10:40     | MULTITEL  | Efface l'utilisate   | ur: genevieve    | es événeme  | ents systèm | 16 |
| 66        | 12-11-05  | 15:51     |           | Demarrage de l'      | appareil         |             |             | T  |
| 67        | 12-10-29  | 14:25     |           | Demarrage de         | appareil         |             |             |    |
| 68        | 12-10-29  | 14:03     |           | Demarrage de l'      | appareil         |             |             |    |
| 69        | 12-10-29  | 13:42     |           | Demarrage de l'      | appareil         |             |             |    |
| 70        | 12-10-29  | 11:11     |           | Demarrage de l'      | appareil         |             |             |    |
| 71        | 12-10-26  | 17:19     | /         | Demarrage de l'      | appareil         |             |             |    |
| 72        | 12-10-26  | 17:10     |           | Demarrage de l'      | appareil         |             |             |    |
| 73        | 12-10-26  | 17:02     |           | Demarrage de l'      | appareil         |             |             |    |
| 74        | 12-10-26  | 16:56     |           | Demarrage de l'      | appareil         |             |             |    |
| 75        | 12-10-26  | 16:42     |           | Demarrage de l'      | appareil         |             |             |    |
| 76        | 12-10-26  | 16:32     |           | Demarrage de l'      | appareil         |             |             |    |
| 77        | 12-10-20  | 16:26     |           | Demarrage de l'      | annareil         |             |             |    |
| 78        | 12-10-20  | 16:22     |           | Demarrage de l'      | annareil         |             |             |    |
| 79        | 12-10-20  | 16:30     |           | Demarrage de l'      | annareil         |             |             | t  |
| 80        | 12-10-20  | 15:20     | stenhan   | Transfere un no      | uveau fichier de | configurati | ion         |    |
| 00        | 12-10-20  | 13.33     | stephan   | indifficience diffic | aveau nemer de   | comguiat    |             |    |

IMPORTANT:

- Le fichier est non-effaçable.

- Les données sont stockées dans une mémoire non-volatile, ce qui signifie qu'elles seront sauvegardées même si l'appareil n'est pas alimenté. Cette mémoire est dépendante de la batterie lithium 3.3Vdc qui se trouve dans le FUSION.

# **6.3 FICHIER DE CONFIGURATION**

Le fichier de configuration du FUSION contient tous les paramètres de configuration spécifiques nécessaire pour faire fonctionner le FUSION avec la configuration de l'utilisateur. Le fichier peut être téléchargé ou transféré vers le FUSION en utilisant l'option **Téléchargement** dans le menu principal. Le transfert d'un fichier de configuration n'écrase pas l'adresse IP déjà configurée dans le FUSION.

Le fichier de configuration du FUSION peut être transmis à un ordinateur pour effectuer la mise à jour complète d'un site. Dans ce cas, lors du transfert d'un fichier de configuration d'un FUSION à un ordinateur, le nom donné au fichier correspond au même nom donné dans le paramètre " Nom de réseau de la machine" configuré dans la fonction "Paramètres Globaux du Système"; ce même nom apparait dans l'en-tête de la page HTTP(S). Si aucun " Nom de réseau de la machine" n'a été configuré, le nom du fichier sera "Config.CSV". Ceci n'est valide que pour le téléchargement d'un fichier ; dans le cas du transfert d'un fichier de configuration vers le FUSION, le nom du fichier importe peu.

La mémoire EEPROM du FUSION conserve les paramètres de configurations spécifiques à l'application. Plus celle-ci est sollicitée, plus sa durée de vie utile sera écourtée. De plus, de par l'architecture du FUSION qui permet des changements de paramètres de façon dynamique pendant l'opération normale, un risque de corruption des donnés est possible lors de l'écriture causant ainsi une réinitialisation complète du fichier des paramètres. Pour cette raison il est toujours recommandé de conserver la dernière copie du fichier de configuration téléchargeable dans un format standard CSV à partir de l'appareil.

# 6.4 FICHIERS IMAGE (VUES HMI)

Les vues HMI du FUSION sont définies par l'usager. Elles représentent une vue graphique de l'application globale du FUSION ou des procédés plus spécifiques. Ces fichiers peuvent être sélectionnés à partir du menu Vues HMI et contiennent des points de télémétrie comme des valeurs analogiques avec leurs unités, des états binaires, des boutons ON/OFF et plus encore. Plusieurs images peuvent être contenues dans le Fusion (utilisez le Téléchargement pour transférer les fichiers images) en autant qu'un maximum de 1.0Mo est respecté pour la totalité des fichiers de type image. Le nombre de fichiers permis dépendra donc de la complexité des images.

Pour permettre à un fichier HMI de devenir la page d'accueil du FUSION, deux paramètres doivent être configurés dans les **Paramètres globaux du système**, référez-vous à la section 4.3 Paramètres Globaux du Système pour plus de détails. Si la fonction n'est pas activée, la page d'accueil sera la page des **Alarmes**.

Pour afficher les images de fond, cliquez sur **VUES HMI** dans le menu principal et sélectionnez ensuite un des fichiers image dans le sous-menu de gauche. Ces images sont disponibles en tout temps même si la fonction de page d'accueil n'est pas activée.

Le format des fichiers de type image est .XMG et contient plusieurs points de télémétrie. Les fichiers de type image sont conçus d'après vos besoins et Multitel offre ses services et ses connaissances techniques pour la conception de ces images pour ses clients. Contactez le service à la clientèle de Multitel pour plus d'information. **Tel :** (888) 685-8483 (USA & Canada) et (418) 847-2255 (International).

# 6.5 FICHIER NOTE

Le fichier NOTE est conçu pour le personnel d'ingénierie et sur le terrain; il sert à ajouter, dans un fichier facilement accessible, des notes spéciales, de l'information sur l'inventaire ou des spécificités du site. L'information contenue dans le fichier est transférée au FUSION par le biais de la fonction de transfert vers FUSION du fichier NOTE en format .CSV.

Pour transférer un Fichier NOTE, cliquez sur **Téléchargement** dans le menu principal et ensuite cliquez sur **Transfert vers FUSION** dans le sous menu de gauche. Sélectionnez **Fichier NOTE** et naviguez pour sélectionner le fichier .CSV que vous voulez transférer au FUSION.

Une fois le fichier NOTE transféré dans le FUSION, il est accessible pour visualisation en cliquant sur **Information Système** dans le menu principal et ensuite **Fichier NOTE** dans le sous-menu de gauche.

#### Exemple d'un fichier NOTE :

| Alarmes I ⊻ues I Canaux E/S | I Canaux dénvés I Téléchardement I Information système I Liens I Configuration I Yues HMI I Grachiques                                                                                       |      | 1ML  | ıltit | tel  |
|-----------------------------|----------------------------------------------------------------------------------------------------|------|------|-------|------|
|                             | FUSION Trial                                                                                                    | 0    | 0    | 0     | 0    |
|                             |                                                                                                    | CRI: | MAJ: | MIN:  | INF: |
| Menu                        | Fichier Note                                                                                                    |      |      |       |      |
| RS-232/USB frontal          |                                                                                                    |      |      |       |      |
| III RS-232 amère            | TL1 Protocol - An Overview                                                                                                    |      |      |       |      |
| ID RS-485 arrière           | (Tansaction Language 1 (1.1) is the most writely Lake management protocol in<br>telecommunications Networks. If manages most of the broadband and access networks and is                     |      |      |       |      |
| 13 MLINK amère              | increasingly being used worldwide for newer management applications. Despite its low profile,                                                                                                |      |      |       |      |
| II Modem interne            | 121 today remains the only widely implemented, vehicle independent seedon management protocol.<br>There are three basis requirements for a management interface. With the base of technology |      |      |       |      |
| ID Ethernet                 | improvements, you must be able to develop new interfaces quickly. In addition, as new features                                                                                               |      |      |       |      |
| D. Memoire / CPU            | are added to an existing element, you must be able to upgrade the management interface easily.                                                                                               |      |      |       |      |
| rt Moduloe                  | rinely, the depuyed interface must be able to keep up with the performance and used into                                                                                                    |      |      |       |      |
| Nomine                      | As TL1 interfaces are string-based and human-readable, they can be rapidly developed                                                                                                    |      |      |       |      |
| L <u>version</u>            | and easily updated. No special decoders are needed for debugging, and new messages can                                                                                                    |      |      |       |      |
| II Temps Internet (NTP)     | be added with minimal effort. This contrasts with the complex environments required to                                                                                                    |      |      |       |      |
| II SNMP                     | oevelop and maintain other protocol methaces, for which development systees of mile to<br>12 months ranularly fall bahind hardwars enhancements. Finally, TI is enable as shown              |      |      |       |      |
| Date et heure               | by its ability to work with sostable management systems such as Belicore's Network Monitoring                                                                                                |      |      |       |      |
| In Reset                    | and Analysis system.                                                                                                    |      |      |       |      |
| - Fishing Ala               | With the continuing interest in management using TL1, there is a strong need for better tools                                                                                                |      |      |       |      |
| D Fichier Note              | and support or managements or new and existing 1L1 devices. To address this need and<br>simplify management using TL1. WebNMS support TL1 is a number of its products, and                   |      |      |       |      |
|                             | enables rapid delivery of carrier-class management solutions that leverage the use of the                                                                                                    |      |      |       |      |
|                             | TL1 protocol.                                                                                                    |      |      |       |      |
|                             | WebNMS now provides an end-to-end management support for networks of TL1 devices,                                                                                                    |      |      |       |      |
|                             | including device agent and management applications.                                                                                                    |      |      |       |      |
|                             | 11.1 tocilitates communication between a managed device (a device with 11.1 agent), and a                                                                                                    |      |      |       |      |
|                             | to realize the net of the second device of the terms of provide success to deal                                                                                                    |      |      |       |      |
|                             | the managed device. TL1 protocol communicates via TCP. Data (TL1 Messages) is sent                                                                                                    |      |      |       |      |
|                             | and received in the form of byte stream.                                                                                                    |      |      |       |      |
|                             | bla bla                                                                                                    |      |      |       |      |

Si vous utilisez l'Interface de Ligne de Commande (CLI), tapez la commande "**note**" pour afficher le contenu du fichier NOTE.

## 6.6 EXPORTATION VERS MICROSOFT EXCEL

Dans les sections précédentes (4.1 and 4.2), nous vous avons montré et expliqué plusieurs exemples de fichiers statistiques et historiques exportés dans Excel. Dans cette section, vous trouverez quelques informations supplémentaires pour compléter le processus d'exportation vers Excel.

Premièrement, lorsque vous sélectionnez un fichier pour le télécharger, une fenêtre s'ouvre et vous demande si vous voulez ouvrir le fichier, le sauvegarder ou canceller la requête.

| Do you want to open or save HISTO2.csv from 174.90.81.3?                                                                                                    | Open Save 🕶 Cancel 🗙 |
|----------------------------------------------------------------------------------------------------|----------------------|
| a construction of the second second |                      |

Tous les fichiers téléchargés du FUSION sont en format CSV ("valeurs séparées par des virgules") et sont compatibles avec la plupart des chiffres disponibles sur le marché, dont Microsoft Excel.

Lors de l'ouverture du fichier CSV à l'aide d'un tableur, si chaque paramètre ne s'affiche pas correctement dans des cellules différentes, vous pouvez ajuster vos paramètres de configurations locaux dans le panneau de contrôle de Windows pour que le séparateur de liste soit configuré avec un pont virgule. Si vous utilisez un autre système d'exploitation que Windows utilisez le menu correspondant.

# **7 FONCTIONS D'AUTOMATISATION**

\_ . .

Le FUSION possède un grand nombre de fonctions logicielles telles que les algorithmes préprogrammés, les minuteries et délais programmables, etc. Chaque fonctionnalité peut être personnalisée pour mieux s'adapter à l'application. Cette section décrit les fonctionnalités des différentes fonctions logicielles et présente différents exemples d'application.

# 7.1 ÉQUATIONS LOGIQUES

Pour créer une équation logique, les Opérateurs du tableau suivant doivent être utilisés entre les sources d'amorce. FUSION valide l'équation et peut demander à l'utilisateur de revoir son équation si elle n'est pas valide ou correctement programmée. Dans de rare cas, si l'équation est trop complexe ou trop longue, FUSION peut demander à l'utilisateur de revoir son équation.

| Tableau 37 - Opérateurs pour équations logiques |                   |                                                                                                    |  |  |  |
|-------------------------------------------------|-------------------|----------------------------------------------------------------------------------------------------|--|--|--|
| Opérateur                                       | Description       | Usage                                                                                                    |  |  |  |
| " + "                                           | Opérande "OU"     | L'une ou l'autre ou les deux sources d'amorçage doivent<br>être actives pour que l'opération soit valide. |  |  |  |
| <b>66 * 66</b>                                  | Opérande "ET"     | Les deux sources d'amorçage doivent être actives pour<br>que l'opération soit valide.                     |  |  |  |
| "!"                                             | Opérande "NON-OU" | Lorsque placé devant une source d'amorce, la logique est inversée.                                        |  |  |  |
| "(" et ")"                                      | Parenthèses       | L'équation entre les parenthèses est résolue en premier.                                                  |  |  |  |

Lorsque vous écrivez une équation, n'insérez aucun espace entre les variables et les opérandes.

#### 7.1.1 Exemples d'équations logiques

L'équation F1E1+(TH1\*TH3)+!BM1 est valide et signifie F1E1 OU (TH1 ET TH3) OU NON BM1. Les parenthèses sont importantes, elle souligne la priorité de l'opération TH1 AND TH3 sur l'opération OU. Si vous omettez les parenthèses, le résultat de l'équation sera différent car la résolution de l'équation se fait de gauche à droite; F1E1 OU TH1 serait résolu en premier et le résultat serait comparé avec TH3 pour l'opération avec l'opérande ET.

Référez-vous à la section 7.2.1 Exemples d'application des groupes pour un exemple supplémentaire d'utilisation d'une équation logique.

#### 7.1.2 Le canal binaire "ON"

Le canal binaire "ON" (1 logique) est disponible pour utilisation générale dans les équations logiques, comme source d'amorçe ou comme sortie binaire. Ce canal binaire ne peut pas être visualisé à l'interface HTTP(S). En Interface de Ligne de Commande (CLI), lorsque vous tapez la commande "?" le canal binaire "ON" est affiché à l'écran sous "Liste des alarmes actives AUTRES".

Ce canal est utile pour garder une fonction activée en permanence comme par exemple : dans les statistiques détaillées, les canaux AWH[x] ou un canal DEL[x]. Le signal binaire ON peut aussi être utilisé pour conserver un signal de sortie binaire activé en permanence et s'en servir comme une fonction de sécurité (failsafe). Le FUSION possède déjà un relais à sécurité intégrée mais il peut être utile d'en avoir plus d'un pour des raisons d'isolation électrique.

# 7.2 GROUPES (200)

FUSION peut générer des centaines d'alarmes. Il existe donc une fonction permettant de « regrouper » les alarmes d'un même type, d'un même environnement. La fonction groupe vous sera utile si vous construisez un algorithme de contrôle spécifique complexe. Les groupes vous permettent de créer des équations logiques consistant en un ou plusieurs termes (pouvant aller jusqu'à un maximum de 25).

Les canaux groupes sont affichés sur l'interface HTTP(S) sous l'option **Canaux dérivés** dans le menu principal, et **Groupes** dans le sous-menu de gauche.

Pour configurer une des 200 fonctions groupes, choisissez l'option **Configuration** dans le menu principal (il est possible d'aller en mode configuration seulement si l'usager possède le niveau d'accès Superviseur). Choisissez ensuite l'option **Groupes** dans le sous-menu de gauche. Cliquez sur un canal **G[x]** et les paramètres de configuration seront disponibles.

| Paramètre                                                                    | Description                                                                                                    | Valeur Défaut |
|------------------------------------------------------------------------------|----------------------------------------------------------------------------------------------------|---------------|
| État du canal                                                                | État du canal : Inactif, actif ou aucun. Lorsque « aucun » est<br>sélectionné, le canal n'apparaîtra pas dans le fichier de<br>configuration.                                                                                                    | Aucun         |
| Nom du canal                                                                 | Identification du canal. (jusqu'à 40 caractères)                                                                                                    | Non Programmé |
| Équation<br>d'amorce                                                         | Chaque source d'amorçage peut être précédée par l'opérateur de négation (!). Les parenthèses "(" et ")" peuvent être utilisées avec une maximum de 12 paires ainsi que les opérateurs "+"(OU logique) et "*" (ET logique). Un maximum de 225 caractères ou 25 sources est permis. Référez-vous au Tableau 28 et Tableau 29 pour consulter les listes de toutes les sources d'amorce possibles.                                                      |               |
| Niveau<br>d'alarme                                                           | Chaque canal d'entrée binaire est associé à un niveau d'alarme:<br>Pas enregistré, Information, Mineur, Majeur ou Critique.                                                                                                    | Info          |
| Mode<br>d'opération                                                          | <ul> <li>Les groupes peuvent être utilisés en mode verrouillé, c'est à dire que lorsque la condition d'amorce devient vraie, le canal reste à ON jusqu'à :</li> <li>1. L'occurrence d'une transition à ON sur une source d'amorce configurée.</li> <li>2. Un utilisateur autorisé déverrouille le groupe manuellement en utilisant la commande "RESET" de l'Interface de ligne de Commande.</li> <li>Sélection: Non Mémorisé ou Mémorisé</li> </ul> | Non Mémorisé  |
| Source<br>d'amorçage<br>pour remettre<br>à 0 le<br>compteur<br>d'occurrences | Le compteur d'occurrences peut être remis à 0 en utilisant une source d'amorçage. Référez-vous à la section 4.13 pour les listes de toutes les sources d'amorçage possibles.                                                                                                    | Non Programmé |
| Remettre à<br>zéro le<br>compteur<br>d'occurrences                           | Le compteur d'occurrences est utilisé pour faire le décompte des<br>changements d'état valide de la mnémonique. Permission pour<br>Remettre à zéro le compteur d'occurrences: Oui ou Non                                                                                                    |               |

#### Tableau 38 - Paramètres de configuration pour G[x]

#### 7.2.1 Exemples d'application des groupes

Dans cet exemple, nous voulons regrouper différents accès aux portes d'un bâtiment pour construire un groupe d'alarme de détection d'intrusion, G2. Pour ce faire, nous utilisons les signaux suivants :

F1E1: Porte ouverte entrepôt

F1E2: Porte ouverte avant

F1E13: Activation du clavier numérique de l'entrepôt (Actif jusqu'à la fermeture de la porte)

Del1: Délai de signal de porte ouverte de l'entrepôt, pour donner le temps d'atteindre le clavier numérique après avoir ouvert la porte. Le délai est réamorçable, le délai d'activation est défini à 120 secondes et la durée du délai est de 10 minutes. La source d'amorce est F1E1.

TSP1: Ce signal est programmé pour être activé tous les jours de17:00h à 7:00 le matin suivant.

L'équation d'amorce pour G2 serait: ((!F1E13\*DEL1\*F1E1)+F1E2)\*TSP1 Ce qui signifie, en équation logique: ((NON F1E13 ET DEL1 ET F1E1) OU F1E2) ET TSP1

FUSION offre 128 délais programmables et autant de valeurs des délais programmables.

#### 7.3.1 Délais Programmables

Un délai programmable est une source d'amorce activée par une équation d'amorce et configuré avec un temps d'activation prédéfini et une minuterie pour la durée du délai. Un délai peut être utilisé comme un tampon temporel (simplement un délai), comme un loquet pour allonger l'état actif d'une source ou pour retarder l'activation de d'autres sources d'amorce. Une source d'amorce différente peut être configurée pour arrêter le compte à rebours; cette option permet de simplifier les fonctions d'automatisation.

Les canaux délais programmables sont affichés sur l'interface HTTP(S) sous l'option **Canaux dérivés** dans le menu principal, et **Délais programmables** dans le sous-menu de gauche.

Pour configurer une des 128 fonctions délais, choisissez l'option **Configuration** dans le menu principal (il est possible d'aller en mode configuration seulement si l'usager possède le niveau d'accès Superviseur). Choisissez ensuite l'option **Délais programmables** dans le sous-menu de gauche. Cliquez sur un canal **DEL[x]** et les paramètres de configuration seront disponibles.

| Paramètre                                          | Description                                                                                                    | Valeur Défaut |
|----------------------------------------------------|----------------------------------------------------------------------------------------------------|---------------|
| État du canal                                      | État du canal : Inactif, actif ou aucun. Lorsque « aucun » est<br>sélectionné, le canal n'apparaîtra pas dans le fichier de<br>configuration.                                                                                                    | Aucun         |
| Nom du canal                                       | Identification du canal. (jusqu'à 40 caractères)                                                                                                    | Non Programmé |
| Niveau                                             | Chaque canal d'entrée binaire est associé à un niveau d'alarme:                                                                                                    | Info          |
| d'alarme                                           | Pas enregistre, Information, Mineur, Majeur ou Critique.                                                                                                    |               |
| Mode<br>d'opération                                | réamorçable et keep alive. En mode « réamorçable » la minuterie<br>sera réinitialisée si la source d'amorce passe par une transition<br>additionnelle d'inactif à actif avant que le délai initial ait eu le temps<br>de finir. En mode normal, « pas réamorçable », ces transitions ne<br>causent pas la réinitialisation de la minuterie. Dans les modes<br>« Keepalive », le DEL(x) va démarrer un compte à rebours à la<br>valeur configuré de durée du délai keepalive et se réinisialisera à<br>cette valeur lorsque la condition de reset du keepalive est rencontré.<br>Des exemples sont disponibles sous ce tableau. | Réamorçable   |
| Délai<br>d'activation                              | Temps prédéfini utilisé pour retarder une source d'amorçage.<br>Le délai est activé lorsque sa source d'amorce devient valide et il<br>est retardé du temps configuré dans le paramètre "durée du délai".<br>Si la source d'amorce retourne à l'état inactif avant l'expiration du<br>délai d'activation, la mnémonique DEL[x] ne sera pas activée.<br>Le délai peut être configuré en secondes, minutes ou heures dans<br>le format suivant: XXhXXmXXs or XXXXXXX secondes.<br>Sélection: 1 à 6000000 secondes.                                                                                                    | 1 seconde     |
| Durée du délai                                     | Temps prédéfini utilisé pour fixer la durée de la fonction DEL[x].<br>La durée du délai dépend de la valeur prédéfinie (1 à 6 000 000<br>secondes) et <u>non de la durée durant laquelle la source d'amorce</u><br><u>est active</u> . La durée du délai peut être configurée en secondes,<br>minutes ou heures dans le format suivant: XXhXXmXXs ou<br>XXXXXX secondes.<br>Sélection: 1 à 6000000 secondes.                                                                                                    | 1 seconde     |
| Source<br>d'amorçage                               | Sélection de la source d'amorçage du délai. Référez-vous au<br>Tableau 28 et Tableau 29 pour consulter les listes de toutes les<br>sources d'amorce possibles.                                                                                                    | Non Programmé |
| Canal pour<br>l'arrêt du<br>décompte               | Sélection de la source d'amorçage qui sert à arrêter le décompte<br>associé au temps de durée du délai. Référez-vous au Tableau 28<br>et<br>Tableau 29 pour consulter les listes de toutes les sources<br>d'amorce possibles.                                                                                                    | Non Programmé |
| Source de<br>réinitialisation<br>du Keepalive      | Entrer la source d'amorçage pour réinitialiser le compte à rebours<br>du délai programmable                                                                                                    | Non Programmé |
| Durée du délai<br>du keepalive                     | Le délai peut être configuré en secondes, en minutes ou en heures en respectant le format suivant : XXhXXmXXss ou XXXXX secondes. Sélectionner entre 1 et 6000000 secondes                                                                                                    | 60 secondes   |
| Remettre à<br>zéro le<br>compteur<br>d'occurrences | Le compteur d'occurrences est utilisé pour faire le décompte des<br>changements d'état valide de la mnémonique. Permission pour<br>Remettre à zéro le compteur d'occurrences: Oui ou Non                                                                                                    |               |

| Tableau 39 - | Paramètres     | de confi | guration | pour DEL | [x] |
|--------------|----------------|----------|----------|----------|-----|
|              | i ulullicti co | uc conng | guruuon  | בבב      | ~   |

#### 7.3.2 Keepalive

Les délais programmables peuvent aussi être utilisés pour amorcer périodiquement un message d'entretien (keepalive) via un appel automatique afin de permettre la validation du lien de communication entre le FUSION et le serveur à la destination finale.

Pour configurer un délai programmable DEL[x] à cette fin, veuillez procéder ainsi :

- a. Nom = configurer à votre choix
- b. Mode d'opération : sélectionner "Keepalive"
- c. Source de réinitialisation du délai Keepalive: Utiliser la mnémonique se rapportant au COUT[x] pour réinitialiser le délai programmable (compte-à-rebours).
- d. Durée du délai "Keepalive": Spécifier l'interval de temps entre les amerces du délai programmable.

Pour davantage d'information sur la configuration de la redirection d'appels automatiques, veuillez consulter la <u>section7.1</u> de ce manuel.

#### 7.3.3 Valeurs des Délais Programmables

Les canaux des valeurs des délais programmables sont associés avec les canaux des délais programmables. Ils sont utilisés pour afficher, en secondes, le temps qu'il reste au temps de durée du délai. Chaque canal hérite automatiquement de la configuration du canal de délai programmable qui lui est associé et n'est par conséquent pas configurable.

| FUSIC                                                                                                    | DN                                                                                                    |                                                                      |                                                                                                    |           |      | Dê        | connexion |
|----------------------------------------------------------------------------------------------------|----------------------------------------------------------------------------------------------------|----------------------------------------------------------------------|----------------------------------------------------------------------------------------------------|-----------|------|-----------|-----------|
| Terminer                                                                                                    |                                                                                                    |                                                                      |                                                                                                    | ffi       | Mu   | ıltit     | el        |
| Menu                                                                                                    | Délais Programmable                                                                                                    | 88                                                                   | Editer                                                                                                    | CRI:      | MAJ: | MIN:      | INF:      |
| Afficheur Meditus     Agnel Automatique     Appel Automatique     Antimetitude     Antimetitude     Binaires Manuels     Carte E/S     Constante     Constante     Constante | DEL7<br>L'etat du canal est<br>Le nome est<br>Le noveau d'alarme est<br>Le dela d'activation est<br>Le dela d'activation est<br>La dure du dela est<br>La canaj pour l'amet du decompte e<br>Le canaj pour l'amet du decompte e<br>Le nombre d'occurrences est | st                                                                   | Valeur<br>Actif<br>HVACT manual blower tum off delay<br>Info<br>reamon:rable<br>0 secondes<br>30 secondes<br>18M2<br>2 |           |      |           |           |
| FUSIO                                                                                                    | ON                                                                                                    |                                                                      |                                                                                                    |           |      | Dé        | connexion |
| Alarmes   Vues   Canaux E/S   C                                                                                                    | Canaux dérivés   Téléchargement                                                                                                    | Information système   Liens   Configuration   Yues. HMI   Graphiques |                                                                                                    |           | M    | altit     | el        |
| Menu                                                                                                    | Valeur des Délais Pr                                                                                                    | ogrammables                                                          |                                                                                                    | O<br>CRI: | MAJ: | O<br>MIN: | INF:      |
| Arithmétique     Accès     Contrôle d'Accès     Vieillissement des batteries                                                                                                 | Minémonique<br>DELVZ                                                                                                    | Nom de canal<br>HVAC1 manual blower turn off delay                   | Valeur<br>22 Sec                                                                                                    |           |      |           |           |

Les images suivantes montrent un canal DELV et son canal associé DEL.

Dans cet exemple, il reste 22 secondes des 30 secondes originellement configurées dans le délai.

### 7.3.4 Exemples d'application des délais

#### Exemple d'un simple délai:

Supposons que DEL1 (mnémonique pour le délai 1) est actif. Le délai d'activation est utilisé pour simplement retarder l'activation de la source d'amorce par un temps prédéfini (3 secondes dans cet exemple). La durée du délai est définie à 40 secondes. Cette application est utile pour filtrer le bruit.

| F1E1 | ←10 sec →                |
|------|--------------------------|
| DEL1 | 3 sec ← Pulse = 40 sec → |
|      |                          |

#### Exemples de délais réamorçables et pas réamorçables:

Supposons que DEL1 est actif, La durée du délai est définie à 40 secondes. Le délai d'activation est défini à 0 secondes, la source d'amorce est F1E1.

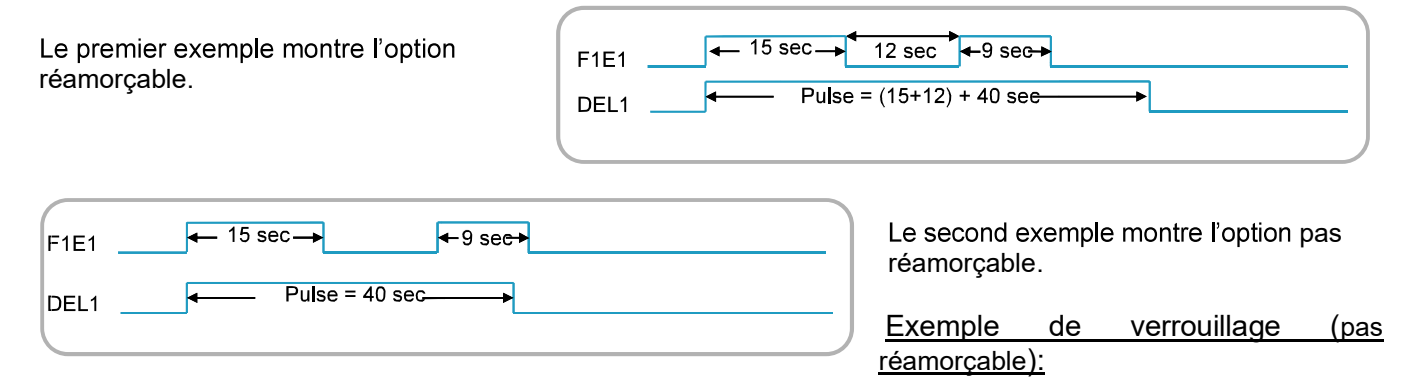

Ceci est utilisé pour obtenir un signal d'une durée fixe indépendamment de la durée d'activation du signal d'amorce (très utile pour allonger un signal d'amorce très court). Supposons que DEL1 est actif, la durée du délai est de 40 secondes, le délai d'activation de 0 secondes. Dans ce cas, DEL1 sera déclenché en même temps que F1E1. Il restera valide pour 40 secondes, indépendamment de la durée de F1E1.

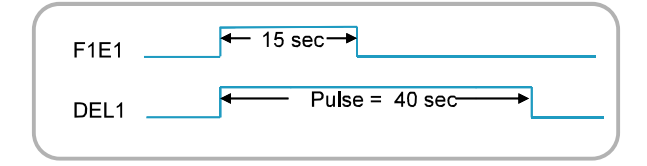

| F1E <u>1</u> | ← 50 sec →         |
|--------------|--------------------|
| DEL1         | ← Pulse = 40 sec → |

#### Activation d'une sortie relais:

Supposons que DEL2 est actif, la durée du délai est de 60 secondes, le délai d'activation de 0 secondes et la source d'amorce TH23. La sortie du relais 3 carte 5 est activé par l'équation TH23\*!DEL2.

Pour activer le relais, TH23 doit être actif pendant que DEL2 ne l'est pas. Alors si TH23 ne reste pas actif pour au moins 60 secondes, le relais ne pourra pas être activé.

| TH23                | ← 15 sec→<br>← Pulse = 60 sec→                              |
|---------------------|-------------------------------------------------------------|
| IDEL2               |                                                             |
| TH23*!DEL2          | Non activé                                                  |
| ТН23                | ← t>60 sec                                                  |
| DEL2                | ← Pulse = 60 sec →                                          |
| !DEL2<br>TH23*!DEL2 | Activation de <b>l</b> a sortie re <b>l</b> a <del>is</del> |
|                     |                                                             |

# 7.4 MINUTERIES (TSP) (64)

FUSION possède 64 minuteries, c'est-à-dire des sources d'amorce cycliques activées par l'horloge du système. Une minuterie demeure en service aussi longtemps que les coordonnées programmées correspondent à l'horloge du système. Les minuteries peuvent être utilisées parallèlement à un canal de sortie afin de mettre en marche un appareil périodiquement, de faire un appel automatique ou comme rappel d'entretien.

Les canaux minuteries sont affichés sur l'interface HTTP(S) sous l'option **Canaux dérivés** dans le menu principal, et **Minuteries** dans le sous-menu de gauche.

Pour configurer une des 64 minuteries, choisissez l'option **Configuration** dans le menu principal (il est possible d'aller en mode configuration seulement si l'usager possède le niveau d'accès Superviseur). Choisissez ensuite l'option **Minuteries** dans le sous-menu de gauche. Cliquez sur un canal **TSP[x]** et les paramètres de configuration seront disponibles.

| Tableau 40 - Parametres de comguration pour TSP[x] |                                                                                                    |               |  |  |
|----------------------------------------------------|----------------------------------------------------------------------------------------------------|---------------|--|--|
| Paramètre                                          | Description                                                                                                    | Valeur Défaut |  |  |
| État du canal                                      | État du canal : Inactif, actif ou aucun. Lorsque « aucun » est<br>sélectionné, le canal n'apparaîtra pas dans le fichier de<br>configuration. | Aucun         |  |  |
| Nom du canal                                       | Identification du canal. (jusqu'à 40 caractères)                                                                                              | Non Programmé |  |  |

### Tableau 40 - Paramètres de configuration pour TSP[x]

| Paramètre                                            | Description                                                                                                    | Valeur Défaut |
|------------------------------------------------------|----------------------------------------------------------------------------------------------------|---------------|
| Coordonnées<br>de la minuterie                       | Formats pour les coordonnées TSP:<br>Le premier format (mode normale) contient 4 champs et le<br>second (cycle à intervalle fixe), 6 champs. Dans les deux (2) cas,<br>chaque champ est facultatif, mais on doit en spécifier au moins<br>un. Un champ vide est considéré comme correspondant toujours<br>à l'horloge du système. Les valeurs entrées dans les champs<br>doivent être contiguës et valides. Nous recommandons de<br>spécifier plus d'un champ.<br>Chaque champ est optionnel mais tous les séparateurs doivent<br>être présents, incluant la virgule.<br>exemples:<br>vendredi,11:: Est en service tous les vendredis à partir de<br>11:00:00.<br>vendredi,:30: Est en service tous les vendredis à la 30j <sup>ème</sup> minute<br>de chaque heure.<br>//,::12 Est en service chaque minute à la 12 <sup>ième</sup> seconde. | //,::         |
| Temps que doit<br>demeurer<br>active la<br>minuterie | Sélection: 1 à 6000000 secondes<br>La durée peut être configurée en secondes, minutes ou heures<br>dans le format suivant: XXhXXmXXs ou XXXXXXX secondes.                                                                                                    | 1 seconde     |
| Mode<br>d'opération                                  | Il y a deux modes d'opération: Le premier est basé sur les<br>journées de la semaine, le mode normal. Le second est basé sur<br>une date précise, cycle d'intervalle fixe. Dans ce dernier cas, la<br>minuterie sera activée à intervalles réguliers après la première<br>activation programmée.<br>Sélection: Normal ou cycle d'intervalle fixe.                                                                                                    | Normal        |
| Niveau<br>d'alarme                                   | Chaque canal d'entrée binaire est associé à un niveau d'alarme:<br>Pas enregistré, Information, Mineur, Majeur ou Critique.                                                                                                    | Info          |
| Remettre à<br>zéro le<br>compteur<br>d'occurrences   | Le compteur d'occurrences est utilisé pour faire le décompte des<br>changements d'état valide de la mnémonique. Permission pour<br>Remettre à zéro le compteur d'occurrences: Oui ou Non                                                                                                    |               |

### 7.4.1 Exemples d'applications de minuteries (TSP)

#### Applications correctes:

| Est EN SERVICE tous les lundis à partir de 23:00:00. |
|------------------------------------------------------|
| Est EN SERVICE durant l'année 2008.                  |
| Est EN SERVICE à la 5ème seconde de chaque minute    |
| Est EN SERVICE tous les jeudis.                      |
| Est EN SERVICE à la 9ème minute de chaque heure      |
|                                                      |

#### Applications Incorrectes:

| Lun,23:00:00  | Le jour de la semaine n'est pas écrit au complet. |
|---------------|---------------------------------------------------|
| //29,00:00:00 | Le 29 n'est pas valide à tous les mois/années     |

# 7.5 BINAIRES MANUELS (128)

Les Binaires manuels sont des canaux binaires dont l'état peut être contrôlé par les utilisateurs. Les binaires manuels peuvent être associés aux états suivants: ON, OFF, Désactivé. Ils peuvent également servir de termes d'amorce.

Les canaux Binaires manuels sont affichés sur l'interface HTTP(S) sous l'option **Canaux dérivés** dans le menu principal, et **Binaires Manuels** dans le sous-menu de gauche. Pour contrôler un Binaire manuel, cliquez sur le bouton ON/OFF (si vous avez le bon niveau d'accès pour le faire). L'image suivante montre une Vue avec un Binaire manuel, BM8:

|                            | ON<br>I Canaux dérivés I Téléchargement I In | Vue progr                 | ammée        |        | Pour active ou<br>désactiver un BM,<br>cliquez sur les boutons | ffi | Mu        | Di<br>Iltii |      |
|----------------------------|----------------------------------------------|---------------------------|--------------|--------|----------------------------------------------------------------|-----|-----------|-------------|------|
| Menu                       | Vue 12 - Site Access                         |                           | FUSION Trial |        |                                                                |     | O<br>MAJ: | O<br>MIN:   | INF: |
| n AC Power Sustems         |                                              |                           |              |        |                                                                |     |           |             |      |
| D Conjor Doom Douar        | Mnémonique                                   | Nom de canal              |              | Valeur | Compteur d'occurrenses                                         |     |           |             |      |
| u <u>Server Room Power</u> | FIEI                                         | Door Open Warehouse       |              | OFF    | 2                                                              |     |           |             |      |
| DC Power Systems           | F1E2                                         | Door Open Front           |              | OFF    | 0                                                              |     |           |             |      |
| I Rectifiers               | F1E13<br>F1E18                               | Warehouse Entrance Keypad |              | OFF    |                                                                |     |           |             |      |
| D Generator                | F1E14                                        | Warehouse Motion Detector |              | OFF    |                                                                |     |           |             |      |
| D Building Automation      | G3                                           | Intrusion Alarm           |              | OFF    | Ū                                                              |     |           |             |      |
| D Energy Management        | BMS                                          | Intrusion Remote Reset    |              | OFF    | 0                                                              |     |           |             |      |
| I Capacity Utilization     |                                              |                           |              |        |                                                                |     |           |             |      |
| D Load Distribution        |                                              |                           |              |        |                                                                |     |           |             |      |
| II UPS Power System        |                                              |                           |              |        |                                                                |     |           |             |      |
| Site Access & Security     |                                              |                           |              |        |                                                                |     |           |             |      |

Pour configurer un des 128 Binaires manuels, choisissez l'option **Configuration** dans le menu principal (il est possible d'aller en mode configuration seulement si l'usager possède le niveau d'accès Superviseur). Choisissez ensuite l'option **Binaires manuels** dans le sous-menu de gauche. Cliquez sur un canal **BM[x]** et les paramètres de configuration seront disponibles.

| Paramètre                                          | Description                                                                                                    | Valeur Défaut |
|----------------------------------------------------|----------------------------------------------------------------------------------------------------|---------------|
| État du canal                                      | État du canal : Inactif, actif ou aucun. Lorsque « aucun » est<br>sélectionné, le canal n'apparaîtra pas dans le fichier de<br>configuration.                                                                                                    | Aucun         |
| Nom du canal                                       | Identification du canal. (jusqu'à 40 caractères)                                                                                                    | Non Programmé |
| Niveau d'accès<br>pour<br>l'activation             | L'accès au Binaire manuel peut être limité à un niveau d'accès spécifique. Sélection: Visualisation, Usager ou Superviseur                                                                                                    | Superviseur   |
| Niveau<br>d'alarme                                 | Chaque canal d'entrée binaire est associé à un niveau d'alarme:<br>Pas enregistré, Information, Mineur, Majeur ou Critique.                                                                                                    | Info          |
| Durée<br>d'activation                              | Le Binaire Manuel comporte deux (2) modes de fonctionnement<br>(appelé durée d'activation), soit le mode manuel requérant<br>l'utilisateur pour l'activation et la désactivation et le mode<br>temporisé avec une valeur configurable entre 1 et 999 secondes.<br>Si le mode temporisé est employé, l'utilisateur doit activer le<br>Binaire Manuel et celui-ci se désactivera après la période de<br>temps configurée. Toutefois si l'utilisateur désire désactiver le<br>Binaire Manuel avant la fin de la période configurée, il peut le faire<br>en cliquant le bouton OFF du canal BM concerné sous l'option<br><b>Canaux dérivés</b> dans le menu principal, et <b>Binaires Manuels</b><br>dans le sous-menu de gauche.<br>Sélection: 0 à 999 secondes où 0 = manuel. | manuel        |
| Remettre à<br>zéro le<br>compteur<br>d'occurrences | Le compteur d'occurrences est utilisé pour faire le décompte des<br>changements d'état valide de la mnémonique. Permission pour<br>Remettre à zéro le compteur d'occurrences: Oui ou Non                                                                                                    |               |

#### Tableau 41 - Paramètres de configuration pour BM[x]

# 7.6 RÉGULATEURS PID (8)

Un régulateur PID ou correcteur PID (Proportionnel, Intégral et Dérivé) est un système d'auto régulation en boucle fermée qui cherche à réduire l'erreur entre la consigne et la valeur mesurée. Le régulateur PID est le plus utilisé dans l'industrie, il permet de réguler un grand nombre de grandeurs physiques.

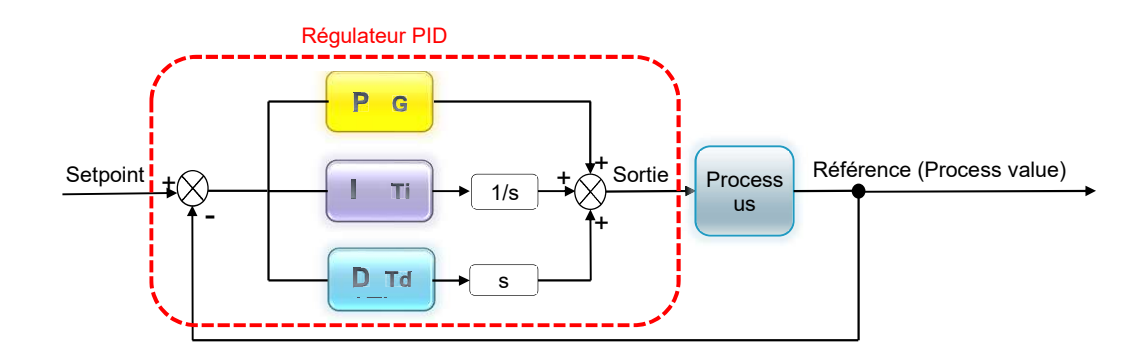

Le régulateur PID agit de 3 manières et le résultat est la sommation de :

- Action proportionnelle: L'erreur est multipliée par un gain G. Cette partie détermine la réaction à l'erreur actuelle.
- Action Intégrale: L'erreur est intégrée et divisée par un gain Ti. Cette partie détermine la réaction base sur la somme des erreurs récentes.
- Action Dérivée: L'erreur est dérivée et multipliée par un gain Td. Cette partie détermine la réaction base sur le taux auquel l'erreur a changé.

L'utilisation de ce type de fonction est très utile dans plusieurs domaines de l'industrie comme par exemple pour le contrôle de la température ambiante d'une pièce, le contrôle de vitesse de moteurs, le contrôle de débit d'une valve...

L'utilisation de ce type de fonction est très utile dans plusieurs domaines de l'industrie comme par exemple pour la régulation de la température, pression, débit, vitesse et pratiquement toute variable pour laquelle il existe une mesure.

Il est possible d'utiliser seulement la partie P, PI, PD ou le PID au complet. Il suffit seulement de régler les gains respectifs non utilisés à zéro. Le régulateur PI est très utilisé car l'action dérivée est très sensible aux bruits de mesure.

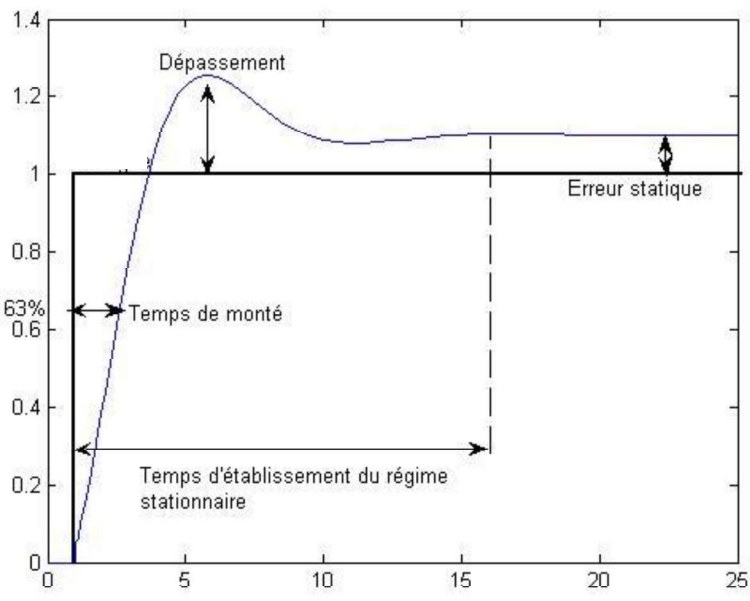

#### Figure 8 - Réponse type d'un procédé stable

Wikipedia. (n.d.). *PID controller (french language)*. Retrieved 2012, from Wikipedia The Free Encyclopedia: http://wikipedia.org/wiki/PID\_controller

Les canaux PID sont affichés sur l'interface HTTP(S) sous l'option **Canaux dérivés** dans le menu principal, et **PID** dans le sous-menu de gauche.

Pour configurer une des 8 fonctions PID, choisissez l'option **Configuration** dans le menu principal (il est possible d'aller en mode configuration seulement si l'usager possède le niveau d'accès Superviseur). Choisissez ensuite l'option **PID** dans le sous-menu de gauche. Cliquez sur un canal **PID[x]** et les paramètres de configuration seront disponibles.

| Tableau 42 - Parametres de configuration pour PID[X] |                                                                                                    |               |  |  |  |
|------------------------------------------------------|----------------------------------------------------------------------------------------------------|---------------|--|--|--|
| Paramètre                                            | Description                                                                                                    | Valeur Défaut |  |  |  |
| État du canal                                        | État du canal : Inactif, actif ou aucun. Lorsque « aucun » est<br>sélectionné, le canal n'apparaîtra pas dans le fichier de<br>configuration.                                                                                               | Aucun         |  |  |  |
| Nom du canal                                         | Identification du canal. (jusqu'à 40 caractères)                                                                                                    | Non Programmé |  |  |  |
| Nombre de chiffres<br>après le point                 | Représentation de la valeur analogique.<br>Sélection: entre 0 et 4 digits, 4=auto                                                                                                    | 4             |  |  |  |
| Canal de référence<br>(PROCESS VALUE)                | Canal qui représente la valeur mesurée qui provient du<br>processus à réguler.                                                                                                    | Non Programmé |  |  |  |
| Canal de consigne<br>(SETPOINT)                      | Canal qui représente la valeur de consigne. Par exemple, un canal constant, CONST[x], peut être utilisé pour représenter la valeur de consigne.                                                                                             | Non Programmé |  |  |  |
| Gain proportionnel                                   | Plus le gain proportionnel est élevé, plus le temps de monté<br>est rapide mais le dépassement est aussi plus grand.<br>Sélection: -3.40282e <sup>38</sup> à 3.40282e <sup>38</sup> . Désactivé lorsque=0                                   | 1             |  |  |  |
| Gain intégral                                        | Plus le gain intégral est élevé, plus le système est ralenti. Il permet cependant d'éliminer l'erreur statique mais augmente l'instabilité du système.<br>Sélection: -3.40282e <sup>38</sup> à 3.40282e <sup>38</sup> . Désactivé lorsque=0 | 0             |  |  |  |

| Paramètre                                                  | Description                                                                                                    | Valeur Défaut           |
|------------------------------------------------------------|----------------------------------------------------------------------------------------------------|-------------------------|
| Gain dérivé                                                | Le gain dérivé augmente la stabilité du système, réduit le dépassement et améliore la réponse transitoire. Il est cependant très sensible aux bruits de mesure.<br>Sélection: -3.40282e <sup>38</sup> à 3.40282e <sup>38</sup> . Désactivé lorsque=0             | 0                       |
| Délai de<br>stabilisation du<br>canal référence            | Délai, en secondes, pour la stabilisation du signal de<br>référence (PROCESS). Il est activé au démarrage du<br>FUSION ou après un changement de paramètre du canal de<br>référence.<br>Sélection: 0 à 600 secondes.                                             | 10s                     |
| Valeur maximale de la sortie                               | Limite supérieure allouée pour le signal de sortie du PID.<br>Sélection: -3.40282e <sup>38</sup> à 3.40282e <sup>38</sup> .                                                                                                    | 3.40282e <sup>38</sup>  |
| Valeur minimale de la sortie                               | Limite inférieure allouée pour le signal de sortie du PID.<br>Sélection: -3.40282e <sup>38</sup> à 3.40282e <sup>38</sup> .                                                                                                    | 3.40282e <sup>38</sup>  |
| Valeur zéro de la<br>sortie (valeur pour<br>le point mort) | Sortie neutre pour le PID. Par exemple, si votre plage de sortie est entre 0 et 10 V, la valeur zéro de la sortie peut être fixée au milieu soit 5 V et le PID régulera autour de cette valeur.<br>Sélection: -3.40282e <sup>38</sup> à 3.40282e <sup>38</sup> . | 3.40282e <sup>38</sup>  |
| Valeur maximum de la partie intégrateur                    | Limite supérieure allouée pour la partie intégration de l'erreur.<br>Sélection: -3.40282e <sup>38</sup> à 3.40282e <sup>38</sup> .                                                                                                    | 3.40282e <sup>38</sup>  |
| Valeur minimum<br>Intégrateur                              | Limite inférieure allouée pour la partie intégration de l'erreur.<br>Sélection: -3.40282e <sup>38</sup> à 3.40282e <sup>38</sup> .                                                                                                    | -3.40282e <sup>38</sup> |

Un signal de faute **BFPID[x]** sera amorcé lors d'un problème avec un canal PID. Un canal PID peut afficher deux états différents. L'état **ERR** indique une mauvaise configuration du PID; les conditions pour amorcer un signal de faute avec l'état ERR sont :

- Le canal de Référence (PROCESS VALUE) n'a pas été configuré.
- Le canal de consigne (SETPOINT) n'a pas été configure ou son canal associé n'a pas été paramètre (par exemple, si f CONST1 est configuré dans les paramètres du PID mais que CONST1 n'existe pas).
- Si la valeur maximum ou minimum de la sortie du PID est laissée à la valeur défaut du FUSION.
- Si la valeur zéro de la sortie est laissée à la valeur défaut du FUSION.

L'état **ND** (non disponible) sera affiché durant le délai de stabilisation du canal de référence (PROCESS VALUE). Toutes ces conditions peuvent activer un signal **BFPID[x]** pour la fonction PID qui peut être à l'état actif ou aussi inactif.

Il existe plusieurs méthodes pour le réglage d'un PID, une des plus simples est la méthode par approches successives :

- 1. Régler le gain proportionnel pour avoir un dépassement de 10 à 15%.
- 2. Régler le gain dérivé pour « raboter » le dépassement.
- 3. Régler le gain intégral (si nécessaire), en se fixant un dépassement final compris entre 5 et 10%.

#### 7.6.1 Exemple d'application d'un PID

Par exemple, nous avons configure un canal PID2 pour réguler la température ambiante de la salle. Pour contrôler la température, nous utilisons un PI donc le gain dérivé sera égale à zéro. La température de consigne est configurée dans le canal CONST3 et égale à 24°C. Le canal de référence sélectionné (PROCESS VALUE) est M1A1, la température ambiante de la pièce. La sortie du régulateur activera un interrupteur pour activer ou désactiver le système de chauffage.

| FUSION                                                                                                    |           |      | Déo       | )onnexion |  |
|----------------------------------------------------------------------------------------------------|-----------|------|-----------|-----------|--|
| Aarmes   Yuus   Cansux E/S   Cansux dérivés   Télécharaement   Information système   Liens   Configuration   Yues HMI   Graebieues<br>EUSION Trial | #Multitel |      |           |           |  |
|                                                                                                    | O<br>CRI: | MAJ: | O<br>MIN: | INF:      |  |

#### Logout FUSION # Multitel Fusion Trial CRI: 0 MA.J: 0 INF: 4 MIN: 0 Menu PID << back ID Arithmetic ID Audible Alarm PID2 The channel state is The name is The number of decimal digits is (4 = auto) The reference channel (PROCESS VALUE) is The soborit Annel (SETPOINT) is The propertional gain is The derivative gain is The derivative gain is The maximum output value is The maximum output value is The minor output value is The integrator maximum value is The integrator maximum value is Value Enable D Binary Manual Room ambiant temperature III Callout 4 M1A1 CONST3 D Chronometer <u>Communication ports</u> <u>Constant</u> 0.7 Daily statistics channel list EMAIL protocol II Equalize Front panel LEDs E Fusion - I/O Channels D General system FUSION Décor os I Cansux E/S I Cansux drinvis I Téléchargement I Information système I Lions I Configuration I Vues HMI I Grachiques FUSION Trial # Multitel O CRI: MAJ: INF: MIN: Menu Constant Edit << back D Arithmetic CONST3 The channel state is The name is The measure unit is The number of decimal digits is (4 = auto) The constant value is Audible Alarm Value Enable D Binary Manual ture setpoint Temperat II Callout 4 24.00 II Chronometer D Communication ports

D Constant

| FUSI                            | ON                                                                           |                  |     |     | Dé    | connexior |
|---------------------------------|------------------------------------------------------------------------------|------------------|-----|-----|-------|-----------|
| Alarmes I Vues I Canaux E/S I ( | Canaux dérivés i Téléchargement l'information système i Liens i Configuratio |                  | 111 | Мι  | ltii  | el        |
|                                 |                                                                              | FUSION Trial     | O   | MAI | O MIN | O INE-    |
| Menu                            | Modules                                                                      | Edit             |     |     | back  |           |
| ti Arithmetic                   | 1 Marca                                                                      |                  |     |     |       |           |
| n Audible Alarm                 | MIAI<br>Dia charatal stata in                                                | Value<br>Frankle | 1   |     |       |           |
| 13 Binary Manual                | The name is                                                                  | Room Temperature |     |     |       |           |
| ti <u>Callout</u>               | The measure unit is                                                          | 0G               |     |     |       |           |
| II Chronometer                  | The number of decimal digits is (4 = auto)<br>The metider address is         | 2                |     |     |       |           |
| D Communication ports           | The reading function code is                                                 | 3                |     |     |       |           |
| D Constant                      | The data type is<br>The same is                                              | 16 Bit Integer   |     |     |       |           |
| Daily statistics channel list   | The multiplication factor is                                                 | 0.1              |     |     |       |           |
| in Parall and and               | Contraction and Contraction Contraction Contraction                          |                  |     |     |       |           |

# **8 FONCTIONS LOGICIELLES**

# 8.1 APPELS AUTOMATIQUES (32)

Chaque appel automatique peut être configuré avec une liste qui peut contenir jusqu'à 50 sources d'amorce ou être amorcé par un niveau d'alarme particulier pour ensuite être envoyé au port de sortie sélectionné (RS232/USB du panneau frontal, RS232 ou RS485 panneau arrière, port Ethernet ou Modem (si disponible). L'appel s'effectue automatiquement sur une transition d'une des sources d'amorce ou par l'activation du niveau d'alarme sélectionné.

Les 32 canaux d'appels automatiques sont affichés sur l'interface HTTP(S) sous l'option **Canaux dérivés** dans le menu principal, et **Appel automatique** dans le sous-menu de gauche.

Pour configurer un de ces canaux, choisissez l'option **Configuration** dans le menu principal (il est possible d'aller en mode configuration seulement si l'usager possède le niveau d'accès Superviseur). Choisissez ensuite l'option **Appel automatique** dans le sous-menu de gauche. Cliquez sur un canal **COUT[x]** et les paramètres de configuration seront disponibles. Il est maintenant possible de filtrer jusqu'à 50 mnémonique « non désirées » lorsque l'on configure l'amorce d'un appel automatique par niveau d'alarme.

Les paramètres de configuration dépendent du protocole de communication choisi ou du mode d'activation. Les prochaines sections décrivent chaque paramètre de configuration <u>en fonction du protocole sélectionné</u>.

Une sélection entre quatre (4) types de protocoles est disponible pour chacun des 32 appels automatiques : Référez-vous aux Tableau 28 et Tableau 29 pour visualiser la liste complète des sources d'amorce possible.

#### 8.1.1 Protocole Multitel

Ce protocole est réservé exclusivement pour utilisation avec les programmes de gestion d'alarmes Multitel. Les paramètres de configuration sont les suivants :

| Paramètre             | Description                                                                                                    | Valeur Défaut                 |
|-----------------------|----------------------------------------------------------------------------------------------------|-------------------------------|
| État du protocole     | Sélection: Inactif ou Actif.                                                                                                    | Inactif                       |
| Nom du canal          | Identification du canal. (jusqu'à 40 caractères)                                                                                                    | Non Programmé                 |
| Niveau d'alarme       | Chaque canal d'entrée binaire est associé à un niveau<br>d'alarme: Pas enregistré, Information, Mineur, Majeur ou<br>Critique.                                                                                                    | Info                          |
| Protocole             | Protocole choisis pour envoyer l'appel automatique.<br>Sélection: <b>Multitel</b> , Trap SNMP, eMail ou ASCII/TL1                                                                                                    | Multitel                      |
| Mode d'amorçage       | Mode d'amorçage utilise pour l'appel automatique.<br>Sélection: Liste de termes d'amorçage ou niveau d'alarme. Si<br>« niveau d'alarme » est sélectionné, une liste de 50 sources<br>d'amorçage non désirées peut être filtrées pour éviter l'envoi<br>d'appel automatique nuisible.                                                    | Liste de termes<br>d'amorçage |
| Sources<br>d'amorçage | Ce paramètre est disponible pour configuration seulement si<br>l'option Liste de termes d'amorçage a été sélectionnée dans<br>le paramètre mode d'amorçage. Les sources d'amorce avec<br>le niveau d'alarme "pas enregistré" ne peuvent pas amorcer<br>un appel automatique. Jusqu'à 50 sources d'amorce peuvent<br>être sélectionnées. |                               |

Tableau 43 - Paramètres de configuration pour COUT[x] avec le protocole Multitel

| Paramètre                                       | Description                                                                                                    | Valeur Défaut             |
|-------------------------------------------------|----------------------------------------------------------------------------------------------------|---------------------------|
| Niveau de priorité                              | Ce paramètre est disponible pour configuration seulement si<br>l'option Niveau d'alarme a été sélectionnée dans le<br>paramètre mode d'amorçage. Sélection: Critique, Majeur et<br>Critique, Mineur à Critique ou Info à Critique.                                                                                                    | Critique                  |
| Mode de transition                              | L'appel automatique sera amorcé sur un ce ces trois choix de transition. Sélection: OFF à ON, ON à OFF ou Toutes les transitions                                                                                                    | OFF à ON                  |
| Port de sortie                                  | <ul> <li>Sélection du port de sortie pour l'appel automatique:</li> <li>0 – Port RS232/USB Frontal</li> <li>1 – Port RS232 arrière</li> <li>2 – Modem interne (Not installé)<br/>Attention! Le MODEM interne n'est pas installé; si un<br/>appel automatique utilise ce port il sera automatiquement<br/>désactivé.</li> <li>3 – Port RS485 arrière</li> <li>4 – Port ETHERNET</li> </ul> | Port frontal<br>RS232/USB |
| Numéro de<br>téléphone                          | Numéro de téléphone utilise pour envoyer un appel<br>automatique par modem. Ce paramètre est disponible pour<br>configuration seulement si le port sélectionné dans le<br>paramètre précédent n'est pas le port Ethernet.                                                                                                    |                           |
| Adresse IP                                      | L'adresse IP ou nom du domaine du destinataire de l'appel<br>automatique. Format de l'adresse IP: nnn.nnn.nnn. Ce<br>paramètre est disponible pour configuration seulement si le<br>port sélectionné dans le paramètre Port de sortie est le port<br>Ethernet.                                                                                                    | 0.0.0.0                   |
| Numéro du Port<br>TCP                           | Le numéro du port TCP sert de canal de connexion avec les<br>appareils IP. Avec l'adresse IP de l'appareil, le numéro de<br>port TCP complète l'adresse de destination pour réussir une<br>session de communication. Ce paramètre sera disponible<br>pour configuration seulement si le port sélectionné est le port<br>Ethernet.                                                         | 2000                      |
| Nombre de<br>répétitions                        | Nombre de répétitions pour les appels. Sélection: 0 à 9                                                                                                    | 3                         |
| Délai entre les<br>répétitions                  | Temps entre chaque répétition d'appels. Sélection: 2 à 480 minutes                                                                                                    | 10 minutes                |
| Remettre à zéro le<br>compteur<br>d'occurrences | Le compteur d'occurrences est utilisé pour faire le décompte<br>des changements d'état valide de la mnémonique.<br>Permission pour Remettre à zéro le compteur d'occurrences:<br>Oui ou Non                                                                                                    |                           |

### 8.1.2 Protocole TRAP SNMP

Pour envoyer des TRAPs SNMP à destination d'un maximum de cinq (5) gestionnaires SNMP. Peut aussi inclure un message intelligent (voir section 8.1.6 pour les détails). Utiliser la configuration du protocole SNMP pour configurer les adresses IP ou noms de domaines ainsi que les noms de communautés des gestionnaires SNMP. Ce type d'appel automatique peut être envoyé uniquement sur le port Ethernet.

**<u>NOTE</u>**: FUSION est limité à l'envoi de trappe SNMPv3 vers seulement qu'un seul SNMP Manager, alors, les paramètres de sécurité doivent être configuré correctement et ceux retrouvés dans la destination #1 à destination #5 de la section "Protocole SNMP" ne seront pas utilisés.

| Paramètre                                       | Description                                                                                                    | Valeur Défaut                 |
|-------------------------------------------------|----------------------------------------------------------------------------------------------------|-------------------------------|
| État du protocole                               | Sélection: Inactif ou Actif.                                                                                                    | Inactif                       |
| Nom du canal                                    | Identification du canal. (jusqu'à 40 caractères)                                                                                                    | Non Programmé                 |
| Niveau d'alarme                                 | Chaque canal d'entrée binaire est associé à un niveau<br>d'alarme: Pas enregistré, Information, Mineur, Majeur ou<br>Critique.                                                                                                    | Info                          |
| Protocole                                       | Protocole choisis pour envoyer l'appel automatique.<br>Sélection: Multitel, <b>Trap SNMP</b> , eMail ou ASCII/TL1                                                                                                    | Multitel                      |
| Message                                         | Vous pouvez écrire votre message. 255 caractères maximum                                                                                                    |                               |
| Mode d'amorçage                                 | Mode d'amorçage utilise pour l'appel automatique.<br>Sélection: Liste de termes d'amorçage ou niveau d'alarme                                                                                                    | Liste de termes<br>d'amorçage |
| Sources<br>d'amorçage                           | Ce paramètre est disponible pour configuration seulement si<br>l'option Liste de termes d'amorçage a été sélectionnée dans<br>le paramètre mode d'amorçage. Les sources d'amorce avec<br>le niveau d'alarme "pas enregistré" ne peuvent pas amorcer<br>un appel automatique. Jusqu'à 50 sources d'amorce peuvent<br>être sélectionnées.                                                                                                    |                               |
| Niveau de priorité                              | Ce paramètre est disponible pour configuration seulement si<br>l'option Niveau d'alarme a été sélectionnée dans le<br>paramètre mode d'amorçage. Sélection: Critique, Majeur et<br>Critique, Mineur à Critique ou Info à Critique.                                                                                                    | Critique                      |
| Mode de transition                              | L'appel automatique sera amorcé sur un ce ces trois choix<br>de transition. Sélection: OFF à ON, ON à OFF or Toutes<br>les transitions                                                                                                    | OFF à ON                      |
| Liste des<br>managers de<br>destination         | Le protocole SNMP permet de configurer jusqu'à cinq<br>managers SNMP. Les adresses IP ou nom de domaine de<br>ces managers sont entrés lors de la configuration du<br>protocole SNMP (voir section 10.5.9 pour les détails). Ici, il<br>est possible de choisir une liste de managers configurés pour<br>les appels automatiques. Sélection : 1 à 6 où 6 correspond à<br>la sélection de tous les managers. Des sélections multiples<br>sont permises par exemple : si vous entrez 1+2, les<br>managers 1 et 2 seront sélectionnés. | Non Programmé                 |
| Remettre à zéro le<br>compteur<br>d'occurrences | Le compteur d'occurrences est utilisé pour faire le décompte<br>des changements d'état valide de la mnémonique.<br>Permission pour Remettre à zéro le compteur d'occurrences:<br>Oui ou Non                                                                                                    |                               |

| Tableau 44 - Paramètres de confi | iguration pour COU | [x] avec le | protocole TRAP SNMP |
|----------------------------------|--------------------|-------------|---------------------|
|----------------------------------|--------------------|-------------|---------------------|

## 8.1.3 Protocole EMAIL

Pour envoyer un courriel jusqu'à quatre (4) adresses courriel. Peut aussi inclure un message intelligent (voir section 8.1.6 pour les détails). Utiliser la configuration du protocole EMAIL (SMTP) pour configurer l'adresse IP ou nom de domaine du serveur SMTP. Ce type d'appel automatique peut être envoyé uniquement sur le port Ethernet.

Tableau 45 - Paramètres de configuration pour COUT[x] avec le protocole email

| Paramètre                                    | Description                                                                                                    | Valeur Défaut                 |
|----------------------------------------------|----------------------------------------------------------------------------------------------------|-------------------------------|
| État du protocole                            | Sélection: Inactif ou Actif.                                                                                                    | Inactif                       |
| Nom du canal                                 | Identification du canal. (jusqu'à 40 caractères)                                                                                                    | Non Programmé                 |
| Niveau d'alarme                              | Chaque canal d'entrée binaire est associé à un<br>niveau d'alarme: Pas enregistré, Information, Mineur,<br>Majeur ou Critique.                                                                                                    | Info                          |
| Protocole                                    | Protocole choisis pour envoyer l'appel automatique.<br>Sélection: Multitel, Trap SNMP, <b>eMail</b> ou ASCII/TL1                                                                                                    | Multitel                      |
| Adresse email de<br>destination 1            | Adresse qui reçoit l'appel automatique.                                                                                                    | Non Programmé                 |
| Adresse email de<br>destination 2            | Adresse qui reçoit l'appel automatique.                                                                                                    | Non Programmé                 |
| Adresse email de destination 3               | Adresse qui reçoit l'appel automatique.                                                                                                    | Non Programmé                 |
| Adresse email de destination 4               | Adresse qui reçoit l'appel automatique.                                                                                                    | Non Programmé                 |
| Sujet de l'email                             | Sujet de l'appel automatique. (titre du message)                                                                                                    |                               |
| Message                                      | Entrez votre message. Maximum de 255 caractères.                                                                                                    |                               |
| Mode d'amorçage                              | Mode d'amorçage utilise pour l'appel automatique.<br>Sélection: Liste de termes d'amorçage ou niveau<br>d'alarme                                                                                                    | Liste de termes<br>d'amorçage |
| Sources d'amorçage                           | Ce paramètre est disponible pour configuration<br>seulement si l'option Liste de termes d'amorçage a<br>été sélectionnée dans le paramètre mode<br>d'amorçage. Les sources d'amorce avec le niveau<br>d'alarme "pas enregistré" ne peuvent pas amorcer<br>un appel automatique. Jusqu'à 50 sources d'amorce<br>peuvent être sélectionnées. |                               |
| Niveau de priorité                           | Ce paramètre est disponible pour configuration<br>seulement si l'option Niveau d'alarme a été<br>sélectionnée dans le paramètre mode d'amorçage.<br>Sélection: Critique, Majeur et Critique, Mineur à<br>Critique ou Info à Critique.                                                                                                    | Critique                      |
| Mode de transition                           | L'appel automatique sera amorcé sur un ce ces trois<br>choix de transition. Sélection: OFF à ON, ON à<br>OFF ou Toutes les transitions                                                                                                    | OFF à ON                      |
| Remettre à zéro le<br>compteur d'occurrences | Le compteur d'occurrences est utilisé pour faire le<br>décompte des changements d'état valide de la<br>mnémonique. Permission pour Remettre à zéro le<br>compteur d'occurrences: Oui ou Non                                                                                                    |                               |

Exemple d'un appel automatique SMS configuré en niveau d'alarme avec la source BM1 filtré :

#### Déconnexion FUSION #Multitel MTQC175-2500: Multitel Demo unit located at 175-2500 Jean-Perrin Street, QC G2C1X1 (B) (CRI: MAJ: MIN: INF: Menu Appel Automatique Appliquer Annuler << back D Afficheur Modbus COUT1 Valeur Alarme Audible Entrer l'etat du protocole (0: Inactif ou 1: Actif) Actif Appel Automatique Entrer le nom du canal (jusqu'a 40 caracteres) ('E' pour effacer) FIRM Suite D Arithmétique Entrer le niveau d'alarme (0: Pas Enregistre, 1: Information, 2: Mineur, 3: Majeur, 4: Critique) Critique Binaires Manuels D Carte E/S Entrer le protocole (0:Multitel, 1:Trap SNMP, 2:eMail, 3:ASCII/TL1, 4:ASCII/ACK) Trap SNMP D Chronomètres Entrer message, 255 caracteres max ('E' pour effacer, 'A' pour aide) Test d'alarme FUSION Constante Entrer le mode d'amorcage (0:liste de terme d'amorcage, 1:niveau d'alarme) niveau d'alarme Contrôle d'Accès Entrer le niveau de priorite (0:Critique, 1:Majeur et critique, 2:Mineur a critique, 3:Info a critique) Entrer les canaux à anlever des sources d'amorcage (jusqu'a 50 sources) (+ pour ajouter, - pour enlever, 'E pour effacer, 'A' pour aide) Critique DEL Frontales Délais Programmables BM1 UCUFF a ON, 1:ON a OFF, 2:Toutes les transitions) Fritrer la liste rise managers de destination (F' pour effacer) 1 - 10:20:237 Airm Server 2 - 192:188.1.42 Non Programme 3 - 10:20:22 Non Programme 4 - 10:20:22 Non Programme 5 - Non Programme home 6 - Tous Entrer le mode de transition (0:OFF a ON, 1:ON a OFF, 2:Toutes les transitions) Toutes les transitions Equipation E Fusion - Canaux E/S Groupes 4 - 10.20.2.80 Non Programme II HVAC Liens Liste des Canaux pour les Statistiques Journalieres Remettre a zero le compteur d'occurrences (O/N)

## 8.1.4 Protocole ASCII/TL1:

Pour envoyer des appels automatiques comportant des messages intelligents (voir section 8.1.6 pour les détails).

| Paramètre             | Description                                                                                                    | Valeur Défaut                 |
|-----------------------|----------------------------------------------------------------------------------------------------|-------------------------------|
| État du protocole     | Sélection: Inactif ou Actif.                                                                                                    | Inactif                       |
| Nom du canal          | Identification du canal. (jusqu'à 40 caractères)                                                                                                    | Non Programmé                 |
| Niveau d'alarme       | Chaque canal d'entrée binaire est associé à un niveau<br>d'alarme: Pas enregistré, Information, Mineur, Majeur ou<br>Critique.                                                                                                    | Info                          |
| Protocole             | Protocole choisis pour envoyer l'appel automatique.<br>Sélection: Multitel, Trap SNMP, eMail ou <b>ASCII/TL1</b>                                                                                                    | Multitel                      |
| Message               | Entrez votre message. Le message peut inclure un message intelligent. Maximum de 255 caractères.                                                                                                    |                               |
| Mode d'amorçage       | Mode d'amorçage utilise pour l'appel automatique.<br>Sélection: Liste de termes d'amorçage ou niveau d'alarme                                                                                                    | Liste de termes<br>d'amorçage |
| Sources<br>d'amorçage | Ce paramètre est disponible pour configuration seulement si<br>l'option Liste de termes d'amorçage a été sélectionnée dans<br>le paramètre mode d'amorçage. Les sources d'amorce avec<br>le niveau d'alarme "pas enregistré" ne peuvent pas amorcer<br>un appel automatique. Jusqu'à 50 sources d'amorce peuvent<br>être sélectionnées. |                               |
| Niveau de priorité    | Ce paramètre est disponible pour configuration seulement si<br>l'option Niveau d'alarme a été sélectionnée dans le<br>paramètre mode d'amorçage. Sélection: Critique, Majeur et<br>Critique, Mineur à Critique ou Info à Critique.                                                                                                    | Critique                      |
| Mode de transition    | L'appel automatique sera amorcé sur un ce ces trois choix de transition. Sélection: OFF à ON, ON à OFF ou Toutes les transitions                                                                                                    | OFF à ON                      |
| Port de sortie        | Sélection du port de sortie pour l'appel automatique:<br>0 – Port RS232/USB Frontal<br>1 – Port RS232 arrière                                                                                                    | Port frontal<br>RS232/USB     |

#### Tableau 46 - Paramètres de configuration pour COUT[x] avec le protocole ASCII/ TL1

| Paramètre                                       | Description                                                                                                    | Valeur Défaut |
|-------------------------------------------------|----------------------------------------------------------------------------------------------------|---------------|
|                                                 | <ul> <li>2 – Modem interne (Not installé)<br/>Attention! Le MODEM interne n'est pas installé; si un<br/>appel automatique utilise ce port il sera automatiquement<br/>désactivé.</li> <li>3 – Port RS485 arrière</li> <li>4 – Port ETHERNET</li> </ul>                                                                            |               |
| Numéro de<br>téléphone                          | Numéro de téléphone utilise pour envoyer un appel<br>automatique par modem. Ce paramètre est disponible pour<br>configuration seulement si le port sélectionné dans le<br>paramètre précédent n'est pas le port Ethernet.                                                                                                    |               |
| Adresse IP                                      | L'adresse IP ou nom de domaine du destinataire de l'appel<br>automatique. Format de l'adresse IP: nnn.nnn.nnn.nn. Ce<br>paramètre est disponible pour configuration seulement si le<br>port sélectionné dans le paramètre Port de sortie est le port<br>Ethernet.                                                                 | 0.0.0.0       |
| Numéro du Port<br>TCP                           | Le numéro du port TCP sert de canal de connexion avec les<br>appareils IP. Avec l'adresse IP de l'appareil, le numéro de<br>port TCP complète l'adresse de destination pour réussir une<br>session de communication. Ce paramètre sera disponible<br>pour configuration seulement si le port sélectionné est le port<br>Ethernet. | 2000          |
| Nombre de<br>répétitions                        | Nombre de répétitions pour les appels. Sélection: 0 à 9                                                                                                    | 3             |
| Délai entre les<br>répétitions                  | Temps entre chaque répétition d'appels. Sélection: 2 à 480 minutes                                                                                                    | 10 minutes    |
| Remettre à zéro le<br>compteur<br>d'occurrences | Le compteur d'occurrences est utilisé pour faire le décompte<br>des changements d'état valide de la mnémonique.<br>Permission pour Remettre à zéro le compteur d'occurrences:<br>Oui ou Non                                                                                                    |               |

### 8.1.5 Protocole ASCII/ACK:

Ce type de protocole est destiné à une <u>utilisation spécifique lors du raccordement en guirlande du FUSION</u> sur des ports série ou modem. En effet, il est possible de configurer des FUSION installés à distance (FUSION distant) pour qu'ils se rapportent à un FUSION centralisé communément appelé « FUSION Hôte ». Le protocol ASCII/ACK est de forme texte brut avec une forme d'accusé réception du message reçu entre les FUSIONs. Le message intelligent venant du FUSION distant peut donc être relayé au FUSION Hôte qui à son tour pourra le relayer vers une destination finale via le moyen de communication et protocole configurés. Pour plus de détails sur les appels automatiques comportant des messages intelligents (voir section 8.1.6). Pour l'utilisation de ce protocole référervous à la <u>section 7.2</u> Redirection d'appels automatiques (Canaux DB[x]).

| Tableau 47 - Paramètres de configu | uration pour COUT | [x] avec le | protocole ASCII/ ACK |
|------------------------------------|-------------------|-------------|----------------------|
|------------------------------------|-------------------|-------------|----------------------|

| Paramètre         | Description                                                                                                    | Valeur Défaut |
|-------------------|----------------------------------------------------------------------------------------------------|---------------|
| État du protocole | Sélection: Inactif ou Actif.                                                                                                   | Inactif       |
| Nom du canal      | Identification du canal. (jusqu'à 40 caractères)                                                                               | Non Programmé |
| Niveau d'alarme   | Chaque canal d'entrée binaire est associé à un niveau<br>d'alarme: Pas enregistré, Information, Mineur, Majeur ou<br>Critique. | Info          |
| Protocole         | Protocole choisis pour envoyer l'appel automatique.<br>Sélection: Multitel, Trap SNMP, eMail ou <b>ASCII/TL1</b>               | Multitel      |

| Paramètre                                       | Description                                                                                                    | Valeur Défaut                 |
|-------------------------------------------------|----------------------------------------------------------------------------------------------------|-------------------------------|
| Message                                         | Entrez votre message. Le message peut inclure un message intelligent. Maximum de 255 caractères.                                                                                                    |                               |
| Mode d'amorçage                                 | Mode d'amorçage utilise pour l'appel automatique.<br>Sélection: Liste de termes d'amorçage ou niveau d'alarme                                                                                                    | Liste de termes<br>d'amorçage |
| Sources<br>d'amorçage                           | Ce paramètre est disponible pour configuration seulement si<br>l'option Liste de termes d'amorçage a été sélectionnée dans<br>le paramètre mode d'amorçage. Les sources d'amorce avec<br>le niveau d'alarme "pas enregistré" ne peuvent pas amorcer<br>un appel automatique. Jusqu'à 50 sources d'amorce peuvent<br>être sélectionnées.                                                   |                               |
| Niveau de priorité                              | Ce paramètre est disponible pour configuration seulement si<br>l'option Niveau d'alarme a été sélectionnée dans le<br>paramètre mode d'amorçage. Sélection: Critique, Majeur et<br>Critique, Mineur à Critique ou Info à Critique.                                                                                                    | Critique                      |
| Mode de transition                              | L'appel automatique sera amorcé sur un ce ces trois choix de transition. Sélection: OFF à ON, ON à OFF ou Toutes les transitions                                                                                                    | OFF à ON                      |
| Port de sortie                                  | <ul> <li>Sélection du port de sortie pour l'appel automatique:</li> <li>0 – Port RS232/USB Frontal</li> <li>1 – Port RS232 arrière</li> <li>2 – Modem interne (Not installé)<br/>Attention! Le MODEM interne n'est pas installé; si un<br/>appel automatique utilise ce port il sera automatiquement<br/>désactivé.</li> <li>3 – Port RS485 arrière</li> <li>4 – Port ETHERNET</li> </ul> | Port frontal<br>RS232/USB     |
| Numéro de<br>téléphone                          | Numéro de téléphone utilise pour envoyer un appel<br>automatique par modem. Ce paramètre est disponible pour<br>configuration seulement si le port sélectionné dans le<br>paramètre précédent n'est pas le port Ethernet.                                                                                                    |                               |
| Adresse IP                                      | L'adresse IP ou nom de domaine du destinataire de l'appel<br>automatique. Format de l'adresse IP: nnn.nnn.nnn.nn. Ce<br>paramètre est disponible pour configuration seulement si le<br>port sélectionné dans le paramètre Port de sortie est le port<br>Ethernet.                                                                                                    | 0.0.0.0                       |
| Numéro du Port<br>TCP                           | Le numéro du port TCP sert de canal de connexion avec les<br>appareils IP. Avec l'adresse IP de l'appareil, le numéro de<br>port TCP complète l'adresse de destination pour réussir une<br>session de communication. Ce paramètre sera disponible<br>pour configuration seulement si le port sélectionné est le port<br>Ethernet.                                                         | 2000                          |
| Nombre de<br>répétitions                        | Nombre de répétitions pour les appels. Sélection: 0 à 9                                                                                                    | 3                             |
| Délai entre les<br>répétitions                  | Temps entre chaque répétition d'appels. Sélection: 2 à 480 minutes                                                                                                    | 10 minutes                    |
| Remettre à zéro le<br>compteur<br>d'occurrences | Le compteur d'occurrences est utilisé pour faire le décompte<br>des changements d'état valide de la mnémonique.<br>Permission pour Remettre à zéro le compteur d'occurrences:<br>Oui ou Non                                                                                                    |                               |

#### 8.1.6 Messages texte intelligents ASCII/LIMITÉS TL1

Le message texte intelligent peut contenir jusqu'à 255 caractères et une sélection d'étiquettes programmables (voir la liste plus bas) pouvant être intégrées dans ce message. Ces étiquettes servent à afficher les valeurs des paramètres sélectionnés et les alarmes ou notifications TL1 (limité) lors de l'envoi d'un message.

Liste des étiquettes programmables disponibles :

#### Étiquettes d'information et formatage de texte:

| Étiquette pour ajouter la valeur d'un canal.                                                                                                    |                                                                                                    |
|----------------------------------------------------------------------------------------------------|----------------------------------------------------------------------------------------------------|
| Étiquette pour ajouter les valeurs des canaux de la vue sélectionnée.                                                                                                    |                                                                                                    |
| Étiquette pour ajouter le nom/localisation du site.                                                                                                    |                                                                                                    |
| Étiquette pour ajouter le nom de réseau de la machine.                                                                                                    |                                                                                                    |
| Étiquette pour ajouter la date (AA-MM-JJ).                                                                                                    |                                                                                                    |
| Étiquette pour ajouter l'heure (HH:MM:SS).                                                                                                    |                                                                                                    |
| Étiquette pour ajouter un retour de chariot.                                                                                                    |                                                                                                    |
| Étiquette pour ajouter un changement de ligne.                                                                                                    |                                                                                                    |
| Étiquette pour ajouter un retour de chariot et changement de ligne.                                                                                                    |                                                                                                    |
| Étiquette pour ajouter un point-virgule (;).                                                                                                    |                                                                                                    |
|                                                                                                    |                                                                                                    |
| Étiquette pour afficher la mnémonique du canal en alarme.<br>Étiquette pour afficher le nom du canal en alarme.<br>Étiquette pour afficher l'état du canal en alarme (ON ou OFF). |                                                                                                    |
|                                                                                                    | Étiquette pour ajouter la valeur d'un canal.<br>Étiquette pour ajouter les valeurs des canaux de la vue sélectionnée.<br>Étiquette pour ajouter le nom/localisation du site.<br>Étiquette pour ajouter le nom de réseau de la machine.<br>Étiquette pour ajouter la date (AA-MM-JJ).<br>Étiquette pour ajouter l'heure (HH:MM:SS).<br>Étiquette pour ajouter un retour de chariot.<br>Étiquette pour ajouter un changement de ligne.<br>Étiquette pour ajouter un retour de chariot et changement de ligne.<br>Étiquette pour ajouter un point-virgule (;).<br>Étiquette pour afficher la mnémonique du canal en alarme.<br>Étiquette pour afficher le nom du canal en alarme.<br>Étiquette pour afficher le nom du canal en alarme. |

| <alm:pri></alm:pri> | Étiquette pour afficher le niveau de priorité (CRI, MAJ, MIN ou INF) de l'alarme. |
|---------------------|-----------------------------------------------------------------------------------|

| Étiquettes TL1:       |                                                                                       |
|-----------------------|---------------------------------------------------------------------------------------|
| <alm:ntfn></alm:ntfn> | Étiquette pour afficher le code de notification du canal en alarme (TL1) (CR, MJ, MN, |
| NA ou CL).            |                                                                                       |
| <alm:cde></alm:cde>   | Étiquette pour afficher le code le code d'alarme (TL1) (*C, **, * ou A).              |

#### 8.1.7 Keepalive

Le « keepalive » est un source d'amorce périodique configurée dans un délai programmable DEL[x] qui à son tour est utilisé pour provoquer l'envoi d'un appel automatique d'un FUSION vers une destination finale. Le délai programmable comporte un mode d'opération prévu à cette fin nommé « keepalive », veuillez l'utiliser pour renforcer votre stratégie de télésurveillance des alarmes. Pour plus de détails sur les délais programmables, veuillez consulter la <u>section 6.3</u> du manuel utilisateur.

# 8.2 SEUILS (1500)

FUSION supporte 1500 seuils programmables. Ces seuils permettent de programmer des alarmes ou des contrôles lorsqu'une mesure analogique ou un compteur d'occurrence excède la valeur programmée associée (le seuil). Chaque seuil est indépendant et peut être attribué à un canal analogique interne (FxAy), à un canal de module MODBUS (MxAy), à un canal de module SNMPget (GTxAy), à un canal de carte de boîtier d'Expansion (CxAy), à un canal dérivé (virtuel) ou à un compteur d'événements.

Lorsqu'un seuil est associé à un canal analogique réel ou virtuel, vous pouvez sélectionner une constante à comparer avec la valeur du canal analogique mesuré. Lorsque le seuil est associé à un compteur d'occurrences, celui-ci peut être automatiquement remis à zéro lors d'une nouvelle programmation en vue d'opérations de contrôle spécifiques.

Les canaux seuils sont affichés sur l'interface HTTP(S) sous l'option **Canaux dérivés** dans le menu principal, et **Seuils** dans le sous-menu de gauche.

Pour configurer un des 1500 canaux seuils, choisissez l'option **Configuration** dans le menu principal (il est possible d'aller en mode configuration seulement si l'usager possède le niveau d'accès Superviseur). Choisissez ensuite l'option **Seuils** dans le sous-menu de gauche. Cliquez sur un canal **TH[x]** et les paramètres de configuration seront disponibles.

Les paramètres de configuration sont différents dépendamment du paramètre d'assignation sélectionné. La première table montre les paramètres lorsque le **TH**[**x**] est assigné à un canal analogique.

| Paramètre                          | Description                                                                                                    | Valeur Défaut    |
|------------------------------------|----------------------------------------------------------------------------------------------------|------------------|
| État du canal                      | État du canal : Inactif, actif ou aucun. Lorsque « aucun » est sélectionné, le canal n'apparaîtra pas dans le fichier de configuration.                                                                                                    | Aucun            |
| Nom du canal                       | Identification du canal. (jusqu'à 40 caractères)                                                                                                    | Non Programmé    |
| Assignation                        | La fonction Seuil est assignée soit à un <b>canal analogique</b> ou<br>à un compteur d'occurrences.                                                                                                    | Canal analogique |
| Canal analogique source            | Canal analogique qui est assigné à la fonction Seuil.                                                                                                    |                  |
| Type d'amorçage                    | La fonction Seuil est active sur une comparaison « basse »,<br>« haute », « entre les deux » ou « extérieure à ». Consultez<br>les exemples dans la prochaine sous-section.                                                                                                    | Bas              |
| Niveau d'alarme                    | Chaque canal d'entrée binaire est associé à un niveau<br>d'alarme: Pas enregistré, Information, Mineur, Majeur ou<br>Critique.                                                                                                    | Info             |
| Valeur de<br>comparaison           | Valeur constante utilisée pour la comparaison basse ou<br>haute avec la valeur du canal analogique sélectionné.<br>Sélection: -10000000.00 à 10000000.00                                                                                                    | 0.00             |
| Valeur de<br>comparaison (Bas)     | Valeur constante utilisée pour la comparaison entre les deux<br>ou extérieure à avec la valeur du canal analogique<br>sélectionné.<br>Sélection: -10000000.00 à 10000000.00                                                                                                    | 0.00             |
| Valeur de<br>comparaison<br>(Haut) | Valeur constante utilisée pour la comparaison entre les deux<br>ou extérieure à avec la valeur du canal analogique<br>sélectionné.<br>Sélection: -10000000.00 à 10000000.00                                                                                                    | 0.00             |
| Valeur d'hystérésis                | L'hystérésis est utilisée pour prévenir des changements<br>d'états rapides lorsque la valeur analogique est proche du<br>niveau d'activation. La valeur de l'hystérésis est comparable<br>à une zone tampon qui entoure le niveau d'activation de<br>manière à ce que lorsque le seuil a été activé, il sera<br>désactivé seulement si la valeur du canal analogique est<br>égale à la valeur de comparaison +/- la valeur de l'hystérésis.<br>(le + et le – dépendent du type d'amorçage).<br>Sélection: 0.00 à 1000000.00 | 0.00             |

 Tableau 48 - Paramètres de configuration pour TH[x] (canal analogique)

| Paramètre          | Description                                                  | Valeur Défaut |
|--------------------|--------------------------------------------------------------|---------------|
| Remettre à zéro le | Le compteur d'occurrences est utilisé pour faire le décompte |               |
| compteur           | des changements d'état valide de la mnémonique.              |               |
| d'occurrences      | Permission pour Remettre à zéro le compteur d'occurrences:   |               |
|                    | Oui ou Non                                                   |               |

La table suivant montre les paramètres de configuration lorsque **TH**[x] est assigné à un compteur d'occurrences.

| Paramètre                                                          | Description                                                                                                    | Valeur Défaut    |
|--------------------------------------------------------------------|----------------------------------------------------------------------------------------------------|------------------|
| État du canal                                                      | État du canal: Inactif, actif ou aucun. Lorsque « aucun »<br>est sélectionné, le canal n'apparaîtra pas dans le fichier<br>de configuration.                                                 | Aucun            |
| Nom du canal                                                       | Identification du canal. (jusqu'à 40 caractères)                                                                                                    | Non Programmé    |
| Assignation                                                        | La fonction Seuil est assignée soit à un canal analogique ou à un <b>compteur d'occurrences</b> .                                                                                            | Canal analogique |
| Source d'amorçage                                                  | Le compteur d'occurrences de la source d'amorçage est<br>comparé à un nombre d'occurrences. Référez-vous à la<br>section 4.13 pour les listes de toutes les sources<br>d'amorçage possibles. |                  |
| Niveau d'alarme                                                    | Chaque canal d'entrée binaire est associé à un niveau<br>d'alarme: Pas enregistré, Information, Mineur, Majeur ou<br>Critique.                                                               | Info             |
| Nombre d'occurrences                                               | Valeur constante utilisée pour la comparaison avec le<br>nombre d'occurrences de la source d'amorçage.<br>Sélection: 0 à 10000000                                                            | 0                |
| Remettre<br>automatiquement à<br>zéro le compteur<br>d'occurrences | Remettre automatiquement à zéro le compteur<br>d'occurrences de la source d'amorçage. Choix : non ou<br>oui                                                                                  | Non              |
| Remettre à zéro le<br>compteur<br>d'occurrences                    | Le compteur d'occurrences est utilisé pour faire le<br>décompte des changements d'état valide de la<br>mnémonique. Permission pour Remettre à zéro le<br>compteur d'occurrences: Oui ou Non  |                  |

 Tableau 49 - Paramètres de configuration pour TH[x] (compteur d'occurrences)

#### 8.2.1 Exemples d'application des Seuils

Le premier exemple montre un seuil associé à une valeur analogique. F1A2 représente la température de la pièce; on veut configurer TH6 pour qu'il soit activé lorsque la température passe au-dessus de 28°C. Nous voulons aussi configurer TH7 (figure suivante) pour qu'il soit activé lorsque la température descend sous 18°C.

DEL frontales

| FUSIC                                    | DN                      |                                |                                              |          |               |                       |       |      | Déc       | connexion |
|------------------------------------------|-------------------------|--------------------------------|----------------------------------------------|----------|---------------|-----------------------|-------|------|-----------|-----------|
| <u> Alarmes   Vues   Canaux E/S   Ca</u> | inaux dérivés   Télécha | argement   Information système | Liens   Configuration   <u>Vues HMI</u>   Gr | aphiques |               |                       | iit i | Мu   | ltit      | el        |
|                                          | MTQC175                 | -2500: Multitel Dem            | TH6 sera activé                              | Jean-Pe  | errin Street, | QC G2C1X1             | CRI:  | MAJ: | O<br>MIN: |           |
| Menu                                     | Seuils                  |                                | Iorsque FIAZ > 28 et                         |          |               |                       |       |      |           |           |
| Arithmétique                             |                         |                                | desactive lorsque                            |          |               |                       |       |      |           |           |
| 🛙 Accès                                  | Mnemonique              | Nom de canal                   | F1A2 < 28-1. Le point                        | Valeur   | Consigne      | Compteur d'occurrence | es    |      |           |           |
| E Contrôle d'Accès                       | TH2                     | DC System Low Float            | de consigne est                              | DES      | < 53.60       | 0                     |       |      |           |           |
| La <u>Controle d'Acces</u>               | TH3                     | DC System High Voltag          | offichó                                      | OFF      | > 56.00       | 0                     |       |      |           |           |
| Vieillissement des batteries             | TH4                     | DC System Low Voltage          | allicite.                                    | ON       | < 52.00       | 233                   |       |      |           |           |
| Binaires Manuels                         | TH5                     | Battery On Discharge           |                                              | OM       | < 51.00       | 233                   |       |      |           |           |
| and America Academic Alexand             | TH6                     | High Room Temperatur           | e                                            | ON       | > 28.0        | 233                   |       |      |           |           |
| Appel Automatique                        | THZ                     | Low Room Temperatur            | e                                            | OFF      | < 18.0        | 0                     |       |      |           |           |
| Chronomètres                             | TH8                     | Accelarated Battery Dep        | gradation @ 50%                              | ON       | > 32.0        | 233                   |       |      |           |           |
| Il Constanto                             | TH9                     | Air Conditioning Setpoin       | it 27oC                                      | ON       | > 27.0        | 233                   |       |      |           |           |
| u <u>constante</u>                       | TH10                    | Heating Setpoint 18oC          |                                              | OFF      | < 18.0        | 0                     |       |      |           |           |
| Rapport Cyclique/Moyenne                 | TH11                    | Free Cooling Temperat          | ure 10oC                                     | ON       | < 10.00       | 248                   |       |      |           |           |
| Redirection d'appels                     | TH12                    | UPS Power Input 75% (          | Capacity                                     | ND       | > 1000.00     | 0                     |       |      |           |           |
| automatiques                             | TH13                    | SP Heater Temp                 |                                              | OFF      | < 17.00       | 0                     |       |      |           |           |
| T Exclination                            | TH14                    | BATT STAT-AH                   |                                              | OFF      | > 0.3         | 0                     |       |      |           |           |
| u <u>Eqansation</u>                      | TH15                    | HVAC Operating                 |                                              | DES      | > 2.5         | 0                     |       |      |           |           |
| DEL Frontales                            | TH16                    | BATT STAT-AH-BAT1              |                                              | DES      | > 3.0         | 0                     |       |      |           |           |
| E Creuese                                | TH17                    | BATSTAT-TH                     |                                              | OFF      | > 1.0         | 0                     |       |      |           |           |
| a <u>Groupes</u>                         | TH18                    | High Exterior Temperat         | ure                                          | ON       | > 70.0        | 214                   |       |      |           |           |
| I HVAC                                   | TH23                    | Alarm AC main                  |                                              | OFF      | < 120.0       | 84                    |       |      |           |           |

#### FUSION # Multitel FUSION Trial CRI: MAJ: Seuils Éditer Menu <\* back D Arithmétique TH7 Lefat du canal est Le nom est Le seuil est assigne a La canal source est Le niveaul d'ainme est La valuer dh'obtenesti est La valuer dh'obtenesti est La nombre d'occurrencee est D Alarme Audible Actif Low Room Temperature Canal analogique F1A2 Bas Minesir 18:00 eC 1.000 0 D Binaires manuels TH7 sera activé D Appel automatique lorsque F1A2 < 18 D Chronomètres D Ports de communication et désactivé D Constante lorsque F1A2 > D Liste des canaux pour les statistiques journalieres Protocole EMAIL 18+1 E Egalisation

Ensuite, on peut former un groupe G12, avec l'équation logique TH6 OU TH7. Alors G12 sera activé chaque fois que la température se trouve au-dessus ou en dessous des limites. Un autre seuil, TH20, est configuré en utilisant le nombre d'occurrences comme mode d'activation et G12 comme source d'amorçage.

| FUSI                                                | ON                                                            |                                           |                              |            |           | Déc       | connexion |
|-----------------------------------------------------|---------------------------------------------------------------|-------------------------------------------|------------------------------|------------|-----------|-----------|-----------|
| Alarmos   Yuos   Canaux E/S                         | Canaux dérivés   Téléchargement   Information système   Liens | : I Configuration   Yues HM]   Graphiques |                              | fif        | Mu        | ltit      | el        |
|                                                     |                                                               | FUSION Trial                              |                              | ()<br>CRI: | O<br>MAJ: | O<br>MIN: | O INF:    |
| Menu                                                | 📩 Seuils                                                      |                                           | Éditer                       |            | 44        | back      |           |
| Arithmétique                                        |                                                               |                                           |                              |            |           |           | 1         |
| II Alarme Audible                                   | TH20                                                          | TH20 sera activé                          | Valeur                       |            |           |           |           |
| II Binaires manuels                                 | Le nom est                                                    |                                           | room temperature malfunction |            |           |           |           |
| Appel automatique                                   | Le seuil est assigne a                                        | lorsque le nombre                         | Compteur d'occurrences       |            |           |           |           |
| 13 Chronomètres                                     | Le nombre d'occurrences pour l'activation est                 | d'occurrences de                          | 10                           |            |           |           |           |
| II Ports de communication                           | La remise a zero automatique du compteur d'occurrences est    | Cd2 attaindra 40                          | Adif                         |            |           |           |           |
| 13 Constante                                        | Le nombre d'occurrences est                                   | G12 atteindra 10                          | 0                            |            |           |           |           |
| Liste des canaux pour les statistiques iournalieres |                                                               | occurrences                               |                              |            |           |           |           |
| 13 Protocole EMAIL                                  |                                                               |                                           |                              |            |           |           |           |
| II Egalisation                                      |                                                               |                                           |                              |            |           |           |           |
| II DEL frontales                                    |                                                               |                                           |                              |            |           |           |           |
| The Friday Description Filo                         | 1                                                             |                                           |                              |            |           |           |           |

Donc, il y aura une alarme chaque fois que la température dépasse les valeurs prédéfinies. Une autre alarme informe les usagers que la température de la pièce a dépassé les limites trop souvent; ce qui signifie que le thermostat est peut-être défectueux ou qu'il a les mauvais paramètres de température.

# 8.3 VUES (32)

La fonction vue est conçue pour intégrer un nombre limité de types de canaux E/S différents dans un seul écran ou affichage. Il est possible de regrouper divers points de contrôle et de surveillance reliés à une application spécifique telle que l'environnement, l'alimentation CC, la génératrice, et ainsi de suite, afin d'obtenir plus facilement et plus rapidement les rapports d'état ou les analyses.

Pour configurer une des 32 vues, choisissez l'option **Configuration** dans le menu principal (il est possible d'aller en mode configuration seulement si l'usager possède le niveau d'accès Superviseur). Choisissez ensuite l'option **Vues programmables** dans le sous-menu de gauche. Cliquez sur un canal **CVIEW[x]** et les paramètres de configuration seront disponibles.

|                    | l'ableau 50 - Parametres de configuration pour CVIEw[X]                                                                                                    |               |  |  |  |  |
|--------------------|----------------------------------------------------------------------------------------------------|---------------|--|--|--|--|
| Paramètre          | Description                                                                                                    | Valeur Défaut |  |  |  |  |
| Nom du canal       | Identification du canal. Chaque vue peut être nommée de façon à mieux décrire son contenu. (jusqu'à 40 caractères)                                                                                                    | Non Programmé |  |  |  |  |
| Liste de<br>canaux | Entrez une liste de canaux pour qu'ils soient affichés dans la présent vue. Seuls les canaux actifs d'une vue s'afficheront lors de l'affichage dans la page HTTP(S) ou en Terminal. Ainsi, l'utilisateur pourra configurer des canaux pour usage futur sans être embarrassé par un affichage inutilement surchargé. Chaque élément peut correspondre à un canal analogique (réel ou virtuel), à un canal d'entrée binaire, à un canal de sortie relais, à un canal de constante ou à une source d'amorce. |               |  |  |  |  |

Les Vues sont affichées sur l'Interface HTTP(S) sous l'option **Vues** dans le menu principal. Le sous-menu de gauche montre toutes les vues programmées disponibles. Cliquez sur celle que vous voulez afficher. La figure suivante montre un exemple d'une vue programmée:

| FUSI                                                                                                    | ON                                                                             |                                                                                                    |                                                                         |                                                            |           |           | Dé        | sonnexion |
|----------------------------------------------------------------------------------------------------|--------------------------------------------------------------------------------|----------------------------------------------------------------------------------------------------|-------------------------------------------------------------------------|------------------------------------------------------------|-----------|-----------|-----------|-----------|
| Alarmes   Vues   Canaux E/B                                                                                                    | I Canaux dérivés I Télécharger                                                 | nent   Information système   Liens   Configuration   Vues HMI   Graphique                                                                                                    |                                                                         |                                                            | - îîi     | ML        | ltit      | el        |
| Menu                                                                                                    | Vue 3 - DC Powe                                                                | FUSION                                                                                                    | 1 Trial                                                                 |                                                            | O<br>CRI: | O<br>MAJ: | O<br>MIN: | INF:      |
| 11 AC Prever Systems                                                                                                    |                                                                                |                                                                                                    |                                                                         |                                                            |           |           |           |           |
| Server Some Power     DC Power Systems     DC Power Systems     Rectifiers     Generator     Building Automation     Energy Management     Casacty Utilication | Molemonique<br>TH1<br>TH3<br>TH4<br>TH21<br>TH21<br>TH24<br>TH25<br>TH5<br>TH5 | Nom de cantial<br>DC System High Voltage<br>DC System Low Voltage<br>DC System Capacity Excéded<br>Low Rectifice Eficiency<br>Baltey On Discharge<br>Accelarated Battery Degradation @ 50% | Valeur<br>OFF<br>OFF<br>OFF<br>OFF<br>OFF<br>OFF<br>OFF                 | Complex d'occurrences<br>1<br>2<br>15<br>0<br>0<br>15<br>0 |           |           |           |           |
| Load Distribution     UPS Power System     Site Access & Security     HYAC     Network Elements     String#1 Vollages     String#1 Resistance     Huacu View   | Midemonique<br>F163<br>E164<br>AAR6<br>AAR6<br>AAR1<br>AAR12<br>AAR13          | Nom de canal<br>DC System Voltage<br>DC System Total Power<br>DC System Total Power<br>DC System Utilization<br>Rectifier Efficiency<br>Rectifier Efficiency                               | Valeur<br>53.93 Vds<br>20.7 Adc<br>1.1 XW<br>10.4 %<br>62.0 %<br>17.3 % |                                                            |           |           |           |           |

# 8.4 CHRONOMÈTRES (10)

Les canaux chronomètres vous permettent de chronométrer certains événements (par exemple l'utilisation d'une génératrice).

Les canaux chronomètres sont affichés sur l'interface HTTP(S) sous l'option Canaux dérivés dans le menu principal, et Chronomètres dans le sous-menu de gauche.

• •

Pour configurer un des 10 canaux chronomètres, choisissez l'option **Configuration** dans le menu principal (il est possible d'aller en mode configuration seulement si l'usager possède le niveau d'accès Superviseur). Choisissez ensuite l'option Chronomètres dans le sous-menu de gauche. Cliquez sur un canal ACHR[x] et les paramètres de configuration seront disponibles.

|                                                          | Tableau 51 - Paramètres de configuration pour ACHR[x]                                                                                                    | 1             |
|----------------------------------------------------------|----------------------------------------------------------------------------------------------------|---------------|
| Paramètre                                                | Description                                                                                                    | Valeur Défaut |
| État du canal                                            | État du canal : Inactif, actif ou aucun. Lorsque « aucun » est sélectionné, le canal n'apparaîtra pas dans le fichier de configuration.                                                                                                    | Aucun         |
| Nom du canal                                             | Identification du canal. (jusqu'à 40 caractères)                                                                                                    | Non Programmé |
| Source<br>d'amorçage                                     | Le compteur d'occurrences de la source d'amorçage est comparé<br>à un nombre d'occurrences. Référez-vous à la section 4.13 pour<br>les listes de toutes les sources d'amorçage possibles.                                                                                                    |               |
| Affichage                                                | Le chronomètre peut compter en secondes, en minutes ou en heures.                                                                                                    | secondes      |
| Mode<br>d'opération                                      | Le chronomètre fonctionne avec deux modes d'opération. En<br>mode cumulatif, le chronomètre continue à ajouter le temps à<br>chaque fois que la condition d'amorce devient vraie. En mode<br>non-cumulatif, le chronomètre repart à zéro à chaque transition<br>(ON/OFF) de la source d'amorce.<br>Sélection: pas cumulatif ou cumulatif. | Pas cumulatif |
| Unité                                                    | Unité de mesure, jusqu'à 5 caractères (ex: Watt, kW). Les champs<br>d'unité sont passifs, vous pouvez entrer les unités que vous<br>voulez.                                                                                                    | Non Programmé |
| Source<br>d'amorçage<br>pour remettre à<br>0 le compteur | Le compteur d'occurrences peut être remis à 0 en utilisant une source d'amorçage. Référez-vous à la section 4.13 pour les listes de toutes les sources d'amorçage possibles.                                                                                                    |               |

#### En mode cumulatif, utilisez la commande "RESET" via l'Interface de Ligne de Commande (CLI) pour réinitialiser le canal manuellement ou pour entrer une valeur d'initialisation. Référez-vous à la section 5.2 pour plus d'information sur l'utilisation du CLI.

### 8.4.1 Exemple d'application pour les chronomètres

Un exemple de l'utilisation d'un chronomètre est la surveillance du temps de décharge de la batterie en mode cumulatif. Un chronomètre est configuré : ACHR3. il utilise la source d'amorce TH2. TH2 surveille la tension CC du système et sera activé si la tension descend en bas d'un niveau seuil prédéfini. ACHR3 est configuré en minutes et en mode cumulatif. Alors, chaque fois que la mnémonique TH2 est active, le chronomètre se met en marche et compte. Le résultat est une valeur en minutes qui équivaut au temps de décharge de la batterie.

# 8.5 CANAUX WATTHEURE (AWH) (10)

- . .

- 4

FUSION peut calculer la consommation d'énergie d'un atelier d'énergie CC. En utilisant les canaux de voltage et de courant de la fonction wattheure, vous pouvez configurer différents compteurs d'énergie selon vos besoins d'application et l'aménagement de votre centrale.

Les canaux Wattheure sont affichés sur l'interface HTTP(S) sous l'option **Canaux dérivés** dans le menu principal, et **Wattheure** dans le sous-menu de gauche.

Pour configurer un des 10 canaux Wattheures, choisissez l'option **Configuration** dans le menu principal (il est possible d'aller en mode configuration seulement si l'usager possède le niveau d'accès Superviseur). Choisissez ensuite l'option **Wattheure** dans le sous-menu de gauche. Cliquez sur un canal **AWH[x]** et les paramètres de configuration seront disponibles.

| Paramètre                    | Description                                                                                                    | Valeur Défaut |
|------------------------------|----------------------------------------------------------------------------------------------------|---------------|
| État du acual                | État du canal : Inactif, actif ou aucun. Lorsque « aucun » est                                                                                                    | A             |
| Etat du canai                | configuration.                                                                                                    | Aucun         |
| Nom du canal                 | Identification du canal. (jusqu'à 40 caractères)                                                                                                    | Non Programmé |
|                              | Unité de mesure, jusqu'à 5 caractères (ex: Watt, kW). Les champs                                                                                                    |               |
| Unité                        | d'unité sont passifs, vous pouvez entrer les unités que vous voulez.                                                                                                    | Non Programmé |
| Préfixe                      | Préfixe pour l'unité. Sélection: Aucun, Kilo ou Méga.                                                                                                    | Aucun         |
| Canal d'entrée<br>de courant | Entrez le canal de courant sélectionné pour votre application.                                                                                                    |               |
| Canal d'entrée<br>de tension | Entrez le canal de tension sélectionné pour votre application.                                                                                                    |               |
| Source<br>d'amorçage         | Le compteur d'occurrences de la source d'amorçage est comparé<br>à un nombre d'occurrences. Référez-vous à la section 4.13 pour<br>les listes de toutes les sources d'amorçage possibles.                                                                                                    |               |
| Mode<br>d'opération          | Ce paramètre est disponible pour configuration seulement<br>lorsqu'une source d'amorçage a été configurée. Le canal<br>Wattheure fonctionne avec deux modes d'opération; en mode<br>cumulatif, l'accumulation des wattheures s'additionne chaque fois<br>que la source d'amorce est active. En mode non-cumulatif, le<br>canal est réinitialisé à chaque transition d'inactif à actif de la<br>source d'amorce.<br>Sélection: pas cumulatif ou cumulatif. | Pas cumulatif |

#### Tableau 52 - Paramètres de configuration pour AWH[x]

En mode cumulatif, utilisez la commande "**RESET**" via l'Interface de Ligne de Commande (CLI) pour réinitialiser le canal manuellement ou pour entrer une valeur d'initialisation. Référez-vous à la section 5.2 pour plus d'information sur l'utilisation du CLI.

### 8.5.1 Exemple d'application pour les canaux AWH[x]

Il est possible de calculer la consommation journalière d'énergie des redresseurs. Pour ce faire, il faut utiliser le voltage de l'usine, la charge CC du système et une minuterie TSP1 qui s'active aux 24 heures. Le canal AWH, configuré en kWh opère en mode non-cumulatif; il est réinitialisé tous les 24 heures (TSP1).
# 8.6 CANAUX ARITHMÉTIQUES (220)

Ces canaux permette au FUSION d'effectuer des calculs arithmétiques de base jusqu'à des niveaux plus complexes à partir des canaux analogiques du FUSION, des boîtiers d'expansion, des valeurs analogiques des modules MODBUS et SNMPget, des canaux de constantes, d'autres canaux arithmétiques.

Les canaux arithmétiques sont affichés sur l'interface HTTP(S) sous l'option Canaux dérivés dans le menu principal, et Arithmétique dans le sous-menu de gauche.

Pour configurer un des 220 canaux arithmétiques, choisissez l'option Configuration dans le menu principal (il est possible d'aller en mode configuration seulement si l'usager possède le niveau d'accès Superviseur). Choisissez ensuite l'option Arithmétiques dans le sous-menu de gauche. Cliquez sur un canal AAR[x] et les paramètres de configuration seront disponibles.

| rableau 55 - Parametres de configuration pour AAR[x] |                                                                                                    |               |  |
|------------------------------------------------------|----------------------------------------------------------------------------------------------------|---------------|--|
| Paramètre                                            | Description                                                                                                    | Valeur Défaut |  |
| État du canal                                        | État du canal : Inactif, actif ou aucun. Lorsque « aucun » est<br>sélectionné, le canal n'apparaîtra pas dans le fichier de<br>configuration.                                                                                                    | Aucun         |  |
| Nom du canal                                         | Identification du canal. (jusqu'à 40 caractères)                                                                                                    | Non Programmé |  |
| Unité                                                | Unité de mesure, jusqu'à 5 caractères (ex: Watt, kW). Les champs d'unité sont passifs, vous pouvez entrer les unités que vous voulez.                                                                                                    | Non Programmé |  |
| Nombre de chiffres<br>après le point                 | Représentation de la valeur analogique<br>Sélection: entre 0 et 4 chiffres après le point, 4=auto                                                                                                    | 4             |  |
| Équation                                             | Pour écrire l'équation, chaque source peut être précédée de l'opérateur de négation (-). Les parenthèses "(" et " )" peuvent être utilisées (maximum de 12 paires) de même que les opérateurs +,-,* ou /. Maximum de 225 caractères ou 25 termes. |               |  |

T-41---- 50 Demonstration of the second former of the second AAD [-1]

## 8.6.1 Exemple d'application de canal arithmétique

Le premier exemple fourni un moyen de mesurer la différence de température entre la température de la pièce (canal F1A6) et la température d'une cellule spécifique (canal F1A7) à l'intérieur d'une chaîne de batterie. L'équation serait : F1A6-F1A7

L'exemple suivant démontre le potentiel de calcul mathématique. L'équivalent de l'équation suivante est : F1A1\*100-47, où CONST14 est égal à 30.

Équation: "A" pour aide, max 225 caractères ou 25 termes F1A1\*100 +CONST14/10-20\*2.5

Le calcul du PUE (indicateur d'efficience énergétique) est un autre exemple. La figure suivante montre les paramètres de configuration pour le canal AAR16:

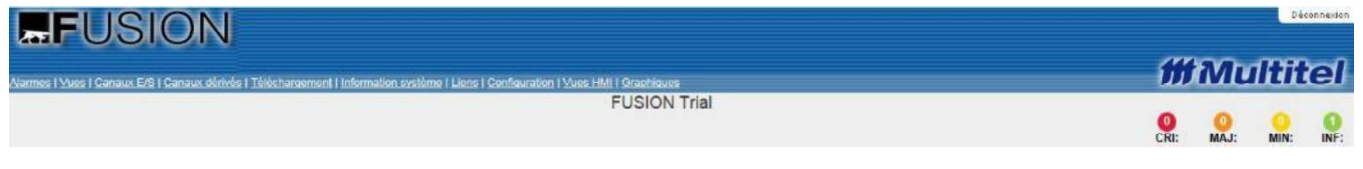

|                                                                             |                                                     |                                                           |                 | 100.000            |
|-----------------------------------------------------------------------------|-----------------------------------------------------|-----------------------------------------------------------|-----------------|--------------------|
| Terminer                                                                    |                                                     |                                                           | <b>m</b>        | Multite            |
|                                                                             | Energy                                              | Management DEMO                                           |                 |                    |
| Menu<br>II. Alarme Audible                                                  | Arithmétique                                        | CRI: 2<br>Éditor                                          | MAJ: 1 MIN: 0   | INF: 22<br><< back |
| Appel Automatique                                                           | AAR16<br>L'etat du canal est                        | Valeur<br>Actif                                           |                 |                    |
| a Arithmétique                                                              | Le nom est                                          | Power Usage Effectivness                                  |                 |                    |
| D Emarge Manuels                                                            | Le nombre de chiffres apres le point est (4 = auto) | 2                                                         |                 |                    |
| a Chronomètres                                                              | L'equation est                                      | m2a1/(aar6+m3a1)                                          |                 |                    |
| D Constante                                                                 |                                                     |                                                           |                 |                    |
| Contrôle d'Accès                                                            |                                                     |                                                           |                 |                    |
| DEL Frontales                                                               | PLIE= Puissance AC de secte                         | ur / (Puissance totale CC du svetème + l                  | Pulseance total | o Sallo            |
| Délais Programmables                                                        | FOL- Fuissance Ao de secte                          | ui / (l'uissairce totale oo uu systeme - i                | uissance totai  | e Jalle            |
| Contrôle d'Accès     DEL Frontales     Délais Programmables     Egalisation | PUE= Puissance AC de secte                          | ur / (Puissance totale CC du système + l<br>des serveurs) | Puissance total | е                  |

Consultez la section 8.8.1 pour un autre exemple d'application de canal arithmétique.

# 8.7 CANAUX DE CONSTANTES (32)

Ces canaux permettent au FUSION de sauvegarder des valeurs constantes comme références qui peuvent être utilisées dans les calculs arithmétiques. Par exemple, la capacité de l'alimentation sectorielle en Ampères, la capacité de l'UPS en kW, le prix de l'énergie par kilowatt/heure, la capacité du système de ventilation (HVAC) et plus encore.

Les canaux Constantes sont affichés sur l'interface HTTP(S) sous l'option **Canaux dérivés** dans le menu principal, et **Constante** dans le sous-menu de gauche.

Pour configurer un des 32 canaux Constantes, choisissez l'option **Configuration** dans le menu principal (il est possible d'aller en mode configuration seulement si l'usager possède le niveau d'accès Superviseur). Choisissez ensuite l'option **Constante** dans le sous-menu de gauche. Cliquez sur un canal **CONST[x]** et les paramètres de configuration seront disponibles.

| rableau 54 - Farametres de configuration pour CONST[X] |                                                                                                    |               |  |
|--------------------------------------------------------|----------------------------------------------------------------------------------------------------|---------------|--|
| Paramètre                                              | Description                                                                                                    | Valeur Défaut |  |
| État du canal                                          | État du canal : Inactif, actif ou aucun. Lorsque « aucun » est<br>sélectionné, le canal n'apparaîtra pas dans le fichier de<br>configuration. | Aucun         |  |
| Nom du canal                                           | Identification du canal. (jusqu'à 40 caractères)                                                                                              | Non Programmé |  |
| Unité                                                  | Unité de mesure, jusqu'à 5 caractères (ex: Watt, kW). Les<br>champs d'unité sont passifs, vous pouvez entrer les unités<br>que vous voulez.   | Non Programmé |  |
| Nombre de chiffres<br>après le point                   | Représentation de la valeur analogique<br>Sélection: entre 0 et 4 chiffres après le point, 4=auto                                             | 4             |  |
| Valeur pour la<br>constante                            | Sélection: -1e <sup>32</sup> à 1e <sup>32</sup>                                                                                               | 0             |  |

## Tableau 54 - Paramètres de configuration pour CONST[x]

#### 8.7.1 Exemple d'application des canaux constantes

Dans cet exemple, nous voulons calculer le niveau d'utilisation de l'alimentation CC et afficher une notification selon la règle d'affaire corporative à 65%. Pour cela, nous avons besoin de configurer la CONST1 à 500 AMP, la capacité du système CC. La charge CC du système est mesurée continuellement par le canal F1A2. Alors, le canal arithmétique AAR1 est configuré avec l'équation suivante:

(F1A2/CONST1) \* 100 pour avoir le niveau, en pourcentage, d'utilisation du système d'alimentation CC en temps réel.

Un canal à seuil TH[x] peut être déclenché lorsque le niveau d'utilisation dépasse 65%. Alors, la source d'amorce correspondante peut être utilisée pour déclencher une Trap SNMP, un courriel pour aviser le personnel d'ingénierie de la condition présente.

# 8.8 CANAUX DE RAPPORTS CYCLIQUES/MOYENNE (10)

Un canal Rapport Cyclique/Moyenne est utilisé pour calculer le pourcentage de temps qu'une variable sélectionnée passe dans un état actif en fonction du temps total accordé pour l'évaluation. Il y a de multiples applications pour des canaux de Rapport Cyclique/Moyenne en voici quelques exemples : temps de fonctionnement des génératrices, temps de fonctionnement des batteries de secours, utilisation du système CVCA, utilisation de l'alimentation CC...

Les canaux Rapport Cyclique/Moyenne sont affichés sur l'interface HTTP(S) sous l'option **Canaux dérivés** dans le menu principal. Pour configurer un des 10 canaux Rapport Cyclique/Moyenne, choisissez l'option **Configuration** dans le menu principal (il est possible d'aller en mode configuration seulement si l'usager possède le niveau d'accès Superviseur). Choisissez ensuite l'option **Rapport Cyclique/Moyenne** dans le sousmenu de gauche. Cliquez sur un canal **DCC[x]** et les paramètres de configuration seront disponibles.

| rableau 55 – Parametres de configuration pour DCC[X] |                                                                                                    |               |
|------------------------------------------------------|----------------------------------------------------------------------------------------------------|---------------|
| Paramètres                                           | Paramètres Description Va                                                                                                    |               |
| État du canal                                        | État du canal : Inactif, actif ou aucun. Lorsque « aucun » est<br>sélectionné, le canal n'apparaîtra pas dans le fichier de<br>configuration. | Aucun         |
| Nom du canal                                         | Identification du canal. (jusqu'à 40 caractères)                                                                                              | Non Programmé |
| Unité                                                | Unité de mesure, jusqu'à 5 caractères Non Program                                                                                             |               |
| Nombre de chiffres<br>après le point                 | Représentation de la valeur analogique<br>Sélection: entre 0 et 4 chiffres après le point, 4=auto                                             | 4             |
| Canal source                                         | Entrez le canal source sélectionné, celui que vous voulez<br>évaluer. (ex: alimentation CC on )                                               | Non Programmé |

## Tableau 55 – Paramètres de configuration pour DCC[x]

| Paramètres                        | Description                                                                                                    | Valeur défaut |
|-----------------------------------|----------------------------------------------------------------------------------------------------|---------------|
|                                   | Entrez la coordonnée correspondant au moment où vous<br>voulez démarrer l'enregistrement des données. Notez que<br>lorsque le paramètre de la coordonnée de départ est<br>modifié, la période de l'ancienne coordonnée doit se<br>terminer avant que la nouvelle coordonnée devienne active.<br>Si l'on veut activer le nouveau paramètre de la coordonnée<br>de départ avant la fin de la période du paramètre précédent,<br>le canal DCC[x] doit être désactivé et ensuite réactivé pour<br>s'assurer que la synchronisation de la nouvelle coordonnée<br>se fasse correctement. | Non Programmé |
|                                   | Il y a deux formats possibles pour la coordonnée:                                                                                                    |               |
| Coordonnée de<br>départ du calcul | <ol> <li>Ce format est utilisé lorsqu'on veut une coordonnée de<br/>départ à la semaine. Le format est le suivant : Jour de<br/>la semaine,HH:MM:SS (ex: lundi,0:0:0 signifie chaque<br/>lundi à minuit). Dans ce format, le jour de la semaine<br/>est obligatoire. Les autres champs, soit HH, MM et SS<br/>sont optionnels (s'il n'y a pas de valeur, cela équivaut à<br/>0 soit le début des heures, des minutes ou des<br/>secondes).</li> </ol>                                                                                                    |               |
|                                   | 2. Ce format est utilisé lorsqu'on veut une coordonnée à l'heure, à la minute ou à un jour précis. Le format est le suivant : /MM/JJ,HH:MM:SS (ex: //1,0:0:0 signifie le premier jour de chaque mois à minuit) Dans ce format, tous les champs sont optionnels (s'il n'y a pas de valeur du côté gauche du séparateur, le champ est ignoré; cependant s'il n'y a pas de valeur du côté droit du séparateur, la valeur actuelle du champ en question est prise).                                                                                                    |               |
|                                   | Pour les deux formats, les séparateurs sont obligatoires.                                                                                                    |               |
| Période de calcul                 | Entrez le temps total que vous voulez pour évaluer le canal<br>source. Format: xxxDxxHxxMxxS (de 1 seconde à 400<br>jours)                                                                                                    | Non Programmé |

## 8.8.1 Exemples de configuration du paramètre de la coordonnée de départ

Pour le format 1 :

mardi,::0 Chaque mardi, à minuit (équivalent à mardi,0:0:0)
vendredi,:0:0 Chaque vendredi, à minuit (équivalent à vendredi,0:0:0)
jeudi,:30:0 Chaque jeudi, à minuit et 30 minutes (équivalent à jeudi,0:30:0)

Pour le format 2 :

| //,::0      | À toutes les minutes                                     |
|-------------|----------------------------------------------------------|
| //,:0:0     | À toutes les heures                                      |
| //,:30:0    | À toutes les 30 <sup>ièmes</sup> minutes de chaque heure |
| //1,7:0:0   | À tous les 1 <sup>ers</sup> du mois à 7 :00 heure        |
| /6/1,12:0:0 | À tous les 1 <sup>ers</sup> juin à midi                  |

© 2023 Multitel - Manuel d'utilisateur FUSION v4.95

## 8.8.2 Exemple d'application pour le canal Rapport Cyclique/moyenne

Un exemple de l'utilisation d'un canal Rapport Cyclique/moyenne est l'utilisation journalière du système de CVCA (HVAC). Dans cet exemple, on veut savoir le pourcentage de temps que le système a été activé sur une période de 24 heures.

| FUSI                                                                                                    | ON                                                                                                    |                                                                |                                                                                                    |                                                                                                    |                                    | Déconnexion |
|----------------------------------------------------------------------------------------------------|----------------------------------------------------------------------------------------------------|----------------------------------------------------------------|----------------------------------------------------------------------------------------------------|----------------------------------------------------------------------------------------------------|------------------------------------|-------------|
| Alarmee I Vive I Canaux E/S                                                                                                    | I Canality Advises   Télécharanment   Intermetion                                                                                                    | système I Liens ( Configuration 1 Vives UNII ) Granhiquies     |                                                                                                    | 11                                                                                                    | Multi                              | tel         |
| Menu  Azpel Automalique  Azpel Automalique  Azpel Automalique  Azpel Automalique  Chronomètres  Chronomètres  Constante  Constante  Constante  Densi forcommentes  Delsi Forcammentes  Delsi Forcammentes                                                                                                    | Rapport Cyclique/Moyenne<br>DCC1<br>L'del du canal est<br>Le nom est<br>L'unite de mesure est<br>Le nombre de chiffes apres le point est (4 – au<br>La coordonne de dapart du cascul est<br>La periode de calcul est                                                        | Le temps d'évaluation<br>commence chaque jour à<br>minuit      | Actif<br>Actif<br>HVAC Daily Usage<br>1<br>THIS<br>// 0.03<br>1D                                       | Editor<br>DCC1 indiquera le pourc<br>temps que le canal TH15<br>sur une période de 24                  | entage de<br>a été actif<br>heures | O INF:      |
| FUSI                                                                                                    |                                                                                                    | evel\\me 11 lines 1 Confinention 1 \u00e5 HB 1 Graebinese      |                                                                                                    | íi                                                                                                    | t Multi                            | tel         |
| Binaires Manuels     Code 5/8                                                                                                    | Seuils                                                                                                    | FUSION Tria                                                    | al                                                                                                    | O<br>CRI:                                                                                              | MAJ: MIN:<br><u>&lt;&lt; back</u>  | 0<br>INF:   |
| Controller<br>Controller<br>Controler<br>Controler<br>Controller<br>Controler<br>Controller | THIS<br>L'etal du canal est<br>Le nom est<br>Lo canal source est<br>Lo canal source est<br>Le seuil est actif forgaue<br>Le niveau d'alarme est<br>La valeur de comparaixon est<br>La valeur de comparaixon est<br>La valeur d'hystensis est<br>Le nombre d'occurrences est | M3A1 est la<br>puissance totale<br>de la salle des<br>serveurs | Valeur<br>Actif<br>HVAC Operating<br>Canal analogique<br>M3A1<br>Haut<br>Info<br>2.50 KW<br>0.500<br>0 | Lorsque M3A1 atteint 2.5<br>KW, TH15 est activé,<br>signifiant que le système<br>CVCA est en opération |                                    |             |

# 8.9 CANAUX LOOKUP TABLE (4)

Les canaux Lookup Table permettent de saisir une table de correspondance dans l'objectif de remplacer un calcul par une opération simple de consultation pour corriger un décalage entre la valeur réel et celle mesurée. La table de correspondance sera donc utile pour corrigé une sortie de capteur ou sonde non-linéaire. À titre d'example, les sonde de mesureage de la puissance RF, sonde thermistor pour la mesure de température sont réputé être non-linéaire.

Les canaux Lookup Table sont affichés sur l'interface HTTP(S) sous l'option **Canaux dérivés** dans le menu principal, et **Lookup Table** dans le sous-menu de gauche.

Pour configurer un des 4 canaux Lookup Table, choisissez l'option **Configuration** dans le menu principal (il est possible d'aller en mode configuration seulement si l'usager possède le niveau d'accès Superviseur). Choisissez ensuite l'option **Lookup Table** dans le sous-menu de gauche. Cliquez sur un canal **LKU[x]** et les paramètres de configuration seront disponibles.

| Tableau 30 - Parametres de configuration pour ERO[x] |                                                                                                    |               |  |
|------------------------------------------------------|----------------------------------------------------------------------------------------------------|---------------|--|
| Paramètre                                            | Description                                                                                                    | Valeur Défaut |  |
| État du canal                                        | État du canal : Inactif, actif ou aucun. Lorsque « aucun » est<br>sélectionné, le canal n'apparaîtra pas dans le fichier de<br>configuration. | Aucun         |  |
| Nom du canal                                         | Identification du canal. (jusqu'à 40 caractères)                                                                                              | Non Programmé |  |

#### Tableau 56 - Paramètres de configuration pour LKU[x]

| Paramètre                                          | Description                                                                                                    | Valeur Défaut |
|----------------------------------------------------|----------------------------------------------------------------------------------------------------|---------------|
| Unité                                              | Unité de mesure, jusqu'à 5 caractères (ex: Watt, kW). Les<br>champs d'unité sont passifs, vous pouvez entrer les unités<br>que vous voulez.                                                                                                    | Non Programmé |
| Nombre de chiffres Entrée le canal de référence No |                                                                                                    | Non Programmé |
|                                                    |                                                                                                    |               |
| Valeurs de la<br>lookup table                      | <ul> <li>Valeurs de la ookup table</li> <li>Valeurs de la ookup table</li> <li>Valeurs de la ookup table</li> <li>Finite de paires de nombre separes par une virgule ','. Le premier nombre represente l'entree, le second represente la valeur reelle correspondante. Les deux valeurs sont separees par le symbole egale. Exp: 0.5=1.7, 0.75=2.2,</li> <li>Votre entree ne sera visible qu'apres avoir clique sur le bouton "Appliquer" ('A' pour aide 'E' pour effacer)</li> </ul> |               |

#### 8.9.1 Exemple de configuration avec une sonde de puissance RF

La sonde de puissance RF (wattmètre) permet de mesurer la puissance de sortie d'un l'émetteur RF. La sonde wattmètre est généralement installée après la filtration de nombreux émetteurs. Le sonde wattmètre fournit un signal de tension proportionnel qui peut être affectée par la fréquence de l'émetteur RF, ce qui peut provoquer des imprécisions de mesure entre la valeur réelle de sortie de puissance et la valeur mesurée FUSION. Ainsi, un canal de table de correspondance peut être configurée pour corriger le décalage le long de la plage de mesure. Par exemple, la table de correspondance suivante peut être configure

| Tension mesurée | Puissance réel |
|-----------------|----------------|
| 0.134 V         | 0.1 W          |
| 0.156 V         | 0.2 W          |
| 1.234           | 2 W            |

Les valeurs de la table seront entrée comme suit: 0.0=0.0, 0.134=0.1, 0.156=0.2, 1.234=2

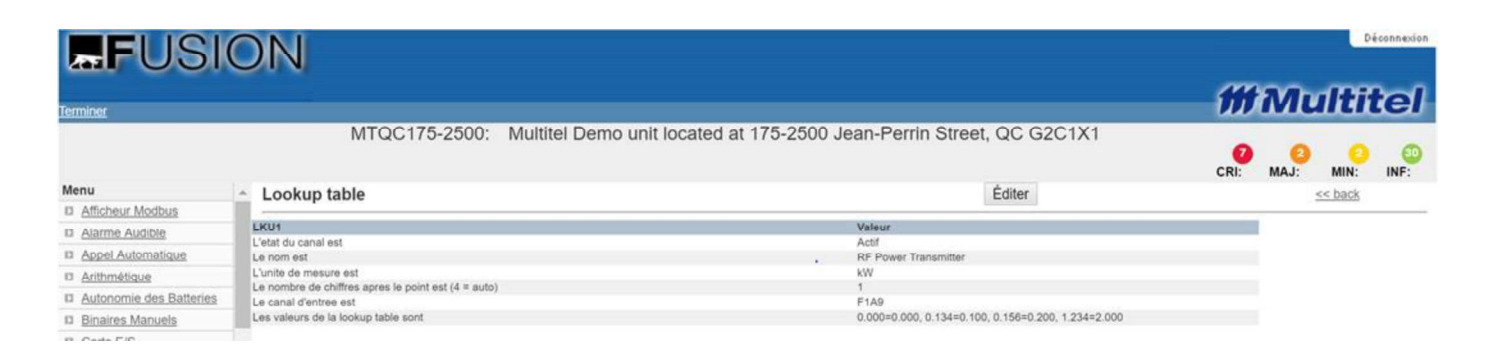

# 8.10 LEAD/LAG (4)

Un canal lead/lag permet à l'utilisateur de créer des cycles de fonctionnement entre 2 à 8 équipements sur une période de temps prédéterminée afin d'assurer une usure égale de ces derniers. Ce type de canal est utilisé principalement pour des applications typiques d'automatisation d'un bâtiment.

FUSION possède 4 canaux lead/lag identifiés par la mnémonique suivante : LL[x]. Ces canaux sont affichés par l'interface HTTP(S) sous l'onglet Canaux dérivés du menu principal.

Pour configurer un des 4 canaux lead/lag, choisissez l'option Configuration dans le menu principal (il est possible d'aller en mode configuration seulement si l'usager possède le niveau d'accès superviseur). Choisissez ensuite l'option Lead/Lag dans le sous-menu de gauche. Cliquez sur un canal LL[x] et les paramètres de configuration seront disponibles.

| Paramètre                      | Description                                                                                                    | Valeur Défaut |
|--------------------------------|----------------------------------------------------------------------------------------------------|---------------|
| État du canal                  | État du canal : Inactif, actif ou aucun. Lorsque « aucun » est<br>sélectionné, le canal n'apparaîtra pas dans le fichier de<br>configuration.                    | Aucun         |
| Nom du canal                   | Identification du canal. (jusqu'à 40 caractères)                                                                                                    | Non Programmé |
| Niveau<br>d'alarme             | Chaque canal est associé à un niveau d'alarme: Pas enregistré,<br>Information, Mineur, Majeur ou Critique.                                                       | Information   |
| Nombre de<br>dispositifs       | Il est possible d'utiliser un lead/lag entre 2 à 8 dispositifs.                                                                                                  | 2             |
| Période                        | Chacun des canaux peut performer sous une période d'opération différente comprise entre 1 seconde à 366 jours. Le format est xxJoursxxHeuresxxMinutesxxSecondes. | 1J            |
| Description du<br>dispositif 1 | Description du dispositif 1, 50 caractères maximum.                                                                                                    | Non Programmé |
| Description du<br>dispositif 2 | Description du dispositif 2, 50 caractères maximum.                                                                                                    | Non Programmé |

# 

Il est à noté que les canaux lead/lag ne sont pas visible et non configurable en mode terminal, Seulement qu'en mode http ou HTTPS. Lors de l'affichage de l'état de canaux lead/lag, le temps restant du cycle présent, la liste des équipement contrôlé ainsi que lequel des équipement est commandé.

## 8.10.1 Exemple d'application pour les lead/lag

Un canal lead/lag LL1 est utilisé dans une application d'automatisation de bâtiment où un cycle d'opération est partagé entre trois (3) systèmes CVC (HVAC). Le niveau d'alarme est Information. Le dispositif un (1) est LL1E1 nommé HVAC A, le dispositif deux (2) est LL1E2 nommé HVAC B et le dispositif trois (3) est LL1E3 nommé HVAC C. La période entrée est 2J. À chaque deux (2) jours, la fonction lead/lag alternera le fonctionnement entre ces systèmes CVC. En résumé, deux (2) jours après le départ initial, le HVAC A arrêtera de fonctionner et le HVAC B prendra la relève pour les deux (2) prochaines journées. Après cette période, le HVAC B arrêtera et le HVAC C opèrera pour les deux (2) journée successives. Cette opération recommencera ensuite avec le HVAC A et ainsi de suite. Pendant que les cycles s'alternent, le lead/lag génèrera des alarmes informationelles disant que LL1E1, LL1E2 ou LL1E3 est maintenant en opération.

# **9 APPLICATIONS SPÉCIFIQUES**

## 9.1 MODULE D'EXPANSION SMX (SMX-48BI & SMX-24AI)

Le module SMX vous a été présenté à la section 3.2; cette présente section documente toutes les caractéristiques du module autre que sa configuration dans le FUSION qui s'effectue dans la section 4.8 avec les autres modules Modbus. Le module SMX partage le même design mais il est offert en deux modèles différents : le SMX-48BI offrant 48 entrées binaires et le SMX-24AI offrant 24 entrées analogiques hybrides.

## 9.1.1 Caractéristiques du module SMX

Le module SMX offre les caractéristiques suivantes:

- Alimentation 48Volts redondante de type A&B. (voir tableau Power/Aliment.)
- Communication via le protocole Modbus RTU. Une roulette de sélection située sur le panneau avant du module est utilisée pour régler la vitesse de transmission. (voir le tableau Roulette de sélection de vitesse pour plus de détails).
- Configuration facile de l'adresse Modbus du module avec deux roulettes de sélection situées sur le panneau avant du module. La roulette de gauche pour les dizaines et la roulette de droite pour les unités. P. ex.: pour un module avec l'adresse Modbus 64, roulette de gauche = 6 et roulette de droite = 4.
- Une DEL Aliment./Panne pour le dépannage (voir le tableau DEL Aliment./Panne dans la section dépannage).
- Une DEL Modbus indiquant l'état de la communication Modbus.
- Une plaque de référence servant à l'identification du module.
- 48 entrées binaires montées sur un connecteur de type "CHAMP" pour simplifier le pré-câblage. (voir tableau **Pin-out des canaux d'E/S pour le SMX-48BI**)
- 24 entrées analogiques hybrides sur connecteur terminaux à vis pour faciliter le câblage des sondes et capteurs.

## 9.1.2 Spécifications du SMX

Le tableau qui suit présente un sommaire des spécifications du module SMX-48BI. Pour plus de détails, veuillezvous référer à la <u>section</u> 11 de ce document.

| Туре             | Composantes        | Spécifications                                |
|------------------|--------------------|-----------------------------------------------|
|                  | Typique:           | -48Vdc (2.4W)                                 |
| Alimentation of  | Plage:             | -40 to -60 Vcc                                |
| Annientation et  | Fusible rec.       | 1 1/3 Amp                                     |
| environnementale | Oper. Température: | -40°F (-40°C) to 149oF (65oC)                 |
|                  | Humidité:          | 5 to 90 % RH (sans condensation)              |
|                  | Hauteur:           | 1.50 pouce (3,81cm)                           |
| Dimensions       | Largeur:           | 5.48 pouce (13,92cm)                          |
|                  | Profondeur:        | 10.50 pouce (26,67cm) incluant la vis de MALT |
| MODBUS/RS-485    | Туре:              | 2 fils RS-485                                 |
|                  | Isolation:         | 1,5kV                                         |
|                  | Vitesse:           | Ajustable de 1200 à 115 200 bps               |

Pour davantage d'information sur le fonctionnement des canaux binaires, voir la section 4.6.

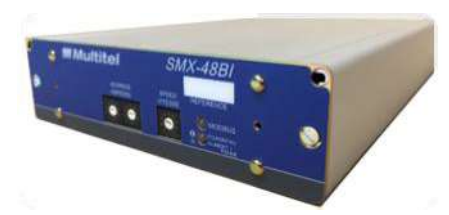

## 9.1.3 Installation du SMX

Le module SMX est destiné à une installation standard en bâtît télécom de 19 ou 23 pouces. Les illustrations B & C ci-dessous présentent les nouvelles options de montage du module SMX avec et sans FUSION. L'illustration A présente l'installation actuelle du FUSION avec supports réversibles centrés. En commandant B ou C, les supports réversibles centrés ne sont pas inclus. La configuration B offre une économie maximale d'espace, le module SMX est installé à la droite du système FUSION comme illustré ci-dessous (voir B). L'étagère à 1 position utilisée pour soutenir le module SMX sert aussi à fixer le système FUSION dans le bâtît. Cela permet d'obtenir le maximum d'E/S dans un seul espace (1U) de bâtît.

Lors de l'installation du système SMX, les options suivantes sont disponibles :

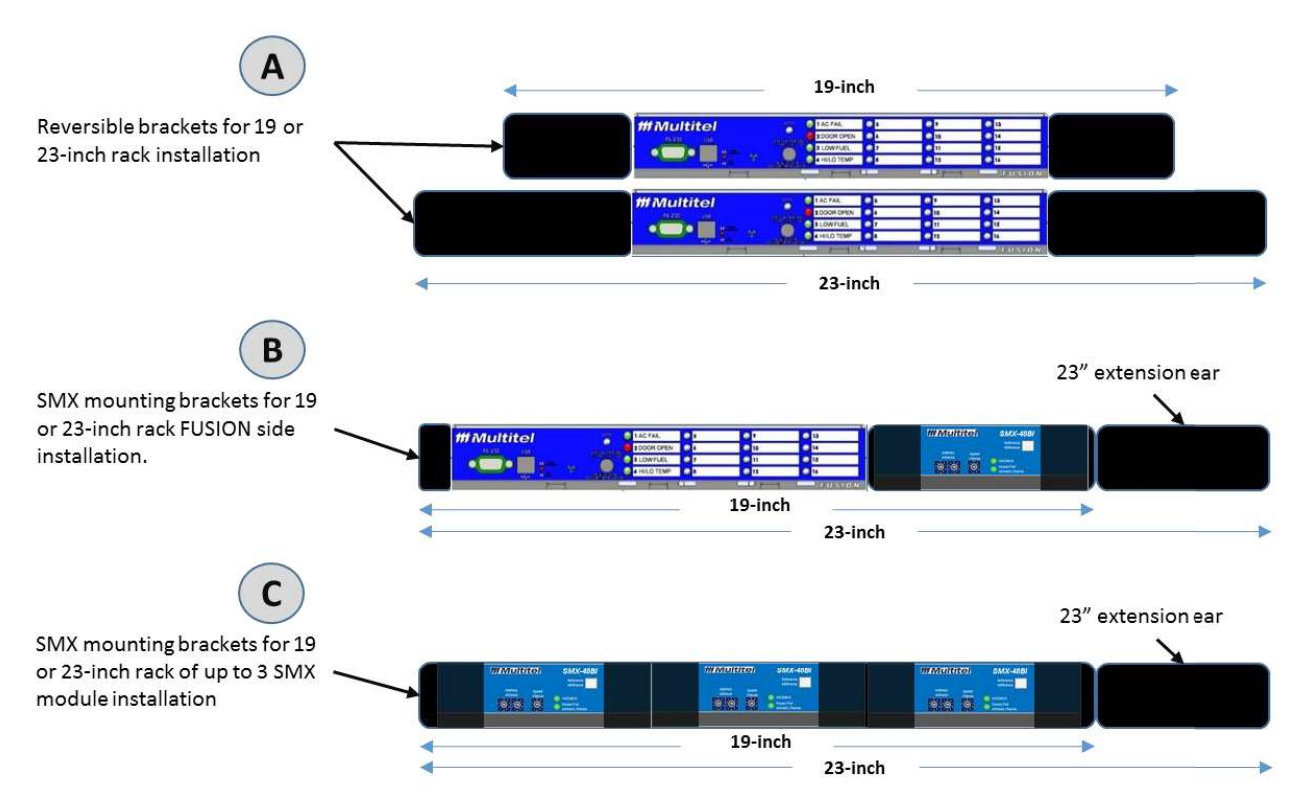

Figure 9 – Option de montage FUSION et modules SMX

Lorsque plusieurs modules SMX doivent être installés, l'étagère K-SMX1U3S peut être commandée et les modules peuvent être empilés. Pour faciliter la maintenance et l'accès aux connecteurs, un support postiche K-SMX1UB peut également être ajouté afin de laisser un espace vide entre les modules SMX empilés. Les trois options cidessus sont prévues pour tenir dans les bâtît de 19 ou 23 pouces. Le câble CMT-062-FS pour le raccord du MODBUS est disponible en option pour faire le relais entre le FUSION et le premier module SMX. Le câble CMT-062-SMX lui permet de faire le raccord en guirlande entre un premier module SMX vers 3 modules SMX disposé sous ou au-dessus de ce premier module. Le câblage d'alimentation n'est pas fourni (voir ci-dessous).

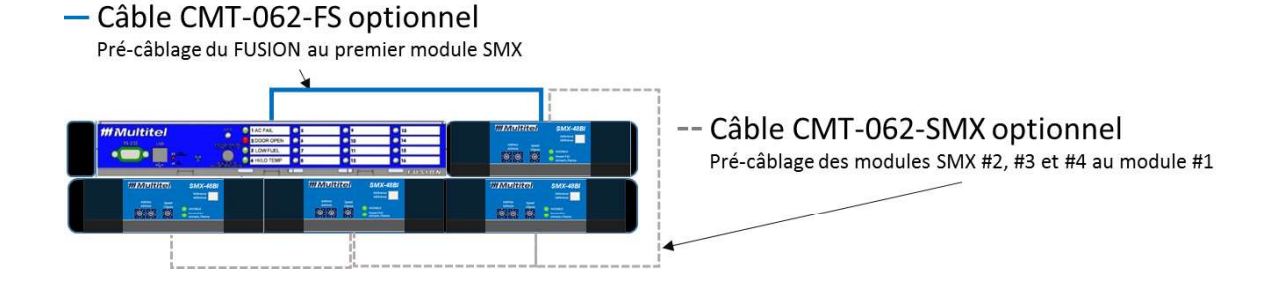

## 9.1.4 Panneau arrière du SMX-48BI

Le panneau arrière du SMX est là ou toutes les connections sont effectuées. Le SMX-48BI offre 3 différents connecteurs enfichables pour simplifier le remplacement de module.

- J1 = Connecteur terminaux à vis « Power/Aliment. »
- J2 = Connecteur terminaux à vis « MODBUS »
- J3 = Connecteur « Champ style » « Alarms/Alarmes »

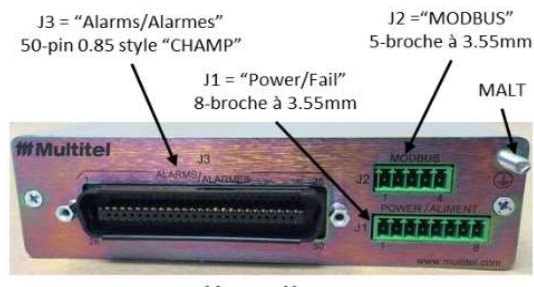

Vue arrière

#### 9.1.5 Panneau arrière du SMX-24AI

Le panneau arrière du SMX est là ou toutes les connections sont effectuées. Le SMX-24AI offre différents connecteurs enfichables pour simplifier le câblage et la maintenance du module.

- J1 = Connecteur M(x)A1 to M(x)A4 J2 = Connecteur M(x)A5 to M(x)A8
- J3 = Connecteur M(x)A9 to M(x)A12
- J4 = Connecteur M(x)A13 to M(x)A16
- J5 = Connecteur M(x)A17 to M(x)A20
- J8 = Connecteur M(x)A21 to M(x)A24

ainsi que les connecteurs "POWER/ALIMENT." et "MODBUS"

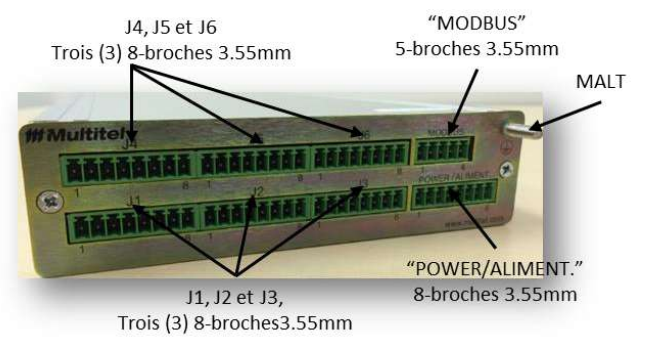

## 9.1.6 Alimentation du module SMX

Le module SMX opère par le biais d'une tension nominal de -48Vcc sur une plage de -40à -60 Vcc. Les raccords de l'alimentation se font sur le connecteur J1 nommé, « POWER/ALIMENT. ». Il est recommandé d'alimenter le module avec deux sources de distribution indépendante A et B. Si votre emplacement n'offre pas d'alimentation redondante, alors alimenter les deux points de connexion « FEED\_A » et FEED\_B » à partir de la même alimentation. Ceci permet d'éliminer l'alarme système du module qui surveille le bon fonctionnement des alimentations redondantes.

Lorsque plusieurs module SMX sont installés ensemble dans un bâtit, les modules SMX peuvent être soit alimenté de façon indépendant ou par la même source d'alimentation, dans ce dernier cas, veuillez considérer une

consommation électrique d'environ 200mA @ 48Vcc par module SMX pour définir le ratio de la protection électrique. Par contre, pour un maximum de fiabilité, chaque module devrait être raccordé indépendamment l'un de l'autre. Utilisé du câble de grosseur #18 à #24 AWG pour la source d'alimentation. Les raccordements électriques sont les même pour le module SMX-48BI et le SMX-24AI.

| MODBUS                   | Power  | /Aliment.       |
|--------------------------|--------|-----------------|
| 1 Alarms/Alarmes 25 1 5  | BROCHE | UTILISATIO<br>N |
| ° ° 00000000             | 1      | BATT_FEED-A     |
| 26 50                    | 2      | BATT_FEED-B     |
| 1 8                      | 3      | BRG FEED-A      |
|                          | 4      | BRG_FEED-B      |
|                          | 5      | FAIL COMM       |
| FEED "A" FEED "B" -48Vcc | 6      | FAIL NO         |
| -48Vcc BRG               | 7      | FAIL NC         |
| BRG                      | 8      | *LG             |

## Figure 10 – Alimentation du module SMX

\*Pour simplifier le raccordement à des modules d'interconnexions, la broche #8 "Logic Ground" est raccordée à la broche #50 du connecteur J3 - "ALARMS/ALARMES". C'est-à-dire que la broche 8 du connecteur J1 et raccordé à la broche 50 du connecteur J3. Une protection électronique réversible est insérer dans le circuit afin de protéger le SMX d'erreur de manipulation ou câblage. Si la protection s'active, le module SMX génère une faute système et cause un clignotement double du DEL « Aliment./Panne ».

Lorsque les deux alimentations redondantes sont présentes, la DEL « Aliment./Panne » est de couleur verte. Une faute sur l'alimentation génère une alarme système et la DEL « Aliment./Panne » clignote :

- 1. Clignote orange une fois pour le "Feed\_A"
- 2. Clignote orange deux fois pour le "Feed\_B"

Les fautes systèmes « protection LG », « FEED\_A », « FEED\_B », pour chaque module SMX peux être rapporté au FUSION en utilisant les canaux binaires spécifiques nommé « M(X)S1 à M(x)S7 selon le module SMX. Ces canaux binaires sont disponibles dans la page de configuration des canaux de chaque module. Regarder au bas de la page HTML. (*Attention l'illustration ici-bas montre les canaux binaires spécifiques pour un module SMX-24AI*).

| Mnémonique | Nom              | Etat       |     | Compteur d'occurrences |
|------------|------------------|------------|-----|------------------------|
| M1S1       | BOOTLOADER       | Non defini | DES | 0                      |
| M1S2       | NO CONFIGURATION | Non defini | DES | 0                      |
| M1S3       | No FEED A        | Non defini | DES | 0                      |
| M1S4       | No FEED B        | Non defini | DES | 0                      |
| M1S5       | Channel Fault    | Non defini | DES | 0                      |
| M1S6       | ADC Fault        | Non defini | DES | 0                      |
| M1S7       | CARD FAIL        | Non defini | DES | 0                      |

Pour davantage d'information sur les fautes systèmes et codes d'erreurs des modules SMX, veuillez-vous référer au chapitre 12-Dépannage de ce document.

## 9.1.7 Setup du MODBUS SMX

Les modules SMX sont conçus pour se raccorder au FUSION, par contre, il peut très bien être raccordé à un PC ayant une interface EIA-485, un automate programmable, enregistreur de donnée ou système de gestion de bâtiment capable de communiquer avec le protocole MODBUS RTU. Pour davantage d'information sur le protocole MODBUS, veuillez consulter <u>www.modbus.org</u>.

Voici quelques bonnes pratiques dans les raccords en guirlande MODBUS :

- 1. Les modules MODBUS ne doivent pas être installés à plus de 200 mètres du système FUSION.
- 2. Le réseau MODBUS doit être configuré en série (voir illustration ci-contre), allant d'un module à l'autre et non pas dans une configuration en forme d'étoile.
- Lorsque les modules sont installés loin du système FUSION avec une vitesse de communication rapide, une résistance de terminaison (120 Ohms) devrait être utilisée sur le dernier module du réseau en série.
- 4. Toujours connecter le blindage (si utilisé) à la terre et à une seule extrémité.

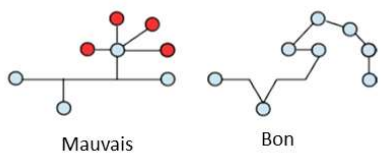

Lors de la préparation de vos commandes FUSION et d'un ou plusieurs modules SMX, Multitel effectuera une configuration d'adressage et vitesse de communication à défaut tel qu'illustrer ci-dessous.

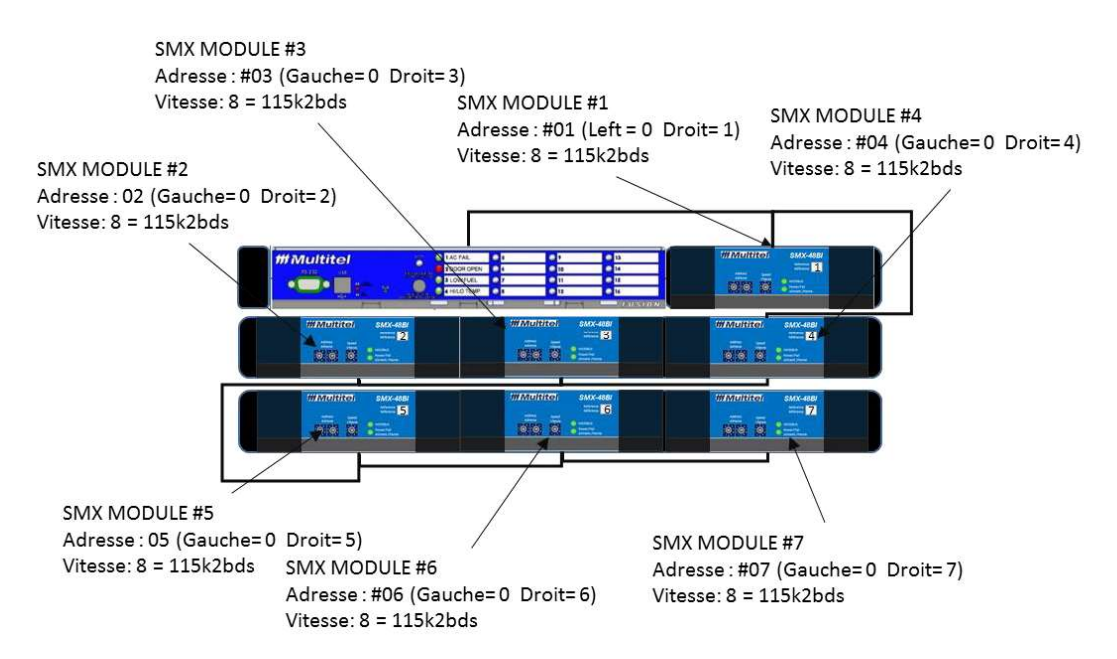

#### Figure 11 – Setup de modules SMX

Si vous désirez effectuer des modification ou modifier l'adressage des modules, utiliser la roulette de sélection de vitesse nommé "Address/Adresse" pour configurer une adresse réseau unique entre 1 à 99 pour chaque module, compléter la paramétrisation du FUSION. Attention si plus d'un modules sont configurés avec une adresse identique, la communication ne pourra pas se faire et des erreurs système seront affichées.

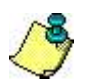

#### NOTE IMPORTANTE:

L'adresse réseau du module SMX réglé avec les commutateurs rotatifs peut être différente du numéro de référence du module MODBUS. Un espace vide a été prévu à cet effet pour y inscrire le numéro de référence du module configuré dans le FUSION.

| Intérupteur rotatif<br>pour selection de<br>l'adresse unique | Utiliser l'espace pour<br>identifier le numéro de<br>reference du module                                                                                                    |
|--------------------------------------------------------------|----------------------------------------------------------------------------------------------------|
|                                                              | WMUILITEI SMX-24AI                                                                                                    |
|                                                              | Adresse<br>Address<br>Address<br>Addr |
|                                                              |                                                                                                    |

| Valeurs à défaut |                 |        |  |  |  |  |
|------------------|-----------------|--------|--|--|--|--|
| Roulette         | Description     | Valeur |  |  |  |  |
| Addresse         | Roulette gauche | 0      |  |  |  |  |
| Addresse         | Roulette droite | 1      |  |  |  |  |
| Vitesse          | Vitesse         | 8      |  |  |  |  |

Après la configuration de l'adresse du module, sélectionner la vitesse de communication en ajustant le commutateur rotatif identifié "Speed/Vitesse" à la position appropriée. Par défaut, la vitesse de communication est réglé à la position #8 ce qui correspond à la vitesse 115,2kbds. Tous changements effectués aux interrupteurs prennent effet immédiatement.

| Roulette de sélection de vitesse        |     |   |               |  |  |  |
|-----------------------------------------|-----|---|---------------|--|--|--|
| Numéro Vitesse (kb) Numéro Vitesse (kb) |     |   |               |  |  |  |
| 1                                       | 1,2 | 5 | 19,2          |  |  |  |
| 2                                       | 2,4 | 6 | 38,4          |  |  |  |
| 3                                       | 4,8 | 7 | 57,6          |  |  |  |
| 4                                       | 9,6 | 8 | 11,5 (défaut) |  |  |  |

Dans certaines circonstances ou des modules SMX sont ajoutés à une installation FUSION existante. Il peut déjà y avoir des modules MODBUS génériques assignés aux adresses ici-haut mentionnées. Les adresses et vitesses utilisés peuvent être changées, par contre il pourrait être plus simple de configurer vos nouveaux modules SMX en sélectionnant la vitesse de communication actuelle et en utilisant l'adressage recommandé ici-bas. Ceci n'est pas obligatoire, mais une suggestion qui permet de minimiser les changements de configuration à apporter au FUSION et à une installation opérationnelle.

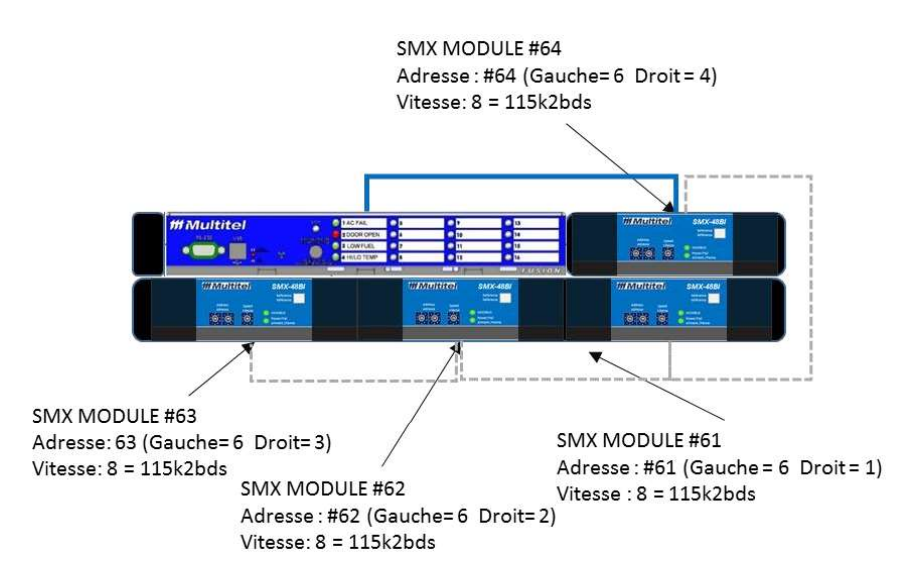

## 9.1.8 Câblage MODBUS du SMX

Le raccord en guirlande des modules SMX est relativement simple, quand plusieurs modules MODBUS sont raccorder en réseau, assurez-vous de respecter les polarités IN- et IN+ tout au long du réseau, sinon la communication MODBUS ne pourra pas se faire. Le panneau avant du module SMX est équipé de DEL afin de fournir des indications sur l'état de fonctionnement et ainsi facilité le dépannage. Le câblage du réseau MODBUS est aussi couvert dans la section <u>11.7</u>.

La broche #5 nommé "GND" sur le connecteur "MODBUS" n'est pas utilisée. Par contre, pour de longue distance vous pouvez utiliser du fils torsade gainé afin de réduire les interférences/perturbations externes sur la communication. Assurez-vous de raccorder la gaine à une extrémité seulement.

Le connecteur C-7000-MOD permet de transformer le connecteur RJ12 du port RS-485 ou MLINK du FUSION en un connecteur à terminaux à vis modulaire.

Le raccordement MODBUS en guirlande doit normalement se faire d'un module à l'autre, il faut éviter le raccordement en étoile car l'impédance du circuit de communication en est affectée. 32 modules SMX peuvent être raccordé par sous-réseau « connecteur RS-485 » ou « connecteur MLINK » pour un grand total de 64 modules SMX ou génériques sur un seul FUSION.

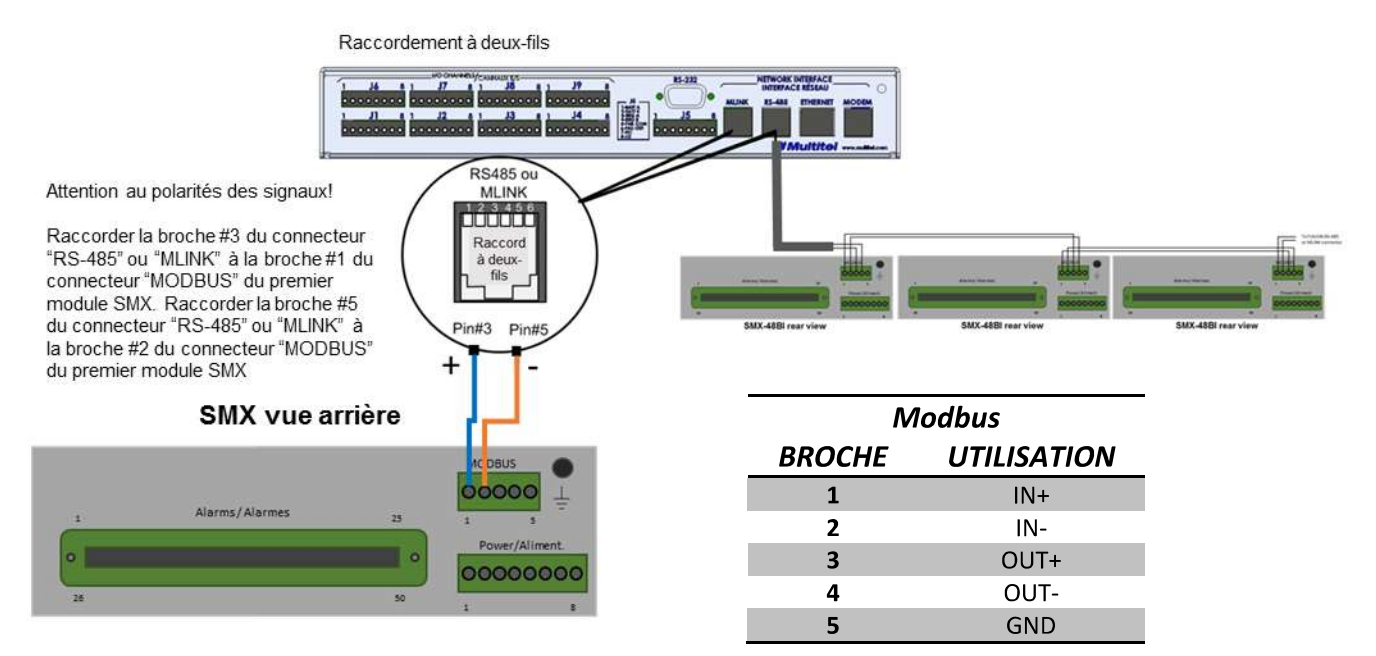

Figure 12 – Câblage MODBUS de modules SMX

Le câblage le la communication Modbus au FUSION est discuté à la section 10.3

## 9.1.9 Connecteur J3 - "ALARMS/ALARMES" du SMX-48BI

Le SMX-48BI est équipé d'un connecteur de type "Champ Plug" à 50 broches qui simplifie la tâche de remplacer les anciens systèmes de télésurveillance en raccordant les points d'alarmes vers un bloc de terminaison déjà existant. L'utilisation d'un câble télécom 25 pair (Non-fournit), permet de raccorder jusqu'à 48 points d'alarmes en quelques minutes. Ceci permet

d'économiser sur les frais d'installation lors de vos projets de modernisation de télésurveillance dans vos sites de télécommunication existants.

La table qui suit décrit la référence croisée entre la mnémonique du canal binaire d'entrée et la broche du connecteur J3- "ALARMS/ALARMES". Si un changement de matrice est nécessaire, veuillez communiquer avec votre point de contact au service à la clientèle de Multitel pour obtenir les instructions. Pour d'avantages d'information sur le fonctionnement des canaux binaires, voir la section 4.6.

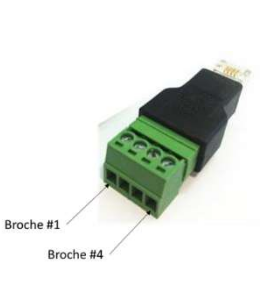

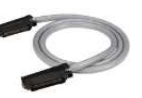

|     | Matrice des broches du | r connecteur J3<br>e – Orientation Stan | lard     |
|-----|------------------------|-----------------------------------------|----------|
| PIN | Mnemonic               | PIN                                     | Mnemonic |
| 1   | M[x]E2                 | 26                                      | M[x]E1   |
| 2   | M[x]E4                 | 27                                      | M[x]E3   |
| 3   | M[x]E6                 | 28                                      | M[x]E5   |
| 4   | M[x]E8                 | 29                                      | M[x]E7   |
| 5   | M[x]E10                | 30                                      | M[x]E9   |
| 6   | M[x]E12                | 31                                      | M[x]E11  |
| 7   | M[x]E14                | 32                                      | M[x]E13  |
| 8   | M[x]E16                | 33                                      | M[x]E15  |
| 9   | M[x]E18                | 34                                      | M[x]E17  |
| 10  | M[x]E20                | 35                                      | M[x]E19  |
| 11  | M[x]E22                | 36                                      | M[x]E21  |
| 12  | M[x]E24                | 37                                      | M[x]E23  |
| 13  | M[x]E26                | 38                                      | M[x]E25  |
| 14  | M[x]E28                | 39                                      | M[x]E27  |
| 15  | M[x]E30                | 40                                      | M[x]E29  |
| 16  | M[x]E32                | 41                                      | M[x]E31  |
| 17  | M[x]E34                | 42                                      | M[x]E33  |
| 18  | M[x]E36                | 43                                      | M[x]E35  |
| 19  | M[x]E38                | 44                                      | M[x]E37  |
| 20  | M[x]E40                | 45                                      | M[x]E39  |
| 21  | M[x]E42                | 46                                      | M[x]E41  |
| 22  | M[x]E44                | 47                                      | M[x]E43  |
| 23  | M[x]E46                | 48                                      | M[x]E45  |
| 24  | M[x]E48                | 49                                      | M[x]E47  |
| 25  | Do not used            | 50                                      | *LG      |

Table 3 – Branchement du connecteur J3 "ALARM/ALARMES

Figure 13 – Matrice du connecteur J3 – « ALARM/ALARMES » du SMX-48BI

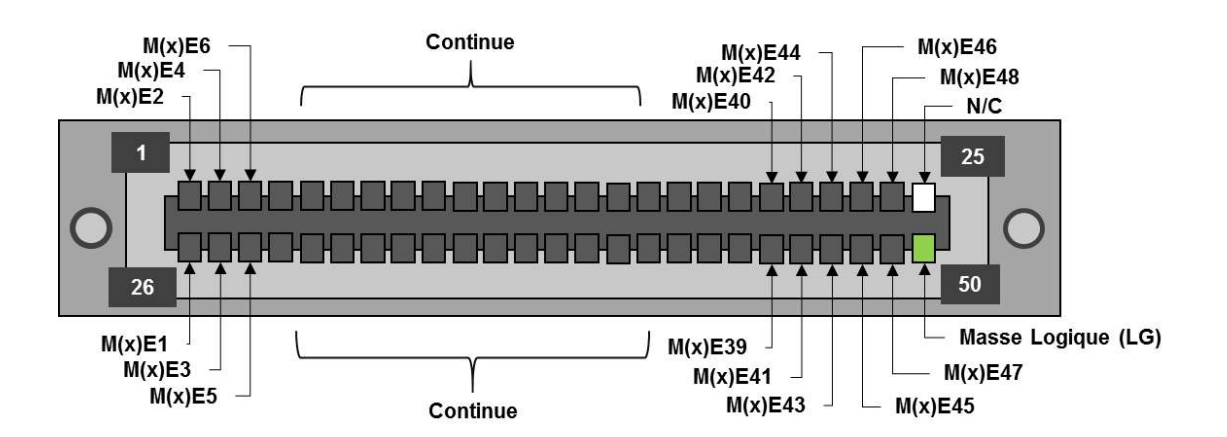

## 9.1.10 Câblage des canaux analogique du SMX-24AI

Le SMX-24AI est équipé de 6 connecteurs (**J1** à **J6**) à 8 terminaux à vis modulaire pour faciliter le raccord des signaux des sondes, capteurs et autres accessoires compatibles avec le FUSION. Les entrées analogiques sont protégées contre les courts-circuits et mauvais branchements. Des signaux de 65Vcc peuvent être appliqués directement aux entrées sans les endommagées. La protection est électronique et conçue de manière à se réactiver automatiquement.

La figure suivante présente l'utilisation des broches pour chaque connecteur J1 à J6.

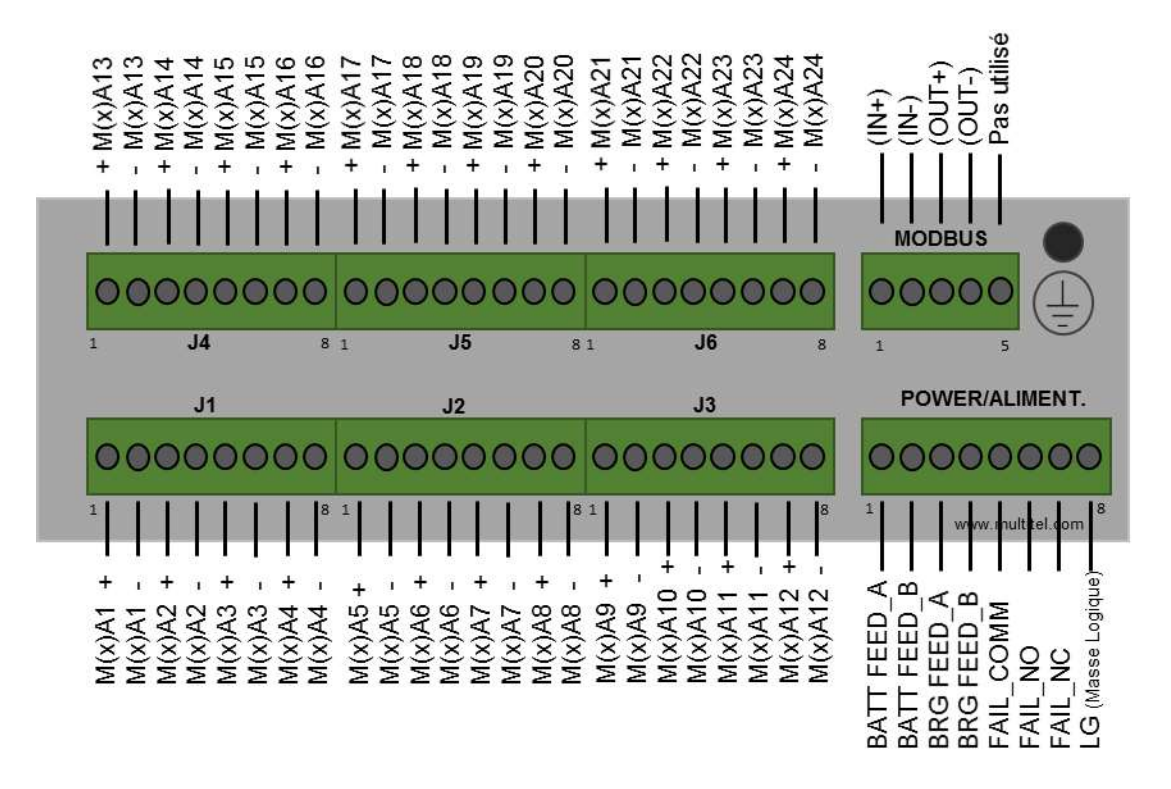

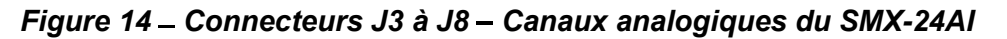

## 9.1.11 Transfert vers le FUSION du code du module

Le code du module est transféré au FUSION à l'aide d'un fichier ayant l'extension **.ces**. L'opération se fait à l'aide de l'application de transfert de fichier du FUSION. Il y a une validation automatique concernant le type du module : binaire ou analogue et une vérification redondante cyclique (CRC) sur le code entier lors du transfert. Le Fusion détecte automatiquement le module à qui le code est destiné en se basant sur le type du module.

Lorsqu'un transfert est interrompu avant la fin, la carte reste dans le programme d'amorçage (Bootloader) et attend du nouveau code. La carte est alors en faute et le FUSION ne lit plus les données. Pour actualiser une carte, le module doit être à l'état "Actif" dans la configuration du module du FUSION. Si le module est à l'état "Inactif" ou "Aucun", la carte ne pourra pas être mise à jour.

| FUSI                       | ON                                                                                                    |                                                                         |                                                               |                                                      |                           |      | Dèc       | :onnexion   |
|----------------------------|----------------------------------------------------------------------------------------------------|-------------------------------------------------------------------------|---------------------------------------------------------------|------------------------------------------------------|---------------------------|------|-----------|-------------|
| Narmes   Vues   Canaux E/S | Canaux dérivés   Téléchargement                                                                             | <u>Information système</u>                                              | Liens   Configuration   \                                     | <u>/ues HMI   Graphiques</u>                         | 1111                      | Лu   | ltit      | el          |
|                            | MTQC175-2500:                                                                                               | Multitel Demo u                                                         | nit located at 17                                             | 5-2500 Jean-Perrin Street, Q                         | C G2C1X1                  | MAJ: | O<br>MIN: | (A)<br>INF: |
| Menu                       | Transfert vers FUSIC                                                                                        | DN                                                                      |                                                               |                                                      |                           |      |           |             |
| II Téléchargement          | Fichiers divers                                                                                             |                                                                         | 7.                                                            |                                                      |                           |      |           |             |
| II Transfert vers FUSION   | Fichier de configuration                                                                                    | Choose File                                                             | No file chosen                                                | Soumettre                                            |                           |      |           |             |
| Gestion des Fichiers       | Fichier de NOTE                                                                                             | Choose File                                                             | No file chosen                                                | Soumettre                                            |                           |      |           |             |
|                            | Fichier image (XMG)                                                                                         | Choose File                                                             | No file chosen                                                | Soumettre                                            |                           |      |           |             |
|                            | Code de microprogramme                                                                                      |                                                                         |                                                               |                                                      |                           |      |           |             |
|                            | Application FUSION                                                                                          | Choose File                                                             | No file chosen                                                | Soumettre                                            |                           |      |           |             |
|                            | Application Cartes ES                                                                                       | Choose File                                                             | No file chosen                                                | Soumettre                                            |                           |      |           |             |
|                            | Application modules SMX                                                                                     | Choose File                                                             | No file chosen                                                | Soumettre                                            |                           |      |           |             |
|                            | Clés de sécurité                                                                                            |                                                                         |                                                               |                                                      |                           |      |           |             |
|                            | Clé Privée RSA SSH                                                                                          | Choose File                                                             | No file chosen                                                | Soumettre                                            |                           |      |           |             |
|                            | Fichier de clé Privée SSL                                                                                   | Choose File                                                             | No file chosen                                                | Soumettre                                            |                           |      |           |             |
|                            | Certificat SSL                                                                                              | Choose File                                                             | No file chosen                                                | Soumettre                                            |                           |      |           |             |
|                            | ATTENTION!<br>Télécharger un fichier de cor<br>Télécharger un nouveau mic<br>Cliquer n'importe où sur la pa | nfiguration peut redém<br>rocode va redémarrer<br>age va interrompre la | arrer FUSION.<br>FUSION après la fin<br>mise à jour du microc | du transfert et peut réinitialiser la config<br>odé. | at les fichiers journaux. |      |           |             |

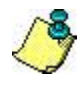

Notez que lors du transfert du code de la carte vers le FUSION, la version 8 du fureteur Internet Explorer n'affiche pas la page correctement. Cependant, les fureteurs Internet Explorer V11 et Chrome affichent la page correctement.

# 9.2 SYSTÈME DE CONTRÔLE DES ACCÈS PAR LECTEUR DE CARTES HID

## 9.2.1 Description du système

Ce système de contrôle des accès par lecteur de cartes HID (Humain Interface Device) a été développé par Multitel pour offrir la possibilité de limiter les entrées non autorisées aux installations en utilisant les capacités de contrôle et de surveillance du FUSION. Cette application n'est pas intégrée au FUSION standard et doit être commandé séparément. Pour cela et pour plus d'information, communiquez avec le service à la clientèle de Multitel au (888) 685-8483 (US et Canada) et (418) 847-2255 (international).

Cette application spécifique est conçue pour contrôler les accès via les cartes magnétiques HID de maximum 4 portes ou points d'accès différents. Elle utilise système de surveillance FUSION, jusqu'à 4 modules BARIX X8 et jusqu'à 4 lecteurs de cartes par proximité (HID).

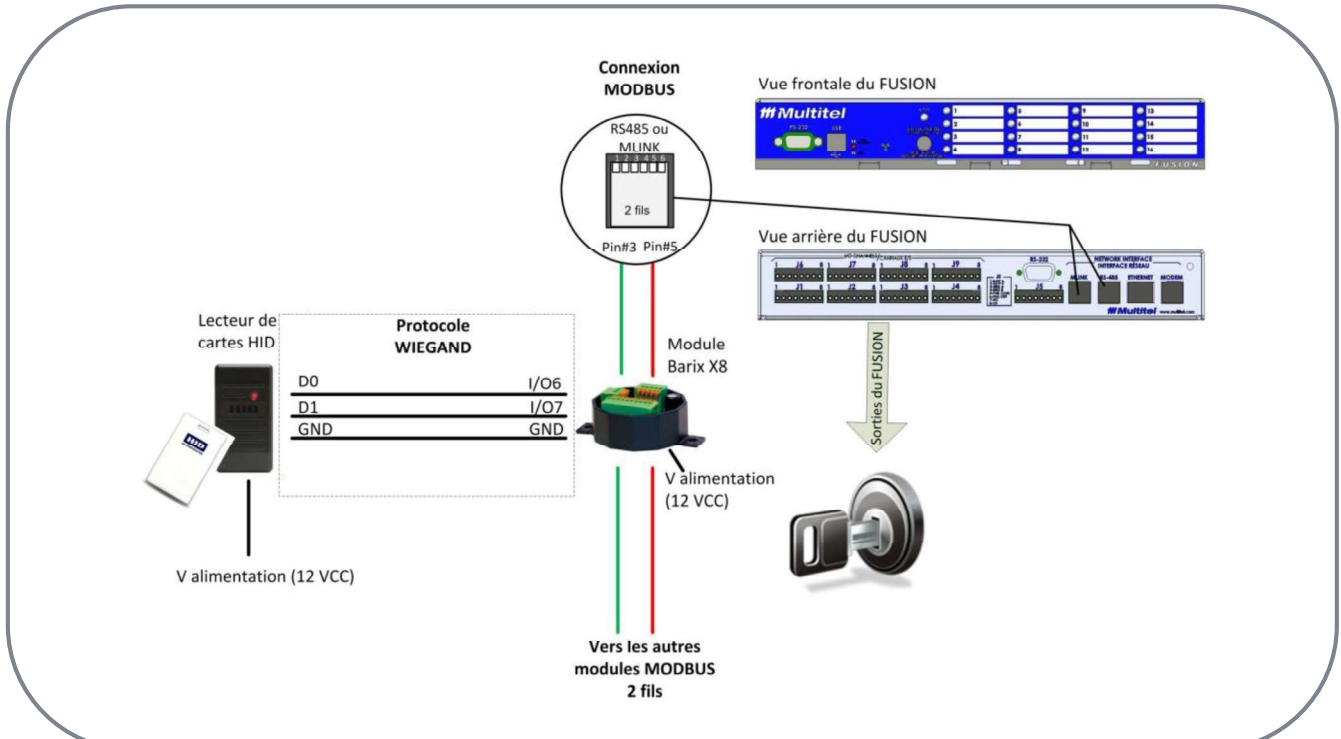

## Figure 15 - Schéma montrant l'utilisation d'un seul lecteur de cartes HID

#### Lecteur de cartes par proximite (HIU)

Le lecteur de cartes par proximité utilisé par Multitel est le PROXPoint 6005-9010. L'appareil est connecté au module BARIX X8 selon la description des connections du protocole Wiegand. Le manuel d'installation du lecteur est fourni avec le système. Le DEL rouge/vert et l'alarme sonore doivent être connectés par le client utilisateur. L'alimentation CC doit être de 12 VCC.

Bien que le protocole WIEGAND permette l'utilisation de codes de 80 bits, le FUSION limite les codes à un maximum de 26 bits.

#### Le module BARIX X8

Le module BARIX X8 est un convertisseur d'E/S pour Modbus RS-485 standard. Dans cette installation, il est utilisé comme interface pour communiquer avec le lecteur de cartes HID en utilisant le protocole WIEGAND. Le protocole pour communiquer avec le FUSION est le Modbus/RTU à une vitesse de transmission de 19200 et 9600 Bauds. Le manuel d'instruction du module est fourni avec le système.

Le BARIX X8 a besoin d'être programmé par logiciel pour lui assigner son adresse et régler la parité sur aucune (none). Cette dernière opération est requise par le FUSION. Les techniciens de Multitel se chargent de cette tâche et installent le module à proximité du FUSION en incluant toutes les connexions nécessaire qui entrent et qui sortent du module. Une fois le module programmé, les paramètres sont gardés dans sa mémoire Flash. Il faut cependant éviter de réinitialiser le BARIX X8 puisque que dans un tel cas, il retournerait à ses valeurs par défaut et aurait besoin d'être reconfiguré.

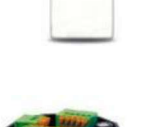

HID

#### 9.2.2 Setup du FUSION pour le lecteur de cartes HID

#### Enregistrement des cartes dans le FUSION

Le FUSION contient un fichier de définition des accès qui sert de base de données pour tous les numéros de code des cartes HID qui permettent l'accès aux quatre (4) portes ou points d'accès contrôlés par le système. Le fichier s'appelle **Fichier de Configuration pour les ACC** et pour y accéder, il faut sélectionner **Téléchargement** dans le menu principal et **Téléchargement** dans le sous menu de gauche de l'interface HTTP(S). Seuls les utilisateurs ayant un niveau d'accès Superviseur peuvent voir et télécharger ce fichier pour ajouter ou enlever des accès correspondant aux numéros de code des cartes HID. Ce fichier est toujours disponible dans le FUSION même lorsqu'il est vide.

Dans le fichier **"Fichier de Configuration pour les ACC"**, les accès sont contrôlés en utilisant les numéros de code des cartes et aussi un canal dérivé de Schedule, SCH[x], qui permet de contrôler l'accès à l'intérieur d'heures de travail spécifiques (référez-vous à la section 9.2.4 pour plus de détails sur les canaux "Schedule"). Ce fichier de configuration contrôle tous les quatre points d'accès; donc si un numéro de code d'une carte donne accès à une porte, il donne aussi accès aux trois autres portes si elles sont configurées dans le système.

Il est possible de configurer jusqu'à 128 différents accès dans le système. Ces accès sont appelé ACC[x] dans le fichier de Configuration pour les ACC. Une fois configurés dans le fichier, les canaux d'accès ACC[x] sont affichés sur l'interface HTTP(S) sous l'option **Canaux dérivés** dans le menu principal et **Accès** dans le sousmenu de gauche.

#### Procédure pour donner accès à un nouvel utilisateur :

- Le nouvel utilisateur présente sa carte HID à l'un des quatre (4) lecteurs de cartes pour la première fois.
- Le système ne permet pas à l'utilisateur d'entrer mais le numéro de code de la carte est maintenant enregistré dans le fichier historique par le biais du signal d'alarme de détection d'intrusion AINT[x] (où x = 1 à 4, dépendamment quel lecteur de cartes a été utilisé). Ce signal AINT[x] est un signal d'alarme interne du FUSION.
- L'utilisateur responsable des accès doit télécharger et éditer le fichier de Configuration pour les ACC (seulement les utilisateurs ayant un niveau d'accès Superviseur ont ce droit). Il doit ensuite enregistrer le numéro de code de la carte du nouvel utilisateur avec les informations pertinentes sur celui-ci sous la section Schedule appropriée (référez-vous à la section 9.2.4 pour plus de détails sur les canaux "Schedule"). Les travailleurs temporaires ou contracteurs peuvent avoir des accès spéciaux en utilisant un canal TSP dédié au lieu d'un canal Schedule (exemple : permission d'accès de deux jours).
- Une fois le fichier de Configuration pour les ACC sauvegardé, il faut le transférer vers le FUSION en utilisant la section Fichier de Configuration de la page des Transfert vers le FUSION. Le fichier remplace ainsi le précédant.
- Le nouvel utilisateur devrait maintenant avoir accès au système avec sa carte.

**Note** : L'alarme de détection d'intrusion, AINT[x], montre toujours le numéro de code de la dernière carte HID non identifiée présenté au lecteur de carte. Cela signifie qu'il est possible d'avoir quatre (4) signaux de détection d'intrusion dans le fichier Historique, chacun correspondant à une des quatre portes ou points d'accès. Ainsi, l'alarme AINT[x] enregistrée dans le fichier historique montrera <u>partout dans le fichier</u> le dernier numéro de code non identifié lu par le lecteur de cartes correspondant, écrasant ainsi le numéro de code de la précédente tentative d'intrusion de ce lecteur de cartes.

L'exemple suivant explique avec plus de détails les composantes du fichier de Configuration pour les ACC.

| 1                    | A                                                                       | В                                                                                | С                                    | Les                                                    | s colonnes                                       | B,C,D,E                   | et F reliées a                                                          | их н                                      |                                                                              | ac da aad                                        |
|----------------------|-------------------------------------------------------------------------|----------------------------------------------------------------------------------|--------------------------------------|--------------------------------------------------------|--------------------------------------------------|---------------------------|-------------------------------------------------------------------------|-------------------------------------------|------------------------------------------------------------------------------|--------------------------------------------------|
| 1                    | REM                                                                     | ACCESS DE                                                                        | FINITION FI                          | LE i                                                   | of ormation                                      | ns sur l'u                | itilisateur de la                                                       |                                           | des cartes o                                                                 | loivent êti                                      |
| 2                    | REM                                                                     |                                                                                  |                                      |                                                        | nonnacion                                        | carte.                    |                                                                         |                                           | entrés dans                                                                  | s ce cham                                        |
| 3                    | REM                                                                     | FUSION                                                                           |                                      | La                                                     | colonne E                                        | située s                  | ur la ligne ACO                                                         | CG                                        | par un utilis                                                                | ateur aya                                        |
| 2                    | 0.544                                                                   | C-6                                                                              | 4.60A06                              | doi                                                    | t contenir                                       | les cana                  | ux dérivés SC                                                           | Hx                                        | un niveau                                                                    | ı d'accès                                        |
|                      | ACCG on<br>nouvelle<br>corres<br>horaire<br>(SCHx                       | définit une<br>section qui<br>pond à un<br>spécifique<br>or TSPx).               | ETRONE<br>ime: 05/0<br>2013/04       | T HID DEM<br>02/2013 13<br>/18 14:04:                  | 0<br>3:02:54<br>34                               | Le<br>nom<br>pern<br>vene | canal dérivé,<br>mé Group1. lo<br>net l'accès du<br>dredi de 8:00       | SCH1,<br>ci, SCH1<br>lundi au<br>à 17:00. | Superv                                                                       | /iseur.                                          |
| 9                    | SNAME /                                                                 | METRONET                                                                         | HID DEMO                             | /                                                      |                                                  |                           |                                                                         |                                           |                                                                              |                                                  |
| 10                   | REM                                                                     |                                                                                  |                                      |                                                        |                                                  |                           |                                                                         |                                           |                                                                              |                                                  |
| 11                   | ACCG /                                                                  | NM                                                                               | Group 1                              | SCHE                                                   | sch1                                             |                           |                                                                         |                                           |                                                                              |                                                  |
| 2                    | ACC1                                                                    | FNAME                                                                            | Leo                                  | LNAME                                                  | Schmitt                                          | E_ID                      | 55545534                                                                | C_ID                                      | 6966818                                                                      |                                                  |
| 13                   | ACC2                                                                    | FNAME                                                                            | John                                 | LNAME                                                  | Edwards                                          | E_ID                      | 55645533                                                                | C_ID                                      | 6966817                                                                      |                                                  |
| 14                   | ACCG                                                                    | NM                                                                               | Group2                               | SCHE                                                   | sch2                                             |                           |                                                                         |                                           |                                                                              |                                                  |
| 15                   | ACC3                                                                    | FNAME                                                                            | Kevin                                | LNAME                                                  | Kenneday                                         | E_ID                      | 557924797                                                               | C_ID                                      | 39743                                                                        |                                                  |
| 16                   | ACC4                                                                    | FNAME                                                                            | Eric                                 | LNAME                                                  | Warren                                           | E_ID                      | 5581251154                                                              | C_ID                                      | 59483                                                                        |                                                  |
| .7                   | ACC6                                                                    | FNAME                                                                            | Laurent                              | LNAME                                                  | Powell                                           | E_ID                      | 560924838                                                               | C_ID                                      | 91989                                                                        |                                                  |
| 8                    | ACCG                                                                    | NM                                                                               | contractor                           | SQHE /                                                 | tsp1                                             |                           |                                                                         |                                           |                                                                              |                                                  |
| 19                   | ACC5                                                                    | FNAME                                                                            | Sam                                  | LNAME                                                  | Johnson                                          | E_HD                      | 5591251143                                                              | C_ID                                      | 118748                                                                       |                                                  |
| 20                   | N                                                                       |                                                                                  |                                      | V                                                      |                                                  | Los                       | isitours tomp                                                           | raires                                    |                                                                              |                                                  |
| Li<br>nér<br>o<br>do | es canau<br>doiver<br>cessairer<br>ordre asce<br>ivent seu<br>placés da | x ACCx ne<br>nt pas<br>nent être en<br>endant. Ils<br>ilement être<br>ins le bon | Le can<br>SCH2, r<br>SCH2<br>Undi au | al dérivé<br>nommé G<br>permet l'<br>vendred<br>24:00. | Schedule<br>roup2. Ici<br>accès du<br>i de 15:00 | à heure                   | ent avoir accè<br>mps défini. Ic<br>et l'accès à par<br>es le matin pou | s pour<br>i, TSP1<br>tir de 8<br>ir deux  | Tous les<br>d'accès AC<br>une ligne<br>appartienr<br>Schedule<br>définie sur | canaux<br>Cx sous<br>ACCG<br>nent à la<br>ou TSP |

#### Exemple d'un fichier historique incluant une alarme de détection d'intrusion AINT1

| -            |   |       |    |    |
|--------------|---|-------|----|----|
| 20           |   |       |    |    |
| <b>2</b> .11 | н | 101   | 00 | 11 |
|              |   | 1.210 |    | ×. |

| -  |                    |                                     |          |      |               |             |                       |      |   | 0 0 |
|----|--------------------|-------------------------------------|----------|------|---------------|-------------|-----------------------|------|---|-----|
| 4  | A                  | В                                   |          | (    | D             | E           | 6                     | F    | G | Н   |
| 1  | The second second  |                                     |          |      |               |             |                       |      |   |     |
| 2  | Multitel Inc.      |                                     |          | _    |               |             |                       |      |   |     |
| 3  | FUSION             |                                     |          |      |               |             |                       |      |   |     |
| 4  | Software Version   | 4.60A06                             |          |      |               |             |                       |      |   |     |
| 5  | Unit               | METRONET                            | HID DEM  | 0    |               |             |                       |      |   |     |
| 6  | 05/09/2013 10:37:4 | 10                                  |          |      |               |             |                       |      |   |     |
| 7  | History File       |                                     |          |      |               |             |                       |      |   |     |
| 8  |                    |                                     |          |      |               |             |                       |      |   |     |
| 9  | Channel            | Name                                |          | Valu | e Occurrence  | Date Time   |                       |      |   |     |
| 10 | ACTL2              | Not Program                         | mmed     | NA   | C             | 13-0        | 5-09 10:23            |      |   |     |
| 11 | BFACTL2            | Not Program                         | mmed     | NA   | 1             | 13-0        | 5-09 10:23            |      |   |     |
| 12 | BFSYS              | SYSTEM FA                           | ULT      | OFF  | 7             | 13-0        | 5-09 10:22            |      |   |     |
| 13 | ACTL2              | Not Program                         | mmed     | DIS  | C             | 13-0        | 5-09 10:22            |      |   |     |
| 14 | BFACTL2            | Not Program                         | mmed     | OFF  | -             | 12.0        | 5 00 10-22            |      |   |     |
| 15 | USER1              | stephan                             |          | OFF  |               | 'alarme de  | e détectio            | n    |   |     |
| 16 | USER1              | stephan                             |          | ON   | d'i           | ntrusion A  | INT1 mor              | ntre |   |     |
| 17 | USER1              | stephan                             |          | OFF  | le d          | lernier nur | néro de c             | ode  |   |     |
| 8  | USER4              | genevieve                           |          | ON   |               | ion identif | ié lu par l           | e    |   |     |
| 9  | USER4              | genevieve                           |          | OFF  |               | ecteur #1.  | S'il y ava            | It   |   |     |
| 20 | SCH2               | group2                              |          | OFF  | dia           | utres alar  | mes dans<br>montrorai | ce   |   |     |
| 21 | BESYS              | SYSTEM FA                           | ULT      | ON   | to            | utes ce mé  | me nume               | éro  |   |     |
| 22 | BFACTL2            | Not Program                         | mmed     | ON   | d             | e code de   | la derniè             | re   |   |     |
| 3  | BFACTL2            | Not Program                         | mmed     | OFF  | car           | te, écrasa  | nt le num             | éro  |   |     |
| 24 | USER4              | genevieve                           |          | ON   |               | de la pré   | cédente.              |      |   |     |
| 25 | LED14              | Intrusion A                         | ttempt   | NA   | 0             | 13-         | 05-09 9:56            |      |   |     |
| 26 | G2                 | Intrusion A                         | ttempt   | NA   | C             | 13-         | 05-09 9:56            |      |   |     |
| 27 | AINT1              |                                     | 59483    | ON   | 6             | 13-         | 05-09 9:56            |      |   |     |
| 28 | LED13              | Door Strke                          | on       | QFF  | 16            | 13-         | 05-09 9:48            |      |   |     |
| 29 | F101               | Site Door E                         | ntrance  | OFF  | (             |             | 05-09 9:48            |      |   |     |
| 30 | ACTL1              | Main Entra                          | nce Door | OFF  | Ce numéro de  | code de     | 05-09 9:48            |      |   |     |
| 31 | LED13              | Door Strke                          | on       | ON   | carte HID pe  | fichier de  | 05-09 9:48            |      |   |     |
| 2  | F101               | Site Door E                         | ntrance  | ON   | Configuration | pour les    | 05-09 9:48            |      |   |     |
| 33 | ACTL1              | Main Entra                          | nce Door | ON   | ACC pour o    | lonner      | 05-09 9:48            |      |   |     |
| 34 | ACC3               | Kevin Kenn                          | eday     | OFF  | accès à       | son         | 05-09 9:48            |      |   |     |
| 35 | ACC3               | Kevin Kenn                          | eday     | ON   | utilisate     | ur.         | 05-09 9:48            |      |   |     |
| 36 | LED13              | LED13 Door Strke on                 |          | OFF  | 15            | 13-         | 05-09 9:48            |      |   |     |
| 37 | FI                 |                                     | trance   | OFF  | 15            | 13-         | 05-09 9:48            |      |   |     |
| 38 | A Les utilisa      | Les utilisateurs de cartes HID sont |          | OFF  | 15            | 13-         | 05-09 9:48            |      |   |     |
| 39 | LE cartes HI       |                                     |          | ON   | 15            | 13-         | 05-09 9:48            |      | 1 |     |
| 10 | Fi fichior his     | s dans le                           | trance   | ON   | 15            | 13-         | 05-09 9:48            |      |   |     |

#### 9.2.3 Canaux dérivés spécifiques pour chaque lecteur de cartes HID

FUSION offre 4 canaux de Contrôle d'accès. Chacun de ces canaux est associé à une installation d'un lecteur de cartes HID (lecteur de cartes HID, BARIX X8 module et contact de porte ou point d'accès qui lui est associé). Chaque signal des canaux ACTL[x] est connecté à une sortie binaire du FUSION pour le contrôle d'une porte ou point d'accès qui lui est associé.

Ces canaux de Contrôle d'accès sont affichés sur l'interface HTTP(S) sous l'option **Canaux dérivés** dans le menu principal, et **Contrôle d'accès** dans le sous-menu de gauche.

Pour configurer un des 4 canaux Contrôle d'accès, choisissez l'option **Configuration** dans le menu principal (il est possible d'aller en mode configuration seulement si l'usager possède le niveau d'accès Superviseur). Choisissez ensuite l'option **Contrôle d'accès** dans le sous-menu de gauche. Cliquez sur un canal **ACTL[x]** et les paramètres de configuration seront disponibles.

| Paramètre                                       | Description                                                                                                    | Valeur défaut       |
|-------------------------------------------------|----------------------------------------------------------------------------------------------------|---------------------|
| État du canal                                   | État du canal : Inactif, actif ou aucun. Lorsque « aucun » est<br>sélectionné, le canal n'apparaîtra pas dans le fichier de<br>configuration.                                                                                                    | Aucun               |
| Nom du canal                                    | Identification du canal. (jusqu'à 40 caractères)                                                                                                    | Non Programmé       |
| Niveau d'alarme                                 | Chaque canal ACTL est associé à un niveau d'alarme: Pas enregistré, Information, Mineur, Majeur ou Critique.                                                                                                    | Info                |
| ldentifiant<br>d'esclave                        | L'identifiant d'esclave est le numéro d'identification du<br>module BARIX X8 (module Modbus). L'identifiant du module<br>devrait avoir été programmé par les techniciens de Multitel et<br>devrait être inscrit sur le module. Sélection: 1 à 255                               | 1                   |
| Port                                            | Sélection du port sur lequel le module BARIX X8 sera<br>connecté. S'il existe déjà une connexion Modbus RTU sur<br>l'un des deux ports, le module BARIX X8 peut être incorporé<br>dans le sous-réseau Modbus à 2 fils existant. Sélection: Port<br>RS-485 arrière ou Port MLINK | Port RS-485 arrière |
| Temps d'activation de la porte                  | Temps prédéterminé nécessaire pour garder la porte<br>déverrouillée une fois qu'elle a été activée.<br>Sélection: 1 à 30 secondes                                                                                                    | 3                   |
| Remettre à zéro le<br>compteur<br>d'occurrences | Le compteur d'occurrences est utilisé pour faire le décompte<br>des changements d'état valide de la mnémonique.<br>Permission pour Remettre à zéro le compteur d'occurrences:<br>Oui ou Non                                                                                     | Non                 |

## Tableau 57 - ACTL[x] configuration des paramètres

#### Exemple d'un canal ACTL[x]

| FU                                                        | SION                                                                                                    |                      |                   |               | D       | éconneidon |
|-----------------------------------------------------------|----------------------------------------------------------------------------------------------------|----------------------|-------------------|---------------|---------|------------|
| Alarmes I ⊻ues I Cana                                     | aux E/S   Canaux dérivés   Téléchargement   Information système   Liens   Configuration   V                      | ues HMI i Graphiques |                   | ۸ <b>۲۱۱۱</b> | lulti   | tel        |
|                                                           |                                                                                                    | FUSION Trial         |                   | O CRI: M      |         | O INF:     |
| Menu                                                      | Contrôle d'accès                                                                                                 |                      | Appliquer         | Annuler Canal | << back |            |
| Alarme Audible     Appel automatique                      | ACTL1                                                                                                    | Valeur               |                   |               |         |            |
| Anthmetique     Binaires manuels                          | Entrer le tom du canal (jusqu'a 40 caracteres) ('E' pour effacer)                                                | Porte principale     |                   |               |         |            |
| Carte E/S     Chronomètres                                | 0. Pas Entregistre, 1: Information, 2: Mineur, 3: Majeur, 4: Critique)<br>Entrer lideblifant d'esclave (1 - 255) | Mineur<br>255        |                   |               |         |            |
| II <u>Constante</u><br>II Contrôle d'accès                | Entrer le por (1:Port RS485 arriere, 2.Port MUNK)                                                                | Port RS485 arriere   | Lorsque ACTL1 est |               |         |            |
| DEL frontales<br>Délais programma                         | Entrer le temps d'activation de la porte (1 30 eet.)<br>Remettre a zolo le compte <u>ur d'activation</u> (ON)    | 3                    | déverrouillée     | _             |         |            |
| Equivation     Equivation     Fusion - Canaux     Groupes | Ce canal est utilisé pour                                                                                        |                      | pendant 3         | J             |         |            |
|                                                           | contrôler la porte                                                                                               |                      |                   |               |         |            |
| © 2023 N                                                  | sortie binaire du FUSION.                                                                                        | 5                    |                   |               |         | 166        |

## 9.2.4 Schedule, planification des horaires

Pour pouvoir accorder ou limiter les accès selon un horaire spécifique, un canal dérivé Schedule, SCH[x], est utilisé avec le numéro de code de la carte HID pour valider les accès dans le fichier de Configuration pour les ACC.

FUSION donne la possibilité de configurer 32 canaux Schedule. Chacun de ces canaux ne peut être activé qu'une seule fois à l'intérieur d'une plage horaire de 24 heures. Les canaux Schedule sont affichés sur l'interface HTTP(S) sous l'option **Canaux dérivés** dans le menu principal, et **Schedule** dans le sous-menu de gauche.

Pour configurer un des 32 canaux Schedule, choisissez l'option **Configuration** dans le menu principal (il est possible d'aller en mode configuration seulement si l'usager possède le niveau d'accès Superviseur). Choisissez ensuite l'option **Schedule** dans le sous-menu de gauche. Cliquez sur un canal **SCH[x]** et les paramètres de configuration seront disponibles.

| Paramètre                                       | Description                                                                                                    | Valeur défaut |
|-------------------------------------------------|----------------------------------------------------------------------------------------------------|---------------|
| État du canal                                   | État du canal : Inactif, actif ou aucun. Lorsque « aucun » est sélectionné, le canal n'apparaîtra pas dans le fichier de configuration.                                                                                                    | Aucun         |
| Nom du canal                                    | Identification du canal. (jusqu'à 40 caractères)                                                                                                    | Non Programmé |
| Niveau d'alarme                                 | Chaque SCH est associé à un niveau d'alarme: Pas<br>enregistré, Information, Mineur, Majeur ou Critique.                                                                                                    | Info          |
| Paramètres de la<br>Schedule                    | <ul> <li>Paramètre utilisé pour permettre l'accès sur une plage<br/>hebdomadaire. Deux formats sont acceptés :</li> <li>1. Jour de la semaine séparé par "."ensuite ","départ fin<br/>(Ex: lundi. vendredi ,8:00 17:00)</li> <li>2. Écrire le nombre correspondant au jour de la semaine<br/>séparé par "." (où 1= dimanche, 7=samedi) ensuite"," départ<br/>fin<br/>(Ex: 2.6,8:00 17:00).</li> <li>Ces deux exemples correspondent aux mêmes horaires:<br/>lundi au vendredi de 8:00 à 17:00.</li> </ul> | Non Programmé |
| Remettre à zéro le<br>compteur<br>d'occurrences | Le compteur d'occurrences est utilisé pour faire le décompte<br>des changements d'état valide de la mnémonique.<br>Permission pour Remettre à zéro le compteur<br>d'occurrences: Oui ou Non                                                                                                    | Non           |

## Tableau 58 - SCH[x] configuration des paramètres

#### Exemple d'une Schedule programmée à l'interface HTTP(S)

| FUSI                                | ON                                    |                                                                    |                                                                   |     |               | Déconne | pdon |
|-------------------------------------|---------------------------------------|--------------------------------------------------------------------|-------------------------------------------------------------------|-----|---------------|---------|------|
| Marmes I Yuas I Canaux E/S          | I Canaux dérivés I Télèchargement I I | nformation système   Lions   Configuration   Yues HML   Graphiques |                                                                   | 111 | Mul           | tite    | 1    |
|                                     |                                       | FUSION Trial                                                       |                                                                   | O.  | MAI           | O IN    | D    |
| Menu<br>O Alarme Audible            | Schedule                              |                                                                    | Êditer                                                            | CH. | <u>«« bad</u> | 8<br>8  |      |
| Appel Automatique     Arthmétique   | SCH1<br>L'etat du canal est           |                                                                    | Valeur<br>Actif<br>count                                          |     |               |         |      |
| 13 Binaires Manuels<br>13 Carte E/S | Le niveau d'alarme est                | Ce canal est utilisé dans                                          | Info<br>Lundi (08:00 17:00<br>Marti 08:00 17:00                   |     |               |         |      |
| D Constante                         | Les parametres de la schedule sont    | le fichier de Configuration                                        | Mercredi,08:00 17:00<br>Jeuci,08:00 17:00<br>Vendredi,06:00 17:00 |     |               |         |      |
| 12 Contrôle d'Accès                 | Le nombre d'occurrences est           | l'accès à certaines plages                                         | 1                                                                 |     |               |         |      |
| Délais Programmables                |                                       | haraira                                                            |                                                                   |     |               |         |      |

# 9.3 AFFICHEUR MODBUS (RMD)

En tant qu'accessoire au FUSION, cet afficheur Modbus peut être utilisé pour afficher, à distance, des paramètres critiques tel que: les conditions environnementales, les ratios de capacité d'alimentation et de climatisation, les tensions atelier d'énergie/batterie et les courants de charge des systèmes d'alimentation CC.

Le module peut être placé à un endroit stratégique et ainsi permettre au personnel de maintenance de visualiser jusqu'à quatre (4) canaux d'E/S en temps réel.

Le module est alimenté 48Vcc, configuré Modbus RTU et peut être installé loin du FUSION jusqu'à une distance de 600pi/180m. Le câble de communication Modbus doit être connecté selon les directives décrites dans la section 12.8 Connexion des modules Modbus. L'afficheur Modbus est conçu pour être installé sur un mur ou sur une surface plane; il n'y a pas de supports de fixation pour les châssis de télécommunication standards de 19 et 23 pouces.

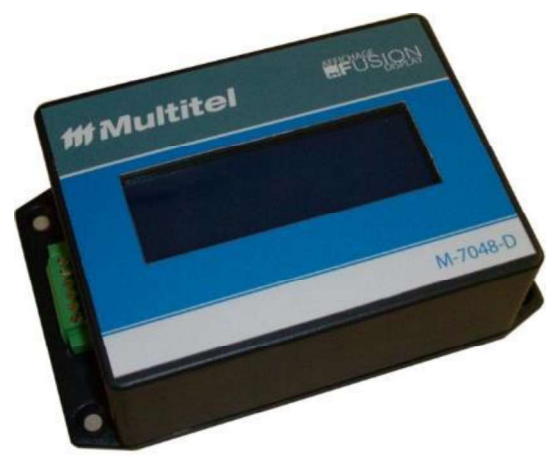

Dimensions de l'Afficheur Modbus (HxPxL): 31,5mm x 63,5mm x 138 mm 1.25 po x 2.5 po x 5.44 po

Référez-vous au manuel utilisateur de l'Afficheur Modbus (RMD) pour obtenir plus d'information sur l'appareil (installation, configuration, spécification et caractéristiques détaillées). Les informations pour commander le RMD sont les suivantes : M-7048-VFD : 20 x 4 Modbus VFD Display; 48V;Modbus.

Pour configurer l'afficheur, choisissez l'option **Configuration** dans le menu principal (il est possible d'aller en mode configuration seulement si l'usager possède le niveau d'accès Superviseur). Choisissez ensuite l'option **Afficheur Modbus** dans le sous-menu de gauche. Le canal **DISP** et ses paramètres de configuration seront disponibles.

| Paramètres                                     | Description                                                                                                    | Valeur Défaut       |
|------------------------------------------------|----------------------------------------------------------------------------------------------------|---------------------|
| État du module                                 | L'état du module Afficheur Modbus peut être: Inactif, actif ou aucun. Lorsque « aucun » est sélectionné, le canal n'apparaîtra pas dans le fichier de configuration.                                                                                                    | Aucun               |
| ldentifiant<br>d'esclave                       | L'identifiant d'esclave fait référence au numéro<br>d'identification du module Modbus esclave. Choix entre 1 et<br>255                                                                                                    | 1                   |
| Port                                           | Sélection du port sur lequel le module sera connecté.<br>Sélection: Port arrière RS-485 ou Port MLINK                                                                                                    | Port RS-485 arrière |
| Contrôle du<br>rétroéclairage                  | Ce paramètre permet de désactiver la fonction de contrôle<br>du rétroéclairage de l'afficheur Modbus. Sélection : Inactif Actif<br>ou Actif                                                                                                    |                     |
| Délai avant<br>d'éteindre le<br>rétroéclairage | Entrez le délai, en minutes, avant d'éteindre le rétroéclairage. Sélection : 1 à 255 minutes.                                                                                                    | 15 minutes          |
| Canal à afficher sur<br>la ligne 1             | Sélectionnez le canal qui représente la valeur ou l'état que<br>vous voulez afficher à la ligne 1 de l'Afficheur Modbus. Si la<br>valeur à afficher excède 10 caractères, elle sera<br>automatiquement divisée par 1000 et un petit "k" sera ajouté<br>devant l'unité associée au canal. | Non Programmé       |

#### Tableau 59 – DISP Paramètres de configuration

| Paramètres                         | Description                                                                                                    | Valeur Défaut |
|------------------------------------|----------------------------------------------------------------------------------------------------|---------------|
| Texte à afficher sur<br>la ligne 1 | Écrivez le texte que vous voulez afficher à la ligne 1 de<br>l'Afficheur Modbus. Onze (11) caractères maximum.                                                                                                    |               |
| Canal à afficher sur<br>la ligne 2 | Sélectionnez le canal qui représente la valeur ou l'état que<br>vous voulez afficher à la ligne 2 de l'Afficheur Modbus. Si la<br>valeur à afficher excède 10 caractères, elle sera<br>automatiquement divisée par 1000 et un petit "k" sera ajouté<br>devant l'unité associée au canal. | Non Programmé |
| Texte à afficher sur<br>la ligne 2 | Écrivez le texte que vous voulez afficher à la ligne 2 de l'afficheur Modbus. Onze (11) caractères maximum.                                                                                                    |               |
| Canal à afficher sur<br>la ligne 3 | Sélectionnez le canal qui représente la valeur ou l'état que<br>vous voulez afficher à la ligne 3 de l'Afficheur Modbus. Si la<br>valeur à afficher excède 10 caractères, elle sera<br>automatiquement divisée par 1000 et un petit "k" sera ajouté<br>devant l'unité associée au canal. | Non Programmé |
| Texte à afficher sur<br>la ligne 3 | Écrivez le texte que vous voulez afficher à la ligne 3 de<br>l'afficheur Modbus. Onze (11) caractères maximum.                                                                                                    |               |
| Canal à afficher sur<br>la ligne 4 | Sélectionnez le canal qui représente la valeur ou l'état que<br>vous voulez afficher à la ligne 4 de l'Afficheur Modbus. Si la<br>valeur à afficher excède 10 caractères, elle sera<br>automatiquement divisée par 1000 et un petit "k" sera ajouté<br>devant l'unité associée au canal. | Non Programmé |
| Texte à afficher sur<br>la ligne 4 | Écrivez le texte que vous voulez afficher à la ligne 4 de<br>l'afficheur Modbus. Onze (11) caractères maximum.                                                                                                    |               |

Un signal de faute, BFDISP, s'active lorsque l'afficheur Modbus n'est pas disponible.

## 9.3.1 Exemple d'application

| FUS                    | ON                                                                                |                  |           |      | Di    | éconnexion |
|------------------------|-----------------------------------------------------------------------------------|------------------|-----------|------|-------|------------|
| Terminer               |                                                                                   |                  | 11        | M    | altii | el         |
| Termines               |                                                                                   | FUSION Trial     |           |      |       |            |
|                        |                                                                                   |                  | O<br>CRI. | MAJ. | MIN.  | INF:       |
| Menu                   | Afficheur Modbus                                                                  | Éditer           |           |      |       |            |
| II Afficheur Modbus    | ^                                                                                 |                  |           |      |       |            |
| I Alarma Audible       | DISP                                                                              | Valeur           |           |      |       |            |
| II Appel Automatique   | L'etat du module est                                                              | Actif            |           |      |       |            |
| a Arithmétique         | Le port est                                                                       | Port RS485 amere |           |      |       |            |
| I Binaires Manuels     | Le canal a afficher sur la ligne 1 est                                            | CONST1           |           |      |       |            |
| El Carte F/S           | Le texte a afficher sur la ligne 1 est.<br>Le canal a afficher sur la ligne 2 est | CONST2           |           |      |       |            |
| n Chronomàtras         | Le texte a afficher sur la ligne 2 est                                            | DC LOAD          |           |      |       |            |
| IN CONTRACTORS         | Le canal a afficher sur la ligne 3 est                                            | CONST3           |           |      |       |            |
| © Constante            | Le texte a afficher sur la ligne 3 est                                            | CONST4           |           |      |       |            |
| II Contrôle d'Accès    | Le texte a afficher sur la ligne 4 est                                            | TEMPERATURE      |           |      |       |            |
| ID DEL Frontales       |                                                                                   |                  |           |      |       |            |
| D Délais Programmables |                                                                                   |                  |           |      |       |            |

Dans cet exemple, les quatre (4) lignes configurées dans le FUSION sont présentées sur l'écran du RMD. Les unités sont celles configurées dans les canaux liés aux lignes sélectionnées.

| <b>FIJUSI</b>                                                                        | DN                                                           |                                                                                   |                                                            |     |    | 24        | iocescies |
|--------------------------------------------------------------------------------------|--------------------------------------------------------------|-----------------------------------------------------------------------------------|------------------------------------------------------------|-----|----|-----------|-----------|
| Names I Yansi Ganaus E15 I G                                                         | anaan oliteksi Tilakstaraanta                                | et i Internation continue i Lanno i Configuration i Vises HMI i Os                |                                                            |     | Mu | litii     | lel       |
| Warrs                                                                                | Constante                                                    | FU                                                                                | SION Trial                                                 | OR: |    | O<br>MIN: |           |
| 0 Articolitaus<br>10 Asults<br>10 Gentrifie d'Acolts<br>10 Medissement des batteries | References<br>CONST1<br>CONST2<br>CONST2<br>CONST3<br>CONST4 | Non Le sans<br>PLART VOLTAGE<br>LOAD CURRENT<br>PLART POMER<br>AMBENT TELREPATURE | Valner<br>52 01 VCC<br>5496 30 ADC<br>119951 W<br>77 2 FAR |     |    |           |           |

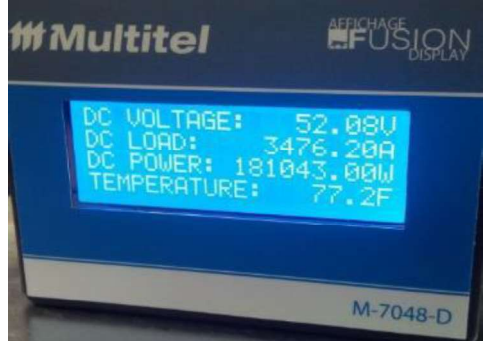

# **10 COMMUNICATION**

Cette section contient l'information sur tous les aspects de la communication : définition des connecteurs, configuration des ports de communication, exemples d'application et protocoles de communication. Tous les ports de communication série et celui du modem interne peuvent être désactivés, par un utilisateur possédant un niveau d'accès superviseur, en changeant un paramètre de configuration spécifique pour chacun des ports.

Les protocoles Telnet et SSH peuvent aussi être désactivés, par un utilisateur possédant un niveau d'accès superviseur, en modifiant un paramètre spécifique dans la fonction "Paramètres Globaux du Système" (référez-vous à la section 4.3).

# **10.1 PORTS AVANT RS-232 ET USB (CRAFT)**

Comme la plupart des ordinateurs portatifs récents ne sont plus équipés de port série, FUSION offre à la fois un port RS-232 et un port USB.

#### Port RS- 232:

Le port série RS-232 situé sur la carte du panneau frontal est utilisé principalement pour un accès local. Il peut également être utilisé pour la retransmission de messages d'alarmes vers un terminal serveur. Le connecteur femelle DB-9 est connecté à un ordinateur portable via un câble direct.

Le port RS-232 et le port USB ne peuvent être utilisés simultanément. Le port RS-232 avant peut être configuré pour interfacer un modem externe et un terminal serveurs.

| Broch<br>e | Direction du signal | Description               |
|------------|---------------------|---------------------------|
| 1          | Entrée              | DCD - Data Carrier Detect |
| 2          | Sortie              | TXD -Transmit data        |
| 3          | Entrée              | RXD - Receive data        |
| 4          | Entrée              | DSR - Data Set Ready      |
| 5          | N/D                 | Signal Ground             |
| 6          | Sortie              | DTR - Data Terminal Ready |
| 7          | Entrée              | CTS - Clear to Send       |
| 8          | Sortie              | RTS - Request to Send     |
| 9          | Entrée              | RI - Ring Indicator       |

#### Tableau 60 - Définition du connecteur du port avant RS-232 (DB-9F)

#### Port USB:

Le port USB situé sur la carte du panneau frontal est utilisé principalement pour un accès local, étant donné que les portables d'aujourd'hui sont de moins en moins équipés de ports série RS-232. Comme avec la plupart des ports USB, un pilote pourrait devoir être installé pour fonctionner correctement. Le port USB est compatible avec les standards USB 1.0 et 2.0. Le pilote est disponible sur le CD-ROM FUSION. Vous aurez besoin d'un câble USB de type A/B pour connecter à un ordinateur portable.

Vous pourriez avoir besoin d'installer un pilote spécifique pour que le port USB puisse fonctionner. Toutefois, le port USB a été testé avec plusieurs versions de « OS » Microsoft dont Vista et les versions qui suivent, qui n'exigent

pas que le pilote soit installé. Si le pilote est requis, celui-ci est disponible sur le CD-ROM de FUSION ou sur le site HTTP(S) de Multitel <u>www.multitel.com</u>. Vous pouvez également l'obtenir en contactant notre service à la clientèle. Une fois le pilote installé, un nouveau port de COM apparaîtra dans la liste des ports disponibles de votre ordinateur.

Sélectionnez ce port Réglez la vitesse à 115 200 baud Appuyez 3 fois sur la touche entrée

L'en-tête et la fenêtre de connexion s'afficheront.

N'hésitez pas à communiquer avec le service à la clientèle de Multitel si vous éprouvez des difficultés à configurer votre périphérique USB.

Tableau 61 - Définition du connecteur du port USB avant (USB type B)

| Broch<br>e | Direction du signal | Description             |
|------------|---------------------|-------------------------|
| 1          | Entrée              | VBUS +5Vdc              |
| 2          | Sortie              | D "-" Donnée négative   |
| 3          | Entrée              | D "+" Donnée positive   |
| 4          | Sortie              | Retour commun du signal |

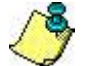

Notez que vous devez sélectionner l'un ou l'autre de ces deux ports, car ils ne peuvent pas opérer simultanément.

Il est préférable de déconnecter ou de terminer la session avant de débrancher un câble USB, afin d'éviter de figer temporairement le port USB ou l'ordinateur.

L'ordinateur portable doit supporter des logiciels de communication commerciaux tels que Mircrosoft Hyperterminal<sup>MC</sup> ou Procomplus<sup>MC</sup>. Une fois que le portable est bien connecté au port USB du FUSION, un port additionnel (COMx) sera disponible dans la sélection de ports COM. Sélectionnez ce port, sélectionnez la vitesse 115kbps, et vous serez connecté au FUSION.

## 10.1.1 Configuration des ports

Les configurations des ports de communication RS232/USB sont affichées sur l'interface HTTP(S) sous l'option **Information système** dans le menu principal, et **RS-232/USB frontal** dans le sous-menu de gauche.

Pour configurer un de ces deux ports, choisissez l'option **Configuration** dans le menu principal (il est possible d'aller en mode configuration seulement si l'usager possède le niveau d'accès Superviseur). Choisissez ensuite l'option **Ports de communication** dans le sous-menu de gauche. Cliquez sur **COMRS232** et les paramètres de configuration seront disponibles.

| Paramètre        | Description                                                                                                    | Valeur Défaut |
|------------------|----------------------------------------------------------------------------------------------------|---------------|
| Protocole        | Protocole utilisé pour les ports RS232 et USB. Souvenez-<br>vous que ces deux ports ne peuvent être utilisés en même<br>temps. Ce port peut être désactivé en sélectionnant<br>"AUCUN".<br>Sélection: Terminal, ISNMS, Port Forwarding ou AUCUN.<br>(Le protocole ISMNS est un protocole propriétaire utilisé par<br>certains des clients de Multitel) | Terminal      |
| Vitesse          | Sélection: 300, 1200, 2400, 4800, 9600, 19200, 38400, 57600 ou 115200.                                                                                                    | 115200        |
| Contrôle de flux | Sélection: Aucun ou Matériel. Le contrôle de flux est réalisé en utilisant les protocoles de transfert RTS/CTS et DTR/DSR.                                                                                                    | Aucun         |
| Périphérique     | Lorsqu'il n'y a aucun modem de connecté, le choix doit être<br>Aucun. Sélection: Aucun ou Modem                                                                                                    | None          |

#### Tableau 62 - Paramètres de configuration pour les ports RS232/USB

# **10.2 PORT RS-232 ARRIÈRE**

Ce port de communication série est situé sur le panneau arrière du châssis FUSION, sur un connecteur DB-9 femelle identifié "RS-232". Le port est configuré comme un DTE et sert à gérer le modem "dial-up" externe, « X.25 Network PAD » et les systèmes d'interface intelligents comme les contrôleurs de génératrices, les UPS, les systèmes de ventilation ou tout autre système équipé d'un port série RS-232 et d'une interface de ligne de commande ASCII.

Multitel suggère un modem externe 56kbps, alimenté à 48V et monté dans un châssis.

|            | Tableau 05 - Dei    |                           |
|------------|---------------------|---------------------------|
| Broch<br>e | Direction du signal | Description               |
| 1          | Entrée              | DCD - Data Carrier Detect |
| 2          | Entrée              | RXD - Receive data        |
| 3          | Sortie              | TXD -Transmit data        |
| 4          | Sortie              | DTR - Data Terminal Ready |
| 5          | N/D                 | Signal MALT               |
| 6          | Entrée              | DSR - Data Set Ready.     |
| 7          | Sortie              | RTS - Request to Send     |
| 8          | Entrée              | CTS - Clear To Send       |
| 9          | Entrée              | RI - Ring Indicator.      |

## Tableau 63 - Définition du connecteur RS-232 (DB-9F)

#### 10.2.1 Configuration du port arrière RS-232

Il est utilisé pour configurer le modem externe afin qu'il puisse recevoir et envoyer des appels. Le modem externe s'ajuste automatiquement au débit de transmission du demandeur.

La configuration du port de communication arrière RS-232 est affichée sur l'interface HTTP(S) sous l'option **Information système** dans le menu principal, et **RS-232 arrière** dans le sous-menu de gauche.

Pour configurer ce port, choisissez l'option **Configuration** dans le menu principal (il est possible d'aller en mode configuration seulement si l'usager possède le niveau d'accès Superviseur). Choisissez ensuite l'option **Ports de** 

**communication** dans le sous-menu de gauche. Cliquez sur **COMRPORT** et les paramètres de configuration seront disponibles.

| Doromòtro              |                                                                                                    |               |
|------------------------|----------------------------------------------------------------------------------------------------|---------------|
| Parametre              | Description                                                                                                    | valeur Defaut |
| Protocole              | Protocole utilise pour le port arrière RS232. Ce port peut être<br>désactivé en sélectionnant "AUCUN".<br>Sélection: Terminal, ISNMS, Port Forwarding ou AUCUN.<br>(Le protocole ISMNS est un protocole propriétaire utilisé par<br>certains de nos clients).                                                                                         | Terminal      |
| Vitesse                | Sélection: 300, 1200, 2400, 4800, 9600, 19200, 38400, 57600 ou 115200.                                                                                                    | 115200        |
| Contrôle de flux       | Sélection: Aucun ou Matériel. Le contrôle de flux est réalisé en utilisant les protocoles de transfert RTS/CTS et DTR/DSR.                                                                                                    | Aucun         |
| Périphérique           | Lorsqu'il n'y a aucun modem de connecté, le choix doit être<br>Aucun. Sélection: Aucun ou Modem                                                                                                    | Modem         |
| Configuration du modem | Ce paramètre est disponible pour configuration seulement si<br>l'option modem a été sélectionnée dans le paramètre<br>Périphérique.<br>Certains types de modem installés sur des ordinateurs<br>personnels ont besoin de paramètres d'initialisation (Chaîne<br>de caractères de commandes Hayes) pour pouvoir obtenir<br>une connexion modem fiable. |               |
| Nombre de<br>sonneries | Ce paramètre est disponible pour configuration seulement si<br>l'option modem a été sélectionnée dans le paramètre<br>Périphérique.<br>Nombre de sonneries avant de répondre.<br>Sélection: 1 à 8                                                                                                    | 3             |

## Tableau 64 - Paramètres de configuration pour le port arrière RS-232

#### 10.2.2 Connexion du modem externe

Le port série RS-232 situé sur le panneau arrière est conçu pour supporter un modem externe permettant d'augmenter la connectivité à distance. Le modem externe optionnel offert par Multitel est monté dans un bâti et a une alimentation de 48 Volts. Les valeurs par défaut ont été configurées pour s'accorder à la plupart des modems « Hayes-compatible » populaires.

#### 10.2.3 Configuration de la fonction de concentration (HUBBING)

La fonction concentration permet l'accès à distance aux équipements périphériques munis d'un port série tel que RS-232 ou RS-485. Typiquement, on connecte l'équipement périphérique à l'atelier d'énergie CC (ex : contrôleur de génératrice ou d'un atelier d'énergie, redresseur ou UPS). Tous ces périphériques doivent être munis d'un port série et d'une interface ASCII ayant un débit de transmission de 300 à 115 200 BAUD.

L'accès à distance à la génératrice par le réseau RTPC (PSTN) devrait être possible en utilisant la procédure suivante:

1. Consultez le tableau RS-232 fourni dans la section vérification pour choisir le câble approprié.

2. Utilisez le câble approprié pour connecter les deux (2) ports RS-232 (équipement périphérique et FUSION)

3. Ajustez le FUSION et l'équipement périphérique à la même vitesse de communication (nous recommandons 2400).

4. Ajustez le protocole de communication à 8N1, ainsi que le débit de transmission (nous recommandons 2400).

- Composez le numéro de téléphone assigné au FUSION établissez la communication. À l'apparition de l'invite (>), tapez la commande "HUB".
- 6. Sélectionnez le port RS-232. Le message de bienvenue de la génératrice s'affiche.
- 7. Utilisez les commandes de la génératrice pour accéder à l'information requise.
- 8. Une fois terminée, lentement, tapez "BYE" pour terminer la connexion avec l'hôte.

o(\*\*\*\*\*)o RS = 232RS-232 NOTES: Utiliser un câble « Null Modem » quand le périphérique est configuré DCE et utiliser un câble direct s'il est configuré DCE. MODEM RS-485 Utilisateur (DCE) terminal à Ces ports ne distance PSTN sont pas disponibles simultanément RS-485 (Arrière) Modem (Arrière) RS-232 (Arrière) Câble Null Modem # Multite Utilisateur Utilisateur terminal C 0 11 15 terminal à local 12 16 distance Ports « CRAFT » Ethernet (Arrière) LAN

Figure 16 - Connexion de périphériques intelligents (concentration)

## 10.2.4 Redirection de ports (Port Forwarding)

La redirection de port permet au FUSION d'émuler la fonctionnalité d'un terminal serveur. On peut donc raccorder le port série RS-232 d'un appareil d'un tiers au port RS-232 du FUSION préalablement configurer avec le protocol « Port Forwarding » et y configurer un numéro de port. L'usager n'a qu'à faire un Telnet à ce port et se retrouvera connecter à l'appariel tiers. Cette fonctionnalité n'est pas supporté sur le port MLINK et MODEM.

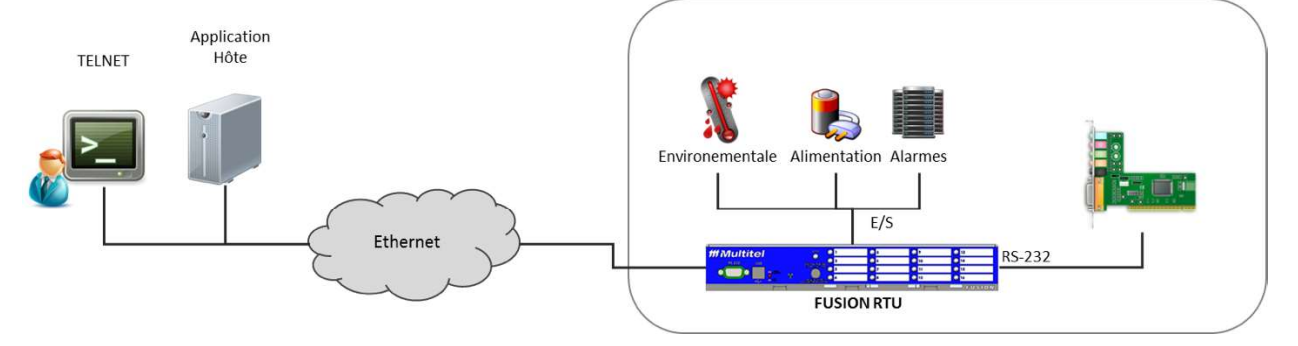

Cette fonctionnalité élimine la nécessité de fournir et d'installer un terminal serveur / routeur ; il élimine également l'établissement des tables de routage La redirection de port ne supporte pas la séquence de connexion, ce qui signifie qu'un accès direct au port série est fourni sans jamais demander le nom d'utilisateur et mot de passe.

Nous vous suggérons d'utiliser le port RS-232 arrière afin de maintenir l'accès local via le port RS -232 avant . Aller au port série désiré et sélectionnez le protocole « Port Forwarding » , sélectionnez la vitesse de communication entre la FUSION et le dispositif tiers. Le contrôle de flux doit être réglé sur Aucun et idem pour le type de périphérique . Le numéro de port TCP associé au protocole « Port Forwarding » est configurable entre 1 à 65534. Attention , ne pas configurer ou utiliser 22, 23 , 80 , 161 , 514 , 443 , et 2000 et un autre numéro de port standard que des conflits peuvent surgir . La redirection de protocole n'est pas pris en charge sur les ports MLINK et MODEM.

# 10.3 PORTS MLINK (RS-485) ET RS-485:

L'appareil FUSION est muni de deux (2) RS-485 ports de communication situés sur le panneau arrière.

Le premier port est identifié comme "MLINK" l'autre "RS-485". Les deux ports sont indépendants et peuvent être utilisés pour le raccordement en guirlande d'appareils MODBUS, module SMX ou cartes d'E/S intelligente en fonction du protocole choisi. Le total des modules supporté dépend de la configuration des protocoles.

#### MLINK:

Le port de communication MLINK peut soit servir de bus d'acquisition pour connecter un maximum de 32 modules MODBUS (par exemple: un compteur d'énergie, un contrôleur de génératrice) en utilisant le protocole MODBUS RTU ou pour connecter jusqu'à 15 cartes d'E/S des boîtiers d'expansion. Si le port MLINK arrière est configuré en tant que MLINK (bus d'acquisition), il permet alors d'interfacer les cartes d'acquisition 1 à 15. Vous trouverez plus d'information concernant les modules MODBUS dans la section 4.8 MODULES MODBUS GÉnériques ET MODULES SMX (64).

Plus souvent qu'autrement le raccordement en MODBUS se font avec du EIA-485 2 fils, le FUSION peut s'adapter à différents arrangements, veuillez configurer les ports de communication en fonction des requis techniques des modules utilisés.

| Broch<br>e | Direction du signal | Description                                                                                    |
|------------|---------------------|------------------------------------------------------------------------------------------------|
| 1          | N/D                 | Signal MALT                                                                                    |
| 2          | Entrée              | RX "-" Réception données -Négative.                                                            |
| 3          | Sortie              | TX "+" Transmission données-Positive. ( <b>Utilisé en « TX/RX + » pour</b><br><b>MODBUS</b> )  |
| 4          | Entrée              | RX "+" Réception données -Positive.                                                            |
| 5          | Sortie              | TX "-" Transmission données -Négative. ( <b>Utilisé en « TX/RX - » pour</b><br><b>MODBUS</b> ) |
| 6          | N/D                 | Non utilisée                                                                                   |

#### Tableau 65 - Définition du connecteur MLINK (RJ-12)

#### Port RS-485:

Le port de communication RS-485 peut soit servir de bus d'acquisition pour connecter un maximum de 32 modules MODBUS (par exemple: un compteur d'énergie, un contrôleur de génératrice) en utilisant le protocole MODBUS RTU ou pour connecter jusqu'à 15 cartes d'E/S des boîtiers d'expansion. Chaque module MODBUS

est attitré une adresse unique, vous trouverez plus d'information concernant les modules MODBUS dans la section 4.8 MODULES MODBUS GÉnériques ET MODULES SMX (64).

Si le port RS-485 arrière est configuré en tant que MLINK (bus d'acquisition), il permet alors d'interfacer les cartes d'acquisition 16 à 30. Chaque carte installée sur le bus doit occuper une position unique à l'intérieur du boîtier d'expansion. Par exemple, une seule carte sur le bus MLINK peut occuper la position 16.

#### Tableau 66 - Définition du connecteur RS-485 (RJ-12C)

| Broch<br>e | Direction du signal | Description                                                                                    |
|------------|---------------------|------------------------------------------------------------------------------------------------|
| 1          | N/D                 | Signal MALT                                                                                    |
| 2          | Entrée              | RX "-" Réception données -Négative.                                                            |
| 3          | Sortie              | TX "+" Transmission données-Positive. ( <b>Utilisé en « TX/RX + » pour</b><br><b>MODBUS</b> )  |
| 4          | Entrée              | RX "+" Réception données -Positive.                                                            |
| 5          | Sortie              | TX "-" Transmission données -Négative. ( <b>Utilisé en « TX/RX - » pour</b><br><b>MODBUS</b> ) |
| 6          | N/D                 | Non utilisée                                                                                   |

| I ableau 07 - FOSSIbilites de connexions entre meniar et ro-403 | Tableau 67 | ' - Possibilités | de connexions | entre MLINK | et RS-485 |
|-----------------------------------------------------------------|------------|------------------|---------------|-------------|-----------|
|-----------------------------------------------------------------|------------|------------------|---------------|-------------|-----------|

| Matériel à connecter                                                                                                | Port MLINK                                                                                                    | Port RS-485                                                                                                   |
|----------------------------------------------------------------------------------------------------|----------------------------------------------------------------------------------------------------|----------------------------------------------------------------------------------------------------|
| 1 à 3 boîtier(s) d'expansion<br>avec un maximum de 15 cartes<br>d'E/S<br>ET<br>Aucun module MODBUS                  | Boîtier(s) d'expansion pour cartes<br>d'E/S 1 jusqu'à 15<br>(protocole MLINK)                                 | Non utilisé<br>(peut être utilisé en fonction<br>terminal)                                                    |
| 1 à 3 boîtier(s) d'expansion<br>avec un maximum de 15 cartes<br>d'E/S<br>ET<br>1 jusqu'à 32 module(s)<br>MODBUS     | Boîtier(s) d'expansion pour cartes<br>d'E/S 1 jusqu'à 15<br>(protocole MLINK)                                 | Module(s) 1 jusqu'à 32<br>(protocole MODBUS RTU)                                                              |
| Plus de 6 boîtier(s) d'expansion<br>avec un maximum de 30 cartes<br>d'E/S<br>ET<br>Aucun module MODBUS              | Boîtier(s) d'expansion pour cartes<br>d'E/S 1 jusqu'à 15<br>(protocole MLINK)                                 | Boîtier(s) d'expansion pour cartes<br>d'E/S 16 jusqu'à 30<br>(protocole MLINK)                                |
| Jusqu'à 6 boîtier(s) d'expansion<br>avec un maximum de 30 cartes<br>d'E/S<br>ET<br>1 jusqu'à 32 module(s)<br>MODBUS | Configuration impossible                                                                                      | Configuration impossible                                                                                      |
| Aucun boîtier d'expansion<br>ET<br>1 jusqu'à 16 module(s)<br>MODBUS                                                 | Module(s) 1 jusqu'à 32<br>(protocole MODBUS RTU)<br>Les modules peuvent être partagés<br>entre les deux ports | Module(s) 1 jusqu'à 32<br>(protocole MODBUS RTU)<br>Les modules peuvent être partagés<br>entre les deux ports |
| Aucun boîtier d'expansion<br>Aucun module MODBUS                                                                    | libre                                                                                                    | libre<br>(peut être utilisé en fonction<br>terminal)                                                          |

Chaque module MODBUS du bus de communication est alloué une adresse unique. Dans le système FUSION, chaque appareil est configuré comme un **MODULE M(x)**. Consultez la section 4.8 MODULES MODBUS GÉnériques ET MODULES SMX (64).

IMPORTANT: Lorsque les ports de communication RS-485 et MLINK sont utilisés comme bus d'acquisition (protocole MLINK), aucun autre appareil autre que les boîtiers d'expansion ne peuvent être connecté à ces ports.

#### 10.3.1 Conversion du connecteur RJ-12 en terminaux à vis

Multitel offre un connecteur Modbus pour convertir le connecteur RJ-12 en connecteur modulaire à vis qui peut s'installer sur les ports de communication MLINK ou RS-485 du FUSION. Le connecteur Modbus ne nécessite pas d'outils autres qu'un simple tournevis pour fixer les câbles de communication.

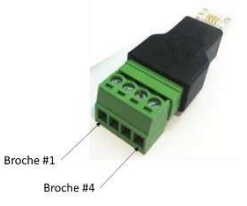

Le module possède un bornier à vis modulaire à 4 positions, les positions sont bien identifiées. Utilisez les grosseurs de câble entre #16 et #26 AWG pour les connexions. Référez-vous à la section 12.8 Connexion des modules MODBUS pour plus d'information sur la connexion Modbus à 2-fils. Les connecteurs à vis du côté positif correspondent à la broche #3 du RJ-12 et les connecteurs du côté négatif, à la broche #5 du RJ-12. Pour commander le connecteur Modbus, utiliser le numéro de pièce C-7000-MOD.

## 10.3.2 Configuration des ports MLINK et RS-485

La configuration du port de communication MLINK est affichée sur l'interface HTTP(S) sous l'option **Information** système dans le menu principal, et **MLINK arrière** dans le sous-menu de gauche.

Pour configurer ce port, choisissez l'option **Configuration** dans le menu principal (il est possible d'aller en mode configuration seulement si l'usager possède le niveau d'accès Superviseur). Choisissez ensuite l'option **Ports de communication** dans le sous-menu de gauche. Cliquez sur **COMMLINK** et les paramètres de configuration seront disponibles.

| Paramètre                                 | Description                                                                                                    | Valeur Défaut   |
|-------------------------------------------|----------------------------------------------------------------------------------------------------|-----------------|
| Protocole                                 | Protocole utilise pour le port MLINK. Ce port peut être<br>désactivé en sélectionnant "AUCUN".<br>Sélection: MLINK, MODBUS ou AUCUN.                                                                                                    | MLINK           |
| Vitesse                                   | Ce paramètre est disponible pour configuration seulement si<br>l'option MODBUS a été sélectionnée dans le paramètre<br>protocole. Sélection: 300, 1200, 2400, 4800, 9600, 19200,<br>38400, 57600 ou 115200                                                                                                    | 2400            |
| Configuration                             | Ce paramètre est disponible pour configuration seulement sir<br>l'option MODBUS a été sélectionnée dans le paramètre<br>protocole.<br>Sélection: RS-485 (2 fils) ou RS-422 (4 fils)                                                                                                    | RS-485 (2 fils) |
| Nombre de<br>caractères IDLE<br>d'attente | Ce paramètre est disponible pour configuration seulement sir<br>l'option MODBUS a été sélectionnée dans le paramètre<br>protocole.<br>À la fin de la communication, le FUSION attend un certain<br>nombre de caractères avant de considérer que le module a<br>envoyé toute son information. Ce paramètre est dépendant<br>des modules périphériques; il y a des modules qui ont un<br>temps de traitement plus long que d'autres.<br>Choix : 1 à 255 | 5               |

| Tableau 68 - Paramètres | s de configuration | pour le port arrière MLINK |
|-------------------------|--------------------|----------------------------|
|-------------------------|--------------------|----------------------------|

La configuration du port de communication arrière RS-485 est affichée sur l'interface HTTP(S) sous l'option **Information système** dans le menu principal, et **RS-485 arrière** dans le sous-menu de gauche.

Pour configurer ce port, choisissez l'option **Configuration** dans le menu principal (il est possible d'aller en mode configuration seulement si l'usager possède le niveau d'accès Superviseur). Choisissez ensuite l'option **Ports de communication** dans le sous-menu de gauche. Cliquez sur **COMRS485** et les paramètres de configuration seront disponibles.

| Paramètre                                 | Description                                                                                                    | Valeur Défaut   |
|-------------------------------------------|----------------------------------------------------------------------------------------------------|-----------------|
| Protocole                                 | Protocole utilise pour RS-485. Ce port peut être désactivé en<br>sélectionnant "AUCUN".<br>Sélection: Terminal, MLINK, ISNMS, Port Forwarding,<br>MODBUS ou AUCUN. (Le protocole ISMNS est un protocole<br>propriétaire utilisé par certains des clients de Multitel)                                                                                                    | MODBUS          |
| Vitesse                                   | Ce paramètre n'est pas disponible pour configuration si<br>l'option MLINK a été sélectionnée dans le paramètre<br>protocole. Sélection: 300, 1200, 2400, 4800, 9600, 19200,<br>38400, 57600 ou 115200                                                                                                    | 19200           |
| Configuration                             | Ce paramètre n'est pas disponible pour configuration si<br>l'option MLINK a été sélectionnée dans le paramètre<br>protocole.<br>Sélection: RS-485 (2 fils) ou RS-422 (4 fils)                                                                                                    | RS-485 (2 fils) |
| Nombre de<br>caractères IDLE<br>d'attente | Ce paramètre est disponible pour configuration seulement sir<br>l'option MODBUS a été sélectionnée dans le paramètre<br>protocole.<br>À la fin de la communication, le FUSION attend un certain<br>nombre de caractères avant de considérer que le module a<br>envoyé toute son information. Ce paramètre est dépendant<br>des modules périphériques; il y a des modules qui ont un<br>temps de traitement plus long que d'autres.<br>Choix : 1 à 255 | 5               |
| Périphérique                              | Ce paramètre n'est pas disponible pour configuration si<br>l'option MLINK a été sélectionnée dans le paramètre<br>protocole.<br>Sélection: Aucun ou Modem. Lorsqu'il n'y a aucun modem de<br>connecté, le choix doit être Aucun.                                                                                                    | Aucun           |
| Configuration du<br>modem                 | Ce paramètre est disponible pour configuration seulement si<br>l'option modem a été sélectionnée dans le paramètre<br>Périphérique.<br>Certains types de modem installés sur des ordinateurs<br>personnels ont besoin de paramètres d'initialisation (Chaîne<br>de caractères de commandes Hayes) pour pouvoir obtenir<br>une connexion modem fiable.                                                                                                 |                 |
| Nombre de<br>sonneries                    | Ce paramètre est disponible pour configuration seulement si<br>l'option modem a été sélectionnée dans le paramètre<br>Périphérique.<br>Nombre de sonneries avant de répondre.<br>Sélection: 1 à 8                                                                                                    | 3               |

| Tableau 69 | - Paramètres  | de configuration | pour le port arrière RS-485 |
|------------|---------------|------------------|-----------------------------|
| rabicau 03 | - i arametres | ue configuration | pour le poir arriere no-400 |

#### **10.3.3 Modules MODBUS**

Nos clients ayant divers besoins en matière de surveillance et de contrôle, FUSION a été conçu pour s'adapter facilement et efficacement aux différents requis du domaine de la surveillance. En utilisant une variété de

modules MODBUS disponibles commercialement, Il est possible de configurer un FUSION pour optimiser la gestion de l'énergie, pour effectuer des mesures de qualité de l'énergie, pour l'automatisation d'un bâtiment et pour bien d'autres applications.

Les modules MODBUS sont installés à proximité des points de surveillance et sont connectés en réseau en utilisant les capacités réseaux des ports de communication RS-485 pour envoyer l'information (analogique et binaire) provenant des équipements de l'infrastructure du site jusqu'au FUSION. Ils ont la capacité d'envoyer l'information par le sous-réseau RS-485 sur de longues distances. La distance dépend de la vitesse de communication, référez-vous à la section 11.7 pour les recommandations à ce sujet. On peut ainsi réduire significativement le câblage, donc par conséquent le temps et la complexité d'installation. Cette caractéristique fait du FUSION un instrument puissant pour la gestion des infrastructures de télécommunication.

FUSION peut supporter jusqu'à 64 modules MODBUS sur l'un ou l'autre des ports de communication MLINK ou RS-485 arrière ou partager les modules entre ces deux ports. Les modules MODBUS du FUSION sont divisés en trois catégories : les modules généraux, qui ne sont pas fournis par Multitel, et les modules d'acquisition intelligents SMX-48BI et SMX-24AI. Ces derniers sont des cartes d'acquisition qui proviennent de Multitel et qui communiquent avec le FUSION à l'aide du protocole Modbus RTU. Pour les modules généraux, Multitel peut recommander des modules particuliers adaptés pour la surveillance environnementale, d'alimentation CA et d'énergie. Multitel offre aussi son expertise en ingénierie pour tester et/ou configurer vos modules spécifiques. Pour cela, contactez votre service à la clientèle de Multitel pour plus d'information.

La figure suivant montre quelques exemples de modules MODBUS généraux, disponibles commercialement et qui supportent le protocole MODBUS RTU sur un lien RS-485 (RTU : Remote Terminal Unit). Un mélange de ces modules peut être configuré sur un même sous-réseau RS-485 pour récupérer les entrées analogiques et binaires à une vitesse de 115kbps.

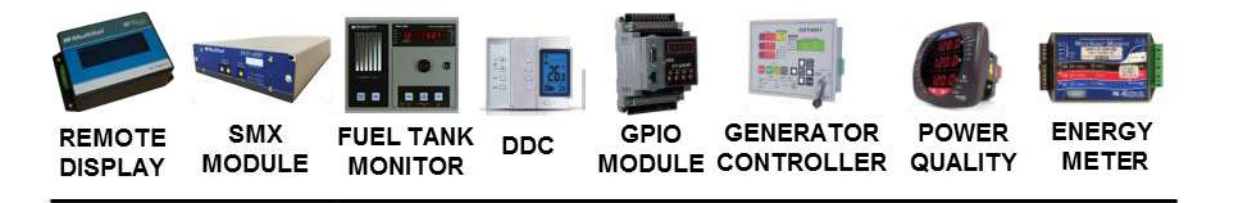

Pour plus de détails concernant les possibilités de configuration des modules MODBUS, consultez la section 4.8 MODULES MODBUS GÉnériques ET MODULES SMX (64).

## 10.3.4 Protocole MODBUS RTU

Le protocole MODBUS RTU est un protocole de communication largement déployé dans le monde industriel. Il est tellement simple et robuste qu'il s'agit du protocole standard de communication dans l'industrie. Ce protocole fonctionne sur le modèle maître-esclave; un hôte (le FUSION) est utilisé pour lire de l'information venant des esclaves (modules). Le format RTU est basé sur le format commande/donnée avec une vérification cyclique redondante comme mécanisme de vérification d'erreurs.

## 10.3.5 Connexion RTPC (Réseau privé de données)

Il vous est possible d'accéder à distance à votre appareil FUSION par un PDN (réseau X.25), à condition d'utiliser une connexion virtuelle permanente avec un « PVC-type PAD (Packet Assembler-Disassembler) comme interface de communication. Les ports arrière RS-232 et RS-485 peuvent servir à connecter le PAD au FUSION, tandis que l'autre extrémité sert généralement à connecter au réseau X.25. Quelques considérations spéciales pourraient être nécessaires lors de l'installation et de la configuration. Référez-vous à votre spécialiste de réseau ou à la documentation qui vous a été fournie avec le PAD. Pour plus d'information, contactez votre représentant Multitel le plus près ou le service client de Multitel.

# **10.4PORT MODEM 56K (OPTION)**

L'option modem permet de connecter FUSION au réseau public de téléphone et d'accéder à distance au FUSION, à une vitesse de communication pouvant aller jusqu'à 56kBPS.

Un connecteur standard (RJ-11/12), identifié MODEM, est disponible sur le panneau arrière du FUSION, vous permettant de brancher la ligne de téléphone analogique. Les lignes d'abonnés PBX ou numériques ne sont pas compatibles avec le modem intégré. Le MODEM peut être réglé pour répondre aux appels ou pour émettre des appels vers une destination prédéfinie lorsqu'un événement programmé par l'utilisateur se produit.

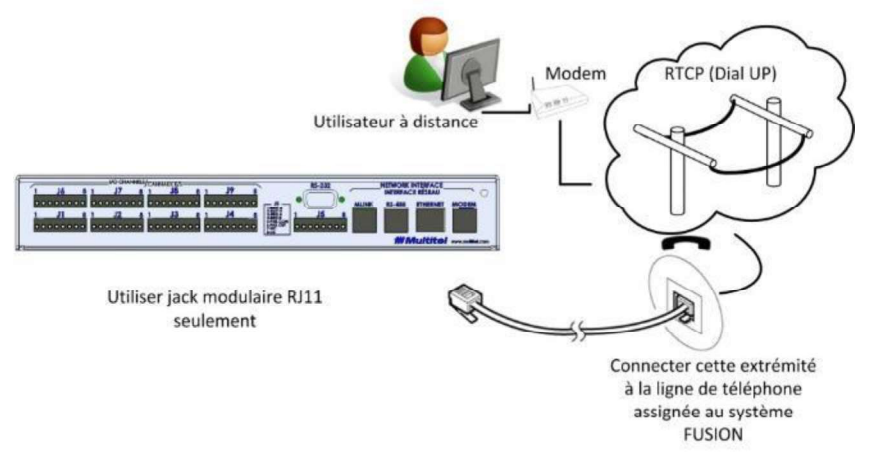

Figure 17 - Connexion du modem

Le modem peut être utilisé pour retransmettre des messages d'alarme à un système d'alarme à distance. Le modem opère à un débit en bauds pouvant aller jusqu'à 56k, soit en mode "RÉCEPTION" (pour recevoir des appels) ou en mode "APPEL AUTOMATIQUE". Le modem est conforme aux exigences IC-03 et FCC part 68. Le modem 56-k fourni n'est compatible qu'avec les lignes de téléphone analogiques régulières. Autrement dit, il ne peut fonctionner sur les lignes numériques PBX.

- 1. Connectez un bout du câble modulaire fourni avec le FUSION au jack RJ11 identifié "MODEM" qui se trouve derrière l'appareil Referez-vous à la section INSTALLATION.
- 2. Connectez l'autre bout à la ligne de téléphone (boîte téléphonique modulaire). Le "TIP" et le "RING" ne sont pas polarisés et se trouvent dans les deux (2) broches centrales du jack RJ11.

| Broche | Direction du signal | Description |  |
|--------|---------------------|-------------|--|
| 1      | N/D                 | Non utilisé |  |
| 2      | N/D                 | Non utilisé |  |
| 3      | E/S                 | TIP         |  |
| 4      | E/S                 | RING        |  |
| 5      | N/D                 | Non utilisé |  |
| 6      | N/D                 | Non utilisé |  |

Tableau 70 - Définition du connecteur modem (RJ-12)

À l'aide d'un logiciel de communication installé sur un ordinateur personnel muni d'un modem interne ou externe raccordé sur une ligne téléphonique analogique, composez le numéro de téléphone qui a été assigné au FUSION.
Il répondra après le nombre de sonneries programmé dans les paramètres de configuration du port de communication. Le modem 56k s'ajustera automatiquement au débit de transmission du demandeur. Toutefois certain types de modem internes ou externes installés sur des ordinateurs personnels peuvent nécessiter des paramètres d'initialisations (chaine de caractères de commandes Hayes ou mini interrupteurs configurables) afin d'obtenir une connexion modem fiable. Pour ce faire les informations techniques du manufacturier du modem utilisé pourraient être nécessaires. Une fois la communication avec le modem établie, on vous demandera de vous connecter en entrant votre nom d'utilisateur et votre mot de passe.

### 10.4.1 Configuration du modem 56K

La configuration du port modem interne est affichée sur l'interface HTTP(S) sous l'option **Information système** dans le menu principal, et **Modem interne** dans le sous-menu de gauche.

Pour configurer ce port, choisissez l'option **Configuration** dans le menu principal (il est possible d'aller en mode configuration seulement si l'usager possède le niveau d'accès Superviseur). Choisissez ensuite l'option **Ports de communication** dans le sous-menu de gauche. Cliquez sur **COMIPORT** et les paramètres de configuration seront disponibles.

| Paramètre              | Description                                                                                                    | Valeur Défaut |
|------------------------|----------------------------------------------------------------------------------------------------|---------------|
| Protocole              | <ul> <li>Protocole utilise pour le modem interne. Ce port peut être désactivé en sélectionnant "AUCUN".</li> <li>Sélectionner entre: <ol> <li>Terminal (valeur à défaut)</li> <li>ISNMS, (Protocole propriétaire pour un client)</li> <li>AUCUN (Port désactivé)</li> <li>Dialup bridge (Utiliser avec précaution. (Voir protocol Redirection d'appels automatiques in <u>section 7.2</u>)</li> </ol> </li> <li>*Attention : La sélection du protocole Dialup bridge restreint le port modem à traiter des appels provenant d'utilisateur à distance.</li> </ul> | Terminal      |
| Vitesse                | Ce paramètre n'est pas disponible pour configuration si<br>l'option MLINK a été sélectionnée dans le paramètre<br>protocole. Sélection: 300, 1200, 2400, 4800, 9600, 19200,<br>38400, 57600 ou 115200                                                                                                    | 9600          |
| Configuration du modem | Ce paramètre est disponible pour configuration seulement si<br>l'option modem a été sélectionnée dans le paramètre<br>Périphérique.<br>Certains types de modem installés sur des ordinateurs<br>personnels ont besoin de paramètres d'initialisation (Chaîne<br>de caractères de commandes Hayes) pour pouvoir obtenir<br>une connexion modem fiable.                                                                                                    |               |
| Nombre de<br>sonneries | Nombre de sonneries avant de répondre.<br>Sélection: 1 à 8                                                                                                    | 1             |

Le mode d'opération du modem est aussi configurable avec la fonction d'Appels automatiques, référez-vous à la section 8.1 Appels automatiques (32).

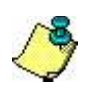

NOTE IMPORTANTE:

La sélection du protocole « dialup bridge » pour le port modem interne restreint le traitement des appels reçu sur le port modem à que des FUSION distant rapportant des alarmes. L'activation de ce protocole sur le port modem aura pour effet de ne plus traiter les appels d'usager en mode terminal.

# **10.5 PORT ETHERNET ARRIÈRE**

FUSION fournit une connexion Ethernet pour l'accès à distance via l'émulation du terminal ou via un explorateur HTTP(S). Il est recommandé d'utiliser Microsoft<sup>MC</sup> IE version 6.0 ou une version plus récente afin d'obtenir les meilleurs résultats. L'adresse IP programmée par défaut dans l'appareil est : **192.168.1.1**. Le port Ethernet est de 10/100Mbit et il peut supporter jusqu'à trois (3) communications simultanées.

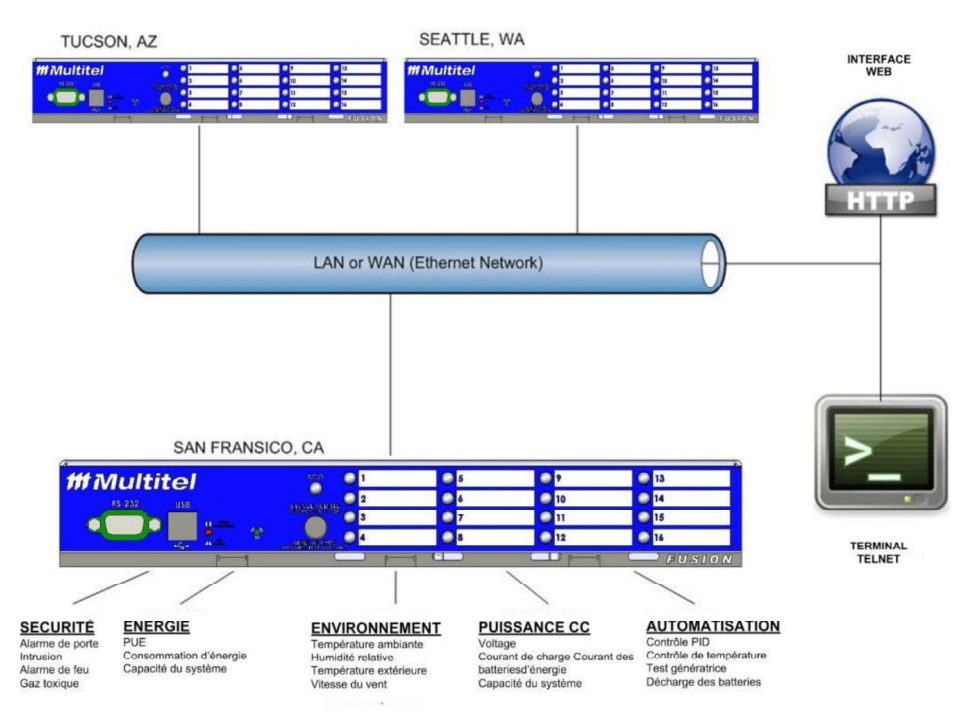

Figure 18 - Connexions LAN typiques

### **10.5.1 Connexion ETHERNET**

Un jack modulaire AUTO MDIX RJ-45 identifié "ETHERNET" est disponible sur le panneau arrière du FUSION, vous permettant de brancher le réseau Ethernet. Nous vous recommandons d'utiliser un câble droit; cependant, avec la technologie AUTO-MDIX, le jack a la capacité de commuter automatiquement si vous utilisez un câble croisé. Contactez l'administrateur réseau pour vous renseigner sur les connexions.

Auto-MDIX, est une technologie de réseautage informatique développée par HP. Elle détecte automatiquement le type de connexion requis (câble droit ou croisé) et configure la connexion en conséquence, éliminant ainsi l'obligation d'utiliser des câbles croisés pour connecter FUSION à un PC. Pour que la technologie AUTO-MDIX opère correctement, la vitesse de l'interface et le paramètre duplex doivent être réglés à « automatique ».

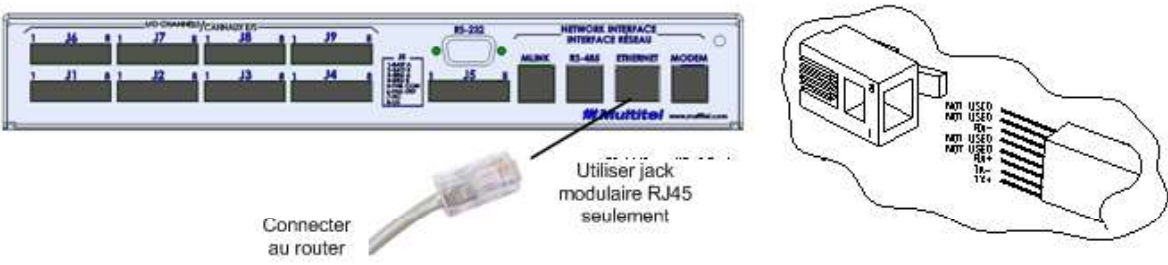

Figure 19 - Connexion Ethernet

Ce port Ethernet peut servir à envoyer des messages d'alarme intelligents. Référez-vous aux sections 8.1.6 Messages texte intelligents ASCII/LIMITÉS TL1 et 8.1 Appels automatiques (32) pour les détails.

| Tableau 72 - Définition du connecteur Ethernet (RJ-45) |        |                                           |  |  |
|--------------------------------------------------------|--------|-------------------------------------------|--|--|
| Broch Direction du Description                         |        |                                           |  |  |
| е                                                      | signal | Description                               |  |  |
| 1                                                      | Sortie | TX "+" Transmission de données – Positive |  |  |
| 2                                                      | Sortie | TX "-" Transmission de données – Négative |  |  |
| 3                                                      | Entrée | RX "+" Réception de données - Positive    |  |  |
| 4                                                      | N/D    | Non utilisé                               |  |  |
| 5                                                      | N/D    | Non utilisé                               |  |  |
| 6                                                      | Entrée | RX "-" Réception de données – Négative    |  |  |
| 7                                                      | N/D    | Non utilisé                               |  |  |
| 8                                                      | N/D    | Non utilisé                               |  |  |

Deux (2) DEL (sur le connecter RJ-45) servent à indiquer l'état du réseau et les activités de communication.

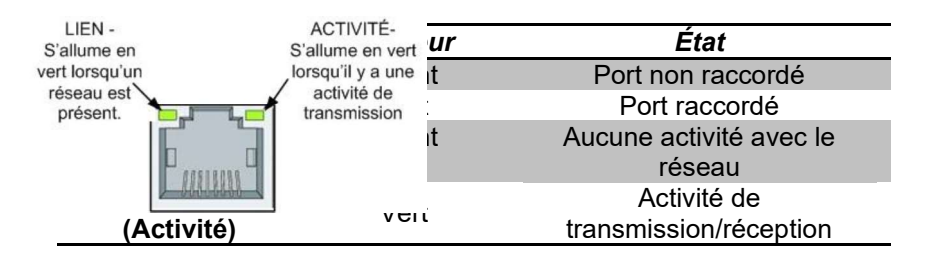

# 10.5.2 Protocole TCP/IP pile (DNS)

Le FUSION est configure avec le protocole TCP/IP pile (stack) pour permettre l'utilisation de clients DNS et une future intégration à la version IPv6 du réseau Ethernet. Avant d'expliquer le concept, voici les définitions des différents acronymes utilisés :

- TCP : Transmission Control Protocol (protocole de contrôle de transmissions)
- IP : Internet Protocol (protocole Internet) •
- DNS : Domain Name System (système de noms de domaine)
- IPv6 : Internet Protocol version 6 (la version 4 est utilisée dans la présentement)

Le protocole TCP/IP est essentiellement un ensemble de règles servant à la communication entre ordinateurs où chaque hôte est assigné d'une adresse IP unique, valide pour un réseau spécifique. Tous les réseaux de communication modernes utilisent TCP/IP. Le protocole TCP/IP pile (stack) apporte le contrôle de l'encombrement réseau. l'estimation du RTT (temps aller-retour) et les fonctionnalités sur le étendues de récupération/retransmission rapides.

#### <u>DNS</u>

Tout appareil connecté sur le réseau Ethernet possède une adresse IP assignée et la navigation à travers toutes ces adresses de 12 chiffres peut devenir lourde. Le serveur DNS permet l'utilisation d'un nom de domaine qui sert de pseudonyme à une adresse IP spécifique. Un nom de domaine est un nom unique identifiant une ressource Ethernet (p. ex. multitel.com). Dans l'application spécifique du FUSION, la fonction DNS est active en permanence et est utilisée pour trouver les adresses IP des manager SNMP, pour les serveurs NTP, pour les modules SNMPget, dans la fonction Ping, dans les Appels Automatiques, dans le protocole Email de SMTP, pour les serveurs Radius et Syslog. Alors, lorsque vous entrez un nom de domaine au lieu d'une adresse IP, FUSION recherche le nom sur un serveur DNS disponible et le traduit en une adresse IP.

# 10.5.3 Configuration du Port Ethernet 100 BASE/T

La configuration du port Ethernet est affichée sur l'interface HTTP(S) sous l'option **Information système** dans le menu principal, et **Ethernet** dans le sous-menu de gauche.

Pour configurer ce port, choisissez l'option **Configuration** dans le menu principal (il est possible d'aller en mode configuration seulement si l'usager possède le niveau d'accès Superviseur). Choisissez ensuite l'option **Ports de communication** dans le sous-menu de gauche. Cliquez sur **COMEPORT** et les paramètres de configuration seront disponibles. <u>Attention</u> : Changer un des paramètres suivant amènera le redémarrage du système (reboot).

| Paramètre                      | Description                                                                                   | Valeur Défaut |
|--------------------------------|-----------------------------------------------------------------------------------------------|---------------|
| Adresse IP                     | Adresse IP du FUSION. Format: nnn.nnn.nnn.nnn                                                 | 192.168.1.34  |
| Masque de sous-<br>réseau      | Format: nnn.nnn.nnn                                                                           | 255.255.255.0 |
| Passerelle par défaut          | Format: nnn.nnn.nnn                                                                           | Non programmé |
| Serveur de nom de<br>domaine 1 | Format: nnn.nnn.nnn                                                                           | Non programmé |
| Serveur de nom de<br>domaine 2 | Format: nnn.nnn.nnn                                                                           | Non programmé |
| Vitesse Ethernet               | Sélection: AUTO, 100Mbps or 10Mbps                                                            | AUTO          |
| Type de câble<br>Ethernet      | Sélection: AUTO, Normal or Cross-over                                                         | AUTO          |
| Protocole HTTPS                | Utilisation du protocole sécuritaire HTTPS pour l'interface<br>HTTP(S). Sélection: Non ou Oui | Non           |

#### Tableau 73 - Paramètres de configuration du port Ethernet

Les paramètres de configuration du port Ethernet sont sauvegardés dans une mémoire non-volatile; en cas de perte du fichier de configuration ou de l'effacement totale des paramètres (configuration), FUSION détectera l'adresse 0.0.0.0 et procèdera à la reconfiguration en utilisant les paramètres sauvegardés de la configuration précédente.

#### Configuration de l'adresse IP:

Adresse IP: nnn.nnn.nnn.nnn. L'adresse IP doit constituer une valeur unique sur votre réseau. Veuillez consulter l' Annexe A – Adresse IP et masque sous-réseau si vous n'êtes pas familier avec les adresses IP. L'adresse IP par défaut est : 192.168.1.1.

L'administrateur du réseau devrait fournir l'adresse IP et le numéro de port assignés à la connexion 10BaseT/100BaseT du FUSION. Étant donné que le FUSION ne peut adresser qu'une seule application, le terminal

Telnet est communément assigné au port TCP numéro 23 (valeur de port standard pour les communications Telnet). Le terminal SSH est assigné au port 22.

#### 10.5.4 Configuration du Port TCP Telnet/SSH

Pour configurer le port TCP, choisissez l'option **Configuration** dans le menu principal (il est possible d'aller en mode configuration seulement si l'usager possède le niveau d'accès Superviseur). Choisissez ensuite l'option **Ports** 

**TCP Telnet/SSH** dans le sous-menu de gauche. Les paramètres de configuration seront disponibles pour la configuration.

| Paramètre                              | Description                                                                                                    | Valeur Défaut |
|----------------------------------------|----------------------------------------------------------------------------------------------------|---------------|
| Port TCP pour SSH                      | Port TCP utilisé pour la communication SSH. Notez que la communication SSH peut être désactivée dans la fonction "Paramètres Globaux du Système". Attention, un changement dans la configuration du port SSH fermera toutes les connexions SSH. Telnet et SSH ne peuvent pas être actifs en même temps; soit SSH, ou soit Telnet est actif ou aucun des deux protocoles. | 22            |
| Port TCP pour<br>Telnet                | Port TCP utilisé pour la communication Telnet. Notez que la communication Telnet peut être désactivée dans la fonction "Paramètres Globaux du Système". Telnet et SSH ne peuvent pas être actifs en même temps; soit SSH, ou soit Telnet est actif ou aucun des deux protocoles.                                                                                         | 23            |
| Port TCP pour le<br>protocole Multitel | Port TCP utilise pour la communication utilisant le protocole propriétaire de Multitel.                                                                                                    | 2000          |
| Port TCP pour<br>ISNMS                 | Le protocole ISMNS est un protocole propriétaire utilisé par<br>certains des clients de Multitel.                                                                                                    | Non Programmé |

#### Tableau 74 - Paramètres de configuration pour le port TCP Telnet /SSH

# 10.5.5 Routeur Ethernet cellulaire

Un routeur Ethernet cellulaire HSPA peut être installé sur le port Ethernet pour les sites dont le réseau Ethernet est inaccessible par voie filaire mais qui est couvert par le service cellulaire mentionné plus haut. Multitel est distributeur de modems qualifiés pour le FUSION mais pas pour les forfaits de raccordement à un réseau. Les principaux fournisseurs de services cellulaires Canadiens et Américains proposent des forfaits tarifaires allant du Méga au Giga Octets de transfert mensuels de données couvrant leurs territoires respectifs. Si l'utilisation du FUSION devait être faite à partir d'une station mobile, il est important de spécifier que des passages rapprochés aux régions frontalières du pays voisin pourraient créer des connexions automatiques à un de leurs réseaux et ainsi affecter la grille tarifaire du forfait. Lors de l'abonnement à un de ces forfaits, il est important de spécifier au fournisseur que l'utilisation du service sera faite pour monter un lien et accepter une connexion entrante. Le fournisseur devra alors octroyer une adresse IP statique pour le routeur.

Suite à des tests de communications cellulaires faits sur le FUSION, une estimation de transfert de données mensuelle a été établie à environ 50 Meg Octets basé sur 24 communications journalières pour transférer l'état des canaux, les fichiers de statistiques et d'historiques et générer des appels automatisés d'alarmes fictives. Cette estimation n'est donnée qu'à titre indicatif car elle peut varier en fonction du nombre de canaux configurés dans l'appareil, des alarmes et de la stratégie de polling de l'appareil. Pour cette raison, un essai pratique pourrait être requis pour faire une meilleure planification des couts d'opération d'un tel système.

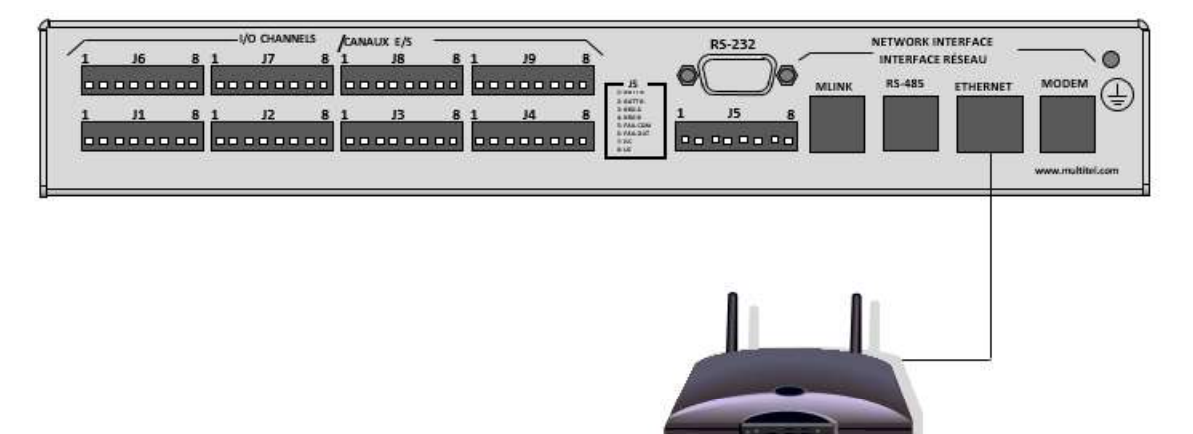

### Figure 20- Connexion typique d'un router cellulaire

# 10.5.6 Protocole NTP

Le protocole d'heure réseau (NTP) permet de synchroniser l'horloge locale d'ordinateurs sur une référence d'heure. Sur de larges sites contenant une grande quantité d'ordinateurs et de systèmes de surveillance, il est très utile d'avoir tous les appareils synchronisés sur une même horloge pour pouvoir mettre en relation les différents événements et alarmes qui surviennent sur tout le site. La configuration du protocole NTP s'effectue dans la fonction Paramètres Globaux du Système à la section 4.3.

### 10.5.7 Protocole SNMP

Le SNMP (protocole de gestion de réseaux simple) est le standard le plus important en matière gestion des réseaux dans le domaine des technologies de l'information et de l'industrie des communications. Il permet la communication et le contrôle à travers des systèmes hôtes à normes ouvertes afin de rendre possible la gestion centralisée de multiples appareils FUSION.

Un certain nombre de vendeurs, dont HP OpenView<sup>MC</sup>, IBM NetView<sup>MC</sup>, Lucent OneVision<sup>MC</sup> et Sun Micro's NetManager<sup>MC</sup> ont adopté le standard pour la gestion de réseaux de télécommunications et d'équipements d'ordinateur. Une base d'information de gestion standard pour le FUSION est disponible en contactant le service à la clientèle de Multitel.

Le FUSION supporte le protocole SNMP v1 \v2c \v3 (GET, WALK et TRAPs) basés sur les standards RFC applicables à ce protocole. Les informations fournies dans cette section sont structurées en d'utilisateurs ayant des connaissances sur ce protocole. Le protocole SNMP étant généralement utilisé par des gestionnaires de réseaux IP, l'utilisateur moins expérimenté avec ce protocole pourra néanmoins trouver une abondance d'information sur la toile. Les informations clés ci-dessous permettront à un utilisateur de configurer efficacement le FUSION en fonction de son application de télésurveillance.

À l'origine, le protocole SNMP était utilisé par les gestionnaires de réseau IP pour accéder et rapporter des informations en provenance des éléments réseau comme des imprimantes, des routeurs ou tout autre équipement IP standard. L'utilisation de ce protocole s'est élargie afin d'intégrer graduellement d'autre équipements rattachés aux réseaux comme les équipements d'alimentation en énergie, système de climatisation, alimentation sans coupure, appareils de télémétries, etc.

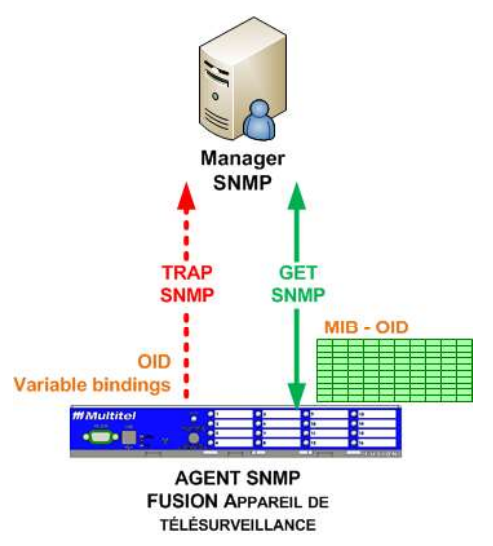

Chaque manufacturier d'équipement ayant intégré ce protocole doit être enregistré auprès d'un organisme international qui attribue le droit d'utiliser des OIDs. Les OIDs sont des codes spécifiques attachés aux informations fournies par l'équipement. Ces OIDs sont organisés dans des tables de références appelés Mibs qui sont intégrés dans l'appareil (agent) utilisant le protocole SNMP. Multitel a fourni ses fichiers de Mibs sur le CD venant avec le produit. Ceux-ci, devrait être utilisés pour l'intégration et l'interprétation des messages d'alarmes et l'état des canaux de l'appareil par le Manager SNMP (Ex. plateformes de surveillances). Multitel a fait l'intégration du protocole SNMP conformément aux standards RFC sans toutefois fournir toutes ses fonctionnalités. La Mib spécifique à Multitel se nomme « Multitel Dome Mib » et intègre l'identifiant « 5946 » dans tous les OIDs s'y rapportant.

La configuration des paramètres liés au protocole SNMP est faite dans l'interface texte du FUSION en mode terminal ou Telnet à partir des commandes « SNMP » et « APA ». La visualisation des paramètres SNMP peut être faite dans la page HTTP(S) sous l'onglet « Information

système ». Lorsque la configuration des paramètres SNMP est complétée, une vérification de la bonne fonctionnalité peut se faire soit à partir de la plateforme de surveillance ou à l'aide d'un « Mib Browser » supportant la version utilisée. FUSION supportes les 3 versions v1 \ v2c \ v3 du protocole SNMP et intègre le « Walk », « Get », « GetNext », « GetBulk », « GetSubtree ».

L'Annexe B - INFORMATION SNMP à la fin du présent manuel décrit les liens entre les OIDs de la « Multitel Dome Mib » et les mnémoniques des canaux.

L'appareil peut être configuré afin que le protocole c3 soit exclusif pour les « Walk », « Get », « GetNext », « GetBulk », « GetSubtree » afin de bénéficier pleinement des fonctionnalités de sécurité offertes par cette version du protocole. Le protocole v3 offre les fonctionnalités d'authentification et d'encryptions. « MD5 », « SHA1 » ou « Aucun » pour l'authentification et « DES », « AES » ou « Aucun » pour l'encryption. La version v3 du protocole

inclue la notion de « context name ». Le « context name » est configurable par contre sa valeur par défaut est « DefaultContextName ». Ces paramètres doivent être configurés exactement de la même façon dans FUSION et le Manager SNMP, sans quoi la communication ne pourra s'établir entre les deux.

<u>NOTE:</u> FUSION est limité à l'envoi de trappe SNMPv3 vers seulement qu'un seul SNMP Manager, alors, les paramètres de sécurité doivent être configuré correctement et ceux retrouvés dans la destination #1 à destination #5 de la section "Protocole SNMP" ne seront pas utilisés.

#### 10.5.8 Alertes SNMP (TRAP)

Une alerte SNMP (SNMP Trap) ainsi qu'un message personnalisé peuvent être configurés pour envoyer des appels automatiques à partir du FUSION.

Les Traps sont configurables pour être envoyées à un maximum de 5 « Manager SNMP » configurés. Chacune des destinations est configurable à la version SNMP désirée. En somme, si un appel automatique (callout) est configuré en mode Trap et la sources d'amorçage est validé, la Trap sera envoyé aux destinations Manager SNMP configurées à la version dont ceux-ci sont configurés. Les Traps envoyées seront du type « Trap Dome Alarm » ayant un OID spécifique et contiendront les « variable binding » ayant eux aussi des OIDs spécifiques. Si la version v1 ou v2c est sélectionnée, le « community name » est ajusté à sa valeur par défaut qui est « public », par contre elle peut être modifiée. Si la version v3 est sélectionnée, les fonctionnalités d'authentification et d'encryptions devront être configurées. L'appendice B se rapportant au Traps SNMP à la fin du manuel décris les liens entre les OIDs des Traps de la « Multitel Dome Mib » et les mnémoniques des canaux.

Trap particulière en v1 \ v2c :

La Trap « Trap Authentication Failure » est envoyée par FUSION (Agent SNMP) à ses Manager SNMP lorsque qu'on tente d'accéder à l'appareil avec un « nom de communauté » erroné. L'envoi de cette Trap peut être activé ou désactivé via la commande « SNMP ».

NOTE IMPORTANTE : Le « nom de communauté en lecture seule » et « Trap » sont des paramètres configurables dans FUSION et dans le Manager SNMP. Leurs valeurs par défaut sont ''public''.

Trap particulière en v1 \ v2c \ v3 :

La Trap « Trap Highest Priority Change » est envoyée lorsque le plus haut niveau d'alarme change dans le FUSION. L'envoi de cette Trap est configurable activé ou désactivé.

La Trap « Trap Cold Start » est envoyée au démarrage ou au reboot de l'appareil.

Des Traps spécifiques aux niveaux d'alarmes sont envoyées par la fonction d'appel automatique « Callout » du FUSION. Lorsque l'amorce de l'appel automatique est activée. Chaque Trap envoyée contient des « Variable Binding » comportant les informations relatives à l'alarme envoyée (produit, nom, niveau d'alarme, identifiant en lien avec le OID, mnémonique, nom d'alarme, occurrence, message configuré dans l'appel automatique, heure de l'alarme).

Trap Dome Alarm Level 1= Critical Trap Dome Alarm Level 2= Major Trap Dome Alarm Level 3= Minor Trap Dome Alarm Level 4= Information Trap Dome Alarm Clear = Alarm Reset

Vous pouvez aussi utiliser un gestionnaire SNMP pour lire les canaux du FUSION.

Il est possible d'utiliser des balises pour personnaliser les messages SNMP et les courriels en y ajoutant des valeurs de canaux. Pour plus de détails, consultez la section 8.1.6 Messages texte intelligents ASCII/LIMITÉS TL1.

Voice quelques exemples :

- Utilisez la variable <CHANVAL:mnemo> pour ajouter la valeur du canal.
- Utilisez la variable <VIEW:view number> pour ajouter les données de la vue spécifiée.

**<u>NOTE</u>**: FUSION est limité à l'envoi de trappe SNMPv3 vers seulement qu'un seul SNMP Manager, alors, les paramètres de sécurité doivent être configuré correctement et ceux retrouvés dans la destination #1 à destination #5 de la section "Protocole SNMP" ne seront pas utilisés.

#### **10.5.9 Configuration du protocole SNMP**

Pour configurer ce protocole, choisissez l'option **Configuration** dans le menu principal (il est possible d'aller en mode configuration seulement si l'usager possède le niveau d'accès Superviseur). Choisissez ensuite l'option **SNMP protocole** dans le sous-menu de gauche. Puisque ce protocole de communication appartient à un domaine très spécialisé, référez-vous à votre spécialiste de réseau pour vous aider à configurer ces paramètres.

**<u>NOTE</u>**: FUSION est limité à l'envoi de trappe SNMPv3 vers seulement qu'un seul SNMP Manager, alors, les paramètres de sécurité doivent être configuré correctement et ceux retrouvés dans la destination #1 à destination #5 de la section "Protocole SNMP" ne seront pas utilisés.

| Paramètre                                                                  | Description                                                                                                    | Valeur Défaut        |
|----------------------------------------------------------------------------|----------------------------------------------------------------------------------------------------|----------------------|
| Nom de communauté en lecture<br>seule                                      | Nom du groupe d'appartenance des hôtes qui<br>gèrent le service SNMP. Utiliser un nom de<br>communauté apporte un certain niveau de<br>sécurité, comme un mot de passe; un agent<br>SNMP ne répondra pas à une requête d'un<br>système qui n'appartient pas à son nom de<br>communauté configuré. | Public               |
| Activer la TRAP SNMP<br>Authentication Fail                                | Sélection: Oui ou Non                                                                                                    | Actif                |
| Utiliser SNMPv3 exclusivement                                              | Sélection: Oui ou Non                                                                                                    | N'est pas exclusif   |
| Nome de contexte SNMPv3                                                    |                                                                                                    | DefaultContextName   |
| Nom d'utilisateur SNMPv3                                                   |                                                                                                    | Public               |
| Protocole d'authentification<br>SNMPv3                                     | Sélection: Aucun, MD5 ou SHA1                                                                                                    | Aucun                |
| Mot de passe pour<br>l'authentification SNMPv3                             |                                                                                                    |                      |
| Protocole de cryptage SNMPv3                                               | Sélection: Aucun, DES ou AES                                                                                                    | Aucun                |
| Mot de passe pour le cryptage<br>SNMPv3                                    |                                                                                                    |                      |
| État de la trappe d'avertissement<br>de changement de priorité<br>d'alarme | Sélection: Inactif ou Actif                                                                                                    | Inactif              |
| Les paramètres suivants sont les n                                         | Manager 1 SNMP<br>nêmes pour les manager 1 à manager 5 (seul r<br>dans cette table)                                                                                                    | nanager 1 est montré |

Tableau 75 - Paramètres de configuration pour le protocole SNMP

| Paramètre                                      | Description                                                                                                    | Valeur Défaut |
|------------------------------------------------|----------------------------------------------------------------------------------------------------|---------------|
| Adresse IP                                     | Adresse IP ou nom de domaine pour le<br>manager 1. Format: nnn.nnn.nnn.nnn                                                                                                    | Non Programmé |
| Nom de la communauté pour les<br>TRAP          | Nom de communauté                                                                                                    | public        |
| Version des TRAP                               | Sélection: V1, V2c ou V3                                                                                                    | V1            |
| Nom d'utilisateur SNMPv3                       | Nom d'utilisateur pour SNMPv3                                                                                                    | Public        |
| Protocole d'authentification<br>SNMPv3         | Sélection: Aucun, MD5 ou SHA1                                                                                                    | Aucun         |
| Mot de passe pour<br>l'authentification SNMPv3 |                                                                                                    |               |
| Protocole pour le cryptage<br>SNMPv3           | Ce paramètre est disponible pour la<br>configuration seulement si le protocole MD5 a<br>été sélectionné pour le protocole<br>d'authentification SNMPv3.<br>Sélection: Aucun, DES ou AES | Aucun         |
| Mot de passe pour le cryptage<br>SNMPv3        |                                                                                                    |               |

Les paramètres d'opération SNMP sont aussi configurés via 2 autres fonctions:

- Dans les **Paramètres globaux du système** on peut configurer le nom de réseau de la machine et le nom de contact. Ces paramètres de configuration sont détaillés dans la section 4.3.
- Dans la fonction **Appel automatique** on peut configure le mode d'opération (protocole, mode d'amorce...) pour les appels automatiques. Ces paramètres de configuration sont détaillés dans la section 8.1.

#### 10.5.10 Visualisation des paramètres SNMP sur l'Interface HTTP(S)

La configuration du protocole SNMP est affichée sur l'interface HTTP(S) sous l'option **Information système** dans le menu principal, et **SNMP** dans le sous-menu de gauche.

| FUSION                                                                                                    | Déconnexion                 |
|----------------------------------------------------------------------------------------------------|-----------------------------|
| Alarmes   Yues   Canaux E/S   Canaux chinels   Télécharosment   Information existime   Liens   Configuration   Yues HM   Grachioues | fff Multitel                |
| FUSION Trial                                                                                                    | O O O O CRI: MAJ: MIN: INF: |

Déconnextion

# FUSION

| Alarmes I Vues I Canaux E/S I                                                                                                    | I Canaux dérivés I Téléchargement l'Information système I Liens I Configu                                        | ration   Vues HMI   Graphiques |        |        | 111    | <i><b>Aultitel</b></i> |
|----------------------------------------------------------------------------------------------------|----------------------------------------------------------------------------------------------------|--------------------------------|--------|--------|--------|------------------------|
| and a second design of the second design of the second design of the second design of the second design of the                                                                                                    |                                                                                                    | Energy Management DEMO         |        |        |        |                        |
|                                                                                                    | SNIND.                                                                                                    |                                | CRI: 1 | MAJ: 0 | MIN: 0 | <u>INF:</u> 6          |
| Menu                                                                                                    | SNMP                                                                                                    |                                |        |        |        |                        |
| II RS-232/USB frontal                                                                                                    |                                                                                                    |                                |        |        |        |                        |
| D RS-232 artière                                                                                                    | Paramétre                                                                                                    | Valeur                         |        |        |        |                        |
|                                                                                                    | Le nom de communaute en lecture seule est                                                                        | public                         |        |        |        |                        |
| D RS-465 amere                                                                                                    | La trap Share Autoentication n'air est                                                                           | AGR                            |        |        |        |                        |
| II MLINK arrière                                                                                                    | Le nom de contexte SNMPv3 est                                                                                    | DefaultContextName             |        |        |        |                        |
| 13 Modem interne                                                                                                    | Le nom d'utilisateur SNMPv3 est                                                                                  | nublic                         |        |        |        |                        |
| - File and                                                                                                    | Le protocole d'authentification SNMPv3 est                                                                       | Aucun                          |        |        |        |                        |
| D Ethernet                                                                                                    | Le protocole d'encryption SNMPv3 est                                                                             | Aucun                          |        |        |        |                        |
| II Memoire / CPU                                                                                                    | Trappe d'avertissement de changement de priorite d'alarme                                                        | inactif                        |        |        |        |                        |
| n Modules                                                                                                    | and the second second second second second second second second second second second second second second second |                                |        |        |        |                        |
| and the second second s | L'adresse IP du manager SNMP 1 est                                                                               | 192.168.1.75                   |        |        |        |                        |
| D Version                                                                                                    | Le nom de communaute pour les TRAP est                                                                           | public                         |        |        |        |                        |
| 13 Temps Internet (NTP)                                                                                                    | La version des TRAP est                                                                                          | VI                             |        |        |        |                        |
| n SNMP                                                                                                    | Le nom d'utilisateur SNMPv3 est                                                                                  | public                         |        |        |        |                        |
| - Manut                                                                                                    | Le protocole d'aumentification Similevs est                                                                      | Aucun                          |        |        |        |                        |
| Date et heure                                                                                                    | L'adresse ID du manager SI&D 2 est                                                                               | 102 108 1 42                   |        |        |        |                        |
| n Reset                                                                                                    | Le nom de communaute nour les TRAP est                                                                           | nublic                         |        |        |        |                        |
|                                                                                                    | La version des TRAP est                                                                                          | VI                             |        |        |        |                        |
|                                                                                                    | Le nom d'utilisateur SNMPv3 est                                                                                  | public                         |        |        |        |                        |
|                                                                                                    | Le protocole d'authentification SNMPv3 est                                                                       | Aucun                          |        |        |        |                        |
|                                                                                                    |                                                                                                    |                                |        |        |        |                        |
|                                                                                                    | L'adresse IP du manager SNMP 3 est                                                                               | Non Programme                  |        |        |        |                        |
|                                                                                                    | Le nom de communaute pour les TRAP est                                                                           | public                         |        |        |        |                        |
|                                                                                                    | La version des TRAP est                                                                                          | VI                             |        |        |        |                        |
|                                                                                                    | Le nom d'utilisateur SNMPv3 est                                                                                  | public                         |        |        |        |                        |
|                                                                                                    | Le protocole d'authentification SNMPv3 est                                                                       | Aucun                          |        |        |        |                        |
|                                                                                                    | L'adresse ID du masser SMUD 4 est                                                                                | Non Brogstemme                 |        |        |        |                        |
|                                                                                                    | Lenor de communaute nour les TRAP est                                                                            | numec                          |        |        |        |                        |
|                                                                                                    | La version des TRAP est                                                                                          | VI                             |        |        |        |                        |
|                                                                                                    | Le nom d'utilisateur SNMPv3 est                                                                                  | public                         |        |        |        |                        |
|                                                                                                    | Le protocole d'authentification SNMPv3 est                                                                       | Aucun                          |        |        |        |                        |
|                                                                                                    |                                                                                                    |                                |        |        |        |                        |
|                                                                                                    | L'adresse IP du manager SNMP 5 est                                                                               | Non Programme                  |        |        |        |                        |
|                                                                                                    | Le nom de communaute pour les TRAP est                                                                           | public                         |        |        |        |                        |
|                                                                                                    | La version des TRAP est                                                                                          | VI                             |        |        |        |                        |
|                                                                                                    | Le nom d'ulilisateur SNMPv3 est                                                                                  | public                         |        |        |        |                        |
|                                                                                                    | Le protocole d'authentification SNMPv3 est                                                                       | Aucun                          |        |        |        |                        |

#### 10.5.11 Protocole EMAIL (SMTP)

Le FUSION peut envoyer des appels automatiques par courriel. Jusqu'à guatre (4) adresses de courriel peuvent être configurées, en plus d'un objet et d'un message pour l'appel automatique.

Pour configurer ce protocole, choisissez l'option Configuration dans le menu principal (il est possible d'aller en mode configuration seulement si l'usager possède le niveau d'accès Superviseur). Choisissez ensuite l'option Protocole EMAIL dans le sous-menu de gauche. Les paramètres de configuration seront disponibles pour configuration.

| Paramètre                        | Description                                                   | Valeur Défaut |
|----------------------------------|---------------------------------------------------------------|---------------|
| Adresse IP du serveur<br>d'Email | Entrez l'adresse IP ou nom de domaine.<br>Format: nnn.nnn.nnn | Non Programmé |
| Adresse email de<br>provenance   | Entrez l'adresse email de provenance                          | Non Programmé |

Les paramètres d'opération SMTP sont aussi configurés via 2 autres fonctions :

- Dans les **Paramètres globaux du système** on peut configurer le nom de réseau de la machine pour authentifier FUSION sur le serveur SMTP. Ces paramètres de configuration sont détaillés dans la section 4.3.
- Dans la fonction Appel automatique on peut configure le mode d'opération (protocole, mode d'amorce, adresse email de destination 1 à 4) pour les appels automatiques. Ces paramètres de configuration sont détaillés dans la section 8.1.

#### 10.5.12 Protocole HTTPS

Pour activer ou désactiver le protocole HTTPS, vous devez entrer dans les paramètres de configuration du port Ethernet. Référez-vous à la section 10.5.3 pour plus de détails sur la configuration de ce port de communication.

Lorsque la communication sécurisée est activée, il est recommandé de désactiver Telnet pour s'assurer que la communication avec le FUSION demeure totalement sécurisée. L'activation et la désactivation du port Telnet s'effectue dans les paramètres de configuration des Paramètres globaux du système. Référez-vous à la section 4.3 pour consulter la table de configuration de cette fonction.

Multitel fournit une clé et un certificat par défaut qui ne sont ni lisibles ni récupérables. Le certificat contient de l'information sur son propriétaire; il contient aussi la clé publique et une empreinte numérique. Le processus de cryptage utilise une paire de clé privée/publique ce qui permet aux données d'être codées par une clé et décodées par l'autre clé. Une clé est gardée privé et l'autre est publique et normalement distribuée à tous. Il est possible qu'il y ait des fureteurs qui ne soient pas capable de valider la clé; dans ce cas, il faut simplement accepter de poursuivre sans validation. Le client doit transférer ses propres clé et certificats simplement en utilisant l'option Téléchargement dans le menu principal de l'interface HTTP(S) du FUSION et ensuite choisir l'option Transfert vers FUSION dans le sous-menu de gauche; il pourra ensuite transférer le fichier de clé privée SSL/TLS et le certificat SSL/TLS.

Multitel recommande l'utilisation du fureteur Firefox pour la consultation du FUSION en mode HTTPS. Afin de maximiser les performances, le nombre de connexions persistantes simultanées devrait être configurer à une (1) connexion. Pour changer ces paramètres veuillez suivre les instructions à la section 1.4 Performances HTTPS ou n'hésitez pas à communiquer avec Multitel à support@multitel.com pour de l'assitance technique.

| Alarms Views VO C | hannels Derived Channels File Transfer Syste | em Information Links Config HMI Views Charts |                                   |                                                                                                    | 0 0 0         |
|-------------------|----------------------------------------------|----------------------------------------------|-----------------------------------|----------------------------------------------------------------------------------------------------|---------------|
| lenu              | Upload                                       | SCOTON                                       | IFR-F1-FUSION: SCOTONFR-F1-FUSION |                                                                                                    | 07/11/2023 18 |
| 3 Download        | Misrolaneous Files                           |                                              |                                   | Nexter                                                                                                    |               |
| Unload            | Configuration File                           | Choose File No file chosen                   | Submit                            | Upload of new configuration file may reboot the FUSION!                                                                                                    |               |
| File Management   | NOTE File                                    | Choose File No file chosen                   | Submit                            |                                                                                                    |               |
|                   | Image File (XMG)                             | Choose File No file chosen                   | Submit                            |                                                                                                    |               |
|                   | Firmware Code                                |                                              |                                   | Note                                                                                                    |               |
|                   | FUSION Code                                  | Choose File No file chosen                   | Submit                            | Upload of new firmware (code) will reboot the FUSION after transfer is<br>completed and may reset config and log files!                                        |               |
|                   | Card Code                                    | Choose File No file chosen                   | Submit                            |                                                                                                    |               |
|                   | SMX Modules Code                             | Choose File No file chosen                   | Submit                            |                                                                                                    |               |
|                   | SSH Security Keys                            |                                              |                                   | Note                                                                                                    |               |
|                   | SSH RSA Private Key                          | Choose File No file chosen                   | Submit                            |                                                                                                    |               |
|                   | SSL/TLS Security files                       |                                              |                                   | Note                                                                                                    |               |
|                   | TLS Private Key                              | Choose File No file chosen                   | Submit                            | A reboot must be performed for files to take effect!<br>Any invalid TLS certification file, private key or certificate will return the<br>FUSION in HTIP mode! |               |
|                   | TLS Certificate                              | Choose File No file chosen                   | Submit                            | A reboot must be performed for files to take effect!<br>Any invalid TLS certification file, private key or certificate will return the<br>FUSION in HTTP mode! |               |
|                   | TLS Certification Authorities the            | Choose File No file chosen                   | Submit                            | A reboot must be performed for files to take effect!<br>Any invalid TL3 certification file, private key or certificate will return the<br>FUSION in HTTP mode! |               |

Pour accéder à l'interface HTTP(S) du FUSION lorsque le mode HTTPS est activé, il faut simplement écrire l'adresse IP dans la barre d'adresse du fureteur précéder de https:\\XXX.XXX.XXX.XXX. La validation du certificat s'effectuera pour l'authentification et ensuite vous verrez apparaître HTTPS dans la barre d'adresse du fureteur. Votre session HTTP(S) sera alors sécurisée.

### 10.5.13 Protocole SSH

Le protocole SSH (Secure Shell) est un protocole de réseau cryptographique utilisé dans le FUSION pour la communication de données sécurisées sur un réseau non sécurisé tel Ethernet. Ce protocole permet de connecter, via un canal sécurisé, un serveur et un client sur lesquels fonctionnent respectivement SSH serveur et SSH client. FUSION utilise principalement le protocole pour ouvrir des sessions et exécuter des commandes à l'aide de l'Interface de Ligne de Commande (CLI), il est aussi utilisé pour la tunnellisation, le transfert de port et les transferts sécuritaires de fichiers à l'aide de XMODEM. SSH fonctionne sur le même principe de base que Telnet : il envoie ce que vous tapez à travers le réseau sur un ordinateur distant. Cependant SSH utilise le cryptage alors, contrairement à Telnet, l'information qui traverse le réseau n'est pas compréhensible lorsque vue par un observateur.

Notre protocole SSH supporte tous les RFC (appels de commentaires), est complètement conforme RFC et interopérable avec les émulateurs de terminaux de tierce partie tel que "PuTTY<sup>MC</sup>".

Le processus de cryptage est basé sur l'authentification de clés; SSH utilise deux (2) clés, une publique qui est accessible à tous et une privée que seul le FUSION est autorisé à posséder. Le FUSION sort de l'usine équipé des clés défaut qui ont été automatiquement générées mais le client peut aussi transférer au FUSION sa propre clé SSH RSA en utilisant le **Téléchargement** dans le menu principal et l'option **Transfert vers FUSION** dans le sous-menu de gauche. Il pourra ensuite transférer le fichier de clé privée SSH RSA dans la case correspondante.

Lorsque vous vous connectez, via SSH, à un FUSION pour la première fois, celui-ci vous envoie sa clé publique (voir figure suivante).

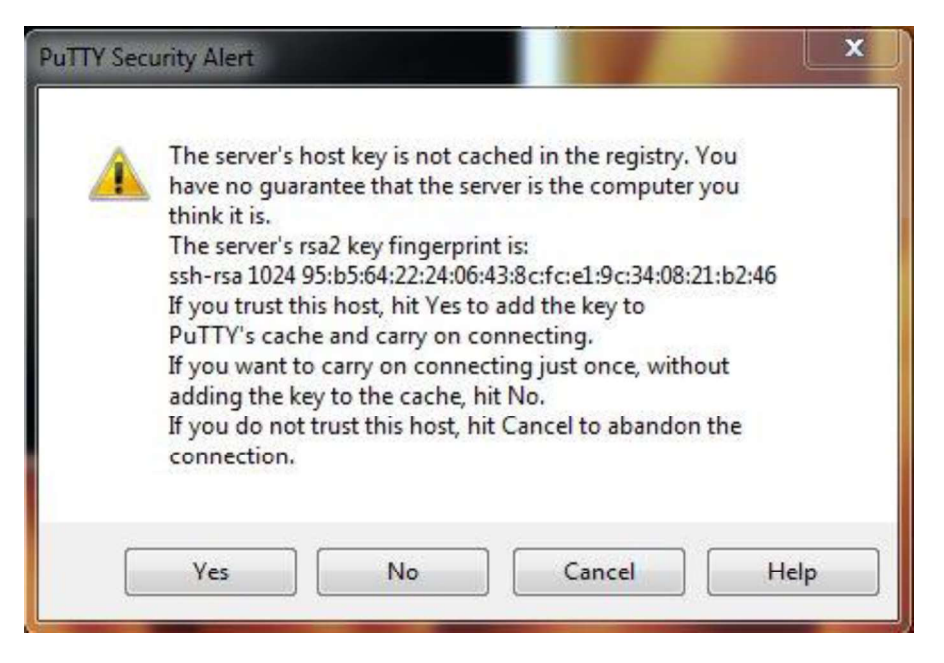

À l'aide de ce message, SSH vous met en garde du fait qu'il ne connait pas encore cet ordinateur. Il vous montre les empreintes digitales de la clé RSA du serveur. Si vous savez ce que devait être les empreintes digitales, vous pouvez vérifier l'identité de l'hôte.

L'activation du protocole SSH est effectué dans la fonction "Paramètres Globaux du Système" à la section 4.3. Le même paramètre est utilisé pour activer Telnet, SSH ou désactiver les deux; Telnet et SSH ne peuvent donc pas être actif en même temps, c'est l'un ou l'autre au aucun.

### **10.5.14 Protocole RADIUS**

RADIUS (Remote Authentication Dial-In User) est un protocole client/serveur utilisé entre le FUSION, par le biais d'un serveur d'accès réseau (NAS), et un serveur RADIUS. Ce protocole est utilisé pour la centralisation de données d'authentification. Autrement dit, il donne la possibilité au FUSION de communiquer avec un serveur RADIUS pour identifier ses utilisateurs à partir d'une base de données centrale. Lorsque le protocole RADIUS est désactivé ou que les serveurs (primaire et secondaire) sont non disponibles, FUSION utilise sa base de données interne. Pour cette raison, il est recommandé de garder au moins un accès Superviseur configuré dans le FUSION.

Le protocole RADIUS est basé sur le concept des 3A (en anglais) : Identification (Authentification), Autorisation et Comptabilisation (Accounting). Les fonctions d'identification et d'autorisation sont couplées ensemble. Lorsque le protocole est activé, le FUSION envoie de l'information au serveur RADIUS. Le serveur RADIUS reçoit une requête d'accès client et vérifie dans sa base de données ; si l'utilisateur est présent et le mot de passe est valide, le serveur RADIUS retourne une réponse sous forme d'acceptation d'accès pour valider l'identification. Il inclut dans son message les informations de configuration nécessaires pour que le l'utilisateur puisse utiliser le FUSION (niveau d'accès, délai d'inactivité, langue et droits d'utilisateurs).

La fonction de comptabilisation, communément appelée fonction d'accounting, permet l'envoie de données au serveur RADIUS au début et à la fin d'une session utilisateur. Ces données sont enregistrées sur le serveur et contiennent des informations tel que : la durée de la session, les données transférées et la raison de la déconnexion. La fonction d'accounting est optionnelle et peut être désactivée.

Les mots de passe encryptés des usagers transmis entre le serveur RADIUS et le FUSION sont authentifiés à l'aide d'un secret partagé présent dans les deux systèmes.

Pour configurer ce protocole, choisissez l'option **Configuration** dans le menu principal (il est possible d'aller en mode configuration seulement si l'usager possède le niveau d'accès Superviseur). Choisissez ensuite l'option **Protocole RADIUS** dans le sous-menu de gauche. Les paramètres de configuration seront disponibles pour configuration.

| Paramètres                         | Description                                                                                                    | Valeur Default |
|------------------------------------|----------------------------------------------------------------------------------------------------|----------------|
| État pour le protocole<br>RADIUS   | Le protocole RADIUS peut être activé avec ce<br>paramètre.<br>Sélection: Désactivé ou Activé                                                                                                    | Inactif        |
| Serveur RADIUS primaire            | Entrez l'adresse IP ou nom de domaine du serveur<br>RADIUS primaire.<br>Format: nnn.nnn.nnn                                                                                                    | Non Programmé  |
| Secret partagé                     | Le secret partagé est comme un mot de passe que<br>le FUSION et le serveur RADIUS partagent. Il est<br>inscrit dans les deux systèmes et n'est jamais<br>envoyé sur le réseau de communication.                                  | Non Programmé  |
| Serveur RADIUS secondaire          | Lorsque le serveur primaire est non disponible, le<br>serveur secondaire devient le serveur disponible<br>pour les communications. Entrez l'adresse IP ou<br>nom de domaine du serveur RADIUS secondaire.<br>Format: nnn.nnn.nnn | Non Programmé  |
| Secret partagé                     | Le secret partagé est comme un mot de passe que<br>le FUSION et le serveur RADIUS partagent. Il est<br>inscrit dans les deux systèmes et n'est jamais<br>envoyé sur le réseau de communication.                                  | Non Programmé  |
| État pour l'"accounting"<br>RADIUS | La fonction de comptabilisation (accounting) peut<br>être désactivée. Sélection: Désactivé ou Activé                                                                                                    | Actif          |

 Tableau 77 – Paramètres de configuration pour le protocole RADIUS

#### Configuration du Serveur RADIUS

Le système FUSION a été testé avec le serveur libre FreeRADIUS.net ; il est cependant possible d'utiliser n'importe quel serveur (la configuration peu changer un peu selon le serveur utilisé). Les informations reliées à la configuration du serveur décrites dans ce manuel sont toutefois basées sur la version FreeRADIUS.net précompilée pour Windows.

La première étape après l'installation du logiciel FreeRADIUS.net consiste à copier le fichier dictionnaire RADIUS de Multitel dans le dossier FreeRADIUS.net\share\freeradius\ et ensuite d'éditer le fichier dictionnary (sans extension) contenu dans ce même dossier. Ce fichier est facilement lisible et éditable dans un éditeur texte; une fois édité, il suffit d'y ajouter la ligne suivante à la fin du fichier : \$INCLUDE dictionnary.multitel

Voici une copie du <u>fichier dictionnaire RADIUS de Multitel</u> (ce fichier est disponible sur le disque CD-ROM fourni par Multitel).

#\_\*\_text\_\*\_ # # Multitel dictionary # \$Id: dictonary.multitel v1.0 07/05/2013 Pier-Olivier Hamel # VENDOR Multitel 5946

**BEGIN-VENDOR Multitel** 

| ATTRIBUTE<br>ATTRIBUTE<br>ATTRIBUTE | Multitel-Access-Level<br>Multitel-User-Language<br>Multitel-Inactivity-Timeout           | 1 integer<br>2 integ<br>3 integer | er |   |
|-------------------------------------|------------------------------------------------------------------------------------------|-----------------------------------|----|---|
| VALUE<br>VALUE<br>VALUE             | Multitel-Access-Level Viewe<br>Multitel-Access-Level User<br>Multitel-Access-Level Super | er 1<br>5<br>visor 10             |    |   |
| VALUE<br>VALUE                      | Multitel-User-Language<br>Multitel-User-Language                                         | English<br>French                 | 0  | 1 |

END-VENDOR Multitel

Ce dictionnaire permet de faire référence à des valeurs et attributs par des noms logiques au lieu de nombres qui représentent les numéros des champs associés dans le protocole. Une fois la ligne ajoutée au dictionnaire, FreeRADIUS chargera le dictionnaire RADIUS de Multitel. Lorsque le dictionnaire a été chargé, il faut ensuite configurer les adresses IP qui pourront se connecter au serveur RADIUS ainsi que leur secret partagé respectif. Pour ce faire, cliquez avec le bouton de droite sur l'icône FreeRADIUS.net (une fois le logiciel activé, l'icône se situe dans la barre de tâches) et choisir l'option "Édit Radius Clients.conf" dans le menu (un simple éditeur de texte est nécessaire). Suivez les directives et explications contenues dans le fichier.

Il faut finalement configurer les utilisateurs en cliquant avec le bouton de droite sur l'icône FreeRADIUS.net et en sélectionnant "Edit Users"dans le menu de FreeRADIUS. Il y a dans ce fichier plusieurs exemples; dans l'application avec le FUSION, seulement quatre paramètres sont requis. La syntaxe est la suivante :

- User1 User-Password == "password" Multitel-Access-Level =User, Multitel-User-Language = English, Multitel-Inactivity-Timeout = 2,
- Où : User1 est le nom d'usager.

User-Password est le mot de passe relié à cet usager.

Multitel-Access-Level est le niveau d'accès de cet usager (valeurs acceptées sont User, Viewer et Supervisor).

Multitel-User-Language est la langue utilisée pour cet usager (valeurs acceptées sont English ou French). Multitel-Inactivity-Timeout est le temps d'attente en minutes tel que configuré dans les paramètres du User dans Fusion (valeurs acceptées : 0 à 255).

Si un de ces champs n'est pas présent, la valeur par défaut du FUSION sera utilisée. Une fois toutes ces valeurs entrées, il faut redémarrer FreeRADIUS.net (Restart FreeRADIUS Service dans le menu) et le serveur sera ensuite prêt.

### 10.5.15 Protocole SYSLOG

SYSLOG est un protocole standard très simple utilisé pour la collecte de données. Il permet à un serveur central de stocker dans une base de données toutes les activités des appareils connectés à un réseau. Dans notre cas, il permet au FUSION d'envoyer des messages de notification, en passant par le réseau IP, aux serveurs SYSLOG. Ces messages sont utilisés à des fins de dépannage et statistiques.

Les messages SYSLOG contiennent:

- Un code de facilité qui indique le type de logiciel qui a généré le message
- Un code de sévérité pour aider à la sélection des messages selon leur niveau de priorité
- La date et l'heure

- Le nom de l'appareil qui a envoyé le message
- Un message texte (date et heure, mnémonique, nom et compteur d'occurrences)

| Codes    |                                            | Codes de |                                                     |
|----------|--------------------------------------------|----------|-----------------------------------------------------|
| de       | Description                                | sévérité | Description                                         |
| facilité |                                            |          |                                                     |
| 0        | Kernel message                             | 0        | Emergency: système inutilisable                     |
| 1        | User-level message                         | 1        | Alert: intervention immédiate nécessaire            |
| 2        | Mail system                                | 2        | Critical: erreur critique pour le système           |
| 3        | System daemon                              | 3        | Error: erreur de fonctionnement                     |
| 4        | Security/authorization message             | 4        | Warning: avertissement                              |
| 5        | Message generated internally by<br>syslogd | 5        | Notice: événement normal méritant d'être<br>signalé |
| 6        | Line printer subsystem                     | 6        | Informational: pour information seulement           |
| 7        | Network news subsystem                     | 7        | Debug: message de mise au point                     |
| 8        | UCCP subsystem                             |          |                                                     |
| 9        | Clock daemon                               |          |                                                     |
| 10       | Security/authorization messages            |          |                                                     |
| 11       | FTP daemon                                 |          |                                                     |
| 12       | NTP subsystem                              |          |                                                     |
| 13       | Log audit                                  |          |                                                     |
| 14       | Log alert                                  |          |                                                     |
| 15       | Clock daemon                               |          |                                                     |
| 16       | Local use 0 (local0)                       |          |                                                     |
| 17       | Local use 1 (local1)                       |          |                                                     |
| 18       | Local use 2 (local2)                       |          |                                                     |
| 19       | Local use 3 (local3)                       |          |                                                     |
| 20       | Local use 4 (local4)                       |          |                                                     |
| 21       | Local use 5 (local5)                       |          |                                                     |
| 22       | Local use 6 (local6)                       |          |                                                     |
| 23       | Local use 7 (local7)                       |          |                                                     |

Codes de facilité et de sévérité pour le protocole SYSLOG

Pour l'application spécifique du FUSION, les fichiers d'historique binaire et de journal système sont compatibles pour fonctionner avec le protocole SYSLOG. Chaque message enregistré dans un de ces fichiers est aussi envoyé au serveur SYSLOG lorsqu'il est activé. Le serveur n'envoie pas de message d'accusé de réception, il n'y a pas de coordination entre le transmetteur et le receveur. Cela signifie que même si le protocole est activé et qu'il n'y a pas de serveur connecté, les messages seront envoyés et il n'y aura aucun message d'erreur dans le FUSION.

Le tableau suivant montre les codes de facilité et de sévérité utilisés par le FUSION selon les fichiers concernés

| Description des événements                         | Code<br>de<br>facilité | Code de<br>sévérité | Fichier FUSION                       |
|----------------------------------------------------|------------------------|---------------------|--------------------------------------|
| Ajouter un utilisateur                             | 1                      | 6                   | Fichier journal système<br>(système) |
| Effacer un utilisateur                             | 1                      | 6                   | Fichier journal système<br>(système) |
| Désactiver un utilisateur                          | 1                      | 6                   | Fichier journal système<br>(système) |
| Activer un utilisateur                             | 1                      | 6                   | Fichier journal système<br>(système) |
| Changer le mot de passe d'un utilisateur           | 1                      | 6                   | Fichier journal système<br>(système) |
| Changer les droits d'accès d'un utilisateur        | 1                      | 6                   | Fichier journal système<br>(système) |
| Transférer un nouveau fichier de<br>configuration  | 3                      | 6                   | Fichier journal système<br>(système) |
| Transférer un nouveau fichier de logiciel embarqué | 3                      | 6                   | Fichier journal système<br>(système) |
| Démarrage de l'appareil                            | 0                      | 6                   | Fichier journal système<br>(système) |
| Déconnexion                                        | 13                     | 6                   | Fichier journal système              |
| Authentification                                   | 13                     | 6                   | Fichier journal système              |
| Identification échouée (login)                     | 14                     | 4                   | Fichier journal système              |
| Mauvais mot de passe                               | 14                     | 4                   | Fichier journal système              |
| Critique                                           | 16                     | 2                   | Fichier d'historique binaire         |
| Majeur                                             | 16                     | 3                   | Fichier d'historique binaire         |
| Mineur                                             | 16                     | 4                   | Fichier d'historique binaire         |
| Information                                        | 16                     | 5                   | Fichier d'historique binaire         |

#### Exemples de messages SYSLOG:

<133>May 3 16:37:13 aljgef BLOG: 2013/05/03 16:37:13 SUSER3 "SUPERVISOR" DIS <6>May 3 16:37:13 aljgef SLOG: 2013/05/03 16:37 Device Startup <110>May 3 13:13:07 aljgef LOG: 2013/05/03 13:13 en Authenticated 192.168.0.14 HTTP <14>May 3 13:15:44 aljgef SLOG: 2013/05/03 13:15 En Disabled user: Toto

Le premier nombre contenu entre les <> est appelé la valeur de priorité. Les codes de facilité et de sévérité peuvent être calculés à partir de cette valeur. Premièrement, pour obtenir le code de facilité, vous devez diviser la valeur de priorité par 8 et ne garder que la partie entière. Le code de sévérité est ensuite obtenu en utilisant la formule suivante : Valeur de priorité – (code de facilité \* 8).

Dans le premier exemple, la valeur de priorité est 133. On calcule donc le code de facilité comme suit : 133/8=16.6, on garde la partie entière soit 16. Le code de sévérité est : 133 - (16\*8) = 5. Le code de priorité est suivi par l'heure et la date, le nom de l'appareil FUSION, BLOG (binairy log) qui signifie que le message provient du fichier d'historique, la date et l'heure de l'événement et finalement le message d'événement.

Dans ces messages, SLOG signifie que le message est un message système et il provient du fichier journal système. LOG signifie que le message provient du fichier journal système.

Pour les 3 exemples suivants, on utilise la même méthode de calcul:

| Code de<br>priorité | Code de<br>facilité | Code de sévérité | Explications                                                                                                    |
|---------------------|---------------------|------------------|----------------------------------------------------------------------------------------------------|
| <6>                 | 0                   | 6                | Le message correspond au démarrage d'un<br>FUSION et provident du fichier journal système<br>(système).           |
| <110>               | 13                  | 6                | Le message correspond à la déconnexion d'un<br>utilisateur et provient du fichier journal système.                |
| <14>                | 1                   | 6                | Le message correspond à la désactivation d'un<br>utilisateur et provient du fichier journal système<br>(système). |

Dans FUSION, Pour configurer ce protocole, choisissez l'option **Configuration** dans le menu principal (il est possible d'aller en mode configuration seulement si l'usager possède le niveau d'accès Superviseur). Choisissez ensuite l'option **Protocole SYSLOG** dans le sous-menu de gauche. Les paramètres de configuration seront disponibles pour configuration.

| Paramètres                                    | Description                                                                                                    | Valeur défaut |
|-----------------------------------------------|----------------------------------------------------------------------------------------------------|---------------|
| État du protocole SYSLOG                      | Le protocole SYSLOG peut être activé avec ce<br>paramètre.<br>Sélection: Désactivé ou Activé                                                                                                    | Inactif       |
| Adresse IP de destination                     | Entrez l'adresse IP ou nom de domaine du serveur<br>SYSLOG.<br>Format: nnn.nnn.nnn                                                                                                    | Non programmé |
| Numéro de port                                | Le numéro du port sert de canal de connexion avec<br>les appareils IP. Avec l'adresse IP de l'appareil, le<br>numéro de port complète l'adresse de destination<br>pour réussir une session de communication.<br>Le standard recommandé dans le cas d'une<br>communication SYSLOG est d'utiliser le port 514.<br>Sélection: 1 à 65534 | 514           |
| Niveau de priorité minimum<br>à être transmis | Ce paramètre vous permet de choisir à partir de<br>quel niveau de priorité les messages seront<br>envoyés au serveur SYSLOG. Sélection: aucune,<br>critique, majeur à critique, mineure à critique, info à<br>critique et toutes.                                                                                                    | aucune        |

#### Tableau 78 – Paramètres de configuration pour le protocole SYSLOG

# **11 SPÉCIFICATIONS**

Cette section constitue un résumé des spécifications de l'appareil FUSION. Multitel se réserve le droit de modifier sans préavis les caractéristiques du produit, ce qui pourrait affecter les spécifications techniques ci-dessous.

# **11.1 MÉCANIQUES**

Les dimensions mécaniques de l'appareil FUSION et du châssis d'expansion sont les suivantes:

| Tableau 79 - Dimensions mécaniques du FUSION et du boîtier d'Expansion |                                      |                                               |                                                |                                    |
|------------------------------------------------------------------------|--------------------------------------|-----------------------------------------------|------------------------------------------------|------------------------------------|
| Composantes                                                            | Hauteur                              | Largeur                                       | Profondeur                                     | Poids                              |
| FUSION                                                                 | 1.75 p. (4.45 cm)<br>(1U espacement) | 11.2 p. (28.5 cm)<br>excluant les<br>supports | 10 p. (25.4 cm)<br>excluant les<br>connecteurs | 7lb (3.18kg)                       |
| SMX-48BI et SMX-<br>24AI                                               | 1.50" (3.8 cm)                       | 5.125" (13 cm)                                | 8.57" (21.8 cm)                                | 1.9lbs (0.86kg)                    |
| SMX 1UFS shelf<br>SMX 1U3S shelf                                       | 1.50" (3.8 cm)<br>1.50" (3.8 cm)     | 7" (17,8 cm)<br>19" (48,3 cm)                 | 11.63" (29.5 cm)<br>11.63" (29.5 cm)           | 2.2lbs (0.97kg)<br>6.3lbs (2.85kg) |
| Boîtier<br>d'expansion                                                 | 4" (10.1 cm)                         | 17" (43.2 cm)                                 | 12" (30.5 cm)                                  | 14lb (6.363kg)                     |
| Carte analogique                                                       | 1.50" (3.8 cm)                       | 5.125" (13 cm)                                | 8.57" (21.8 cm)                                | 1.40lbs<br>(0.653kg)               |
| Carte événement                                                        | 1.50" (3.8 cm)                       | 5.125" (13 cm)                                | 8.57" (21.8 cm)                                | 0.70lbs<br>(0.325kg)               |
| Carte à relais                                                         | 1.50" (3.8 cm)                       | 5.125" (13 cm)                                | 8.57" (21.8 cm)                                | 0.86lbs<br>(0.388kg)               |
|                                                                        |                                      |                                               |                                                |                                    |

**Note**: Les dimensions mécaniques n'incluent pas le support de fixation, le câblage et l'extension du panneau arrière.

# **11.2 ÉLECTRIQUES**

L'appareil FUSION est alimenté par une entrée en CC. L'alimentation en CA est possible uniquement via un convertisseur CA/CC. Veuillez contacter le service à la clientèle de Multitel pour plus de détail.

Les tableaux suivants présentent la consommation d'énergie typique de l'appareil FUSION et de chacune des cartes. Le fusible nécessaire à la protection du système est défini par la capacité maximale du système utilisé. Il est important de ne pas dépasser les valeurs recommandées, car il pourrait en résulter des feux ou des chocs électriques.

| Tension CC                                            | 48V       | Watt | Fusible                    |
|-------------------------------------------------------|-----------|------|----------------------------|
| FUSION entièrement chargé<br>(affichage, modem, etc.) | 100<br>mA | 5    | 1 <sup>1/3</sup> à 2A max  |
| SMX-48BI                                              | 50 mA     | 2.4  | 1 <sup>1/3</sup> to 2A max |
| SMX-24AI                                              | 75 mA     | 3,6  | 1 <sup>1/3</sup> to 2A max |

| Tension      | CC               | 48V       | Watt                     | Fusible     |  |
|--------------|------------------|-----------|--------------------------|-------------|--|
| Boîtier d'ex | xpansion         | 0mA       | 41                       | 2A à 5A max |  |
| Carte analo  | ogique           | 110<br>mA | 5.3                      |             |  |
| Carte évén   | ement            | 82mA      | 3.9                      |             |  |
| Carte à rela | ais              | 172mA     | 8.2                      |             |  |
|              |                  |           |                          |             |  |
|              | Tension d'entrée | typique   | Plage de la t<br>d'entré | ension<br>e |  |
|              | -48Vdc           |           | -40Vdc to -6             | 0Vdc        |  |

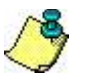

NOTE IMPORTANTE:

À l'installation, l'alimentation CC de l'équipement doit être protégée par un dispositif de protection contre les surintensités de 2A max.

# **11.3 ENVIRONNEMENTALES**

L'appareil FUSION rencontre ou excède les températures de fonctionnement suivantes. Il est recommandé que les trous de ventilation soient dégagés pour permettre une meilleure circulation d'air et le refroidissement de l'appareil. L'altitude maximale de fonctionnement pour l'appareil FUSION est de 7000 pi. (2000 m.)

|                | Tablea                                    | u 81 - Temp                               | ératures d'o                   | pération du l                             | <b>-USION</b>                             |                               |
|----------------|-------------------------------------------|-------------------------------------------|--------------------------------|-------------------------------------------|-------------------------------------------|-------------------------------|
| Composant<br>e | Températur<br>e<br>d'opération<br>minimum | Températur<br>e<br>d'opération<br>maximum | Opération<br>Humidité<br>(%RH) | Températur<br>e de<br>stockage<br>minimum | Températur<br>e de<br>stockage<br>maximum | Stockage<br>Humidité<br>(%RH) |
| FUSION         | -40ºF (-<br>40ºC)                         | 149ºF<br>(65ºC)                           | 5 to 90                        | -40ºF (-<br>40ºC)                         | 158ºF<br>(70ºC)                           | 0 à 95                        |
| SMX-48BI       | -40°F (-<br>40°C)                         | 149ºF<br>(65ºC)                           | 5 to 90                        | -40ºF (-<br>40ºC)                         | 158ºF<br>(70ºC)                           | 0 to 95                       |
| SMX-24AI       | -40ºF (-<br>40ºC)                         | 149ºF<br>(65ºC)                           | 5 to 90                        | -40ºF (-<br>40ºC)                         | 158ºF<br>(70ºC)                           | 0 to 95                       |
| Cartes E/S     | 32ºF (0ºC)                                | 122ºF<br>(50ºC)                           | 5 to 90                        | -40ºF (-<br>40ºC)                         | 158ºF<br>(70ºC)                           | 0 à 95                        |

# 11.4 CONFORMITÉ TÉLÉCOM, SÉCURITÉ ET ÉMISSIONS

L'appareil FUSION et les modules SMX-48Bi et SMX-24AI sont conforme aux normes de sécurité et des télécommunications. Le tableau ci-dessous vous donne de l'information détaillée à ce propos.

| Tableau 82 - Perfo | mances de conformité |
|--------------------|----------------------|
|--------------------|----------------------|

| Facteur                               | Performance du Fusion                                                                                        |
|---------------------------------------|----------------------------------------------------------------------------------------------------|
| Équipement Terminaux                  | Rencontre TIA-968, FCC part 68 et SC-03, partie 1.                                                           |
| Compatibilité électromagnétique (CEM) | Rencontre les exigences FCC part 15, sous-partie B, et CAN ICES-<br>3 (B) pour émission conduite et rayonnée |

| Facteur                   | Performance du Fusion                                           |
|---------------------------|-----------------------------------------------------------------|
| Inflammabilitá            | Rencontre les spécifications décrites dans UL94V2 « Tests de    |
| Innannnabinte             | risques d'incendie »                                            |
| Sácuritá álactriqua       | CSA C22.2#60950-1 et UL 60950-1 (Sécurité des équipements de    |
| Securite electrique       | technologies de l'information.)                                 |
|                           | Entièrement équipé, ne génère pas plus de 10 Watts (140 BTU/hr) |
| Dissipation de la chaleur | Les appareils peuvent être placés les uns par-dessus les autres |
|                           | avec un espacement minimum.                                     |
| Conformité RoHS           | FUSION et famille de modules SMX dont conforme à RoHS           |
|                           | Conçu pour se conformer aux conditions sismiques pour la zone 4 |
| Exigences zone sistilique | (Telcordia TR-NWT-000063, partie 5.6.3)                         |

# 11.4.1 Sécurité Électrique

La marque ETL indique aux distributeurs, les détaillants et les clients que votre produit a été testé par Intertek et trouvé en conformité avec les normes nationales reconnues telque :

- CAN/CSA-C22.2 NO.60950-1 issue: 2007/03/27 Ed: 2 (C2012) Matériels de traitement de l'information -Sécurité - Partie 1: Exigences générales
- UL 60950-1 Issued: 2007/03/27 Ed: 2 Rev: 2014/10/14 Information Technology Equipment Safety Part 1: General Requirements

### 11.4.2 Conformité RoHS

Depuis Juin 2015, le FUSION et la famille de module SMX sont conforme à la nouvelle directive RoHs connue sous le nom de 2011/65/EU. La directive RoHS restreint l'utilisation de Plomb (Pb), Mercure (Hg), Cadmium (Cd), chrome hexavalent (Cr6+), polybromobiphényles (PBB), and polybromodiphényléthers (PBDE) dans le la fabrication de certain produits et composante électrique ou électronique vendu en Europe, Union Européene et en Amérique du Nord.

### 11.4.3 Perturbation électromagnétique (EMI)

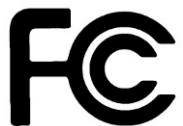

L'appareil FUSION rencontre les exigences FCC part 15, sous-partie B et ICES-003 pour les perturbations électromagnétiques rayonnées ou conduites.

Cet appareil est conforme aux exigences TIA-968 (FCC part 68) et CS-03. Sur la surface supérieure, à l'arrière de l'appareil, vous trouverez une étiquette indiquant, entre autres, le numéro d'enregistrement FCC et le REN (Ringer equivalence number). Ces informations pourraient vous être demandées par votre compagnie de téléphone.

Codes d'interface de l'installation: USOC Jack: RJ-11C.

Un câble de téléphone muni de prises conformes au FCC vous est fourni avec cet appareil. Vous trouverez plus d'information dans la section INSTALLATION.

Le REN est utile pour déterminer la quantité d'appareils que vous pouvez connecter à votre ligne de téléphone tout en vous assurant que tous les appareils pourront sonner lorsque votre numéro de téléphone sera composé. Dans la plupart des zones, la somme des REN de tous les appareils connectés à une même ligne ne devrait pas excéder cinq (5.0). Si vous avez des doutes, vérifiez avec votre compagnie de téléphone.

# 11.5 CANAUX D'E/S DU FUSION ET SMX-48BI ET SMX-24AI

Lorsqu'il est équipé de modules de canaux E/S hybrides, l'appareil FUSION permet de détecter les alarmes d'équipements, les paramètres critiques des systèmes ainsi que les conditions environnementales. Il peut également contrôler (démarrer/arrêter) le fonctionnement d'équipements spécifiques. Le tableau ci-dessous illustre les spécifications pour chaque type de canal E/S se trouvant sur les modules E/S hybrides et SMX-48BI. Le SMX-48BI est un module d'expansion au FUSION qui procure 48 canaux d'entrée binaire. Voir la section des spécifications des canaux binaires pour plus de détails.

| Tableau 83 - Spécification des E/S FUSION et SMX |                                                                                                    |                         |                          |
|--------------------------------------------------|----------------------------------------------------------------------------------------------------|-------------------------|--------------------------|
| Canal E/S                                        | Type de canal                                                                                                    | Spécifications          |                          |
|                                                  |                                                                                                    | Convertisseur A/N:      | 12 bits                  |
|                                                  |                                                                                                    | Résolution:             | +/-2000<br>échantillons  |
|                                                  |                                                                                                    | Précision:              | +/- 5% RH                |
|                                                  |                                                                                                    | Isolation:              | 150 Volts                |
| Entráo Humiditá                                  | 1 canal humidité (carte EXP1)                                                                                                    | Surcharge signal<br>CC: | 75 Vcc                   |
|                                                  | Requiert transducteur M-4109                                                                                                    | Surcharge signal<br>CA: | 75 Volts                 |
|                                                  |                                                                                                    | CMVR:                   | 70 Volts                 |
|                                                  |                                                                                                    | Impédance:              | 500kOhms-<br>1MOhms      |
|                                                  |                                                                                                    | Cadence de<br>balayage: | 10Hz                     |
|                                                  |                                                                                                    | Convertisseur A/N:      | 16 bits                  |
|                                                  | 4 canaux d'entrées analogiques (carte<br>EXP1 et EXP5)<br>6 canaux d'entrées analogiques (carte<br>EXP2)<br>24 canaux d'entrées analogiques (SMX-                                                                | Résolution:             | 64000 échantillons       |
|                                                  |                                                                                                    | Isolation:              | 150 Volts                |
| Entrée analogique                                |                                                                                                    | Surcharge signal<br>CC: | 150 Vcc                  |
| hybride                                          |                                                                                                    | Surcharge signal<br>CA: | 75 Volts                 |
|                                                  | 24AI)                                                                                                    | CMVR:                   | 70 Volts                 |
|                                                  |                                                                                                    | Impédance:              | 500kOhms-<br>1MOhms      |
|                                                  | 12 concentrál binoire (corte EVD4)                                                                                                    | Convertisseur A/N:      | 12 bits                  |
| Entrée binaire                                   | 13 canaux d'entrée binaire (carte EXP1)<br>16 canaux d'entrée binaire (carte EXP2)<br>32 canaux d'entrée binaire (carte EXP3)<br>28 canaux d'entrée binaire (carte EXP4)<br>16 canaux d'entrée binaire (SMX-48B) | Résolution              | +/- 2000<br>échantillons |
|                                                  |                                                                                                    | Surcharge signal<br>CC: | 75 Vcc                   |
|                                                  |                                                                                                    | CMVR:                   | 70 Volts                 |
|                                                  |                                                                                                    | Impédance:              | 458Ohms                  |
|                                                  |                                                                                                    | Sous charge CA:         |                          |
| Sortie binaire (relais)                          | 3 x Relais FORME C (carte EXP1)                                                                                                    | Tension max:            | 70 Volts                 |
|                                                  | 3 x Relais FORME A (carte EXP2)                                                                                                    | Courant max:            | 0.5Amps                  |
|                                                  | 3 x Relais FORME A (carte EXP4)                                                                                                    | Sous charge CC:         |                          |
|                                                  | 8 x Relais FORME A (carte EXP5)                                                                                                    | Charge calculée:        | 2A @ 30 Volts            |
|                                                  |                                                                                                    | l ension max:           | 70 Volts                 |

# **11.6 PORTS DE COMMUNICATION**

### Tableau 84 - Configuration des ports avant CRAFT

|                          | Port frontal RS-232                                         | Port frontal USB 2.0                                        |
|--------------------------|-------------------------------------------------------------|-------------------------------------------------------------|
| Connecteur               | DB-9 femelle                                                | Туре В                                                      |
| Configuration            | DCE                                                         | N/D                                                         |
| Débit en Baud par défaut | 115200                                                      | 115200                                                      |
| Nom du connecteur        | RS-232                                                      | USB                                                         |
| Pilote                   | N/D                                                         | Disponible sur le CD ROM                                    |
| Protocole                | ASCII, ISNMS, XMODEM                                        | ASCII, ISNMS, XMODEM                                        |
| Écho                     | Duplex intégral                                             | Duplex intégral                                             |
| Émulation                | ANSI ou VT-100                                              | ANSI ou VT-100                                              |
| Débit en Baud disponible | 300, 1200, 2400, 4800, 9600,<br>19200, 38400, 57600, 115200 | 300, 1200, 2400, 4800, 9600,<br>19200, 38400, 57600, 115200 |

| Tableau 85 - Configuration des interfaces réseau |                                                                  |                                                 |                                                                        |                                                                    |                                                                    |
|--------------------------------------------------|------------------------------------------------------------------|-------------------------------------------------|------------------------------------------------------------------------|--------------------------------------------------------------------|--------------------------------------------------------------------|
|                                                  | Modem                                                            | Ethernet                                        | RS-232                                                                 | RS-485                                                             | MLINK                                                              |
| Connecteur                                       | RJ-12                                                            | RJ-45<br>(AUTO-MDIX)                            | DB-9 Femelle                                                           | RJ-11/12                                                           | RJ-11/12                                                           |
| Configuratio<br>n                                | N/D                                                              | N/D                                             | DTE                                                                    | 2 fils/4 fils                                                      | 2 fils/4fils                                                       |
| Nom du<br>connecteur                             | MODEM                                                            | ETHERNET                                        | RS-232                                                                 | RS-485                                                             | RS-485                                                             |
| Protocole                                        | ASCII,ISNMS                                                      | ASCII, SNMP,<br>HTTP, SMTP,<br>XMODEM,ISNM<br>S | ASCII,<br>XMODEM                                                       | ASCII<br>propriétaire,<br>ISNMS<br>MODBUS RTU                      | ASCII<br>propriétaire,<br>MODBUS RTU                               |
| Écho                                             | Duplex<br>Intégral                                               | Duplex Intégral                                 | Duplex Intégral                                                        | Duplex Intégral                                                    | Duplex Intégral                                                    |
| Émulation                                        | ANSI or<br>VT-100                                                | ANSI or<br>VT-100                               | ANSI or<br>VT-100                                                      | ANSI or<br>VT-100                                                  | ANSI or<br>VT-100                                                  |
| Vitesse                                          | 300, 1200,<br>2400, 4800,<br>9600,<br>14 400 ,<br>33 600, 56 000 | 10/100 Mbps                                     | 300, 1200,<br>2400, 4800,<br>9600, 19 200,<br>38400, 57600,<br>1155200 | 300, 1200, 2400,<br>4800, 9600, 19<br>200, 38400,<br>57600, 115200 | 300, 1200, 2400,<br>4800, 9600, 19<br>200, 38400,<br>57600, 115200 |

### Interface RS-485 de la famille SMX (connecteur « MODBUS »)

|               | MODBUS                                                     |
|---------------|------------------------------------------------------------|
| Connecteur    | 3.5mm modulaire                                            |
| Configuration | 2 fils/4 fils                                              |
| Nom           | RS-485                                                     |
| Isolation     | 1.5kV                                                      |
| Protocole     | MODBUS RTU                                                 |
| Echo          | Full duplex                                                |
| Emulation     | Aucune                                                     |
| Vitesse       | 1200, 2400, 4800, 9600, 19,200, 38,400,<br>57,600, 115,200 |

# **11.7 MODULES MODBUS**

#### 11.7.1 Modules Modbus génériques

Les modules MODBUS génériques ne sont pas fabriqués par Multitel; ils sont disponibles commercialement et devraient être approuvés par du personnel compétent avant d'être installés. Les spécifications techniques de ces modules ne sont pas disponibles dans ce présent manuel de l'utilisateur. Référez-vous à la documentation des modules pour les spécifications.

Voici une liste des limitations techniques lors de l'utilisation des modules Modbus génériques avec le FUSION :

- Seul le protocole MODBUS RTU, standard de l'industrie, est supporté.
- La communication est disponible seulement sur les ports de communication RS-485 et MLINK via un réseau semi-duplex (deux fils + commun).
- En se basant sur les standards RS-485, nous recommandons de ne pas excéder 600 pieds (180 mètres) entre le FUSION et les modules MODBUS.
- Les vitesses de transmission en baud sont de 9600 et 19200 baud.
- FUSION permet présentement jusqu'à 64 modules MODBUS par appareil.
- Le temps de réponse est ajustable entre 5 et 300 msec.

# **11.8 CARTES DU BOÎTIER D'EXPANSION**

Le boîtier d'expansion peut contenir jusqu'à 5 cartes E/S. Il existe trois types de carte E/S:

• Carte analogique pour la mesure de la tension, du courant, de la température et d'autres « phénomènes » variées.

• Carte événement pour la détection de pannes d'équipement et de changements d'état à l'aide de transducteurs.

• Carte à relais pour générer des alarmes discrètes ou contrôler le fonctionnement de divers équipements.

Le tableau ci-dessous illustre les spécifications de chaque carte E/S.

|  | Tableau 86 - S | pécification des | cartes E/S d | lu boîtier d | d'expansion |
|--|----------------|------------------|--------------|--------------|-------------|
|--|----------------|------------------|--------------|--------------|-------------|

| Cartes E/S                                                                                                    | Composantes                                                                                                    | Spécifications                                                                       |                     |
|----------------------------------------------------------------------------------------------------|----------------------------------------------------------------------------------------------------|--------------------------------------------------------------------------------------|---------------------|
|                                                                                                    |                                                                                                    | Convertisseur A/N:                                                                   | 12 bits             |
|                                                                                                    | <ul> <li>Microprocesseur INTEL 80188EB</li> </ul>                                                                                                    | Résolution:                                                                          | 2000 échantillons   |
|                                                                                                    | <ul> <li>Mémoire EPROM de 32Kb</li> </ul>                                                                                                    | Précision:                                                                           | 2000 échantillons   |
|                                                                                                    | <ul> <li>Memoire RAM STATIQUE de 128Kb</li> <li>Circuit a avetable a rai</li> </ul>                                                                                     | Isolation:                                                                           | 750 Volts           |
| Carte<br>analogique<br>Convertisseur A/N 12 bits<br>Convertisseur CC/CC de 2<br>18 canaux d'entrée analog<br>18 canaux d'entrée analog<br>virtuels<br>1 LED indicateur de panne<br>de panne | <ul> <li>Circuit « watchdog »</li> <li>Convertisseur A/N 12 bits</li> <li>Convertisseur CC/CC de 24V ou 48 V</li> <li>18 concertis analogiques réals</li> </ul>         | Surcharge signal CC (Excepté<br>pour température, OSI et canaux<br>d'entrée 4-20mA): | 50 -300 Vcc         |
|                                                                                                    | <ul> <li>18 canaux d'entrée analogiques reels</li> <li>18 canaux d'entrée analogiques<br/>virtuels</li> <li>1 LED indicateur de panne et relais<br/>de panne</li> </ul> | Surcharge signal CA:                                                                 | 75 Volts rms        |
|                                                                                                    |                                                                                                    | CMVR:                                                                                | 1000 Volts          |
|                                                                                                    |                                                                                                    | Impédance:                                                                           | 500kOhms-<br>1MOhms |
|                                                                                                    | •                                                                                                    |                                                                                      |                     |
|                                                                                                    | <ul> <li>Microprocesseur Mitsubishi M50747</li> </ul>                                                                                                    |                                                                                      |                     |
|                                                                                                    | <ul> <li>Mémoire EPROM 32kB</li> </ul>                                                                                                    |                                                                                      |                     |
| Carte<br>événement                                                                                                    | <ul> <li>Mémoire RAM STATIQUE 32kB</li> </ul>                                                                                                    | Convertisseur A/N:                                                                   | 12 bits             |
|                                                                                                    | <ul> <li>Circuit « watchdog »</li> </ul>                                                                                                    | Résolution:                                                                          | 2000 échantillons   |
|                                                                                                    | <ul> <li>Convertisseur A/N 8 bits</li> </ul>                                                                                                    | Précision:                                                                           | 2000 échantillons   |
|                                                                                                    | <ul> <li>Convertisseur CC/CC 24V ou 48V</li> </ul>                                                                                                    | Surcharge signal CC:                                                                 | +/- 255 Vcc         |
|                                                                                                    | 48 canaux d'entree binaire                                                                                                    | Impédance:                                                                           | 1MOhms              |

| Cartes E/S   | Composantes                                                                      | Spécifications           |                       |
|--------------|----------------------------------------------------------------------------------|--------------------------|-----------------------|
|              | <ul> <li>1 LED indicateur de panne et relais<br/>de panne</li> </ul>             |                          |                       |
|              |                                                                                  | Sous charge CA           | 0.405                 |
|              |                                                                                  | Charge calculée:         | 0.4Amp @ 125<br>Volts |
|              | <ul> <li>Microprocesseur Mitsubishi M50747</li> </ul>                            | Tension d'opération max: | 250 Volts             |
|              | <ul> <li>Mémoire EPROM 32kB</li> </ul>                                           | Courant d'opération max: | 3Amps                 |
|              | <ul> <li>Memoire RAM STATIQUE 32kB</li> <li>Circuit « wetchdog »</li> </ul>      | Capacité de commutation  | 50 VA                 |
| Carte relais | <ul> <li>Circuit « watchuog »</li> <li>Convertisseur CC/CC 24V ou 48V</li> </ul> | max:                     |                       |
|              | <ul> <li>32 micro-relais SPST programmables</li> </ul>                           | Sous charge CC           |                       |
|              | <ul> <li>1   ED indicateur de panne et relais</li> </ul>                         | Charge calculée:         | 2A @ 30 Volts         |
|              | de panne                                                                         | Tension d'opération max  | 220 Volts             |
|              |                                                                                  | Courant d'opération max: | 3 Amps                |
|              |                                                                                  | Capacité de commutation  | 60 Watts              |
|              |                                                                                  | max:                     |                       |

# **11.9 DATE ET HEURE (FUSION)**

FUSION est équipé d'une horloge permettant d'enregistrer la date et l'heure incluant siècle, mois, heure, minutes et secondes. Il est également équipé d'une pile de sauvegarde qui permet de conserver l'heure même quand l'appareil est éteint. Les autres fonctions de l'horloge incluent l'alarme, le « watchdog » ainsi qu'un registre de calibration qui supporte de hautes exigences de précision. L'horloge (RTC) est ajustée à +/- une minute par mois à 25 °C. Il est possible d'ajuster la date et l'heure en utilisant l'interface HTTP(S) sous le menu Information système. Le format pour la date et l'heure est « MM/DD/YYYY,HH:MM:SS» et ne peut pas être changé.

FUSION permet d'ajuster automatiquement l'horloge pour la période d'heure avancée (HA). Dans la majorité du territoire canadien et américain, l'heure avancée débute à 2 :00 Am. Le deuxième dimanche de mars et le retour à l'heure normale se fait à 2 :00 Am. Le premier dimanche de novembre. Référez-vous à la section 4.3 Paramètres globaux du système pour activer ou désactiver la fonction DST (heure avancée).

# 11.10 PILE DE SAUVEGARDE (FUSION)

FUSION est équipé d'une pile de sauvegarde afin de conserver la fonction d'horloge, de statistiques, de données historiques et même la configuration de l'appareil quand celui-ci est éteint. La durée estimée de la batterie est de 10 ans à 25 °C. Cependant, Multitel ne peut fournir de garantie sur la durée de vie de la batterie. Pour votre information, la fonction de synchronisation « Netwrok Time Protocole » NTP permet au FUSION de synchroniser son horloge interne avec un serveur de référence. Pour en savoir davantage veuillez vous référer au paragraphe 10.5.6.

# **12 INSTALLATION**

# 12.1 PRÉPARATION À L'INSTALLATION DU FUSION

Conformément aux articles 100-16, 100-17 et 110-18 du Code national de l'électricité, ANSI/NFPA #70 1987, cet équipement devra être installé à l'intérieur d'une zone d'accès restreinte. Il est recommandé qu'il soit installé par du personnel qualifié et aussi près que possible des points de surveillance et de contrôle. Il y a des <u>distances</u> <u>maximales</u> à respecter afin de maintenir une excellente performance pour les mesures spécifiques. Vous trouverez plus d'information à ce sujet dans le Tableau 88 - Distances maximales entre les transducteurs et l'appareil FUSION.

Avant de procéder à l'installation du FUSION, il serait important d'avoir une vue d'ensemble des possibilités d'interconnexion. Référez-vous à votre note d'application, à votre procédure d'installation et à votre schéma d'ingénierie ou d'interconnexion.

FUSION est un système évolutif. L'appareil lui-même comprend un ensemble de canaux d'entrée/sortie hybrides et une large variété d'interfaces réseaux. Il est possible d'augmenter le nombre de canaux entrée/sortie en utilisant le boîtier d'expansion et les cartes entrée/sortie intelligentes ou en utilisant les modules MODBUS via un bus de communication série (MODBUS RTU) et les modules SNMPget par le biais de réseau IP. La première section de ce chapitre fournit les directives pour l'installation du FUSION et les exigences en matière de câblage. L'installation et le câblage du boîtier d'expansion sont expliqués à la fin de ce chapitre.

Si vous avez besoin de soutien technique, n'hésitez pas à contacter les services professionnels ou le service à la clientèle de Multitel au (418) 847-2255 ou <u>support@multitel.com</u>.

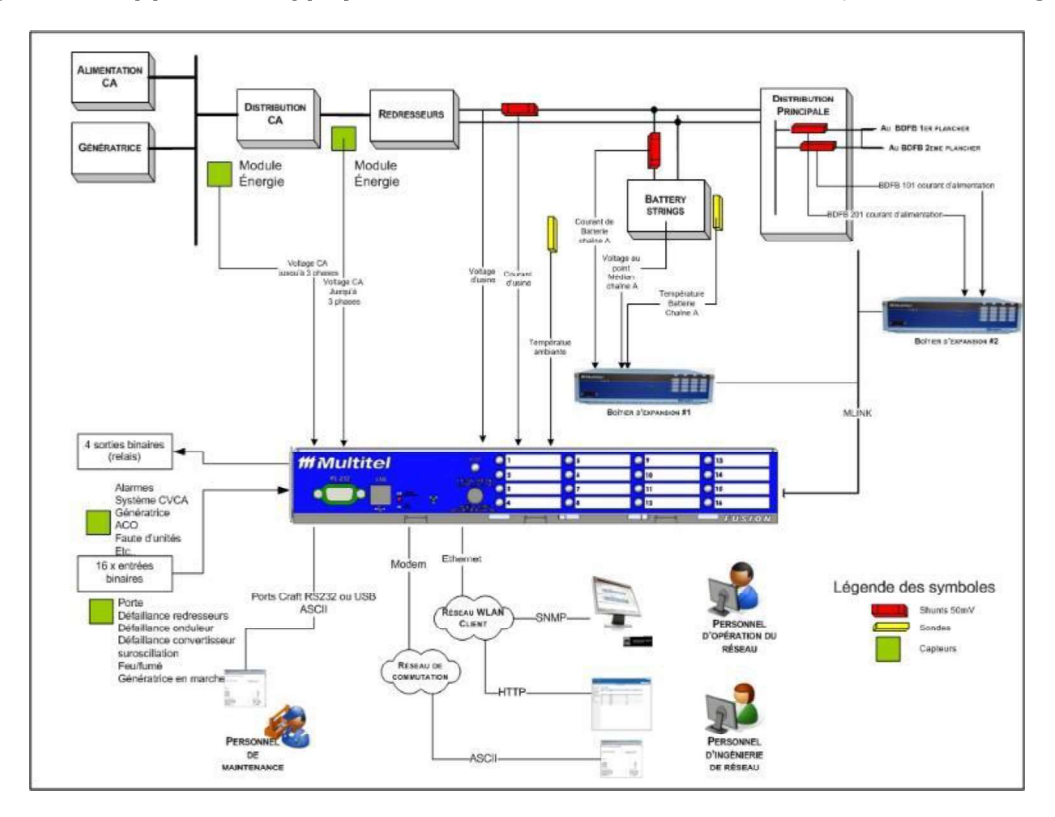

Figure 21- Application typique de surveillance d'infrastructure (atelier d'énergie)

# 12.1.1 Équipement fourni par Multitel

Chaque appareil FUSION est fourni avec les éléments suivants:

- 5-9 x connecteurs modulaires à 8 vis (identifiés J1-J5 ou J1-J9, Selon l'option)
- 1 x câble de téléphone modulaire (5.6 pi/2m)
- 4 x vis pour installation au châssis #12-24
- 2 x support de fixation pour châssis 19" or 23"
- 8 x vis à métal tournevis plat #8-32
- 1 x vignette de référence (adresse IP et numéro de téléphone)
- 25 x autocollants vierges pour description des alarmes DEL (OPTION)
- 1 x cosse fermée pour fil de calibre 18-14 pour boulon MALT
- 1 x contre-écrou hexagonal #8-32
- 1 x rondelle de blocage #8
- 1 x guide référence rapide (français et anglais)

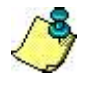

Avant de procéder à l'installation, assurez-vous que tout le matériel a bien été reçu et qu'il est en bon état.

### 12.1.2 Outils nécessaires et/ou matériel non-fourni par Multitel

- Câble Ethernet
- Câble RS-232
- Câble MALT #14 AWG et cosse pour MALT
- Fil multibrins No22 (pour le câblage des points de surveillance/contrôle)
- Fil solide No22 (pour les signaux RFAx)
- Cosses (type fourche ou autre) #22-16
- Porte fusible en ligne (pour protéger le FUSION des signaux connectés au dériveur ou à tout autre point que la MALT. Code de commande Multitel: FSBL-TL)
- Fusibles 2 AMP et 1/2A
- Dériveur (de la taille requise) pour la mesure du courant des accumulateurs
- Lunettes protectrices
- Bracelet antistatique
- Ordinateur, câble RS-232 ou USB et adaptateur pour accéder au système par le port RS-232 (tel que requis)
- Câble RS-232 direct (broche 2 à 2 et broche 3 à 3) ou câble USB type "A" Mâle à "B" Mâle
- Outils d'installation standard (tournevis variés, pince long bec, pince coupante, etc.)
- Voltmètre/multimètre numérique, 3<sup>1</sup>/<sub>2</sub> chiffres (ou plus)
- Ampèremètre 3 1/2 chiffres (ou plus).
- Pince à sertir pour les cosses de certains accessoires (type fourche ou autre)
- Tournevis plat 3/32" (2.4mm)

# **12.2 INSTALLER FUSION**

FUSION est conçu pour être installé dans une centrale de télécommunications mais peut aussi convenir à bien d'autres secteurs industriels. Le châssis FUSION peut s'installer dans un rack ou sur un mur et devrait se situer

le plus près possible des équipements auxquels il doit être relié physiquement par câblage. Référez-vous à la section 12.4 Câblage des canaux d'entRée analogiques de ce chapitre pour comprendre les limitations pour les différents points surveillés. Une option de montage au mur est disponible pour le FUSION. Veuillez contacter votre représentant aux ventes pour davantage d'information.

### 12.2.1 Gestion de la circulation d'air

Un trou de ventilation est positionné de façon à faciliter la circulation d'air à travers le châssis. Si les équipements ne sont pas ventilés adéquatement, cela pourrait affecter certaines caractéristiques du produit et réduire la performance du système. De plus, les panneaux rendus inaccessibles par un mauvais placement des équipements pourrait rendre difficile la maintenance du système. Vous trouverez plus bas une liste de précautions à prendre pour éviter les problèmes durant l'installation et, par la suite, durant le fonctionnement de l'appareil. Pour faciliter la maintenance, l'appareil FUSION devrait être installé au niveau des yeux afin d'augmenter la visibilité des indicateurs et de fournir un accès facile aux ports de communication.

FUSION fait passer l'air frais par les ouvertures d'aération situées dans le bas du panneau frontal. En se déplaçant vers les trous de côté pour en être expulsé, l'air refroidi les composantes internes.

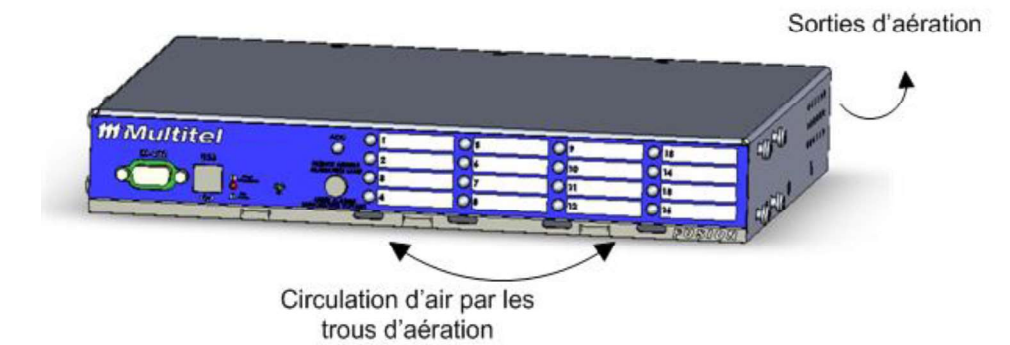

Figure 22- Circulation d'Air à travers la structure

#### 12.2.2 Installation du FUSION dans un bâti de télécommunication

FUSION doit être installé dans un bâti de télécommunication standard de 19" ou 23". Les supports de fixation fournis peuvent s'adapter aux standards de bâtis Européens et Nord-Américains et permettent une installation bien alignée.

D'abord, vous devez fixer de chaque côté les deux supports fournis dans la trousse d'accessoires. Les supports, représentés dans la figure 7 ci-dessous, sont pour un cadre de 19". Vissez le côté long des supports sur le boîtier FUSION et le côté court sur le bâti. Pour monter le boîtier dans un bâti de 23", vissez le côté court des supports sur le boîtier FUSION et le côté long sur le cadre. La façade du boîtier est ainsi alignée avec le bâti. (Voir figure suivante)

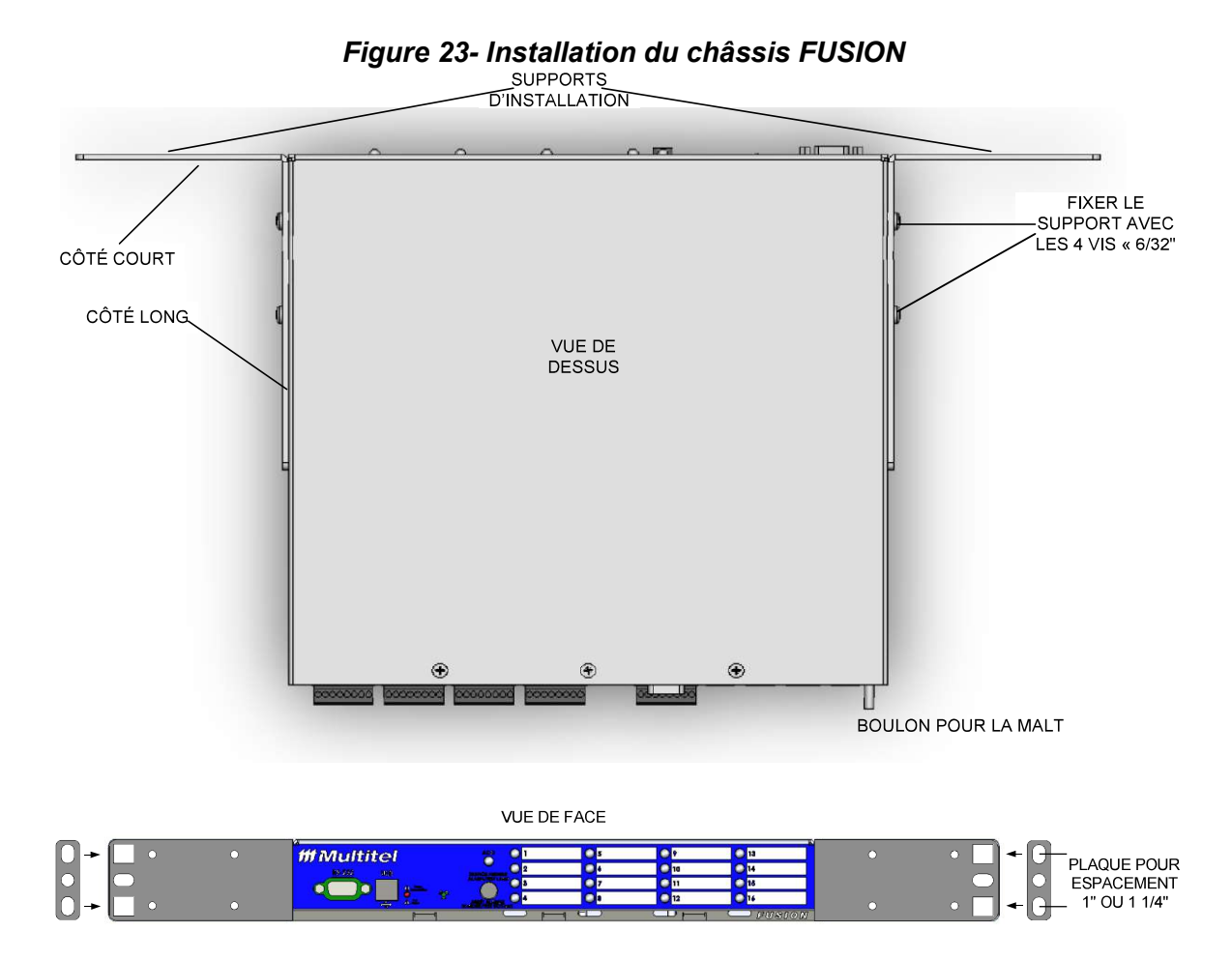

Si vous vous êtes procuré le FUSION avec la tablette SMX, tout le matériel est fourni pour un montage dans un bâtit 19 pouce ou 23 pouce. Veuillez noter que les plaquettes de montage centrées ne sont pas fournies avec cette option.

#### Figure 24- Installation du châssis SMX

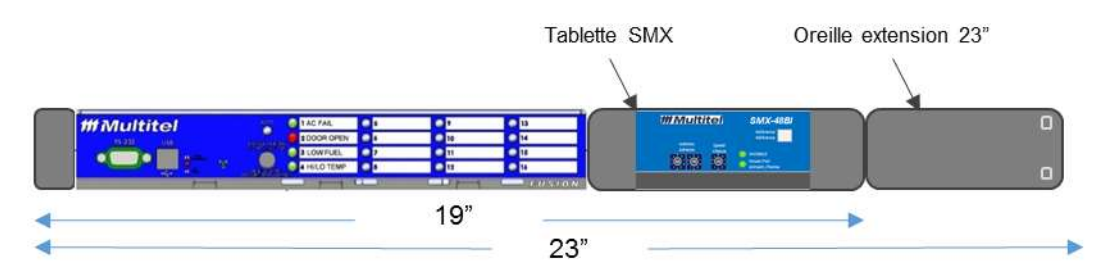

Voici un exemple de montage avec et sans le boitier SMX-48BI dans la tablette FUSION prévue à cette fin.

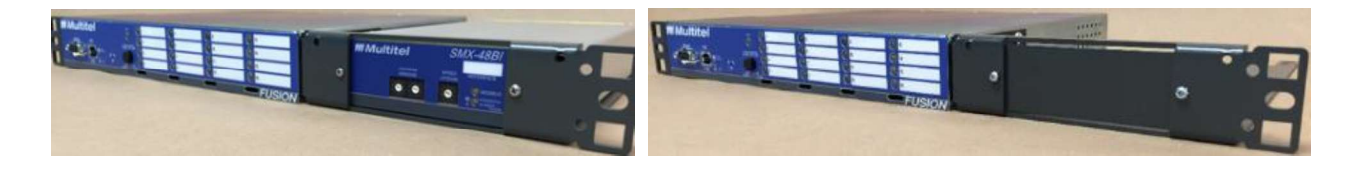

#### 12.2.3 Installation du FUSION sur un mur

Le FUSION peut être installé sur un mur en utilisant le support de fixation au mur prévu à cet effet. Pour ce faire, suivez les instructions suivantes et consultez l'illustration à votre droite :

- 1. Installez le support de fixation au mur en utilisant ancrages et les vis à bois fournies.
- 2. Utilisez les quatre (4) vis en métal pour fixer le FUSION dans le support de fixation qui est installé au mur.
- 3. Terminez le câblage à l'arrière du FUSION et attachez les câbles au support de fixation.

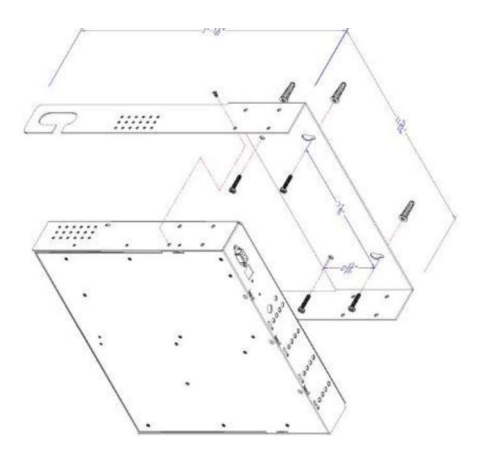

Multitel se réserve le droit de changer ou de modifier, sans préavis, les spécifications du support de fixation du mur.

#### 12.2.4 Mise à la terre du châssis

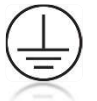

Une fois que l'appareil FUSION est bien installé dans le bâti, vous devez connecter le châssis à une MALT fiable. Prenez note que le fil MALT doit être installé conformément aux standards de sécurité en électricité locaux. Faire de même pour la MALT de chaque module SMX.

- Pour une mise à la terre conforme au Code national de l'électricité, utilisez un fil de cuivre de taille 14 AWG (22 mm) ou plus large ainsi que la cosse fermée appropriée (fournie par l'utilisateur) avec un diamètre interne de 3/16 de pouces (5 mm).
- Pour une mise à la terre conforme au EN/IEC 60950, utilisez un fil de cuivre de taille 18 AWG (12 mm) ou plus large ainsi que la cosse fermée appropriée (fourni par l'utilisateur) avec un diamètre interne de 3/16 de pouces (5 mm).

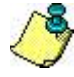

FUSION, les modules SMX et son boîtier d'expansion (lorsque fourni avec FUSION) doivent être tous mis à la terre. N'enlevez jamais le conducteur de MALT et ne faites jamais fonctionner l'équipement en l'absence d'un conducteur MALT correctement installé. Contactez un inspecteur en électricité ou un électricien si vous n'êtes pas certain qu'une mise à la terre convenable soit disponible.

Complétez les étapes suivantes pour installer la connexion MALT:

- 1. Dénudez un bout du fil MALT à la longueur requise pour la cosse MALT ou terminale.
- 2. Sertissez le fil de MALT à la cosse MALT à l'aide d'un sertisseur de fils de la taille appropriée.
- 3. Fixez la cosse MALT au châssis tel que montré dans la figure suivante. Utilisez la rondelle dentée, l'écrou et serrez bien.

#### Figure 25 - Mise à la terre du Châssis

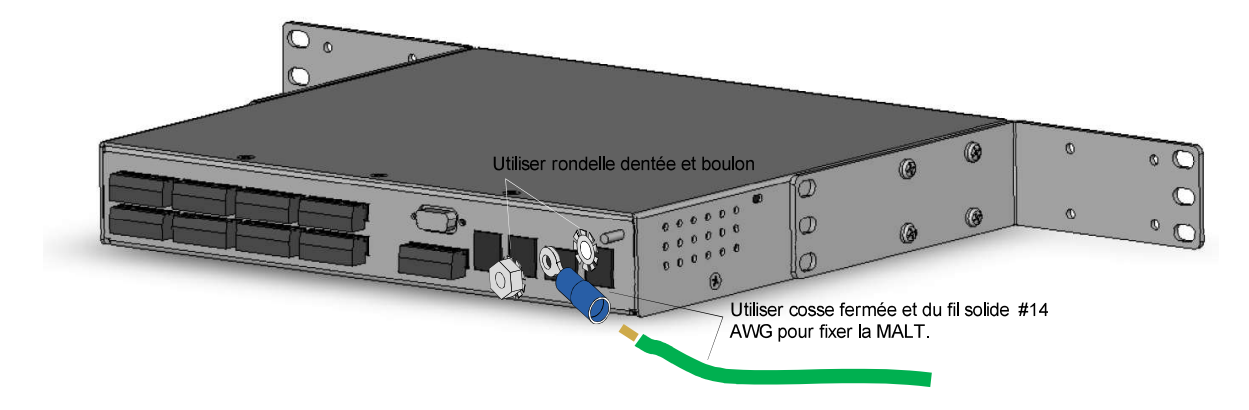

### 12.2.5 Connexion de l'alimentation CC

FUSION est alimenté par une source de courant continu de -48Volts. Le moniteur est équipé de 2 entrées séparées, A & B, pour créer une redondance énergétique. Les 2 entrées doivent être alimentées pour éviter que le système n'envoi de message d'erreur. Il est recommandé de garder accessible le dispositif de protection/déconnexion pour faciliter l'entretien de l'appareil. Le fusible utilisé ne doit pas dépasser 2A.

**NOTE**: Le code de couleur nécessaire à l'alimentation de l'appareil dépend du code de couleur utilisé pour l'alimentation de votre site. Assurez-vous de conserver cette correspondance.

Il est important d'attendre que toutes les connexions aient été faites et vérifiées avant d'alimenter le FUSION.

À l'aide d'un outil approprié (dénudeur de calibre 18), dénudez chacun des quatre fils en provenance de la source d'alimentation de l'entrée CC à une longueur de 0.25 po. (6.3 mm) ± 0.02 po. (0.5 cm). N'enlevez pas plus de 0.29 po. (7.4 mm) d'isolant au fil, sans quoi il risquerait de rester du fil exposé une fois l'installation terminée. Insérez les fils dans le connecteur à vis conformément au tableau suivant.

| Broche | Nom     | Fonction                                | Туре |
|--------|---------|-----------------------------------------|------|
| 8      | LOGIC   | Référence logique pour entrées binaires | IN   |
| 7      |         | Non utilisé                             | IN   |
| 6      | FAILOUT | Relais sortie panne                     | OUT  |
| 5      | FAILCOM | Commun du relais sortie panne           | IN   |
| 4      | BRG -B  | Retour alimentation B                   | IN   |
| 3      | BRG -A  | Retour alimentation A                   | IN   |
| 2      | BATT -B | -48 V Alimentation B                    | IN   |
| 1      | BATT -A | -48 V Alimentation A                    | IN   |

#### Tableau 87 - Définition du connecteur d'alimentation

Note: La vis 1 du connecteur J5 est localisée à gauche.

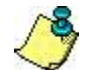

Lorsque l'alimentation est appliquée sur une seule entrée, le système génère une erreur. Il est donc essentiel que les deux entrées soient alimentées.

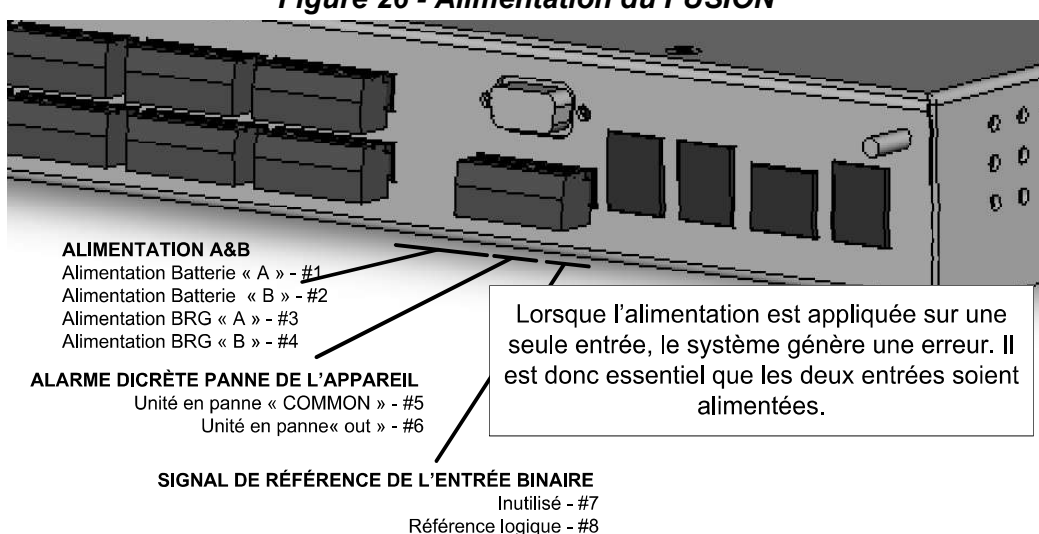

#### Figure 26 - Alimentation du FUSION

# 12.3 CÂBLAGE DES CANAUX E/S

FUSION est équipé d'une variété de canaux d'entrée analogiques et binaires et de canaux de sortie à relais. Les canaux analogiques devraient être câblés avec des câbles AWG #20, #22 ou #24. Les canaux binaires et à relais devraient être câblés avec des câbles AWG solides #22 ou #24. Les tableaux suivants décrivent les connexions requises pour les canaux E/S de l'appareil FUSION.

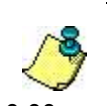

#### NOTE:

Il est important de respecter la polarité lorsque vous câblez certains canaux analogiques, telles que le 65Vdc, le 10Vdc et le Temp. Si la polarité est inversée, le canal ne lira pas correctement ou il affichera 0.00 ou +OVL.

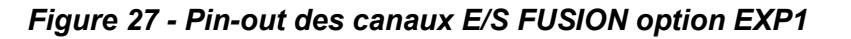

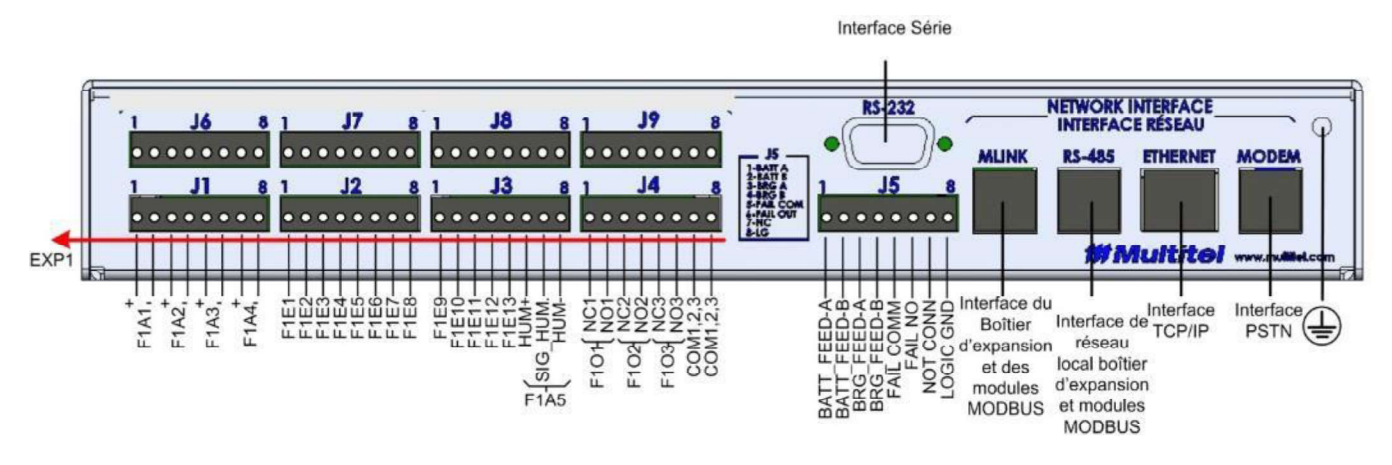

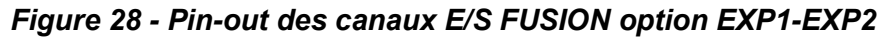

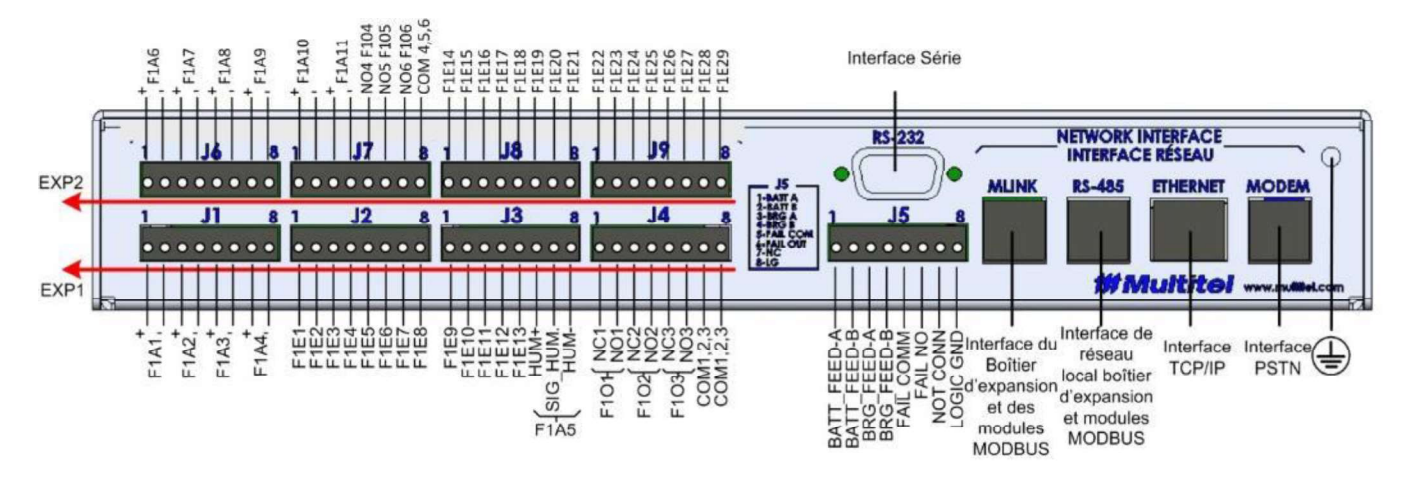

Figure 29 - Pin-out des canaux E/S FUSION option EXP1-EXP3

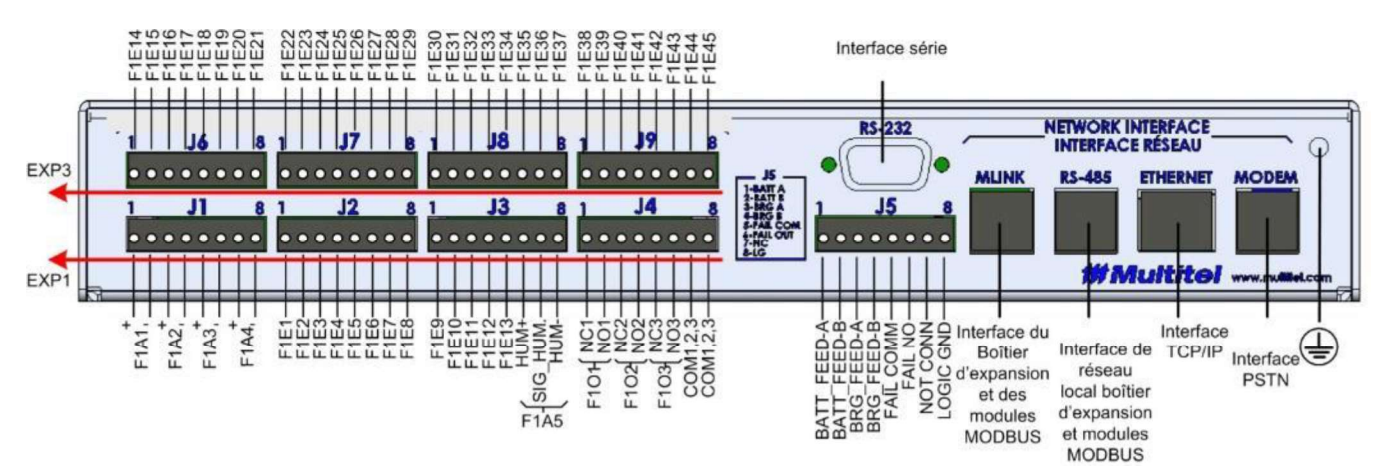
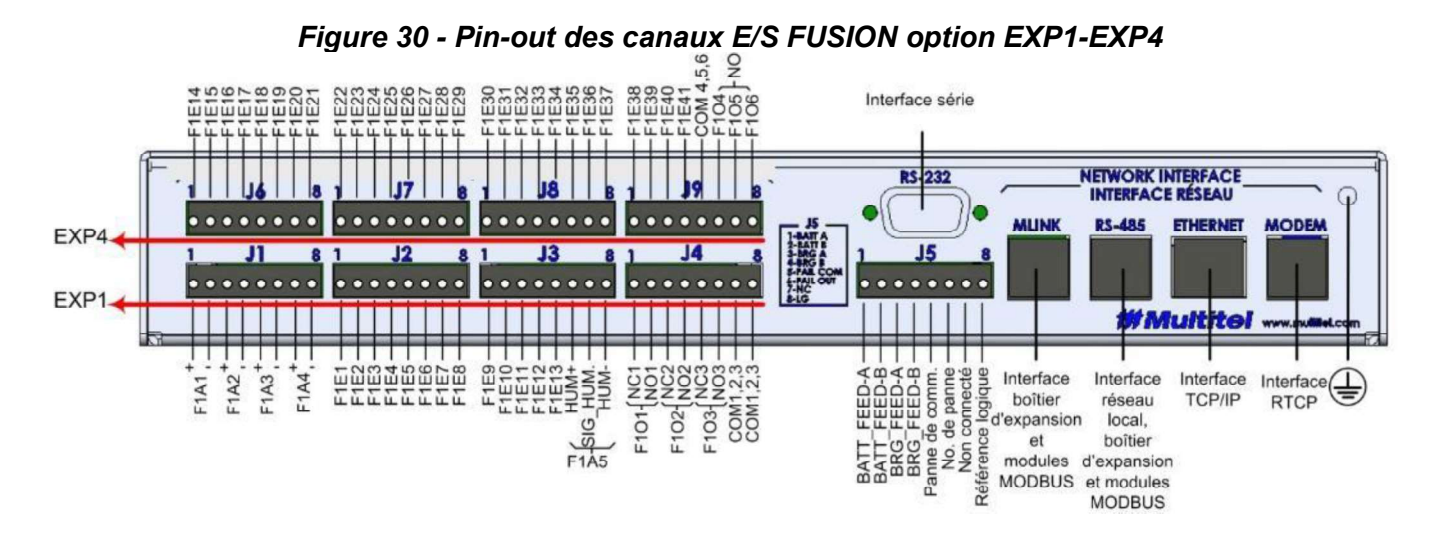

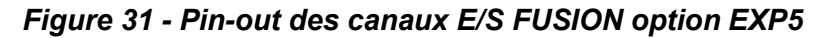

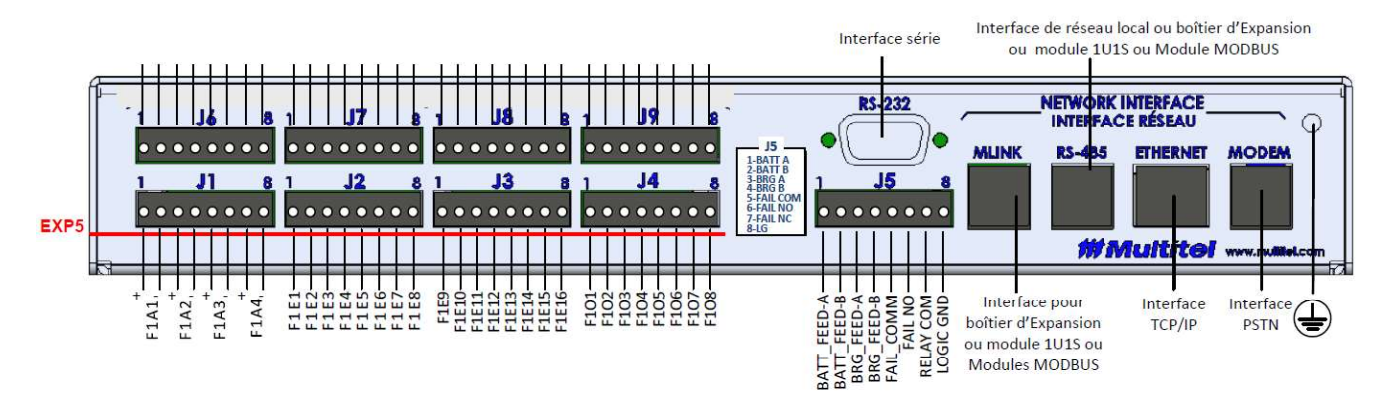

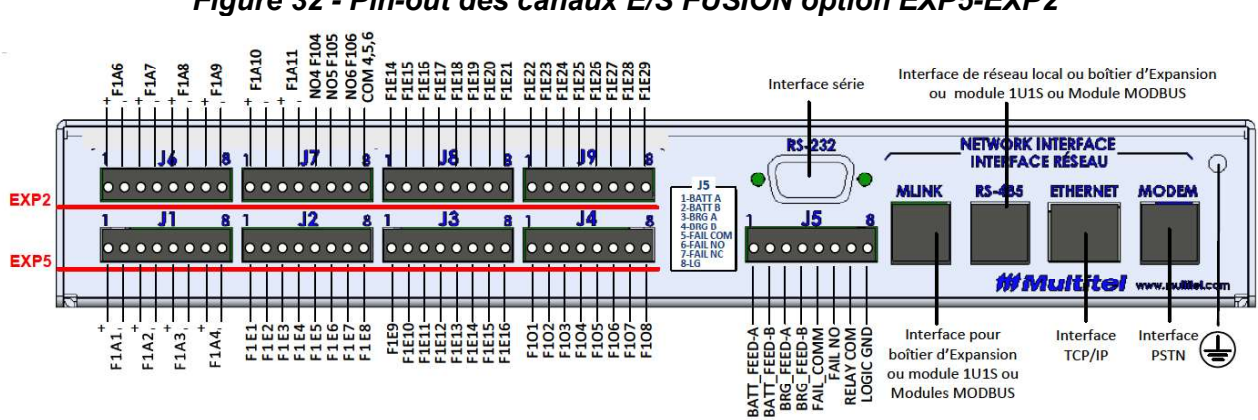

# Figure 32 - Pin-out des canaux E/S FUSION option EXP5-EXP2

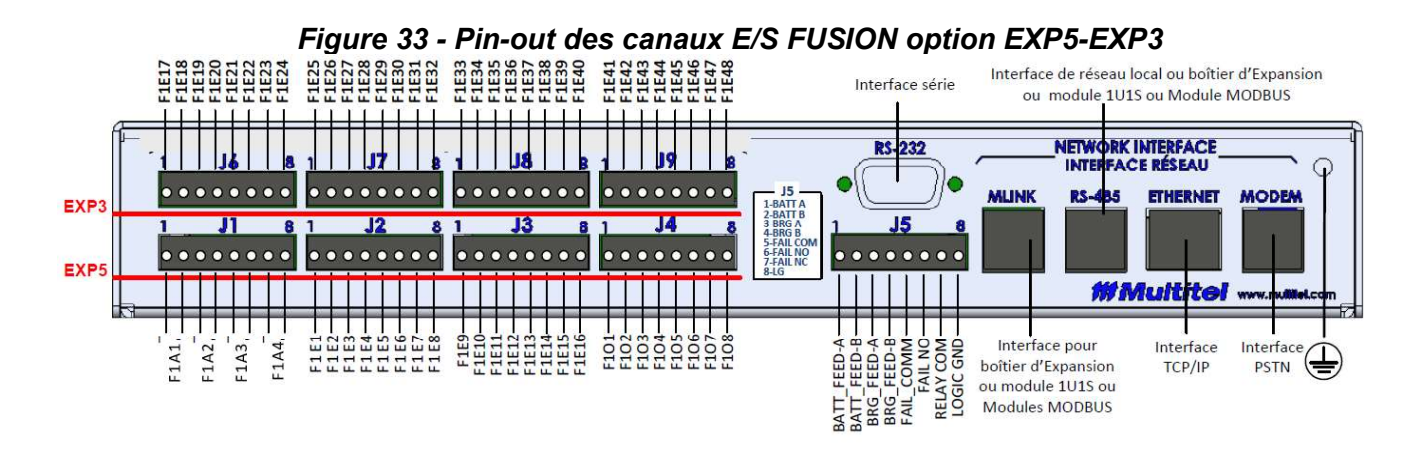

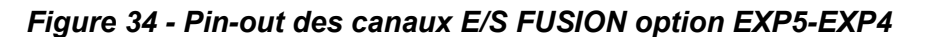

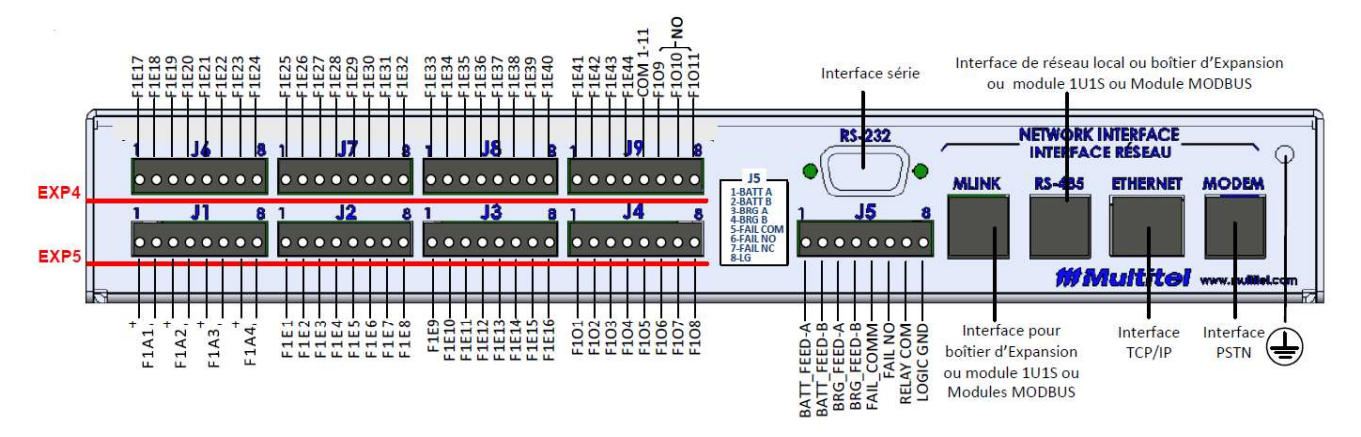

Figure 35 - Pin-out des canaux E/S FUSION option EXP3

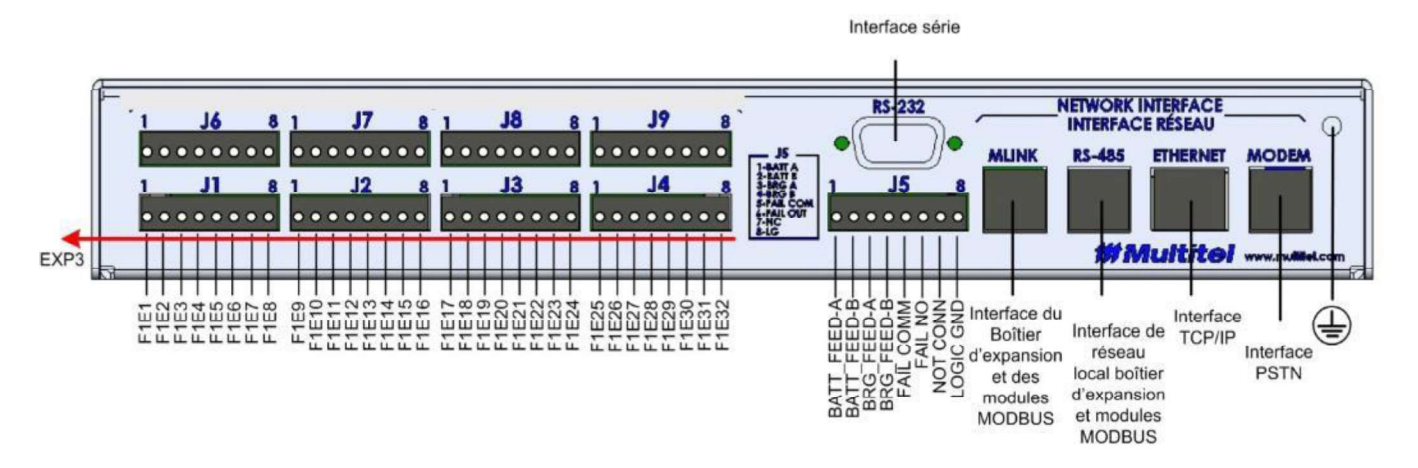

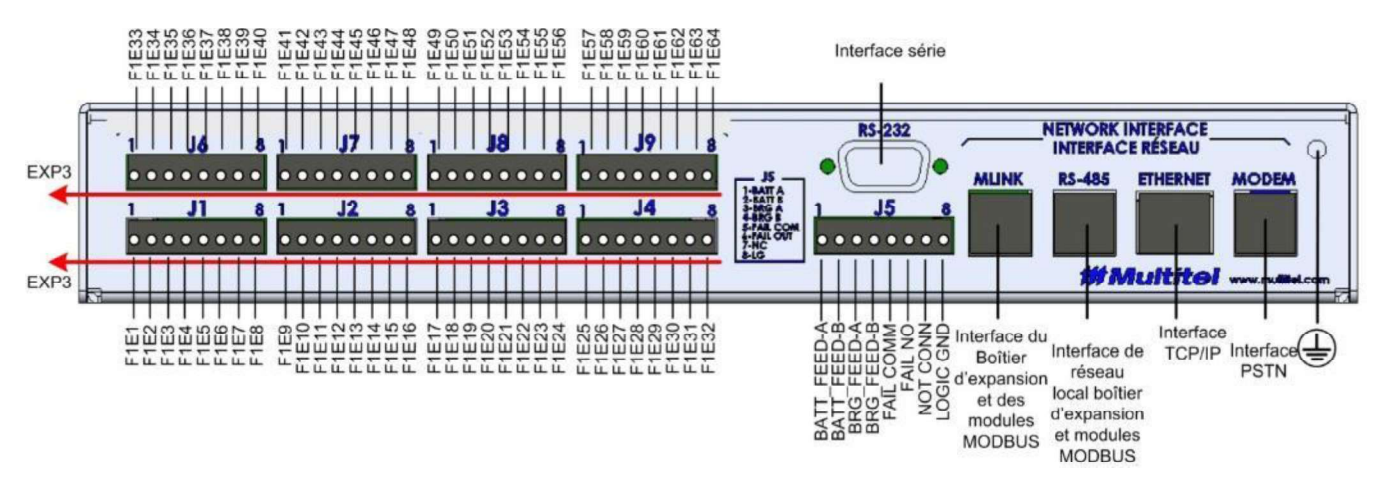

Figure 36 - Pin-out des canaux E/S FUSION option EXP3-EXP3

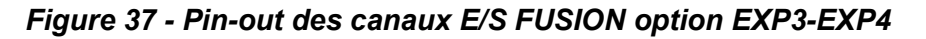

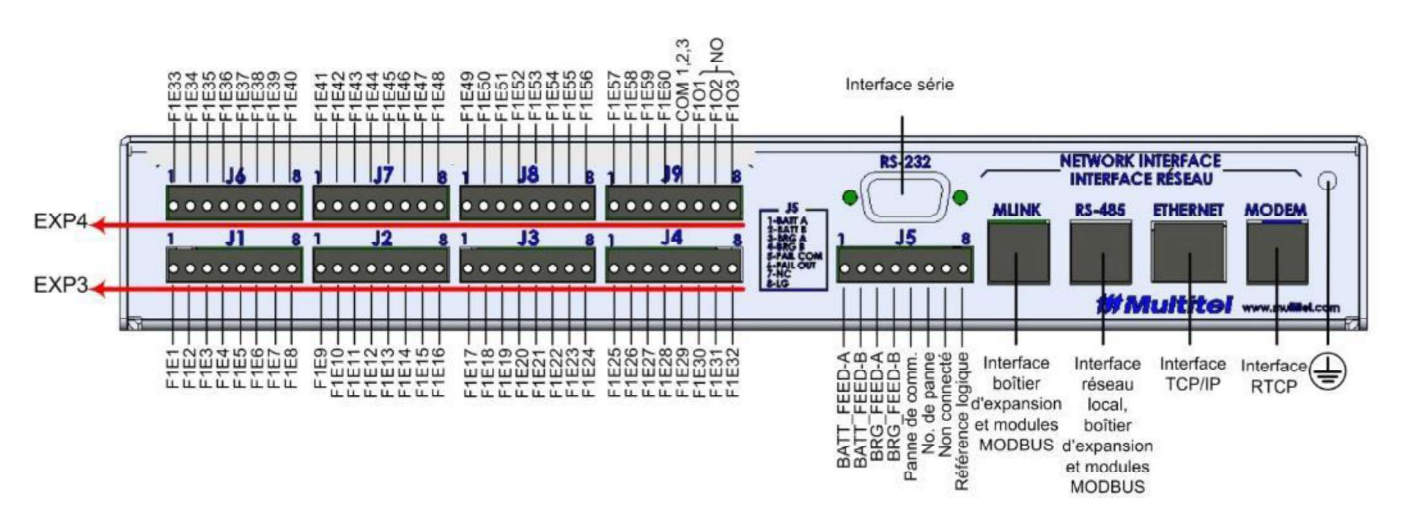

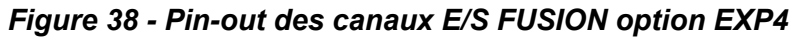

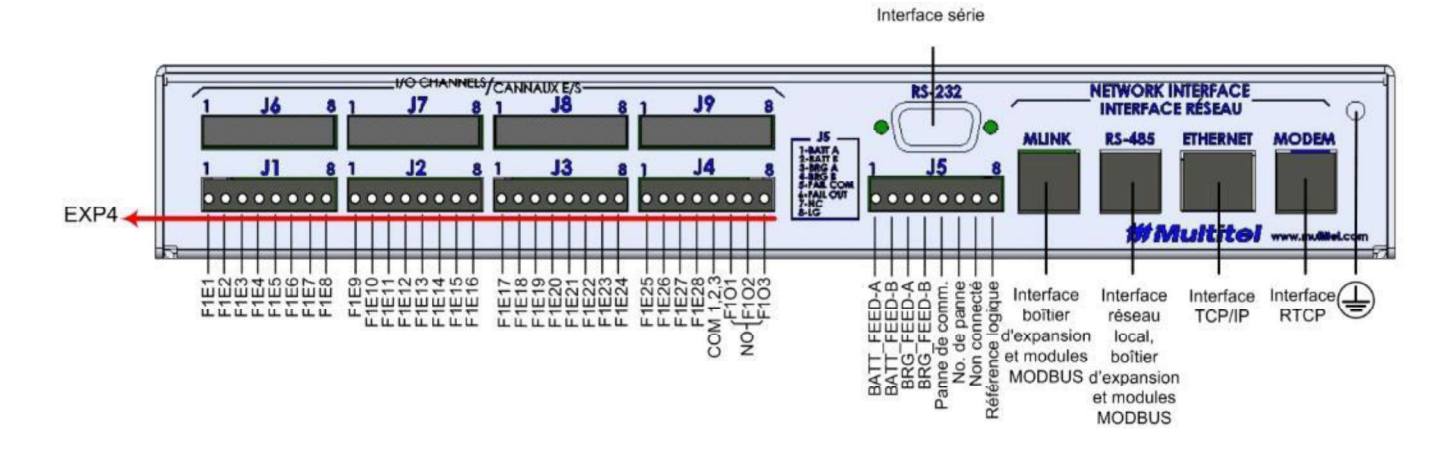

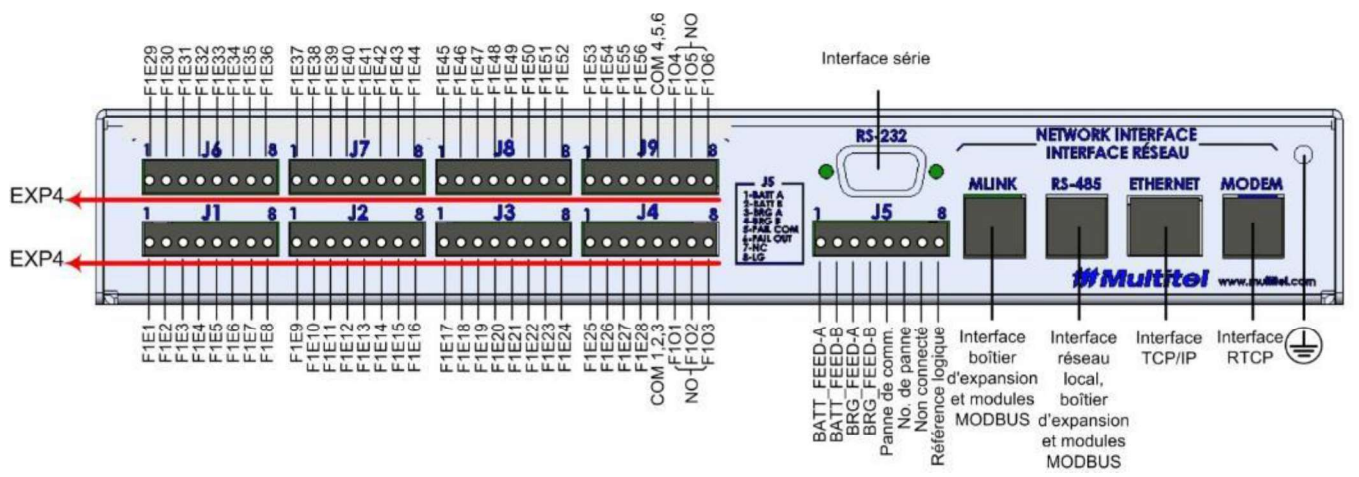

#### Figure 39 - Pin-out des canaux E/S FUSION option EXP4-EXP4

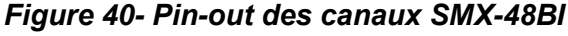

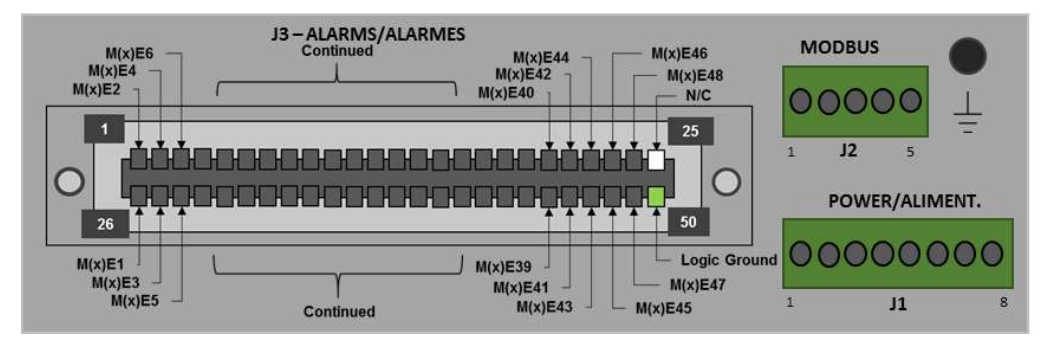

Figure 41 - Pin-out des canaux SMX-24AI

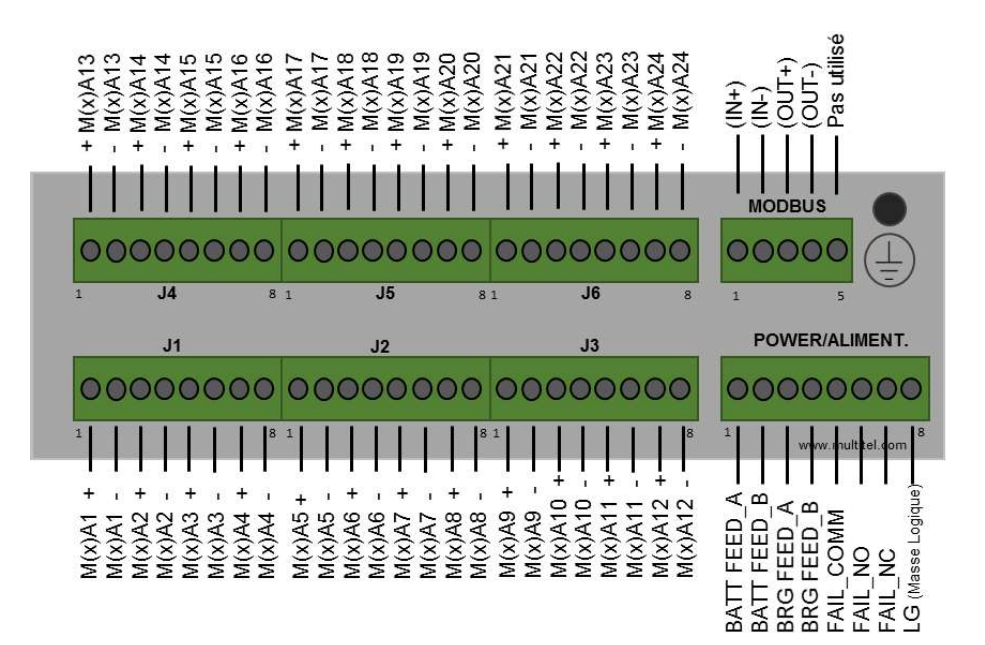

# 12.3.1 Distance maximale de câblage

Pour chaque type de canal analogique, on utilise une méthode de mesure spécifique. Le tableau suivant vous permet d'optimiser les résultats pour les installations à court terme comme pour les installations permanentes. Ne pas suivre ces recommandations risquerait de causer des dommages au produit, ou pourrait résulter en un signal bruyant ou conduire à de fausses alarmes. De tels problèmes pourraient nécessiter l'envoi de techniciens.

Veuillez noter que nos produits sont constamment améliorés et donc modifiés et que par conséquent, certaines composantes ou accessoires sont appelés à changer et ce sans préavis. Dans ce cas, ces composantes ou accessoires sont remplacés par des produits équivalents. Contactez le service à la clientèle de Multitel pour obtenir la liste des accessoires disponibles.

#### Tableau 88 - Distances maximales entre les transducteurs et l'appareil FUSION et modules SMX

| Type de mesure              | Transducteur                   | Câblage (AWG)                    | Distance<br>maximale |
|-----------------------------|--------------------------------|----------------------------------|----------------------|
| Courant continu +/-<br>50mV | Dériveur 50 mV                 | 24, 22, 20 à paires<br>torsadées | 100 pi.              |
| Tension CC 0-10V            |                                | 24, 22, 20 à paires<br>torsadées | 250 pi.              |
| Tension CC 0-65V            |                                | 24, 22, 20                       | 250 pi.              |
| Température                 | Senseur de température         | 24, 22, 20                       | 500 pi.              |
| Humidité                    | Modèle: M-4103, M-4107         | 24, 22, 20                       | 500 pi.              |
| Tension CA 23Vrms           | Senseur d'humidité             | 24, 22, 20                       | 250 pi.              |
| Courant CA 1.4Vrms          | Model : M-4108 ou M-4109       | 18                               | 100 pi.              |
| Courant de maintient        | "Step Down Transformer"        | 24, 22, 20, paires<br>torsadées  |                      |
| Canal d'entrée binaire      | Modèle 1 Phase: M-4181, M-4182 | 24, 26                           | 100 pi.              |

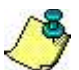

IMPORTANT:

 L'environnement (bruit, etc.) peut réduire les distances spécifiées. L'utilisation d'un câble toronné pour les entrées analogiques est fortement recommandée.

- La taille maximum du câble dépend du type de connecteur.

- Utilisez les fusibles appropriés lorsque spécifié.

# **12.4 CÂBLAGE DES CANAUX D'ENTRÉE ANALOGIQUES**

En fonction du modèle, FUSION et le module SMX-24AI peuvent mesurer différents types de conditions énergétiques, environnementales et d'alimentation à l'aide de ses canaux analogiques. Le FUSION peut comporter jusqu'à 11 canaux d'entrée analogiques, dont dix (10) canaux hybrides et un (1) canal servant spécifiquement à la mesure de l'humidité. Le module SMX-24AI comporte 24 canaux analogiques hybrides. Certaines mesures, comme la température, le courant et l'humidité nécessitent un transducteur spécifique disponible uniquement chez Multitel. Le FUSION et le SMX-24AI partage le même design de circuit électronique d'entrées analogiques hybrides.

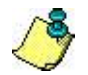

#### IMPORTANT:

Les canaux analogiques sont susceptibles au bruit, ce qui pourrait diminuer leur précision. Nous vous recommandons donc de :

- 1. Limiter la distance de câblage entre l'appareil FUSION et le point surveillé en fonction du Tableau 88 Distances maximales entre les transducteurs et l'appareil FUSION.
- 2. Utiliser un fil torsadé #24 AWG ou plus large pour chaque canal d'entrée analogique.
- 3. De respecter la polarité lorsque vous câblez certains canaux analogiques, telles que 65Vdc, 10Vdc et Temp.

Chaque canal d'entrée analogique hybride à la capacité d'être programmé de façon différente. Il existe cinq types de frontal pouvant concorder avec le type de transducteur ou le type de mesures. Une fois le frontal sélectionné, l'intervalle du canal d'entrée analogique est déterminé. Ex : Pour un frontal de 65Vdc, un intervalle de mesure de 0 à 65 Volts est possible.

Ensuite, dans l'exécution de cette commande, une échelle doit être spécifiée pour ce canal d'entrée analogique. Certains frontaux, comme le 65Vdc et le 10Vdc, sont automatiquement ajustés à 65 et 10 car ils sont directement mappés. D'autres, comme la TEMP, l'humidité, le +/-50mV dériveur, le 23Vrms ou le 1.4Vrms doivent êtres mappés en fonction de la capacité nominale du transducteur. Voir le tableau ci-après, pour connaître le facteur d'échelle sur mesure nécessaire.

| Frontal   | Transducteur                                           | Facteur d'échelle               |
|-----------|--------------------------------------------------------|---------------------------------|
| 65Vdc     | Non applicable (±65Vdc pour le SMX-24AI)               | 65                              |
| 22\/rmc   | SDTA-01 240V                                           | 2680                            |
| 2341115   | SDTA-02 240V/600V                                      | 2680/6700                       |
|           |                                                        |                                 |
|           | Transducteur de courant (0-50Aac)                      | 595                             |
|           | Transducteur de courant (0-100Aac)                     | 1189                            |
| 1 AVrme   | Transducteur de courant (0-200Aac)                     | 2378                            |
| 1.4 11115 | Transducteur de courant (0-400Aac)                     | 4757                            |
|           | Transducteur de courant (0-600Aac)                     | 7135                            |
|           | Transducteur de courant (0-1500Aac)                    | 17835                           |
|           | Transducteur de courant (0-2000Aac)                    | 23783                           |
| 10\/dc    | Sonde de niveau ou de courant, etc (±10Vdc pour le     | En fonction de ce qui est       |
| IUVUC     | SMX-24AI)                                              | mesuré                          |
| Temp      | Sondes de température (M-4102, M-4103, M-4109)         | 120                             |
| Humiditó  | Sondes d'humidité (M-4109) – Ne s'applique pas au SMX- | 100                             |
| numune    | 24AI                                                   |                                 |
| ±/_ 50m\/ | Dériveur                                               | Valeur indiquée sur le dériveur |
| - Jointy  | Sonde de courant de flotte, FCCP (M-5601)              | 5                               |

#### Tableau 89 - Valeurs d'échelle typiques FUSION et module SMX-24AI

# 12.4.1 Connexion d'une entrée de tension CC

FUSION effectue les mesures en mode différentiel. Utilisez l'extrémité frontale 65Vdc ou 10Vdc pour mesurer les diverses tensions CC (tension de l'atelier -48V, tension des accumulateurs, tension de point milieu des accumulateurs, tension batterie de démarrage, etc.) La tension "V" est appliquée entre les broches (+) et (-) pour chaque canal d'entrée analogique. L'isolation de l'appareil FUSION permet de rejeter le bruit.

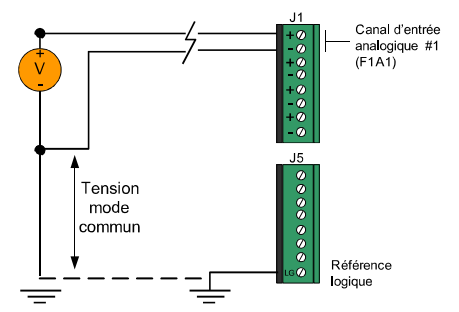

#### Tableau 90 - Connexion d'une entrée de tension CC

| Nom                                    | Variation<br>typique | Transducteur ou<br>accessoire | Frontal entrée<br>analogique |
|----------------------------------------|----------------------|-------------------------------|------------------------------|
| Tension batterie de<br>démarrage       | + 24 Volts           | Aucun                         | 65Vdc                        |
| Tension du système                     | - 48 Volts           | Aucun                         | 65Vdc                        |
| Tension d'une cellule                  | 2.2 Volts            | Aucun                         | 10Vdc                        |
| Tension bloc de cellules               | 12 Volts             | Aucun                         | 65Vdc                        |
| Tension point milieu                   | +/- 3 Volts          | Mpp-01                        | 10Vdc                        |
| Tension point milieu des accumulateurs | +/- 27 Volts         | Aucun                         | 65Vdc                        |

• Tous les canaux doivent être adéquatement protégés par un fusible en ligne (2 A) ou un panneau de distribution (1 1/3 A).

• Vous devriez utiliser du fil multibrins de 24 AWG ou d'un plus gros calibre.

• Pour chaque connexion de tension CC, connectez le signal (+) à une broche de canal d'entrée positive et le signal (-) à une broche de canal d'entrée négative.

NOTE: Assurez-vous que le canal analogique soit assigné au bon canal d'entrée isolé en tension CC car une tension CC, connectée à d'autres types de canaux d'entrée, risquerait de causer des dommages permanents.

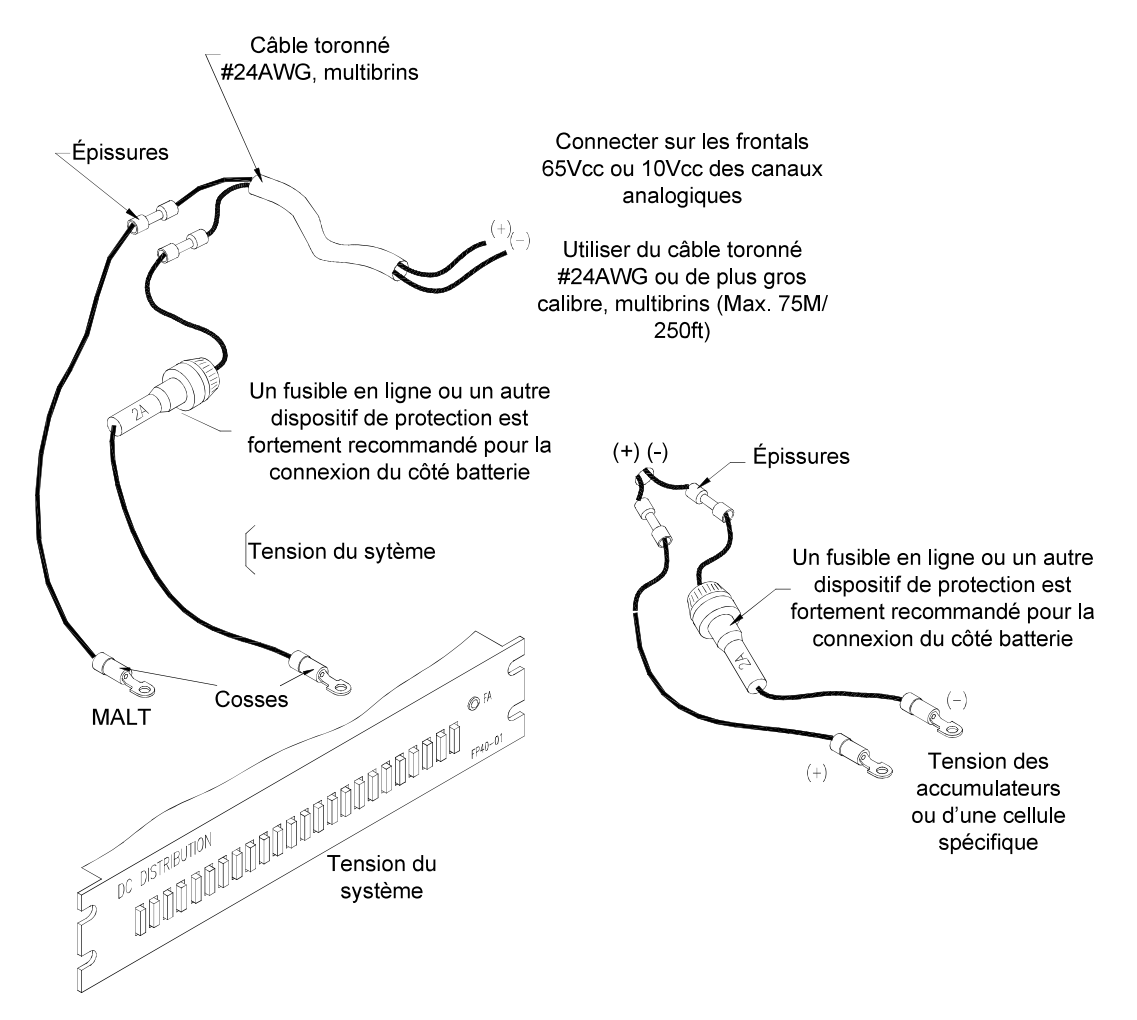

#### Figure 42 - Mesure de la tension en courant continu

# 12.4.2 Connexion d'un dériveur pour le courant continu

L'utilisation des dériveurs de 50mV pour mesurer le courant CC est très répandue. Les dériveurs peuvent être utilisés pour surveiller le courant de décharge des accumulateurs, le courant de la charge, le courant du circuit, du fusible ou de la ligne d'alimentation, les courants des redresseurs dans une application de collocation, etc. La valeur imprimée sur le dériveur correspond au courant maximal mesurable. Cette valeur permet de programmer l'échelle du canal analogique correspondant.

- Tous les câbles doivent être adéquatement protégés à l'aide d'un fusible en ligne (1/2 A) lorsqu'un dériveur est installé du côté de la batterie.
- Les câbles doivent être de 24 AWG ou d'un plus gros calibre.
- Connectez le bout positif à la broche positive du connecteur et le bout négatif à la broche négative du connecteur.

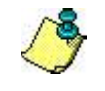

NOTE: Assurez-vous que le canal analogique soit assigné à un module ±50 mV.

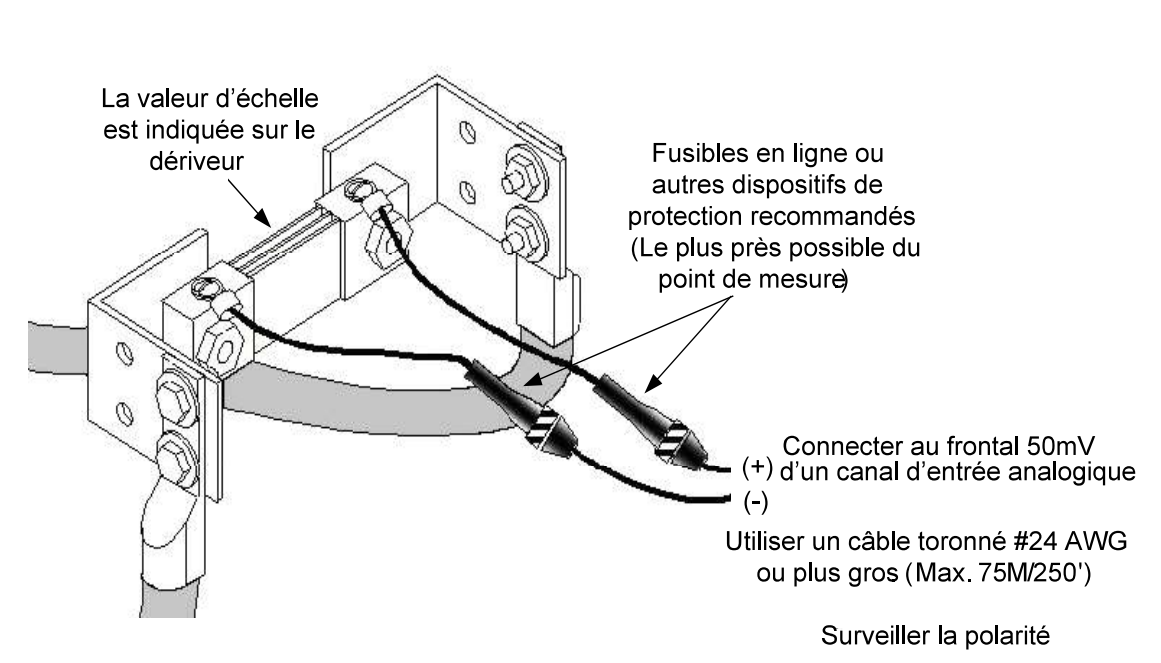

#### Figure 43 - Mesure du dériveur de courant continu

#### 12.4.3 Connexion des sondes de température

Les sondes de température de Multitel sont conçues pour diverses applications commerciales et industrielles comme la mesure de la température et de l'humidité ambiante des salles diesel, des systèmes de climatisation/ventilation/chauffage et des contrôles industriels. Cependant, la mesure de la température peut être effectuée uniquement à l'aide des sondes de températures spécifiques fournies par Multitel. De plus, leurs hautes impédances de sortie les rendent idéales pour les installations à distance.

Voici différentes sondes en fonction du type de mesure de température:

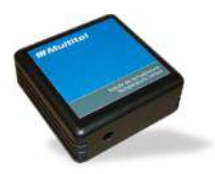

Température et humidité ambiante M-4109 (Câble non-fourni)

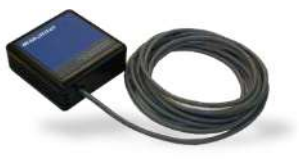

Température ambiante M-4107 (Câble non-fourni) M-4107-50 ou M-4107-100 (Câble de 15M/50' ou 33M/100')

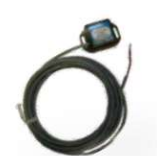

Temp. de surface M-4111 ou M-4111-50 ou M-4111-100 (câble de 15M/50' ou 33M/100')

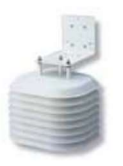

Température extérieure M-4115 (câble de 33M/100')

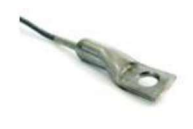

Température batteries M-4103 ou M-4104 (câble de 3.3M/10' ou 8M/25')

| Type de mesure                      | Modèle de<br>sonde | Variations typiques | Frontal (échelle) |
|-------------------------------------|--------------------|---------------------|-------------------|
| Température cellule VRLA            | M-4103             | -25 to 105°C        | Temp (120)        |
| Température ambiante                | M-4107             | -25 to 105°C        | Temp (120)        |
| Température de Surface              | M-4111             | -25 to 105°C        | Temp (120)        |
| Température extérieure              | M-4115             | -25 to 105°C        | Temp (120)        |
| Température ambiante et<br>humidité | M-4109             | -25 to 105°C        | Temp (120)        |

#### Tableau 91 - Connexions des sondes de température

Ajoutez -50 ou -100 aux numéros de modèle des sondes pour obtenir soit 15m (50') or 22m (100') d'extension de câble.

La sonde de température ambiante M-4102 peut être remplacée par la sonde M-4107 tout en utilisant le Même câblage.

Veuillez noter que nos produits sont constamment améliorés et donc modifiés et que par conséquent, les sondes sont appelés à changer et ce sans préavis. Dans ce cas, ces sondes sont remplacées par des produits équivalents. Contactez le service à la clientèle de Multitel pour obtenir la liste des accessoires disponibles.

Les sondes sont faciles à installer:

1. Choisir un endroit en fonction de l'application. (Éloigné des sources indésirables de chaleur pouvant affecter la mesure)

2. Utiliser un câble torsadé #24 à #20 sur une longueur maximale de 500' et raccordé au canal analogique spécifié.

- a. Si pré-câblé: raccorder le fil rouge à la broche positive, le fil noir à la broche négative de la même entrée.
- b. Si bornier: raccorder la broche "+" à la broche positive, "-" à la broche négative de la même entrée.
- 3. Afin de transférer la tension du câble, fixer le câble sur le support adhésif pour serre-fil.
- 4. Effectuer la configuration du canal d'entrée analogique. (Se référer au manuel utilisateur de votre appareil)
- 5. Configurer les seuils d'alarmes (thresholds) selon votre application.

#### Figure 44 - Mesure de la température ambiante (M4107)

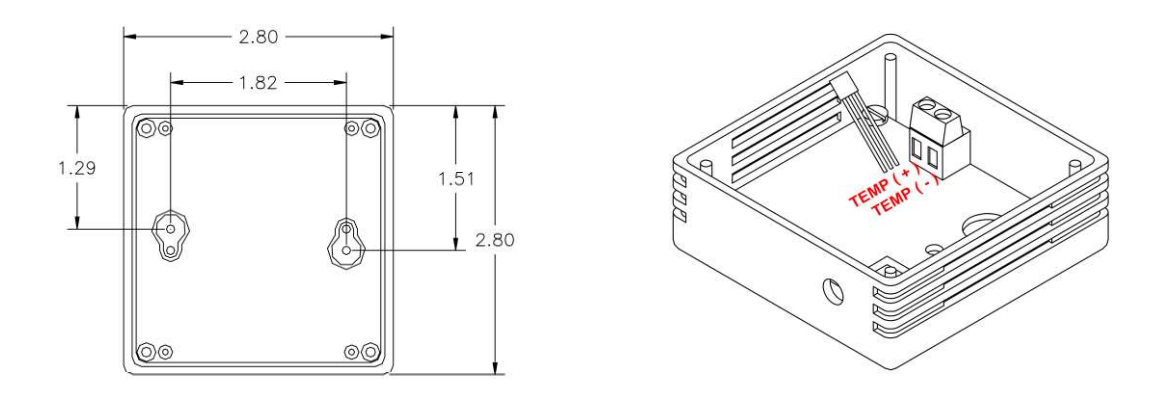

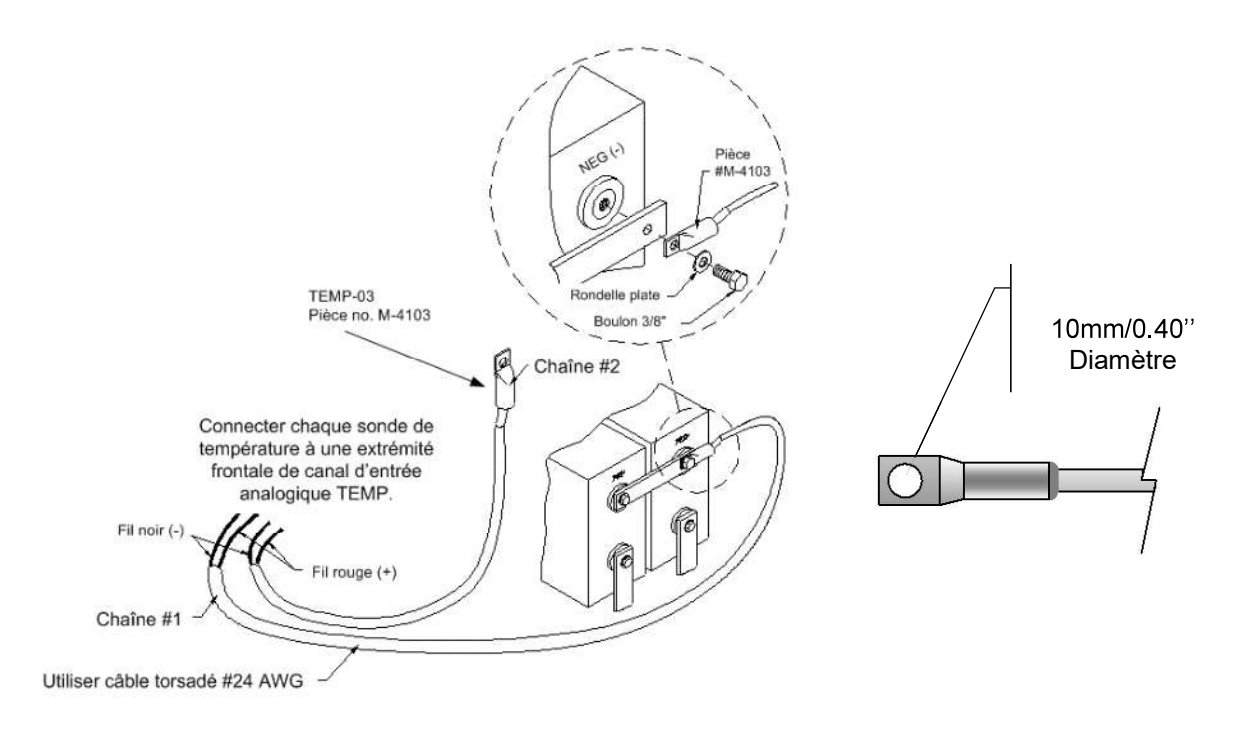

Figure 45 - Mesure de la température des accumulateurs scellés (M-4103)

Généralement utilisée pour les cellules scellées (VRLA), qui possèdent une entretoise à vis. Ce type d'entretoise est largement utilisé dans l'industrie des télécommunications.

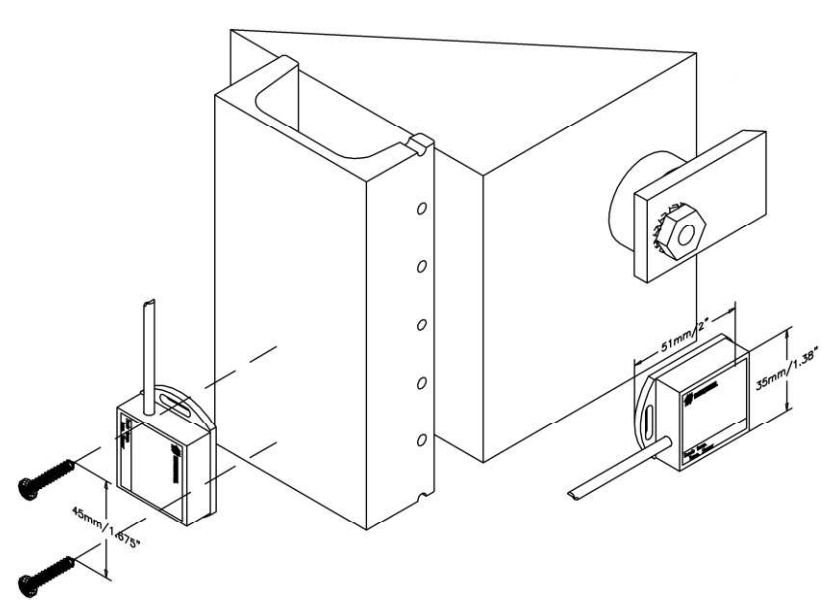

# Figure 46 - Mesure de la température de surface (M-4111)

Note: Ne pas utiliser cette sonde pour mesurer la température extérieure. Pour obtenir une bonne adhésion, la surface doit être propre et sèche. Il est conseillé de nettoyer la surface afin d'éliminer les graisses.

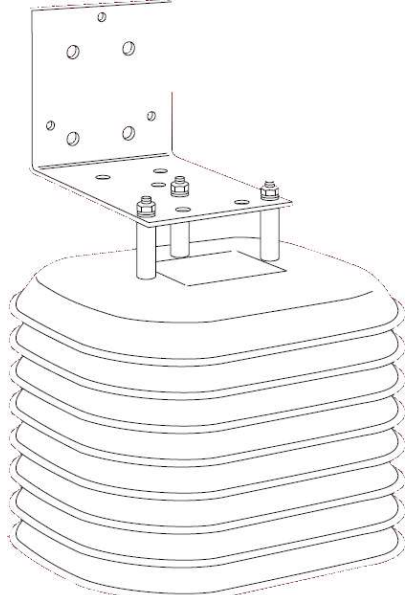

#### Figure 47 - Mesure de la température extérieure (M-4115)

- Le câble de la sonde devrait circuler à l'intérieur d'un conduit.
- Connectez le fil noir (-) de la sonde de température sur la broche négative du connecteur et le fil rouge (+) sur la broche positive du connecteur.

#### 12.4.4 Connexion d'un senseur d'humidité/température

La mesure de l'humidité relative est possible grâce à un senseur spécifique disponible chez Multitel. Le senseur devrait être installé loin de toute source de froid ou de chaleur telles que la ventilation ou les redresseurs, sans quoi vous risqueriez d'obtenir de fausses lectures. Le senseur n'est pas affecté par la condensation répétée et procure une haute fiabilité et stabilité à long terme.

| Nom                                      | Variation<br>typiques | Transducteur | Canal d'entrée<br>typique |
|------------------------------------------|-----------------------|--------------|---------------------------|
| Température ambiante & humidité relative | 0 à 100%              | M-4109       | J3 pin 6,7 & 8 sur EXP1   |

- Ouvrez le senseur d'humidité en soulevant simplement le couvercle du bas.
- Dénudez approximativement 4 pouces de la gaine extérieure sur le câble 4 conducteurs multibrins #22 ou #24. Un câble de 6 conducteurs peut être nécessaire pour relier la section TEMP.
- Connectez chaque conducteur à la bonne vis de connexion (voir figure ci-dessous)
- Enroulez les quatre (Ou six) fils une fois autour de la cheville de plastique supérieure droite située à l'intérieur du boîtier du senseur d'humidité afin de transférer la tension des câbles sur l'entretoise plutôt que sur le connecteur. (Voir la photo ici-haut.)
- Fixez le senseur sur une surface (mur ou autre) et remettez le couvercle du dessus en place.
- Connectez le fil (-) de la sonde de température sur la broche négative du frontal choisi et le fil (+) sur la broche positive du frontal choisi.

#### Figure 48 - Senseur d'humidité (M-4109)

| Broches senseur    | Broches FUSION          |
|--------------------|-------------------------|
| SUPPLY - 🔶         | HUM - (J3-8 sur EXP1)   |
| SUPPLY + 🔶 🔶       | HUM + (J3-6 sur EXP1)   |
| LEVEL 🔶            | SIG_HUM (J3-7 sur EXP1) |
| HUM/TEMP(NOT USED) |                         |
| TEMP +             | FxAy +                  |
| TEMP -             | FxAy -                  |
|                    |                         |

# 12.4.5 Connexion d'un transducteur de CA

La mesure du courant commercial CA est possible avec l'utilisation d'un transducteur de courant (CT) qui transforme le courant qui passe dans le conducteur en une tension de sortie plus basse (0.333V) sécuritaire à manipuler. Le frontal 1.4Vrms du canal d'entrée analogique devrait être utilisé pour mesurer la tension de sortie. La tension du circuit (120 à 600 Vca) n'a pas d'impact sur les mesures. Il est recommandé d'utiliser un transducteur de courant échelonné selon la valeur typique du courant à mesurer. L'exactitude du capteur M-4318-xxx est de 1% entre 10 et 100% de l'intervalle spécifié.

| Tableau 92 - Connexion d'un transducteur de CA |             |                       |                              |  |
|------------------------------------------------|-------------|-----------------------|------------------------------|--|
| Intervalle                                     | Modèle      | Frontal<br>analogique | Échelle entrée<br>analogique |  |
| 0 à 50Aac                                      | M-4320-50   | 1.4Vrms               | 595                          |  |
| 0 à 100Aac                                     | M-4320-100  | 1.4Vrms               | 1189                         |  |
| 0 à 200Aac                                     | M-4320-200  | 1.4Vrms               | 2378                         |  |
| 0 à 400Aac                                     | M-4320-400  | 1.4Vrms               | 4757                         |  |
| 0 à 600Aac                                     | M-4320-600  | 1.4Vrms               | 7135                         |  |
| 0 à 1500Aac                                    | M-4320-1500 | 1.4Vrms               | 17835                        |  |
| 0 à 2000Aac                                    | M-4320-2000 | 1.4Vrms               | 23783                        |  |

- Ouvrez le transducteur de courant et placez le conducteur à l'intérieur.
- Connectez le signal de sortie au canal d'entrée analogique correspondant en utilisant une paire de fils multibrins toronnés #18 AWG si vous devez allonger le fil de 8 pieds compris avec le capteur.

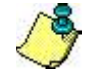

**NOTE**: Assurez-vous d'utiliser le bon frontal analogique (1.4Vrms) avant de connecter le signal d'entrée. Un mauvais signal risquerait d'endommager l'appareil de façon permanente signal.

Trois (3) phases

3 canaux 23Vrms

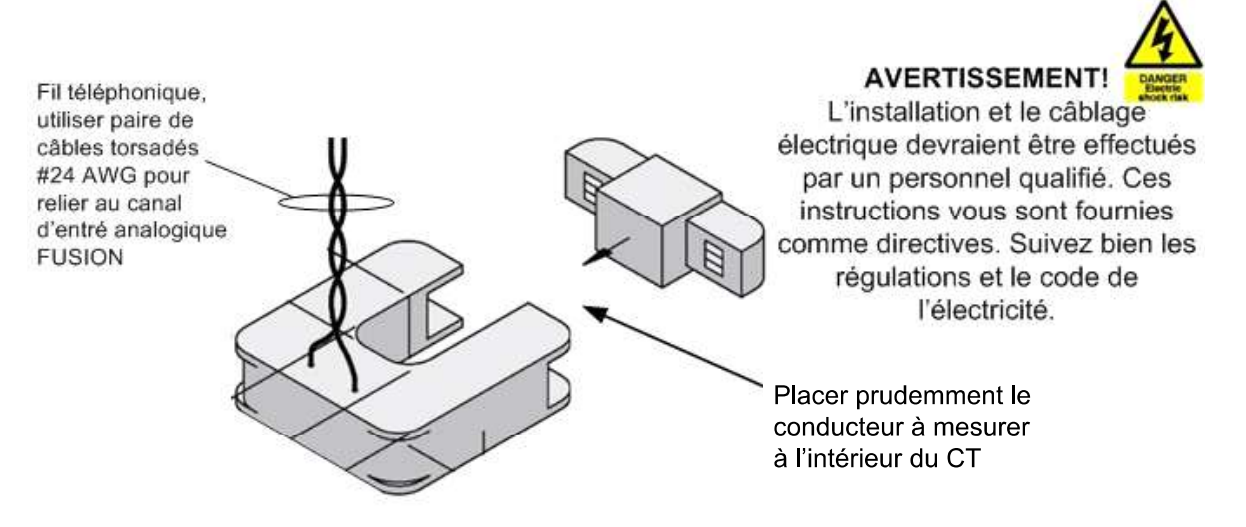

#### Figure 49 - Mesure de courant alternatif à phase simple

#### 12.4.6 Connexion d'un transformateur de tension CA

La mesure de la tension CA est possible grâce à un transformateur (SDTA) qui diminue la tension qui passe dans le transformateur en une tension de sortie plus basse (12Vrms ou 17Vrms) sécuritaire à manipuler. La mesure est définie par des algorithmes RMS permettant d'obtenir un excellent ratio.

| Tableau 93 - Connexion d'un transformateur de tension CA |            |                               |                           |  |
|----------------------------------------------------------|------------|-------------------------------|---------------------------|--|
| Tension en entrée                                        | Intervalle | Transducteur ou<br>accessoire | Canal d'entrée<br>typique |  |
| Phase simple                                             | 0-240Vac   | SDTA-01 240Vac                | 1 canal 23Vrms            |  |
| Trois (3) phases                                         | 0-240Vac   | SDTA-02 240Vac                | 3 canaux 23Vrms           |  |

SDTA-02 600Vac

- Connectez chaque phase (triangle ou étoile) au STDA, en utilisant un câble Teck-90 14-2.
- Connectez la MALT au SDTA en utilisant un câble #14 AWG.

0-600Vac

Connectez la sortie du SDTA au canal d'entrée analogique du FUSION correspondant en utilisant un câble toronné multibrins #24 AWG.

NOTE: Assurez-vous que le frontal 23 Vrms soit programmé sur les canaux analogiques sélectionnés. Un mauvais signal risquerait d'endommager l'équipement.

#### Figure 50 - Mesure 120 volts à phase simple

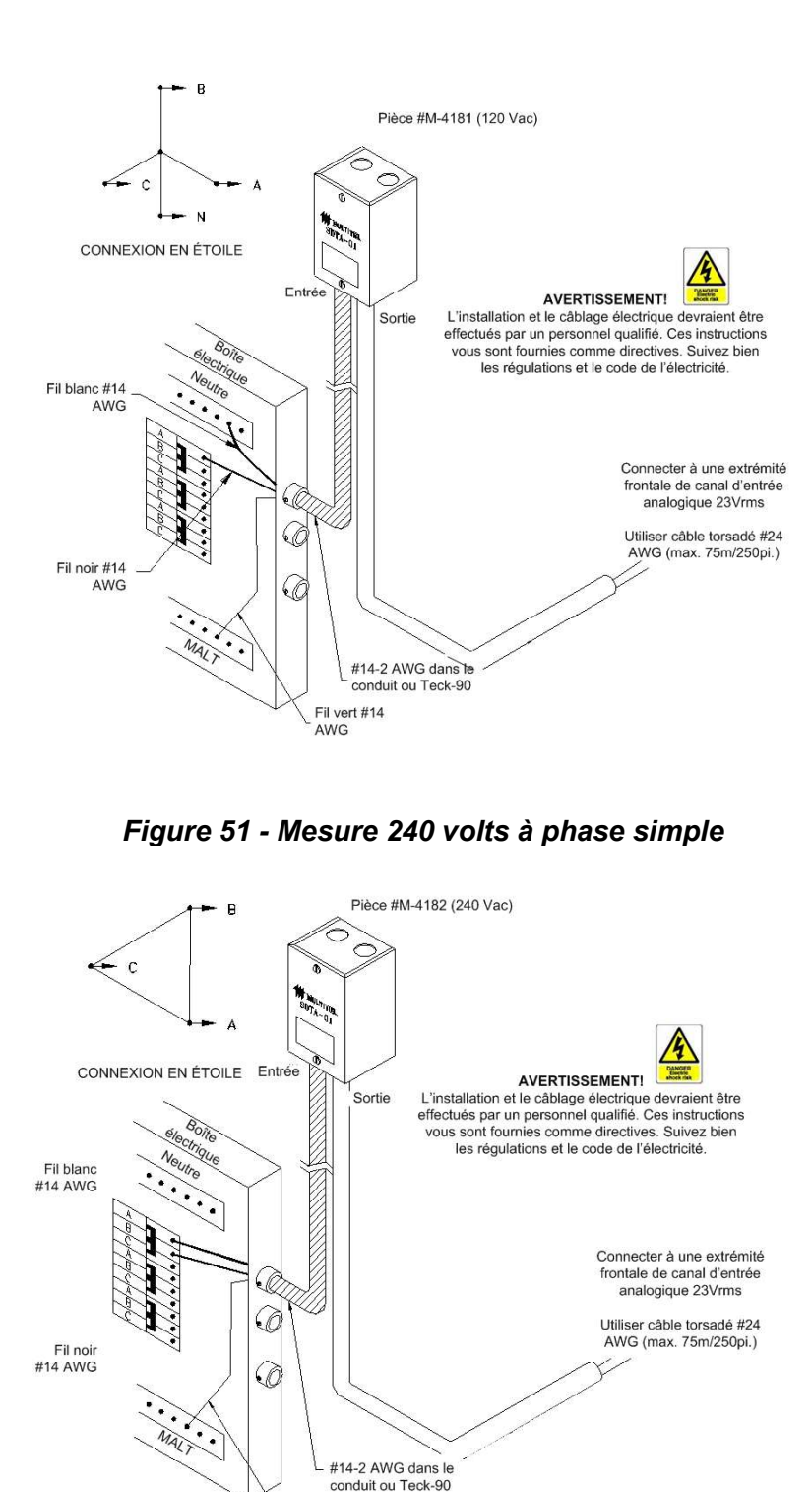

Figure 52 - Connexion étoile à trois phases

Fil vert #14 AWG

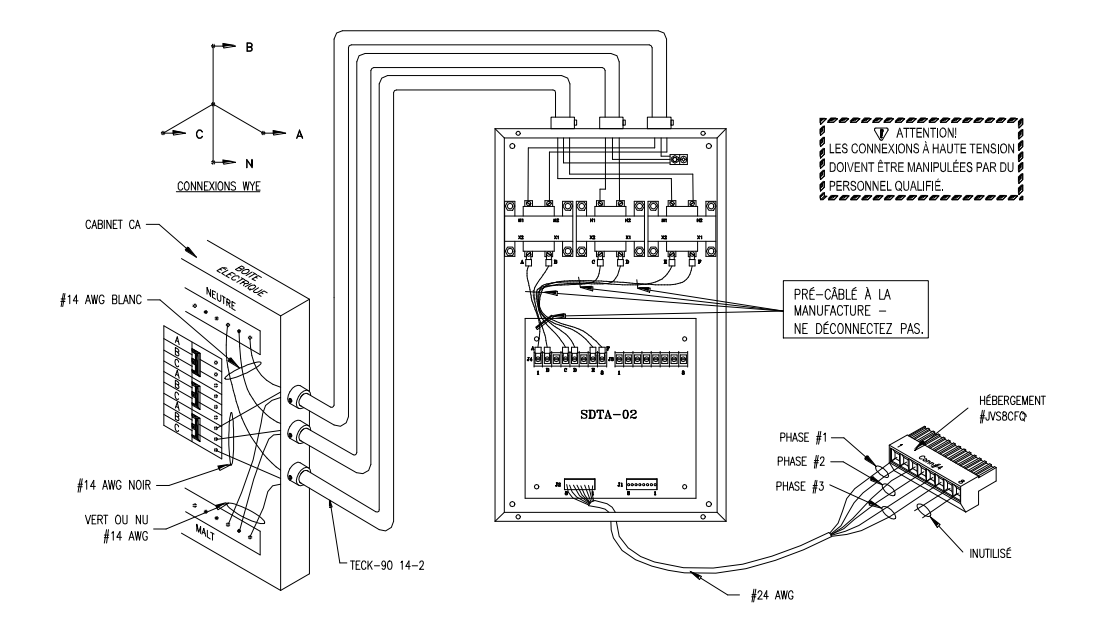

Figure 53 - Connexion triangle à trois phases

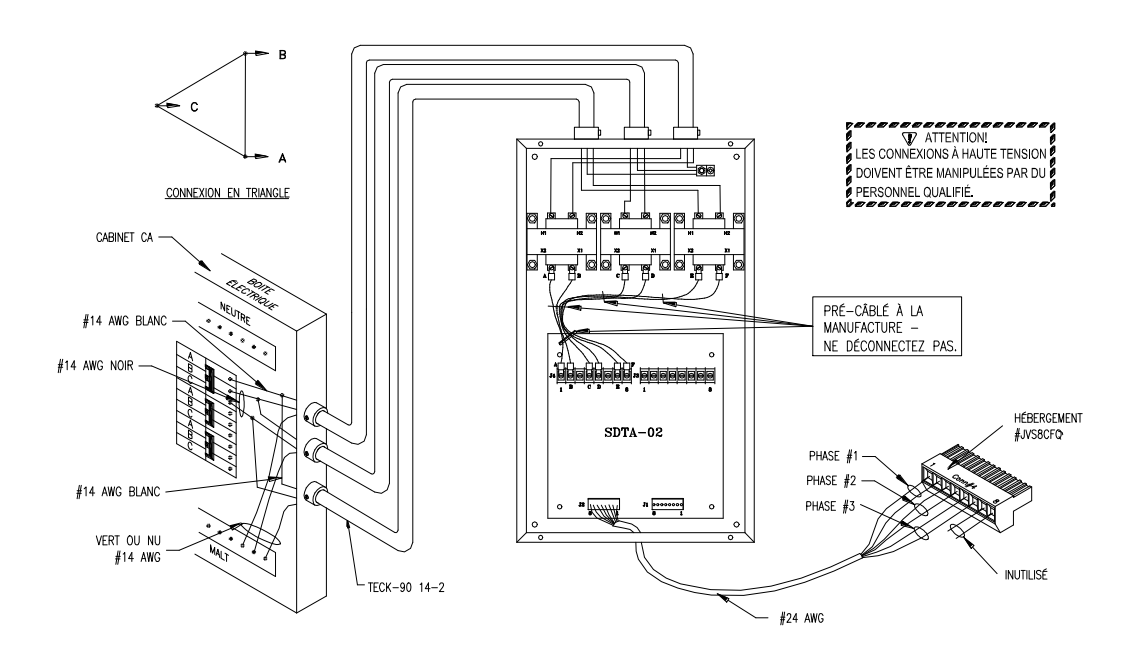

# 12.5 CÂBLAGE DES CANAUX D'ENTRÉES BINAIRES

FUSION et le SMX-48BI peuvent surveiller des pannes d'équipement, des alarmes discrètes ou des changements d'état en utilisant des canaux d'entrée binaires. Chaque canal peut détecter un signal MALT ou un signal BATTERIE

en référence à la **MASSE LOGIQUE**. Vous trouverez d'autres informations à ce sujet dans la section 4.6 Canaux d'entrées binaires. Chaque canal d'entrée binaire doit être relié individuellement au connecteur correspondant avec un fil #24 AWG ou plus gros. Le FUSION et le SMX-48BI partage le même design de circuit électronique d'entrées binaires.

Il est préférable de câbler chaque alarme individuelle à un seul système de télémétrie. Cependant, si vous voulez câbler des alarmes en parallèle avec un autre système, dans le cas par exemple où vous êtes en transition entre un système existant et l'installation d'un FUSION; il est de votre responsabilité de vérifier attentivement le circuit de détection des canaux d'entrées binaires du FUSION. Même si vous insérez une diode pour isoler le circuit de détection des canaux d'entrées du FUSION, vous devez aussi vérifier que vous n'interférez pas avec le circuit de détection du FUSION en causant des fausses alarmes. Chaque situation est différente et Multitel ne peut garantir que l'impédance d'entrée d'un appareil d'une autre compagnie puisse être compatible avec le FUSION, même avec l'insertion d'une diode. Alors, en cas d'incertitude, Multitel offre ses services pour aider à clarifier la situation.

**NOTE**: Si votre application demande que l'alarme soit reliée à plusieurs systèmes de télémétrie, il est recommandé que vous utilisiez des diodes pour isoler le circuit de détection du canal d'entrée binaire.

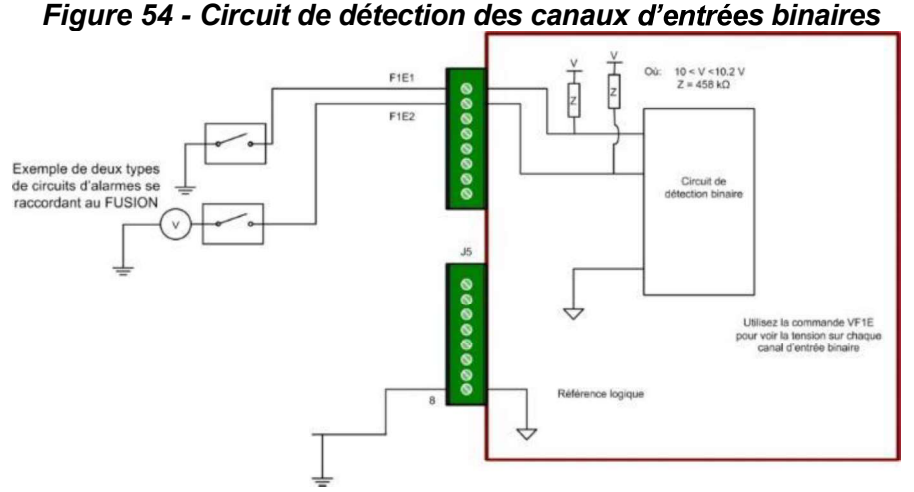

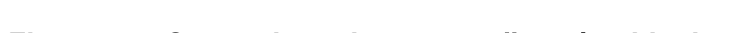

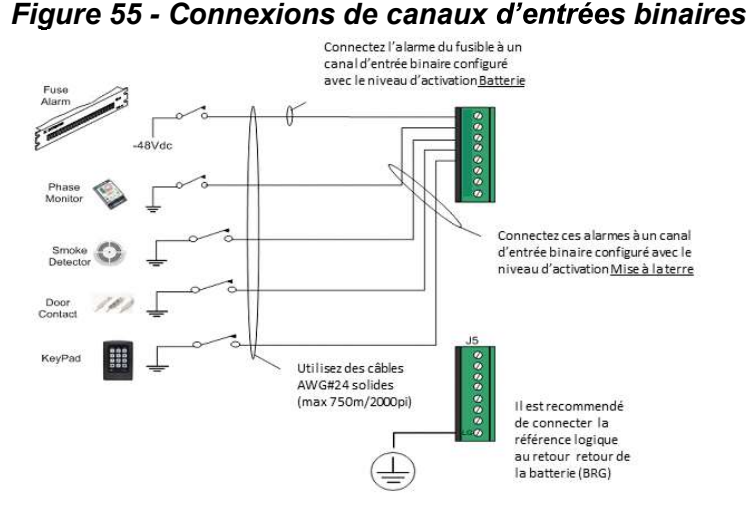

# 12.6 CÂBLAGE DES CANAUX DE SORTIES À RELAIS

Les cartes à relais du FUSION servent à contrôler (démarrer/arrêter) des opérations du système telles que les génératrices ou les systèmes de ventilation. Le relais peut également servir à émettre des alarmes discrètes pour les systèmes de télémétrie locaux. Il y a 6 relais disponibles; trois relais FORM C et 3 FORM A. Toutes les broches des contacts communs sont reliées afin de minimiser le temps d'installation. Il est recommandé d'utiliser un BRG Signal pour l'émission d'alarmes discrètes. Lorsque le FUSION est utilisé pour contrôler des systèmes de ventilation, des volets et des opérations moteurs, il est nécessaire d'utiliser un relais de contrôle externe pour gérer la forte puissance énergétique. Une diode doit également être utilisée pour éliminer la forte tension inverse des bobinages ou des solénoïdes (charge inductive). Un filtre (Ferrite) peut aussi servir à éliminer le bruit inductif qui risquerait de causer une réinitialisation du système. Voir la figure ci-dessous.

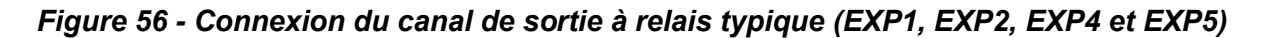

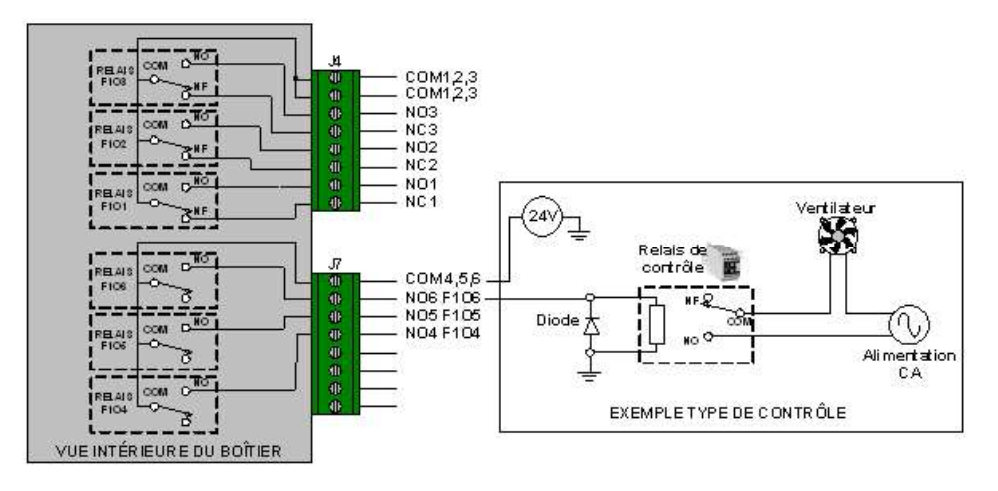

# **12.7 AUTOMATISATION DE BÂTIMENT**

Le FUSION peut contrôler l'opération de système de ventilation, chauffage, climatisation, active les tests mensuels de démarrage de la génératrice et agir comme le contrôleur de recharge des batteries d'une installation de panneaux solaires. La combinaison des sorties binaires (Relais) et les fonctions logiciels et d'automation font du FUSION un outil idéal pour le remplacement de vos anciens contrôles désuets.

Ci-contre, un exemple de FUSION qui surveille et control les conditions environnementales d'un VEC. Le VEC, Voûte à Environnement Contrôlée est un site de télécommunications enfoui sous terre

#### FUSION VEC s'applique à surveiller et contrôler la CVCA dans un site enfoui sous

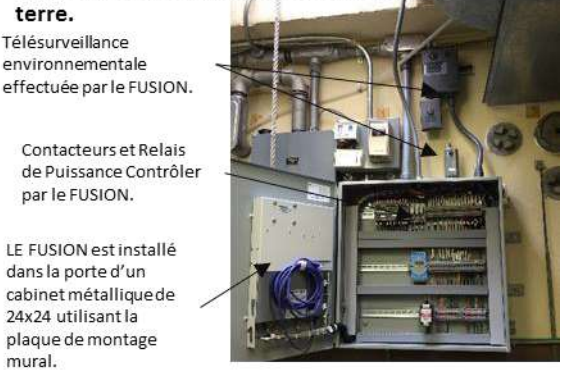

# **12.8 CONNEXION DES MODULES MODBUS AU FUSION**

FUSION peut supporter jusqu'à 64 modules MODBUS composé de module génériques et modules SMX. Comme les modules génériques sont disponibles sur le marché et que les spécifications techniques varient d'un

# manufacturier à l'autre, référez-vous à la documentation du manufacturier pour les instructions d'installation. Les détails des modules SMX, qui sont fabriqué par Multitel, sont fournis à la <u>section</u> 8.1 *Figure 57 - Sous-réseau RS-485 à deux fils*

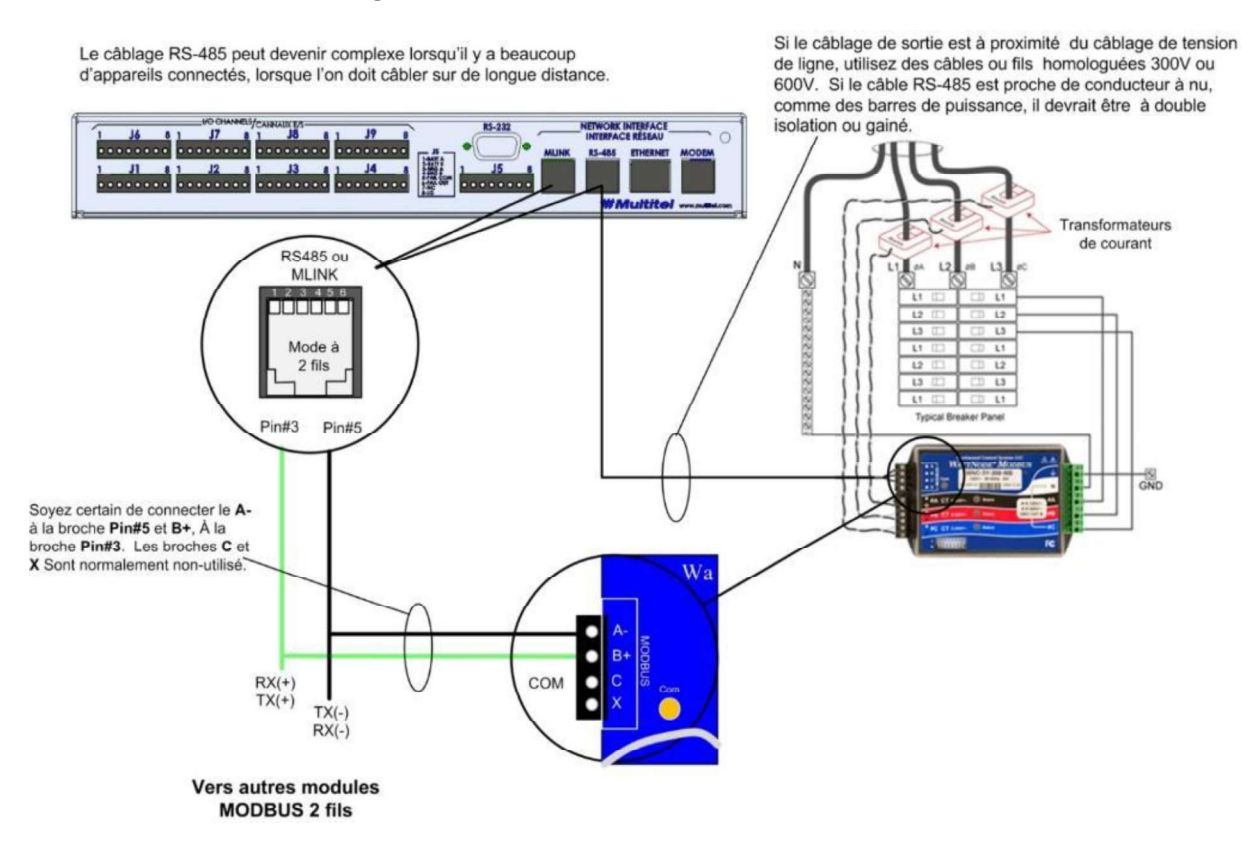

Les connexions RS-485 peuvent devenir complexes lorsque plusieurs appareils sont connectés. Pour les connexions longues distances, les réseaux RS-485 doivent toujours être raccordés en configuration bus (ou daisy chain). En d'autres termes, le bus devrait commencer au FUSION et ensuite se rendre à chaque appareil les un à la suite des autres. Essayer d'éviter les embranchements et les connexions en étoile (où chaque appareil est connecté directement au FUSION). Pour de meilleurs résultats, surtout sur de longues distances, utilisez du câble blindé à paire torsadée pour prévenir les interférences. Pour les câbles blindés, reliez le blindage du câble à la terre à une extrémité seulement.

| Manufacturi<br>er | Numéro de<br>pièce | AWG      | Paires | ,<br>Blindé? | Impédance | Isolation |
|-------------------|--------------------|----------|--------|--------------|-----------|-----------|
| Belden            | 9841               | 24       | 1      | Oui          | 120 ohms  | 300 V     |
| Belden            | 9842               | 24       | 2      | Oui          | 120 ohms  | 300 V     |
| Plusieurs         | CAT 5,5e           | 24       | 4      | Optionnel    | 100 ohms  | 300 V     |
| Plusieurs         | CAT 6              | 23 ou 24 | 4      | Optionnel    | 100 ohms  | 300 V     |

#### Tableau 94 - Câblage recommandé pour le RS-485

Multitel a développé un module de connexion Modbus RS-485 pour faciliter les connexions Modbus. Référezvous à la section 10.3.1 pour les informations concernant ce module de connexion.

# 12.9 DÉMARRAGE DU FUSION

Avant d'alimenter votre appareil FUSION, vérifiez toutes les connexions : les MALT, les connexions E/S, l'alimentation. Terminer en mettant J5 en place. Le connecteur J5, situé sur le panneau arrière, fournit

l'alimentation A&B, la référence logique et le contact relais pour l'alarme de panne d'équipement. Lors du démarrage du FUSION, l'appareil effectuera une série de tests rapides:

- 1. Démarrage, test automatique du logiciel et de l'équipement
- 2. Chargement du logiciel et configuration
- 3. Opération normale

Lors de l'étape 1, les paramètres du système et de chaque carte E/S sont vérifiées (si présents). Durant cette procédure, les DEL indicatrices de pannes sont jaunes et l'alarme audible peut s'activer. Si aucun problème ne survient durant l'étape 1, le contenu logiciel est chargé sur les cartes E/S. Ce procédé pourrait durer quelques secondes. Durant cette procédure, la DEL indicatrice de panne du FUSION est verte tandis que la DEL des cartes E/S est jaune. Si aucun problème ne survient durant l'étape 2, le système revient en mode d'opération normal. Les DEL devraient alors toutes être vertes. Si l'un des indicateurs n'est pas vert, référez-vous à la section 13.2 Dépannage.

# 12.9.1 Liste de vérification de l'installation

L'installation du FUSION peut être testée à l'aide de la liste de vérification suivante, ou à l'aide des notes d'ingénierie qui vous ont été fournies par le personnel d'ingénierie.

- 1. Est-ce que les MALT sont connectés?
- 2. Est-ce que les alimentations A & B sont connectées ?
- 3. Y a-t-il des câbles d'alimentation non connectés ou dénudés ?
- 4. Est-ce que tous les câbles et fils sont attachés ensembles ?
- 5. Est-ce que toutes les vis sont bien serrées?
- 6. Est-ce que la DEL indicatrice de panne, sur le panneau frontal du FUSION, est verte?
- 7. S'il y a des cartes E/S, les DEL des cartes E/S sont-elles toutes vertes ?
- 8. La désignation des câbles est-elle suffisante?
- 9. Les désignations des DEL, situées sur le panneau frontal, sont-elles complétées? (OPTION)
- 10. L'adresse IP et le numéro de téléphone sont-ils bien complétés ? (voir figure)
- 11.Les fusibles de distribution ont-ils tous été assignés et identifiés?
- 12. Est-ce que toutes les lectures de mesures ont été calibrées?
- 13.La polarité de chaque signal d'entrée est-elle correcte?

14. Si les modules SMX sont raccordés à un FUSION, est-ce que leurs DELs sont vertes?

#### 12.9.2 Liste de vérification du fonctionnement du système

Le fonctionnement du système doit être vérifié afin de fournir aux utilisateurs des données fiables et véridiques. La liste de vérification suivante devrait vous permettre de vous assurer que tout fonctionne correctement:

- 1. Est-ce que la date et l'heure du système sont ajustées correctement ?
- 2. Les mots de passe sont-ils programmés correctement ?
- 3. Le nom du site est-il le même que le nom dans FUSION ?
- 4. Est-ce que tous les canaux d'entrée analogiques fonctionnent ?
- 5. Est-ce que tous les canaux d'entrée binaires fonctionnent?
- 6. Est-ce que toutes les alarmes discrètes (sortie relais) génèrent des alarmes au système local d'alarmes ?
- 7. Est-ce que tous les points de contrôle (sortie relais) démarrent et arrêtent correctement leur périphérique ?
- 8. Les appels automatiques fonctionnent-ils correctement ?
- 9. Les trappes SNMP sont-elles reçues par l'administrateur SNMP ?
- 10.Les seuils s'activent-ils correctement ?
- 11. Est-ce que chaque alarme configurée est reçue au Centre de surveillance ?
- 12.Est-ce que toutes les alarmes reçues ont été remises à zéro ? (Utiliser la commande « ? »)

- 13.Le modem/Ethernet répond-il et communique-t-il correctement ?
- 14.Est-ce que les DEL du panneau frontal fonctionnent tel que demandé ?

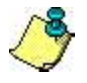

# IMPORTANT:

Avant de quitter le site, assurez-vous que le CD du manuel d'utilisateur soit le plus près possible du FUSION. Vérifiez l'accès et la réception des alarmes avec le centre de surveillance.

# **13 ENTRETIEN**

# **13.1 CALIBRATION**

Toutes les mesures analogiques effectuées par le FUSION ou module SMX-24AI peuvent être calibrées à l'aide d'un accès en mode terminal ou Telnet. Peu importe le type de frontal analogique, les ajustements apportés à la calibration servent à compenser pour les erreurs d'écart, de gain et de linéarité dans les circuits de traitement du signal de l'appareil FUSION et module SMX-24AI. La calibration des canaux analogiques devrait être effectuée par un personnel qualifié, ou avec l'assistance d'un personnel qualifié.

Tous les FUSION et tous les SMX-24AI sont calibrés dans les meilleures conditions à leur sortie de l'usine. Il est d'ailleurs possible de retrouver les valeurs de calibration d'usine du FUSION dans l'emplacement « Fichier Note » qui se trouve sous l'onglet « Information Système » de votre appareil FUSION. Pour le SMX-24AI, il vous faudra contacter le service à la clientèle de Multitel afin de les obtenir. Sachez par ailleur que les valeurs de calibration d'usine du FUSION sont aussi disponibles via le service à la clientèle de Multitel.

Lorsque vous faites le choix de recalibrer vos appareils et puisqu'il ne s'agit plus des valeurs par défaut, vous devriez conserver une copie des nouveaux paramètres de calibration en format papier ou numérique. Prenez soin d'éliminer les valeurs enregistrées dans le « Fichier Note » du FUSION en les remplacant par les nouvelles.-Notez qu'il n'y a pas de potentiomètres d'ajustement. Tous les canaux analogiques peuvent être ajustés à l'aide du logiciel.

Voici la liste des outils requis pour la calibration :

- Multimètre à 3 1/2 chiffres ou mieux
- Pince ampérométrique à 3 ½ chiffres ou mieux.
- Ordinateur portable utilisant un câble série direct, câble USB. L'ordinateur doit être équipé de logiciel
- terminal (Hyperterminal ou Putty) pour accèder au menu de commandes en ligne.
- Manuel de l'utilisateur du FUSION

Avant de procéder à la calibration, il est important d'effectuer des vérifications d'usage. Il est rare d'utiliser la calibration pour corriger des erreurs importantes de lecture. La calibration doit être utilisée pour corriger les petites différences entre la valeur lue et la valeur affichée. Si la différence est trop grande, avant de calibrer, il est recommandé de vérifier les points suivants afin d'assurer procéder à la calibration :

1. Vérifiez la configuration de l'entrée analogique, assurez-vous que le frontal est bien sélectionné.

2. Vérifiez la valeur d'échelle, elle doit correspondre à la valeur recommandée.

3. Vérifiez le câblage : Avez-vous la même valeur au point au point de connexion sur le FUSION ou sur le module SMX-24AI? La longueur du câblage peut avoir une incidence sur la valeur.

4. Est-ce que les sondes ou capteurs sont raccordées aux borniers et broches appropriées?

5. Est-ce que la sonde ou le capteur sont défectueux, câblé correctement, alimenté correctement, situé dans une zone où la valeur réelle diffère de valeur attendue?

6. Est-ce que la valeur de référence provient d'un appareil étalonné et / ou en bon état de fonctionnement ?

7. Est-ce que le FUSION ou SMX-24AI opère présentement à des températures élevées ou à des conditions environnementales anormales ?

# 13.1.1 Procédé de CALIBRATION

Les canaux d'entrée analogiques du FUSION et module SMX-24AI sont conçus pour fournir une excellente qualité de mesure au cours de nombreuses années à venir, il n'y a pas d'exigences d'intervalle d'étalonnage. Fondamentalement, l'objet de l'étalonnage est de maintenir la qualité de la mesure ainsi que pour assurer le bon fonctionnement de l'instrument en particulier. Pour des informations plus détaillées sur les spécifications des canaux d'E/S, aller au chapitre 10 Spécifications.

Le procédé d'étalonnage normalisé se doit d'inclure la chaîne de mesure en totalité, du capteur au circuit de traitement de signal. Le processus d'étalonnage est logiciel, il est effectué via le mode terminal ou Telnet en modifiant la valeur de zéro et le gain pour compenser la valeur lue par le circuit de traitement de signal du FUSION et SMX-24AI.

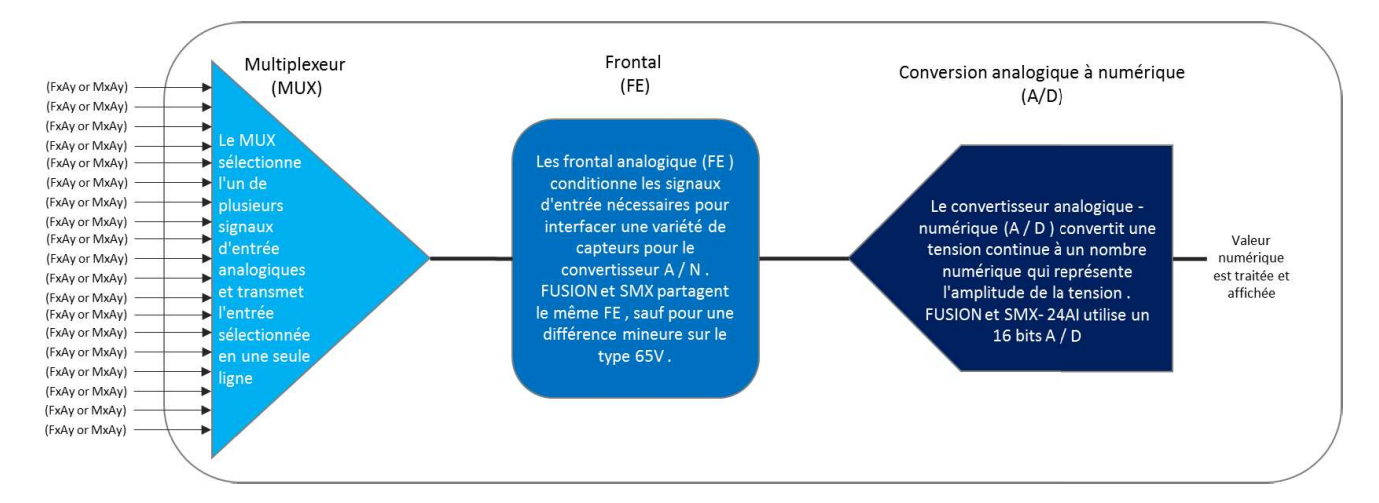

#### 13.1.2 Commande de CALIBRATION des canaux FUSION

La procédure de calibration suivante est utilisée pour les canaux analogiques du FUSION ayant le frontal suivant. Avant de procéder à la calibration assurer vous que le facteur d'échelle configuré est le bon. Utilisez la commande "**CALIBRATION**" (il faut utiliser une session terminal/Telnet/SSH pour ajuster les valeurs « zéro » et « gain » pour chaque canal analogique.

- 1. 0 65Vdc;
- 2. 0 10 V cc ;
- 3. +/- 50 mV ;
- 4. Temp (Une sonde de température Multitel est nécessaire) ;
- 5. 1.4Vrms;
- 6. 23Vrms.

La calibration des canaux FUSION s'effectuent de façon individuelle, mais en réalité l'ajustement du zéro et du gain se fait par type de frontal. Alors la calibration effectuée sur un canal aura un impact sur les autres canaux configurés avec ce même frontal. Malgré le fait que le menu du calibration des canaux FUSION et SMX-24AI diffère, le processus de calibration demeures le même.

#### Utiliser la commande « CALIBRATION »

```
>Calibration
1-analog fusion (FxAy)
2-SMX-24AI (MxAy)
```

Choisir un item :1

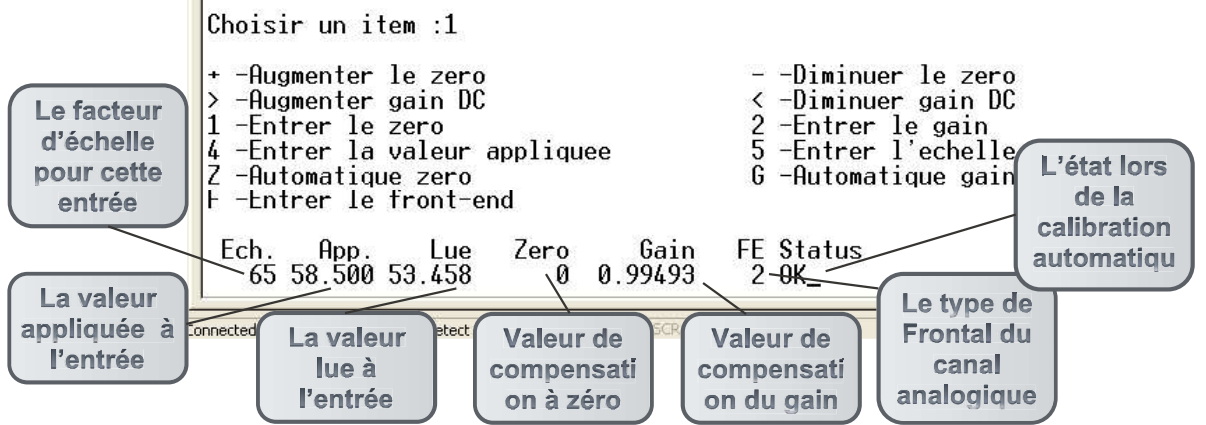

#### Figure 58 – Calibration des canaux analogiques FUSION

#### Pour calibrer le zéro :

- 1. Retirez le signal d'entrée et court-circuiter les 2 broches pour le canal d'entrée spécifique que vous étalonnez.
- 2. Entrer la valeur appliquée en appuyant sur 4, devrait être "0.00"
- 3. Pour calibrer automatiquement appuyez sur " Z " pour l'analogue de FUSION
- 4. Valeur de compensation zéro peut être "peaufiné " manuellement en utilisant les " +" et " " touches jusqu'à ce que la valeur de lecture est égal à " 0.00"
- 5. Répétez si nécessaire,
- 6. Lorsque vous êtes satisfait du résultat, calibrer le gain.

#### Pour calibrer le gain:

À chaque calibration du gain, assurer vous que la valeur appliquée est à75% et + de la valeur « pleine échelle » ;

- 1. Rebranchez le signal d'entrée du canal;
- 2. Entrez la valeur appliquée en appuyant sur « 4 »;
- 3. Pour ajuster automatiquement la valeur de gain, appuyez sur "G;
- 4. Pour "affiner" la valeur de compensation de gain manuellement, utiliser les touches "<" et ">";
- 5. Pour le frontal 1.4V, chaque fois que possible, valider les mesures avec plus d'un CT et valeurs d'échelle différentes pour cette mesure..

5. Si les valeurs appliquées pour le canal correspondent aux valeurs mesurées manuellement le canal a été calibré correctement.

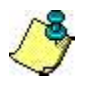

Assurez-vous que les valeurs d'échelle programmées pour chaque canal analogique soient conformes à la valeur du transducteur.

| Tableau 95 – I | Facteur d'é | chelle par | <sup>r</sup> types de | frontal | analogie | ques |
|----------------|-------------|------------|-----------------------|---------|----------|------|
|                |             |            |                       |         |          |      |

| Frontal                     | Transducteur                       | Facteur d'échelle |
|-----------------------------|------------------------------------|-------------------|
| 65Vdc (FUSION seul)         | Non applicable                     | 65                |
| +/-65Vdc (SMX-24AI<br>seul) | Non applicable                     | 65                |
|                             | SDTA-01 240Vac                     | 2680              |
| 23Vrms                      | SDTA-02 240Vac/600Vac              | 2680/6700         |
|                             |                                    |                   |
|                             | Transducteur de courant (0-50Aac)  | 595               |
| 1.4Vrms                     | Transducteur de courant (0-100Aac) | 1189              |
|                             | Transducteur de courant (0-200Aac) | 2378              |
|                             | Transducteur de courant (0-400Aac) | 4757              |

| Frontal                | Transducteur                        | Facteur d'échelle                     |
|------------------------|-------------------------------------|---------------------------------------|
|                        | Transducteur de courant (0-600Aac)  | 7135                                  |
|                        | Transducteur de courant (0-1500Aac) | 17835                                 |
|                        | Transducteur de courant (0-2000Aac) | 23783                                 |
| 10Vdc                  | Transducteur de niveau, courant CC  | En fonction de la mesure<br>effectuée |
| ±10Vdc (SMX-24AI)      | Transducteur de niveau, courant CC  | En fonction de la mesure<br>effectuée |
| Temp                   | Sondes de température               | 120                                   |
| Humidité (FUSION seul) | Sondes d'humidité (M-4109)          | 100                                   |
| +/- 50mV               | Dériveur Shunt                      | Valeur indiquée sur le dériveur       |
|                        | Sonde de courant de flotte (M-5601) | 5                                     |

#### 13.1.3 Calibration d'un canal humidité (F1A5) – FUSION seul

- Vous aurez besoin d'un calibrateur de tension. (Connecter J3 broche 7 = Signal + et broche 8 = Signal -)
- Assurez-vous que l'échelle du canal analogique soit ajustée à 100.
  - 1. Appliquez 3079.75mV comme valeur d'entrée sur le canal spécifique. (Ce chiffre représente 75% de la pleine échelle.)
  - 2. Appuyez sur « 4 » et entrez la valeur appliquée précédemment.
  - 3. Appliquez 814mV comme valeur d'entrée. (Cette valeur représente le zéro.)
  - 4. Pour les ajustements automatiques, appuyez sur « Z ».
  - 5. Vous pouvez ajuster manuellement la valeur zéro en utilisant les clés « + » et «-» jusqu'à ce que la valeur lue corresponde à zéro.
  - 6. Appliquez 3079.75mV comme valeur d'entrée sur le canal spécifique et appuyez sur « G » pour amorcer l'ajustement automatique.
  - 7. Pour ajuster manuellement la valeur Gain, appuyez sur les touches «< » et «> ».
  - 8. Valider d'autres intervalles : 25% = 1569.25mV et 50% = 2324.5mV et 100% = 3835mV.
  - 9. Si les valeurs appliquées au canal représentent les valeurs lues, le canal est à présent calibré. Vous pouvez procéder à la calibration d'un autre canal.

#### 13.1.4 Calibration d'un canal analogique de SMX-24AI

La procédure de calibration suivante est utilisée pour les canaux analogiques du SMX-24AI ayant le frontal suivant. Avant de procéder à la calibration assurer vous que le facteur d'échelle configuré est le bon. Utilisez la commande "**CALIBRATION**" (il faut utiliser une session terminal/Telnet/SSH pour ajuster les valeurs « zéro » et « gain » pour chaque canal analogique.

- 1. +/- 65Vdc;
- 2. 0 10 V cc ;
- 3. +/- 50 mV ;
- 4. Temp (Une sonde de température Multitel est nécessaire) ;
- 5. 1.4Vrms ;
- 6. 23Vrms .

La calibration des canaux SMX-24AI s'effectuent de façon individuelle, mais en réalité l'ajustement du zéro et du gain se fait par type de frontal. Alors la calibration effectuée sur un canal aura un impact sur les autres canaux configurés avec ce même frontal. Malgré le fait que le menu du calibration des canaux FUSION et SMX-24AI diffère, le processus de calibration demeures le même. Par contre, le processus de calibration des canaux SMX-24AI nécessite que la valeur appliquée #1 et valeur appliquée #2 soit entrée avant que le processus s'engage.

#### Utiliser la commande « CALIBRATION »

>Calibration

```
1-analog fusion (FxAy)
2-SMX-24AI (MxAy)
```

Choisir un item :2

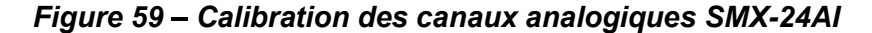

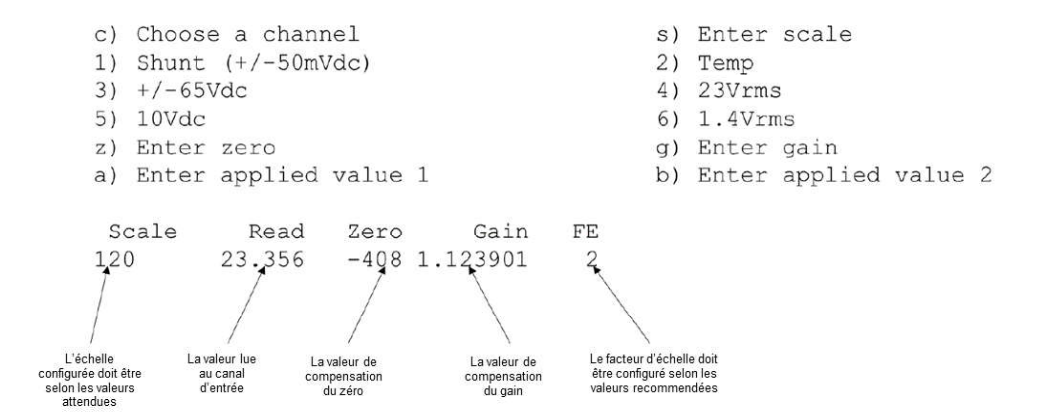

#### Pour calibrer le zéro et le gain:

1. Retirez le signal d'entrée et court-circuiter les 2 broches pour le canal d'entrée spécifique que vous étalonnez.

2. Attendez que la valeur se stabilise, le "Read" doit correspondre à "0.00"

3. Appuyez sur "a ) " pour entrer dans la «valeur appliquée 1 " , devrait être "0.00" .

4. Retirer le court-circuit et insérer le signal à lire. (Assurer vous que le signal appliqué est près de la " pleine échelle " pour le frontal spécifique.

5. Appuyez sur " b ) " pour entrer dans la «valeur appliquée 2 ",

6. En entrant dans la "valeur appliquée 2 ", le calcul automatique de la pente est effectué, les valeurs de compensation du Zéro et du Gain sont ajustées automatiquement.

7. Pour " affiner " la valeur zéro et Gain Compensation manuellement, appuyez sur " z ) " ou " g ) " en conséquence.

#### 13.1.5 Rapport de calibration

Pour afficher un rapport de calibration détaillé du FUSION ou SMX-24AI, utilisez la commande "**CALIBR**". Le rapport montre les valeurs de compensation des canaux analogiques des cartes EXP configurées du FUSION, des modules SMX et des canaux analogiques des cartes d'E/S des boîtiers d'expansion configurés.

#### Exemple d'un rapport de calibration pour le FUSION (FxAy).

```
>calibr
1-Analog fusion (FxAy)
2-SMX-24AI (MxAy)
Choose an item :1
I/O Mod Mnemo
                Status
                           Off
                                  Gain
                                            Name
                                  1.02869
1-
         F1A1
                 En
                           -358
                                            Exterior Temperature
2-
         F1A2
                           -358
                                  1.02869
                 En
                                            Room Temperature
3-
                           0
         F1A3
                 En
                                  0.99438
                                            DC System Voltage
4-
         F1A4
                 En
                           0
                                  0.99438
                                            DC System Load
                                  1.30688
5-
         F1A5
                 En
                           -135
                                            Fuel Level
         F1A6
                          -358
                                  1.02869
6-
                 En
                                            Temperature Lab
7-
         F1A7
                 En
                          -62
                                  0.99594
                                            Battery Current Discharge
8-
         F1A8
                 En
                           -688
                                  1.00021
                                            DC Fan Current
9-
         F1A9
                           0
                                  0.99438
                                            DC Fan Control (PWM)
                 En
10-
         F1A10
                           -688
                                  1.00021
                None
                                            Not Programmed
11-
         F1A11
                None
                           -688
                                  1.00021
                                            Not Programmed
```

#### Exemple d'un rapport de calibration pour le module SMX-24AI (MxAy).

>calibr
1-Analog fusion (FxAy)
2-SMX-24AI (MxAy)
Choose an item :2

| # Mnemo             | State          | Name     |
|---------------------|----------------|----------|
| 1 - M5              | Enabled        | SMX-24AI |
| Duant Dual          | <b>F a m a</b> | Colo     |
| Front-End           | zero           | Galh     |
| Shunt $(+/-50mVdc)$ | -191           | 1.014954 |
| Temp                | -408           | 1.123901 |
| +/-65Vdc            | 5              | 1.004639 |
| 23Vrms              | -15            | 0.268860 |
| +/-10Vdc            | -4             | 1.008484 |
| 1.4Vrms             | -60            | 1.113434 |
| >                   |                |          |

# 13.2 DÉPANNAGE

Cette section énumère et analyse les problèmes qui peuvent survenir. Lorsqu'un problème ne peut être identifié à l'aide de cette section, communiquez avec le service à la clientèle de MULTITEL au (418) 847-2255 ou support@multitel.com.

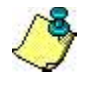

Avant de retourner un appareil défectueux, veillez prendre des arrangements avec le service à la clientèle de MULTITEL.

# 13.2.1 Problèmes avec l'appareil FUSION

| Symptôme                                                                     | Cause possible                                                                                                    |
|------------------------------------------------------------------------------|----------------------------------------------------------------------------------------------------|
| Indicateur de panne éteint<br>Indicateur de panne clignotant                 | Tension trop basse.<br>Fusible de distribution du système grille.<br>Le connecteur qui relie la carte FUSION au panneau frontal n'est pas bien inséré.<br>Vérifiez le code d'erreur pour l'indicateur de panne et contactez le service client de                                                                                                    |
| Avertisseur sonore actif durant la<br>séquence de démarrage de<br>l'appareil | Comportement normal lorsqu'un des ports de communication local est raccordé à une interface.                                                                                                    |
| Le MODEM ne répond pas quand<br>la ligne sonne                               | <ul> <li>Il y a un problème de connexion: les « TIP &amp; RING » ne sont pas connectés aux deux</li> <li>(2) broches centrales du jack RJ11.</li> <li>Vérifiez les connexions.</li> <li>Vérifiez le numéro de téléphone.</li> <li>Vérifiez si la ligne est bien connectée à « LINE ».</li> </ul>                                                                                                    |
| Le MODEM répond à l'appel mais<br>ne peut établir la communication           | Le MODEM à distance n'est pas en mode d'appel. (ORIGINATE)<br>Le MODEM à distance est en panne et ne transmet pas de tonalité d'appel.<br>(ORIGINATE TONE)<br>La ligne de téléphone est bruyante.<br>Le MODEM enfichable de la carte est défectueux. Contactez MULTITEL.                                                                                                    |
| La communication avec le MODEM est irrégulière                               | Le protocole n'est pas bien réglé. Voir le chapitre COMMUNICATION.<br>La ligne est bruyante ou elle est partagée avec un autre équipement.<br>Le modem distant est défectueux.                                                                                                    |
| Impossible d'établir la connexion<br>Ethernet                                | L'adresse n'est pas allouée.<br>Il y a une erreur dans l'adressage IP. Vérifiez avec votre administrateur de réseau.                                                                                                    |
| Le lien RS-232 ne fonctionne pas.                                            | Mauvaise configuration. Vérifiez avec la configuration du port de communication,<br>vérifiez si le port a été désactivé.<br>Mauvais protocole avec le mauvais débit de transmission. Vérifiez le débit de<br>transmission de votre terminal et de votre appareil.<br>L'équipement externe est de type DCE et vous devez utiliser un câble croisé.<br>L'équipement externe est de type DTE et vous devez utiliser un câble direct.<br>Le port série est défectueux. Contactez le service client de Multitel ou L'équipement<br>externe est défectueux. |
| Le lien RS-232 fonctionne mais il génère des caractères étranges             | Vérifiez le protocole et débit de transmission du <b>FUSION</b> ainsi que celui de l'équipement externe.<br>Un des signaux de contrôle est défectueux. Vérifiez le câble.                                                                                                    |
| FUSION redémarre lorsque vous<br>utilisez les canaux de sortie relais        | Lorsque le FUSION est utilisé pour contrôler l'opération de charges inductives importantes, telles que bobines du relais de contrôle, solénoïdes, etc., le système peut redémarrer pendant l'utilisation des contacts relais.<br>Utilisez des relais de contrôle et des solénoïdes externes pour gérer les courants à forte puissance. (Fortement recommandé)                                                                                                    |

#### Tableau 96 - Tableau de dépannage FUSION

| Symptôme                                                                                                    | Cause possible                                                                                                    |
|----------------------------------------------------------------------------------------------------|----------------------------------------------------------------------------------------------------|
|                                                                                                    | Utilisez des diodes pour éliminer la forte tension inverse lorsque vous contrôlez des relais de contrôle ou des solénoïdes externes (fortement recommandé).              |
|                                                                                                    | Utilisez un anneau en ferrite (CMT091-A) disponible chez Multitel pour éliminer<br>l'induction de bruit sur le retour de batterie et sur la référence logique du FUSION. |
|                                                                                                    |                                                                                                    |
| FUSION se déconnecte lors du<br>téléchargement d'un fichier de<br>configuration à partir de l'interface<br>Web | Vérifiez que le paramètre "nom du site/ localisation" dans la fonction Paramètre Globaux du Système est formé d'au maximum 16 caractères.                                |
| FUSION ne lit pas l'entrée du canal                                                                            | Vérifier si le type de canal est programmé en fonction de la mesure.                                                                                                    |
| analogique correctement.                                                                                       | Vérifier les polarités des connexions (voir section INSTALLATION).                                                                                                    |
| II affiche : OVL ou 0.00                                                                                       | Vérifier si le signal d'entrée dépasse le type de canal ou la plage de mesure.                                                                                           |

# **13.2.2 DEL indicatrice de panne FUSION**

Cette DEL vous prévient lorsqu'une panne survient sur votre appareil FUSION. Elle est située à côté du port USB sur le panneau frontal. Les tableaux suivants décrivent les causes possibles des différentes pannes, ainsi que les solutions à envisager.

| Couleur                   | Cause possible                                                                                                    | Solution                                                                                                    |
|---------------------------|----------------------------------------------------------------------------------------------------|----------------------------------------------------------------------------------------------------|
| Vert                      | Logiciel et équipement en fonction                                                                                                    | Normal                                                                                                    |
| Rouge                     | Problème avec l'équipement                                                                                                    | Contactez le service client de Multitel                                                                                                    |
| Clignote rouge 1 fois     | Cartes périphérique(s) défectueuses                                                                                                    | Remplacez la carte périphérique ou<br>reconfigurez-là. (fonction C[x])                                                                                                    |
| Clignote rouge 2 fois     | Problème avec le panneau frontal                                                                                                    | Remplacez le panneau frontal                                                                                                    |
| Clignote rouge 3 fois     | Batterie lithium intégrée faible                                                                                                    | Remplacez la batterie 3.3 V                                                                                                    |
| Clignote rouge 4 fois     | Problème avec la mémoire                                                                                                    | Contactez le service client de Multitel                                                                                                    |
| Clignote rouge 5 fois     | Problème EEPROM                                                                                                    | Contactez le service client de Multitel                                                                                                    |
| Clignote rouge 6 fois     | Problème avec l'horloge                                                                                                    | Contactez le service client de Multitel                                                                                                    |
| Clignote rouge 7 fois     | Problème avec l'alimentation A ou B                                                                                                    | Contactez le service client de Multitel                                                                                                    |
| Clignote rouge 8 fois     | Problème avec le modem                                                                                                    | Contactez le service client de Multitel                                                                                                    |
| Clignote rouge 9 fois     | Problème d'interface réseau<br>(problème avec la couche physique<br>du réseau)                                                                       | Contactez le service client de Multitel                                                                                                    |
| Clignote rouge 10<br>fois | Problème de configuration fatal                                                                                                    | Il y a des erreurs fatales dans la<br>configuration. Dans ce cas, le fichier de<br>configuration est réinitialisé aux valeurs par<br>défaut. Seuls les paramètres de<br>communication sont gardés. Contactez le<br>service client de Multitel                                                                                                    |
| Clignote rouge 11<br>fois | Problème de communication ou<br>configuration avec un des module<br>MODBUS ou SNMPget (mauvais<br>type de données reçues ou module<br>ne répond pas) | Vérifiez si l'état du module est NA ou ERR.<br>L'état ND suggère un problème de<br>communication; Il y a des ajustements de<br>paramètres qui peuvent être fait dans ce<br>cas (voir description des modules). L'état<br>ERR est relié à un problème de<br>configuration. Si la communication ou la<br>configuration semble en bon ordre,<br>Contactez le service client du module fautif. |

#### Tableau 97 - Tableau DEL indicatrice panne du FUSION

| Couleur                   | Cause possible                                                                       | Solution                                                                                                    |
|---------------------------|--------------------------------------------------------------------------------------|----------------------------------------------------------------------------------------------------|
| Clignote rouge 12<br>fois | Le serveur NTP est non disponible<br>ou un des PID ne fonctionne pas<br>correctement | Si le problème vient du serveur NTP,<br>contactez le service client du votre fournisseur de<br>service NTP.<br>Si le problème vient du PID, vérifiez l'état<br>de votre PID fautif. L'état ND indique que<br>le signal de référence du PID est dans sa<br>période de stabilisation, attendez qu'elle<br>finisse. L'état ERR indique un problème<br>avec les paramètres de configuration.<br>Même un PID désactivé peut activer un<br>signal de faute. |
| Clignote rouge 13 fois    | Carte E/S du FUSION défectueuse                                                      | Contactez le service client de Multitel.                                                                                                    |
| Clignote rouge 14 fois    | Afficheur Modbus non disponible                                                      | Vérifiez les connexions et la configuration.                                                                                                    |

# 13.2.3 Dépannage Module SMX

Il y a deux voyants situés sur le panneau avant utilisé pour indiquer l'état du module SMX. La priorité est donnée à une faute sur un avertissement. Les tables suivantes donnent la définition du code d'erreur et une solution possible. S'il vous plaît ne pas hésiter à communiquer avec le service à la clientèle de Multitel pour obtenir de l'aide technique.

| DEL ALIMENT./PANNE du module SMX |                                                           |                                   |
|----------------------------------|-----------------------------------------------------------|-----------------------------------|
| Couleur                          | Cause possible                                            | Solution                          |
| Vert                             | SMX opère normalement                                     | Normal                            |
| Rouge                            | SMX en faute                                              | Contacter service à la clientèle. |
| Clignote rouge 1 fois            | SMX en faute, Acquisition de donnée non<br>opérationnelle | Contacter service à la clientèle. |
| Clignote rouge 2 fois            | SMX en faute, Masse logique                               | Vérifier raccordement             |
| Clignote rouge 3 fois            | Faute non assignée                                        |                                   |
| Clignote rouge 4 fois            | Faute non assignée                                        |                                   |
| Clignote rouge 5 fois            | Faute non assignée                                        |                                   |
| Clignote rouge 6 fois            | Faute non assignée                                        |                                   |
| Clignote rouge 7 fois            | Faute non assignée                                        |                                   |
| Clignote rouge 8 fois            | Faute non assignée                                        |                                   |
| Clignote orange fois             | Avertissement, SMX FEED_A en faute                        | Vérifier l'alimentation FEED_A    |
| Clignote orange 2<br>fois        | Avertissement, SMX FEED_B en faute                        | Vérifier l'alimentation FEED_B    |
| Clignote orange 3<br>fois        | Avertissement non assignée                                |                                   |
| Clignote orange 4<br>fois        | Avertissement non assignée                                |                                   |
| Clignote orange 5<br>fois        | Avertissement, un ou plusieurs canaux non opérationnels   | Vérifier configuration et filage  |
| Clignote orange 6<br>fois        | Avertissement, SMX en mode test                           | Attendre quelques secondes        |
| Clignote orange 7<br>fois        | Avertissement, SMX configuration non reçue                | Vérifier l'adresse du module SMX  |
| Clignote orange 8 fois           | Avertissement, SMX code exécutable en<br>BOOTLOADER       | Attendre quelques secondes        |

| DELs MODBUS pour module SMX |                                                                                                    |                                                                                                    |
|-----------------------------|----------------------------------------------------------------------------------------------------|----------------------------------------------------------------------------------------------------|
| Couleur                     | Cause possible                                                                                                    | Solution                                                                                                    |
| Vert                        | Message destiné au module SMX en cause,<br>message reçu et répondu correctement.                                                            | Normal                                                                                                    |
| Jaune                       | Message destiné à un autre module SMX que celui en cause qui a été répondu correctement.                                                    | Normal                                                                                                    |
| Rouge                       | Message invalide, erreur possible de<br>transmission (TX), mauvais format de<br>données, code de fonction non reconnu par le<br>module SMX. | Vérifier le type de module, la<br>version de logiciel SMX, conflit<br>d'adresse et la vitesse de<br>communication avant de<br>contacter le service à la clientèle<br>de Multitel. |

Lorsqu'il y a une faute et un avertissement en même temps, la priorité est donnée à la faute.

# 13.2.4 Boîtier d'Expansion – Cartes d'E/S (Analogique, Événement, ou Sortie)

| Symptôme                      | Cause possible                                                                                        |  |
|-------------------------------|----------------------------------------------------------------------------------------------------|--|
|                               | Tension trop basse.                                                                                   |  |
| Indicateur de panne éteint    | Le fusible de distribution du système est grillé.                                                     |  |
|                               |                                                                                                    |  |
| Indicateur de panne clignote  | Vérifiez le code d'erreur pour l'indicateur de panne et contactez le service client de chez Multitel. |  |
|                               | Le canal événement est mal connecté. Voir la section INSTALLATION.                                    |  |
|                               | Le signal événement n'est pas compatible. Vérifiez avec un multimètre.                                |  |
| Le système ne détecte pas     | Le canal événement est éteinte, ou la carte événement est éteinte ou                                  |  |
| d'événement                   | défectueuse. Vérifiez la programmation du système.                                                    |  |
|                               | La période d'amorce de l'événement est trop longue.                                                   |  |
|                               |                                                                                                    |  |
|                               | La source d'amorce n'est pas active.                                                                  |  |
|                               | La sortie est mal connectée. Voir la section INSTALLATION.                                            |  |
| Le système ne contrôle pas de | Le canal événement est éteinte, ou la carte événement est éteinte ou                                  |  |
| canal de sortie               | défectueuse. Vérifiez la programmation du système.                                                    |  |
|                               | La période d'activation ou de désactivation est trop longue.                                          |  |
|                               |                                                                                                    |  |
| La systàma dátacta una valour | Le canal est mal connecté. Voir la section INSTALLATION.                                              |  |
| Le systeme detecte une valeur | Le canal est mal configuré. Vérifiez l'échelle, le signe et l'état. Mesurez                           |  |
|                               | directement à l'entrée du connecteur à l'aide d'un multimètre.                                        |  |

#### Tableau 98 - Boîtier d'Expansion dépannage cartes d'E/S

#### 13.2.5 Boîtier d'Expansion - DEL indicatrice de panne des cartes d'E/S

Les cartes E/S situées à l'intérieur du boîtier d'expansion possèdent une DEL indicatrice de panne. Cette DEL vous informe sur le type de panne de la carte. Les tableaux suivants décrivent les causes de panne possibles ainsi que les solutions à envisager.

| rabiola of BEE maiolation and painto, faither an bolton a Expandion |                                        |                                |
|---------------------------------------------------------------------|----------------------------------------|--------------------------------|
| Couleur                                                             | Cause Possible                         | Solution                       |
| Jaune                                                               | Chargement de l'équipement en cours    | Normal durant le chargement    |
| Vert                                                                | Équipement et logiciel en fonction     | Normal                         |
| Clignote rouge 1 fois                                               | Aucune donnée reçue sur le lien RS-485 | Contactez le service client de |
|                                                                     |                                        | Multitel                       |

#### Tableau 99 - DEL indicatrice de panne, cartes E/S du boîtier d'Expansion

| Couleur               | Cause Possible                 | Solution                                   |
|-----------------------|--------------------------------|--------------------------------------------|
| Clignote rouge 2 fois | Problème avec le convertisseur | Contactez le service client de<br>Multitel |
| Clignote rouge 3 fois | Problème avec la mémoire       | Contactez le service client de<br>Multitel |
| Clignote rouge 4 fois | Programme non disponible       | Contactez le service client de<br>Multitel |
| Clignote rouge 5 fois | Problème avec le RS-485        | Contactez le service client de<br>Multitel |
| Clignote rouge 6 fois | Mauvaise configuration         | Modifiez la configuration                  |

#### Tableau 100 - Problèmes spécifiques: DEL de la carte analogique

| Couleur               | Cause possible             | Solution                    |
|-----------------------|----------------------------|-----------------------------|
| Clignote rouge 7 fois | Problème avec la minuterie | Modifiez la configuration   |
| Clignote rouge 8 fois | Batterie faible            | Remplacez la batterie 3.3 V |

# **13.3 REMPLACEMENT DE LA BATTERIE DE SAUVEGARDE**

Certaines données (statistiques et historique des batteries) sont stockées dans une mémoire protégée contre l'effacement involontaire grâce à une pile de sauvegarde ayant une capacité de stockage de 2 ans. La durée de vie de cette pile est de 10 ans. Lorsque la pile est faible, la DEL indicatrice de panne clignotera 3 fois en rouge. La pile devra alors être remplacée et pour ce faire, vous devrez communiquer avec le service à la clientèle de Multitel pour obtenir un soutien technique.

Le modèle de pile requis est: CR2032

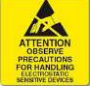

NOTE: Il y a risque d'explosion si la pile est remplacée par un type incompatible. Disposez des piles usées conformément aux lois de votre localité.

# **14 ABBRÉVIATIONS**

| ACO:           | Coupure de l'alarme audible (Audible Cut off)                                                   | MAJ:     | Majeur                                                                   |
|----------------|-------------------------------------------------------------------------------------------------|----------|--------------------------------------------------------------------------|
| ADC :          | Convertisseur analogique à numérique                                                            | MIN:     | Mineur                                                                   |
| ANSI:          | American National Standard Institute                                                            | MIB:     | Management Information Base                                              |
| ASCII:         | American Standard Code for<br>Information Interchange                                           | MPPC:    | FUSION Power Plant Controller                                            |
| AWG:           | American Wire Gauge                                                                             | MRFA:    | Alarme de panne majeure du<br>redresseur (Major Rectifier Fail<br>Alarm) |
| BATT:          | Batterie                                                                                        | ND:      | Non Disponible                                                           |
| BRG:           | Retour de courant de batterie (Battery Return Ground)                                           | NAS:     | Network Access Server                                                    |
| CA :           | Courant Alternatif                                                                              | NC:      | Normally closed                                                          |
| CLI:           | Command Line Interface (Interface de ligne de commande)                                         | NO:      | Normally open                                                            |
| CMVR:          | Common Mode Voltage Range                                                                       | NOC:     | Network Operations Centre                                                |
| CPU ou<br>UC:  | Central Processing Unit ou Unité<br>Centrale                                                    | NTP:     | Network Time Protocol                                                    |
| CRT:           | Critique                                                                                        | OID:     | Object Identifier                                                        |
| CSV:           | Comma-Separated Values                                                                          | PAD:     | Packet Assembler Dissassembler                                           |
| CC:            | Courant Continu                                                                                 | PID:     | Proportional Integral Differential                                       |
| DCE:           | Data Communication Equipment                                                                    | PUE:     | Power Usage Effectiveness                                                |
|                |                                                                                                 | PSTN:    | Public Switched Telephone Number                                         |
| DIP:           | Dual In-Line Package                                                                            | RAM:     | Random Access Memory                                                     |
| DNS:           | Domain Name System                                                                              | REN:     | Ringer Equivalence Number                                                |
| DTR/DSR:       | Data Terminal Ready/Data Set Ready                                                              | RFA:     | Rectifier Fail Alarm                                                     |
| DTE:           | Data Terminal Equipment                                                                         | RLVD:    | Request Low Voltage Disconnect                                           |
| DST:           | Daylight Saving Time                                                                            | RMS:     | Root-mean-square                                                         |
| EEPROM:        | Electrically Erasable Programmable<br>Read Only Memory                                          | RFA:     | Rectifier Fail Alarm                                                     |
| ESC:           | Escape                                                                                          | RTC:     | Real Time Clock                                                          |
| EMI:           | Electromagnetic Interference                                                                    | RTS/CTS: | Return to Send/Clear to Send                                             |
| ESD:           | Electrostatic Sensitive Device                                                                  | RTU:     | Remote Terminal Unit                                                     |
| AF:            | Alarme Fusible                                                                                  | SDTA:    | Step-Down Transformer Adapter                                            |
| FCCP:          | Float Charging Current Probe                                                                    | SMX :    | Smart Module eXpansion                                                   |
| MALT:          | Mise à la terre                                                                                 | SMTP:    | Simple Mail Transfer Protocol                                            |
| HF:            | Tension légèrement trop haute (High Float)                                                      | SNMP:    | Simple Network Management<br>Protocol                                    |
| HLV:           | Tension trop haute ou trop basse (High<br>Low Voltage)                                          | SPST:    | Single Pole Single Throw                                                 |
| HMI:           | Human Machine Interface                                                                         | SSH:     | Secure Shell                                                             |
| HTTP:          | Hypertext Transfer Protocol                                                                     | SSL/TLS: | Secure Sockets Layer/Transport Layer Security                            |
| HTTPS:         | Hypertext Transfer Protocol Secure                                                              | THD:     | Total Harmonic Distortion                                                |
| CVCA<br>(HVAC) | Chauffage, Ventilation,<br>Conditionnement d'Air (Heating,<br>Ventilation and Air Conditioning) | TSP:     | Time set point                                                           |
| INFO:          | Information                                                                                     | TCP:     | Transmission Control Protocol                                            |
| IP:            | Internet Protocol                                                                               | UCCP:    | Unified Communication Client<br>Platform                                 |

| LAN:  | Local Area Network                                        | UTC:    | Temps Universel coordoné          |
|-------|-----------------------------------------------------------|---------|-----------------------------------|
| LCD:  | Affichage à cristaux liquides (Liquid<br>Crystal Display) | UPS:    | Uninterruptible Power Supply      |
| DEL:  | Diode Electroluminescente                                 | WLAN:   | Wireless local Area Network       |
| LF:   | Low Float                                                 | VRLA:   | Valve Regulated Lead Acid battery |
| LRE:  | Retour d'égalisation logique (Logic<br>Return Equalizer)  | XMODEM: | Simple File Transfer Protocol     |
| LVD:  | Débranchement basse tension (Low Voltage Disconnect)      |         |                                   |
| LVDP: | Low Voltage Disconnect Panel                              |         |                                   |
| LVR:  | Low Voltage Reconnect                                     |         |                                   |

# **15 ANNEXE A – ADRESSE IP ET MASQUE SOUS-RÉSEAU**

Une adresse IP est une valeur de 32 bits divisée en quatre (4) octets de 8 bits chacun. Sa représentation standard est une suite de quatre (4) nombres décimaux entre 0 et 255 divisés par un point (192.2.1.123). À la livraison, l'adresse IP par défaut du FUSION est : 192.168.1.1.

Une adresse IP se divise en deux (2) parties : celle de l'hôte et celle du réseau. Afin de s'adapter à différents besoins, trois (3) « classes de réseaux » ont été déterminés. Le nombre de bits appartenant à l'hôte et au réseau dépend de la classe. Dans le texte suivant, « x » représente la partie de l'hôte dans l'adresse IP.

# 15.1 RÉSEAU CLASSE A (IP ADDRESS1.X.X.X TO 127.X.X.X)

Il n'existe que 127 réseaux différents dans cette classe. Ils ont un très grand potentiel d'appareils connectés (hôtes) : jusqu'à 16777216. Exemple :  $10.0.0.1 \rightarrow$  réseau 10, hôte 0.0.1

# 15.2 RÉSEAU CLASSE B (IP ADDRESS 128.0.X.X TO 191.255.XXX.XXX)

Ces réseaux sont en service dans les grands réseaux corporatifs car ils peuvent accueillir jusqu'à 65534 appareils. Exemple:  $172.1.3.2 \rightarrow$  réseau 172.1, hôte 3.

# 15.3 RÉSEAU CLASSE C (IP ADDRESS 192.0.0.XXX TO 223.255.255.XXX)

Adresse IP : 192.0.0.xxx à 191.255.255.xxx Ces adresses sont les plus répandues. La plupart des petits et moyens réseaux corporatifs sont de classe C. Cette classe de réseaux peut accueillir jusqu'à 254 hôtes. Exemple : 192.7.1.9 → réseau 192.7.1, hôte 9

Les adresses restantes (224.x.x.x à 239.x.x.x) sont déterminées de classe D et utilisées comme des adresses « multicast ».

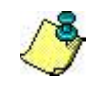

Aucune adresse n'est permise dans les bits les plus hauts (240.x.x.x à 254.x.x.x). Ces adresses, appelées classe « E », sont réservées.

# 15.4 ADRESSE DU RÉSEAU

La partie hôte, lorsqu'elle est une suite de zéros (183.0.0.0) permet de s'adresser au réseau en entier.

# **15.5 ADRESSE DE DIFFUSION**

La partie hôte, lorsqu'elle est une suite de 1 (183.1.1.1) devient l'adresse de diffusion (broadcast), c'est-à-dire « pour chaque station ». Les adresses du réseau et de diffusion ne doivent pas être utilisées comme l'adresse d'un hôte. (192.168.0.0 désigne l'ensemble du réseau et 192.168.0.255 désigne l'adresse de diffusion).

# 15.6 IP NETMASK

Le « Netmask » sert à diviser l'adresse IP différemment du standard définie par les classes A, B et C. En entrant un « Netmask », il est possible de définir combien de bits seront considérés comme étant la partie réseau et combien seront considérés comme était la partie hôte.

Une fois le nombre de bits hôte entré, le FUSION calcule le « Netmask ». Le « Netmask » est affiché en notation décimale standard.

# **15.7 RÉSEAUX IP PRIVÉS ET INTERNET**

Si votre réseau n'est pas connecté à Internet et vous ne planifiez pas de vous y connecter, vous pouvez utiliser n'importe quelles adresses IP.

Par contre, si vous planifiez de connecter votre réseau à Internet ou si vous y êtes déjà connectés et désirez opérer vos appareils FUSION sur Intranet, vous devriez utiliser l'un des sous-réseaux ci-dessous pour adresser votre réseau. Ces adresses sont réservées pour ce type de réseau. Si vous avez des questions concernant l'assignation des adresses IP, communiquez avec votre administrateur de réseau.

Classe A 10.x.x.x Classe B 172.16.x.x Classe C 192.168.0.x

# 15.8 RFC RÉSEAU

Pour plus d'information sur l'adressage IP, consultez les documents suivants. Vous pouvez les localiser sur le HTTP(S) à l'aide d'un engin de recherche.

RFC 950 Internet Standard Subnetting Procedure RFC 1700 Assigned Numbers RFC 1117 Internet Numbers RFC 1597 Address Allocation for Private
# **16 ANNEXE B - INFORMATION SNMP**

### DESCRIPTION DES TRAPS SNMP DU FUSION EN FONCTION DES OIDS

Les Tableaux suivants donnent les descriptions de six différents types de Traps envoyées par le Fusion. Les Tableau 101 et Tableau 103 donnent les descriptions des différents types de Traps tandis que les Tableau 102 et Tableau 104 donnent les descriptions des variables envoyées avec les Traps. D'autres tableaux à la page suivante donnent les OIDs liés aux Mnémoniques les plus communes du Fusion. Ces informations sont inclues dans les Traps afin d'identifier la provenance des alarmes. Par exemple, l'identifiant de l'alarme dans la variable attachée à une Trap ayant le OID .1.3.6.1.4.1.5946.3.2.3.10.1.1.33020000 est 33020000 et représente F1E1.

## Tableau 101 - Description des Traps FUSION (1) (1)

|                           |                       |                                | 1                    |
|---------------------------|-----------------------|--------------------------------|----------------------|
| OID                       | Nom des Traps         | Description                    | Contenu des Traps    |
| .1.3.6.1.4.1.5946.3.2.0.2 | domeAlarmClear        | Trap d'alarme Effacée          | Voir tableau suivant |
| .1.3.6.1.4.1.5946.3.2.0.3 | domeAlarmAssertLevel1 | Trap d'alarme Critique         | Voir tableau suivant |
| .1.3.6.1.4.1.5946.3.2.0.4 | domeAlarmAssertLevel2 | Trap d'alarme Majeure          | Voir tableau suivant |
| .1.3.6.1.4.1.5946.3.2.0.5 | domeAlarmAssertLevel3 | Trap d'alarme Mineure          | Voir tableau suivant |
| .1.3.6.1.4.1.5946.3.2.0.6 | domeAlarmAssertLevel4 | Trap d'alarme Informationnelle | Voir tableau suivant |

## Tableau 102 - Variables envoyées avec chaque Traps décrites dans le tableau précédent (1)

| OID                                     | Nom des variables        | Description                        | Exemple de<br>valeur                       |
|-----------------------------------------|--------------------------|------------------------------------|--------------------------------------------|
| .1.3.6.1.2.1.1.1.0                      | sysDescr                 | Produit et Version Logicielle      | FUSION V4.50                               |
| .1.3.6.1.2.1.1.6.0                      | sysLocation              | Nom du Site                        | FUSION Test                                |
| .1.3.6.1.4.1.5946.3.2.3.10.1.1.33020000 | domeAlarmPriority        | Niveau d'alarme de la Trap         | 4                                          |
| .1.3.6.1.4.1.5946.3.2.3.10.1.2.33020000 | domeAlarmID              | Identifiant de l'alarme            | 33020000                                   |
| .1.3.6.1.4.1.5946.3.2.3.10.1.3.33020000 | domeAlarmMnemonic        | Mnémonique du canal en<br>alarme   | F1E1                                       |
| .1.3.6.1.4.1.5946.3.2.3.10.1.4.33020000 | domeAlarmName            | Nom du canal en alarme             | Porte ouverte                              |
| .1.3.6.1.4.1.5946.3.2.3.10.1.5.33020000 | domeAlarmOcc             | Compteur d'occurrences du<br>canal | 1                                          |
| .1.3.6.1.4.1.5946.3.2.4.1.0             | domeTrap.dome TrapString | Message de la Trap                 | Alarme intrusion du site                   |
| .1.3.6.1.4.1.5946.2.1.0                 | multitelSystemDateTime   | Date et heure de l'alarme          | 0x07 0xDB 0x04 0x1C<br>0x0E 0x25 0x0E 0x00 |

| Tableau 103 - Description des Traps FUSION (2)  |                                    |                                   |                      |  |
|-------------------------------------------------|------------------------------------|-----------------------------------|----------------------|--|
| OID Nom des Traps Description Contenu des Traps |                                    |                                   |                      |  |
| .1.3.6.1.4.1.5946.3.2.0.11                      | domeHighestSeverityAlarm<br>Change | Changement du plus haut<br>niveau | Voir tableau suivant |  |

## Tableau 104 - Variables envoyées avec chaque Traps décrites dans le tableau précédent (2)

| OID                          | Nom des variables        | Description                          | Exemple de valeur                          |
|------------------------------|--------------------------|--------------------------------------|--------------------------------------------|
| .1.3.6.1.2.1.1.1.0           | sysDescr                 | Produit et Version Logicielle        | FUSION V4.50                               |
| .1.3.6.1.2.1.1.6.0           | sysLocation              | Nom du Site                          | FUSION Test                                |
| .1.3.6.1.4.1.5946.3.2.3.11.0 | domeAlarmHighestPriority | Plus haut niveau d'alarme<br>présent | 4                                          |
| .1.3.6.1.4.1.5946.2.1.0      | multitelSystemDateTime   | Date et heure de l'alarme            | 0x07 0xDB 0x04 0x1C 0x0E<br>0x25 0x0E 0x00 |

## Correspondance entre les mnémoniques du FUSION et leurs ID SNMP

Le tableau sur cette page donnent les correspondances entre les Mnémoniques Fusion les plus communes et leurs IDs SNMP. Lorsqu'un ID est requis pour une mnémonique Fusions moins commune, celui-ci peut être retrouvé en utilisant un MIB Browser et en envoyant la commande Walk à la branche domeBinaryMnemonic localisée à la table domeBinaryTable de la MIB DOME MULTITEL. En envoyant la commande Walk au Fusion, celui-ci retournera uniquement les mnémoniques actives. À Noter: Pour calculer l'information complète de 3402.... Qui est donné dans une table plus bas en relation avec TH...., la référence de 34020000 pour TH1 peut être prise en additionnant ce chiffre au nombre du TH moins 1. Exemple: Le ID de TH68 est 34020000 plus 68 moins 1 ce qui égale 34020067. Utiliser le même calcul pour G en commençant par 37020000 et F1E.. avec 33020000.

| Mnémoniqu<br>e | ID       | Mnémoniqu<br>e | ID           | Mnémonique | ID       | Mnémoniqu<br>e | ID       |
|----------------|----------|----------------|--------------|------------|----------|----------------|----------|
|                |          | LED1           | 4203000<br>0 | F1E1       | 33020000 | F1E17          | 33020016 |
| F101           | 33030000 | LED2           | 4203000<br>1 | F1E2       | 33020001 | F1E18          | 33020017 |
| F1O2           | 33030001 | LED3           | 4203000<br>2 | F1E3       | 33020002 | F1E19          | 33020018 |
| F1O3           | 33030002 | LED4           | 4203000<br>3 | F1E4       | 33020003 | F1E20          | 33020019 |
| F1O4           | 33030003 | LED5           | 4203000<br>4 | F1E5       | 33020004 | F1E21          | 33020020 |
| F1O5           | 33030004 | LED6           | 4203000<br>5 | F1E6       | 33020005 | F1E22          | 33020021 |
| F1O6           | 33030005 | LED7           | 4203000<br>6 | F1E7       | 33020006 | F1E23          | 33020022 |
|                |          | LED8           | 4203000<br>7 | F1E8       | 33020007 | F1E24          | 33020023 |
| TH1            | 34020000 | LED9           | 4203000<br>8 | F1E9       | 33020008 | F1E25          | 33020024 |
| тн             | 3402     | LED10          | 4203000<br>9 | F1E10      | 33020009 | F1E26          | 33020025 |
| TH1500         | 34021499 | LED11          | 4203001<br>0 | F1E11      | 33020010 | F1E27          | 33020026 |
|                |          | LED12          | 4203001<br>1 | F1E12      | 33020011 | F1E28          | 33020027 |
| G1             | 37020000 | LED13          | 4203001<br>2 | F1E13      | 33020012 | F1E29          | 33020028 |
| G              | 37020    | LED14          | 4203001<br>3 | F1E14      | 33020013 | F1E            | 330200   |
| G200           | 37020199 | LED15          | 4203001<br>4 | F1E15      | 33020014 | F1E64          | 33020063 |
|                |          | LED16          | 4203001<br>5 | F1E16      | 33020015 |                |          |
|                |          |                |              |            |          |                |          |

#### Tableau 105 - Mnémoniques du FUSION les plus communes et leur IDs SNMP

# **17 INDEX**

| .XMG                                 |       | .104       |
|--------------------------------------|-------|------------|
| AAR[x]                               |       | .136       |
| ACHR[x]                              | 64,   | 134        |
| ACTL[x]                              |       | .155       |
| adresse IP                           | .173, | 236        |
| adresse IP du FUSION                 |       | 90         |
| adresse IP par défaut                |       | 17         |
| afficheur Modbus                     |       | .157       |
| AIDE                                 |       | 87         |
| ALARM                                |       | 58         |
| Alarme Audible                       |       | 58         |
| alerte SNMP                          |       | .177       |
| appel automatique                    |       | .120       |
| Application du produit               |       | 15         |
| arithmétiques                        |       | .136       |
| audible                              |       | 21         |
| AUDMAJ                               |       | 58         |
| AUDMIN                               |       | 58         |
| auto-sauvegarde                      |       |            |
| AWH[x]                               | 64.   | 135        |
| BFGT[x]                              |       | 53         |
| BFM[x]                               | 43    | 3.44       |
| BFPID[x]                             |       | 118        |
| Binaires Manuels                     |       | 115        |
| BM[x]                                |       | 115        |
| boîtier d'expansion                  |       | 193        |
| Boîtier d'expansion                  |       | 22         |
| bouton d'alarme                      |       | 22         |
| BSTAT1                               |       | 96         |
| calibration                          |       | 223        |
| canal humidité                       |       | 226        |
| canaux BF                            |       | 60         |
| canaux binaires du Eusion            |       | 00<br>36   |
| canaux d'entrée analogiques hybrides |       |            |
| canaux redresseurs                   |       | 152        |
| carte à relais                       |       | 23         |
| carte analogique                     |       | 20         |
| Carte E/S                            |       | Z0<br>20   |
| carte ávénement                      |       | ວະ<br>ວາ   |
| cartes à relais                      |       | 20<br>210  |
|                                      |       | 100        |
| chronomòtros                         |       | 12/        |
|                                      |       | 104        |
|                                      | ••••• | 101        |
|                                      |       | 10U .<br>م |
|                                      |       | 101        |
|                                      | ••••• | .1/3       |
|                                      | ••••• | 170        |
|                                      | ••••• |            |
| compteur d'energie                   |       | 63         |
| compteur d'occurrences               |       | 64         |

| COMRPORT                        |          | 161  |
|---------------------------------|----------|------|
| COMRS232                        |          | 160  |
| COMRS485                        |          | 166  |
| CONFIG                          |          | 87   |
| connexions RS-485               |          | 221  |
| consommation d'énergie          |          | 188  |
| CONST[x]                        | 28       | 137  |
| constantes                      | .0,      | 137  |
| Contrôle d'accès                |          | 155  |
| couleurs                        |          | .28  |
| couleurs                        |          | . 30 |
| COUTIx1                         |          | 120  |
| CSV.                            |          | . 92 |
| CVIEW[x]                        |          | 133  |
| date                            |          | . 79 |
| Date et Heure                   |          | . 61 |
| DCC[x]                          |          | 138  |
| DEC                             |          | . 87 |
| DEL                             | 20       | , 21 |
| DEL ACO                         |          | . 21 |
| DEL frontales                   |          | . 57 |
| DEL indicatrice de panne 21, 23 | 30,      | 232  |
| DEL[x]                          | ó7,      | 109  |
| Délai d'inactivité              |          | . 27 |
| délais programmables            |          | 109  |
| Démarrage                       |          | 221  |
| dériveur 3                      | 34,      | 209  |
| déverrouiller les alarmes       |          | . 63 |
| dimensions mécaniques           |          | 188  |
| Distance maximale de câblage    |          | 205  |
| DNS                             | 2,       | 173  |
| émulation VI-100                | •••••    | . 86 |
| équation logique                | ••••     | 107  |
|                                 | •••••    | . 44 |
|                                 | •••••    | . 90 |
|                                 | <br>7 /  | 110  |
| Ethorpot 17                     | 4,<br>71 | 172  |
|                                 | ι,       | 105  |
|                                 | ••••     | 33   |
| facteur d'échelle               |          | 206  |
| FCCP                            | ••••     | 34   |
| fichier CSV                     |          | 90   |
| Fichier d'historique binaire    |          |      |
| fichier de configuration        |          | 104  |
| fichier NOTE                    |          | 105  |
| fichier statistique protégé     |          | . 95 |
| fichiers statistiques détaillés |          | . 92 |
| fonction concentration          |          | 162  |
| fonction groupe                 |          | 108  |
|                                 |          |      |

| FORM A21                                                                                                    | 9                                                                                                |
|----------------------------------------------------------------------------------------------------|--------------------------------------------------------------------------------------------------|
| FORM C21                                                                                                    | 9                                                                                                |
| format CSV10                                                                                                    | 6                                                                                                |
| fusible                                                                                                    | 8                                                                                                |
| <b>FxAy</b>                                                                                                    | 5                                                                                                |
| FxEy                                                                                                    | 8                                                                                                |
| <b>FxOy</b>                                                                                                    | 0                                                                                                |
| <b>G</b> [ <b>x</b> ]10                                                                                                    | 8                                                                                                |
| Gestion des fichiers7                                                                                                    | 6                                                                                                |
| graphique7                                                                                                    | '4                                                                                               |
| GT[x]                                                                                                    | 3                                                                                                |
| <b>GTxAy</b>                                                                                                    | 4                                                                                                |
| <b>GTxEy</b>                                                                                                    | 5                                                                                                |
| heure7                                                                                                    | '9                                                                                               |
| heure avancée2                                                                                                    | 9                                                                                                |
| HMI3                                                                                                    | 0                                                                                                |
| horloge19                                                                                                    | 4                                                                                                |
| HTTPS                                                                                                    | 0                                                                                                |
| Humidité3                                                                                                    | 4                                                                                                |
| HVF1ST                                                                                                    | 7                                                                                                |
| ID SNMP                                                                                                    | 9                                                                                                |
| Information Système7                                                                                                    | 7                                                                                                |
| Interface HTTP(S)6                                                                                                    | 6                                                                                                |
| l'Interface de Ligne de Commande6                                                                                                    | 51                                                                                               |
| Langue2                                                                                                    | 27                                                                                               |
| Langue2                                                                                                    | 9                                                                                                |
| Liens                                                                                                    | 0                                                                                                |
| liste de vérification22                                                                                                    | 21                                                                                               |
|                                                                                                    |                                                                                                  |
| liste des sources d'amorce5                                                                                                    | 9                                                                                                |
| liste des sources d'amorce                                                                                                    | 9<br>.9                                                                                          |
| liste des sources d'amorce                                                                                                    | 9<br>.9<br>9                                                                                     |
| liste des sources d'amorce         5           M[x]         43, 4           MALT         19, 37, 19           mémoire EEPROM         10                                                                                                    | 9<br>.9<br>9<br>4                                                                                |
| liste des sources d'amorce         5           M[x]         43, 4           MALT         19, 37, 19           mémoire EEPROM         10           Mémoire/CPU         7                                                                                                    | 9<br>9<br>9<br>4<br>78                                                                           |
| liste des sources d'amorce                                                                                                    | 9<br>9<br>9<br>4<br>78                                                                           |
| liste des sources d'amorce         5           M[x]         43, 4           MALT         19, 37, 19           mémoire EEPROM         10           Mémoire/CPU         7           MENU         6           message texte intelligent         12                                                                                                    | i9<br>.9<br>19<br>14<br>78<br>88<br>86                                                           |
| liste des sources d'amorce       5         M[x]       43, 4         MALT       19, 37, 19         mémoire EEPROM       10         Mémoire/CPU       7         MENU       6         message texte intelligent       12         minuteries       11                                                                                                    | 9<br>9<br>9<br>4<br>8<br>8<br>6<br>3                                                             |
| liste des sources d'amorce       5         M[x]       43, 4         MALT       19, 37, 19         mémoire EEPROM       10         Mémoire/CPU       7         MENU       6         message texte intelligent       12         minuteries       11         MLINK       16                                                                                                    | i9<br>i9<br>i9<br>i4<br>i8<br>i8<br>i6<br>i3<br>i4                                               |
| liste des sources d'amorce       5         M[x]       43, 4         MALT       19, 37, 19         mémoire EEPROM       10         Mémoire/CPU       7         MENU       6         message texte intelligent       12         minuteries       11         MLINK       16         MLINK arrière       16                                                                                                    | 9<br>9<br>9<br>9<br>9<br>9<br>9<br>9<br>9<br>9<br>9<br>9<br>9<br>9<br>9<br>9<br>9<br>9<br>9      |
| liste des sources d'amorce       5         M[x]       43, 4         MALT       19, 37, 19         mémoire EEPROM       10         Mémoire/CPU       7         MENU       6         message texte intelligent       12         minuteries       11         MLINK       16         MLINK arrière       16         mnémonique       2                                                                                                    | 9<br>9<br>9<br>9<br>4<br>8<br>8<br>6<br>3<br>4<br>6<br>5<br>5                                    |
| liste des sources d'amorce                                                                                                    | 999488634653                                                                                     |
| liste des sources d'amorce       5         M[x]       43, 4         MALT       19, 37, 19         mémoire EEPROM       10         Mémoire/CPU       7         MENU       6         message texte intelligent       12         minuteries       11         MLINK       16         MLINK arrière       16         mnémonique       2         Mnémoniques logicielles des canaux       3         MODBUS MODULES       42, 164, 165, 16                                                                                                    | 9<br>9<br>9<br>9<br>9<br>4<br>8<br>8<br>6<br>3<br>4<br>6<br>5<br>3<br>8<br>8<br>8<br>5<br>3<br>8 |
| liste des sources d'amorce       5         M[x]       43, 4         MALT       19, 37, 19         mémoire EEPROM       10         Mémoire/CPU       7         MENU       6         message texte intelligent       12         minuteries       11         MLINK       16         MLINK arrière       16         mnémonique       2         Mnémoniques logicielles des canaux       3         MODBUS MODULES       42, 164, 165, 16         MODBUS RTU       19                                                                                                    | 9<br>9<br>9<br>9<br>9<br>9<br>9<br>9<br>9<br>9<br>9<br>9<br>9<br>9<br>9<br>9<br>9<br>9<br>9      |
| liste des sources d'amorce       5         M[x]       43, 4         MALT       19, 37, 19         mémoire EEPROM       10         Mémoire/CPU       7         MENU       6         message texte intelligent       12         minuteries       11         MLINK       16         MLINK arrière       16         mnémonique       2         Mnémoniques logicielles des canaux       3         MODBUS MODULES       42, 164, 165, 16         MODBUS RTU       19         mode de Sauvegarde Automatique       1                                                                                                    | 9994886346538838                                                                                 |
| liste des sources d'amorce       5         M[x]       43, 4         MALT       19, 37, 19         mémoire EEPROM       10         Mémoire/CPU       7         MENU       6         message texte intelligent       12         minuteries       11         MLINK       16         MLINK arrière       16         mnémonique       2         Mnémoniques logicielles des canaux       3         MODBUS MODULES       42, 164, 165, 16         MODBUS RTU       19         mode de Sauvegarde Automatique       1                                                                                                    | 9994886346538388888                                                                              |
| liste des sources d'amorce       5         M[x]       43, 4         MALT       19, 37, 19         mémoire EEPROM       10         Mémoire/CPU       7         MENU       6         message texte intelligent       12         minuteries       11         MLINK       16         MLINK arrière       16         mnémonique       2         Mnémoniques logicielles des canaux       3         MODBUS MODULES       42, 164, 165, 16         MODBUS RTU       19         mode de Sauvegarde Automatique       16         modem       16         modem       16                                                                                                    | 999488634653838882                                                                               |
| liste des sources d'amorce       5         M[x]       43, 4         MALT       19, 37, 19         mémoire EEPROM       10         Mémoire/CPU       7         MENU       6         message texte intelligent       12         minuteries       11         MLINK       16         MLINK arrière       16         mnémonique       2         Mnémoniques logicielles des canaux       3         MODBUS MODULES       42, 164, 165, 16         MODBUS RTU       19         mode de Sauvegarde Automatique       1         modem       16         Modem interne       17                                                                                                    | 999488634653838820                                                                               |
| liste des sources d'amorce       5         M[x]       43, 4         MALT       19, 37, 19         mémoire EEPROM       10         Mémoire/CPU       7         MENU       6         message texte intelligent       12         minuteries       11         MLINK       16         MLINK arrière       16         mnémonique       2         Mnémoniques logicielles des canaux       3         MODBUS MODULES       42, 164, 165, 16         MODBUS RTU       19         mode de Sauvegarde Automatique       1         modem       16         Modem interne       17         Module Auxiliaire       3                                                                                                    | 9994886346538388203                                                                              |
| liste des sources d'amorce       5         M[x]       43, 4         MALT       19, 37, 19         mémoire EEPROM       10         Mémoire/CPU       7         MENU       6         message texte intelligent       12         minuteries       11         MLINK       16         MLINK arrière       16         mnémonique       2         Mnémoniques logicielles des canaux       3         MODBUS MODULES       42, 164, 165, 16         MODBUS RTU       19         mode de Sauvegarde Automatique       1         modem       16         Modem interne       17         Module Auxiliaire       3         module CPU       1                                                                                                    | 99948863465383882039                                                                             |
| liste des sources d'amorce       5         M[x]       43, 4         MALT       19, 37, 19         mémoire EEPROM       10         Mémoire/CPU       7         MENU       6         message texte intelligent       12         minuteries       11         MLINK       16         MLINK arrière       16         mnémonique       2         Mnémoniques logicielles des canaux       3         MODBUS MODULES       42, 164, 165, 16         MODBUS RTU       19         mode de Sauvegarde Automatique       1         modem       16         Modem interne       17         Module Auxiliaire       3         module CPU       1         Module Principal       3                                                                                                    | 999488634653838820393                                                                            |
| liste des sources d'amorce5M[x]43, 4MALT19, 37, 19mémoire EEPROM10Mémoire/CPU7MENU6message texte intelligent12minuteries11MLINK16MLINK arrière16mnémonique2Mnémoniques logicielles des canaux3MODBUS MODULES42, 164, 165, 16MODBUS RTU19mode de Sauvegarde Automatique16modem16Modem interne17Module Auxiliaire3module CPU1Module Principal3modules d'entrées/sorties2                                                                                                    | 999488634653838388203930                                                                         |
| liste des sources d'amorce       5         M[x]       43, 4         MALT       19, 37, 19         mémoire EEPROM       10         Mémoire/CPU       7         MENU       6         message texte intelligent       12         minuteries       11         MLINK       16         MLINK       16         MLINK arrière       16         mnémonique       2         Mnémoniques logicielles des canaux       3         MODBUS MODULES       42, 164, 165, 16         MODBUS RTU       19         mode de Sauvegarde Automatique       1         modem       16         Modem interne       17         Module Auxiliaire       3         module CPU       1         Module Principal       3         modules d'entrées/sorties       2         modules d'entrées/sorties       3                                                                                                    | 9994886346538383882039302                                                                        |
| liste des sources d'amorce5M[x]43, 4MALT19, 37, 19mémoire EEPROM10Mémoire/CPU7MENU6message texte intelligent12minuteries11MLINK16MLINK arrière16mnémonique2Mnémoniques logicielles des canaux3MODBUS MODULES42, 164, 165, 16MODBUS RTU19mode de Sauvegarde Automatique1modem16Modem interne17Module Auxiliaire3module CPU1Module Principal3modules d'entrées/sorties2modules MODBUS19                                                                                                    | 9994886346538838820393023                                                                        |
| liste des sources d'amorce       5         M[x]       43, 4         MALT       19, 37, 19         mémoire EEPROM       10         Mémoire/CPU       7         MENU       6         message texte intelligent       12         minuteries       11         MLINK       16         MLINK arrière       16         mnémonique       2         Mnémoniques logicielles des canaux       3         MODBUS MODULES       42, 164, 165, 16         MODBUS RTU       19         mode de Sauvegarde Automatique       1         modem       16         modem externe       16         Module Auxiliaire       3         module CPU       1         Module Principal       3         modules d'entrées/sorties       2         modules MODBUS       19         Modules MODBUS       19         Modules MODBUS       19         Modules MODBUS       19         Modules MODBUS       19         Modules MODBUS       19                                                                                                    | 999488634653838388203930232                                                                      |
| liste des sources d'amorce       5         M[x]       43, 4         MALT       19, 37, 19         mémoire EEPROM       10         Mémoire/CPU       7         MENU       6         message texte intelligent       12         minuteries       11         MLINK       16         MLINK arrière       16         mnémonique       2         Mnémoniques logicielles des canaux       3         MODBUS MODULES       42, 164, 165, 16         MODBUS RTU       19         mode de Sauvegarde Automatique       1         modem       16         Module Auxiliaire       3         module CPU       1         Module Principal       3         modules d'entrées/sorties       2         modules MODBUS       19         Modules MODBUS       19         Modules MODBUS       19         Modules MODBUS       19         Modules MODBUS       19         Modules MODBUS       19         Modules MODBUS       19         Modules MODBUS       19         Modules MODBUS       19         Modules MODBUS       2    < | 99994886346538383882039302327                                                                    |
| liste des sources d'amorce       5         M[x]       43, 4         MALT       19, 37, 19         mémoire EEPROM       10         Mémoire/CPU       7         MENU       6         message texte intelligent       12         minuteries       11         MLINK       16         MLINK arrière       16         mnémonique       2         Mnémoniques logicielles des canaux       3         MODBUS MODULES       42, 164, 165, 16         MODBUS RTU       19         mode de Sauvegarde Automatique       1         modem       16         Module Auxiliaire       3         module CPU       1         Module Principal       3         modules d'entrées/sorties       2         modules d'entrées/sorties       3         modules MODBUS       19         Modules[x]       4         Mot de passe       2         mot de passe par défaut       1                                                                                                    | 99948863465383838820393023277                                                                    |

| MxAv                             | 42 44 49 51     |
|----------------------------------|-----------------|
| MxEv                             | 42 46 49 50     |
|                                  | 12, 40, 43, 50  |
|                                  |                 |
|                                  |                 |
| NA                               |                 |
| Niveau d'accès                   |                 |
| niveau d'activation              | 38              |
| Nom de communauté                | 53              |
| Nom de réseau de la machine      | 29              |
| normes de sécurité               | 189             |
| OID                              | 53, 54, 55, 238 |
| Opérateurs                       |                 |
| page d'accueil                   | 67 104          |
| page WEB)                        | 20              |
| Pape WED)                        |                 |
| Failleau IIOIllai                |                 |
| parametres d'operation           |                 |
| parametres de configurations     |                 |
| Paramètres globaux du système    |                 |
| Paramètres globaux du système    |                 |
| Paramètres globaux du système    | 67              |
| Paramètres globaux du système    | 104             |
| perturbations électromagnétiques | 190             |
|                                  |                 |
| pile de sauvegarde               | 194 233         |
| nilote port LISB                 | 160             |
|                                  |                 |
| Ping[x]                          |                 |
|                                  |                 |
| Port RS-232                      |                 |
| Port série RS-232                |                 |
| Port TCP                         | 53, 174         |
| Port TCP/IP                      | 17              |
| Port USB                         | 159             |
| Ports de communication           |                 |
| Protocole ASCII/ TL1             | 124. 125        |
| Protocole email                  |                 |
| Protocole Multitel               | 120 174         |
| Protocole NTP                    | 29              |
| Protocole RADILIS                | 182             |
| Protocolo SSI /TI S              | 190             |
| Protocole SSL/TLS                | 100             |
|                                  |                 |
|                                  |                 |
| PULSED MODE                      |                 |
| Rapport Cyclique/moyenne         |                 |
| rapport de calibration           | 228             |
| Reading function code            | 46              |
| redémarrage du système           | 63, 74, 173     |
| Register address                 | 48              |
| régulateur PID                   | 115             |
| réinitialiser                    | 74              |
| Reset                            | 61 98           |
| RESET                            | 125 126         |
| DS-232 arriàra                   |                 |
|                                  | 101             |
|                                  |                 |
| KS-485 arriere                   |                 |
| Sauvegarde Automatique           |                 |
| SCH[x]                           | 156             |

| 130          |
|--------------|
| 79, 176, 179 |
|              |
| 210          |
| 59           |
| 86, 181      |
| 74           |
| 27           |
| 172          |
| 75           |
| 86           |
| 174          |
|              |
| 34           |
| 79           |
| 29           |
| 34           |
|              |
| 64, 130      |
|              |

| transducteur de courant |         |
|-------------------------|---------|
| Transfert vers FUSION   |         |
| transformateur          | 215     |
| TRAPS SNMP              | 238     |
| TRIGGERED MODE          | 41      |
| TSP[x]                  | 113     |
| UPLOAD                  |         |
| Usager                  |         |
| USAGER[x]               |         |
| USER[x]                 |         |
| valeur maximum          | 74      |
| valeur minimum          | 74      |
| valeurs delta           | 74      |
| Valeurs limites         | 74      |
| ventilation             | 197     |
| Versions                | 77      |
| VISMAJ                  | 58      |
| VISMIN                  | 58      |
| vue                     | 133     |
| vues HMI                | 67      |
| Vues HMI                | 81, 104 |
| wattheure               | 135     |
| XMODEM                  |         |

2500 Jean-Perrin ST Suite 175 Quebec QC G2C 1X1 Tel: 418 847.2255 Toll Free: 1.888.685.8483 info@multitel.com

f multitel.inc in multitel-inc

Prenez avantage de toute la puissance de notre système de télémétrie tout-en-un.

Contactez-nous auiourd'hui: multitel.com